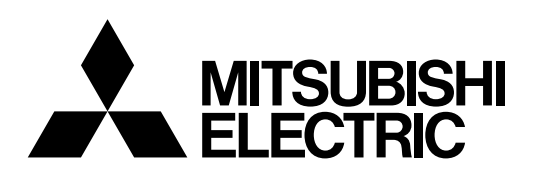

General-Purpose AC Servo

# MELSERVO-J2-Super Series

Built-In Positioning Function

## MR-J2S-DCP

SERVO AMPLIFIER INSTRUCTION MANUAL

## Safety Instructions

(Always read these instructions before using the equipment.)

Do not attempt to install, operate, maintain or inspect the servo amplifier and servo motor until you have read through this Instruction Manual, Installation guide, Servo motor Instruction Manual and appended documents carefully and can use the equipment correctly. Do not use the servo amplifier and servo motor until you have a full knowledge of the equipment, safety information and instructions.

In this Instruction Manual, the safety instruction levels are classified into "WARNING" and "CAUTION".

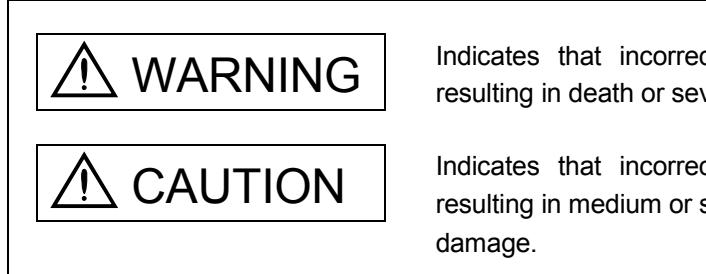

Indicates that incorrect handling may cause hazardous conditions, resulting in death or severe injury.

Indicates that incorrect handling may cause hazardous conditions, resulting in medium or slight injury to personnel or may cause physical damage.

Note that the CAUTION level may lead to a serious consequence according to conditions. Please follow the instructions of both levels because they are important to personnel safety.

What must not be done and what must be done are indicated by the following diagrammatic symbols:

igwedge: Indicates what must not be done. For example, "No Fire" is indicated by 🛞 .

Indicates what must be done. For example, grounding is indicated by 🛄 .

In this Instruction Manual, instructions at a lower level than the above, instructions for other functions, and so on are classified into "POINT".

After reading this installation guide, always keep it accessible to the operator.

1. To prevent electric shock, note the following:

| <u> </u>                                                                                                    |
|----------------------------------------------------------------------------------------------------|
| <ul> <li>Before wiring or inspection, turn off the power and wait for 15 minutes or more until the charge lamp turns<br/>off. Then, confirm that the voltage between P and N is safe with a voltage tester and others. Otherwise, an<br/>electric shock may occur. In addition, always confirm from the front of the servo amplifier, whether the<br/>charge lamp is off or not.</li> </ul> |
| <ul> <li>Connect the servo amplifier and servo motor to ground.</li> </ul>                                                                                                    |
| <ul> <li>Any person who is involved in wiring and inspection should be fully competent to do the work.</li> </ul>                                                                                                    |
| <ul> <li>Do not attempt to wire the servo amplifier and servo motor until they have been installed. Otherwise, you may get an electric shock.</li> </ul>                                                                                                    |
| <ul> <li>Operate the switches with dry hand to prevent an electric shock.</li> </ul>                                                                                                    |
| • The cables should not be damaged, stressed, loaded, or pinched. Otherwise, you may get an electric shock.                                                                                                    |
| <ul> <li>During power-on or operation, do not open the front cover of the servo amplifier. You may get an electric<br/>shock.</li> </ul>                                                                                                    |
| <ul> <li>Do not operate the servo amplifier with the front cover removed. High-voltage terminals and charging area<br/>are exposed and you may get an electric shock.</li> </ul>                                                                                                    |
| <ul> <li>Except for wiring or periodic inspection, do not remove the front cover even of the servo amplifier if the<br/>power is off. The servo amplifier is charged and you may get an electric shock.</li> </ul>                                                                                                    |
| 2. To prevent fire, note the following:                                                                                                    |

- Install the servo amplifier, servo motor and regenerative resistor on incombustible material. Installing them directly or close to combustibles will lead to a fire.

CAUTION

- Always connect a magnetic contactor (MC) between the main circuit power supply and L1, L2, and L3 of the servo amplifier, and configure the wiring to be able to shut down the power supply on the side of the servo amplifier's power supply. If a magnetic contactor (MC) is not connected, continuous flow of a large current may cause a fire when the servo amplifier malfunctions.
- When a regenerative resistor is used, use an alarm signal to switch main power off. Otherwise, a regenerative transistor fault or the like may overheat the regenerative resistor, causing a fire.

## 3. To prevent injury, note the follow

## CAUTION

- Only the voltage specified in the Instruction Manual should be applied to each terminal, Otherwise, a burst, damage, etc. may occur.
- Connect the terminals correctly to prevent a burst, damage, etc.
- Ensure that polarity (+, -) is correct. Otherwise, a burst, damage, etc. may occur.
- Take safety measures, e.g. provide covers, to prevent accidental contact of hands and parts (cables, etc.) with the servo amplifier heat sink, regenerative resistor, servo motor, etc.since they may be hot while power is on or for some time after power-off. Their temperatures may be high and you may get burnt or a parts may damaged.
- During operation, never touch the rotating parts of the servo motor. Doing so can cause injury.

## 4. Additional instructions

The following instructions should also be fully noted. Incorrect handling may cause a fault, injury, electric shock, etc.

## (1) Transportation and installation

## ▲ CAUTION

Transport the products correctly according to their weights.

- Stacking in excess of the specified number of products is not allowed.

• Do not carry the servo motor by the cables, shaft or encoder.

• Do not hold the front cover to transport the servo amplifier. The servo amplifier may drop.

- Install the servo amplifier in a load-bearing place in accordance with the Instruction Manual.

- Do not climb or stand on servo equipment. Do not put heavy objects on equipment.

• The servo amplifier and servo motor must be installed in the specified direction.

- Leave specified clearances between the servo amplifier and control enclosure walls or other equipment.
- Do not install or operate the servo amplifier and servo motor which has been damaged or has any parts missing.
- Provide adequate protection to prevent screws and other conductive matter, oil and other combustible matter from entering the servo amplifier and servo motor.

• Do not drop or strike servo amplifier or servo motor. Isolate from all impact loads.

• When you keep or use it, please fulfill the following environmental conditions.

| Environment         |                                             |                      |                  | Conditions                                       |                                                                                                    |                                                                                   |
|---------------------|---------------------------------------------|----------------------|------------------|--------------------------------------------------|----------------------------------------------------------------------------------------------------|-----------------------------------------------------------------------------------|
| Environment         |                                             |                      |                  | Servo amplifier                                  | Servo n                                                                                                    | notor                                                                             |
|                     | In                                          |                      | [°C]             | 0 to +55 (non-freezing)                          | 0 to +40 (non-freezing)                                                                                                    |                                                                                   |
| Ambient             | operati                                     | ion                  | [°F]             | 32 to 131 (non-freezing)                         | 32 to 104 (non-freezing)                                                                                                    |                                                                                   |
| temperature         | In stor                                     | 000                  | [°C]             | -20 to +65 (non-freezing)                        | -15 to +70 (non-freezing)                                                                                                    |                                                                                   |
|                     | III Store                                   | [°F]                 |                  | -4 to 149 (non-freezing)                         | 5 to 158 (non-freezing)                                                                                                    |                                                                                   |
| Ambient             | Ambient In operation<br>humidity In storage |                      | 1                | 90%RH or less (non-condensing)                   | 80%RH or less (non-con                                                                                                    | densing)                                                                          |
| humidity            |                                             |                      |                  | 90%RH or less (non-condensing)                   |                                                                                                    |                                                                                   |
| Ambience            |                                             |                      |                  | Indoors (no direct sunlight) Free from corrosive | gas, flammable gas, oil m                                                                                                    | nist, dust and dirt                                                               |
| Altitude            |                                             |                      |                  | Max. 1000m (3280 ft) above sea level             |                                                                                                    |                                                                                   |
|                     |                                             |                      |                  |                                                  | HC-KFS Series                                                                                                    |                                                                                   |
|                     |                                             |                      |                  |                                                  | HC-MFS Series                                                                                                    | X • Y : 49                                                                        |
|                     |                                             |                      |                  |                                                  | HC-UFS13 to 73                                                                                                    |                                                                                   |
|                     |                                             |                      |                  |                                                  | HC-SFS81                                                                                                    |                                                                                   |
|                     |                                             |                      |                  |                                                  | HC-SFS52 to 152                                                                                                    |                                                                                   |
|                     |                                             |                      |                  |                                                  | HC-SFS53 to 153                                                                                                    | X • Y : 24.5                                                                      |
|                     |                                             | [m/                  | s <sup>2</sup> 1 | 5.9 or less                                      | HC-RFS Series                                                                                                    |                                                                                   |
|                     | [III/S                                      |                      |                  | 0.9 01 1635                                      | HC-UFS 72 • 152                                                                                                    |                                                                                   |
|                     |                                             |                      |                  |                                                  | HC-SFS121 • 201                                                                                                    |                                                                                   |
|                     |                                             |                      |                  |                                                  | HC-SFS202 • 352                                                                                                    | X : 24.5                                                                          |
|                     |                                             |                      |                  |                                                  | HC-SFS203 • 353                                                                                                    | Y : 49                                                                            |
|                     |                                             |                      |                  |                                                  | HC-UFS202                                                                                                    | N 0/ -                                                                            |
| (Note)              |                                             |                      |                  |                                                  | HC-SFS301                                                                                                    | X : 24.5<br>Y : 29.4                                                              |
| Vibration           |                                             |                      |                  |                                                  | HC-KFS Series                                                                                                    |                                                                                   |
|                     |                                             |                      |                  |                                                  | HC-MFS Series                                                                                                    | X • Y : 161                                                                       |
|                     |                                             |                      |                  |                                                  | HC-UFS 13 to 73                                                                                                    |                                                                                   |
|                     |                                             |                      |                  |                                                  | HC-SFS81                                                                                                    |                                                                                   |
|                     |                                             |                      |                  |                                                  | HC-SFS52 to 152                                                                                                    |                                                                                   |
|                     |                                             |                      |                  |                                                  | HC-SFS53 to 153                                                                                                    | X • Y : 80                                                                        |
| (Note)<br>Vibration |                                             | [ft/s <sup>2</sup> ] | s <sup>2</sup> 1 | 19.4 or less                                     | HC-RFS Series                                                                                                    |                                                                                   |
|                     |                                             | [100                 | [103]            |                                                  | HC-UFS 72 • 152                                                                                                    |                                                                                   |
|                     |                                             |                      |                  |                                                  | HC-SFS121 201                                                                                                    |                                                                                   |
|                     |                                             |                      |                  |                                                  | HC-SFS202 • 352                                                                                                    | X:80                                                                              |
|                     |                                             |                      |                  |                                                  | HC-SFS203 + 353<br>HC-UFS202                                                                                                    | Y : 161                                                                           |
|                     |                                             |                      |                  |                                                  |                                                                                                    | X : 80                                                                            |
|                     |                                             |                      |                  |                                                  | HC-SFS301                                                                                                    | Y : 96                                                                            |
|                     |                                             | [ft/s                | s²]              | 19.4 or less                                     | HC-KFS Series<br>HC-MFS Series<br>HC-UFS 13 to 73<br>HC-SFS81<br>HC-SFS52 to 152<br>HC-SFS53 to 153<br>HC-RFS Series<br>HC-UFS 72 • 152<br>HC-SFS121 • 201<br>HC-SFS202 • 352<br>HC-SFS203 • 353<br>HC-UFS202<br>HC-SFS301 | X • Y : 161<br>X • Y : 161<br>X • Y : 80<br>X : 80<br>Y : 161<br>X : 80<br>Y : 96 |

te servo motor with reduction gear.

## 

- Securely attach the servo motor to the machine. If attach insecurely, the servo motor may come off during operation.
- The servo motor with reduction gear must be installed in the specified direction to prevent oil leakage.
- Take safety measures, e.g. provide covers, to prevent accidental access to the rotating parts of the servo motor during operation.
- Never hit the servo motor or shaft, especially when coupling the servo motor to the machine. The encoder may become faulty.
- Do not subject the servo motor shaft to more than the permissible load. Otherwise, the shaft may break.
- When the equipment has been stored for an extended period of time, consult Mitsubishi.

## (2) Wiring

## 

- Wire the equipment correctly and securely. Otherwise, the servo motor may misoperate.
- Do not install a power capacitor, surge absorber or radio noise filter (FR-BIF option) between the servo motor and servo amplifier.
- Connect the output terminals (U, V, W) correctly. Otherwise, the servo motor will operate improperly.
- Connect the servo motor power terminal (U, V, W) to the servo motor power input terminal (U, V, W) directly. Do not let a magnetic contactor, etc. intervene.

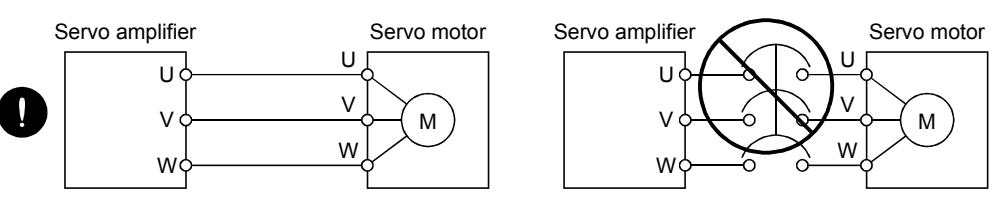

- Do not connect AC power directly to the servo motor. Otherwise, a fault may occur.
- The surge absorbing diode installed on the DC output signal relay of the servo amplifier must be wired in the specified direction. Otherwise, the emergency stop (EMG) and other protective circuits may not operate.

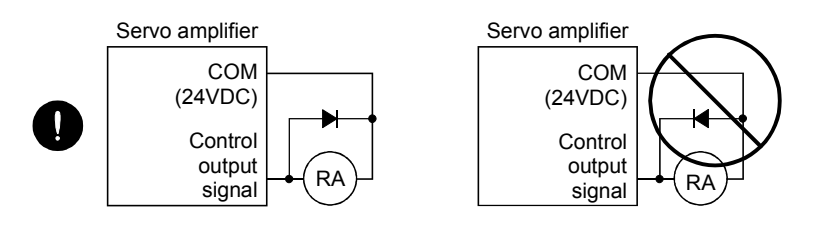

• When the cable is not tightened enough to the terminal block (connector), the cable or terminal block (connector) may generate heat because of the poor contact. Be sure to tighten the cable with specified torque.

## (3) Test run adjustment

## 

- Before operation, check the parameter settings. Improper settings may cause some machines to perform unexpected operation.
- The parameter settings must not be changed excessively. Operation will be insatiable.

## (4) Usage

## 

- Provide an external emergency stop circuit to ensure that operation can be stopped and power switched off immediately.
- Any person who is involved in disassembly and repair should be fully competent to do the work.
- Before resetting an alarm, make sure that the run signal of the servo amplifier is off to prevent an accident. A sudden restart is made if an alarm is reset with the run signal on.
- Do not modify the equipment.
- Use a noise filter, etc. to minimize the influence of electromagnetic interference, which may be caused by electronic equipment used near the servo amplifier.
- Burning or breaking a servo amplifier may cause a toxic gas. Do not burn or break a servo amplifier.
- Use the servo amplifier with the specified servo motor.
- The electromagnetic brake on the servo motor is designed to hold the motor shaft and should not be used for ordinary braking.
- For such reasons as service life and mechanical structure (e.g. where a ballscrew and the servo motor are coupled via a timing belt), the electromagnetic brake may not hold the motor shaft. To ensure safety, install a stopper on the machine side.

## (5) Corrective actions

## 

- When it is assumed that a hazardous condition may take place at the occur due to a power failure or a product fault, use a servo motor with electromagnetic brake or an external brake mechanism for the purpose of prevention.
- Configure the electromagnetic brake circuit so that it is activated not only by the servo amplifier signals but also by an external forced stop (EMG).

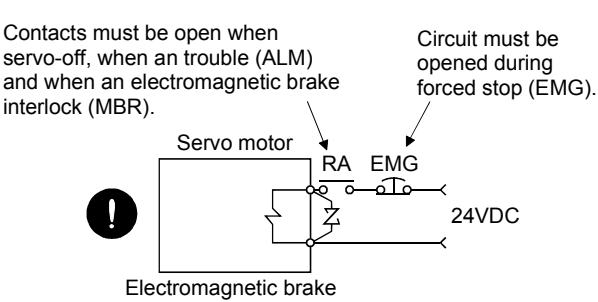

- When any alarm has occurred, eliminate its cause, ensure safety, and deactivate the alarm before restarting operation.
- When power is restored after an instantaneous power failure, keep away from the machine because the machine may be restarted suddenly (design the machine so that it is secured against hazard if restarted).

## (6) Maintenance, inspection and parts replacement

• With age, the electrolytic capacitor of the servo amplifier will deteriorate. To prevent a secondary accident due to a fault, it is recommended to replace the electrolytic capacitor every 10 years when used in general environment.

Please consult our sales representative.

## (7) General instruction

 To illustrate details, the equipment in the diagrams of this Specifications and Instruction Manual may have been drawn without covers and safety guards. When the equipment is operated, the covers and safety guards must be installed as specified. Operation must be performed in accordance with this Specifications and Instruction Manual.

## About processing of waste

When you discard servo amplifier, a battery (primary battery), and other option articles, please follow the law of each country (area).

## \land FOR MAXIMUM SAFETY

- These products have been manufactured as a general-purpose part for general industries, and have not been designed or manufactured to be incorporated in a device or system used in purposes related to human life.
- Before using the products for special purposes such as nuclear power, electric power, aerospace, medicine, passenger movement vehicles or underwater relays, contact Mitsubishi.
- These products have been manufactured under strict quality control. However, when installing the product where major accidents or losses could occur if the product fails, install appropriate backup or failsafe functions in the system.

## \land EEP-ROM life

The number of write times to the EEP-ROM, which stores parameter settings, etc., is limited to 100,000. If the total number of the following operations exceeds 100,000, the servo amplifier and/or converter unit may fail when the EEP-ROM reaches the end of its useful life.

- · Write to the EEP-ROM due to parameter setting changes
- · Home position setting in the absolute position detection system
- · Write to the EEP-ROM due to device changes
- · Write to the EEP-ROM due to point table changes

## PRECAUTIONS FOR CHOOSING THE PRODUCTS

Mitsubishi will not be held liable for damage caused by factors found not to be the cause of Mitsubishi; machine damage or lost profits caused by faults in the Mitsubishi products; damage, secondary damage, accident compensation caused by special factors unpredictable by Mitsubishi; damages to products other than Mitsubishi products; and to other duties.

## COMPLIANCE WITH EC DIRECTIVES

### 1. WHAT ARE EC DIRECTIVES?

The EC directives were issued to standardize the regulations of the EU countries and ensure smooth distribution of safety-guaranteed products. In the EU countries, the machinery directive (effective in January, 1995), EMC directive (effective in January, 1996) and low voltage directive (effective in January, 1997) of the EC directives require that products to be sold should meet their fundamental safety requirements and carry the CE marks (CE marking). CE marking applies to machines and equipment into which servo amplifiers have been installed.

#### (1) EMC directive

The EMC directive applies not to the servo units alone but to servo-incorporated machines and equipment. This requires the EMC filters to be used with the servo-incorporated machines and equipment to comply with the EMC directive. For specific EMC directive conforming methods, refer to the EMC Installation Guidelines (IB(NA)67310).

### (2) Low voltage directive

The low voltage directive applies also to servo units alone. Hence, they are designed to comply with the low voltage directive.

This servo is certified by TUV, third-party assessment organization, to comply with the low voltage directive.

### (3) Machine directive

Not being machines, the servo amplifiers need not comply with this directive.

### 2. PRECAUTIONS FOR COMPLIANCE

#### (1) Servo amplifiers and servo motors used

Use the servo amplifiers and servo motors which comply with the standard model.

| Servo amplifier series | :MR-J2S-10CP to MR-J2S-700CP             |
|------------------------|------------------------------------------|
|                        | MR-J2S-10CP1 to MR-J2S40CP1              |
| Servo motor series     | ∶HC-KFS□                                 |
|                        | $\mathrm{HC}\text{-}\mathrm{MFS}\square$ |
|                        | HC-SFS□                                  |
|                        | HC-RFS□                                  |
|                        | HC-UFS□                                  |
|                        | HA-LFS 🗆                                 |
|                        | HC-LFS□                                  |
|                        |                                          |

## (2) Configuration

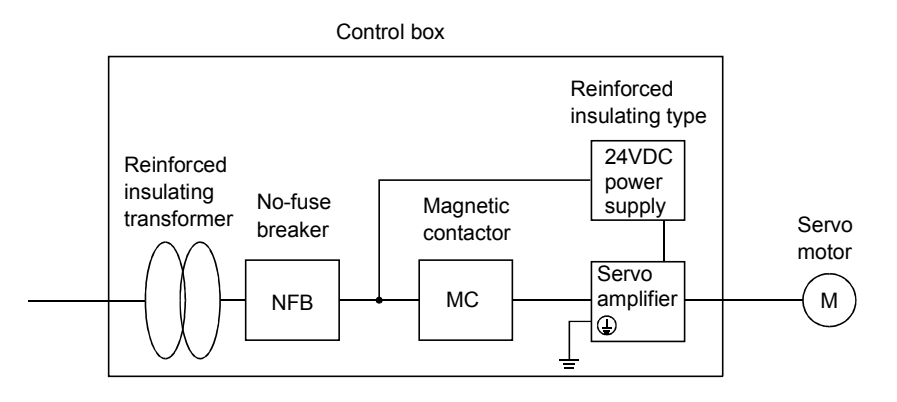

#### (3) Environment

Operate the servo amplifier at or above the contamination level 2 set forth in IEC60664-1. For this purpose, install the servo amplifier in a control box which is protected against water, oil, carbon, dust, dirt, etc. (IP54).

#### (4) Power supply

- (a) Operate the servo amplifier to meet the requirements of the overvoltage category II set forth in IEC60664-1. For this purpose, a reinforced insulating transformer conforming to the IEC or EN Standard should be used in the power input section.
- (b) When supplying interface power from external, use a 24VDC power supply which has been insulation-reinforced in I/O.

#### (5) Grounding

- (a) To prevent an electric shock, always connect the protective earth (PE) terminals (marked ) of the servo amplifier to the protective earth (PE) of the control box.
- (b) Do not connect two ground cables to the same protective earth (PE) terminal (marked ). Always connect the cables to the terminals one-to-one.

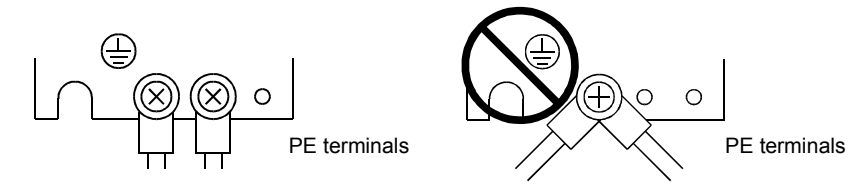

(c) If a leakage current breaker is used to prevent an electric shock, the protective earth (PE) terminals (marked ⊕) of the servo amplifier must be connected to the corresponding earth terminals.

#### (6) Wiring

(a) The cables to be connected to the terminal block of the servo amplifier must have crimping terminals provided with insulating tubes to prevent contact with adjacent terminals.

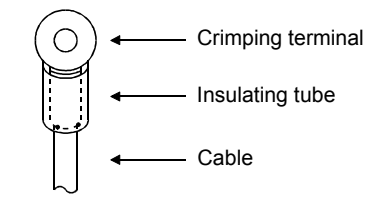

(b) Use the servo motor side power connector which complies with the EN Standard. The EN Standard compliant power connector sets are available from us as options. (Refer to section 14.1.4)

#### (7) Auxiliary equipment and options

- (a) The circuit breaker and magnetic contactor used should be the EN or IEC standard-compliant products of the models described in section 14.2.2.
- (b) The sizes of the cables described in section 14.2.1 meet the following requirements. To meet the other requirements, follow Table 5 and Appendix C in EN60204-1.
  - Ambient temperature: 40 (104) [°C (°F)]
  - Sheath: PVC (polyvinyl chloride)
  - Installed on wall surface or open table tray
- (c) Use the EMC filter for noise reduction.
- (8) Performing EMC tests

When EMC tests are run on a machine/device into which the servo amplifier has been installed, it must conform to the electromagnetic compatibility (immunity/emission) standards after it has satisfied the operating environment/electrical equipment specifications.

For the other EMC directive guidelines on the servo amplifier, refer to the EMC Installation Guidelines (IB(NA)67310).

## CONFORMANCE WITH UL/C-UL STANDARD

### (1) Servo amplifiers and servo motors used

Use the servo amplifiers and servo motors which comply with the standard model.

| :MR-J2S-10CP to MR-J2S-700CP            |
|-----------------------------------------|
| MR-J2S-10CP1 to MR-J2S-40CP1            |
| ∶HC-KFS□                                |
| HC-MFS□                                 |
| $\mathrm{HC}	ext{-}\mathrm{SFS}\square$ |
| HC-RFS□                                 |
| HC-UFS□                                 |
| HA-LFS□                                 |
| HC-LFS□                                 |
|                                         |

## (2) Installation

Install a cooling fan of 100CFM  $(2.8m^3/min)$  air flow 4 [in] (10.16 [cm]) above the servo amplifier or provide cooling of at least equivalent capability.

## (3) Short circuit rating

This servo amplifier conforms to the circuit whose peak current is limited to 5000A or less. Having been subjected to the short-circuit tests of the UL in the alternating-current circuit, the servo amplifier conforms to the above circuit.

### (4) Capacitor discharge time

The capacitor discharge time is as listed below. To ensure safety, do not touch the charging section for 15 minutes after power-off.

| Servo amplifier          | Discharge time [min] |
|--------------------------|----------------------|
| MR-J2S-10CP(1) • 20CP(1) | 1                    |
| MR-J2S-40CP(1) • 60CP    | 2                    |
| MR-J2S-70CP to 350CP     | 3                    |
| MR-J2S-500CP • 700CP     | 5                    |

## (5) Options and auxiliary equipment

Use UL/C-UL standard-compliant products.

## (6) Attachment of a servo motor

For the flange size of the machine side where the servo motor is installed, refer to "CONFORMANCE WITH UL/C-UL STANDARD" in the Servo Motor Instruction Manual.

## (7) About wiring protection

For installation in United States, branch circuit protection must be provided, in accordance with the National Electrical Code and any applicable local codes.

For installation in Canada, branch circuit protection must be provided, in accordance with the Canada Electrical Code and any applicable provincial codes.

## <<About the manuals>>

This Instruction Manual and the MELSERVO Servo Motor Instruction Manual are required if you use the MR-J2S-CP for the first time. Always purchase them and use the MR-J2S-CP safely.

| Relevant manuals |
|------------------|
|------------------|

| Manual name                                         | Manual No.    |
|-----------------------------------------------------|---------------|
| MELSERVO-J2-Super Series To Use the AC Servo Safely | IB(NA)0300010 |
| MELSERVO Servo Motor Instruction Manual             | SH(NA)3181    |
| EMC Installation Guidelines                         | IB(NA)67310   |

## MEMO

#### CONTENTS

## 1.1.1 Function block diagram ......1-1

#### 2. INSTALLATION

1. FUNCTIONS AND CONFIGURATION

| 2.1 Environmental conditions              | 2- | 1        |
|-------------------------------------------|----|----------|
| 2.2 Installation direction and clearances | 2- | <b>2</b> |
| 2.3 Keep out foreign materials            | 2- | 3        |
| 2.4 Cable stress                          | 2- | 4        |
|                                           |    |          |

#### 3. SIGNALS AND WIRING

2-1 to 2-4

| 3.1 Standard connection example                                                |               |
|--------------------------------------------------------------------------------|---------------|
| 3.2 Internal connection diagram of servo amplifier                             |               |
| 3.3 I/O signals                                                                |               |
| 3.3.1 Connectors and signal arrangements                                       |               |
| 3.3.2 Signal (devices) explanations                                            |               |
| 3.4 Detailed description of signals (devices)                                  | 3 <b>-</b> 13 |
| 3.4.1 Forward rotation start • Reverse rotation start • Temporary stop/restart | 3 <b>-</b> 13 |
| 3.4.2 Movement finish • Rough match • In position                              |               |
| 3.4.3 Override                                                                 |               |
| 3.4.4 Torque limit                                                             |               |
| 3.5 Alarm occurrence timing chart                                              |               |
| 3.6 Interfaces                                                                 |               |
| 3.6.1 Common line                                                              |               |
| 3.6.2 Detailed description of the interfaces                                   |               |
| 3.7 Input power supply circuit                                                 |               |
| 3.7.1 Connection example                                                       |               |
| 3.7.2 Terminals                                                                |               |
| 3.7.3 Power-on sequence                                                        |               |
| 3.8 Connection of servo amplifier and servo motor                              |               |
| 3.8.1 Connection instructions                                                  |               |
| 3.8.2 Connection diagram                                                       |               |
| 3.8.3 I/O terminals                                                            | 3 <b>-</b> 31 |
| 3.9 Servo motor with electromagnetic brake                                     | 3 <b>-</b> 33 |
| 1                                                                              |               |

## 1-1 to 1-26

| 3.10 Grounding                                                 | 3-37 |
|----------------------------------------------------------------|------|
| 3.11 Servo amplifier terminal block (TE2) wiring method        | 3-38 |
| 3.11.1 For the servo amplifier produced later than Jan. 2006   | 3-38 |
| 3.11.2 For the servo amplifier produced earlier than Dec. 2005 | 3-40 |
| 3.12 Instructions for the 3M connector                         | 3-42 |
|                                                                |      |

## 4. OPERATION

## 4- 1 to 4-46

| 4.1 When switching power on for the first time                             | 4- 1 |
|----------------------------------------------------------------------------|------|
| 4.1.1 Pre-operation checks                                                 | 4- 1 |
| 4.1.2 Startup                                                              | 4- 2 |
| 4.2 Automatic operation mode                                               | 4- 5 |
| 4.2.1 What is automatic operation mode?                                    | 4- 5 |
| 4.2.2 Absolute value command system                                        | 4- 8 |
| 4.2.3 Incremental value command system                                     | 4-10 |
| 4.2.4 Absolute value command/incremental value command specifying system   | 4-12 |
| 4.2.5 Automatic operation timing chart                                     | 4-14 |
| 4.2.6 Automatic continuous operation                                       | 4-15 |
| 4.3 Manual operation mode                                                  | 4-22 |
| 4.3.1 Jog operation                                                        | 4-22 |
| 4.3.2 Manual pulse generator operation                                     | 4-24 |
| 4.4 Manual home position return mode                                       | 4-26 |
| 4.4.1 Outline of home position return                                      | 4-26 |
| 4.4.2 Dog type home position return                                        | 4-28 |
| 4.4.3 Count type home position return                                      | 4-30 |
| 4.4.4 Data setting type home position return                               | 4-31 |
| 4.4.5 Stopper type home position return                                    | 4-32 |
| 4.4.6 Home position ignorance (servo-on position defined as home position) | 4-34 |
| 4.4.7 Dog type rear end reference home position return                     | 4-35 |
| 4.4.8 Count type front end reference home position return                  | 4-36 |
| 4.4.9 Dog cradle type home position return                                 | 4-37 |
| 4.4.10 Home position return automatic return function                      | 4-38 |
| 4.4.11 Automatic positioning function to the home position                 | 4-39 |
| 4.5 Absolute position detection system                                     | 4-40 |
| 4.6 Serial communication operation                                         | 4-43 |
| 4.6.1 Positioning operation in accordance with point tables                | 4-43 |
| 4.6.2 Positioning operation                                                | 4-44 |
| 4.6.3 Multidrop system                                                     | 4-44 |
| 4.6.4 Group designation                                                    | 4-45 |
|                                                                            |      |

## 5. PARAMETERS

## 5- 1 to 5-24

| 5.1 Parameter list                        | 5- 1 |
|-------------------------------------------|------|
| 5.1.1 Parameter write inhibit             | 5- 1 |
| 5.1.2 List                                | 5- 2 |
| 5.2 Detailed explanation                  | 5-19 |
| 5.2.1 Electronic gear                     | 5-19 |
| 5.2.2 Changing the status display screen  | 5-20 |
| 5.2.3 S-pattern acceleration/deceleration | 5-21 |
| 5.2.4 Analog output                       | 5-21 |
|                                           |      |

| 5.2.5 Changing the stop pattern using a limit switch | 5-24 |
|------------------------------------------------------|------|
| 5.2.6 Alarm history clear                            | 5-24 |
| 5.2.7 Rough match output                             | 5-24 |
| 5.2.8 Software limit                                 | 5-24 |

## 6. MR Configurator (SERVO CONFIGURATION SOFTWARE)

| 6.1 Specifications                     | 6- 1             |
|----------------------------------------|------------------|
| 6.2 System configuration               | 6 <del>-</del> 1 |
| 6.3 Station setting                    | 6 <del>-</del> 3 |
| 6.4 Parameters                         | 6- 4             |
| 6.5 Point table                        | 6- 6             |
| 6.6 Device assignment method           | 6- 8             |
| 6.7 Test operation                     | 6-12             |
| 6.7.1 Jog operation                    | 6-12             |
| 6.7.2 Positioning operation            | 6-14             |
| 6.7.3 Motor-less operation             | 6-16             |
| 6.7.4 Output signal (DO) forced output | 6-17             |
| 6.7.5 Single-step feed                 | 6-18             |
| 6.8 Alarm history                      | 6-19             |

## 7. DISPLAY AND OPERATION

| 7- 1 to 7-26 |
|--------------|
|--------------|

| 7.1 Display flowchart                          |              |
|------------------------------------------------|--------------|
| 7.2 Status display                             |              |
| 7.2.1 Display transition                       |              |
| 7.2.2 Display examples                         |              |
| 7.2.3 Status display list                      |              |
| 7.3 Diagnosis mode                             |              |
| 7.3.1 Display transition                       |              |
| 7.3.2 Diagnosis mode list                      |              |
| 7.4 Alarm mode                                 |              |
| 7.4.1 Display transition                       |              |
| 7.4.2 Alarm mode list                          |              |
| 7.5 Point table mode                           | 7-11         |
| 7.5.1 Point table transition                   | 7-11         |
| 7.5.2 Point table mode setting screen sequence |              |
| 7.5.3 Operation method                         | 7-13         |
| 7.6 Parameter mode                             | 7-15         |
| 7.6.1 Parameter mode transition                |              |
| 7.6.2 Operation example                        |              |
| 7.7 External I/O signal display                | 7-18         |
| 7.8 Output signal (DO) forced output           |              |
| 7.9 Test operation mode                        |              |
| 7.9.1 Mode change                              |              |
| 7.9.2 Jog operation                            | <b>7-2</b> 1 |
| 7.9.3 Positioning operation                    |              |
| 7.9.4 Motor-less operation                     | <b>7-</b> 23 |
| 7.10 Teaching function                         | <b>7-</b> 24 |
| 7.10.1 Preparations for teaching               |              |
|                                                |              |

## 6- 1 to 6-20

4

## 8. GENERAL GAIN ADJUSTMENT

| 8.1 Different adjustment methods                                         | 0, 1 |
|--------------------------------------------------------------------------|------|
| 8.1 Different adjustment methods                                         |      |
| 8.1.1 Adjustment on a single servo amplifier                             | 8- 1 |
| 8.1.2 Adjustment using MR Configurator (servo configuration software)    |      |
| 8.2 Auto tuning                                                          |      |
| 8.2.1 Auto tuning mode                                                   |      |
| 8.2.2 Auto tuning mode operation                                         |      |
| 8.2.3 Adjustment procedure by auto tuning                                |      |
| 8.2.4 Response level setting in auto tuning mode                         |      |
| 8.3 Manual mode 1 (simple manual adjustment)                             |      |
| 8.3.1 Operation of manual mode 1                                         |      |
| 8.3.2 Adjustment by manual mode 1                                        |      |
| 8.4 Interpolation mode                                                   |      |
| 8.5 Differences in auto tuning between MELSERVO-J2 and MELSERVO-J2-Super |      |
| 8.5.1 Response level setting                                             |      |
| 8.5.2 Auto tuning selection                                              |      |
| -                                                                        |      |

### 9. SPECIAL ADJUSTMENT FUNCTIONS

| 9.1 Function block diagram                 | 9-1 |
|--------------------------------------------|-----|
| 9.2 Machine resonance suppression filter   | 9-1 |
| 9.3 Adaptive vibration suppression control | 9-3 |
| 9.4 Low-pass filter                        | 9-4 |
| 9.5 Gain changing function                 | 9-5 |
| 9.5.1 Applications                         | 9-5 |
| 9.5.2 Function block diagram               | 9-5 |
| 9.5.3 Parameters                           | 9-6 |
| 9.5.4 Gain changing operation              | 9-8 |
|                                            |     |

## 10. INSPECTION

| 11. TROUBLESHOOTING                                                                                                    | 11- 1 to 11- 10 |
|----------------------------------------------------------------------------------------------------|-----------------|
| <ul> <li>11.1 Trouble at start-up</li> <li>11.2 When alarm or warning has occurred</li> <li>11.2.1 Alarms and warning list</li> </ul> |                 |
| 11.2.2 Remedies for alarms<br>11.2.3 Remedies for warnings<br>11.3 MR-DP60 external digital display error                             |                 |
| 12. OUTLINE DIMENSION DRAWINGS                                                                                                    | 12- 1 to 12- 8  |
| 12.1 Servo amplifiers<br>12.2 Connectors                                                                                              |                 |

## 9-1 to 9-10

10- 1 to 10- 2

## 8-1 to 8-12

| 14.1.6 Maintenance junction card (MR-J2CN3TM)       |  |
|-----------------------------------------------------|--|
| 14.1.7 External digital display (MR-DP60)           |  |
| 14.1.8 Manual pulse generator (MR-HDP01)            |  |
| 14.1.9 Battery (MR-BAT, A6BAT)                      |  |
| 14.2 Auxiliary equipment                            |  |
| 14.2.1 Recommended wires                            |  |
| 14.2.2 Circuit breakers, fuses, magnetic contactors |  |
| 14.2.3 Power factor improving reactors              |  |
| 14.2.4 Relays                                       |  |
| 14.2.5 Surge absorbers                              |  |
| 14.2.6 Noise reduction techniques                   |  |

## 

## **15. COMMUNICATION FUNCTIONS**

**13. CHARACTERISTICS** 

14. OPTIONS AND AUXILIARY EQUIPMENT

| 15- | 1 | to | 15-40 |
|-----|---|----|-------|
|     |   |    |       |

| 15.1 Configuration                    |  |
|---------------------------------------|--|
| 15.1.1 RS-422 configuration           |  |
| 15.1.2 RS-232C configuration          |  |
| 15.2 Communication specifications     |  |
| 15.2.1 Communication overview         |  |
| 15.2.2 Parameter setting              |  |
| 15.3 Protocol                         |  |
| 15.4 Character codes                  |  |
| 15.5 Error codes                      |  |
| 15.6 Checksum                         |  |
| 15.7 Time-out operation               |  |
| 15.8 Retry operation                  |  |
| 15.9 Initialization                   |  |
| 15.10 Communication procedure example |  |

#### 13-1 to 13-8

| 14- | 1 | to | 14-50 |
|-----|---|----|-------|
|-----|---|----|-------|

| 15.11 Command and data No. list                                   |
|-------------------------------------------------------------------|
| 15.11.1 Read commands                                             |
| 15.11.2 Write commands                                            |
| 15.12 Detailed explanations of commands                           |
| 15.12.1 Data processing                                           |
| 15.12.2 Status display                                            |
| 15.12.3 Parameter                                                 |
| 15.12.4 External I/O signal statuses                              |
| 15.12.5 Input devices ON/OFF                                      |
| 15.12.6 Disable/enable of I/O devices (DIO)                       |
| 15.12.7 Input devices ON/OFF (test operation)                     |
| 15.12.8 Test operation mode                                       |
| 15.12.9 Output signal pin ON/OFF output signal (DO) forced output |
| 15.12.10 Alarm history                                            |
| 15.12.11 Current alarm                                            |
| 15.12.12 Point table                                              |
| 15.12.13 Servo amplifier group designation15-3                    |
| 15.12.14 Software version                                         |

## APPENDIX

## App- 1 to App- 4

| App 1. Status indication block diagram                          | App- 1 |  |
|-----------------------------------------------------------------|--------|--|
| App 2. Junction terminal block (MR-TB20) terminal block labels  | App- 2 |  |
| App 3. Combination of servo amplifier and servo motor           | App- 3 |  |
| App 4. Change of connector sets to the RoHS compatible products | App- 4 |  |

## **Optional Servo Motor Instruction Manual CONTENTS**

The rough table of contents of the optional MELSERVO Servo Motor Instruction Manual is introduced here for your reference. Note that the contents of the Servo Motor Instruction Manual are not included in the Servo Amplifier Instruction Manual.

1. INTRODUCTION

2. INSTALLATION

3. CONNECTORS USED FOR SERVO MOTOR WIRING

4. INSPECTION

5. SPECIFICATIONS

6. CHARACTERISTICS

7. OUTLINE DIMENSION DRAWINGS

8. CALCULATION METHODS FOR DESIGNING

## MEMO

## 1. FUNCTIONS AND CONFIGURATION

## 1.1 Introduction

The MR-J2S-CP AC servo amplifier with built-in positioning functions is the MR-J2S-A general-purpose AC servo amplifier which incorporate single-axis positioning functions. These functions perform positioning operation by merely setting the position data (target positions), servo motor speeds, acceleration and deceleration time constants, etc. to point tables as if setting them in parameters. The servo amplifier is the most appropriate to configure a program-free, simple positioning system or to simplify a system, for example.

There are 3 points of point tables as standard, and they can be increased up to 31 points by using the MR Configurator (servo configuration software).

You can choose a configuration suitable for your purpose, e.g. simple positioning system using external I/O signals (DI/O), operation using DI/O and RS-422 serial communication, or multi drop operation using RS-422 serial communication.

All servo motors are equipped with an absolute position encoder as standard. An absolute position detection system can be configured by merely adding a battery to the servo amplifier. Once the home position has been set, home position return is not required at power on, alarm occurrence, etc.

The MR-J2S-CP AC servo amplifier with positioning function is made easier to use and higher in function by using it with the MR Configurator (servo configuration software).

### 1.1.1 Function block diagram

The function block diagram of this servo is shown below.

#### (1) MR-J2S-350CP or less

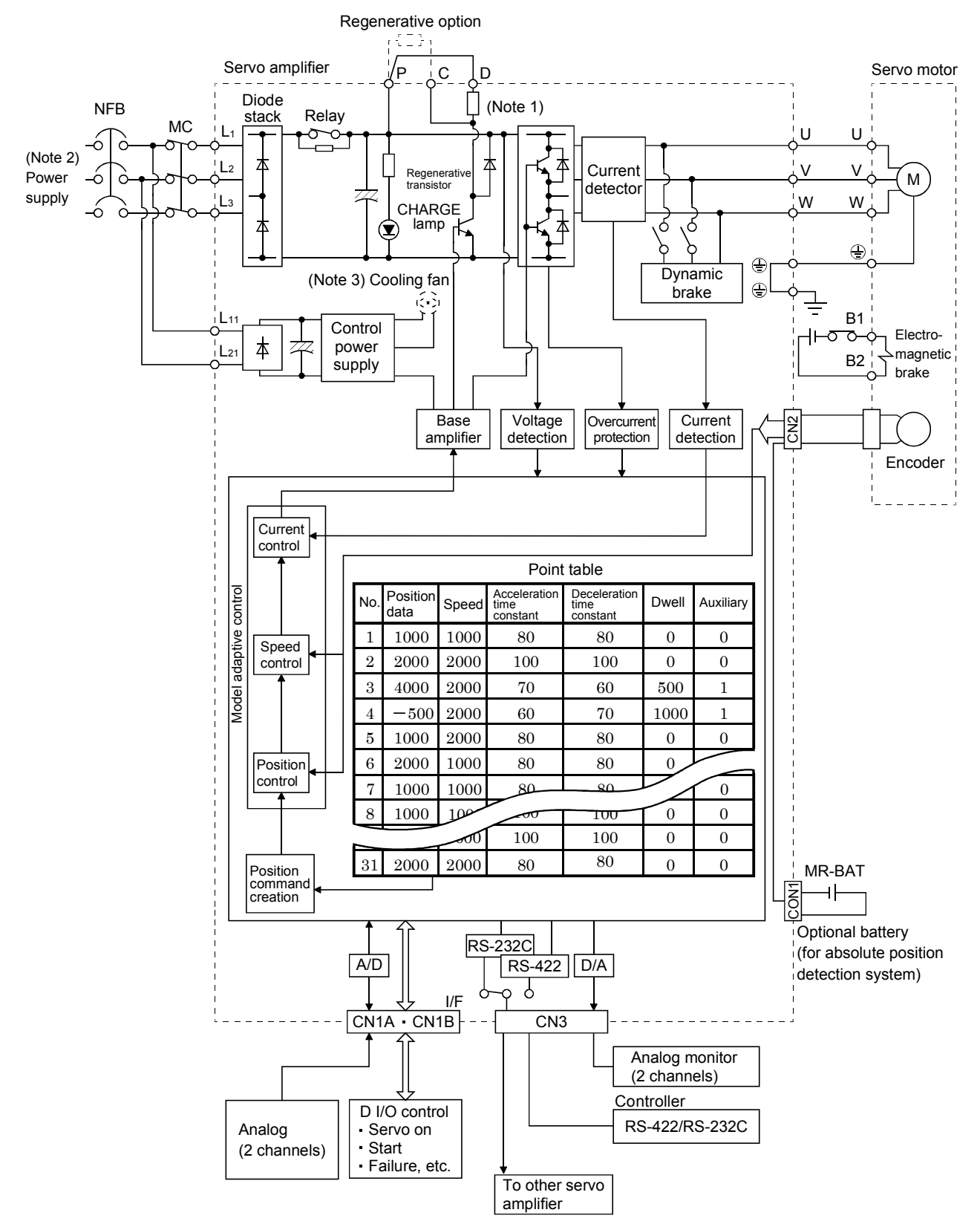

Note 1. The built-in regenerative resistor is not provided for the MR-J2S-10CP (1).

- 2. For 1-phase 230VAC, connect the power supply to  $L_1$ ,  $L_2$  and leave  $L_3$  open. Refer to section 1.2 for the power supply specification.  $L_3$  is not provided for a 1-phase 100 to120VAC power supply.
- 3. Servo amplifiers MR-J2S-200CP have a cooling fan.

#### (2) MR-J2S-500CP • 700CP

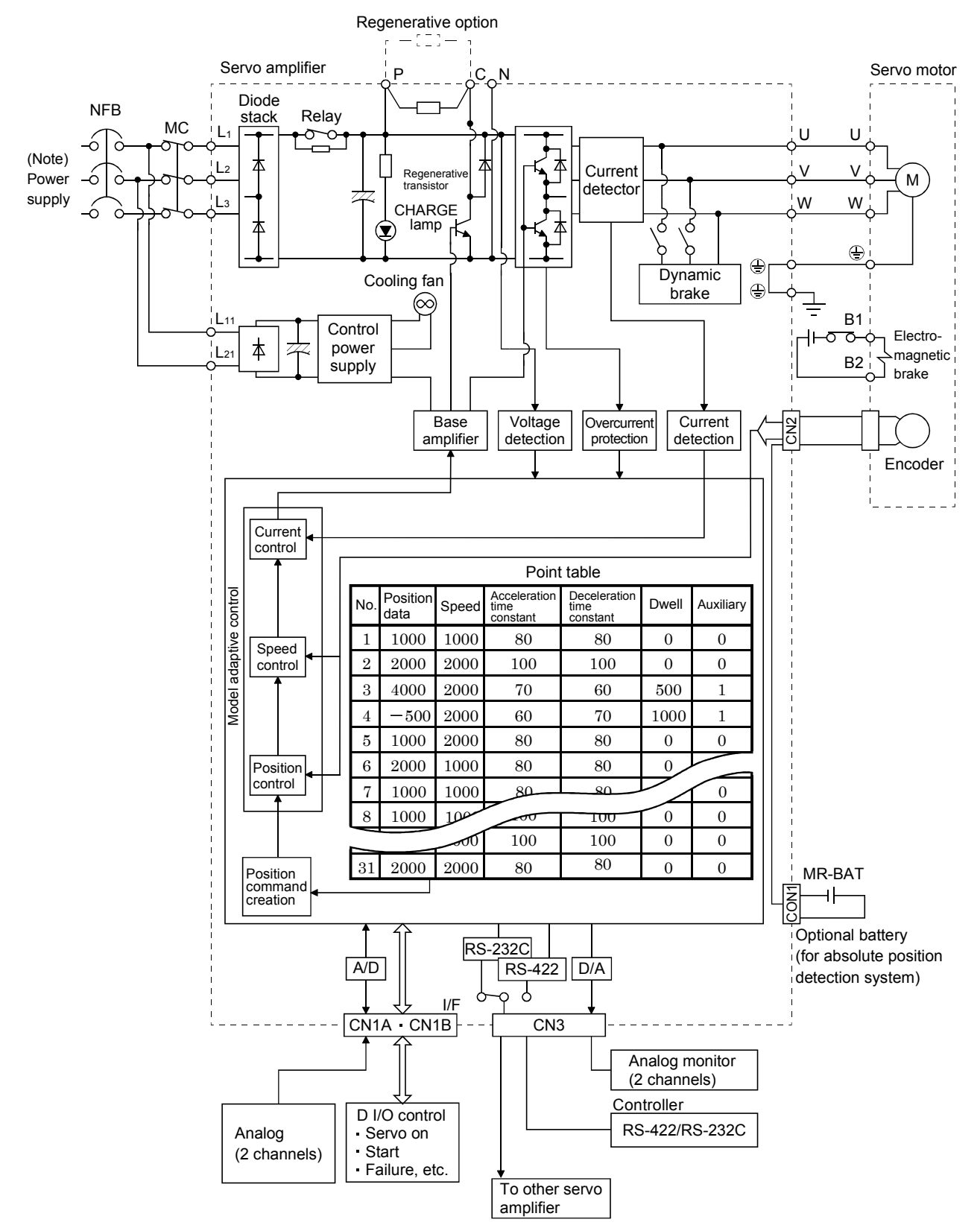

Note. Refer to section 1.2 for the power supply specification.

### 1.1.2 System configuration

This section describes operations using this servo.

You can arrange any configurations from a single-axis to max. 32-axis systems. Further, the connector pins in the interface section allow you to assign the optimum signals to respective systems. (Refer to sections 1.1.3 and 3.3.2.) The MR Configurator (servo configuration software) (refer to chapter 6) and personal computer are required to change or assign devices.

Set the following values to the point table.

| Name                       | Setting range          | Unit             |  |  |  |  |
|----------------------------|------------------------|------------------|--|--|--|--|
|                            |                        | ×0.001[mm]       |  |  |  |  |
| Desition data              | $000000 \pm 000000$    | imes 0.01[mm]    |  |  |  |  |
| Position data              | -999999910 999999      | $\times$ 0.1[mm] |  |  |  |  |
|                            |                        | $\times$ 1[mm]   |  |  |  |  |
| Servo motor speed          | 0 to max. speed        | [r/min]          |  |  |  |  |
| Acceleration time constant | 0 to 20000             | [ms]             |  |  |  |  |
| Deceleration time constant | 0 to 20000             | [ms]             |  |  |  |  |
| Dwell                      | 0 to 20000             | [ms]             |  |  |  |  |
| A 11: C 1:                 | 0 to 3                 |                  |  |  |  |  |
| Auxiliary function         | (Refer to section 4.2) |                  |  |  |  |  |

#### (1) Operation using external input signals

(a) Description

The following configuration example assumes that external input signals are used to control all signals (devices).

The I/O signals are as factory-set.

(b) Configuration

The following configuration uses external I/O signals. The personal computer is used with MR Configurator (servo configuration software) to set, change and monitor the parameters and point tables.

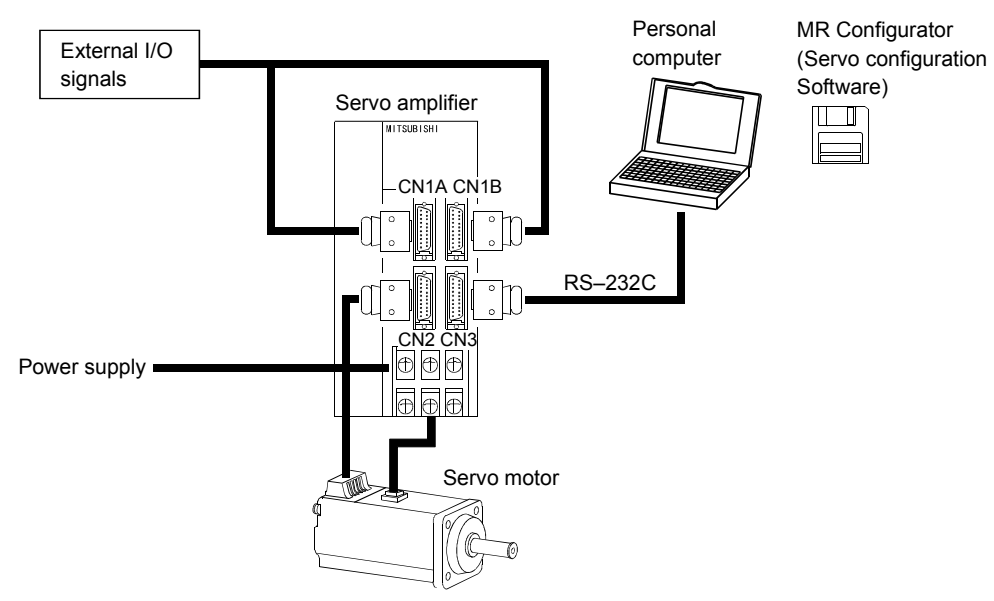

### (2) Operation using external input signals and communication

#### (a) Description

Communication can be used to change the point table data, choose the point table, change parameter values, and confirm monitor data, for example. Enter a forward rotation start (ST1) or reverse rotation start (ST2) through the external I/O. Use this system when position data/speed setting or the host personal computer or the like is used to change the parameter values, for example.

#### (b) Configuration

1) One servo amplifier is connected with the personal computer by RS-232C.

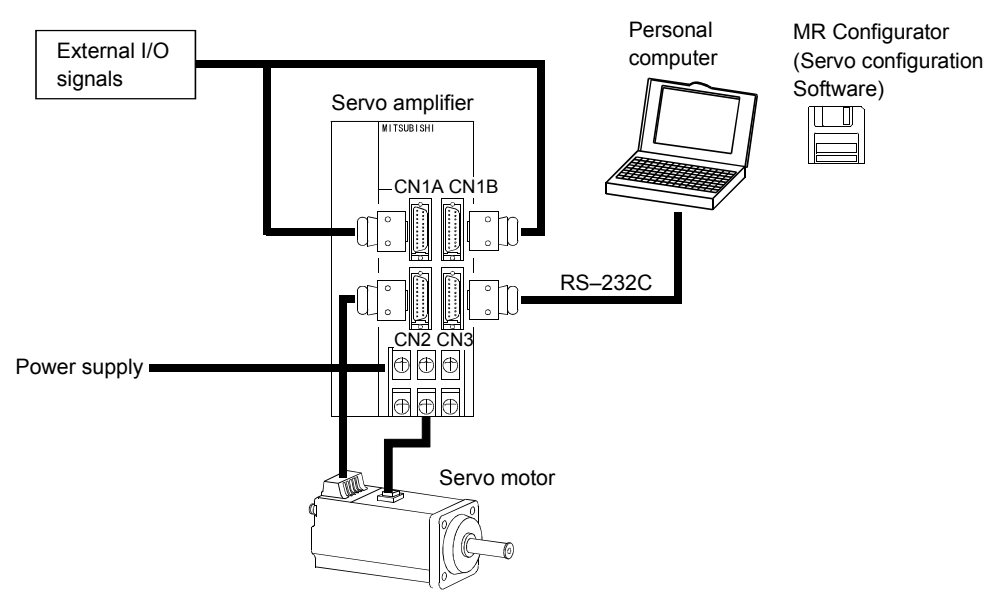

2) Several (up to 32) servo amplifiers are connected with the personal computer by RS-422. Use parameter No. 16 to change the communication system.

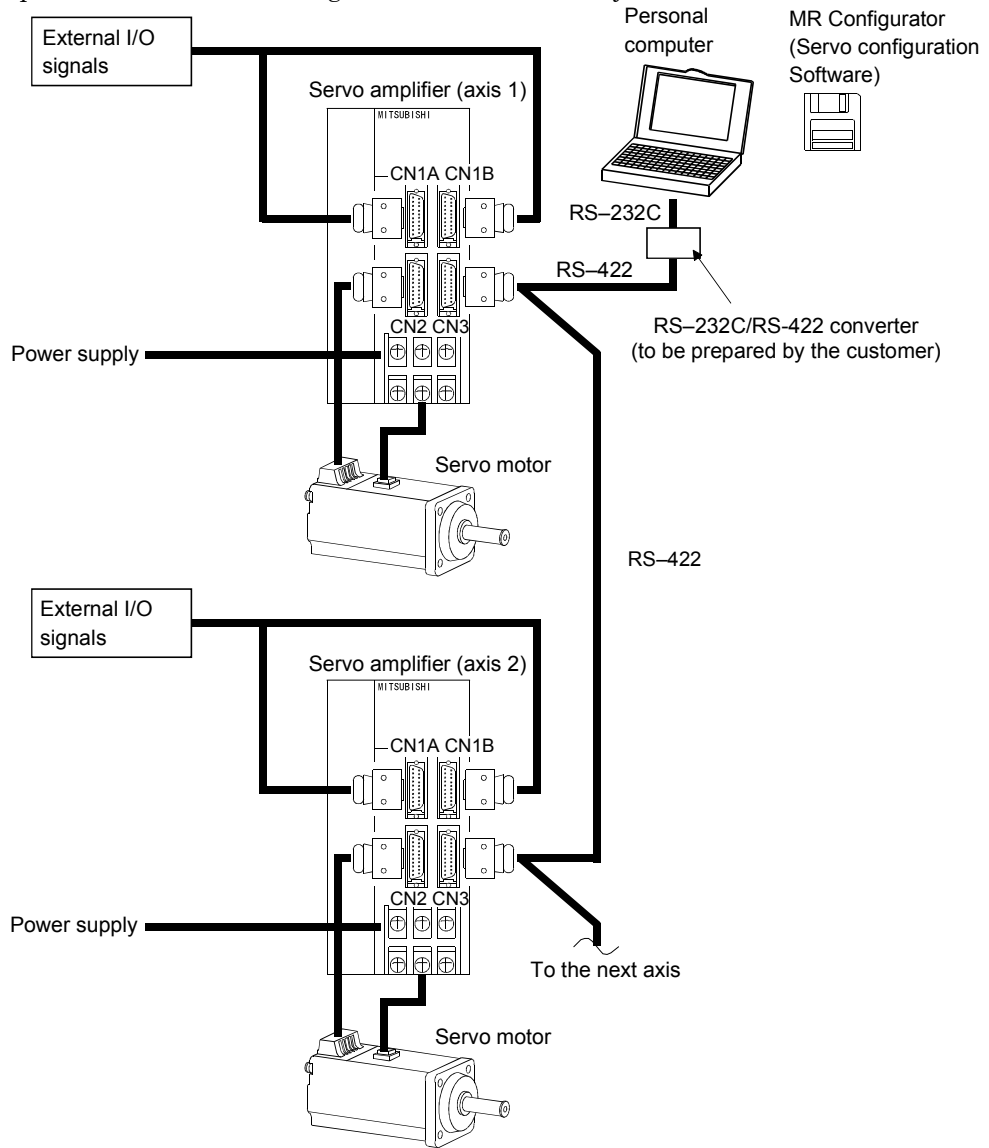

### (3) Operation using communication

### (a) Description

Analog input, forced stop (EMG) and other signals are controlled by external I/O signals and the other devices controlled through communication. Also, you can set each point table, choose the point table, and change or set parameter values, for example. Up to 32 axes may be controlled.

(b) Configuration

1) One servo amplifier is connected with the personal computer by RS-232C.

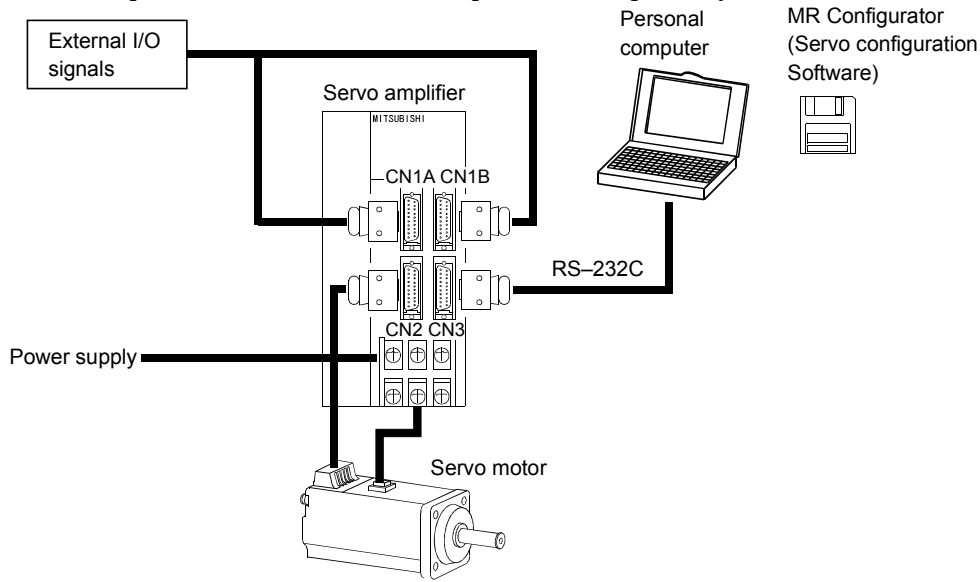

2) Several (up to 32) servo amplifiers are connected with the personal computer by RS-422. Use parameter No. 16 to change the communication system.

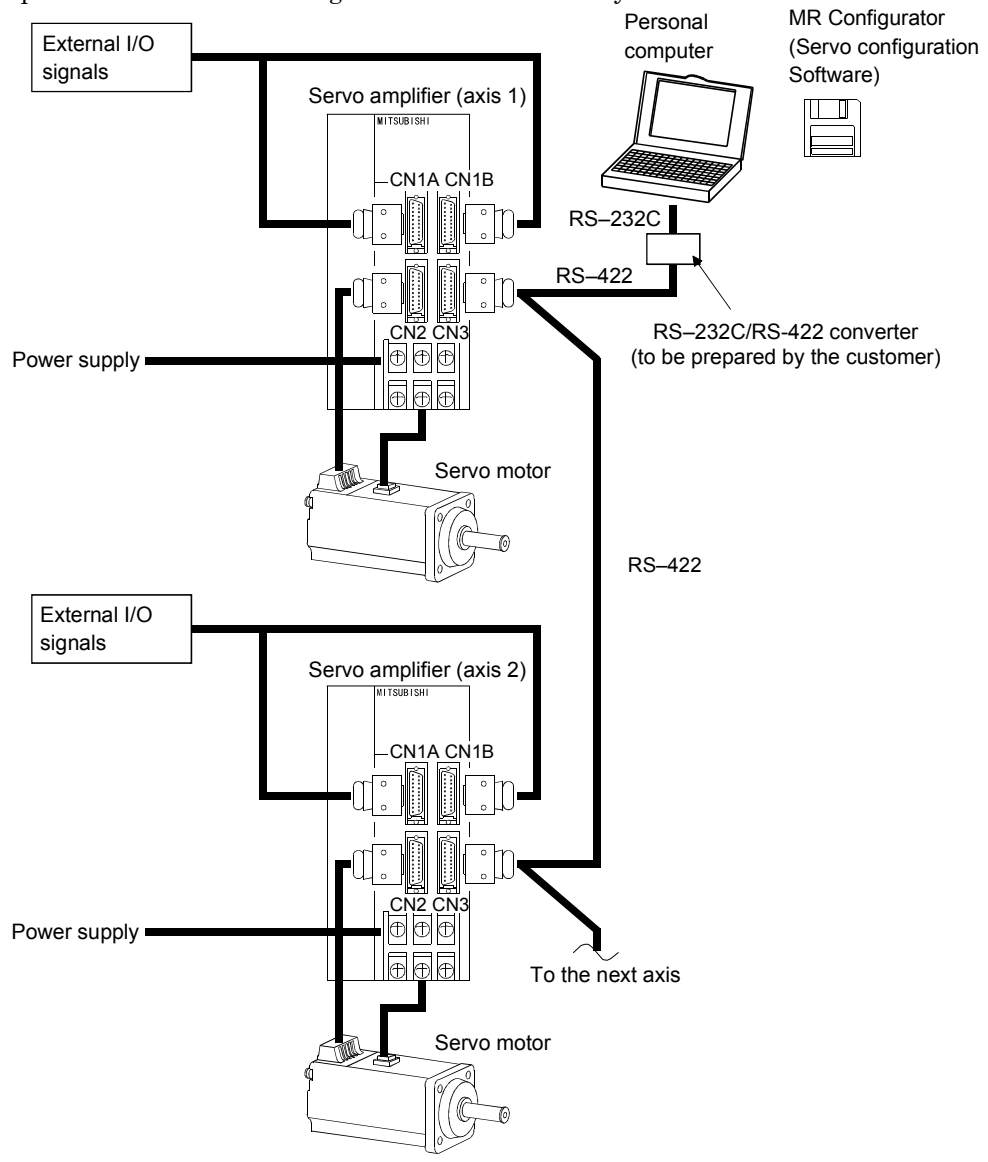

## 1.1.3 I/O devices

This servo amplifier allows devices to be allocated to the pins of connector CN1A/CN1B as desired. The following devices can be allocated. For device details, refer to section 3.3.2.

| Input device                    | Symbol     | Factory-      |  |  |  |
|---------------------------------|------------|---------------|--|--|--|
|                                 | Cymbol     | allocated pin |  |  |  |
| Proximity dog                   | DOG        | CN1A-8        |  |  |  |
| Servo-on                        | SON        | CN1B-15       |  |  |  |
| Forward rotation stroke end     | LSP        | CN1B-16       |  |  |  |
| Reverse rotation stroke end     | LSN        | CN1B-17       |  |  |  |
| Forward rotation start          | ST1        | CN1B-8        |  |  |  |
| Reverse rotation start          | ST2        | CN1B-9        |  |  |  |
| Automatic/manual selection      | MD0        | CN1B-7        |  |  |  |
| Point table No. selection 1     | DI0        | CN1B-5        |  |  |  |
| Point table No. selection 2     | DI1        | CN1B-14       |  |  |  |
| Point table No. selection 3     | DI2        |               |  |  |  |
| Point table No. selection 4     | DI3        |               |  |  |  |
| Point table No. selection 5     | DI4        |               |  |  |  |
| Forced stop                     | EMG        |               |  |  |  |
| Reset                           | RES        |               |  |  |  |
| Override selection              | OVR        |               |  |  |  |
| External torque limit selection | TL         |               |  |  |  |
| Internal torque limit selection | TL2        |               |  |  |  |
| Proportion control              | PC         |               |  |  |  |
| Temporary stop/restart          | STP        |               |  |  |  |
| Manual pulse generator          | <b>MDO</b> |               |  |  |  |
| multiplication 1                | TPO        |               |  |  |  |
| Manual pulse generator          | TTD1       |               |  |  |  |
| multiplication 2                | 111        |               |  |  |  |
| Gain switch                     | CDP        |               |  |  |  |
| Teach                           | TCH        |               |  |  |  |

| Output device                   | Symbol | Factory-<br>allocated pin |  |  |
|---------------------------------|--------|---------------------------|--|--|
| Home position return completion | ZP     | CN1A-18                   |  |  |
| Rough match                     | CPO    | CN1B-4                    |  |  |
| Movement finish                 | MEND   | CN1B-6                    |  |  |
| Trouble                         | ALM    | CN1B-18                   |  |  |
| Ready                           | RD     | CN1B-19                   |  |  |
| Electromagnetic brake interlock | MBR    |                           |  |  |
| Position range output           | POT    |                           |  |  |
| Warning output                  | WNG    |                           |  |  |
| Battery warning output          | BWNG   |                           |  |  |
| Limiting torque                 | TLC    |                           |  |  |
| Temporary stop                  | PUS    |                           |  |  |
| In position                     | INP    |                           |  |  |
| Point No. output 1              | PT0    |                           |  |  |
| Point No. output 2              | PT1    |                           |  |  |
| Point No. output 3              | PT2    |                           |  |  |
| Point No. output 4              | PT3    |                           |  |  |
| Point No. output 5              | PT4    |                           |  |  |

## 1.2 Servo amplifier standard specifications

| Servo amplifier<br>MR-J2S-□ |                                      |                                | 10CP                                                                                                    | 20CP                                                                                                    | 40CP                                   | 60CP                                      | 70CP                                       | 100CP                                | 200CP                          | 350CP                          | 500CP                          | 700CP                         | 10CP1                              | 20CP1                        | 40CP1          |
|-----------------------------|--------------------------------------|--------------------------------|----------------------------------------------------------------------------------------------------|----------------------------------------------------------------------------------------------------|----------------------------------------|-------------------------------------------|--------------------------------------------|--------------------------------------|--------------------------------|--------------------------------|--------------------------------|-------------------------------|------------------------------------|------------------------------|----------------|
| Item                        |                                      |                                |                                                                                                    |                                                                                                    |                                        |                                           |                                            |                                      |                                |                                |                                |                               |                                    |                              |                |
| v                           | Voltage/freq                         | uency                          | 3-phas<br>or 1-ph                                                                                                    | -phase 200 to 230VAC, 50/60Hz         3-phase 200 to 230VAC, 50/60Hz         1-phase 100 to 120VAC, 50/60Hz           r 1-phase 230VAC, 50/60Hz         3-phase 200 to 230VAC, 50/60Hz         120VAC 50/60Hz |                                        |                                           |                                            |                                      |                                |                                |                                | )<br>Hz                       |                                    |                              |                |
| er suppl                    | Permissible                          | voltage fluctuation            | 3-phas<br>170 to<br>1-phas                                                                                                    | 3-phase 200 to 230VAC:       1-phase         170 to 253VAC       3-phase 170 to 253VAC       1-phase         1-phase 230VAC: 207 to 253VAC       85 to 127VAC                                                 |                                        |                                           |                                            |                                      |                                |                                |                                |                               |                                    |                              |                |
| Pow                         | Permissible                          | frequency fluctuation          | Within ±5%                                                                                                    |                                                                                                    |                                        |                                           |                                            |                                      |                                |                                |                                |                               |                                    |                              |                |
|                             | Power suppl                          | ly capacity                    | Refer to section 13.2                                                                                                    |                                                                                                    |                                        |                                           |                                            |                                      |                                |                                |                                |                               |                                    |                              |                |
|                             | Inrush curre                         | ent                            | Refer to section13.5                                                                                                    |                                                                                                    |                                        |                                           |                                            |                                      |                                |                                |                                |                               |                                    |                              |                |
| Cor                         | ntrol system                         |                                |                                                                                                    |                                                                                                    |                                        | Sine-v                                    | wave PV                                    | VM cor                               | itrol, cu                      | rrent c                        | ontrol s                       | system                        |                                    |                              |                |
| Dyı                         | namic brake                          |                                | 0                                                                                                    |                                                                                                    | 1                                      |                                           |                                            |                                      | Built-ir                       | 1                              |                                |                               | 00 ( 1                             |                              |                |
| Protective functions        |                                      |                                | therma<br>brake of<br>protect                                                                                                    | irrent s<br>al relay<br>error pi<br>ion, ex                                                                                                    | ), servo<br>rotectio<br>cessive        | , regene<br>motor<br>n, unde<br>error p   | erative<br>overhea<br>ervoltag<br>rotectio | overvol<br>at prote<br>e, insta<br>n | tage sh<br>ction, e<br>.ntaneo | ut-off, o<br>ncoder<br>us pow  | error p<br>er failu            | rotectic<br>re prote          | off (elec<br>on, rege<br>ection, c | tronic<br>nerativ<br>overspe | e<br>ed        |
|                             |                                      | Operational                    | Positio                                                                                                    | oning b                                                                                                    | y specif                               | ying th                                   | e point                                    | table N                              | lo. (31 p                      | ooints)                        |                                |                               |                                    |                              |                |
|                             |                                      | specifications                 |                                                                                                    |                                                                                                    |                                        |                                           |                                            |                                      |                                |                                |                                |                               |                                    |                              |                |
|                             | Point table                          | Position command input         | Set in                                                                                                    | point t                                                                                                    | able. 1-                               | point fe                                  | ed leng                                    | th setti                             | ng ran                         | ge: ±1[μ                       | .m] to ±                       | 999.999                       | 9[mm]                              |                              |                |
|                             | number                               | Speed command                  | Set in                                                                                                    | point t                                                                                                    | able. A                                | celerat                                   | ion/dec                                    | eleratio                             | on time                        | is set ii                      | n point                        | table.                        | _                                  |                              |                |
| B                           | input                                | input                          | S-patt                                                                                                    | ern acc                                                                                                    | eleratio                               | on/decel                                  | leration                                   | time c                               | onstant                        | is set i                       | n paraı                        | meter N                       | Jo.14.                             | · 1                          |                |
| syste                       |                                      | System                         | Signed                                                                                                    | Signed absolute value command system, incremental value command system, signed                                                                                                    |                                        |                                           |                                            |                                      |                                |                                |                                |                               |                                    |                              |                |
| mand s                      |                                      | Operational specifications     | Positioning using RS-422 (232C) communication data                                                                                                    |                                                                                                    |                                        |                                           |                                            |                                      |                                |                                |                                |                               |                                    |                              |                |
| Jom                         |                                      | Position command               | Settin                                                                                                    | g throu                                                                                                    | gh RS-                                 | 422 (23                                   | 2C) con                                    | nmunic                               | ation                          |                                |                                |                               |                                    |                              |                |
|                             |                                      | input                          | 1-point feed length setting range: $\pm 1[\mu m]$ to $\pm 999.999[mm]$                                                                                                    |                                                                                                    |                                        |                                           |                                            |                                      |                                |                                |                                |                               |                                    |                              |                |
|                             | Position<br>data input               | Speed command input            | Setting<br>Accele<br>S-patt                                                                                                    | Setting through RS-422 (232C) communication<br>Acceleration/deceleration time is also set through RS-422 (232C) communication.<br>Strattern acceleration/deceleration time constant is set in parameter No.14 |                                        |                                           |                                            |                                      |                                |                                |                                |                               |                                    |                              |                |
|                             |                                      | System                         | Signed absolute value command system, incremental value command system, signed absolute value command/incremental value command specifying system                                                    |                                                                                                    |                                        |                                           |                                            |                                      |                                |                                |                                |                               |                                    |                              |                |
|                             | Automatic operation                  | Point table                    | Point table number input, position data input system<br>Positioning operation is performed once in accordance with the position and speed<br>commands                                                |                                                                                                    |                                        |                                           |                                            |                                      |                                |                                |                                |                               |                                    |                              |                |
|                             | mode                                 | Automatic continuous operation | Varied<br>31 poin                                                                                                    | l speed<br>nts)                                                                                                    | operati                                | on (2 to                                  | o 31 spe                                   | eds), aı                             | utomati                        | c contii                       | nuous p                        | osition                       | ing ope                            | ration (                     | 2 to           |
|                             | Manual                               | Jog                            | Jog op<br>contac                                                                                                    | eration<br>t input                                                                                                    | is perf<br>or thro                     | ormed i<br>ugh RS                         | in accor<br>8-422 (2                       | dance v<br>32C) co                   | with the                       | e paran<br>cation.             | neter-se                       | et speed                      | l comm                             | and by                       |                |
|                             | operation                            | Manual pulse                   | Manua                                                                                                    | al feed                                                                                                    | is made                                | e by ma                                   | nual pu                                    | ılse gen                             | erator.                        |                                |                                |                               |                                    |                              |                |
| ode                         | moue                                 | generator                      | Comm                                                                                                    | and pu                                                                                                    | lse mu                                 | ltiplicat                                 | tion: $\times$                             | l, ×10                               | or $\times 10$                 | 0 is sel                       | ected us                       | sing pa                       | rameter                            | ſ.                           |                |
| peration mo                 |                                      | Dog type                       | Home position return is made starting with Z-phase pulse after passage of prox<br>Home position address may be set. Home position shift distance may be set. Ho<br>return direction may be selected. |                                                                                                    |                                        |                                           |                                            |                                      |                                | oximity<br>Iome po<br>on       | dog.<br>sition                 |                               |                                    |                              |                |
| Ō                           | Manual<br>home<br>position<br>return | Count type                     | Home<br>Home<br>return<br>Autom                                                                                                    | positio<br>positio<br>directi<br>atic at                                                                                                    | n retur<br>n addre<br>on may<br>dog ho | n is ma<br>ess may<br>7 be set.<br>me pos | de by co<br>be set.<br>ition ref           | ounting<br>Home<br>turn ref          | encode<br>position<br>turn/au  | er pulse<br>n shift<br>tomatio | s after<br>value n<br>c stroke | contact<br>nay be a<br>return | with paset. How                    | roximit,<br>me posi<br>on    | y dog.<br>tion |
|                             | mode                                 | Data setting type              | Home<br>Home<br>may b                                                                                                    | positio<br>positio<br>e set.                                                                                                    | n retur<br>n may l                     | n is ma<br>be set a                       | de with<br>t any po                        | out dog                              | g.<br>by man                   | ual ope                        | eration,                       | etc. Ho                       | me pos                             | ition ad                     | dress          |
|                             |                                      | Stopper type                   | Home position return is made by pressing machine part against stroke end.<br>Home position address may be set. Home position return direction may be set.                                            |                                                                                                    |                                        |                                           |                                            |                                      |                                |                                |                                |                               |                                    |                              |                |

## 1. FUNCTIONS AND CONFIGURATION

| Servo amplifier<br>MR-J2S-□ |                                              |                                                                  | 10CP                                                                                                    | 20CP                                                                                            | 40CP                                                                                                    | 60CP     | 70CP           | 100CP     | 200CP  | 350CP    | 500CP     | 700CP    | 10CP1 | 20CP1   | 40CP1                 |            |
|-----------------------------|----------------------------------------------|------------------------------------------------------------------|----------------------------------------------------------------------------------------------------|-------------------------------------------------------------------------------------------------|----------------------------------------------------------------------------------------------------|----------|----------------|-----------|--------|----------|-----------|----------|-------|---------|-----------------------|------------|
|                             | ]<br>i<br>(<br>]                             | Home position<br>gnorance<br>Servo-on position<br>nome position) | Position where servo-on (SON) is switched on is defined as home position.<br>Home position address may be set.                                                                                                    |                                                                                                 |                                                                                                    |          |                |           |        |          |           |          |       |         |                       |            |
| ode                         | Manual<br>home<br>position<br>return<br>mode | Dog type rear en<br>reference                                    | Home position return is made with respect to the rear end of a proximity dog.<br>Home position address may be set. Home position shift value may be set. Home position<br>return direction may be set.<br>Automatic at-dog home position return return/automatic stroke return function |                                                                                                 |                                                                                                    |          |                |           |        |          |           |          |       |         |                       |            |
| Operation m                 |                                              | Count type front<br>reference                                    | end                                                                                                    | Home<br>Home<br>return<br>Autom                                                                 | Home position return is made with respect to the front end of a proximity dog.<br>Home position address may be set. Home position shift value may be set. Home position<br>return direction may be set.                                                                                                    |          |                |           |        |          |           |          |       |         |                       |            |
|                             | ]                                            | Dog cradle type                                                  |                                                                                                    | Home<br>Z-phas<br>Home<br>return<br>Autom                                                       | Idealize at dog home position return return/automatic stroke return function<br>Iome position return is made with respect to the front end of a proximity dog by the first<br>Z-phase pulse.<br>Home position address may be set. Home position shift value may be set. Home position<br>return direction may be set. |          |                |           |        |          |           |          |       |         |                       |            |
|                             | Automatic po                                 | sitioning to home                                                | е                                                                                                    | High-s                                                                                          | speed a                                                                                                    | utomat   | ic retur       | rn to a d | efined | home p   | osition   |          |       |         |                       |            |
| Otl                         | ner functions                                |                                                                  | Absolute position detection, backlash function<br>Overtravel prevention using external limit switch<br>Software stroke limit, override using external analog signal<br>Amplifier front button-operated teaching function/external teaching pendant input<br>signal interface            |                                                                                                 |                                                                                                    |          |                |           |        |          |           |          |       |         |                       |            |
| Str                         | ucture                                       |                                                                  |                                                                                                    | S                                                                                               | Self-coo                                                                                                    | led, ope | n (IP00        | ))        | Fo     | orce-coo | oling, op | oen (IP( | )))   | S<br>oj | elf-coole<br>pen (IP( | ed,<br>)0) |
|                             | Ambient                                      | In Operation                                                     | [°C]                                                                                                    | 0 to +5<br>32 to +                                                                              | 5 (non-<br>131 (no                                                                                                    | freezing | g)<br>ing)     |           |        |          |           |          |       |         |                       |            |
| tt.                         | temperature                                  | In storage                                                       | [°C]                                                                                                    | -20  to                                                                                         | ) +65 (n<br>+149 (n                                                                                                    | on-free  | zing)<br>zing) |           |        |          |           |          |       |         |                       |            |
| nen                         | Ambient                                      | In Operation                                                     | 1                                                                                                    | 90%RF                                                                                           | I or les                                                                                                    | s (non-c | condens        | sing)     |        |          |           |          |       |         |                       |            |
| ronr                        | humidity                                     | In storage                                                       |                                                                                                    |                                                                                                 |                                                                                                    |          |                | 0         |        |          |           |          |       |         |                       |            |
| Envii                       | Ambient                                      | ·                                                                |                                                                                                    | Indoors (no direct sunlight)<br>Free from corrosive gas, flammable gas, oil mist, dust and dirt |                                                                                                    |          |                |           |        |          |           |          |       |         |                       |            |
|                             | Altitude                                     |                                                                  |                                                                                                    | Max. 1                                                                                          | 000m (                                                                                                    | 3280ft)  | above          | sea leve  | 1      |          |           |          |       |         |                       |            |
|                             | Vibration                                    |                                                                  |                                                                                                    | 5.9 [m/<br>19.4 [ft                                                                             | s²] or le<br>/s²] or l                                                                                                    | ess      |                |           |        |          |           |          |       |         |                       |            |
|                             | 1                                            |                                                                  | [kg]                                                                                                    | 0.7                                                                                             | 0.7                                                                                                    | 1.1      | 1.1            | 1.7       | 1.7    | 2.0      | 2.0       | 4.9      | 7.2   | 0.7     | 0.7                   | 1.1        |
| Ma                          | Mass [lb                                     |                                                                  |                                                                                                    |                                                                                                 | 1.5                                                                                                    | 2.4      | 2.4            | 3.75      | 3.75   | 4.4      | 4.4       | 10.8     | 15.87 | 1.5     | 1.5                   | 2.4        |

## 1.3 Function list

The following table lists the functions of this servo. For details of the functions, refer to the reference field.

| Function                                 | Description                                                         | Reference         |  |  |  |
|------------------------------------------|---------------------------------------------------------------------|-------------------|--|--|--|
|                                          | Select the required ones from among 31 preset point tables and      |                   |  |  |  |
| D 'time her outer atic operation         | perform operation in accordance with the set values.                | Cention 19        |  |  |  |
| Positioning by automatic operation       | Use the external input signal or communication function to choose   | Section 4.2       |  |  |  |
|                                          | the point tables.                                                   |                   |  |  |  |
|                                          | Servo motor speed can be varied continuously until the preset       | <u> </u>          |  |  |  |
| Varied speed operation                   | moving distance is reached. (Max. set speeds: 31 speeds)            | Section 4.2.6 (2) |  |  |  |
| · · · · · · ·                            | By merely choosing one point table and starting operation,          |                   |  |  |  |
| Automatic continuous positioning         | positioning can be executed continuously in accordance with         | Section 4.2.6 (1) |  |  |  |
| operation                                | several point tables.                                               |                   |  |  |  |
|                                          | Dog type, count type, data setting type, stopper type, home         |                   |  |  |  |
| Manual home position return              | position ignorance, dog type rear end reference, count type front   | Section 4.4       |  |  |  |
|                                          | end reference. dog cradle type                                      |                   |  |  |  |
|                                          | Un to 32 axes of MR-J2S-CP are controllable simultaneously by       | Section 4.6.3     |  |  |  |
| Multidrop communication                  | RS-422 communication.                                               | Chapter 15        |  |  |  |
|                                          | High-resolution encoder of 131072 pulses/rev is used as a servo     |                   |  |  |  |
| High-resolution encoder                  | motor encoder.                                                      |                   |  |  |  |
|                                          | By merely setting the home position once, home position return      |                   |  |  |  |
| Absolute position detection system       | need not be done at each power on.                                  | Section 4.5       |  |  |  |
|                                          | You can switch between gains during rotation and gains during       |                   |  |  |  |
| Gain changing function                   | stop or use an external signal to change gains during operation.    | Section 9.5       |  |  |  |
|                                          | Servo amplifier detects mechanical resonance and sets filter        |                   |  |  |  |
| Adaptive vibration suppression control   | characteristics automatically to suppress mechanical vibration.     | Section 9.3       |  |  |  |
|                                          | Suppresses high-frequency resonance which occurs as servo           |                   |  |  |  |
| Low-pass filter                          | system response is increased.                                       | Section 9.4       |  |  |  |
|                                          | Analyzes the frequency characteristic of the mechanical system by   |                   |  |  |  |
| Machine analyzer function                | simply connecting a MR Configurator (servo configuration            |                   |  |  |  |
| e e e e e e e e e e e e e e e e e e e    | software)-installed personal computer and servo amplifier.          |                   |  |  |  |
|                                          | Can simulate machine motions on a personal computer screen on       |                   |  |  |  |
| Machine simulation                       | the basis of the machine analyzer results.                          |                   |  |  |  |
|                                          | Personal computer changes gains automatically and searches for      |                   |  |  |  |
| Gain search function                     | overshoot-free gains in a short time.                               |                   |  |  |  |
| Slight vibration suppression control     | Vibration of ±1 pulse at servo motor stop is suppressed.            | Parameter No. 20  |  |  |  |
|                                          | The electronic gear is used to make adjustment so that the servo    |                   |  |  |  |
|                                          | amplifier setting matches the machine moving distance. Also,        |                   |  |  |  |
| Electronic gear                          | changing the electronic gear value allows the machine to be moved   | Section 5.2.1     |  |  |  |
|                                          | at any multiplication ratio to the moving distance using the servo  |                   |  |  |  |
|                                          | amplifier.                                                          |                   |  |  |  |
|                                          | Automatically adjusts the gain to optimum value if load applied to  |                   |  |  |  |
| Auto tuning                              | the servo motor shaft varies. Higher in performance than MR-J2      | Chapter 8         |  |  |  |
|                                          | series servo amplifier.                                             |                   |  |  |  |
| S-pattern acceleration/deceleration time |                                                                     | 0 1               |  |  |  |
| constant                                 | Acceleration/deceleration can be made smootnly.                     | Section 5.2.5     |  |  |  |
|                                          | Used when the built-in regenerative resistor of the servo amplifier |                   |  |  |  |
| Regenerative option                      | does not have sufficient regenerative capability for the            | Section 14.1.1    |  |  |  |
|                                          | regenerative power generated.                                       |                   |  |  |  |
|                                          | Used when the regenerative option cannot provide enough             |                   |  |  |  |
| Brake unit                               | regenerative power.                                                 |                   |  |  |  |
|                                          | Can be used with the MR-J2S-500CP • MR-J2S-700CP.                   |                   |  |  |  |
|                                          | Used when the regenerative option cannot provide enough             |                   |  |  |  |
| Return converter                         | regenerative power.                                                 | Section 14.1.3    |  |  |  |
|                                          | Can be used with the MR-J2S-500CP • MR-J2S-700CP.                   |                   |  |  |  |

| Function                              | Description                                                                                                    | Reference     |
|---------------------------------------|----------------------------------------------------------------------------------------------------|---------------|
| Analog monitor                        | The servo status is output in terms of voltage in real time.                                                                                     | Section 5.2.4 |
| Alarm history                         | By using the MR Configurator (servo configuration software), the<br>current alarm and five past alarm numbers are stored and<br>displayed.       | Section 6.8   |
| I/O signal selection (Device setting) | By using the MR Configurator (servo configuration software), any devices can be assigned to 9 input, 5 output and 1 I/O pins.                    | Section 6.6   |
| Torque limit                          | Servo motor-torque is limited.<br>Parameter $\times$ 2 limit value<br>Analog input $\times$ 1 limit value                                        | Section 3.4.4 |
| Override (speed limit)                | The servo motor speed is limited by analog input.<br>The ratio of override to the set speed can be changed between 0 to 200%.                    | Section 3.4.3 |
| Status display                        | The servo status is displayed.                                                                                                    | Section 7.2   |
| Test operation mode                   | Jog operation, positioning operation, motor-less operation, DO forced output, 1-step feed                                                        | Section 6.7   |
| Limit switch                          | The servo motor travel region can be limited using the forward rotation stroke end (LSP)/reverse rotation stroke end (LSN).                      | Section 5.2.5 |
| Software limit                        | The travel region is limited using parameters in terms of address.<br>The function similar to that of a limit switch is limited by<br>parameter. | Section 5.2.8 |

## 1.4 Model code definition

### (1) Rating plate

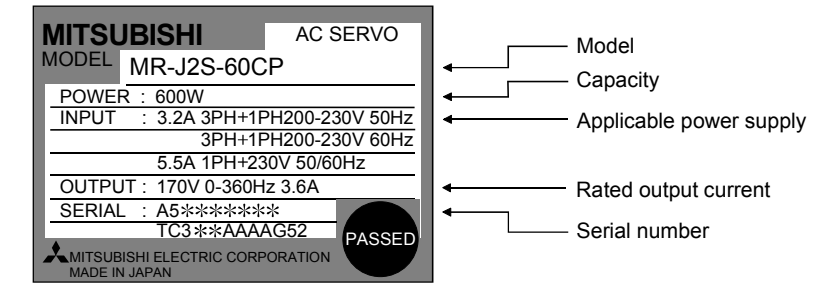

## **1. FUNCTIONS AND CONFIGURATION**

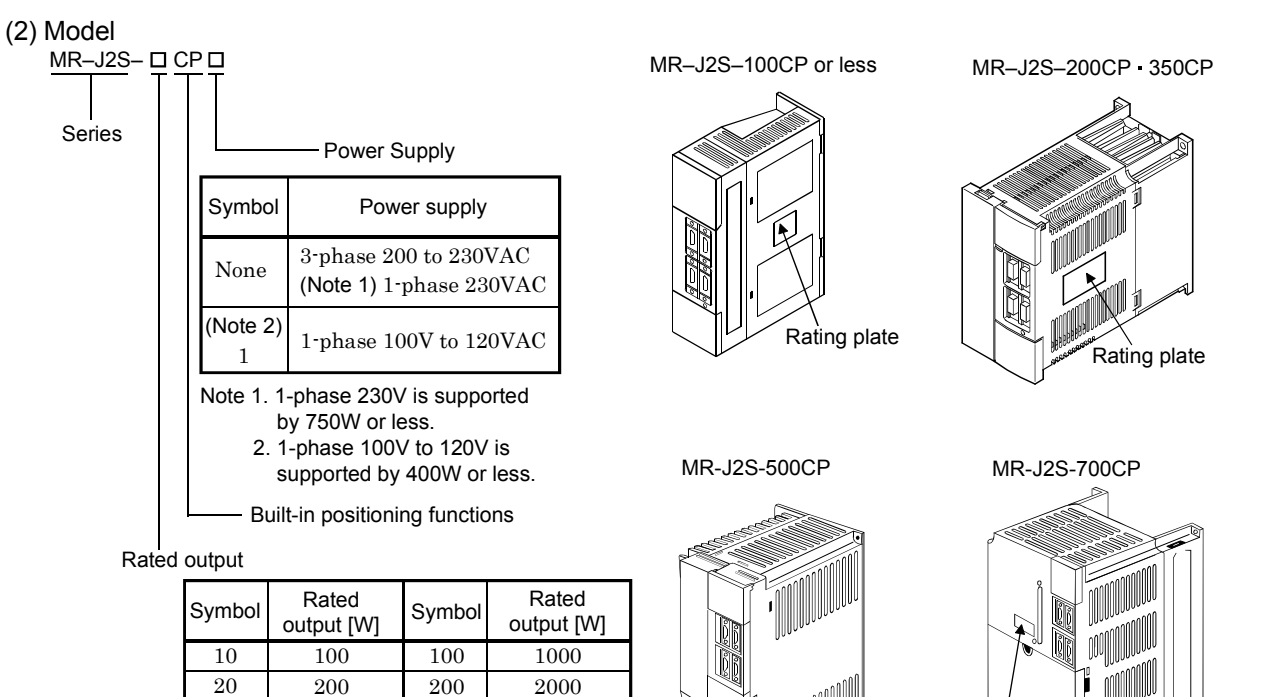

|       | $1 \rightarrow$ |       |
|-------|-----------------|-------|
| Ratir | ig r            | blate |

Rating plate

#### 1.5 Combination with servo motor

40

60

70

400

600

750

350

500

700

3500

5000

7000

The following table lists combinations of servo amplifiers and servo motors. The same combinations apply to the models with electromagnetic brakes and the models with reduction gears.

|                 | Servo motors |          |           |                 |           |           |           |           |  |  |  |  |
|-----------------|--------------|----------|-----------|-----------------|-----------|-----------|-----------|-----------|--|--|--|--|
| Servo amplifier |              |          |           | HC-SFS□         |           |           | HC-UFS□   |           |  |  |  |  |
|                 |              |          | 1000r/min | 2000r/min       | 3000r/min |           | 2000r/min | 3000r/min |  |  |  |  |
| MR-J2S-10CP(1)  | 053 • 13     | 053 • 13 |           | /               |           |           |           | 13        |  |  |  |  |
| MR-J2S-20CP (1) | 23           | 23       |           | /               |           |           |           | 23        |  |  |  |  |
| MR-J2S-40CP (1) | 43           | 43       |           | /               |           |           |           | 43        |  |  |  |  |
| MR-J2S-60CP     |              |          |           | 52              | 53        |           |           | /         |  |  |  |  |
| MR-J2S-70CP     | 73           | 73       |           | /               |           |           | 72        | 73        |  |  |  |  |
| MR-J2S-100CP    |              |          | 81        | 102             | 103       |           |           | /         |  |  |  |  |
| MR-J2S-200CP    |              |          | 121 • 201 | $152 \cdot 202$ | 153 · 203 | 103 153   | 152       | /         |  |  |  |  |
| MR-J2S-350CP    |              |          | 301       | 352             | 353       | 203       | 202       | /         |  |  |  |  |
| MR-J2S-500CP    |              |          |           | 502             |           | 353 • 503 | 352 • 502 |           |  |  |  |  |
| MR-J2S-700CP    |              |          |           | 702             |           |           |           |           |  |  |  |  |

| Servo amplifier | HA-LFS□     |              |           | (Note 1) |
|-----------------|-------------|--------------|-----------|----------|
|                 | 1000r/min   | 1500r/min    | 2000r/min | HC-LFS□  |
| MR-J2S-60CP     |             |              | /         | 52       |
| MR-J2S-100CP    |             |              | /         | 102      |
| MR-J2S-200CP    |             |              | /         | 152      |
| MR-J2S-350CP    |             |              | /         | 202      |
| MR-J2S-500CP    |             |              | 502       | 302      |
| MR-J2S-700CP    | (Note 2)601 | (Note 2)701M | 702       |          |

Note 1. These servo motors may not be connected depending on the production time of the servo amplifier. Please refer to Appendix 3. 2. Consult us since the servo amplifier to be used with any of these servo motors is optional.

## 1.6 Structure

## 1.6.1 Part names

(1) MR-J2S-100CP or less

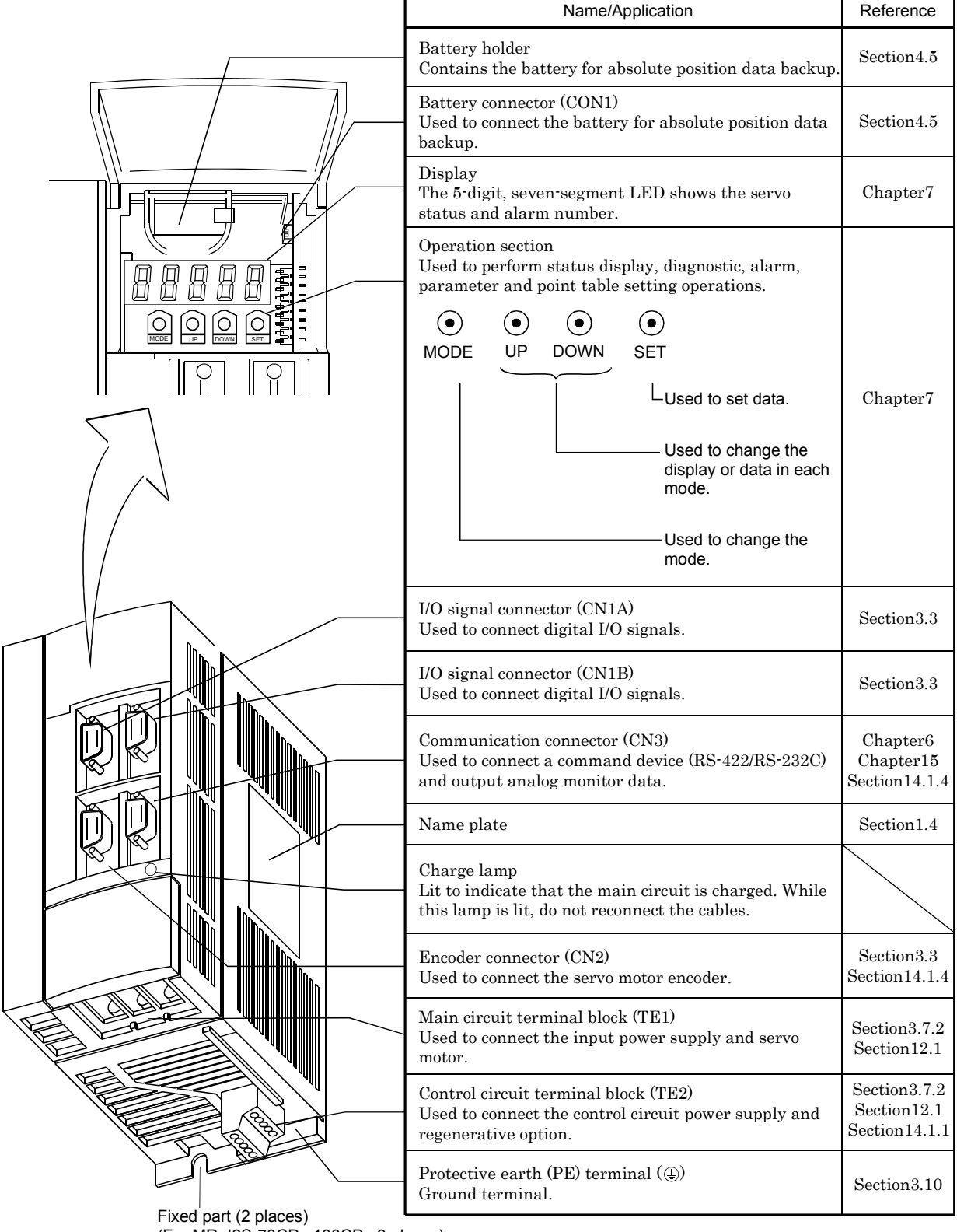

<sup>(</sup>For MR-J2S-70CP 100CP 3 places)

### (2) MR-J2S-200CP • MR-J2S-350CP

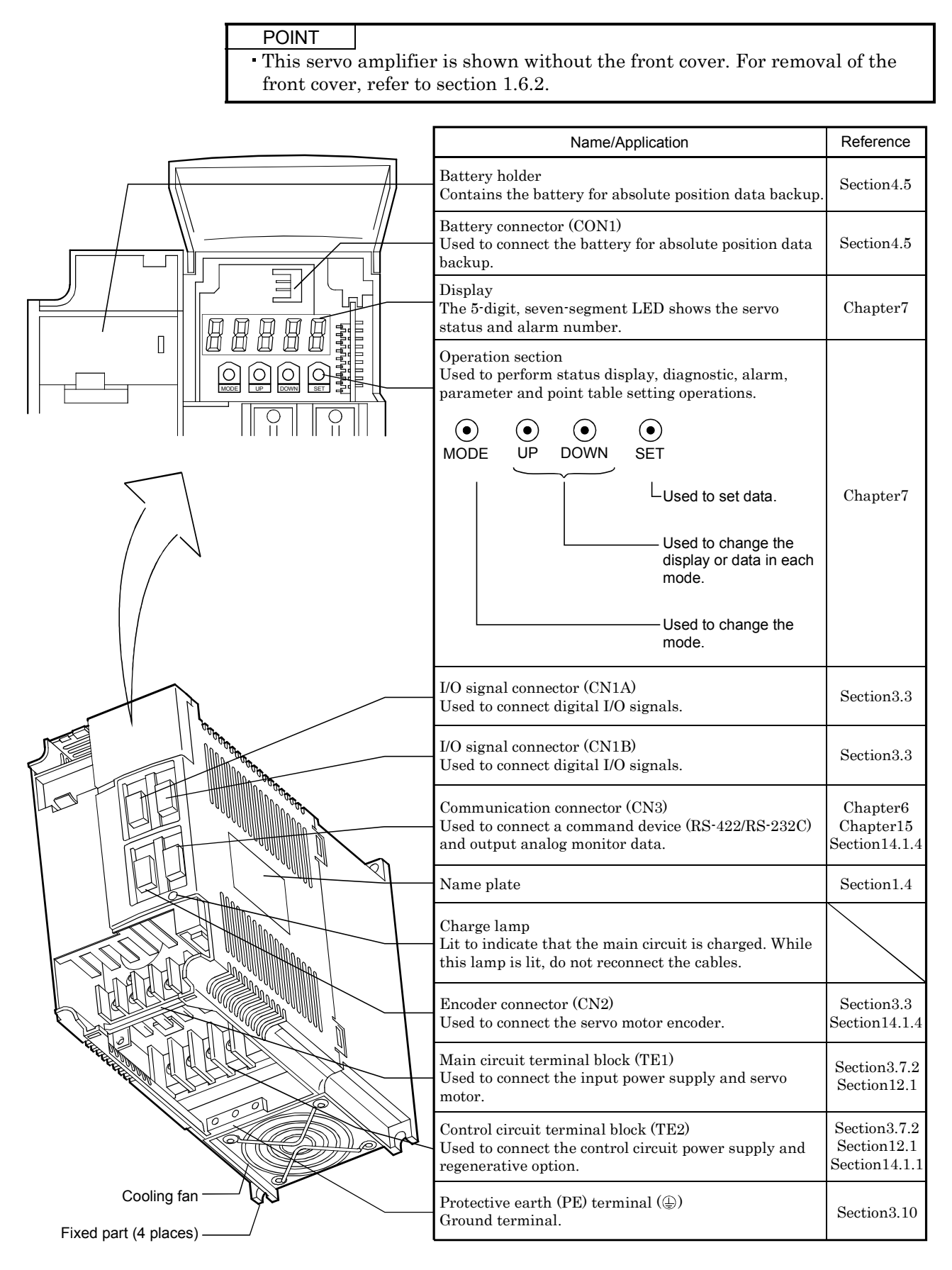

## 1. FUNCTIONS AND CONFIGURATION

#### (3) MR-J2S-500CP

POINT

• The servo amplifier is shown without the front cover. For removal of the front cover, refer to section 1.6.2.

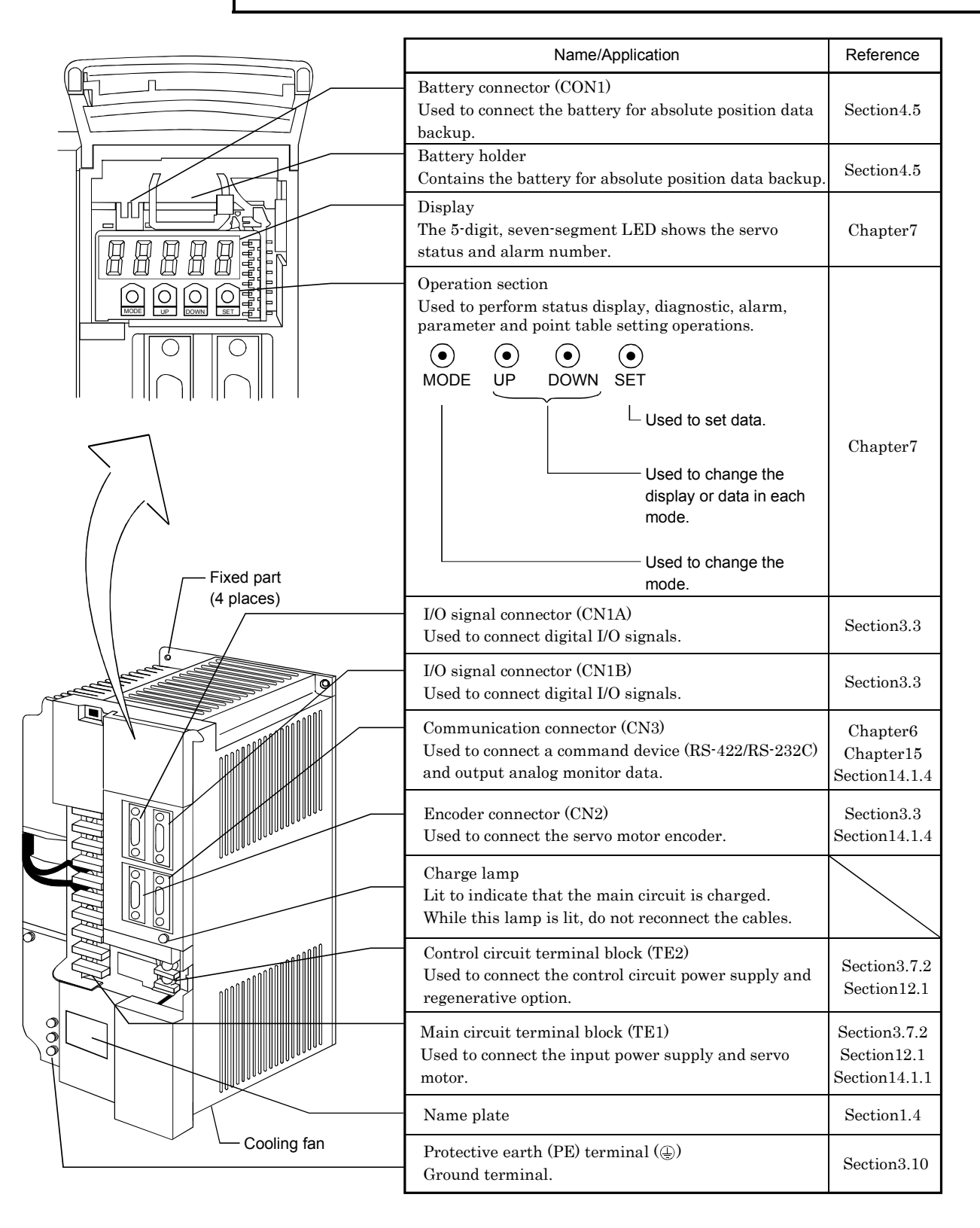
# 1. FUNCTIONS AND CONFIGURATION

### (4) MR-J2S-700CP

POINT

• The servo amplifier is shown without the front cover. For removal of the front cover, refer to next page.

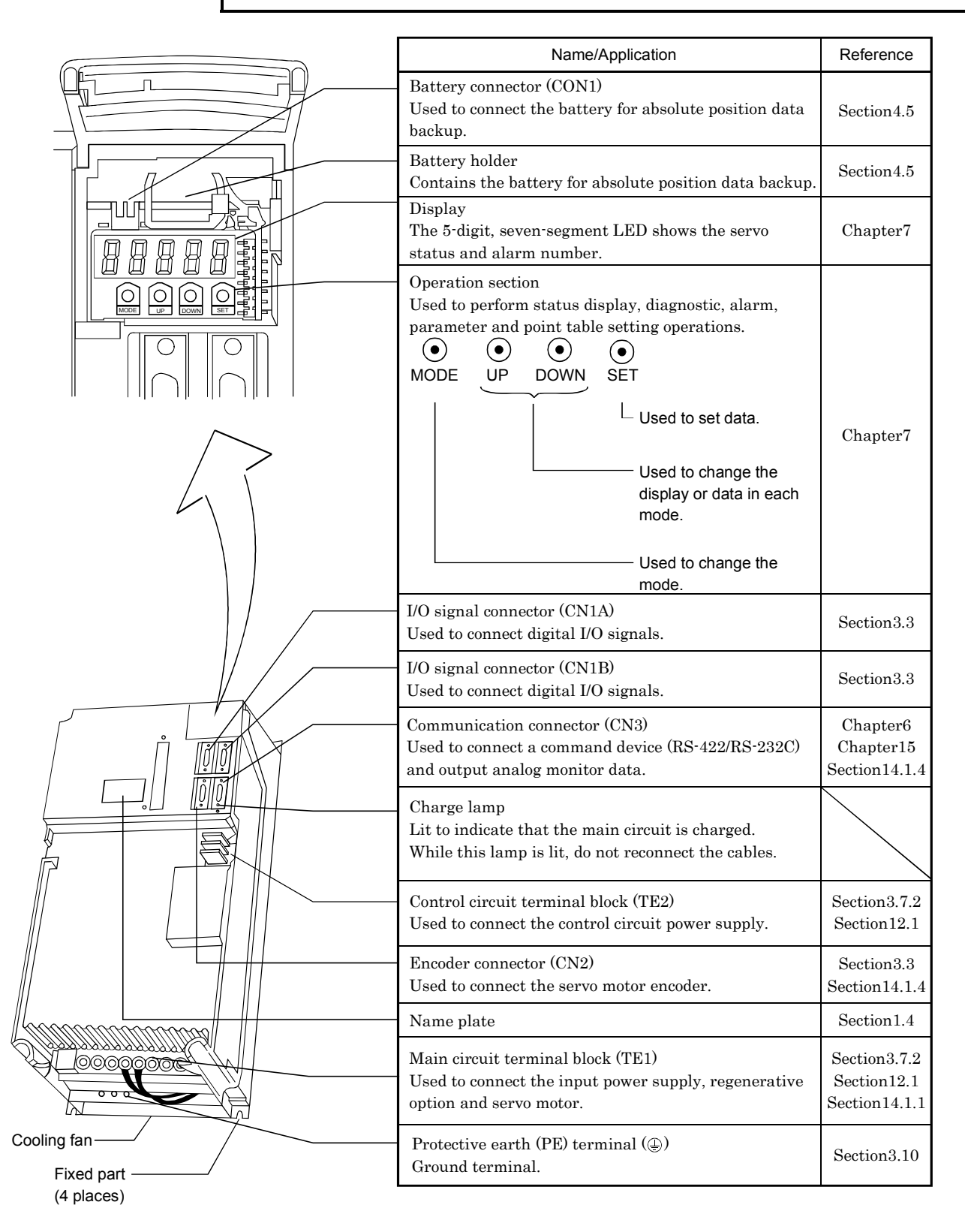

### 1.6.2 Removal and reinstallation of the front cover

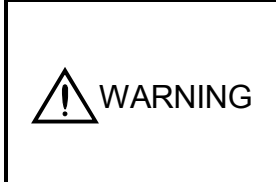

 Before removing or installing the front cover, turn off the power and wait for 15 minutes or more until the charge lamp turns off. Then, confirm that the voltage between P and N is safe with a voltage tester and others. Otherwise, an electric shock may occur. In addition, always confirm from the front of the servo amplifier whether the charge lamp is off or not.

#### (1) For MR-J2S-200CP or more

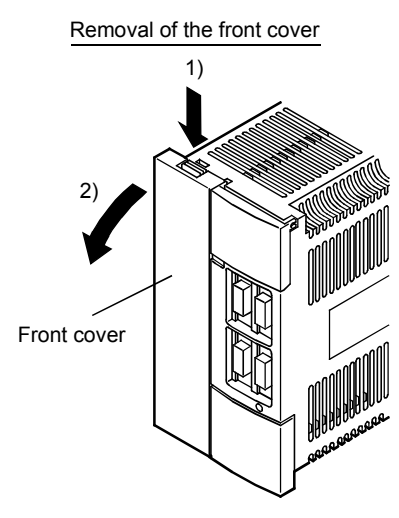

1) Hold down the removing knob.

2) Pull the front cover toward you.

(2) For MR-J2S-500CP

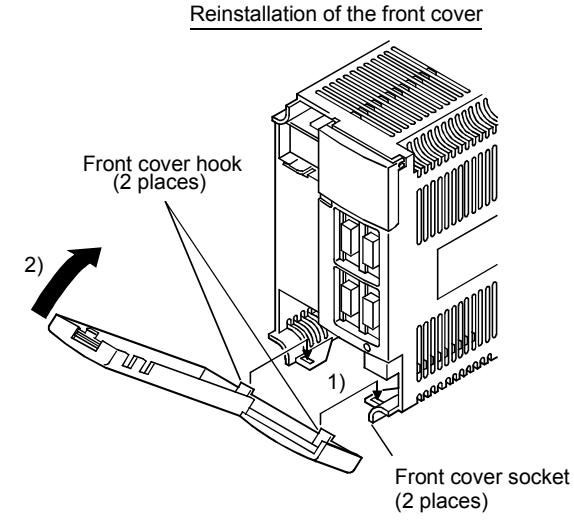

- 1) Insert the front cover hooks into the front cover sockets of the servo amplifier.
- 2) Press the front cover against the servo amplifier until the removing knob clicks.

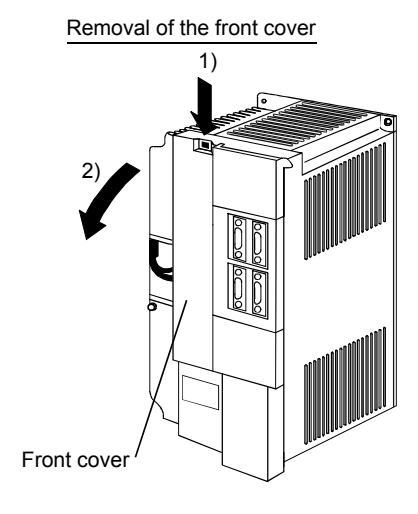

- 1) Hold down the removing knob.
- 2) Pull the front cover toward you.

#### Reinstallation of the front cover

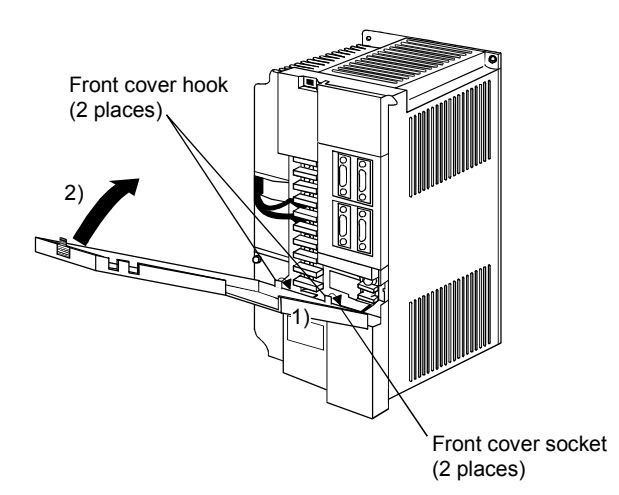

- 1) Insert the front cover hooks into the front cover sockets of the servo amplifier.
- 2) Press the front cover against the servo amplifier until the removing knob clicks.

### (3) For MR-J2S-700CP

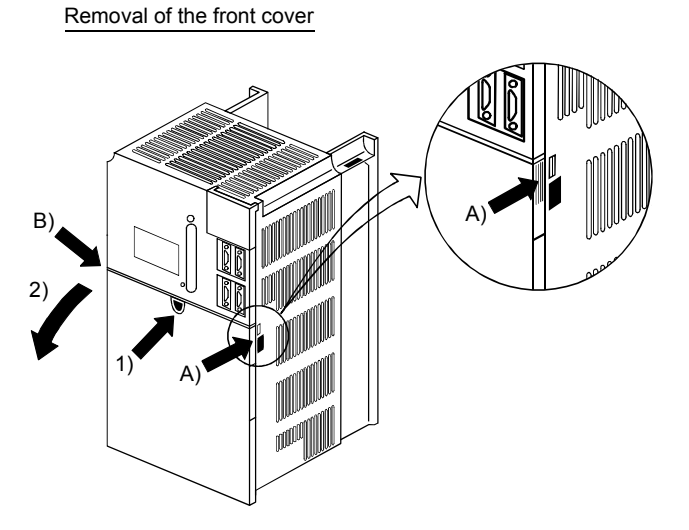

Reinstallation of the front cover Front cover (2 places) 2 Front cover socket (2 places)

- Push the removing knob A) or B), and put you finger into the front hole of the front cover.
   Pull the front cover toward you.
- 1) Insert the two front cover hooks at the bottom into the sockets of the servo amplifier.
- 2) Press the front cover against the servo amplifier until the removing knob clicks.

# 1. FUNCTIONS AND CONFIGURATION

#### 1.7 Servo system with auxiliary equipment

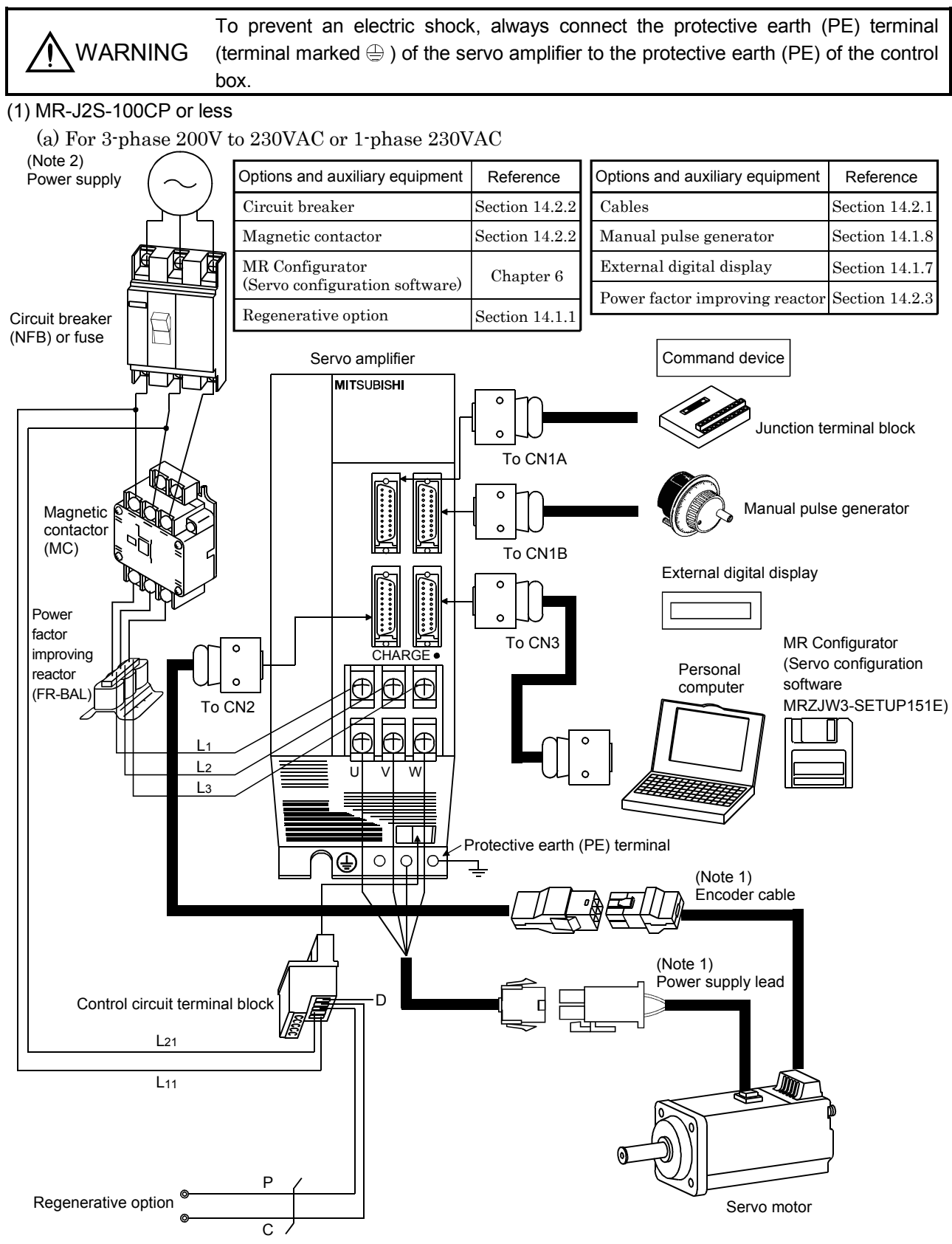

Note 1. The HC-SFS, HC-RFS, HC-UFS 2000r/min series have cannon connectors.

2. A 1-phase 230VAC power supply may be used with the servo amplifier of MR-J2S-70CP or less.

For 1-phase 230VAC, connect the power supply to  $L_1 \cdot L_2$  and leave  $L_3$  open. Refer to section 1.2 for the power supply specification.

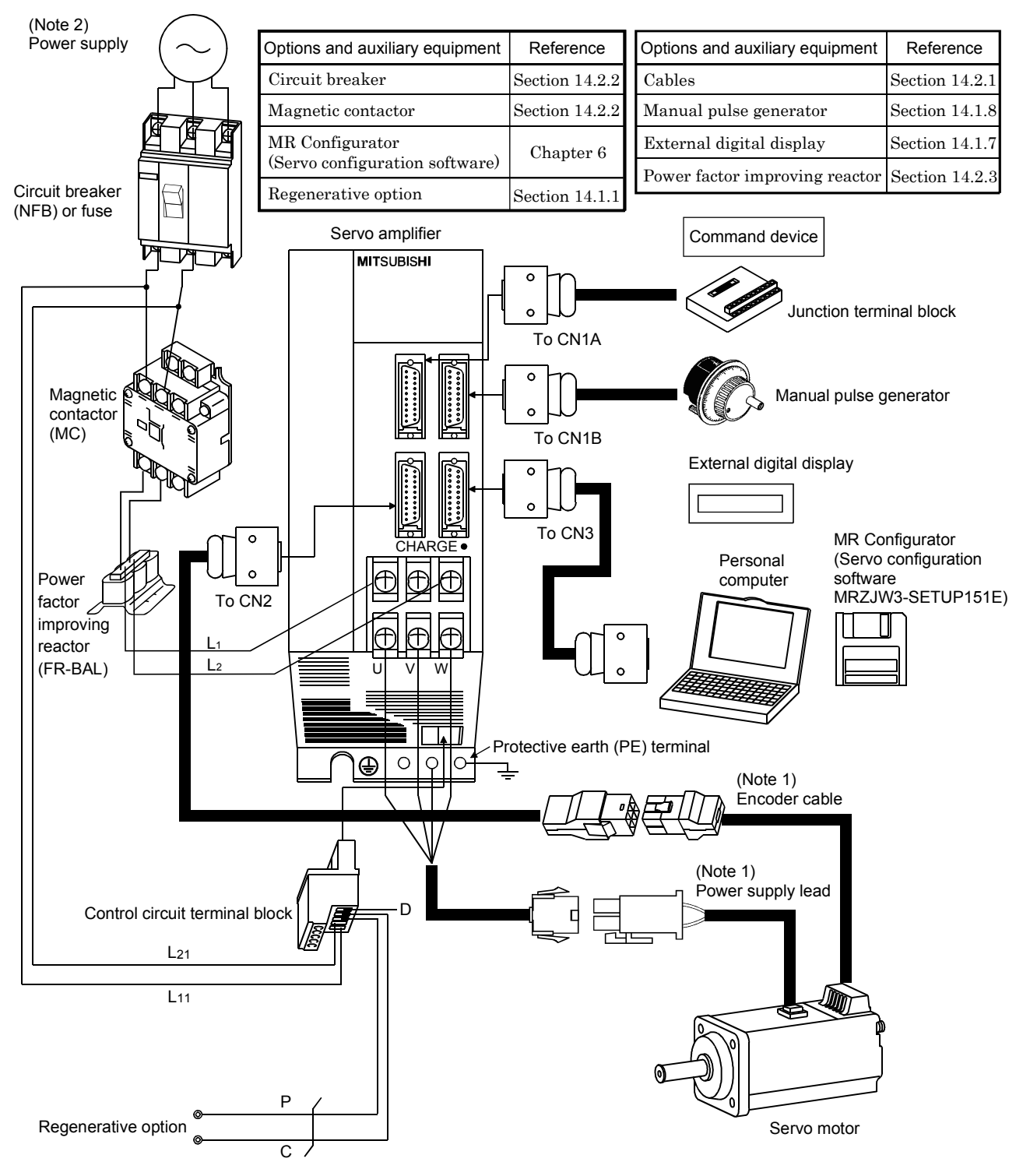

(b) For 1-phase 100V to 120VAC

Note 1. The HC-SFS, HC-RFS, HC-UFS 2000 r/min series have cannon connectors.

2. Refer to section 1.2 for the power supply specification.

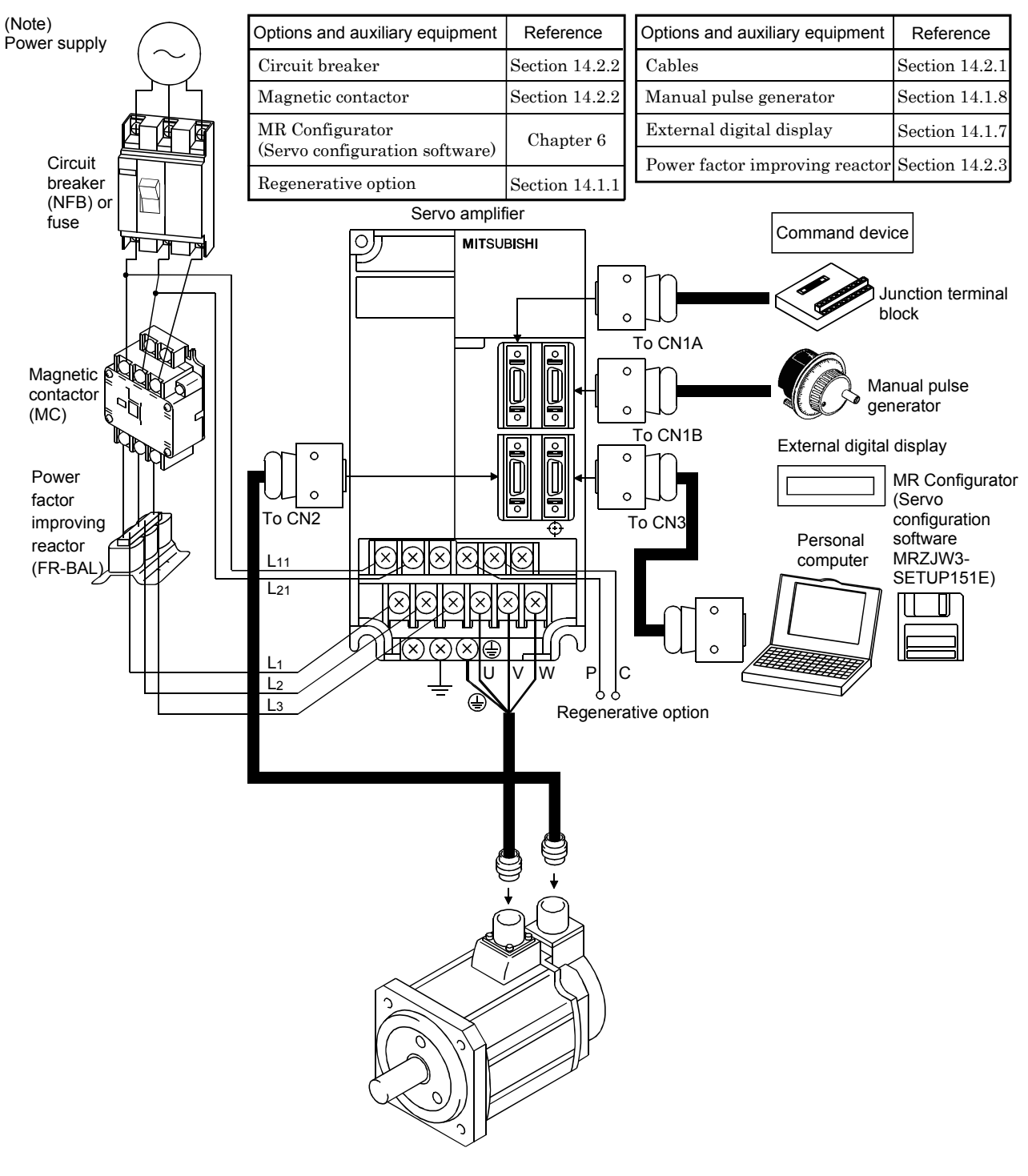

(2) MR-J2S-200CP • MR-J2S-350CP

Note. Refer to section 1.2 for the power supply specification.

# 1. FUNCTIONS AND CONFIGURATION

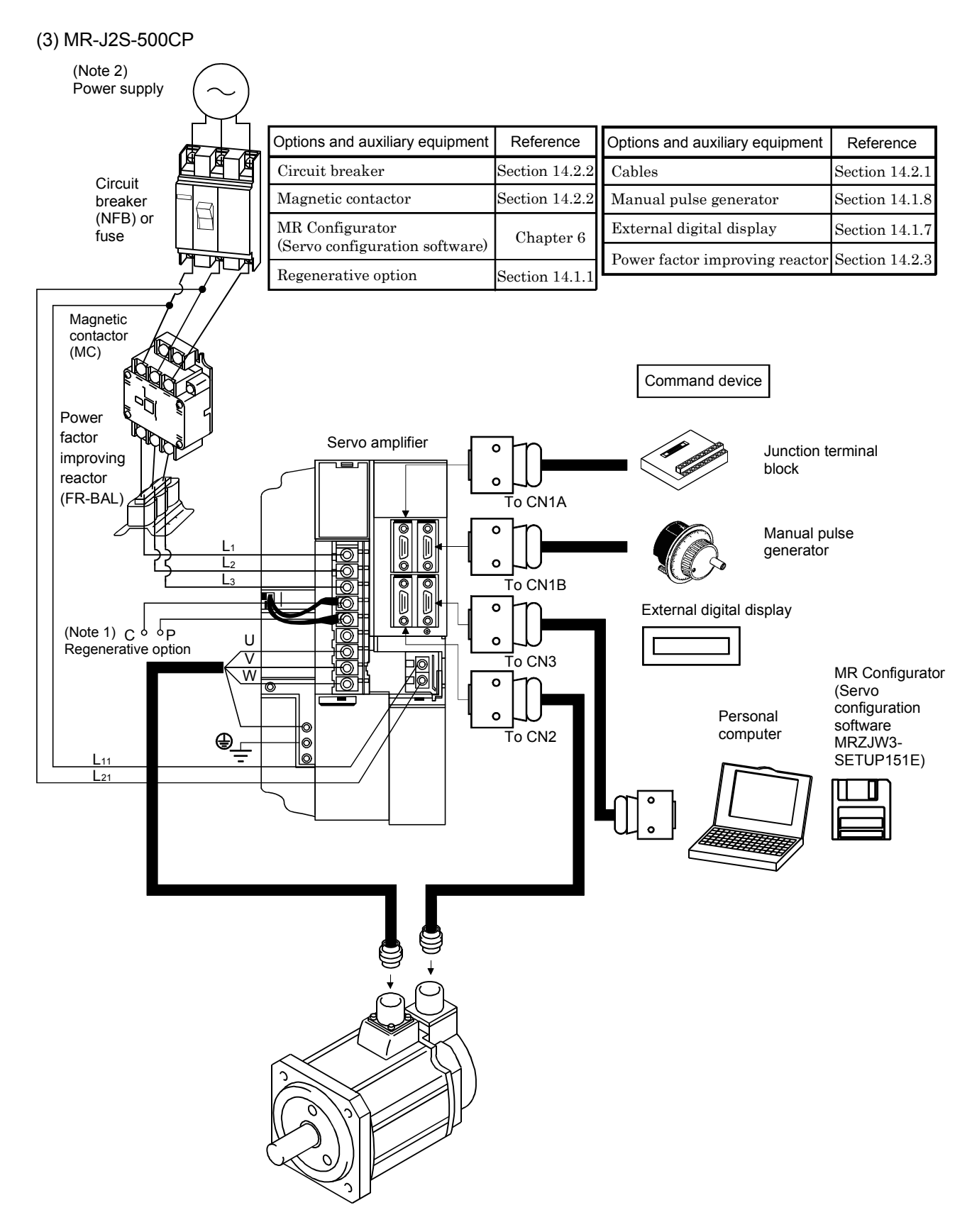

Note 1. When using the regenerative option, remove the lead wires of the built-in regenerative resistor.

2. Refer to section 1.2 for the power supply specification.

(4) MR-J2S-700CP

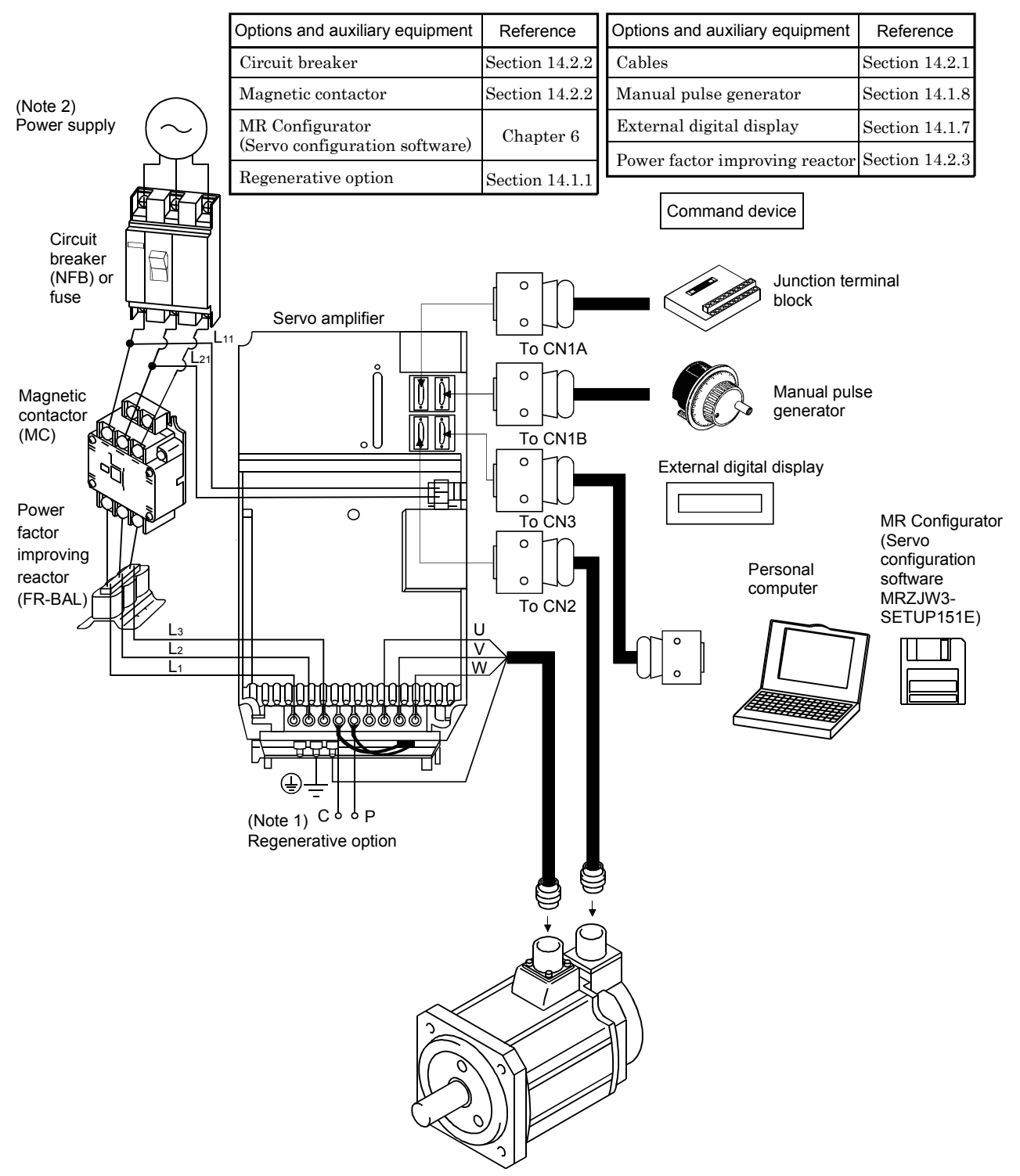

Note 1. When using the regenerative option, remove the lead wires of the built-in regenerative resistor.

2. Refer to section 1.2 for the power supply specification.

# MEMO

| <br> |  |
|------|--|
|      |  |
| <br> |  |
|      |  |
|      |  |
| <br> |  |
|      |  |
|      |  |
|      |  |
|      |  |
|      |  |
|      |  |
| <br> |  |
|      |  |
| <br> |  |
| <br> |  |
|      |  |
| <br> |  |
|      |  |

# 2. INSTALLATION

| <ul> <li>Stacking in excess of the limited number of products is not allowed.</li> <li>Install the equipment on incombustible material. Installing them directly or close to combustibles will lead to a fire.</li> <li>Install the equipment in a load-bearing place in accordance with this Instruction Manual.</li> <li>Do not get on or put heavy load on the equipment to prevent injury.</li> <li>Use the equipment within the specified environmental condition range. (For the environmental conditions, refer to section 2.1.)</li> <li>Provide an adequate protection to prevent screws, metallic detritus and other conductive matter or oil and other combustible matter from entering the servo amplifier.</li> <li>Do not block the intake/exhaust ports of the servo amplifier. Otherwise, a fault may occur.</li> <li>Do not subject the servo amplifier to drop impact or shock loads as they are precision equipment</li> </ul> |
|----------------------------------------------------------------------------------------------------|
| <ul> <li>Do not block the intake/exhaust ports of the servo amplifier. Otherwise, a fault may occur.</li> <li>Do not subject the servo amplifier to drop impact or shock loads as they are precision equipment.</li> <li>Do not install or operate a faulty servo amplifier.</li> <li>When the product has been stored for an extended period of time, consult Mitsubishi.</li> <li>When treating the servo amplifier, be careful about the edged parts such as the corners of the servo amplifier.</li> </ul>                                                                                                    |

# 2.1 Environmental conditions

| Environment                                    |              |           | Conditions                                                      |  |  |  |  |  |
|------------------------------------------------|--------------|-----------|-----------------------------------------------------------------|--|--|--|--|--|
|                                                | In           | [°C]      | co +55 (non-freezing)                                           |  |  |  |  |  |
| Ambient                                        | operation    | [°F]      | 32 to +131 (non-freezing)                                       |  |  |  |  |  |
| temperature                                    | T            | [°C]      | -20 to +65 (non-freezing)                                       |  |  |  |  |  |
| In storag                                      |              | [°F]      | -4 to +149 (non-freezing)                                       |  |  |  |  |  |
| Ambient                                        | In operation | ı         |                                                                 |  |  |  |  |  |
| humidity                                       | In storage   |           | 90%RH or less (non-condensing)                                  |  |  |  |  |  |
|                                                |              |           | Indoors (no direct sunlight)                                    |  |  |  |  |  |
| Ambience                                       |              |           | Free from corrosive gas, flammable gas, oil mist, dust and dirt |  |  |  |  |  |
| Altitude                                       |              |           | Max. 1000m (3280 ft) above sea level                            |  |  |  |  |  |
| <b>V</b> <sup>2</sup> <b>: b c c d c c c d</b> |              | $[m/s^2]$ | $5.9 \ [m/s^2] \ or \ less$                                     |  |  |  |  |  |
| vibration                                      | $[ft/s^2]$   |           | 19.4 $[ft/s^2]$ or less                                         |  |  |  |  |  |

# 2. INSTALLATION

### 2.2 Installation direction and clearances

|  | • Do not hold the front cover to transport the servo amplifier. The servo amplifier  |
|--|--------------------------------------------------------------------------------------|
|  | may drop.                                                                            |
|  | • The equipment must be installed in the specified direction. Otherwise, a fault may |
|  | occur.                                                                               |
|  | · Leave specified clearances between the servo amplifier and control box inside      |
|  | walls or other equipment.                                                            |

(1) Installation of one servo amplifier

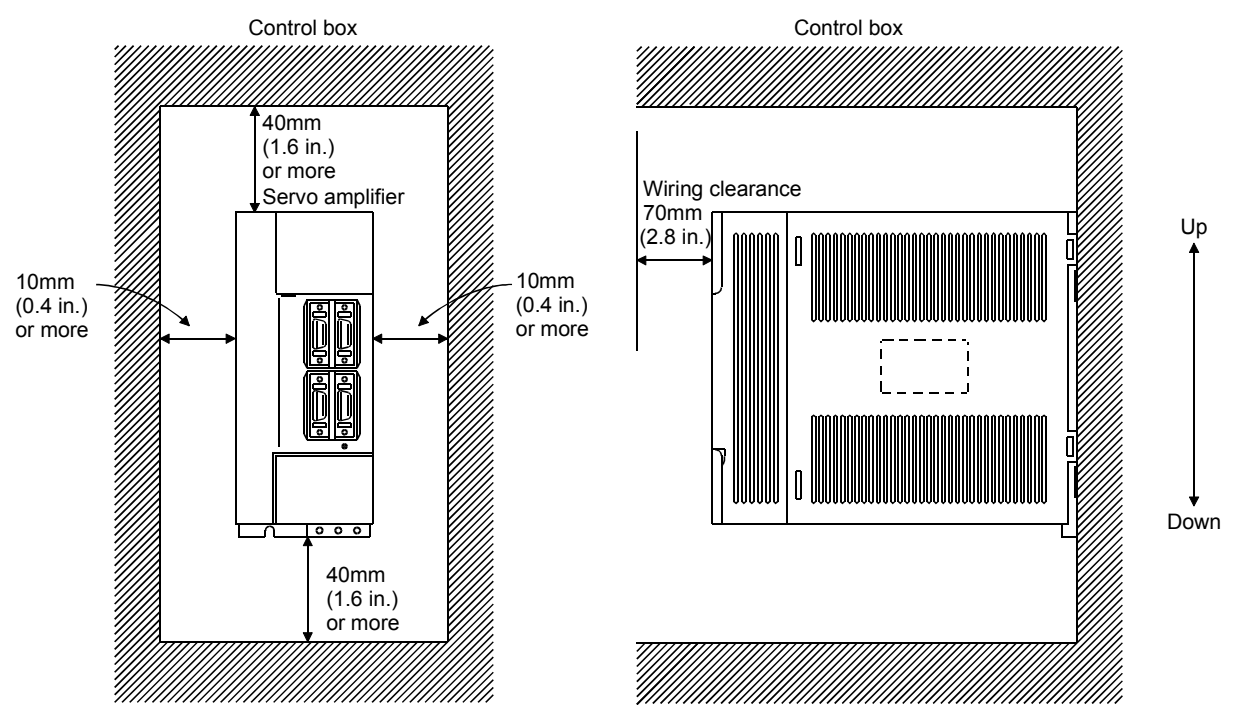

### (2) Installation of two or more servo amplifiers

Leave a large clearance between the top of the servo amplifier and the internal surface of the control box, and install a cooling fan to prevent the internal temperature of the control box from exceeding the environmental conditions.

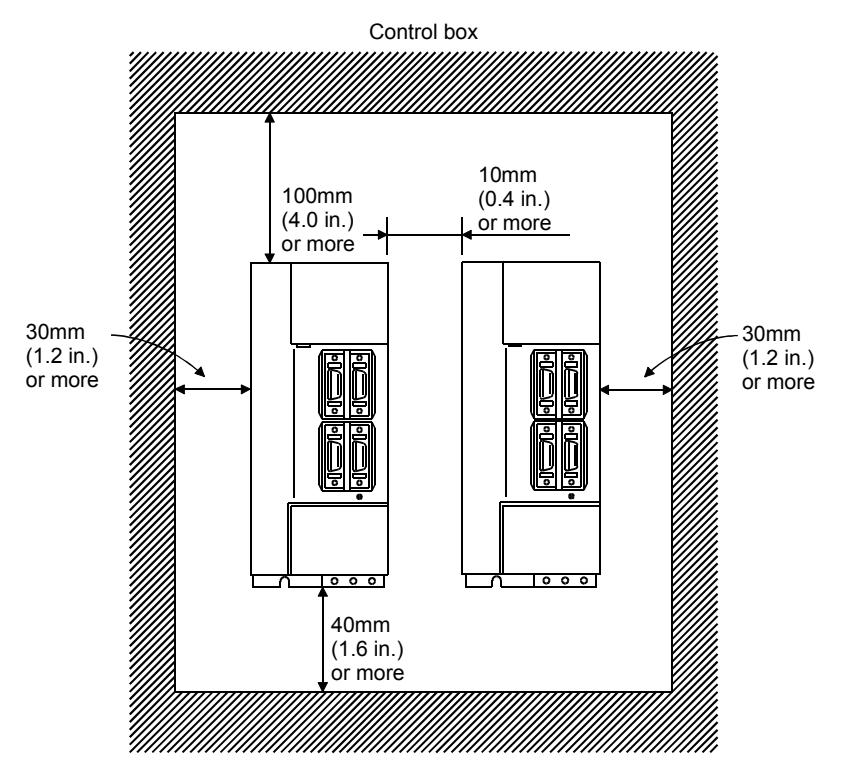

### (3) Others

When using heat generating equipment such as the regenerative option, install them with full consideration of heat generation so that the servo amplifier is not affected.

Install the servo amplifier on a perpendicular wall in the correct vertical direction.

- 2.3 Keep out foreign materials
- (1) When installing the unit in a control box, prevent drill chips and wire fragments from entering the servo amplifier.
- (2) Prevent oil, water, metallic dust, etc. from entering the servo amplifier through openings in the control box or a cooling fan installed on the ceiling.
- (3) When installing the control box in a place where there are much toxic gas, dirt and dust, conduct an air purge (force clean air into the control box from outside to make the internal pressure higher than the external pressure) to prevent such materials from entering the control box.

### 2.4 Cable stress

- (1) The way of clamping the cable must be fully examined so that flexing stress and cable's own weight stress are not applied to the cable connection.
- (2) For use in any application where the servo motor moves, fix the cables (encoder, power supply, brake) supplied with the servo motor, and flex the optional encoder cable or the power supply and brake wiring cables. Use the optional encoder cable within the flexing life range. Use the power supply and brake wiring cables within the flexing life of the cables.
- (3) Avoid any probability that the cable sheath might be cut by sharp chips, rubbed by a machine corner or stamped by workers or vehicles.
- (4) The flexing lives of the cables are shown below. In actuality, provide a little allowance for these values. For installation on a machine where the servo motor will move, the flexing radius should be made as large as possible. Refer to section 13.4 for the flexing life.

|  | <ul> <li>Any person who is involved in wiring should be fully compe</li> </ul>                                                                                                    | tent to do the work.                                                                                       |
|--|----------------------------------------------------------------------------------------------------|----------------------------------------------------------------------------------------------------|
|  | <ul> <li>Before wiring, turn off the power and wait for 15 minutes of<br/>lamp turns off. Then, confirm that the voltage between<br/>voltage tester and others. Otherwise, an electric shock<br/>always confirm from the front of the servo amplifier whether<br/>or not.</li> </ul> | or more until the charge<br>P and N is safe with a<br>may occur. In addition,<br>er the charge lamp is off |
|  | <ul> <li>Ground the servo amplifier and the servo motor securely.</li> </ul>                                                                                                    |                                                                                                    |
|  | <ul> <li>Do not attempt to wire the servo amplifier and servo mot<br/>installed. Otherwise, you may get an electric shock.</li> </ul>                                                                                                    | tor until they have been                                                                                   |
|  | <ul> <li>The cables should not be damaged, stressed excessive<br/>pinched. Otherwise, you may get an electric shock.</li> </ul>                                                                                                    | ely, loaded heavily, or                                                                                    |
|  |                                                                                                    |                                                                                                    |
|  | <ul> <li>Wire the equipment correctly and securely. Otherwise,<br/>misoperate, resulting in injury.</li> </ul>                                                                                                    | the servo motor may                                                                                        |
|  | <ul> <li>Connect cables to correct terminals to prevent a burst, fault</li> </ul>                                                                                                    | t, etc.                                                                                                    |
|  | - Ensure that polarity (+, $-$ ) is correct. Otherwise, a burst, da                                                                                                    | mage, etc. may occur.                                                                                      |
|  | <ul> <li>The surge absorbing diode installed to the DC relay des<br/>should be fitted in the specified direction. Otherwise, the si<br/>a fault, disabling the forced stop (EMG) and other protective</li> </ul>                                                                     | igned for control output gnal is not output due to e circuits.                                             |
|  | Servo amplifier Servo amplif                                                                                                    | ier                                                                                                    |

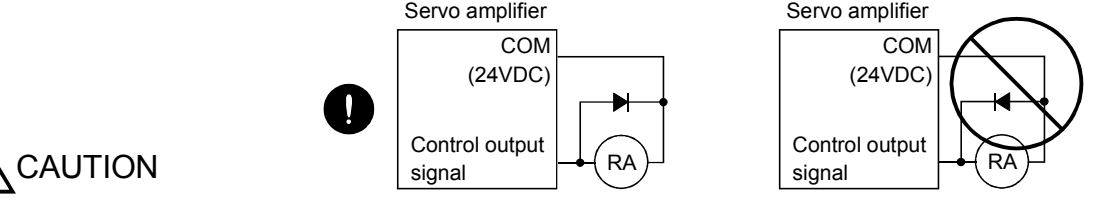

- Use a noise filter, etc. to minimize the influence of electromagnetic interference, which may be given to electronic equipment used near the servo amplifier.
- Do not install a power capacitor, surge suppressor or radio noise filter (FR-BIF option) with the power line of the servo motor.
- When using the regenerative resistor, switch power off with the alarm signal. Otherwise, a transistor fault or the like may overheat the regenerative resistor, causing a fire.
- Do not modify the equipment.
- During power-on, do not open or close the motor power line. Otherwise, a malfunction or faulty may occur.

### POINT

• CN1A, CN1B, CN2 and CN3 have the same shape. Wrong connection of the connectors will lead to a failure. Connect them correctly.

#### 3.1 Standard connection example

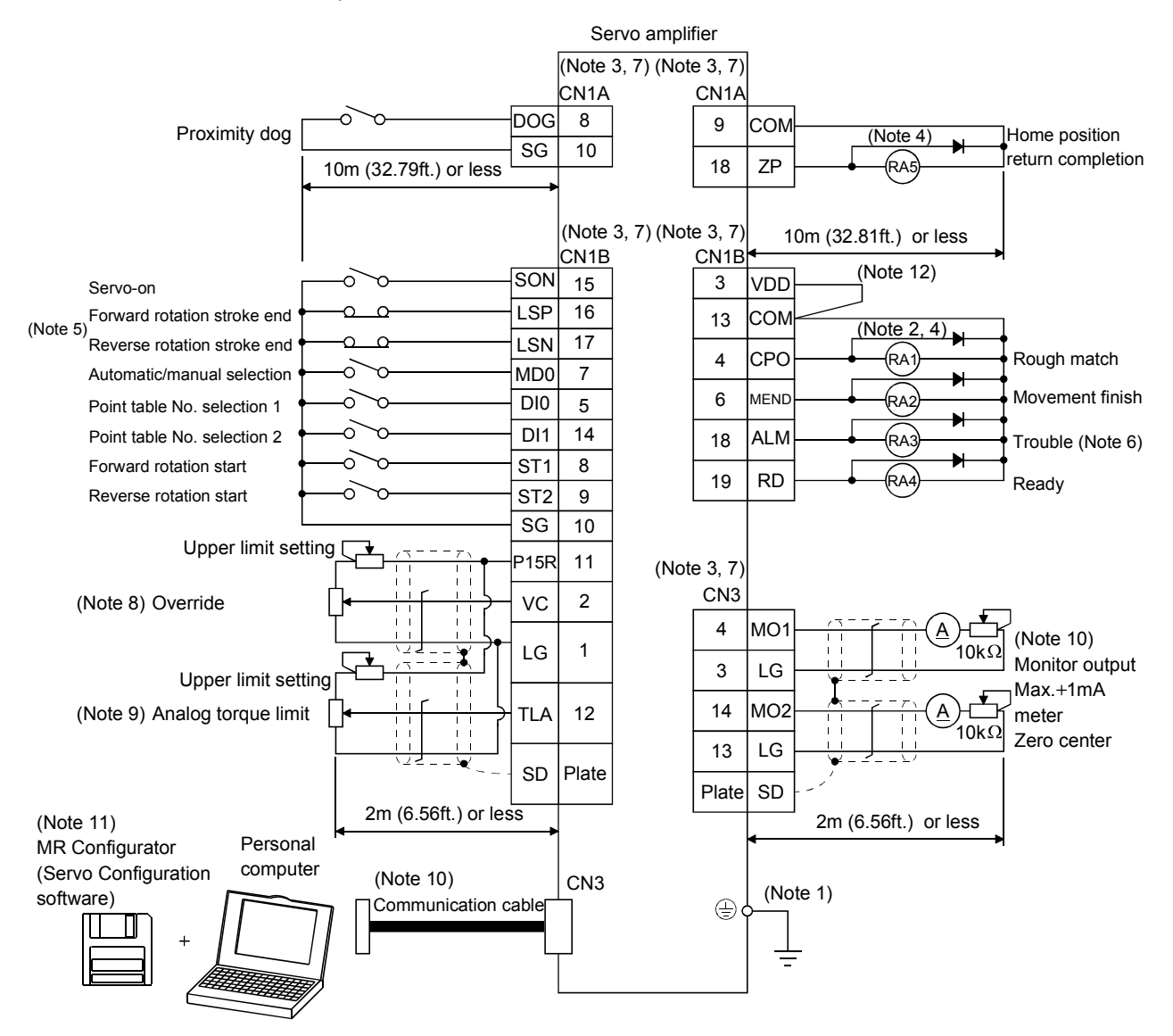

- Note 1. To prevent an electric shock, always connect the protective earth (PE) terminal of the servo amplifier to the protective earth (PE) of the control box.
  - Connect the diode in the correct direction. If it is connected reversely, the servo amplifier will be faulty and will not output signals, disabling the forced stop and other protective circuits.
  - 3. CN1A, CN1B, CN2 and CN3 have the same shape. Wrong connection of the connectors will lead to a fault.
  - 4. The sum of currents that flow in the external relays should be 80mA max. If it exceeds 80mA, supply interface power from external.
  - 5. When starting operation, always connect the forward/reverse rotation stroke end (LSN/LSP) with SG. (Normally closed contacts)
  - 6. Trouble (ALM) is connected with COM in normal alarm-free condition.
  - 7. The pins with the same signal name are connected in the servo amplifier.
  - 8. When using override (VC), make the override selection (OVR) device available.
  - 9. When using analog torque limit (TLA), make the external torque limit selection (TL) devices available.
  - When connecting the personal computer together with monitor outputs 1, 2, use the maintenance junction card (MR-J2CN3TM). (Refer to section 14.1.6).
  - 11. Use MRZJW3-SETUP 151E.
  - 12. When using the internal power supply (VDD), always connect VDD-COM. Do not connect them when supplying external power. Refer to section 3.6.2.

### 3.2 Internal connection diagram of servo amplifier

This section gives the internal connection diagram where the signal assignment is in the initial status.

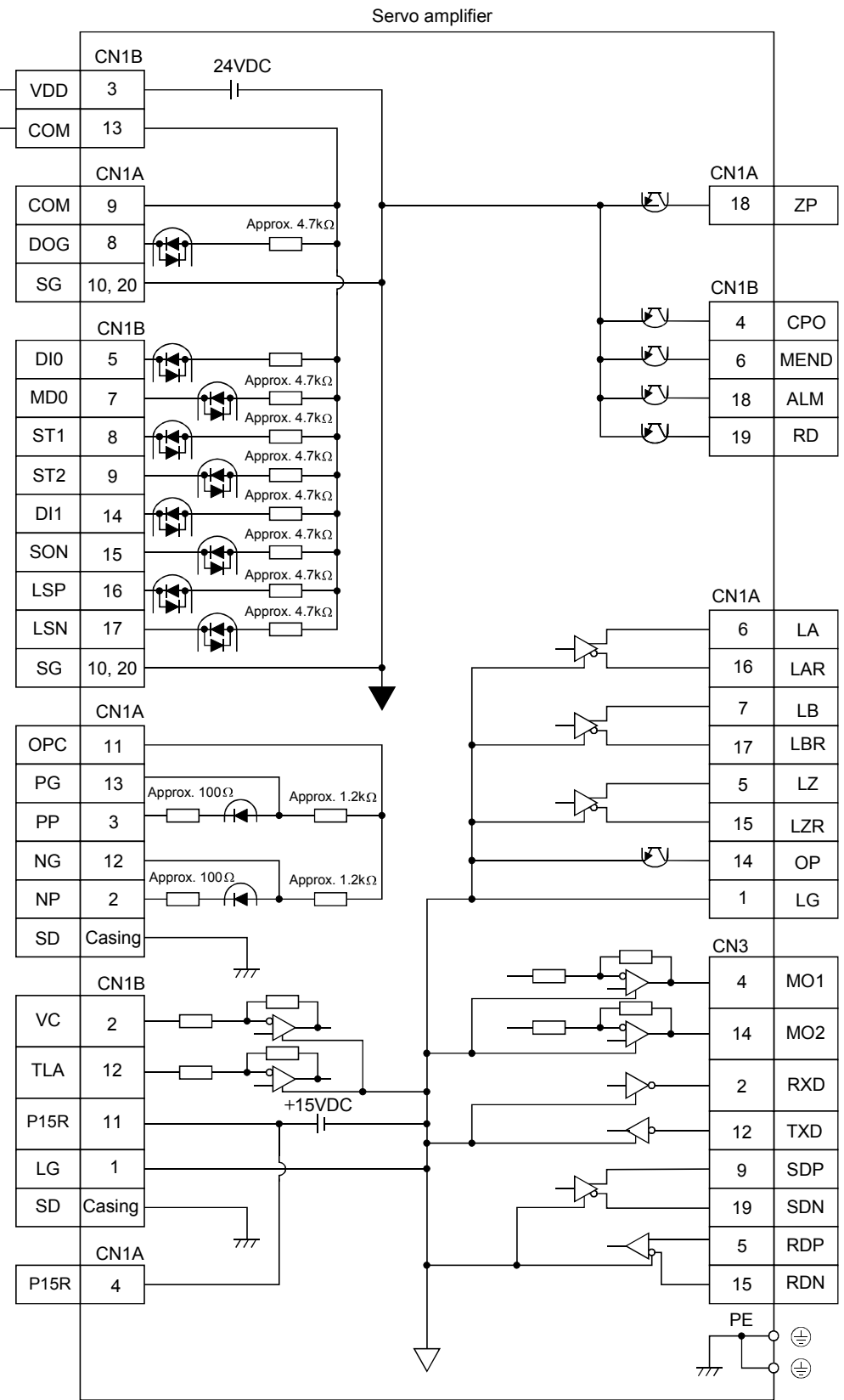

### 3.3 I/O signals

### 3.3.1 Connectors and signal arrangements

| POINT        |                                                               |
|--------------|---------------------------------------------------------------|
| • The connec | ctor pin-outs shown above are viewed from the cable connector |
| wiring sect  | tion side.                                                    |

### (1) Signal arrangement

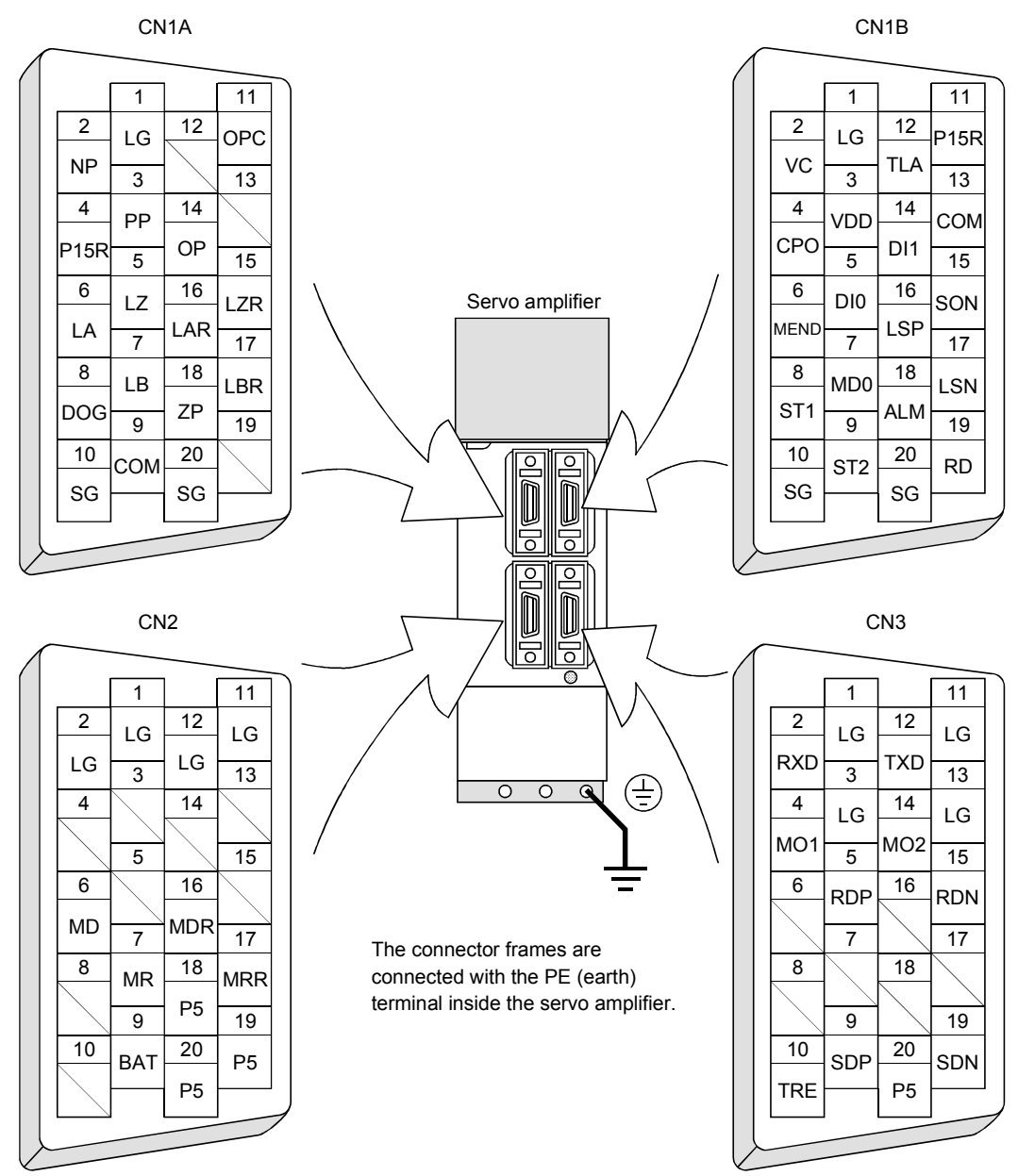

### 3.3.2 Signal (devices) explanations

### (1) I/O devices

POINT

• The devices not indicated in the Connector Pin No. field of the I/O devices can be assigned to the connector CN1A/CN1B using the MR Configurator (servo configuration software).

# (a) Pins whose devices can be changed

Refer to section 3.6.2 for the I/O interfaces (symbols in the I/O Division field in the table) of the corresponding connector pins.

| Pin type         | Connector pin No. | I/O division | Device in initial status                   |
|------------------|-------------------|--------------|--------------------------------------------|
|                  | CN1B-5            |              | Point table No. selection 1 (DI0)          |
|                  | CN1B-14           |              | Point table No. selection 2 (DI1)          |
|                  | CN1A-8            |              | Proximity dog (DOG)                        |
|                  | CN1B-15           |              | Servo-on (SON)                             |
| Input-only pins  | CN1B-16           | DI-1         | Forward rotation stroke end (LSP)          |
|                  | CN1B-17           |              | Reverse rotation stroke end (LSN)          |
|                  | CN1B-7            |              | Automatic/manual selection (MD0)           |
|                  | CN1B-8            |              | Forward rotation start (ST1)               |
|                  | CN1B-9            |              | Reverse rotation start (ST2)               |
|                  |                   |              | No device has been assigned in the initial |
| I/O nin          | CN14-10           | DI-1 on DO-1 | status. You can assign an I/O device using |
| no bii           | UNIA 15           | DI I OF DO I | the MR Configurator (servo configuration   |
|                  |                   |              | software).                                 |
|                  | CN1B-4            |              | Rough match (CPO)                          |
|                  | CN1B-6            |              | Movement finish (MEND)                     |
| Output-only pins | CN1B-18           | DO-1         | Trouble (ALM)                              |
|                  | CN1B-19           |              | Ready (RD)                                 |
|                  | CN1A-18           |              | Home position return completion(ZP)        |

### (b) Input devices

| Device name | Devices<br>symbol | Connector<br>pin No. | Functions/Applications                                                                                                    |
|-------------|-------------------|----------------------|----------------------------------------------------------------------------------------------------|
| Forced stop | EMG               |                      | When EMG-SG are opened, the servo amplifier is placed in the forced stop status,<br>the servo switches off, and the dynamic brake is operated to bring the servo motor<br>to a sudden stop.<br>Short EMG-SG in the forced stop status to cancel the forced stop status.                                                                                                    |
| Servo-on    | SON               | CN1B<br>15           | Connect SON-SG to switch on the base circuit and make the servo amplifier ready to operate (servo-on).<br>Disconnect SON-SG to shut off the base circuit and coast the servo motor (servo-off).                                                                                                    |
| Reset       | RES               |                      | Disconnect RES-SG for more than 50ms to reset the alarm.<br>Some alarms cannot be deactivated by the reset signal. Refer to section 11.2.1<br>If RES-SG are shorted in no alarm status, the base circuit is not shut off.<br>Set "□1□□" in parameter No. 55 to shut off the base circuit.<br>Since this device is not designed for stopping. Do not switch it on during operation. |

| Device name             | Devices  | Connector |                                                                                                    |                                   | Functions/          | Applications     |                  |                |
|-------------------------|----------|-----------|----------------------------------------------------------------------------------------------------|-----------------------------------|---------------------|------------------|------------------|----------------|
| Device name             | symbol   | pin No.   |                                                                                                    |                                   | I unotionon         | Applications     |                  |                |
| Forward rotation        | LSP      | CN1B      | To start opera                                                                                        | ation, short LS                   | 3P-SG and/or J      | LSN-SG. Oper     | n them to bring  | g the motor to |
| stroke end              | 1        | 16        | a sudden stop                                                                                         | ) and make it s                   | servo-locked.       |                  |                  |                |
|                         | 1        |           | Set "                                                                                                 | n parameter N                     | √o. 22 to mak€      | e a slow stop.   |                  |                |
|                         | 1        |           | (Refer to secti                                                                                       | ion 5.2.5.)                       |                     | <del></del>      |                  | •              |
|                         | 1        |           |                                                                                                    | (Note) In                         | put signal          | Ope              | ration           |                |
|                         | 1        |           |                                                                                                    |                                   |                     | CCW              | CW               |                |
|                         | 1        |           |                                                                                                    | LOF                               | LON                 | direction        | direction        |                |
|                         |          |           |                                                                                                    | 1                                 | 1                   | 0                | 0                |                |
| Reverse rotation stroke | LSN      | CN1B      |                                                                                                    | 0                                 | 1                   |                  | 0                |                |
| end                     | 1        | 17        |                                                                                                    | 1                                 | 0                   | 0                |                  |                |
|                         | 1        |           |                                                                                                    | 0                                 | 0                   |                  |                  |                |
|                         | 1        |           |                                                                                                    | Note. 0: LSP/I                    | LSN-SG off (or      | pen)             |                  |                |
|                         | l        |           |                                                                                                    | 1: SP/L                           | SN-SG on (sho       | ort)             |                  |                |
| Forward rotation start  | ST1      | CN1B      | 1. In the case                                                                                        | of the absolut                    | e value comm        | and system.      |                  |                |
|                         | 1        | 8         | When ST1-                                                                                             | SG are shorter                    | d in the auton      | natic operation  | n mode, positic  | oning is       |
|                         | 1        |           | executed or                                                                                           | nce on the basi                   | is of the positi    | on data set to   | the point table  | e.             |
|                         | 1        |           | In home position return mode, home position return starts as soon as $\mathrm{ST1}	ext{-}\mathrm{SG}$ |                                   |                     |                  | as ST1-SG        |                |
|                         | 1        |           | are shorted                                                                                           | ί.                                |                     |                  |                  |                |
|                         | 1        |           | In jog operæ                                                                                          | ation mode, the                   | e servo motor       | rotates in the   | forward rotati   | ion direction  |
|                         | 1        |           | while ST1-S                                                                                           | SG are shorted                    | i.                  |                  |                  |                |
|                         | 1        |           | 2. In the case                                                                                        | of the increme                    | ental value cor     | mmand syster     | n.               |                |
|                         | 1        |           | When ST1-                                                                                             | SG are shorted                    | d in the auton      | natic operation  | n mode, positio  | oning is       |
|                         | 1        |           | executed on                                                                                           | ice on the basi                   | is of the positiv   | on data set to   | the point table  | э.             |
|                         | 1        |           | In home por                                                                                           | sition return r                   | node, home po       | osition return   | starts as soon   | as ST1-SG      |
|                         | 1        |           | are shorted                                                                                           |                                   |                     |                  |                  |                |
|                         |          |           | In jog opera<br>while ST1-{                                                                           | ition mode, the<br>SG are shorted | e servo motor<br>d. | rotates in the   | forward rotati   | ion direction  |
|                         | 1        |           | Forward ro                                                                                            | tation denotes                    | the direction       | in which the     | address is incr  | emented.       |
|                         | 1        |           | 3. In absolute                                                                                        | value comma                       | nd /increment       | al value com     | nand specifyin   | g system       |
|                         | 1        |           | When ST1-                                                                                             | SG are shorte                     | d in the auton      | natic operatio   | n mode, positic  | oning is       |
|                         | 1        |           | executed or                                                                                           | nce on the basi                   | is of the positi    | on data set to   | the point table  | э.             |
|                         | 1        |           | In home po                                                                                            | sition return r                   | node, home po       | osition return   | starts as soon   | as ST1-SG      |
|                         | 1        |           | are shorted                                                                                           | ۱.                                |                     |                  |                  |                |
|                         | 1        |           | In jog opera                                                                                          | ation mode, th                    | e servo motor       | rotates in the   | forward rotat    | ion direction  |
|                         |          |           | while ST1-S                                                                                           | SG are shorted                    | d                   |                  |                  |                |
| Reverse rotation start  | ST2      | CN1B      | This device is                                                                                        | used in the in                    | cremental va        | lue command      | system.          |                |
|                         | 1        | 9         | When ST2-SC                                                                                           | h are shorted i                   | n the automat       | tic operation r  | node, positioni  | ng is executed |
|                         | 1        |           | once in the re                                                                                        | verse rotation                    | direction on t      | the basis of the | e position data  | set to the     |
|                         | 1        |           | point table.                                                                                          |                                   |                     |                  |                  |                |
|                         | 1        |           | In jog operatio                                                                                       | on mode, the s                    | servo motor ro      | tates in the re  | verse rotation   | direction      |
|                         | 1        |           | while ST2-SG                                                                                          | are shorted.                      |                     |                  |                  |                |
|                         | 1        |           | Reverse rotati                                                                                        | ion denotes th                    | e direction in      | which the add    | lress is decrem  | iented.        |
|                         | 1        |           | The reverse re                                                                                        | otation start (S                  | ST2) is also us     | sed as the star  | rt signal of the | function to    |
|                         | ───      | ļ'        | perform high-                                                                                         | speed position                    | ning to the hor     | ne position. (F  | lefer to section | 4.4.11.)       |
| Automatic/manual        | MD0      | CN1B      | Short MD0-S0                                                                                          | G to choose the                   | e automatic op      | peration mode    | , or open them   | to choose the  |
| selection               | <b> </b> | 7         | manual opera                                                                                          | tion mode.                        |                     |                  |                  |                |
| Proximity dog           | DOG      | CN1A      | When termina                                                                                          | als DOG-SG av                     | re shorted, the     | e proximity do   | og signal is det | ected. The     |
|                         | 1        | 8         | polarity of dog                                                                                       | g detection inp                   | out can be cha      | nged with the    | parameter.       | 1              |
|                         | 1        |           |                                                                                                    | Parame                            | ter No 8            | Polarity of p    | proximity dog    |                |
|                         | 1        |           |                                                                                                    | 1 4141.10                         |                     | detecti          | on input         |                |
|                         | 1        |           |                                                                                                    | □0□□(initia                       | l value)            | DOG-SG are       | opened.          |                |
|                         | 1        |           |                                                                                                    |                                   |                     | DOG-SG are       | shorted.         | i              |
|                         | 1        |           |                                                                                                    |                                   |                     |                  |                  |                |

| Device name                    | Devices | Connector         |                 |             |                            | Func                       | tions/Appli            | cations                   |                                                |         |
|--------------------------------|---------|-------------------|-----------------|-------------|----------------------------|----------------------------|------------------------|---------------------------|------------------------------------------------|---------|
|                                | symbol  | pin No.           | <b>m</b> 0      |             |                            |                            |                        |                           |                                                |         |
| Point table No.<br>selection 1 | DIO     | CN1B<br>5         | The fo<br>combi | nations of  | ble lists tl<br>DI0, DI1,  | ne point ta<br>DI2, DI3 :  | able numb<br>and DI4.  | ers that m                | ay be chosen by the                            |         |
|                                |         |                   |                 |             | (No                        | to)Input si                | anal                   |                           |                                                |         |
| Point table No.                | DI1     | CN1B              |                 | DI4         | DI3                        | DI2                        | DI1                    | DIO                       | Point table No.                                |         |
| selection 2                    |         | 14                |                 | 0           | 0                          | 0                          | 0                      | 0                         | 0 (Manual home                                 |         |
| Point table No.                | DI2     |                   |                 | 0           | 0                          | 0                          | 0                      | 1                         | 1                                              |         |
| selection 3                    |         |                   |                 | 0           | 0                          | 0                          | 1                      | 0                         | 2                                              |         |
| Point table No.                | DI3     | $\searrow$        |                 | 0           | 0                          | 0                          | 1                      | 1                         | 3                                              |         |
| selection 4                    |         |                   |                 | 0           | 0                          | 1                          | 0                      | 0                         | 4                                              |         |
| Point table No.                | DI4     |                   |                 | 0           | 0                          | 1                          | 0                      | 1                         | 5                                              |         |
| selection 5                    |         |                   |                 | 0           | 0                          | 1                          | 1                      | 0                         | 6                                              |         |
|                                |         |                   |                 | 0           | 0                          | 1                          | 1                      | 1                         | 7                                              |         |
|                                |         |                   |                 | 0           | 1                          | 0                          | 0                      | 0                         | 8                                              |         |
|                                |         |                   |                 | 0           | 1                          | 0                          | 0                      | 1                         | 9                                              |         |
|                                |         |                   |                 | 0           | 1                          | 0                          | 1                      | 0                         | 10                                             |         |
|                                |         |                   |                 | 0           | 1                          | 0                          | 1                      | 1                         | 11                                             |         |
|                                |         |                   |                 | 0           | 1                          | 1                          | 0                      | 0                         | 12                                             |         |
|                                |         |                   |                 | 0           | 1                          | 1                          | 0                      | 1                         | 13                                             |         |
|                                |         |                   |                 | 0           | 1                          | 1                          | 1                      | 1                         | 14                                             |         |
|                                |         |                   |                 | 0           | 1                          | 1                          | 1                      | 1                         | 10                                             |         |
|                                |         |                   |                 | 1           | 0                          | 0                          | 0                      | 1                         | 10                                             |         |
|                                |         |                   |                 | 1           | 0                          | 0                          | 1                      | 0                         | 17                                             |         |
|                                |         |                   |                 | 1           | 0                          | 0                          | 1                      | 1                         | 19                                             |         |
|                                |         |                   |                 | 1           | 0                          | 1                          | 0                      | 0                         | 20                                             |         |
|                                |         |                   |                 | 1           | 0                          | 1                          | 0                      | 1                         | 21                                             |         |
|                                |         |                   |                 | 1           | 0                          | 1                          | 1                      | 0                         | 22                                             |         |
|                                |         |                   |                 | 1           | 0                          | 1                          | 1                      | 1                         | 23                                             |         |
|                                |         |                   |                 | 1           | 1                          | 0                          | 0                      | 0                         | 24                                             |         |
|                                |         |                   |                 | 1           | 1                          | 0                          | 0                      | 1                         | 25                                             |         |
|                                |         |                   |                 | 1           | 1                          | 0                          | 1                      | 0                         | 26                                             |         |
|                                |         |                   |                 | 1           | 1                          | 0                          | 1                      | 1                         | 27                                             |         |
|                                |         |                   |                 | 1           | 1                          | 1                          | 0                      | 0                         | 28                                             |         |
|                                |         |                   |                 | 1           | 1                          | 1                          | 0                      | 1                         | 29                                             |         |
|                                |         |                   |                 | 1           | 1                          | 1                          | 1                      | 0                         | 30                                             |         |
|                                |         |                   |                 | 1           | 1                          | 1                          | 1                      | 1                         | 31                                             |         |
|                                |         |                   |                 | Note. 0: D  | 10/DI1/DI2                 | /DI3/DI4-S                 | G off (oper            | ר)                        |                                                |         |
|                                |         |                   |                 | 1: D        | 10/DI1/DI2/                | /DI3/DI4-S                 | G on (shor             | t)                        |                                                |         |
| Override selection             | OVR     |                   | Short           | OVR-SG      | to make ov                 | verride (VO                | C) valid.              |                           |                                                |         |
| External torque limit          | TL      |                   | Short           | TL-SG to    | make exte                  | ernal analo                | og torque l            | imit valid                |                                                |         |
| selection                      | TTL O   |                   | For m           | ore inform  | nation, refe               | er to sectio               | on 3.4.4.              |                           | N 00 (771 1)                                   | 1 . 1   |
| Internal torque limit          | TL2     |                   | Open            | TL2-SG to   | o make the                 | torque III                 | mit value :            | set in para<br>v No 20 (T | ameter No.28 (TL1) va<br>T 2) valid            | lid, or |
| selection                      |         |                   | For m           | ore inform  | nation ref                 | anue set m<br>er to sectio | paramete<br>on 3 4 4   | r 10.29 (1                | Li2) Vallu.                                    |         |
| Proportion control             | PC      |                   | Conne           | ect PC-SG   | to switch                  | the speed                  | amplifier              | from the r                | proportional integral ty                       | vne to  |
| 1 roportion control            | 10      | $\backslash$      | the pr          | oportiona   | l type.                    | une speca                  | umpinioi               | ironi tiio p              | ioportional integral tj                        | , pe 10 |
|                                |         | $\langle \rangle$ | If the          | servo mot   | or at a sto                | p is rotate                | d even on              | e pulse du                | e to any external facto                        | or, it  |
|                                |         |                   | gener           | ates torqu  | e to compe                 | ensate for                 | a position             | shift. In s               | uch a case where the a                         | axis    |
|                                |         |                   | Will b          | e locked m  | iechanicall<br>rol (PC) or | iy atter Me                | ovement fi<br>s Moveme | nish (MEI<br>nt finish (  | ND) has turned off, tur<br>MEND) turns off can | rnıng   |
|                                |         |                   | suppr           | ess unnec   | essary tor                 | que that a                 | ttempts to             | compensa                  | ate for a position shift.                      |         |
|                                |         |                   | When            | the shaft   | is to be loo               | cked for a                 | long time,             | switch on                 | the proportion contro                          | l (PC)  |
|                                |         |                   | and to          | orque (TL)  | at the sar                 | ne time to                 | make the               | torque les                | ss than the rated by th                        | ne      |
|                                |         |                   | analo           | g torque li | mit (TLA)                  |                            |                        |                           |                                                |         |

| Device name                                   | Devices<br>symbol | Connector<br>pin No. | Functions/Applications                                                                                                    |                   |                   |                                                 |  |  |
|-----------------------------------------------|-------------------|----------------------|----------------------------------------------------------------------------------------------------|-------------------|-------------------|-------------------------------------------------|--|--|
| Temporary<br>stop/Restart                     | STP               |                      | Short STP-SG during automatic operation to make a temporary stop. Short STP-SG again to make a restart.<br>Shorting the forward rotation start (ST1) or reverse rotation start (ST2) during a temporary stop is ignored. Switching from automatic operation mode to manual operation mode during a temporary stop clears the remaining moving distance.<br>During home position return and jog operation, the temporary stop/restart input is ignored. Refer to section 4.2.6 (3). |                   |                   |                                                 |  |  |
| Manual pulse<br>generator<br>multiplication 1 | TP0               |                      | Used to select the multiplication factor of the manual pulse generator.<br>When it is not selected, the parameter No.1 setting is made valid.                                                                                                    |                   |                   |                                                 |  |  |
| Manual pulse<br>generator                     | TP1               | $\backslash$         |                                                                                                    | (Note) Inp<br>TP1 | out signal<br>TP0 | Manual pulse generator<br>multiplication factor |  |  |
| multiplication 2                              |                   | $\backslash$         |                                                                                                    | 0                 | 0                 | Parameter No.1 setting                          |  |  |
|                                               |                   |                      |                                                                                                    | 0                 | 1                 | 1 time                                          |  |  |
|                                               |                   |                      |                                                                                                    | 1                 | 0                 | 10 times                                        |  |  |
|                                               |                   |                      |                                                                                                    | 1                 | 1                 | 100 times                                       |  |  |
|                                               |                   |                      |                                                                                                    | Note. 0: TP1/T    | P0-SG open        |                                                 |  |  |
|                                               |                   |                      |                                                                                                    | 1: TP1/T          | P0-SG shorte      | d                                               |  |  |
| Gain switch                                   | CDP               |                      | Connect CDP-SG to change the load inertia moment ratio into the parameter No. 64 setting and the gain values into the values multiplied by the parameter No. 65 to 67 settings.                                                                                                    |                   |                   |                                                 |  |  |
| Teach                                         | TCH               |                      | Used when performing teaching. Shorting TCH-SG in the teaching setting mode chooses this device and changes the position data of the point table No. to the current position (Refer to section 7.10)                                                                                                    |                   |                   |                                                 |  |  |

# (c) Output devices

|                       | Devices | Connector         |                                                                                                    |
|-----------------------|---------|-------------------|----------------------------------------------------------------------------------------------------|
| Device name           | symbol  | pin No.           | Functions/Applications                                                                                            |
| Trouble               | ALM     | CN1B              | ALM-SG are disconnected when power is switched off or the protective circuit is                                   |
|                       |         | 18                | activated to shut off the base circuit. Without alarm, ALM-SG are connected within                                |
| D 1                   | DD      | ONE               | about 1s after power-on.                                                                                          |
| Ready                 | RD      | CN1B              | RD-SG are connected when the servo is switched on and the servo amplifier is                                      |
| Movement finish       | MEND    | CN1B              | MEND-SC are connected when the in-position device (INP) turns on and the                                          |
| wovement minish       | MEND    | 6                 | command remaining distance is "0". (Refer to section 3.4.2.)                                                      |
|                       |         |                   | MEND-SG are connected at servo on.                                                                                |
| Rough match           | CPO     | CN1B              | CPO-SG are connected when the remaining command distance falls within the                                         |
|                       |         | 4                 | parameter-set rough match output range.                                                                           |
|                       |         |                   | This signal is not output while the base circuit is off. Servo-on connects CPO-SG.                                |
| Home position noture  | 70      | CN1A              | During nome position return and manual operation, CPO-SG are kept connected.                                      |
| completion            | Δr      | 18                | In the absolute position system ZP-SG are connected when the serve amplifier is                                   |
| completion            |         | 10                | ready to operate but are disconnected if.                                                                         |
|                       |         |                   | 1) SON-SG are opened.                                                                                             |
|                       |         |                   | 2) EMG-SG are opened.                                                                                             |
|                       |         |                   | 3) RES-SG are shorted.                                                                                            |
|                       |         |                   | 4) Alarm occurs.                                                                                                  |
|                       |         |                   | 5) Limit switch opens.                                                                                            |
|                       |         |                   | 6) Home position return has not been made after the purchase of the product.                                      |
|                       |         |                   | 7) Home position return has not been made after the occurrence of absolute position $(AL, SZ)$                    |
|                       |         |                   | erasure (AL. 25) or absolute position counter warning (AL. E3).                                                   |
|                       |         |                   | value                                                                                                    |
|                       |         |                   | 9) Home position return has not been made after the absolute position system was                                  |
|                       |         |                   | made valid.                                                                                                    |
|                       |         |                   | 10) The ST1 coordinate system (000 $\square$ in parameter No.1) has been changed.                                 |
|                       |         |                   | 11) Software limit is valid.                                                                                      |
|                       |         |                   | 12) Home position return completion.                                                                              |
|                       |         |                   | If the status is not any of 1) to 12) and the home position setting has already been                              |
|                       |         |                   | completed at least once, home position return completion (ZP) is placed in the same $output$ status as ready (PD) |
| Electromagnetic brake | MBR     |                   | In the servo-off or alarm status MBR-SG are disconnected                                                          |
| interlock             | wibit   |                   | When an alarm occurs, they are disconnected independently of the base circuit                                     |
|                       |         |                   | status.                                                                                                    |
| Position range        | POT     |                   | Position range (POT) is on when the current position is within the range set in                                   |
|                       |         |                   | parameters No. 50 to 53. If the current position is within the set range, the device                              |
|                       |         |                   | is off when a home position return is not yet complete or while the base circuit is off                           |
|                       |         |                   | (during servo off, alarm occurrence or alarm reset).                                                              |
| Warning               | WNG     | $\backslash$      | When warning has occurred, WNG-SG are connected.                                                                  |
|                       |         |                   | when there is no warning, whice SG are disconnected within about 1s after power-                                  |
| Battery warning       | BWNG    | $\langle \rangle$ | BWNG-SG are connected when battery cable breakage warning (AL 92) or battery                                      |
| Dattery warning       | DWING   | $\backslash$      | warning (AL.9F) has occurred.                                                                                     |
|                       |         |                   | When there is no battery warning, BWNG-SG are disconnected within about 1s                                        |
|                       |         |                   | after power-on.                                                                                                   |
| Limiting torque       | TLC     | $\searrow$        | TLC SG are connected when the torque generated reaches the value set to the                                       |
|                       |         |                   | internal torque limit 1 (parameter No. 28), internal torque limit 1 (parameter No.                                |
| m (                   | DUG     | $ \rightarrow $   | 29) or analog torque limit (TLA).                                                                                 |
| Temporary stop        | PUS     |                   | PUS-SG are connected when deceleration to a stop is started by the temporary stop                                 |
|                       |         |                   | temporary ston signal valid again                                                                                 |
| In position           | INP     | $\land$           | INP-SG are connected when the number of droop nulses is in the preset in-position                                 |
| poonton               | 1111    |                   | range. The in-position range can be changed using parameter No. 6.                                                |
|                       |         |                   | When the in-position range is increased, INP-SG may be kept connected during                                      |
|                       |         |                   | low-speed rotation. Servo-on connects INP-SG.                                                                     |

|                          | Devices | Connector |              |                                  | Functio     | no/Applios  | ationa      |             |            |        |
|--------------------------|---------|-----------|--------------|----------------------------------|-------------|-------------|-------------|-------------|------------|--------|
| Device name              | symbol  | pin No.   |              |                                  | Functio     | ons/Applica | auons       |             |            |        |
| Point table No. output 1 | PT0     |           | As soc       | on as Movement finish            | n (MEND)    | turns on,   | the point   | table No. i | s output a | s a 5- |
|                          |         |           | bit coo      | le.                              |             |             |             |             |            |        |
| Point table No. output 2 | PT1     |           |              | Doint table No                   |             | (Note       | e) Output s | ignal       |            |        |
|                          |         |           |              | Politi table No.                 | PT4         | PT3         | PT2         | PT1         | PT0        |        |
| Point table No. output 3 | PT2     |           |              |                                  | 0           | 0           | 0           | 0           | 0          |        |
|                          |         |           |              | 1                                | 0           | 0           | 0           | 0           | 1          |        |
| Point table No. output 4 | PT3     | $\sim$    |              | 2                                | 0           | 0           | 0           | 1           | 0          |        |
|                          |         |           |              | 3                                | 0           | 0           | 0           | 1           | 1          |        |
| Point table No. output 5 | PT4     |           |              | 4                                | 0           | 0           | 1           | 0           | 0          |        |
|                          |         |           |              | 5                                | 0           | 0           | 1           | 0           | 1          |        |
|                          |         |           |              | 6                                | 0           | 0           | 1           | 1           | 0          |        |
|                          |         |           |              | 7                                | 0           | 0           | 1           | 1           | 1          |        |
|                          |         |           |              | 8                                | 0           | 1           | 0           | 0           | 0          |        |
|                          |         |           |              | 9                                | 0           | 1           | 0           | 0           | 1          |        |
|                          |         |           |              | 10                               | 0           | 1           | 0           | 1           | 0          |        |
|                          |         |           |              | 11                               | 0           | 1           | 0           | 1           | 1          |        |
|                          |         |           |              | 12                               | 0           | 1           | 1           | 0           | 0          |        |
|                          |         |           |              | 13                               | 0           | 1           | 1           | 0           | 1          |        |
|                          |         |           |              | 14                               | 0           | 1           | 1           | 1           | 0          |        |
|                          |         |           |              | 15                               | 0           | 1           | 1           | 1           | 1          |        |
|                          |         |           |              | 16                               | 1           | 0           | 0           | 0           | 0          |        |
|                          |         |           |              | 17                               | 1           | 0           | 0           | 0           | 1          |        |
|                          |         |           |              | 18                               | 1           | 0           | 0           | 1           | 0          |        |
|                          |         |           |              | 19                               | 1           | 0           | 0           | 1           | 1          |        |
|                          |         |           |              | 20                               | 1           | 0           | 1           | 0           | 0          |        |
|                          |         |           |              | 21                               | 1           | 0           | 1           | 0           | 1          |        |
|                          |         |           |              | 22                               | 1           | 0           | 1           | 1           | 0          |        |
|                          |         |           |              | 23                               | 1           | 0           | 1           | 1           | 1          |        |
|                          |         |           |              | 24                               | 1           | 1           | 0           | 0           | 0          |        |
|                          |         |           |              | 25                               | 1           | 1           | 0           | 0           | 1          |        |
|                          |         |           |              | 26                               | 1           | 1           | 0           | 1           | 0          |        |
|                          |         |           |              | 27                               | 1           | 1           | 0           | 1           | 1          |        |
|                          |         |           |              | 28                               | 1           | 1           | 1           | 0           | 0          |        |
|                          |         |           |              | 29                               | 1           | 1           | 1           | 0           | 1          |        |
|                          |         |           |              | 30                               | 1           | 1           | 1           | 1           | 0          |        |
|                          |         |           |              | 31                               | 1           | 1           | 1           | 1           | 1          |        |
|                          |         |           |              | Note. 0: DI-SG open              |             |             |             |             |            |        |
|                          |         |           |              | 1: DI-SG shorted                 | t           |             |             |             |            |        |
|                          |         |           | In any       | of the following state           | es, PT0 to  | PT4-SG at   | re opened.  |             |            |        |
|                          |         |           | • Pow        | er on                            |             |             |             |             |            |        |
|                          |         |           | - Serv       | '0 011<br>ing home position retu | ırn         |             |             |             |            |        |
|                          |         |           | • Hor        | ne position return com           | pletion     |             |             |             |            |        |
|                          |         |           | In any       | of the following state           | es, PT0 to  | PT4 main    | tain the st | tatus (shoi | rted/open) | prior  |
|                          |         |           | to a cł      | nange.                           |             |             |             |             |            |        |
|                          |         |           | • At o       | peration mode changi             | ng          |             |             | 1.0         | - OFF      | ON     |
|                          |         |           | w he<br>from | on the automatic/man             | ual selecti | on aevice   | (WIDU) 18 t | urned from  | m OFF to   | ON or  |
|                          |         |           | • Dur        | ing manual operation             | - one opera |             |             |             |            |        |
|                          |         |           | • Dur        | ing execution of auton           | natic posit | ioning to t | the home j  | position    |            |        |

### (2) Input signal

For the input interfaces (symbols in I/O column in the table), refer to section 3.6.2.

| Signal              | Signal<br>symbol | Connector<br>pin No. | Functions/Applications                                                      | I/O<br>division |
|---------------------|------------------|----------------------|-----------------------------------------------------------------------------|-----------------|
| Manual pulse        | PP               | CN1A-3               | Used to connect the manual pulse generator (MR-HDP01).                      |                 |
| generator           | NP               | CN1A-2               | For details, refer to section 14.1.8.                                       |                 |
| Override            | VC               | CN1B-2               | -10 to +10V is applied to across VC-LG to limit the servo motor speed.      | Analog          |
|                     |                  |                      | Apply -10[V] for 0[%] override, 0[V] for 100[%], or 10[V] for 200[%].       | input           |
| Analog torque limit | TLA              | CN1B                 | To use this signal, set any of MR Configurator (servo configuration         |                 |
|                     |                  | 12                   | software) to make the external torque limit selection (TL) available.       |                 |
|                     |                  |                      | When the analog torque limit (TLA) is valid, torque is limited in the full  | Analog          |
|                     |                  |                      | servo motor output torque range. Apply 0 to +10VDC across TLA-LG.           | input           |
|                     |                  |                      | Connect the positive terminal of the power supply to TLA. Maximum           |                 |
|                     |                  |                      | torque is generated at +10V. (Refer to in section 3.4.4.) Resolution:10bits |                 |

# (3) Output signal

For the output interfaces (symbols in I/O column in the table), refer to section 3.6.2.

| Signal                                              | Signal<br>symbol | Connector<br>pin No.    | Functions/Applications                                                                                                    | I/O<br>division  |
|-----------------------------------------------------|------------------|-------------------------|----------------------------------------------------------------------------------------------------|------------------|
| Encoder Z-phase pulse<br>(open collector)           | OP               | CN1A<br>14              | Outputs the zero-point signal of the encoder. One pulse is output per<br>servo motor revolution. OP and LG are connected when the zero-point<br>position is reached. (Negative logic)<br>The minimum pulse width is about $400\mu$ s. For home position return<br>using this pulse, set the creep speed to $100r/min$ . or less. | DO-2             |
| Encoder A-phase pulse<br>(differential line driver) | LA<br>LAR        | CN1A<br>6<br>CN1A<br>16 | Outputs pulses per servo motor revolution set in parameter No. 27 in the differential line driver system. In CCW rotation of the servo motor, the encoder B-phase pulse lags the encoder A-phase pulse by a phase angle of $\pi/2$ .                                                                                             | DO-2             |
| Encoder B-phase pulse<br>(differential line driver) | LB<br>LBR        | CN1A<br>7<br>CN1A<br>17 | The relationships between rotation direction and phase difference of the A- and B-phase pulses can be changed using parameter No. 58.                                                                                                    | DO-2             |
| Encoder Z-phase pulse<br>(differential line driver) | LZ<br>LZR        | CN1A<br>5<br>CN1A<br>15 | The same signal as OP is output in the differential line driver system.                                                                                                    | DO-2             |
| Analog monitor 1                                    | MO1              | CN3<br>4                | Used to output the data set in parameter No.17 to across MO1-LG in terms of voltage. Resolution 10 bits                                                                                                    | Analog<br>output |
| Analog monitor 2                                    | MO2              | CN3<br>14               | Used to output the data set in parameter No.17 to across MO2-LG in terms of voltage. Resolution 10 bits                                                                                                    | Analog<br>output |

# (4) Communication

• Refer to chapter 15 for the communication function.

| Signal Signal Conner<br>symbol pin N | Connector | Eurotiona (Applicationa |                                                                                |
|--------------------------------------|-----------|-------------------------|--------------------------------------------------------------------------------|
|                                      | symbol    | pin No.                 | Functions/Applications                                                         |
| RS-422 I/F                           | SDP       | CN3                     | RS-422 and RS-232C functions cannot be used together.                          |
|                                      |           | 9                       | Choose either one in parameter No. 16.                                         |
|                                      | SDN       | CN3                     |                                                                                |
|                                      |           | 19                      |                                                                                |
|                                      | RDP       | CN3                     |                                                                                |
|                                      |           | 5                       |                                                                                |
|                                      | RDN       | CN3                     |                                                                                |
|                                      |           | 15                      |                                                                                |
| RS-422 termination                   | TRE       | CN3                     | Termination resistor connection terminal of RS-422 interface.                  |
|                                      |           | 10                      | When the servo amplifier is the termination axis, connect this terminal to RDN |
|                                      |           |                         | (CN3-15).                                                                      |
| RS-232C I/F                          | TXD       | CN3                     | RS-422 and RS-232C functions cannot be used together.                          |
|                                      |           | 2                       | Choose either one in parameter No. 16.                                         |
|                                      | RXD       | CN3                     |                                                                                |
|                                      |           | 12                      |                                                                                |

# (5) Power supply

| Signal               | Signal<br>symbol | Connector<br>pin No. | Functions/Applications                                                             |
|----------------------|------------------|----------------------|------------------------------------------------------------------------------------|
| I/F internal power   | VDD              | CN1B                 | Used to output +24V±10% to across VDD-SG.                                          |
| supply               | ĺ                | 3                    | When using this power supply for digital interface, connect it with COM.           |
|                      | ĺ                |                      | Permissible current : 80mA                                                         |
| Digital I/F power    | COM              | CN1A                 | Used to input 24VDC (200mA or more) for input interface.                           |
| supply input         | ĺ                | 9                    | Connect the positive (+) terminal of the 24VDC external power supply.              |
|                      | ĺ                | CN1B                 | 24VDC 10%                                                                          |
|                      |                  | 13                   |                                                                                    |
| Open collector power | OPC              | CN1A                 | When you use a manual pulse generator , supply this terminal with the positive (+) |
| input                |                  | 11                   | power of 24VDC.                                                                    |
| Digital I/F common   | SG               | CN1A                 | Common terminal for input signals such as SON and EMG. Pins are connected          |
|                      | ĺ                | 10                   | internally.                                                                        |
|                      | ĺ                | 20                   | Separated from LG.                                                                 |
|                      | ĺ                | CN1B                 |                                                                                    |
|                      |                  | 10                   |                                                                                    |
|                      |                  | 20                   |                                                                                    |
| 15VDC power supply   | P15R             | CN1A                 | Outputs 15VDC to across P15R-LG. Available as power for VC and VLA.                |
|                      | ĺ                | 4                    | Permissible current: 30mA                                                          |
|                      | ĺ                | CN1B                 |                                                                                    |
|                      |                  | 11                   |                                                                                    |
| Control common       | LG               | CN1A                 | Common terminal for TLA, VC, OP, MO1, MO2 and P15R.                                |
|                      | ĺ                | 1                    | Pins are connected internally.                                                     |
|                      | ĺ                | CN1B                 |                                                                                    |
|                      | ĺ                | 1                    |                                                                                    |
|                      | ĺ                | CN3                  |                                                                                    |
|                      | ĺ                | 1, 11                |                                                                                    |
|                      |                  | 3, 13                |                                                                                    |
| Shield               | SD               | Plate                | Connect the external conductor of the shield cable.                                |

- 3.4 Detailed description of signals (devices)
- 3.4.1 Forward rotation start Reverse rotation start Temporary stop/restart
- (1) A forward rotation start (ST1) or a reverse rotation start (ST2) should make the sequence which can be used after the main circuit has been established. These signals are invalid if it is switched on before the main circuit is established.

Normally, it is interlocked with the ready signal (RD).

(2) A start in the servo amplifier is made when the external start signal changes from OFF to ON. The delay time of the servo amplifier's internal processing is max. 3ms. The delay time of other signals is max. 10ms.

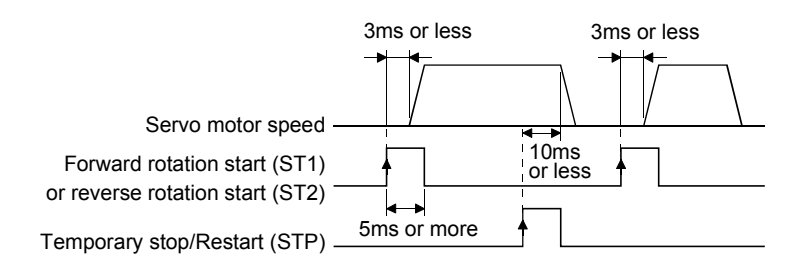

- (3) When a programmable controller is used, the ON time of the start/stop signal should be 5ms or longer to prevent a malfunction.
- (4) During operation, the forward rotation start (ST1) or reverse rotation start (ST2) is not accepted. The next operation should always be started after the rough match (CPO) is output with the rough match output range set to 0 or after the movement finish (MEND) is output.

#### 3.4.2 Movement finish • Rough match • In position

POINT
 If an alarm cause, etc. are removed and servo-on occurs after a stop is made by servo-off, alarm occurrence or Forced stop (EMG) ON during automatic operation, Movement finish (MEND), Rough-match, (CPO) and In position (INP) are turned on. To resume operation, confirm the current position and the selected point table No. for preventing unexpected operation.

#### (1) Movement finish

The following timing charts show the output timing relationships between the position command generated in the servo amplifier and the movement finished (MEND). This timing can be changed using parameter No. 6 (in-position range). MEND-SG are connected in the servo-on status.

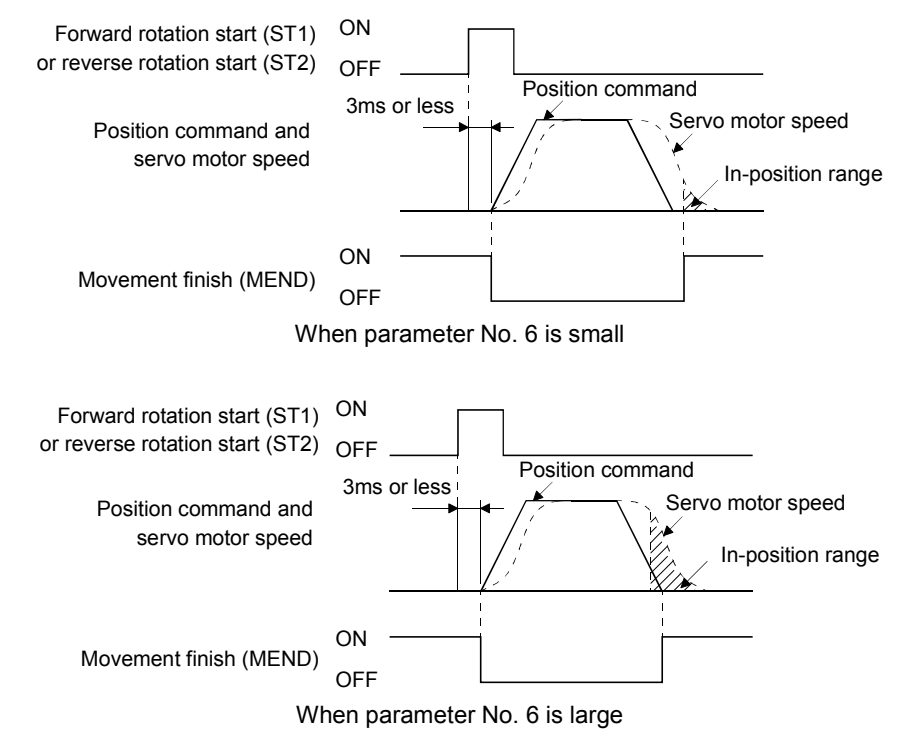

#### (2) Rough match

The following timing charts show the relationships between the signal and the position command generated in the servo amplifier. This timing can be changed using parameter No. 12 (rough match output range). CPO-SG are connected in the servo-on status.

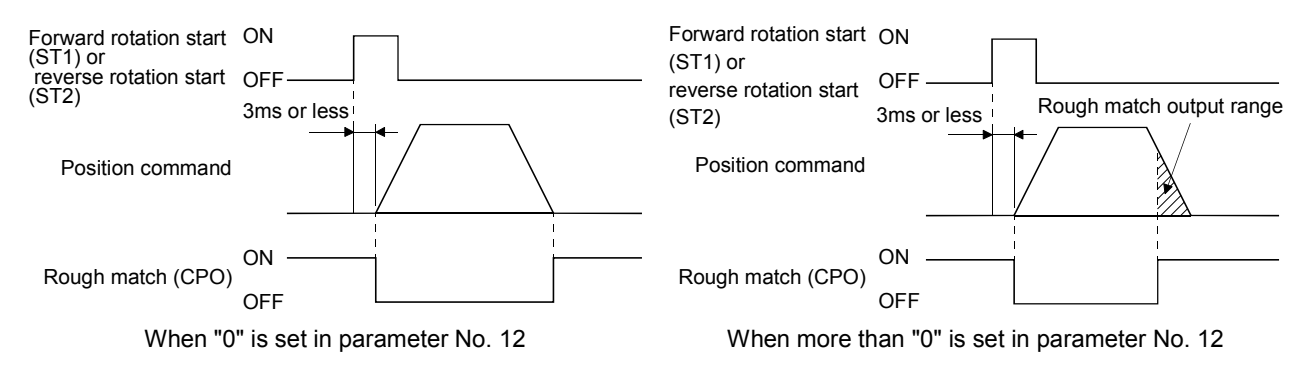

#### (3) In position

The following timing chart shows the relationship between the signal and the feedback pulse of the servo motor. This timing can be changed using parameter No. 6 (in-position range). INP-SG are connected in the servo-on status.

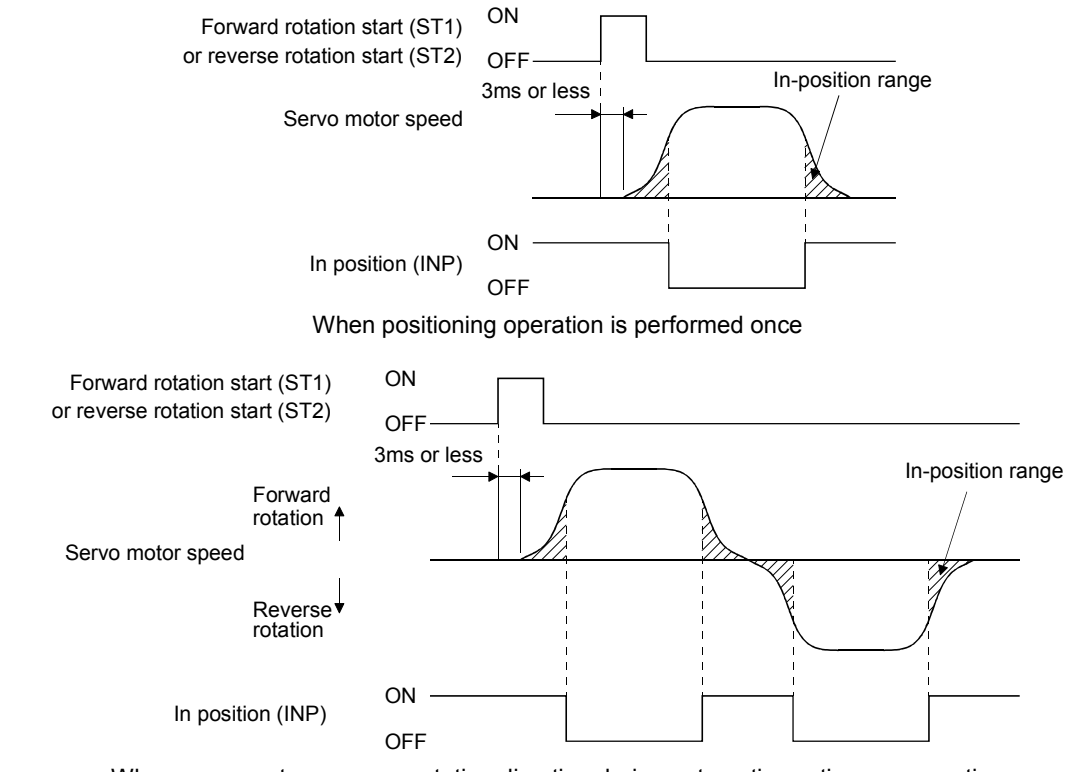

When servo motor reverses rotation direction during automatic continuous operation

### 3.4.3 Override

POINT
When using the override (VC), make the override selection (OVR) device available.

The override (VC) may be used to change the servo motor speed. The following table lists the signals and parameter related to the override.

| Item                 | Name                     | Remarks                                                          |
|----------------------|--------------------------|------------------------------------------------------------------|
| Analog input signal  | Override (VC)            |                                                                  |
| Contact input signal | Override selection (OVR) | MR Configurator (servo configuration software) setting required. |
| Parameter            | No.25 override offset    | -999 to 999mV                                                    |

### (1) Override (VC)

By applying a voltage (-10 to +10V) to the override (VC) terminal, change values can be set from outside consecutively. The following graph shows the relationship between the input voltage and the ratio of actual speed to preset speed.

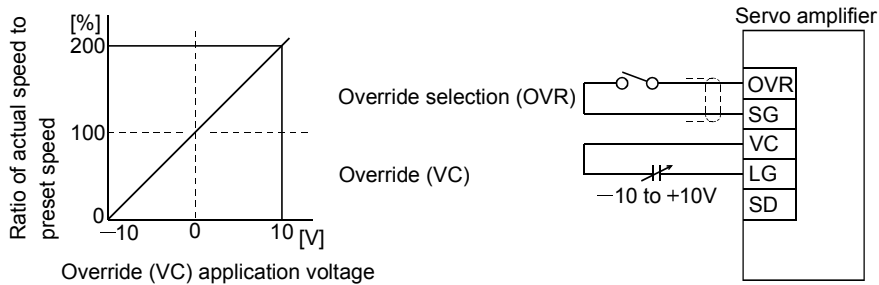

### (2) Override selection (OVR)

Used to make the override (VC) valid or invalid.

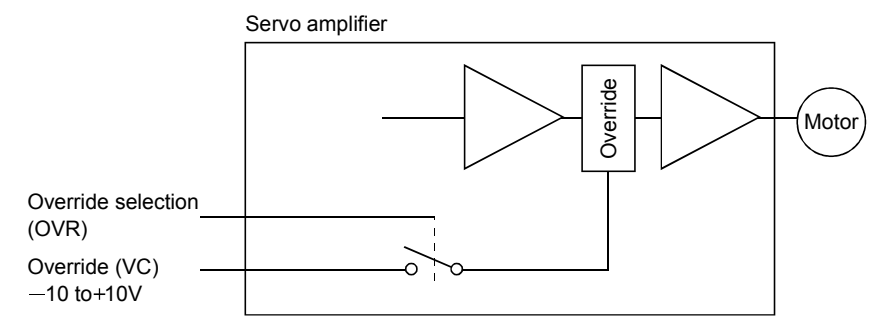

Using the override selection (OVR), choose a change value as follows.

| (Note)<br>External input signal<br>OVR | Speed change value                   |
|----------------------------------------|--------------------------------------|
| 0                                      | No change                            |
| 1                                      | Override (VC) setting is made valid. |

Note. 0 : Off (open) across OVR-SG

1 : On (shorted) across OVR-SG

#### (3) Override offset (parameter No.25)

Using parameter No.25, the offset voltage can be set relative to the input voltage for the override (VC). The setting is between -999 to 999mV.

### 3.4.4 Torque limit

| POINT                       |                                                                                                    |    |
|-----------------------------|----------------------------------------------------------------------------------------------------|----|
| • To use the<br>internal to | torque limit, make the external torque limit selection (TL) an orque limit selection (TL2) available. | ıd |

The following table lists the signals and parameters related to the torque limit.

| Item                  | Name                                  | Remarks                                      |
|-----------------------|---------------------------------------|----------------------------------------------|
| Analog input signal   | Analog torque limit (TLA)             |                                              |
| Contact input signals | External torque limit selection (TL)  | MD Court must be former and must be          |
| Contact input signals | Internal torque limit selection (TL2) | MR Configurator (servo configuration         |
| Contact output signal | Limiting torque (TLC)                 | software) setting required.                  |
|                       | No.28 (internal torque limit 1)       | 0 to 100%                                    |
|                       | No.29 (internal torque limit 2)       | 0 to 100%                                    |
| Parameters            | No.26 (torque limit offset)           | -999 to 999mV                                |
|                       | No 50 (function colorition 2)         | Selection of the rotation direction in which |
|                       | No.59 (function selection 2)          | torque limit is executed                     |

The torque limit is available in two types: internal torque limit set in parameters and analog torque limit (TLA) using analog input signal. This function limits torque on the assumption that the maximum torque of the servo motor is 100%.

### (1) Internal torque limits 1, 2

Use parameter No.28 and 29 to set the internal torque limit values. The following graph shows the torque relative to the setting.

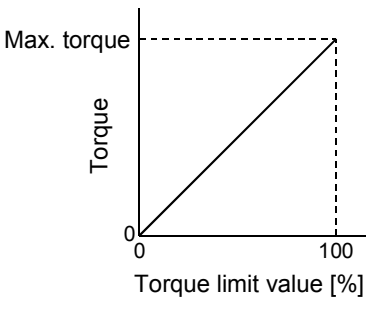

### (2) Analog torque limit (TLA)

By applying a voltage (0 to 10V) to the analog torque limit (TLA) terminal, limit values can be set from outside consecutively. The following graph shows the relationship between input voltage and limit value.

Depending on the servo amplifier, the limit value has about 5% variations to the input voltage. As this may not cause torque to be limited sufficiently at less than 0.05V, use this function at the voltage of 0.05V or more.

Refer to the following diagram when using the 15V power output (P15R) of the servo amplifier:

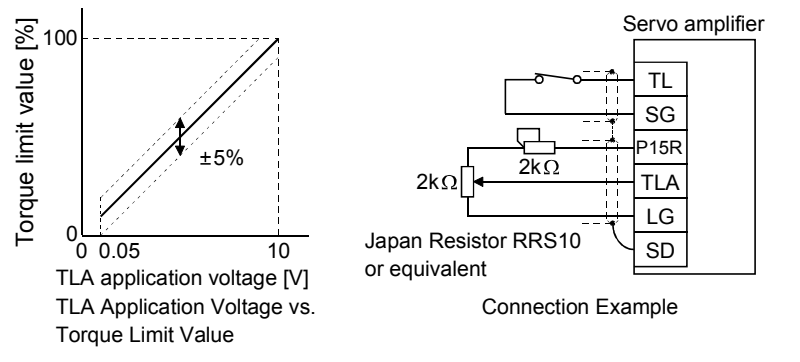

### (3) External torque limit selection (TL), internal torque limit selection (TL2)

To use the external torque limit selection (TL) and internal torque limit selection (TL2), make them available using the MR Configurator (servo configuration software) (refer to chapter 6). These input signals may be used to choose the torque limit values made valid.

| (Note) External input signals |    | Torque limit value made valid                                                                                  |  |
|-------------------------------|----|----------------------------------------------------------------------------------------------------|--|
| TL2                           | TL |                                                                                                    |  |
| 0                             | 0  | Internal torque limit value 1 (parameter No. 28)                                                               |  |
| 0                             | 1  | TLA > Parameter No. 28: Parameter No. 28<br>TLA < Parameter No. 28: TLA                                        |  |
| 1                             | 0  | Parameter No. 29 > Parameter No. 28: Parameter No. 28<br>Parameter No. 29 < Parameter No. 28: Parameter No. 29 |  |
| 1                             | 1  | TLA > Parameter No. 29: Parameter No. 29<br>TLA < Parameter No. 29: TLA                                        |  |

Note. 0: TL/TL2-SG off (open)

1: TL/TL2-SG on (short)

### (4) External torque limit offset (parameter No.26)

Using parameter No.26, the offset voltage can be set relative to the input voltage of the analog torque limit (TLA). The setting is between -999 to 999mV.

### (5) Selection of rotation direction for torque limit execution (parameter No.59)

Using parameter No.59, the rotation direction for torque limit execution can be selected.

| Daramatar No 50 patting | Rotation direction for torque limit execution |              |  |
|-------------------------|-----------------------------------------------|--------------|--|
| Falameter No.59 Setting | CCW direction                                 | CW direction |  |
| □0□□ (initial value)    | 0                                             | 0            |  |
| 0100                    | 0                                             |              |  |
|                         |                                               | 0            |  |

For example, when " $\Box 1 \Box \Box$ " is set in parameter No.59, torque limit is executed in the CCW direction but not in CW direction.

CCW rotation: Torque limit is executed.

CW rotation: Torque limit is not executed.

#### 3.5 Alarm occurrence timing chart

| <ul> <li>When an alarm has occurred, remove its cause, make sure that the operation<br/>signal is not being input, ensure safety, and reset the alarm before restarting<br/>operation.</li> </ul> |
|----------------------------------------------------------------------------------------------------|
| <br>• As soon as an alarm occurs, turn off Servo-on (SON) and power off.                                                                                                    |

When an alarm occurs in the servo amplifier, the base circuit is shut off and the servo motor is coated to a stop. Switch off the main circuit power supply in the external sequence. To reset the alarm, switch the control circuit power supply from off to on, press the "SET" button on the current alarm screen, or turn the reset (RES) from off to on. However, the alarm cannot be reset unless its cause is removed.

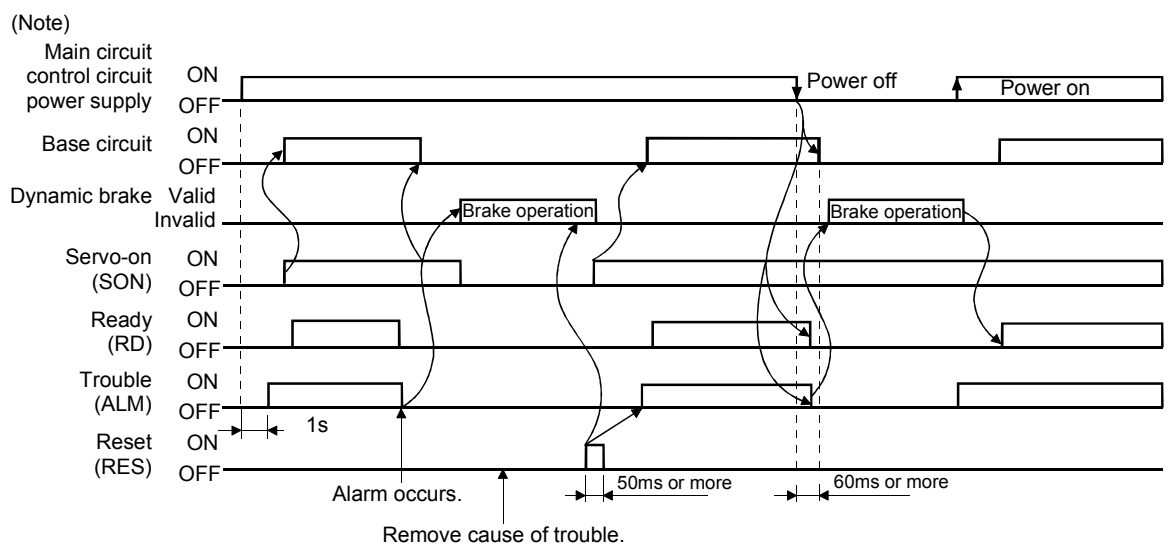

Note. Switch off the main circuit power as soon as an alarm occurs.

#### (1) Overcurrent, overload 1 or overload 2

If operation is repeated by switching control circuit power off, then on to reset the overcurrent (AL.32), overload 1 (AL.50) or overload 2 (AL.51) alarm after its occurrence, without removing its cause, the servo amplifier and servo motor may become faulty due to temperature rise. Securely remove the cause of the alarm and also allow about 30 minutes for cooling before resuming operation.

### (2) Regenerative alarm

If operation is repeated by switching control circuit power off, then on to reset the regenerative (AL.30) alarm after its occurrence, the external regenerative resistor will generate heat, resulting in an accident.

(3) Instantaneous power failure

Undervoltage (AL.10) occurs when the input power is in either of the following statuses.

- A power failure of the control circuit power supply continues for 60ms or longer and the control circuit is not completely off.
- The bus voltage dropped to 200VDC or less for the MR-J2S- $\Box$ CP, or to 158VDC or less for the MR-J2S- $\Box$ CP1.
- (4) Incremental system

When an alarm occurs, the home position is lost. When resuming operation after deactivating the alarm, make a home position return.

# 3.6 Interfaces

### 3.6.1 Common line

The following diagram shows the power supply and its common line.

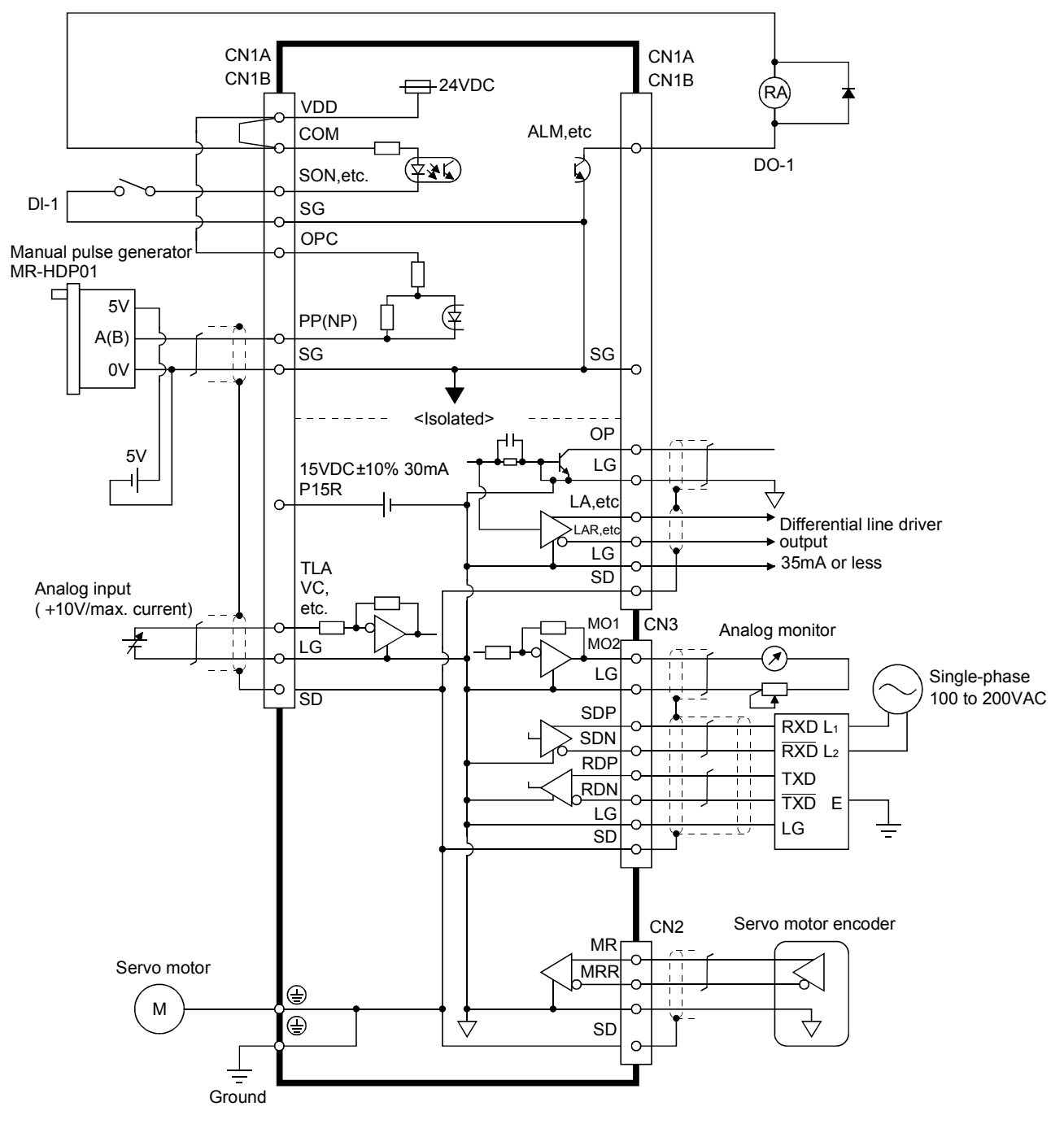

# 3.6.2 Detailed description of the interfaces

This section gives the details of the I/O signal interfaces (refer to I/O Division in the table) indicated in sections 3.3.2. Refer to this section and connect the interfaces with the external equipment.

### (1) Digital input interface DI-1

Give a signal with a relay or open collector transistor. Source input is also possible. Refer to (6) of this section.

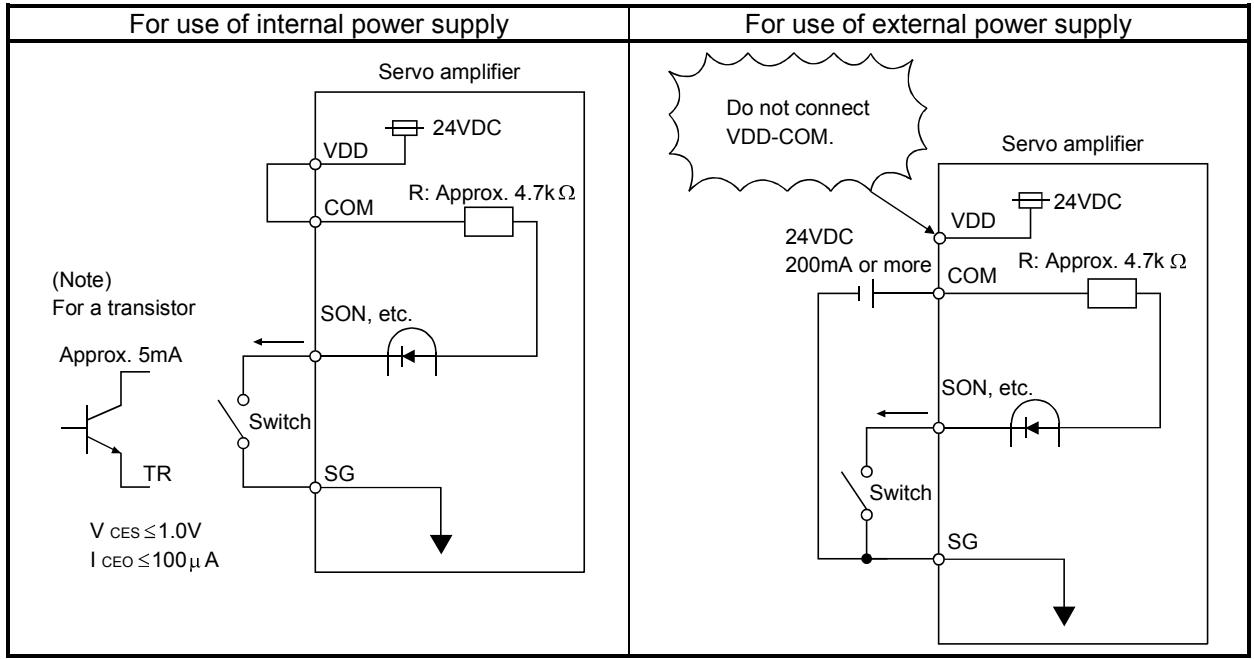

Note. This also applies to the use of the external power supply.

(2) Digital output interface DO-1

A lamp, relay or photocoupler can be driven. Provide a diode (D) for an inductive load, or an inrush current suppressing resister (R) for a lamp load. (Permissible current: 40mA or less, inrush current: 100mA or less) A maximum of 2.6V voltage drop occurs in the servo amplifier.

(a) Inductive load

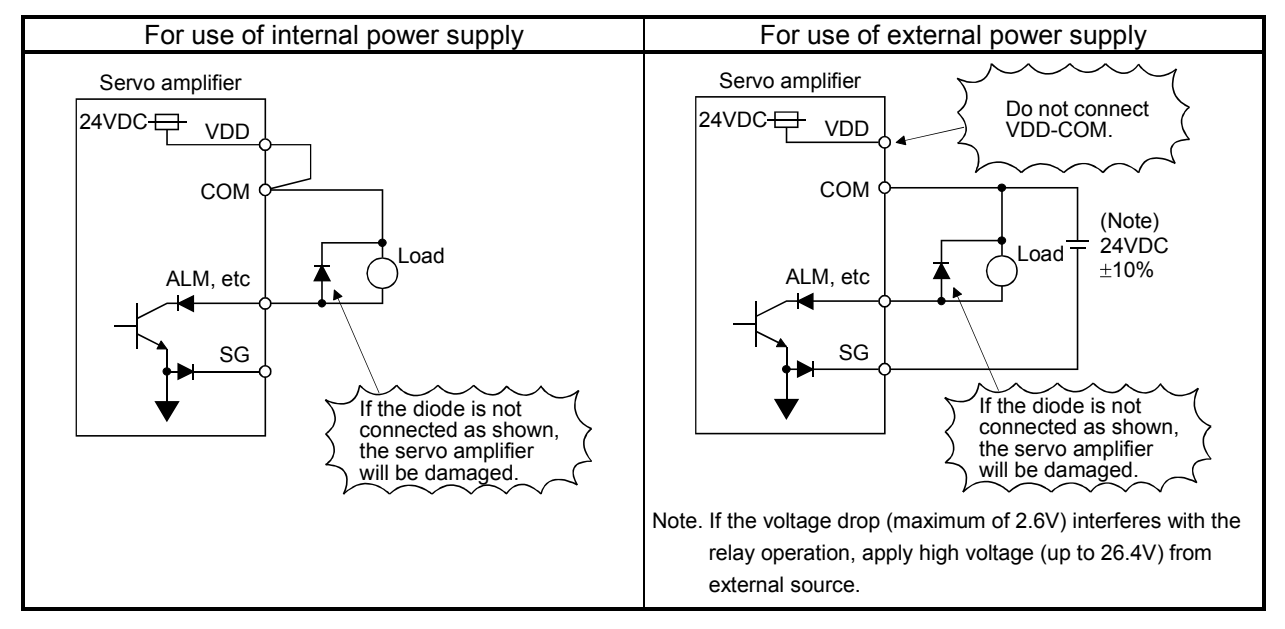

### (b) Lamp load

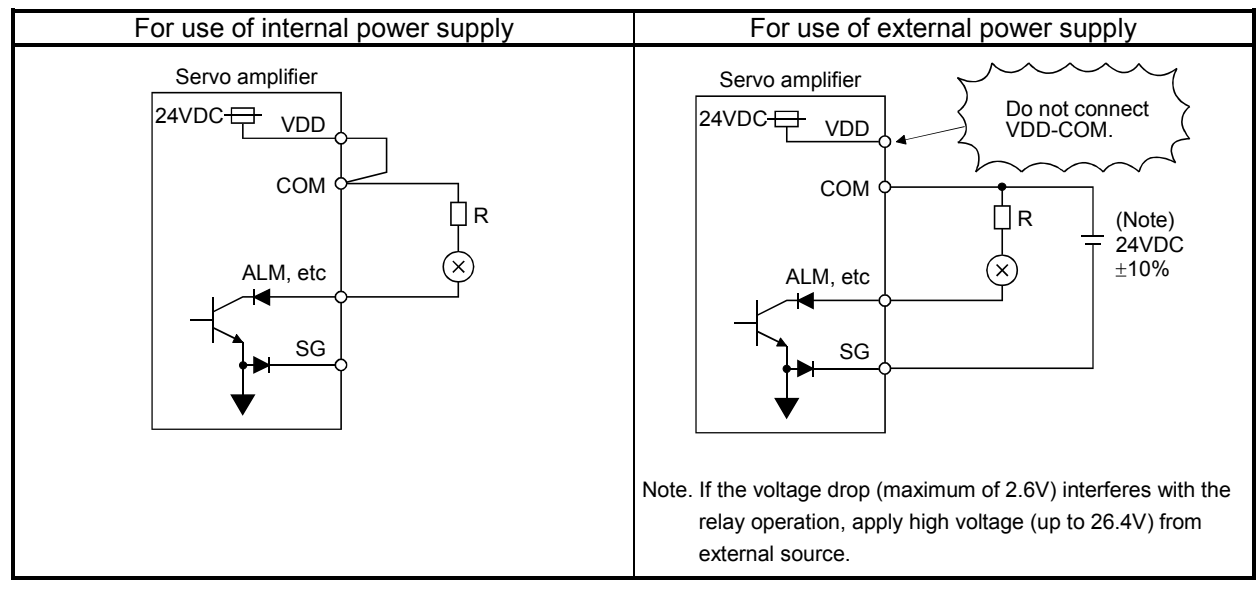

(3) Encoder pulse output DO-2(a) Open collector system

Interface

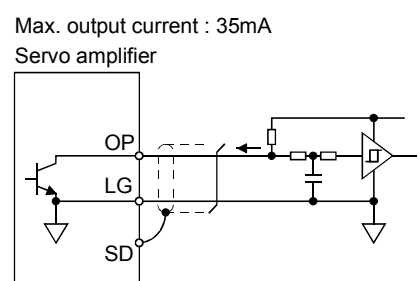

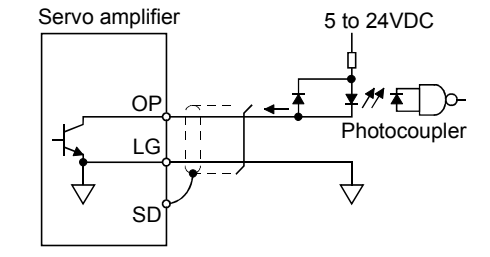

(b) Differential line driver system

1) Interface

Max. output current: 35mA

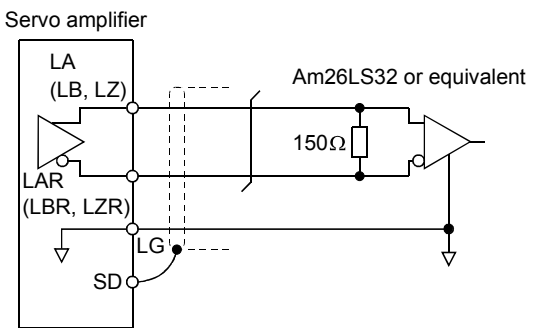

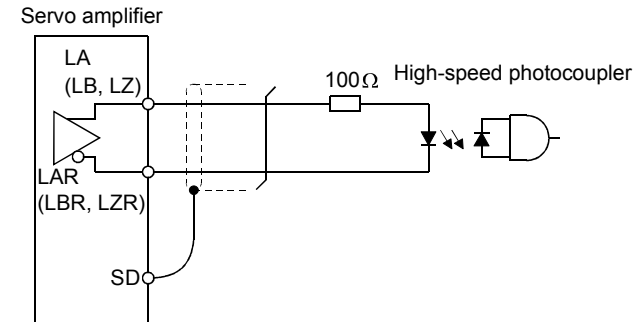

2) Output pulse

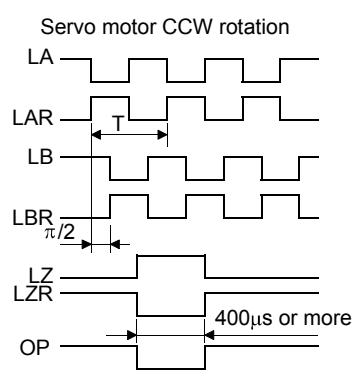

The time cycle (T) is determined by the setting of the parameter No. 27 and 58.

# (4) Analog input

Input impedance 10k to  $12k\Omega$ 

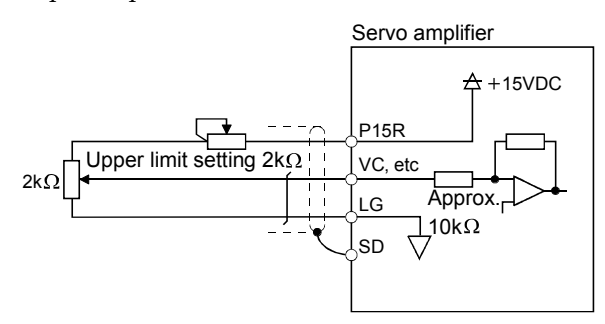

(5) Analog output

Output voltage ±10V Max.1mA Max. output current Resolution : 10bits

Servo amplifier

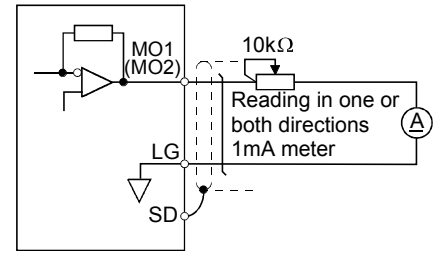
# (6) Source input interface

When using the input interface of source type, all Dl-1 input signals are of source type. Source output cannot be provided.

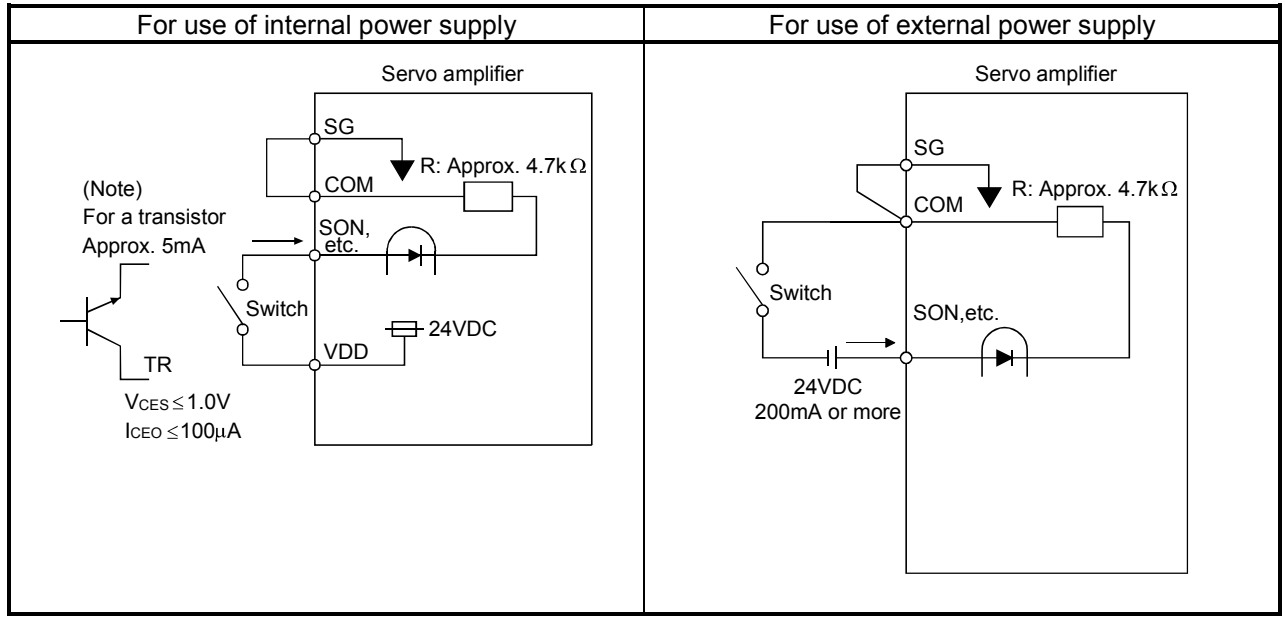

Note. This also applies to the use of the external power supply.

Since source output is not provided, make the following circuit.

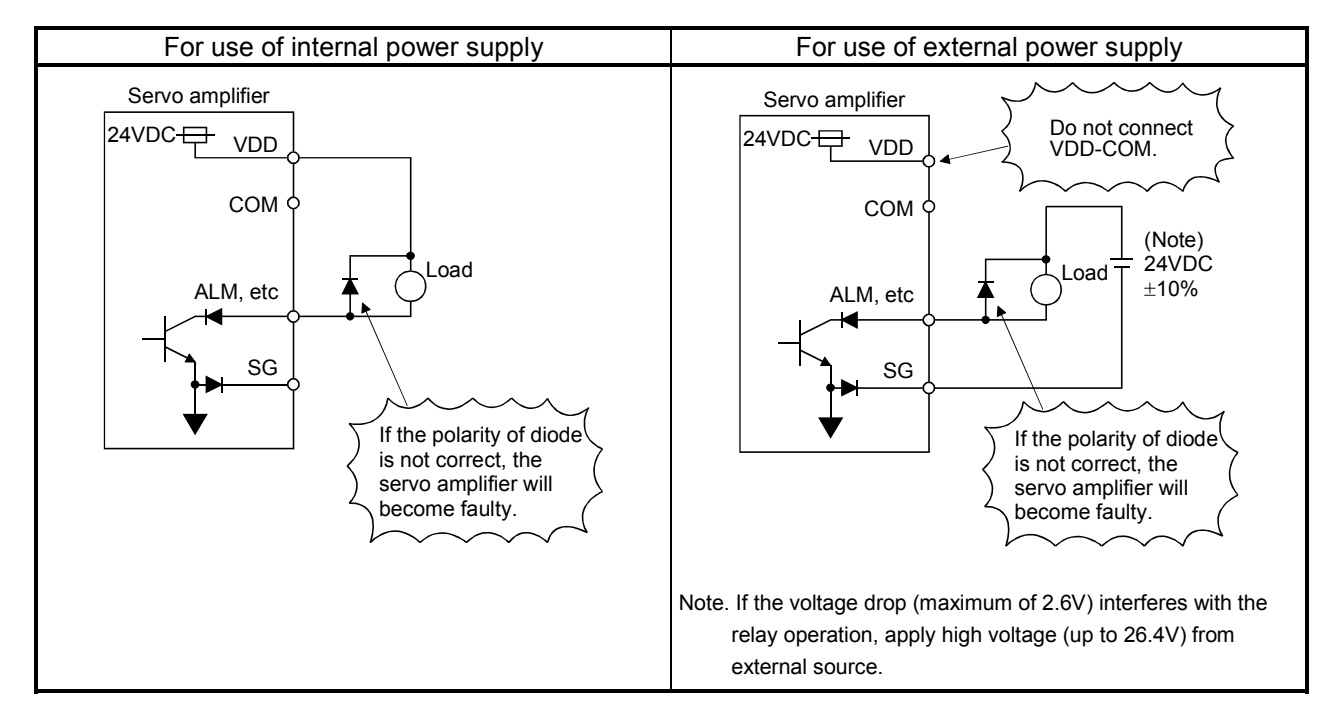

# 3.7 Input power supply circuit

|  | <ul> <li>Always connect a magnetic contactor (MC) between the main circuit power supply<br/>and L<sub>1</sub>, L<sub>2</sub>, and L<sub>3</sub> of the servo amplifier, and configure the wiring to be able to shut<br/>down the power supply on the side of the servo amplifier's power supply. If a<br/>magnetic contactor (MC) is not connected, continuous flow of a large current may<br/>cause a fire when the servo amplifier malfunctions.</li> </ul> |
|--|----------------------------------------------------------------------------------------------------|
|  | <ul> <li>Use the trouble signal to switch power off. Otherwise, a regenerative transistor<br/>fault or the like may overheat the regenerative resistor, causing a fire.</li> </ul>                                                                                                    |

# 3.7.1 Connection example

Wire the power supply and main circuit as shown below so that the servo-on (SON) turns off as soon as alarm occurrence is detected and power is shut off.

A circuit breaker (NFB) must be used with the input cables of the power supply.

(1) For 3-phase 200 to 230VAC power supply

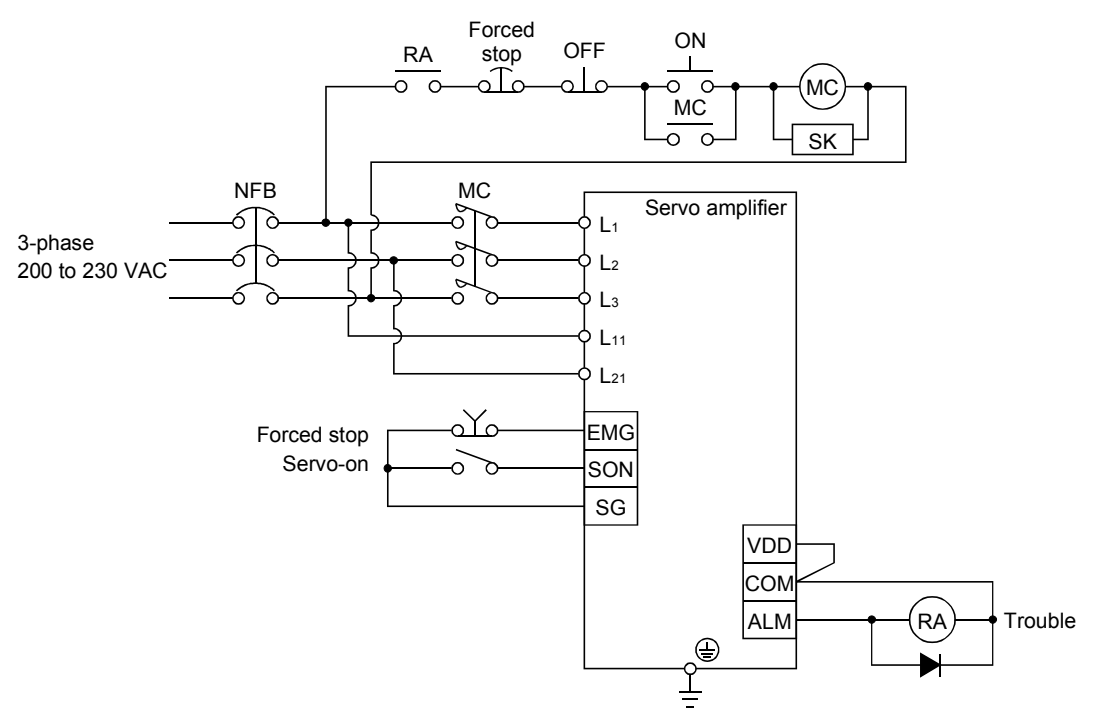

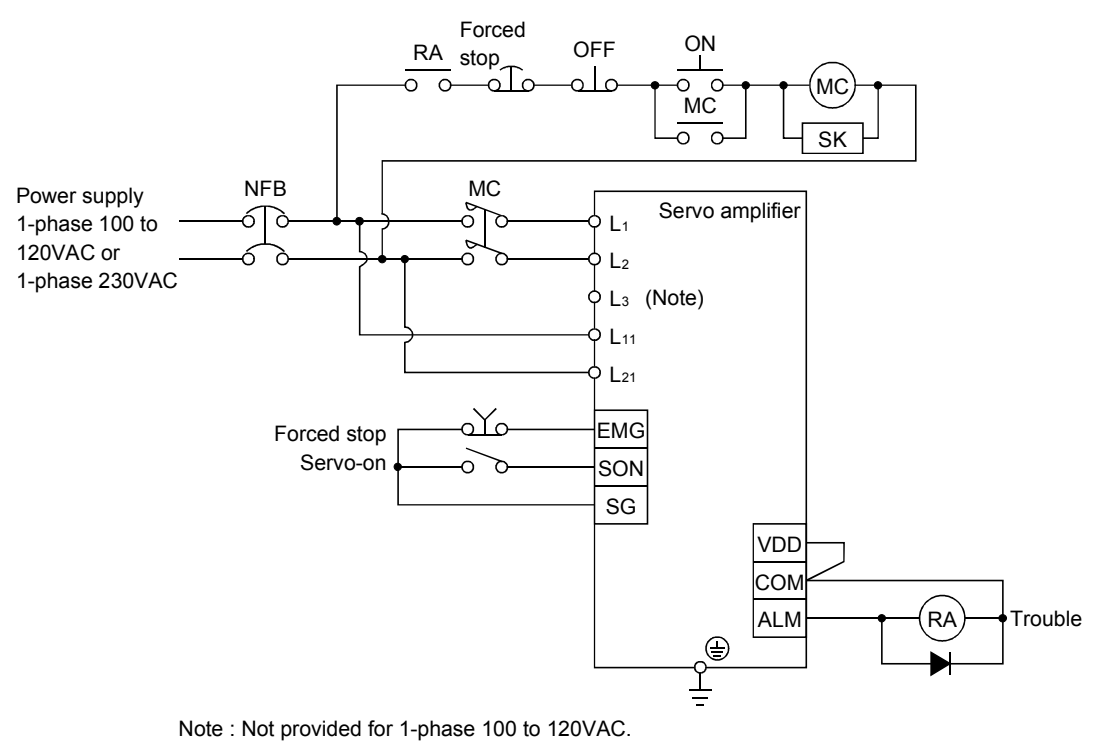

(2) For 1-phase 100 to 120VAC or 1-phase 230VAC power supply

# 3.7.2 Terminals

The positions and signal arrangements of the terminal blocks change with the capacity of the servo amplifier. Refer to section 12.1.

| Symbol           | Connection Target<br>(Application) | Description                                                                                                    |  |  |  |
|------------------|------------------------------------|----------------------------------------------------------------------------------------------------|--|--|--|
|                  |                                    | Supply $L_1$ , $L_2$ and $L_3$ with the following power.<br>For 1-phase 230VAC, connect the power supply to $L_1/L_2$ and leave $L_3$ open.                                                                                                    |  |  |  |
| $L_1, L_2, L_3$  |                                    | Servo amplifierMR-J2S-10CPMR-J2S-100CPMR-J2S-10CP1Power supplyto 70CPto 700CPto 40CP1                                                                                                    |  |  |  |
|                  | Main circuit power supply          | 3-phase 200 to 230VAC, $L_1 \cdot L_2 \cdot L_3$ 50/60Hz                                                                                                    |  |  |  |
|                  |                                    | 1-phase 230VAC,<br>50/60Hz L <sub>1</sub> · L <sub>2</sub>                                                                                                    |  |  |  |
|                  |                                    | 1-phase 100 to 120VAC,<br>50/60Hz L <sub>1</sub> · L <sub>2</sub>                                                                                                    |  |  |  |
| U, V, W          | Servo motor output                 | Connect to the servo motor power supply terminals (U, V, W).<br>During power-on, do not open or close the motor power line. Otherwise, a<br>malfunction or faulty may occur.                                                                                                    |  |  |  |
|                  | Control circuit power supply       | Servo amplifier MR-J2S-10CP to MR-J2S-10CP1 to Power supply 700CP 40CP1                                                                                                    |  |  |  |
| $L_{11}, L_{21}$ |                                    | 1·phase 200 to 230VAC,<br>50/60Hz                                                                                                    |  |  |  |
|                  |                                    | 1-phase 100 to 120VAC,<br>50/60Hz L11 • L21                                                                                                    |  |  |  |
| P, C, D          | Regenerative option                | <ol> <li>MR-J2S-350CP or less         When using servo amplifier built-in regenerative resistor, connect between P-D terminals. (Wired by default)         When using regenerative option, disconnect between P-D terminals and connect regenerative option to P terminal and C terminal.     </li> <li>MR-J2S-500CP or 700CP         MR-J2S-500CP and 700CP do not have D terminal.         When using servo amplifier built-in regenerative resistor, connect P terminal and C terminal.         When using servo amplifier built-in regenerative resistor, connect P terminal and C terminal.         When using regenerative option, disconnect P terminal and C terminal.         When using regenerative option, disconnect P terminal and C terminal and connect regenerative option to P terminal and C terminal.     </li> </ol> |  |  |  |
| N                | Return converter<br>Brake unit     | When using brake unit, connect to P terminal and N terminal.<br>Do not connect to servo amplifier MR-J2S-200CP or less.<br>For details, refer to section 14.1.2, 14.1.3.                                                                                                    |  |  |  |
|                  | Protective earth (PE)              | Connect this terminal to the protective earth (PE) terminals of the servo motor<br>and control box for grounding.                                                                                                    |  |  |  |

# 3.7.3 Power-on sequence

#### (1) Power-on procedure

- 1) Always wire the power supply as shown in above section 3.7.1 using the magnetic contactor with the main circuit power supply (three-phase 200V: L1, L2, L3, single-phase 230V single-phase 100V: L1, L2). Configure up an external sequence to switch off the magnetic contactor as soon as an alarm occurs.
- 2) Switch on the control circuit power supply L11, L21 simultaneously with the main circuit power supply or before switching on the main circuit power supply. If the main circuit power supply is not on, the display shows the corresponding warning. However, by switching on the main circuit power supply, the warning disappears and the servo amplifier will operate properly.
- 3) The servo amplifier can accept the servo-on (SON) about 1 to 2s after the main circuit power supply is switched on. Therefore, when servo-on (SON) is switched on simultaneously with the main circuit power supply, the base circuit will switch on in about 1 to 2s, and the ready (RD) will switch on in further about 20ms, making the servo amplifier ready to operate. (Refer to paragraph (2) of this section.)
- 4) When the reset (RES) is switched on, the base circuit is shut off and the servo motor shaft coasts.
- (2) Timing chart

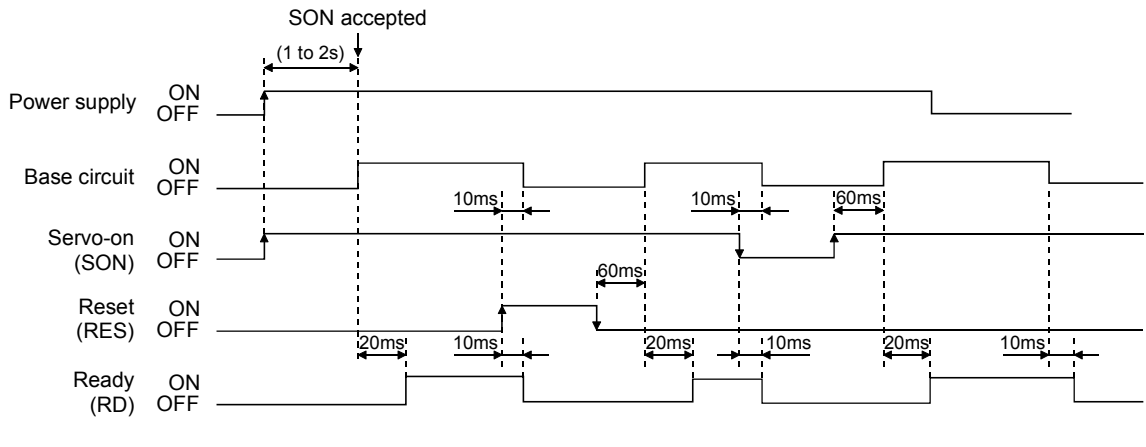

(3) Forced stop

 Provide an external forced stop circuit to ensure that operation can be stopped and CAUTION power switched off immediately.

Forced stop (EMG) can be used by making device setting on the MR Configurator (servo configuration software).

Make up a circuit which shuts off main circuit power as soon as EMG-SG are opened at a forced stop. To ensure safety, always install an external forced stop switch across EMG-SG. By disconnecting EMG-SG, the dynamic brake is operated to bring the servo motor to a sudden stop. At this time, the display shows the servo forced stop warning (AL.E6).

During ordinary operation, do not use the external forced stop (EMG) to alternate stop and run. The servo amplifier life may be shortened.

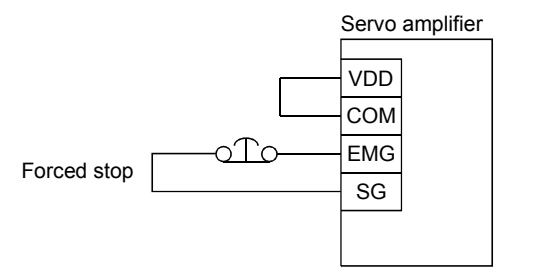

# 3.8 Connection of servo amplifier and servo motor

# 3.8.1 Connection instructions

| <ul> <li>Insulate the connections of the power supply terminals to prevent an electric<br/>shock.</li> </ul>                                                                                                    |  |  |  |
|----------------------------------------------------------------------------------------------------|--|--|--|
|                                                                                                    |  |  |  |
| <ul> <li>Connect the wires to the correct phase terminals (U, V, W) of the servo amplifier and servo motor. Otherwise, the servo motor will operate improperly.</li> <li>Do not connect AC power supply directly to the servo motor. Otherwise, a fault may occur.</li> </ul> |  |  |  |
|                                                                                                    |  |  |  |
| POINT                                                                                                    |  |  |  |
| • Do not apply the test lead bars or like of a tester directly to the pins of the connectors supplied with the servo motor. Doing so will deform the pins,                                                                                                    |  |  |  |

The connection method differs according to the series and capacity of the servo motor and whether or not the servo motor has the electromagnetic brake. Perform wiring in accordance with this section.

causing poor contact.

(1) For grounding, connect the earth cable of the servo motor to the protective earth (PE) terminal of the servo amplifier and connect the ground cable of the servo amplifier to the earth via the protective earth of the control box. Do not connect them directly to the protective earth of the control panel.

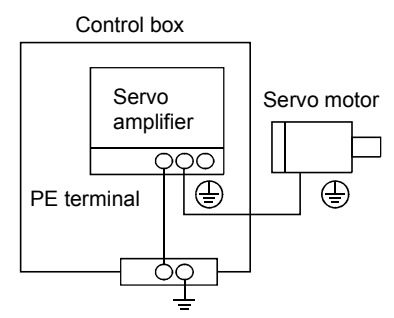

(2) Do not share the 24VDC interface power supply between the interface and electromagnetic brake. Always use the power supply designed exclusively for the electromagnetic brake.

# 3.8.2 Connection diagram

CAUTION During power-on, do not open or close the motor power line. Otherwise, a malfunction or faulty may occur.

The following table lists wiring methods according to the servo motor types. Use the connection diagram which conforms to the servo motor used. For cables required for wiring, refer to section 14.2.1. For encoder cable connection, refer to section 14.1.4. For the signal layouts of the connectors, refer to section 3.8.3.

For the servo motor connector, refer to chapter 3 of the Servo Motor Instruction Manual.

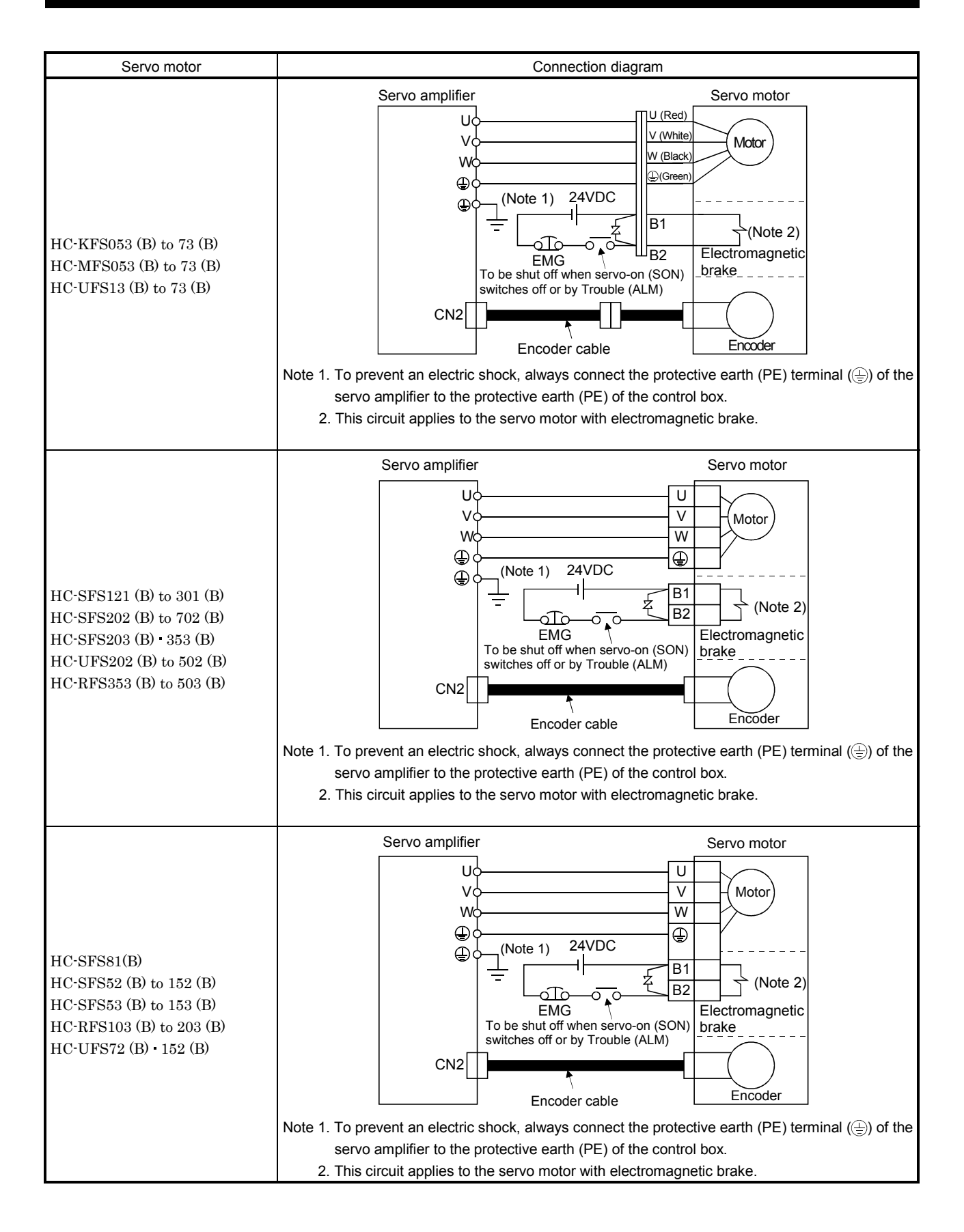

# 3.8.3 I/O terminals

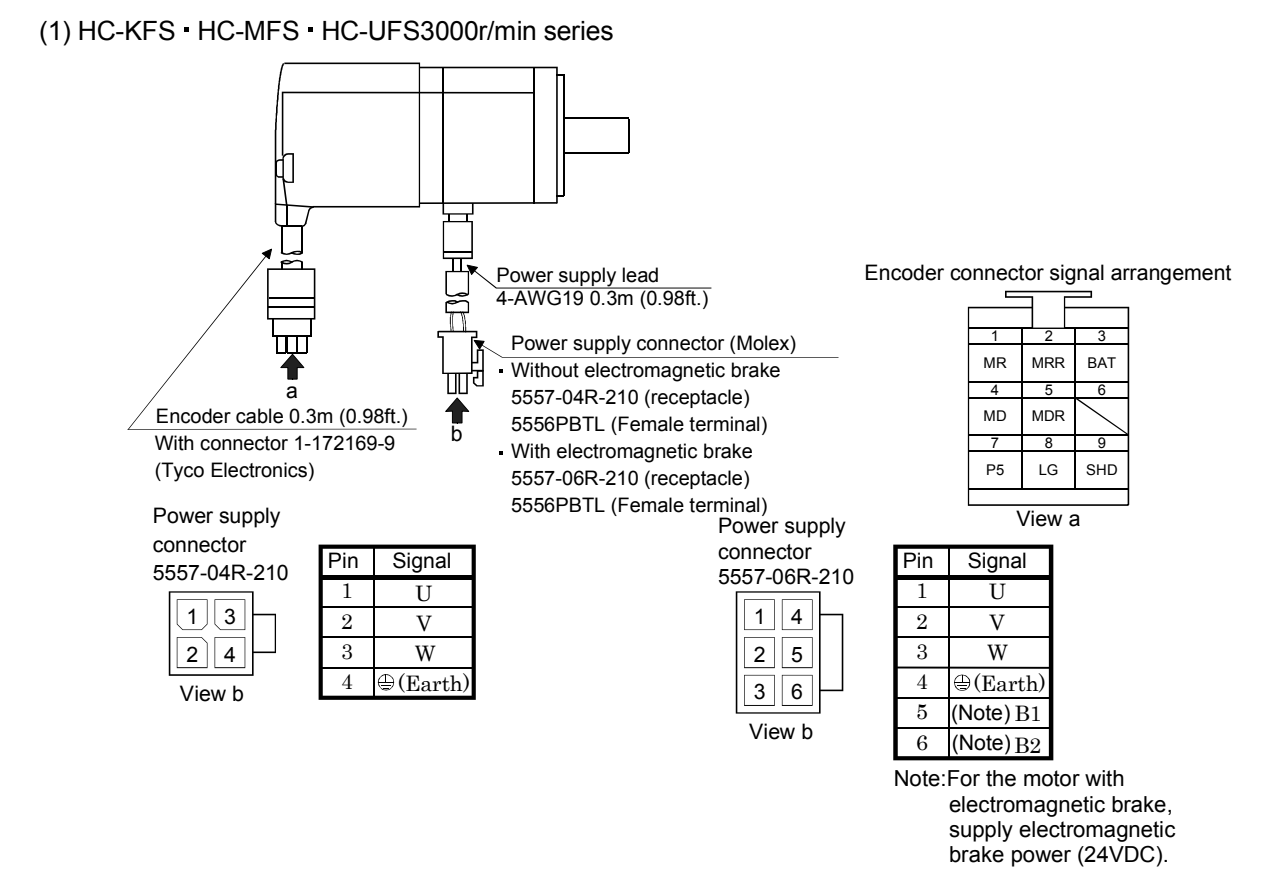

There is no polarity.

# 3 - 31

# (2) HC-SFS · HC-RFS · HC-UFS2000 r/min series

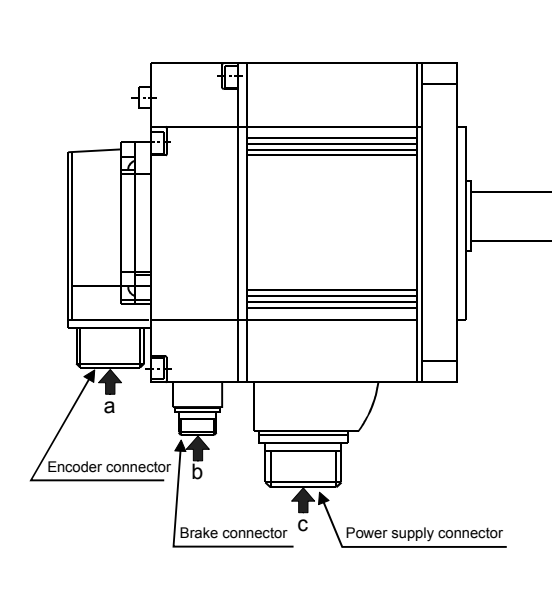

|                                                                            | Servo r              | notor side con | inectors                                 |  |
|----------------------------------------------------------------------------|----------------------|----------------|------------------------------------------|--|
| Servo motor                                                                | For power supply     | For encoder    | Electromagnetic<br>brake connector       |  |
| HC-SFS81(B)<br>HC-SFS52(B) to 152(B)<br>HC-SFS53(B) to 153(B)              | CE05-2A22-<br>23PD-B |                | The connector<br>for power is<br>shared. |  |
| HC-SFS121(B) to 301(B)<br>HC-SFS202(B) to 502 (B)<br>HC-SFS203(B) • 353(B) | CE05-2A24-<br>10PD-B |                | MS3102A10SL-                             |  |
| HC-SFS702(B)                                                               | CE05-2A32-<br>17PD-B | MS3102A20-     | 4P                                       |  |
| HC-RFS103(B) to 203 (B)                                                    | CE05-2A22-<br>23PD-B | 29P            | m                                        |  |
| HC-RFS353(B) • 503(B)                                                      | CE05-2A24-<br>10PD-B |                | for power is                             |  |
| HC-UFS72(B) • 152(B)                                                       | CE05-2A22-<br>23PD-B |                | snareu.                                  |  |
| HC-UFS202(B) to 502(B)                                                     | CE05-2A24-<br>10PD-B |                | MS3102A10SL-<br>4P                       |  |

Power supply connector signal arrangement

CE05-2A22-23PD-B

CE05-2A24-10PD-B

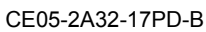

Signal

U

V

W

(Earth)

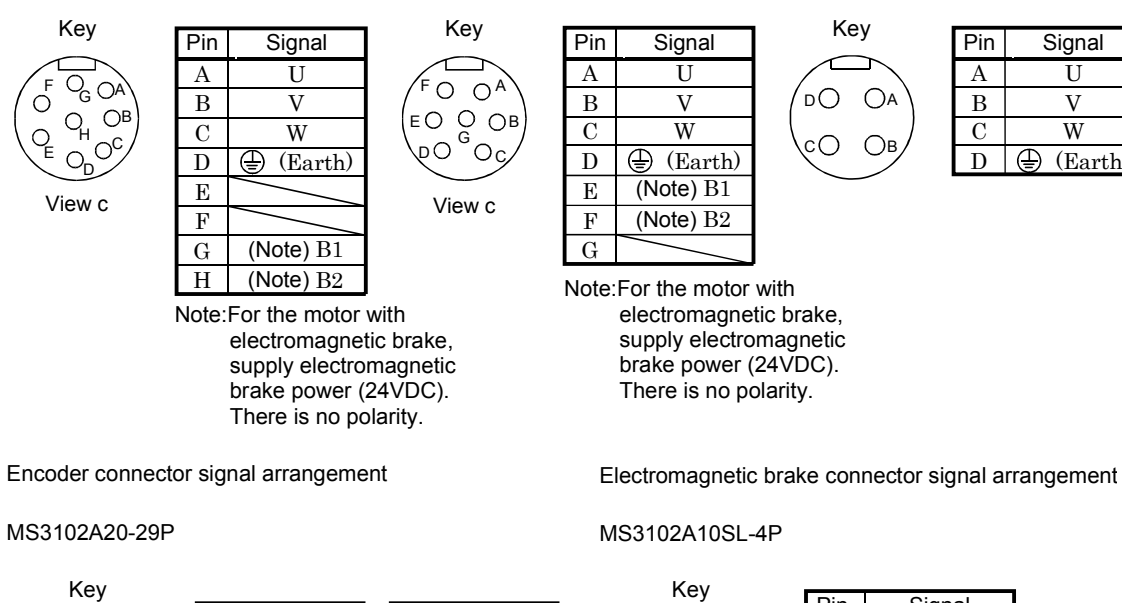

Pin Signal (Note)B1 А В (Note)B2 Note:For the motor with electromagnetic brake, supply electromagnetic brake power (24VDC). There is no polarity.

5 R G View a Pi

| Pin | Signal | Pin | Signal |
|-----|--------|-----|--------|
| А   | MD     | Κ   |        |
| В   | MDR    | L   | /      |
| С   | MR     | Μ   | /      |
| D   | MRR    | Ν   | SD     |
| Е   | /      | Р   | /      |
| F   | BAT    | R   | LG     |
| G   | LG     | S   | P5     |
| Η   | /      | Т   | /      |
| J   |        |     |        |

ΑО

Ов

View b

3.9 Servo motor with electromagnetic brake

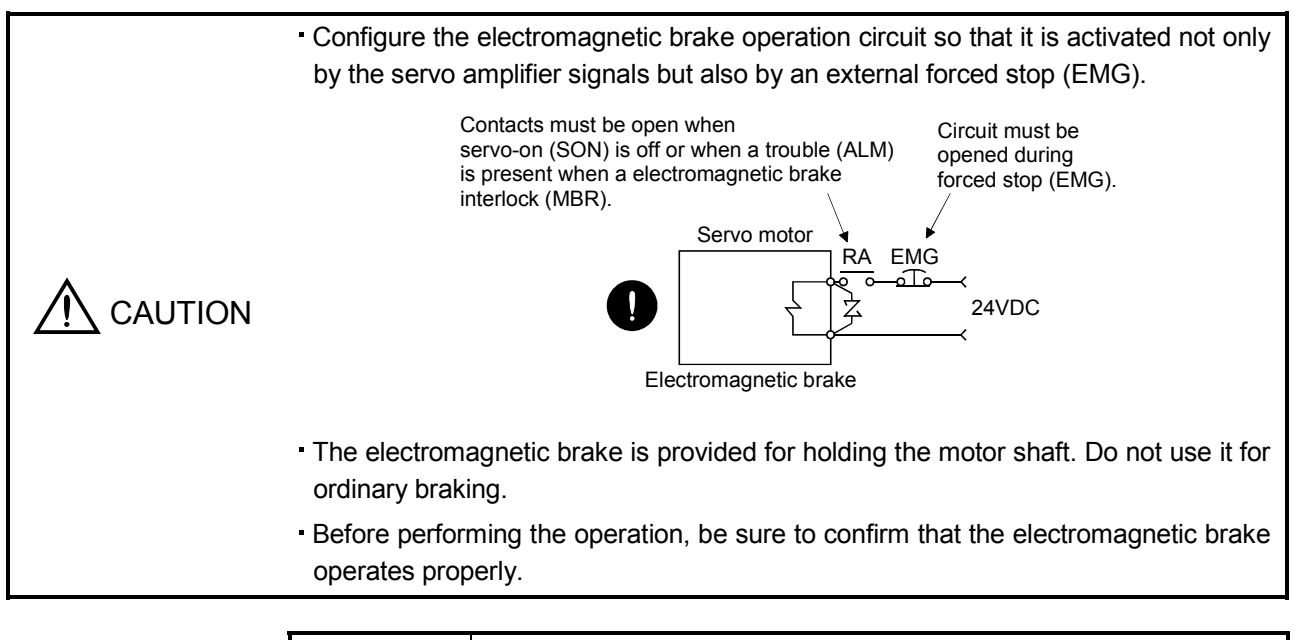

# POINT

• For the power supply capacity, operation delay time and other specifications of the electromagnetic brake, refer to the Servo Motor Instruction Manual.

Note the following when the servo motor equipped with electromagnetic brake is used.

- 1) In the device setting of the MR Configurator (servo configuration software), make the electromagnetic brake interlock (MBR) available.
- 2) Do not share the 24VDC interface power supply between the interface and electromagnetic brake. Always use the power supply designed exclusively for the electromagnetic brake.
- 3) The brake will operate when the power (24VDC) switches off.
- 4) While the reset (RES) is on, the base circuit is shut off. When using the servo motor with a vertical shaft, use the electromagnetic brake interlock (MBR).
- 5) Turn off the servo-on (SON) after the servo motor has stopped.

#### (1) Connection diagram

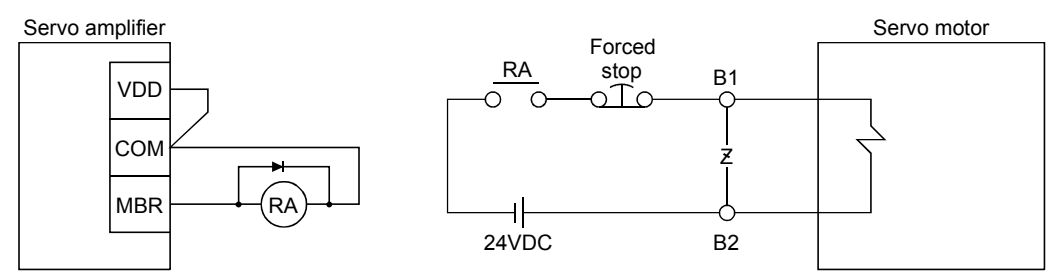

# (2) Setting

- 1) In the device setting of the MR Configurator (servo configuration software), make the electromagnetic brake interlock (MBR) available.
- 2) Using parameter No. 33 (electromagnetic brake sequence output), set a time delay (Tb) at servo-off from electromagnetic brake operation to base circuit shut-off as in the timing chart shown in (3) of this section.

#### (3) Timing charts

(a) Servo-on (SON) command (from controller) ON/OFF

Tb (ms) after servo-on (SON) is switched off, servo lock is released and the servo motor coasts. If the electromagnetic brake is made valid in the servo lock status, the brake life may be shorter. For use in vertical lift and similar applications, therefore, set delay time (Tb) to the time which is about equal to the electromagnetic brake operation delay time and during which the load will not drop.

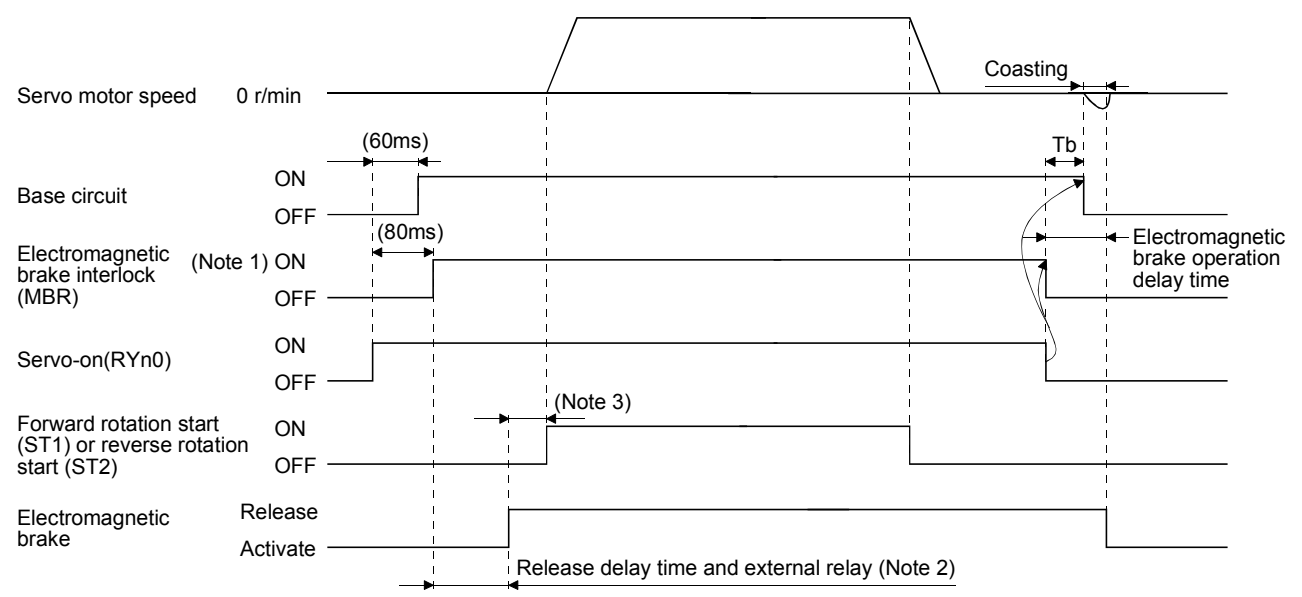

Note 1. ON: Electromagnetic brake is not activated.

- OFF: Electromagnetic brake is activated.
- 2. Electromagnetic brake is released after delaying for the release delay time of electromagnetic brake and operation time of external circuit relay. For the release delay time of electromagnetic brake, refer to the Servo Motor Instruction Manual.
- 3. After the electromagnetic brake is released, turn ON the ST1 or ST2.
- (b) Forced stop (EMG) ON/OFF

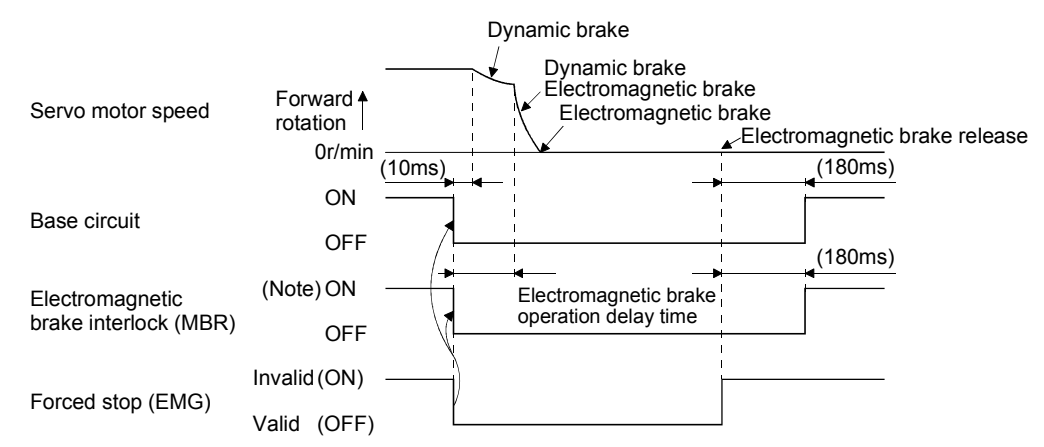

Note. ON: Electromagnetic brake is not activated. OFF: Electromagnetic brake is activated.

# (c) Alarm occurrence

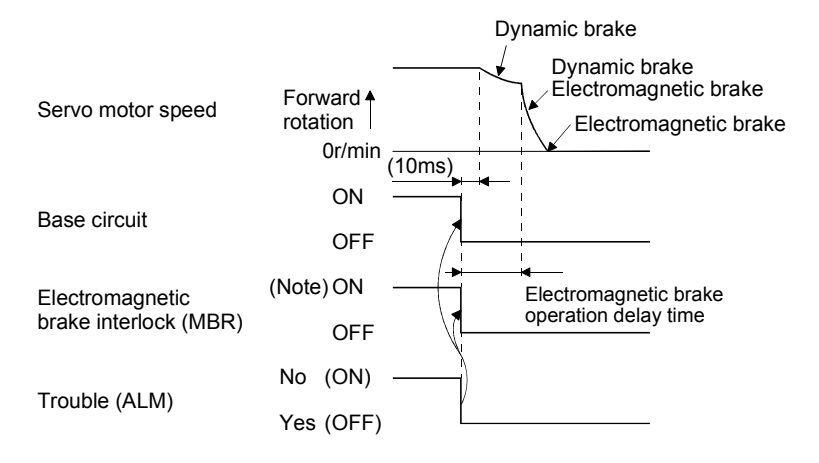

Note. ON: Electromagnetic brake is not activated. OFF: Electromagnetic brake is activated.

(d) Both main and control circuit power supplies off

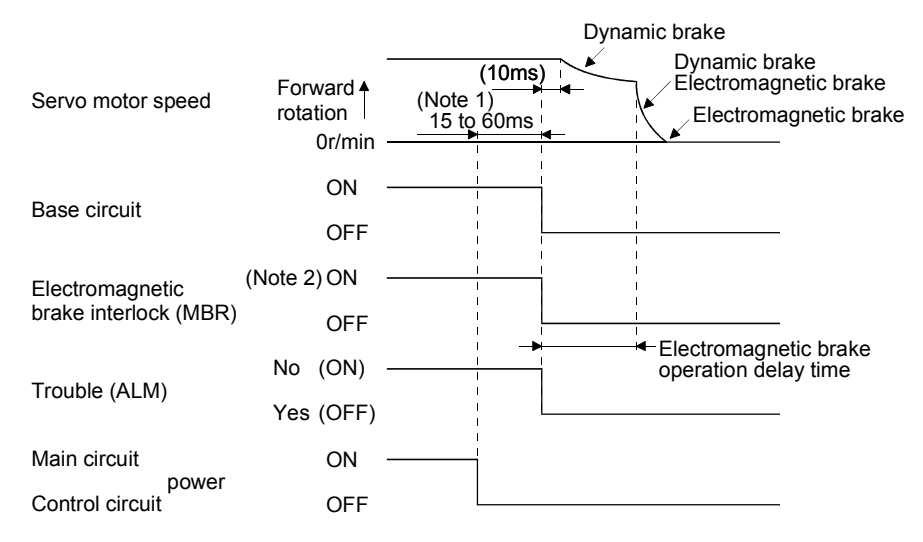

Note 1. Changes with the operating status.

2. ON: Electromagnetic brake is not activated. OFF: Electromagnetic brake is activated.

# (e) Only main circuit power supply off (control circuit power supply remains on)

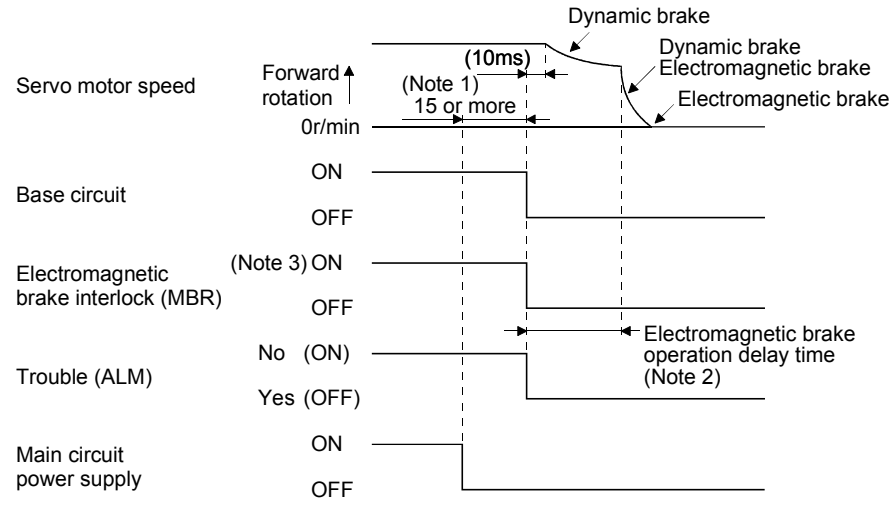

Note 1. Changes with the operating status.

- 2. When the main circuit power supply is off in a motor stop status, the main circuit off warning (AL.E9) occurs and the trouble (ALM) does not turn off.
- 3. ON: Electromagnetic brake is not activated. OFF: Electromagnetic brake is activated.

# 3.10 Grounding

|  | <ul> <li>Ground the servo amplifier and servo motor securely.</li> </ul>             |
|--|--------------------------------------------------------------------------------------|
|  | - To prevent an electric shock, always connect the protective earth (PE) terminal of |
|  | the servo amplifier with the protective earth (PE) of the control box.               |

The servo amplifier switches the power transistor on-off to supply power to the servo motor. Depending on the wiring and ground cable routing, the servo amplifier may be affected by the switching noise (due to di/dt and dv/dt) of the transistor. To prevent such a fault, refer to the following diagram and always ground.

To conform to the EMC Directive, refer to the EMC Installation Guidelines (IB (NA) 67310).

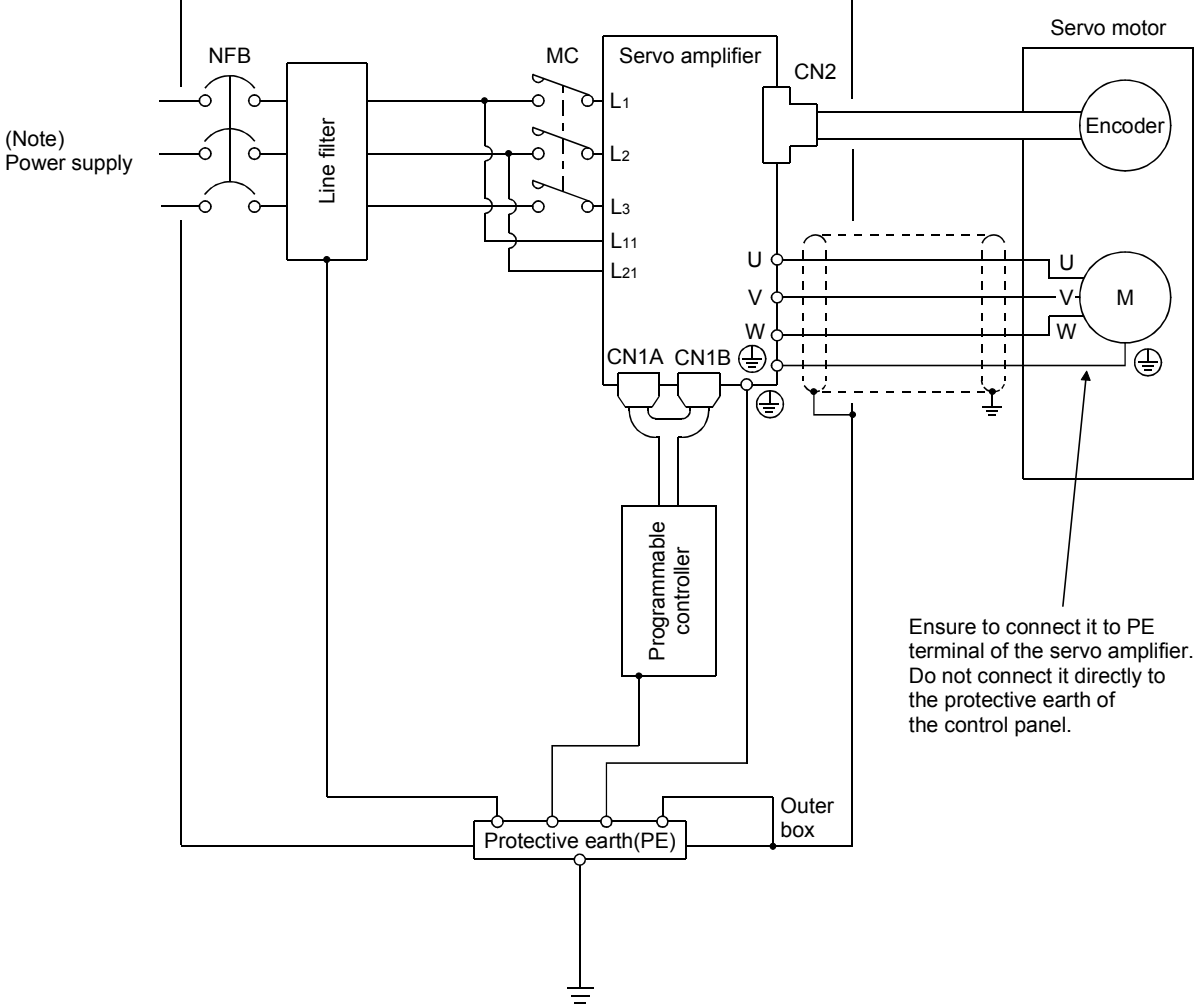

Control box

Note. For 1-phase 230VAC, connect the power supply to  $L_1 \cdot L_2$  and leave  $L_3$  open.

There is no  $L_3$  for 1-phase 100 to 120VAC power supply. Refer to section 1.2 for the power supply specification.

3.11 Servo amplifier terminal block (TE2) wiring method

POINT • Refer to Table 14.1 in section 14.2.1 for the wire sizes used for wiring.

- 3.11.1 For the servo amplifier produced later than Jan. 2006
- (1) Termination of the cables
  - (a) Solid wire

After the sheath has been stripped, the cable can be used as it is.

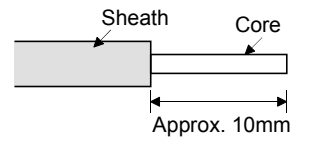

- (b) Twisted wire
  - 1) When the wire is inserted directly

Use the cable after stripping the sheath and twisting the core. At this time, take care to avoid a short caused by the loose wires of the core and the adjacent pole. Do not solder the core as it may cause a contact fault. Alternatively, a bar terminal may be used to put the wires together.

2) When the wires are put together

Using a bar terminal.

| Cable Size         |     | Bar Term    | inal Type                                      | Crimping Tool | Manufacturor       |  |
|--------------------|-----|-------------|------------------------------------------------|---------------|--------------------|--|
| [mm <sup>2</sup> ] | AWG | For 1 cable | For 2 cables                                   | Chiliping 100 | Manufacturer       |  |
| 1.25/1.5           | 16  | AI1.5-10BK  | $\text{AI-TWIN} \times 1.5\text{-}10\text{BK}$ | CRIMPFOX 7A 3 | Phoonix Contact    |  |
| 2/2.5              | 14  | AI2.5-10BU  |                                                | CRIMITOR LA 5 | I HOEIIIX COIItact |  |

Cut the wire running out of bar terminal to less than 0.5mm.

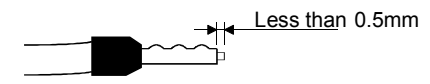

When using a bar terminal for two wires, insert the wires in the direction where the insulation sleeve does not interfere with the next pole and pressure them.

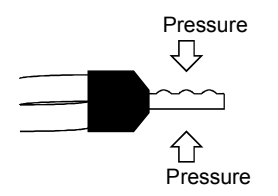

# (2) Termination of the cables

(a) When the wire is inserted directly

Insert the wire to the end pressing the button with a small flat blade screwdriver or the like.

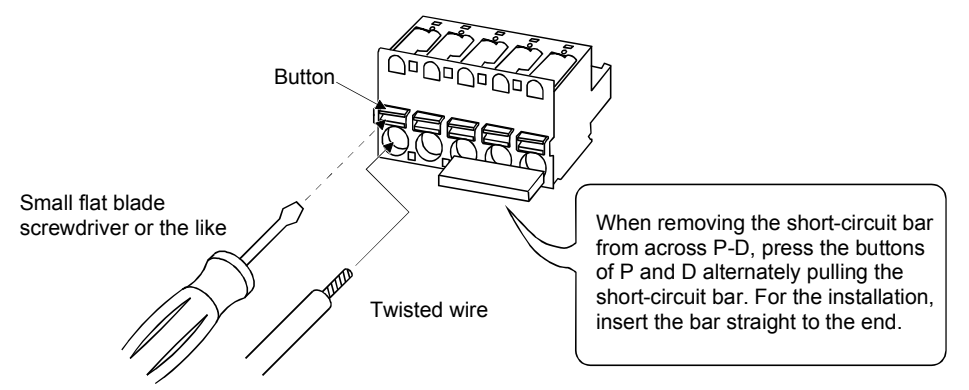

(b) When the wires are put together using a bar terminal

Insert a bar terminal with the odd-shaped side of the pressured terminal on the button side.

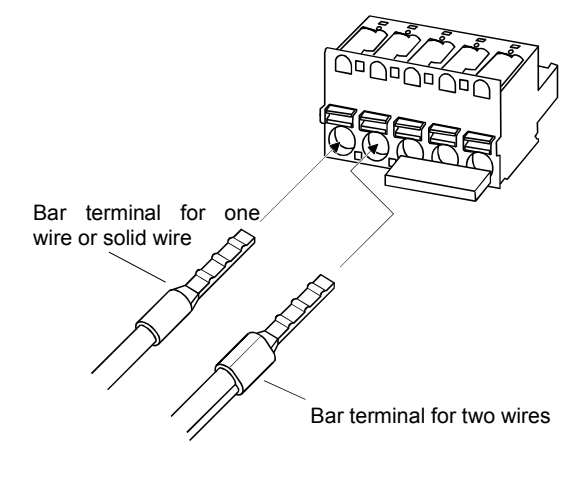

# 3.11.2 For the servo amplifier produced earlier than Dec. 2005

# 1) Termination of the cables

Solid wire: After the sheath has been stripped, the cable can be used as it is.

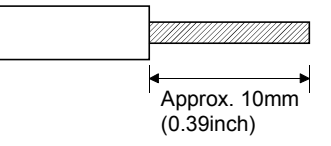

Twisted wire: Use the cable after stripping the sheath and twisting the core. At this time, take care to avoid a short caused by the loose wires of the core and the adjacent pole. Do not solder the core as it may cause a contact fault. Alternatively, a bar terminal may be used to put the wires together.

| Cable size Bar termin |     | inal type   | Crimping tool             | Manufacturer        |                 |
|-----------------------|-----|-------------|---------------------------|---------------------|-----------------|
| [mm <sup>2</sup> ]    | AWG | For 1 cable | For 2 cables              | Chimping tool       | Manufacturer    |
| 1.25/1.5              | 16  | AI1.5-10BK  | AI-TWIN $\times$ 1.5-10BK | CRIMPFOX ZA3        |                 |
| 2/2.5                 | 14  | AI2.5-10BU  |                           | or<br>CRIMPFOX UD 6 | Phoenix Contact |

# 2) Connection

Insert the core of the cable into the opening and tighten the screw with a flat-blade screwdriver so that the cable does not come off. (Tightening torque:  $0.3 \text{ to } 0.4\text{N} \cdot \text{m} (2.7 \text{ to } 3.5\text{Ib} \cdot \text{in})$ ) Before inserting the cable into the opening, make sure that the screw of the terminal is fully loose. When using a cable of  $1.5\text{mm}^2$  or less, two cables may be inserted into one opening.

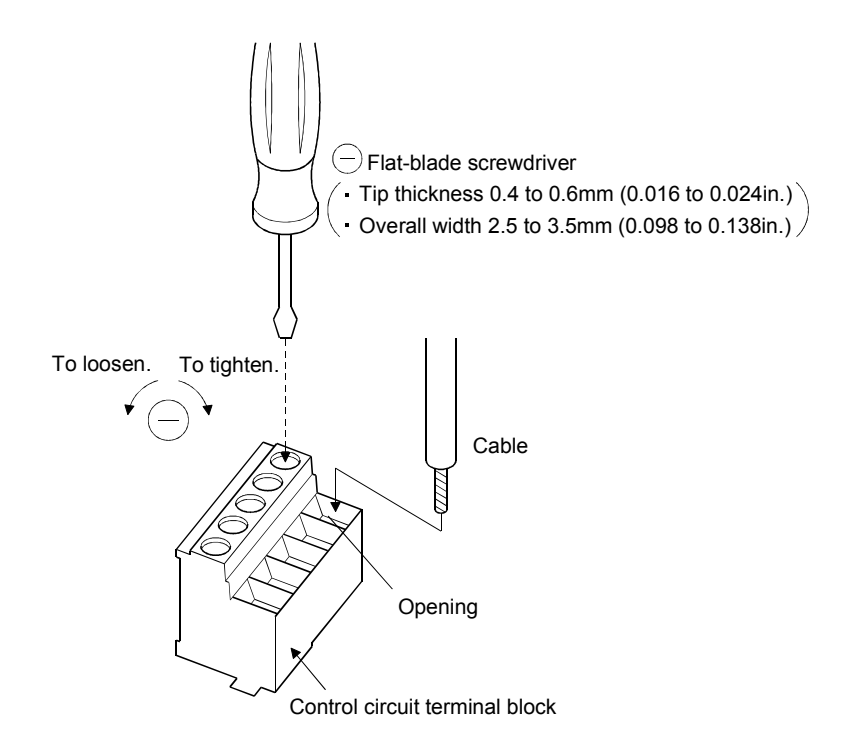

Use of a flat-blade torque screwdriver is recommended to manage the screw tightening torque. The following table indicates the recommended products of the torque screwdriver for tightening torque management and the flat-blade bit for torque screwdriver. When managing torque with a Phillips bit, please consult us.

| Product                    | Model                        | Manufacturer/Representative |  |
|----------------------------|------------------------------|-----------------------------|--|
| Torque screwdriver         | N6L TDK                      | Nakamura Seisakusho         |  |
| Bit for torque screwdriver | B-30, flat-blade, H3.5 X 73L | Shiro Sangyo                |  |

# 3.12 Instructions for the 3M connector

When fabricating an encoder cable or the like, securely connect the shielded external conductor of the cable to the ground plate as shown in this section and fix it to the connector shell.

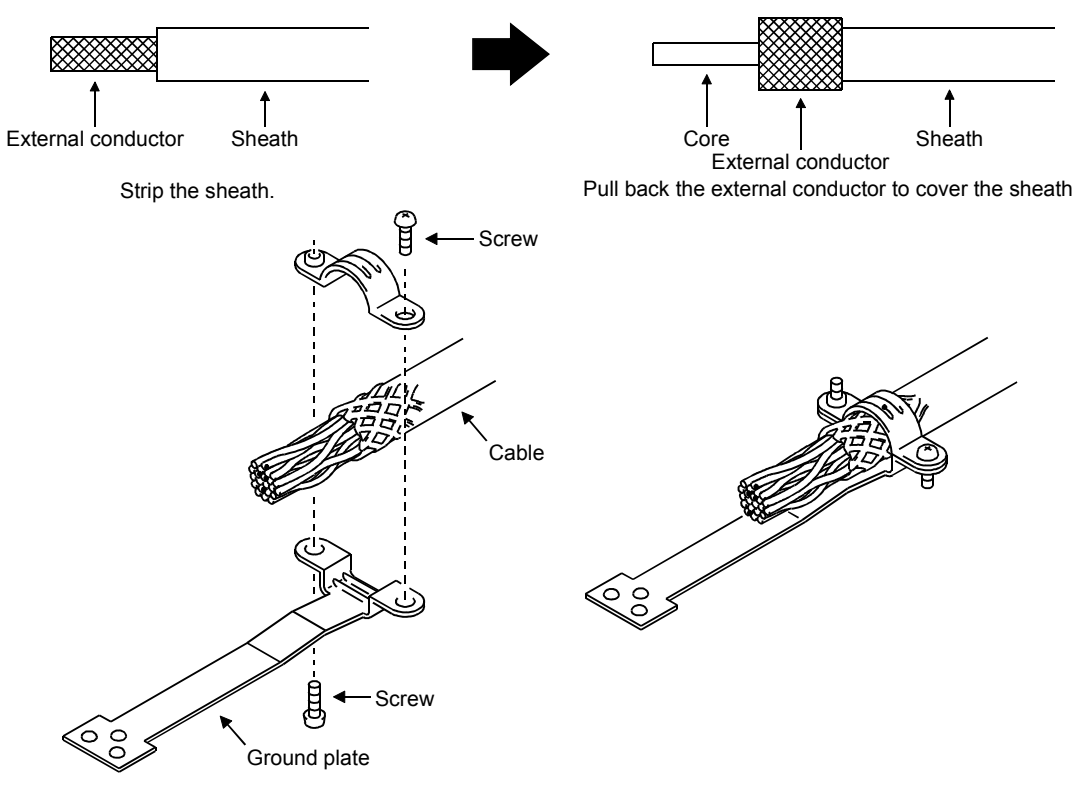

# 4. OPERATION

# 4. OPERATION

- 4.1 When switching power on for the first time
- 4.1.1 Pre-operation checks

Before starting operation, check the following.

# (1) Wiring

- (a) A correct power supply is connected to the power input terminals (L1, L2, L3, L11, L21) of the servo amplifier.
- (b) The servo motor power supply terminals (U, V, W) of the servo amplifier match in phase with the power input terminals (U, V, W) of the servo motor.
- (c) The servo motor power supply terminals (U, V, W) of the servo amplifier are not shorted to the power input terminals (L1, L2, L3) of the servo motor.
- (d) The earth terminal of the servo motor is connected to the PE terminal of the servo amplifier.
- (e) Note the following when using the regenerative option, brake unit or power regeneration converter.
  - 1) For the MR-J2S-350CP or less, the lead has been removed from across D-P of the control circuit terminal block, and twisted cables are used for its wiring.
  - 2) For the MR-J2S-500CP or more, the lead has been removed from across P-C of the servo amplifier built-in regenerative resistor, and twisted cables are used for its wiring.
- (f) When stroke end limit switches are used, the signals across LSP-SG and LSN-SG are on during operation.
- (g) 24VDC or higher voltages are not applied to the pins of connectors CN1A and CN1B.
- (h) SD and SG of connectors CN1A and CN1B are not shorted.
- (i) The wiring cables are free from excessive force.

# (2) Environment

Signal cables and power cables are not shorted by wire offcuts, metallic dust or the like.

- (3) Machine
  - (a) The screws in the servo motor installation part and shaft-to-machine connection are tight.
  - (b) The servo motor and the machine connected with the servo motor can be operated.

# 4.1.2 Startup

| <ul> <li>Do not operate the switches with wet hands. You may get an electric shock.</li> </ul>                                                                                                    |
|----------------------------------------------------------------------------------------------------|
|                                                                                                    |
| <ul> <li>Before starting operation, check the parameters. Some machines may perform unexpected operation.</li> <li>Take safety measures, e.g. provide covers, to prevent accidental contact of hands and parts (cables, etc.) with the servo amplifier heat sink, regenerative resistor, servo motor, etc.since they may be hot while power is on or for some time after power-off. Their temperatures may be high and you may get burnt or a parts may damaged.</li> <li>During operation, never touch the rotating parts of the servo motor. Doing so can cause injury.</li> </ul> |

Connect the servo motor with a machine after confirming that the servo motor operates properly alone. For startup reference, a single machine structure will be described. Refer to this section and start up the machine safely.

# (1) Machine conditions

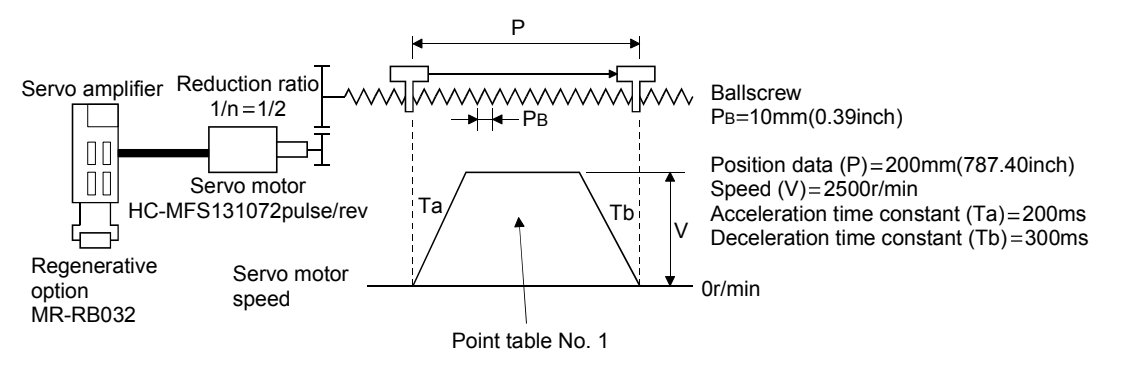

- 1) Absolute position detection system used
- 2) Command resolution: 10µm
- 3) Command system: Absolute value command system
- 4) Electronic gear calculation

$$\frac{\text{CMX(pulse)}}{\text{CDV}(\mu \text{ m})} = \frac{131072}{\frac{1}{n} \cdot \text{P}_{\text{B}} \cdot 1000} = \frac{131072}{\frac{1}{2} \cdot 10 \cdot 1000} = \frac{131072}{5000} = \frac{32768}{1250} \dots (4.1)$$

$$\text{CMX=32768}$$

$$\text{CDV=1250}$$

- 5) For the device command method, external input signals are used by the point table selection, forward rotation start (ST1), servo-on (SON) and other commands.
- 6) Point table No.1 is used to execute automatic operation once.

# (2) Startup procedure

(a) Power on

1) Switch off the servo-on (SON).

2) When main circuit power/control circuit power is switched on, "PoS" (Current position) appears on the servo amplifier display.

In the absolute position detection system, first power on results in the absolute position lost (AL.25) alarm and the servo system cannot be switched on. This is not a failure and takes place due to the uncharged capacitor in the encoder.

The alarm can be deactivated by keeping power on for a few minutes in the alarm status and then switching power off once and on again.

Also in the absolute position detection system, if power is switched on at the servo motor speed of 500r/min or higher, position mismatch may occur due to external force or the like. Power must therefore be switched on when the servo motor is at a stop.

#### (b) Test operation

Using jog operation in the "test operation mode" of the MR Configurator (servo configuration software), confirm that the servo motor operates at the slowest speed. (Refer to section 6.7.1, 7.9.2)

#### (c) Parameter setting

Set the parameters according to the structure and specifications of the machine. Refer to chapter 5 for the parameter definitions and to sections 6.4 and 7.6 for the setting method.

| Parameter | Name                                             | Setting   | Description                                                                                                    |
|-----------|--------------------------------------------------|-----------|----------------------------------------------------------------------------------------------------|
| No.0      | Command system, regenerative<br>option selection |           | Absolute value command system.<br>MR-RB032 regenerative option is used.                                                                                                    |
| No.1      | Feeding function selection                       |           | When forward rotation start (ST1) is<br>valid, address is incremented in CCW<br>direction.<br>Since command resolution is 10 times,<br>feed length multiplication factor of 10<br>times is selected. |
| No.2      | Function selection 1                             | 1000<br>T | Absolute position detection system.                                                                                                    |
| No.4      | Electronic gear numerator (CMX)                  | 32768     | From calculation result of formula (4.1)                                                                                                    |
| No.5      | Electronic gear denominator (CDV)                | 1250      | From calculation result of formula (4.1)                                                                                                    |

After setting the above parameters, switch power off once. Then switch power on again to make the set parameter values valid.

(d) Point table setting

Set the point table according to the operation pattern. Refer to section 4.2 for the point table definitions and to sections 6.5 and 7.5 for the setting method.

| Position data          | Servo motor   | Acceleration time | Deceleration time | Dwell [ms] | Auxiliary |
|------------------------|---------------|-------------------|-------------------|------------|-----------|
| [×10 <sup>s™</sup> µm] | speed [r/min] | constant [ms]     | constant [ms]     |            | function  |
| 20000                  | 2500          | 200               | 300               | 0          | 0         |

(e) Servo-on

Switch the servo-on in the following procedure.

1) Switch on main circuit/control circuit power.

2) Switch on the servo-on (SON).

When placed in the servo-on status, the servo amplifier is ready to operate and the servo motor is locked. By using the sequence in the diagnostic mode in section 7.3, the ready status can be shown on the servo amplifier display. In the operation-ready status, the following screen appears.

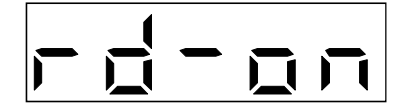

# (f) Home position return

Perform home position return as required. Refer to section 4.4 for home position return types. A parameter setting example for dog type home position return is given here.

| Parameter | Name                                | Setting | Description                                                                                                    |
|-----------|-------------------------------------|---------|----------------------------------------------------------------------------------------------------|
| No.8      | Home position return type           |         | Dog type home position return is selected.<br>Home position return is started in address<br>incremented direction.<br>Proximity dog (DOG) is valid when DOG-<br>SG are opened. |
| No.9      | Home position return speed          | 1000    | Motion is made up to proximity dog at 1000r/min.                                                                                                    |
| No.10     | Creep speed                         | 10      | Motion is made up to home position at 10r/min.                                                                                                    |
| No.11     | Home position shift distance        | 0       | No home position shift                                                                                                    |
| No.42     | Home position return position data  |         | Use to set the current position on completion of home position return.                                                                                                    |
| No.43     | Moving distance after proximity dog |         | Not used in dog type home position return.                                                                                                    |

After setting the above parameters, switch power off once. Then switch power on again to make the set parameter values valid.

Set the input signals as listed below and switch on the forward rotation start (ST1) to execute home position return.

| Device name                 | Symbol | ON/OFF | Description                                  |
|-----------------------------|--------|--------|----------------------------------------------|
| Automatic/manual selection  | MD0    | ON     |                                              |
| Point table No. selection 1 | DI0    | OFF    | Home position return mode is selected.       |
| Point table No. selection 2 | DI1    | OFF    |                                              |
| Forward rotation stroke end | LSP    | ON     | CCW rotation side limit switch is turned on. |
| Reverse rotation stroke end | LSN    | ON     | CW rotation side limit switch is turned on.  |
| Servo-on                    | SON    | ON     | Servo is switched on.                        |

# (g) Automatic operation

Set the input signals as listed below and switch on the forward rotation start (ST1) to execute automatic operation in accordance with point table No.1.

| Device name                 | Symbol | ON/OFF | Description                                  |  |
|-----------------------------|--------|--------|----------------------------------------------|--|
| Automatic/manual selection  | MD0    | ON     | Automatic operation mode is selected.        |  |
| Servo-on                    | SON    | ON     | Servo is switched on.                        |  |
| Forward rotation stroke end | LSP    | ON     | CCW rotation side limit switch is turned on. |  |
| Reverse rotation stroke end | LSN    | ON     | CW rotation side limit switch is turned on.  |  |
| Point table No. selection 1 | DI0    | ON     | Point table No.1 is selected                 |  |
| Point table No. selection 2 | DI1    | OFF    | 1 onit table 10.1 is selected.               |  |

(h) Stop

In any of the following statuses, the servo amplifier interrupts and stops the operation of the servo motor.

When the servo motor used is equipped with an electromagnetic brake, refer to section 3.9 (3). Note that forward rotation stroke end (LSP), reverse rotation stroke end (LSN) off has the same stopping pattern as described below.

1) Servo-on (SON) OFF

The base circuit is shut off and the servo motor coasts.

2) Alarm occurrence

When an alarm occurs, the base circuit is shut off and the dynamic brake is operated to bring the servo motor to a sudden stop.

3) Forced stop (EMG) OFF

The base circuit is shut off and the dynamic brake is operated to bring the servo motor to a sudden stop. Servo forced warning (AL.E6) occurs.

4) Forward rotation stroke end (LSP), reverse rotation stroke end (LSN) OFF

The droop pulse value is erased and the servo motor is stopped and servo-locked. It can be run in the opposite direction.

- 4.2 Automatic operation mode
- 4.2.1 What is automatic operation mode?
- (1) Command system

After selection of preset point tables using the input signals or communication, operation is started by the forward rotation start (ST1) or reverse rotation start (ST2). Automatic operation has the absolute value command system, incremental value command system and absolute value command/incremental value command specifying system.

(a) Absolute value command system

As position data, set the target address to be reached.

Setting range: -9999999 to  $9999999 [\times 10^{\text{STM}} \,\mu\text{m}]$  (STM = feed length multiplication parameter No.1)

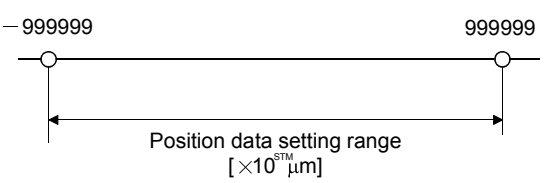

(b) Incremental value command system

As position data, set the moving distance from the current address to the target address. Setting range: 0 to 9999999 [ $\times 10^{\text{STM}} \mu \text{m}$ ] (STM = feed length multiplication parameter No.1)

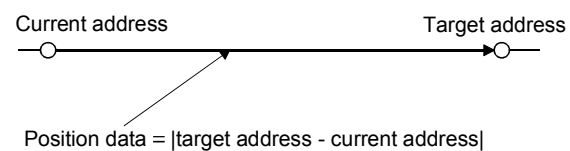

(c) Absolute value command/incremental value command specifying system

You can set the absolute value address or incremental value address to each point table as position data. After the axis has been positioned at the target address, it can be moved a given distance.

# (2) Point table

(a) Point table setting

Up to 15 point tables may be set. To use point table No.s 4 to 31, however, the point table No. selection 3 (DI2), point table No. selection 4 (DI3) and point table No. selection 5 (DI4) should be made valid in "I/O Devices" on the MR Configurator (servo configuration software).

Set the point tables using the MR Configurator (servo configuration software) or the servo amplifier operation section.

The following table lists what to set. Refer to section 4.2.2, section 4.2.3 and section 4.2.4 for details of the settings.

| Name                       | Description                                                            |  |
|----------------------------|------------------------------------------------------------------------|--|
| Position data              | Set the position data for movement.                                    |  |
| Servo motor speed          | Set the command speed of the servo motor for execution of positioning. |  |
| Acceleration time constant | Set the acceleration time constant.                                    |  |
| Deceleration time constant | Set the deceleration time constant.                                    |  |
| Dwell                      | Set the waiting time when performing automatic continuous operation.   |  |
| Auxiliary function         | Set when performing automatic continuous operation.                    |  |

(b) Selection of point table

Using the input signal or communication function, select the point table No. with a command from the command device (controller) such as a personal computer.

The following table lists the point table No. selected in response to the input signals/commands. Note that when the input signals are used, the point tables used as standard are No.1 to 3. To use No.4 to 31, the point table No. selection 3 (DI2), point table No. selection 4 (DI3) and point table No. selection 5 (DI4) should be made valid in "I/O Devices" (Refer to chapter 6) on the MR Configurator (servo configuration software).

When the communication function is used to select the point tables, refer to chapter 15 for details of the command transmission method, etc.

| (Note 2) Input signals |              |              |     | Selected point table No |                                      |
|------------------------|--------------|--------------|-----|-------------------------|--------------------------------------|
| (Note 1) DI4           | (Note 1) DI3 | (Note 1) DI2 | DI1 | DI0                     | Selected point table No.             |
| 0                      | 0            | 0            | 0   | 0                       | 0 (Manual home position return mode) |
| 0                      | 0            | 0            | 0   | 1                       | 1                                    |
| 0                      | 0            | 0            | 1   | 0                       | 2                                    |
| 0                      | 0            | 0            | 1   | 1                       | 3                                    |
| 0                      | 0            | 1            | 0   | 0                       | 4                                    |
| 0                      | 0            | 1            | 0   | 1                       | 5                                    |
| 0                      | 0            | 1            | 1   | 0                       | 6                                    |
| 0                      | 0            | 1            | 1   | 1                       | 7                                    |
| 0                      | 1            | 0            | 0   | 0                       | 8                                    |
| 0                      | 1            | 0            | 0   | 1                       | 9                                    |
| 0                      | 1            | 0            | 1   | 0                       | 10                                   |
| 0                      | 1            | 0            | 1   | 1                       | 11                                   |
| 0                      | 1            | 1            | 0   | 0                       | 12                                   |
| 0                      | 1            | 1            | 0   | 1                       | 13                                   |
| 0                      | 1            | 1            | 1   | 0                       | 14                                   |
| 0                      | 1            | 1            | 1   | 1                       | 15                                   |
| 1                      | 0            | 0            | 0   | 0                       | 16                                   |
| 1                      | 0            | 0            | 0   | 1                       | 17                                   |
| 1                      | 0            | 0            | 1   | 0                       | 18                                   |
| 1                      | 0            | 0            | 1   | 1                       | 19                                   |
| 1                      | 0            | 1            | 0   | 0                       | 20                                   |
| 1                      | 0            | 1            | 0   | 1                       | 21                                   |
| 1                      | 0            | 1            | 1   | 0                       | 22                                   |
| 1                      | 0            | 1            | 1   | 1                       | 23                                   |
| 1                      | 1            | 0            | 0   | 0                       | 24                                   |
| 1                      | 1            | 0            | 0   | 1                       | 25                                   |
| 1                      | 1            | 0            | 1   | 0                       | 26                                   |
| 1                      | 1            | 0            | 1   | 1                       | 27                                   |
| 1                      | 1            | 1            | 0   | 0                       | 28                                   |
| 1                      | 1            | 1            | 0   | 1                       | 29                                   |
| 1                      | 1            | 1            | 1   | 0                       | 30                                   |
| 1                      | 1            | 1            | 1   | 1                       | 31                                   |

Note 1. Make signals valid in "I/O Devices" on the MR Configurator (servo configuration software).

2. "1": short

"0": open

# 4.2.2 Absolute value command system

# (1) Point table

Set the point table values using the MR Configurator (servo configuration software) or from the operating section.

Set the position data, motor speed, acceleration time constant, deceleration time constant, dwell and auxiliary function to the point table. The following table gives a setting example.

| Name                          | Setting range          | Unit                                       | Description                                                                                                    |
|-------------------------------|------------------------|--------------------------------------------|----------------------------------------------------------------------------------------------------|
| Position data                 | —999999 to 999999      | $[	imes 10^{\mathrm{STM}} \mu \mathrm{m}]$ | Set the target address (absolute value).<br>This value can also be set using the teaching function. (Refer to section 7.10.)<br>The unit can be changed using feed length multiplication factor selection of parameter No. 1.                                                                                                    |
| Motor speed                   | 0 to permissible speed | r/min                                      | Set the command speed of the servo motor for execution of positioning.<br>The setting should be equal to or less than the instantaneous permissible<br>speed of the servo motor.                                                                                                    |
| Acceleration<br>time constant | 0 to 20000             | ms                                         | Set the acceleration time constant.<br>Set the time until the rated speed of the servo motor is reached.                                                                                                    |
| Deceleration<br>time constant | 0 to 20000             | ms                                         | Set the deceleration time constant.<br>Set the time until the servo motor running at rated speed comes to a stop.                                                                                                    |
| Dwell                         | 0 to 20000             | ms                                         | Set the dwell.<br>Set "0" in the auxiliary function to make the dwell invalid.<br>Set "1" in the auxiliary function and 0 in the dwell to perform continuous<br>operation.<br>When the dwell is set, the position command of the selected point table is<br>completed, and after the set dwell has elapsed, the position command of the<br>next point table is started.                                                                                                    |
| Auxiliary<br>function         | 0 · 1                  |                                            | <ul> <li>Set the auxiliary function.</li> <li>O: Automatic operation is performed in accordance with a single point table chosen.</li> <li>1: Operation is performed in accordance with consecutive point tables without a stop.</li> <li>When a different rotation direction is set, smoothing zero (command output) is confirmed and the rotation direction is then reversed. Setting "1" in point table No.31 results in an error.</li> <li>For full information, refer to section 4.2.6.</li> </ul> |

# (2) Parameter setting

Set the following parameters to perform automatic operation.

(a) Command mode selection (parameter No.0)

Select the absolute value command system.

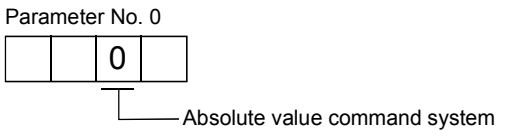

(b) ST1 coordinate system selection (parameter No.1)

Choose the servo motor rotation direction at the time when the forward rotation start (ST1) is switched on.

| Parameter No. 1 setting | Servo motor rotation direction<br>when forward rotation start (ST1) is switched on |
|-------------------------|------------------------------------------------------------------------------------|
|                         | CCW rotation with + position data<br>CW rotation with — position data              |
|                         | CW rotation with + position data<br>CCW rotation with — position data              |

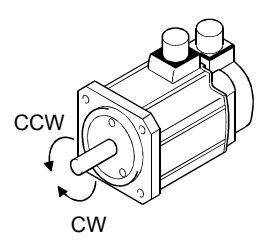

(c) Feed length multiplication selection (parameter No.1)

| Set the unit multiplication factor (STM) of position da | ta. |
|---------------------------------------------------------|-----|
|---------------------------------------------------------|-----|

| Parameter No.1 setting | Position data input range [mm] |
|------------------------|--------------------------------|
|                        | -999.999 to +999.999           |
|                        | -9999.99 to +9999.99           |
|                        | -99999.9 to +99999.9           |
|                        | -9999999 to +999999            |

# (3) Operation

Choose the point table using DI0 to DI4 and short ST1-SG to perform positioning to the position data under the conditions of the preset speed, acceleration time constant and deceleration time constant. At this time, reverse rotation start (ST2) is invalid.

| Item                               | Setting method                    | Description                        |
|------------------------------------|-----------------------------------|------------------------------------|
| Automatic operation mode selection | Automatic/manual selection (MD0)  | MD0 is turned on.                  |
|                                    | Point table No. selection 1 (DI0) |                                    |
|                                    | Point table No. selection 2 (DI1) |                                    |
| Point table selection              | Point table No. selection 3 (DI2) | Refer to section $4.2.1$ , $(2)$ . |
|                                    | Point table No. selection 4 (DI3) |                                    |
|                                    | Point table No. selection 5 (DI4) |                                    |
| Start                              | Forward rotation start (ST1)      | Short ST1-SG (ON) to start.        |

# 4.2.3 Incremental value command system

# (1) Point table

Set the point table values using the MR Configurator (servo configuration software) or from the operating section.

Set the position data, motor speed, acceleration time constant, deceleration time constant, dwell and auxiliary function to the point table. The following table gives a setting example.

| Name                          | Setting range          | Unit                                     | Description                                                                                                    |
|-------------------------------|------------------------|------------------------------------------|----------------------------------------------------------------------------------------------------|
| Position data                 | 0 to 999999            | $	imes 10^{\mathrm{STM}} \mu \mathrm{m}$ | Set the moving distance.<br>The teaching function is unusable.<br>The unit can be changed using feed length multiplication factor selection of<br>parameter No. 1.                                                                                                    |
| Servo motor<br>speed          | 0 to permissible speed | r/min                                    | Set the command speed of the servo motor for execution of positioning.<br>The setting should be equal to or less than the instantaneous permissible<br>speed of the servo motor.                                                                                                    |
| Acceleration<br>time constant | 0 to 20000             | ms                                       | Set the acceleration time constant.<br>Set the time until the rated speed of the servo motor is reached.                                                                                                    |
| Deceleration<br>time constant | 0 to 20000             | ms                                       | Set the deceleration time constant.<br>Set the time until the servo motor running at rated speed comes to a stop.                                                                                                    |
| Dwell                         | 0 to 20000             | ms                                       | Set the dwell.<br>Set "0" in the auxiliary function to make the dwell invalid.<br>Set "1" in the auxiliary function and 0 in the dwell to perform continuous<br>operation.<br>When the dwell is set, the position command of the selected point table is<br>completed, and after the set dwell has elapsed, the position command of the<br>next point table is started. |
| Auxiliary<br>function         | 0 • 1                  |                                          | <ul> <li>Set the auxiliary function.</li> <li>O: Automatic operation is performed in accordance with a single point table chosen.</li> <li>1: Operation is performed in accordance with consecutive point tables without a stop.</li> <li>Setting "1" in point table No.31 results in an error.</li> <li>For full information, refer to section 4.2.6.</li> </ul>       |

# (2) Parameter setting

Set the following parameters to perform automatic operation.

(a) Command mode selection (parameter No.0)

Select the incremental value command system.

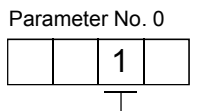

----- Incremental value command system

(b) ST1 coordinate system selection (parameter No.1)

Choose the servo motor rotation direction at the time when the forward rotation start (ST1) signal or reverse rotation start (ST2) signal is switched on.

| Parameter No.1 setting  | Servo motor rotation direction     |                                    |  |
|-------------------------|------------------------------------|------------------------------------|--|
| Farameter No. 1 Setting | Forward rotation start (ST1) ON    | Reverse rotation start (ST2) ON    |  |
|                         | CCW rotation (address incremented) | CW rotation (address decremented)  |  |
|                         | CW rotation (address incremented)  | CCW rotation (address decremented) |  |
| ST1:ON<br>CCW           | ST2:<br>CCW                        | DN<br>CW                           |  |

ST1:ON

Parameter No. 1 001

(c) Feed length multiplication selection (parameter No.1) Set the unit multiplication factor (STM) of position data.

| Parameter No.1 setting | Position data input range [mm] |
|------------------------|--------------------------------|
|                        | 0 to 999.999                   |
|                        | 0 to 9999.99                   |
|                        | 0 to 99999.9                   |
|                        | 0 to 999999                    |

# (3) Operation

Choose the point table using DI0 to DI4 and short ST1-SG to make a motion in the forward rotation direction over the distance of the position data under the conditions of the preset speed, acceleration time constant and deceleration time constant. Short ST2-SG to make a motion in the reverse rotation direction in accordance with the point table settings.

| Item                               | Setting method                    | Description                       |  |
|------------------------------------|-----------------------------------|-----------------------------------|--|
| Automatic operation mode selection | Automatic/manual selection (MD0)  | MD0 is turned on.                 |  |
|                                    | Point table No. selection 1 (DI0) |                                   |  |
|                                    | Point table No. selection 2 (DI1) |                                   |  |
| Point table selection              | Point table No. selection 3 (DI2) | Refer to section 4.2.1, (2).      |  |
|                                    | Point table No. selection 4 (DI3) |                                   |  |
|                                    | Point table No. selection 5 (DI4) |                                   |  |
|                                    | Former dented in start (CD1)      | Short ST1-SG (ON) to start motion |  |
| Charact                            | Forward rotation start (S11)      | in forward rotation direction.    |  |
| Start                              |                                   | Short ST2-SG (ON) to start motion |  |
|                                    | Reverse rotation start (S12)      | in reverse rotation direction.    |  |

# 4.2.4 Absolute value command/incremental value command specifying system

This system is an auxiliary function for point tables to use them by specifying the absolute value command and incremental value command.

# (1) Point table

Set each value of point tables by using MR Configurator (Setup software) or operation section.

Set to point tables the following, "Position data", "Servo motor speed", "Acceleration time constant", "Deceleration time constant", "Dwell time" and "Auxiliary function".

To specify the command system, set "Auxiliary function" as shown below.

For absolute value command system, set "0" or "1".

For incremental value command system, set "2" or "3".

| Name                          | Setting range          | Unit                                     | Description                                                                                                    |  |  |  |
|-------------------------------|------------------------|------------------------------------------|----------------------------------------------------------------------------------------------------|--|--|--|
| Position data                 | — 999999 to 999999     | $	imes 10^{\mathrm{STM}} \mu \mathrm{m}$ | <ol> <li>When this point table is used in an absolute value command system<br/>Set the target address (absolute value).<br/>This value can also be set using the teaching function. (Refer to section<br/>7.10.)</li> <li>When this point table is used in an incremental value command system<br/>Set the moving distance. A "-" sign indicates a reverse rotation<br/>command.<br/>The teaching function is unusable.</li> </ol>                                                                                                    |  |  |  |
| Servo motor<br>speed          | 0 to permissible speed | r/min                                    | Set the command speed of the servo motor for execution of positioning.<br>The setting should be equal to or less than the instantaneous permissible<br>speed of the servo motor.                                                                                                    |  |  |  |
| Acceleration<br>time constant | 0 to 20000             | ms                                       | Set the acceleration time constant.<br>Set the time until the rated speed of the servo motor is reached.                                                                                                    |  |  |  |
| Deceleration<br>time constant | 0 to 20000             | ms                                       | Set the deceleration time constant.<br>Set the time until the servo motor running at rated speed comes to a stop.                                                                                                    |  |  |  |
| Dwell                         | 0 to 20000             | ms                                       | Set the dwell.<br>Set "0" or "2" in the auxiliary function to make the dwell invalid.<br>Set "1" or "3" in the auxiliary function and 0 in the dwell to perform<br>continuous operation.<br>When the dwell is set, the position command of the selected point table is<br>completed, and after the set dwell has elapsed, the position command of the<br>next point table is started.                                                                                                    |  |  |  |
| Auxiliary<br>function         | 0 to 3                 |                                          | <ul> <li>Set the auxiliary function.</li> <li>(1) When this point table is used in an absolute value command system</li> <li>0: Automatic operation is performed in accordance with a single point table chosen.</li> <li>1: Operation is performed in accordance with consecutive point tables without a stop.</li> <li>(2) When this point table is used in an incremental value command system</li> <li>2: Automatic operation is performed in accordance with a single point table chosen.</li> <li>3: Operation is performed in accordance with consecutive point tables without a stop.</li> <li>When a stop.</li> <li>When a different rotation direction is set, smoothing zero (command output) is confirmed and the rotation direction is then reversed.</li> <li>Setting "1" or "3" in point table No.31 results in an error.</li> <li>For full information, refer to section 4.2.6.</li> </ul> |  |  |  |

# (2) Parameter setting

Set the following parameters to perform automatic operation.

(a) Command mode selection (parameter No.0)

Choose the absolute value command/incremental value command specifying system.

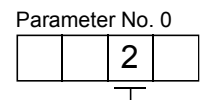

- Absolute value command/incremental value command specifying system

(b) ST1 coordinate system selection (parameter No.1)

Choose the servo motor rotation direction at the time when the forward rotation start (ST1) is switched on.

| Parameter No. 1 setting | Servo motor rotation direction<br>when forward rotation start (ST1) is switched on |
|-------------------------|------------------------------------------------------------------------------------|
|                         | CCW rotation with + position data<br>CW rotation with — position data              |
|                         | CW rotation with + position data<br>CCW rotation with — position data              |

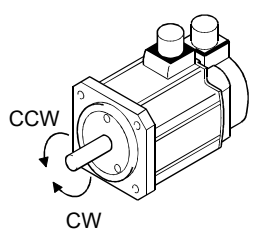

(c) Feed length multiplication selection (parameter No.1) Set the unit multiplication factor (STM) of position data.

| Parameter No.1 setting | Position data input range [mm] |
|------------------------|--------------------------------|
|                        | 0 to 999.999                   |
|                        | 0 to 9999.99                   |
|                        | 0 to 99999.9                   |
|                        | 0 to 999999                    |

# (3) Operation

Choose the point table using DI0 to DI4 and short ST1-SG to perform positioning to the position data under the conditions of the preset speed, acceleration time constant and deceleration time constant. At this time, reverse rotation start (ST2) is invalid.

| Item                               | Setting method                    | Description                        |  |
|------------------------------------|-----------------------------------|------------------------------------|--|
| Automatic operation mode selection | Automatic/manual selection (MD0)  | MD0 is turned on.                  |  |
|                                    | Point table No. selection 1 (DI0) |                                    |  |
|                                    | Point table No. selection 2 (DI1) |                                    |  |
| Point table selection              | Point table No. selection 3 (DI2) | Refer to section $4.2.1$ , $(2)$ . |  |
|                                    | Point table No. selection 4 (DI3) |                                    |  |
|                                    | Point table No. selection 5 (DI4) |                                    |  |
| Start                              | Forward rotation start (ST1)      | Short ST1-SG (ON) to start.        |  |

# 4.2.5 Automatic operation timing chart

The timing chart is shown below.

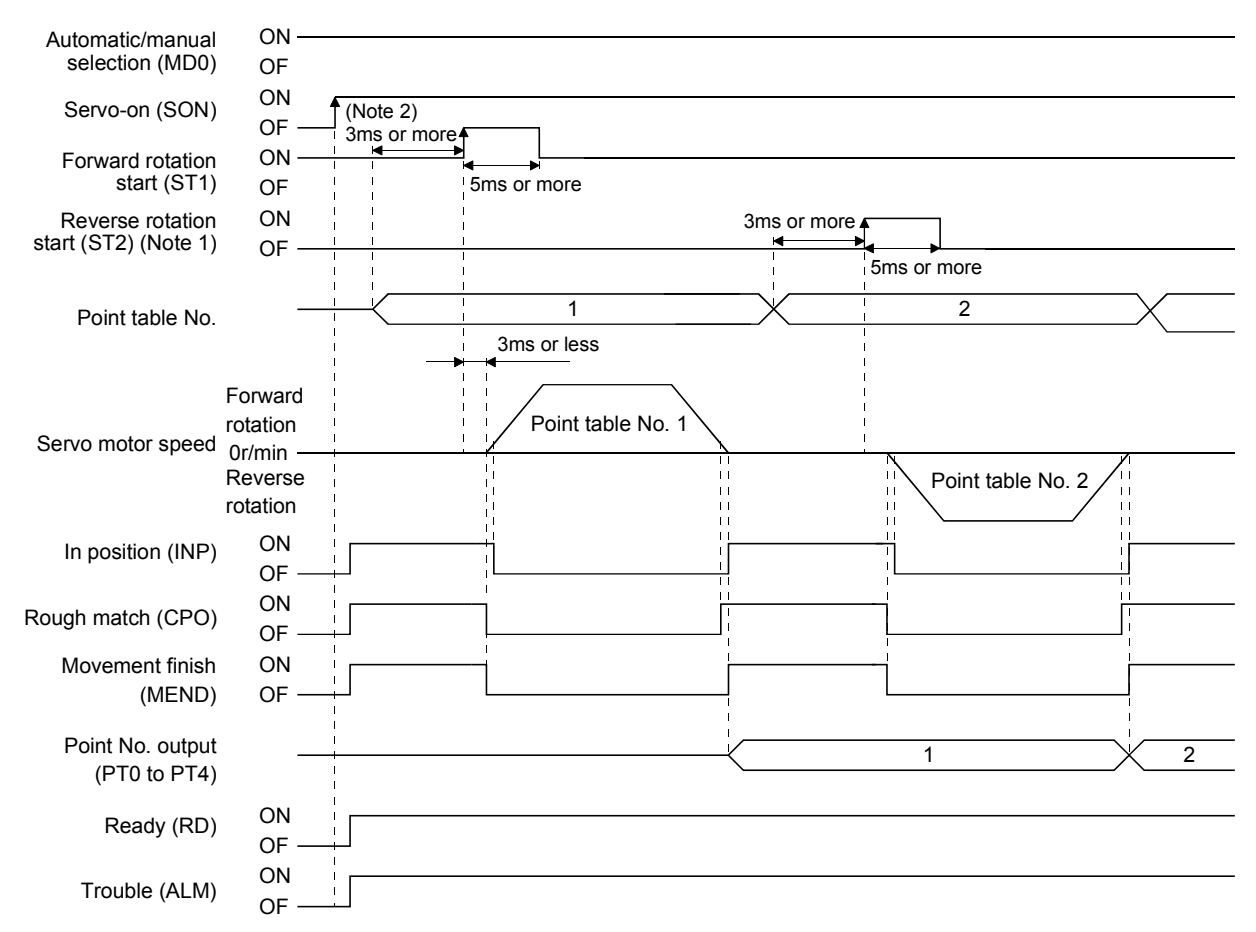

Note 1: Reverse rotation start (ST2) is invalid in the absolute value command system and absolute value command/incremental value command specifying system.

2: External input signal detection delays by the input filter setting time of parameter No. 2. Also, make up a sequence that will change the point table selection earlier by the time that takes into account the output signal sequence from the controller and the variation of a signal change due to the hardware.

# 4.2.6 Automatic continuous operation

# (1) What is automatic continuous operation?

By merely choosing one point table and making a start (ST1 or ST2), operation can be performed in accordance with the point tables having consecutive numbers.

Automatic operation is available in two types: varied speed operation and automatic continuous positioning operation.

Either type may be selected as follows.

(a) In absolute value command system or incremental value command system

|                                                                                 |                            | Point table setting |                    |  |
|---------------------------------------------------------------------------------|----------------------------|---------------------|--------------------|--|
| Automatic continuous _ Speed chan<br>operation _ Automatic co<br>positioning co | - Speed changing operation | Dwell               | Auxiliary function |  |
|                                                                                 | Automatic continuous       | 0                   | 1                  |  |
|                                                                                 |                            | 1 or more           | 1                  |  |

(b) In absolute value command /incremental value command specifying system

|                                                                    | Point table setting |                                         |                                            |  |
|--------------------------------------------------------------------|---------------------|-----------------------------------------|--------------------------------------------|--|
| - Speed sharping aparetian                                         |                     | Auxiliary function                      |                                            |  |
|                                                                    | Dwell               | When position data is<br>absolute value | When position data is<br>incremental value |  |
| Automatic continuous Speed changing operation Automatic continuous | 0                   | 1                                       | 3                                          |  |
| positioning operation                                              | 1 or more           | 1                                       | 3                                          |  |

# (2) Varied speed operation

Speed during positioning operation can be changed by setting the auxiliary function of the point table. Use the number of point tables equal to the number of speeds to be set.

By setting "1" to the auxiliary function, operation is performed at the speed set in the next point table during positioning. The position data valid at this time is the data selected at start and the acceleration and deceleration time constants of the subsequent point tables are made invalid.

By setting "1" to the auxiliary function of up to point table No.30, operation can be performed at a maximum of 31 speeds. Set "0" to the auxiliary function of the last point table.

When performing varied speed operation, always set "0" to the dwell. If "1" or more is set, automatic continuous positioning operation is made valid.

The following table gives a setting example.

| Point table No. | Dwell [ms] (Note 1) | Auxiliary function | Variable speed operation     |
|-----------------|---------------------|--------------------|------------------------------|
| 1               | 0                   | 1                  |                              |
| 2               | 0                   | 1                  | Consecutive point table data |
| 3               | 0                   | 0 (Note 2)         |                              |
| 4               | 0                   | 1                  |                              |
| 5               | 0                   | 1                  | Concention a sint table data |
| 6               | 0                   | 1                  | Consecutive point table data |
| 7               | 0                   | 0 (Note 2)         |                              |

Note 1. Always set "0".

2. Always set "0" or "2" to the auxiliary function of the last point table among the consecutive point tables.

(a) Absolute value command system

1) Positioning in single direction

The position data (addresses) of the midway point tables are not used for positioning and speed is changed continuously to move to the set address in the last point table.

The operation example given below assumes that the set values are as indicated in the following table.

| Point table | Position data | Servo motor   | Acceleration time constant | Deceleration time constant | Dwell [ms] | Auxiliary  |
|-------------|---------------|---------------|----------------------------|----------------------------|------------|------------|
| INO.        | [×ιο μm]      | speed [i/min] | [ms]                       | [ms]                       | (Note T)   | Tunction   |
| 1           | 5.00          | 3000          | 100                        | 150                        | 0          | 1          |
| 2           | 10.00         | 2000          | Invalid                    | Invalid                    | 0          | 1          |
| 3           | 15.00         | 1000          | Invalid                    | Invalid                    | 0          | 0 (Note 2) |

Note 1. Always set "0".

2. Always set "0" to the auxiliary function of the last point table among the consecutive point tables.

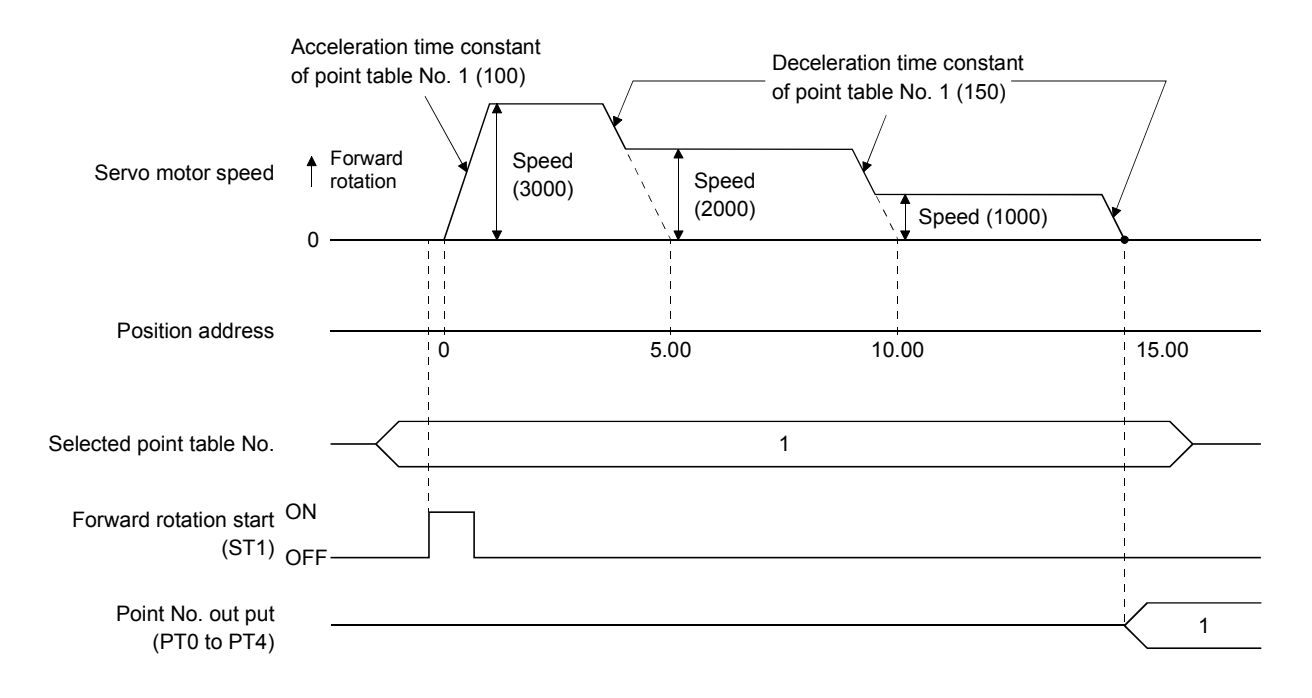

2) Positioning that reverses the direction midway

The position data (addresses) of the midway point tables are used for positioning and the direction is reversed to reach the positioning address set in the last point table.

The operation example given below assumes that the set values are as indicated in the following table.

| Point table | Position data<br>[ ∠ 10 <sup>S™</sup> um] | Servo motor   | Acceleration time constant | Deceleration time constant | Dwell [ms] | Auxiliary  |
|-------------|-------------------------------------------|---------------|----------------------------|----------------------------|------------|------------|
| INO.        | [∧ ιο μιτι]                               | speed [i/min] | [III3]                     | [III3]                     |            | TUTICUOT   |
| 1           | 10.00                                     | 3000          | 100                        | 150                        | 0          | 1          |
| 2           | 5.00                                      | 2000          | Invalid                    | Invalid                    | 0          | 0 (Note 2) |

Note 1. Always set "0".

2. Always set "0" to the auxiliary function of the last point table among the consecutive point tables.

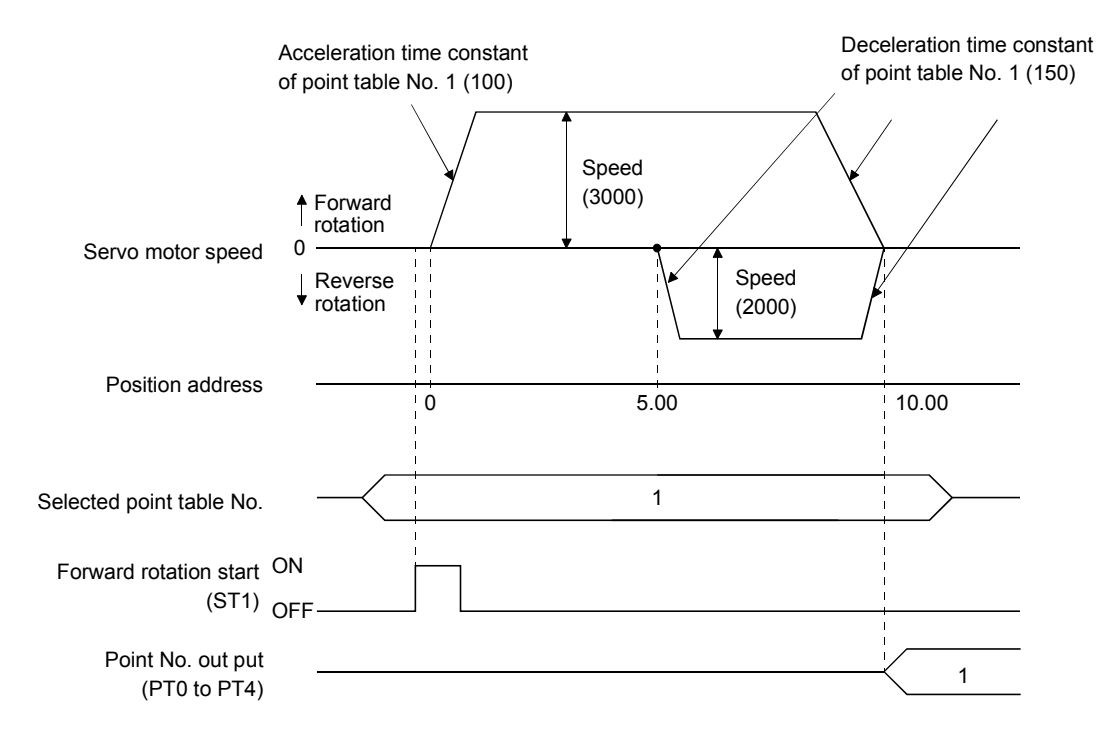
(b) Incremental value command system

The position data of the incremental value command system is the sum of the position data of the consecutive point tables.

The operation example given below assumes that the set values are as indicated in the following table.

| Point table<br>No. | Position data<br>[ ×10 <sup>s™</sup> µm] | Servo motor<br>speed [r/min] | Acceleration time constant<br>[ms] | Deceleration time constant<br>[ms] | Dwell [ms]<br>(Note 1) | Auxiliary<br>function |
|--------------------|------------------------------------------|------------------------------|------------------------------------|------------------------------------|------------------------|-----------------------|
| 1                  | 5.00                                     | 3000                         | 100                                | 150                                | 0                      | 1                     |
| 2                  | 6.00                                     | 2000                         | Invalid                            | Invalid                            | 0                      | 1                     |
| 3                  | 3.00                                     | 1000                         | Invalid                            | Invalid                            | 0                      | 0 (Note 2)            |

Note 1. Always set "0".

2. Always set "0" to the auxiliary function of the last point table among the consecutive point tables.

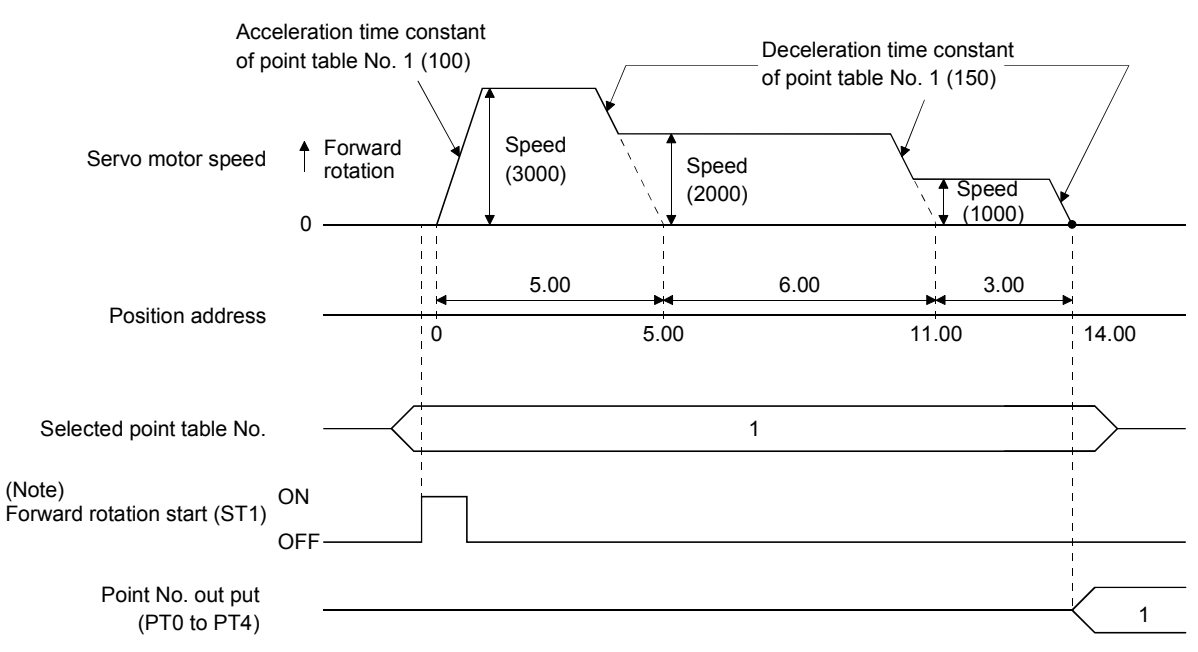

Note. Turning on Reverse rotation start (ST2) starts positioning in the reverse rotation direction.

(c) Absolute value command/incremental value command specifying system

This system is an auxiliary function for point tables to perform automatic operation by specifying the absolute value command or incremental value command.

1) Positioning in single direction

The operation example given below assumes that the set values are as indicated in the following table. Here, the point table No. 1 uses the absolute value command system, the point table No. 2 the incremental value command system, the point table No. 3 the absolute value system, and the point table No. 4 the incremental value command system.

| Point table | Position data          | Servo motor   | Acceleration time constant | Deceleration time constant | Dwell [ms] | Auxiliary  |
|-------------|------------------------|---------------|----------------------------|----------------------------|------------|------------|
| No.         | [×10 <sup>s™</sup> µm] | speed [r/min] | [ms]                       | [ms]                       | (Note 1)   | function   |
| 1           | 5.00                   | 3000          | 100                        | 150                        | 0          | 1          |
| 2           | 3.00                   | 2000          | Invalid                    | Invalid                    | 0          | 3          |
| 3           | 10.00                  | 1000          | Invalid                    | Invalid                    | 0          | 1          |
| 4           | 6.00                   | 500           | Invalid                    | Invalid                    | 0          | 0 (Note 2) |

Note 1. Always set "0".

2. Always set "0" or "2" to the auxiliary function of the last point table among the consecutive point tables.

- 0: When point table is used in absolute value command system
- 1: When point table is used in incremental value command system

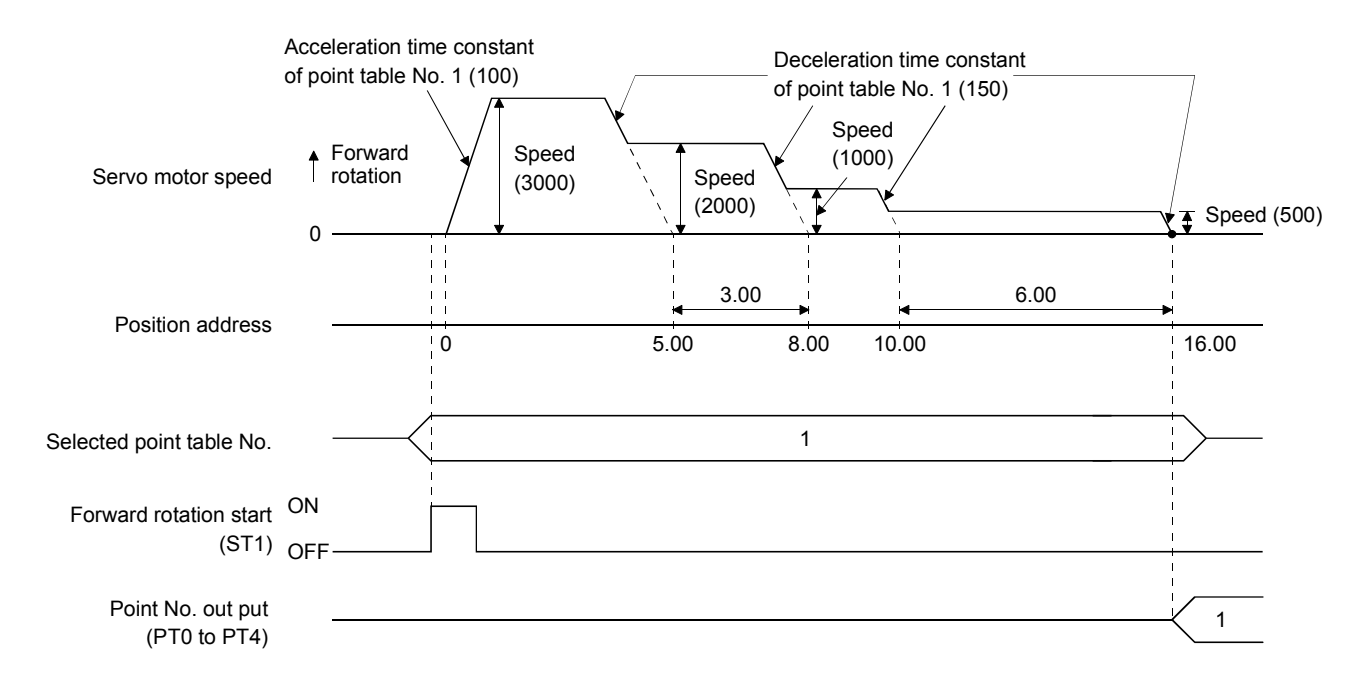

2) Positioning that reverses the direction midway

The operation example given below assumes that the set values are as indicated in the following table. Here, the point table No. 1 uses the absolute value command system, the point table No. 2 the incremental value command system, and the point table No. 3 the absolute value system.

| Point table<br>No. | Position data<br>[ × 10 <sup>s™</sup> µm] | Servo motor<br>speed [r/min] | Acceleration time constant<br>[ms] | Deceleration time constant<br>[ms] | Dwell [ms]<br>(Note 1) | Auxiliary<br>function |
|--------------------|-------------------------------------------|------------------------------|------------------------------------|------------------------------------|------------------------|-----------------------|
| 1                  | 5.00                                      | 3000                         | 100                                | 150                                | 0                      | 1                     |
| 2                  | 7.00                                      | 2000                         | Invalid                            | Invalid                            | 0                      | 1                     |
| 3                  | 8.00                                      | 1000                         | Invalid                            | Invalid                            | 0                      | 0 (Note 2)            |

Note 1. Always set "0".

2. Always set "0" or "2" to the auxiliary function of the last point table among the consecutive point tables.

0: When point table is used in absolute value command system

1: When point table is used in incremental value command system

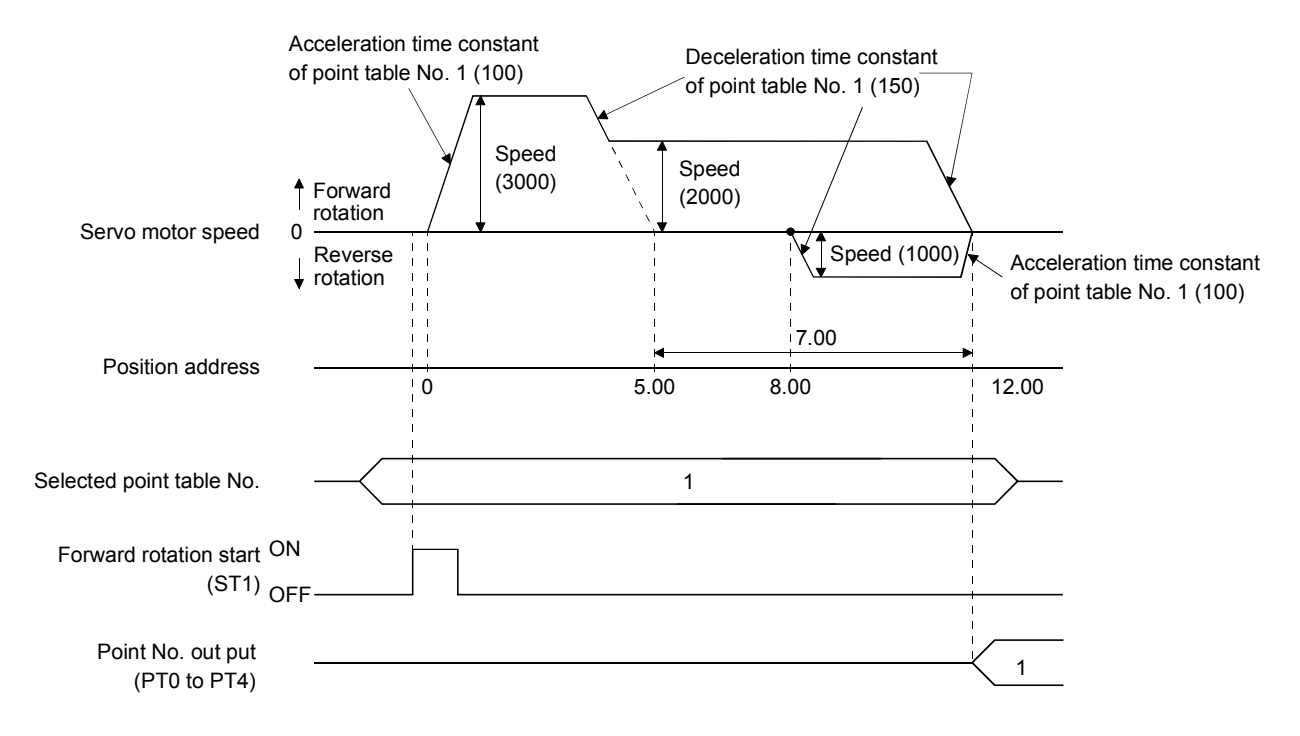

#### (4) Temporary stop/restart

When STP-SG are connected during automatic operation, the motor is decelerated to a temporary stop at the deceleration time constant in the point table being executed. When STP-SG are connected again, the remaining distance is executed.

If the forward/reverse rotation start signal is ignored if it is switched on during a temporary stop.

The remaining moving distance is cleared when the operation mode is changed from the automatic mode to the manual mode during a temporary stop.

The temporary stop/restart input is ignored during zeroing and jog operation.

(a) When the servo motor is rotating

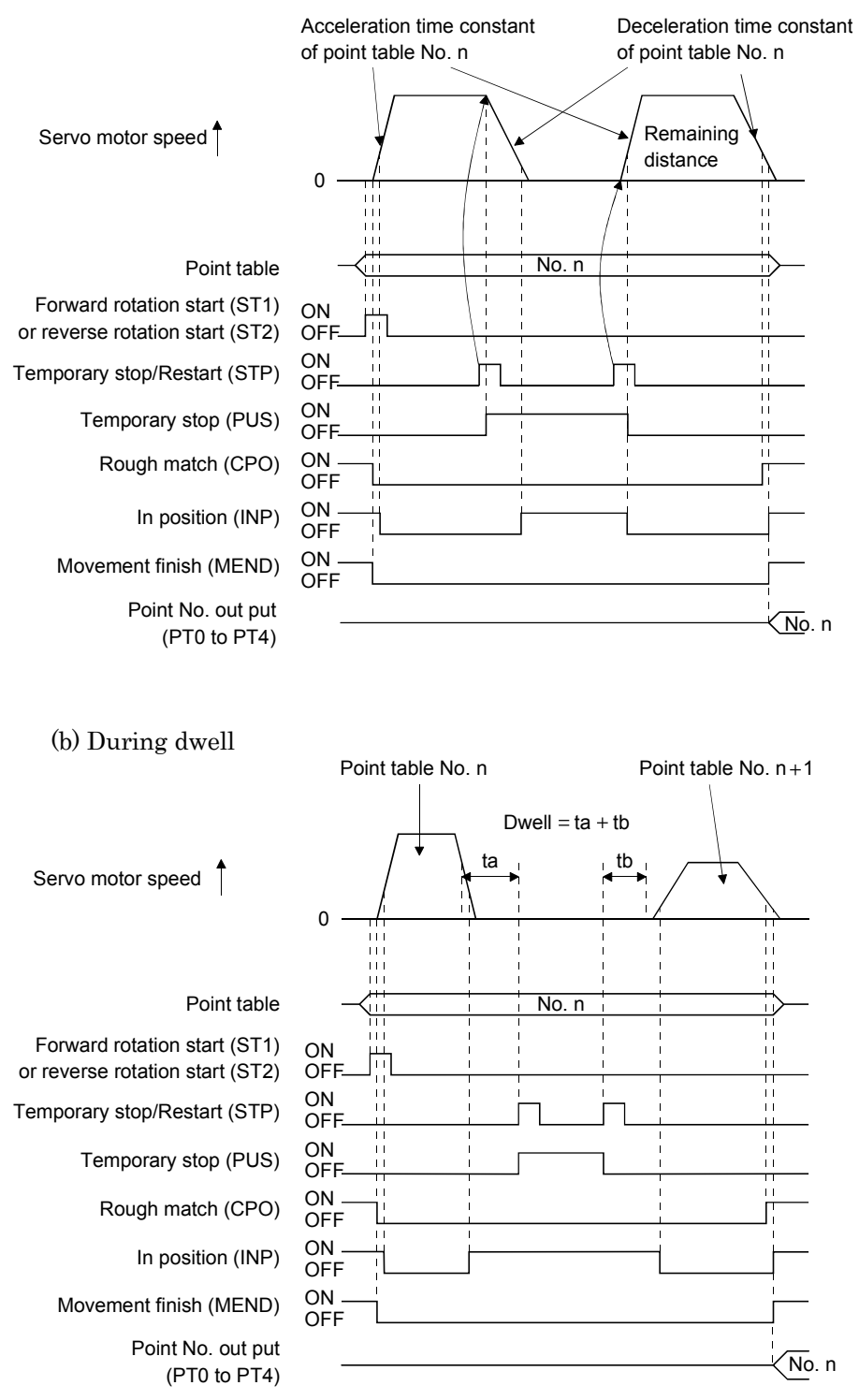

## 4.3 Manual operation mode

For machine adjustment, home position matching, etc., jog operation or a manual pulse generator may be used to make a motion to any position.

### 4.3.1 Jog operation

### (1) Setting

Set the input signal and parameters as follows according to the purpose of use. In this case, the point table No. selection 1 to 5 (DI0 to DI4) are invalid.

| Item                                    | Setting method                   | Description                         |
|-----------------------------------------|----------------------------------|-------------------------------------|
| Manual operation mode selection         | Automatic/manual selection (MD0) | Open MD0-SG (OFF).                  |
| Servo motor rotation direction          | Parameter No.1                   | Refer to (2) of this section.       |
| Jog speed                               | Parameter No.13                  | Set the speed of the servo motor.   |
|                                         | Deint table No. 1                | Use the acceleration/deceleration   |
| Acceleration/deceleration time constant | Point table No.1                 | time constants in point table No.1. |

#### (2) Servo motor rotation direction

| Deremeter No. 1 potting | Servo motor rotation direction  |                                 |  |
|-------------------------|---------------------------------|---------------------------------|--|
| Parameter No. 1 setting | Forward rotation start (ST1) ON | Reverse rotation start (ST2) ON |  |
|                         | CCW rotation                    | CW rotation                     |  |
|                         | CW rotation                     | CCW rotation                    |  |

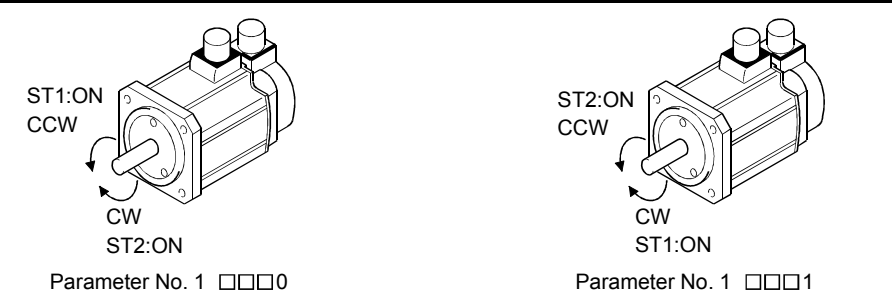

## (3) Operation

By shorting ST1-SG, operation is performed under the conditions of the jog speed set in the parameter and the acceleration and deceleration time constants in set point table No.1. For the rotation direction, refer to (2) of this section. By shorting ST2-SG, the servo motor rotates in the reverse direction to forward rotation start (ST1).

# 4. OPERATION

| (4) Timing chart                 |                     |                      |                  |     |                  |       |
|----------------------------------|---------------------|----------------------|------------------|-----|------------------|-------|
| Servo-on (SON)                   | ON<br>OFF           |                      |                  |     |                  |       |
| Ready (RD)                       | ON<br>OFF —         | <b>4 →</b><br>  80ms |                  |     |                  |       |
| Trouble (ALM)                    | ON —<br>OFF         |                      |                  |     |                  |       |
| Automatic/manual selection (MD0) | ON<br>OFF —         |                      |                  |     |                  |       |
| Movement finish<br>(MEND)        | ON —<br>OFF         |                      |                  |     |                  |       |
| Rough match (CPO)                | ON —<br>OFF         |                      |                  |     |                  |       |
| O                                | Forward<br>rotation |                      |                  |     |                  |       |
| Servo motor speed                | Reverse<br>rotation |                      |                  |     |                  |       |
| Forward rotation start<br>(ST1)  | ON<br>OFF —         |                      | Forward rotation | jog |                  |       |
| Reverse rotation start<br>(ST2)  | ON<br>OFF —         |                      |                  |     | Reverse rotation | ı jog |

## 4.3.2 Manual pulse generator operation

## (1) Setting

Set the input signal and parameters as follows according to the purpose of use. In this case, the point table No. selection 1 to 5 (DI0 to DI4) are invalid.

| Item                            | Setting method                   | Description                                |
|---------------------------------|----------------------------------|--------------------------------------------|
| Manual operation mode selection | Automatic/manual selection (MD0) | Open MD0-SG (OFF).                         |
|                                 |                                  | Set the multiplication ratio of servo      |
| Manual nulco gonovator          | Parameter No.1                   | motor rotation to the pulses generated by  |
|                                 |                                  | the manual pulse generator.                |
| multiplication                  |                                  | For more information, refer to (3) of this |
|                                 |                                  | section.                                   |
| Servo motor rotation direction  | Parameter No.1                   | Refer to (2) of this section.              |

#### (2) Servo motor rotation direction

| Decemptor No. 1 potting | Servo motor rotation direction           |                                          |  |  |
|-------------------------|------------------------------------------|------------------------------------------|--|--|
| Parameter No. 1 Setting | Manual pulse generator: forward rotation | Manual pulse generator: reverse rotation |  |  |
|                         | CCW rotation                             | CW rotation                              |  |  |
|                         | CW rotation                              | CCW rotation                             |  |  |

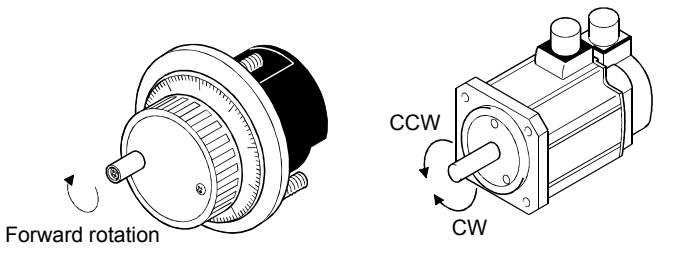

#### (3) Manual pulse generator multiplication

(a) Using the parameter for setting

Use parameter No.1 to set the multiplication ratio of the servo motor rotation to the manual pulse generator rotation.

| Parameter No. 1 setting | Multiplication ratio of servo motor rotation to manual<br>pulse generator rotation | Moving distance |
|-------------------------|------------------------------------------------------------------------------------|-----------------|
|                         | 1 time                                                                             | 1[µm]           |
|                         | 10 times                                                                           | 10[µm]          |
|                         | 100 times                                                                          | 100[µm]         |

#### (b) Using the input signals for setting

Set the pulse generator multiplication 1 (TP0) and pulse generator multiplication 2 (TP1) to the input signals in "Device setting" on the MR Configurator (servo configuration software) (refer to chapter 6).

| (Note) Pulse generator<br>multiplication 2<br>(across TP1) | (Note) Pulse generator<br>multiplication 1<br>(across TP0) | Multiplication ratio of servo motor<br>rotation to manual pulse generator<br>rotation | Moving distance |
|------------------------------------------------------------|------------------------------------------------------------|---------------------------------------------------------------------------------------|-----------------|
| 0                                                          | 0                                                          | Parameter No.1 setting valid                                                          |                 |
| 0                                                          | 1                                                          | 1 time                                                                                | 1[µm]           |
| 1                                                          | 0                                                          | 10 times                                                                              | 10[µm]          |
| 1                                                          | 1                                                          | 100 times                                                                             | 100[µm]         |

Note. 0: Open across TP1/TP0-SG

1: Shorted across TP1/TP0-SG

#### (4) Operation

Turn the manual pulse generator to rotate the servo motor. For the rotation direction of servo motor, refer to (2) of this section.

### 4.4 Manual home position return mode

4.4.1 Outline of home position return

Home position return is performed to match the command coordinates with the machine coordinates. In the incremental system, home position return is required every time input power is switched on. In the absolute position detection system, once home position return is done at the time of installation, the current position is retained if power is switched off. Hence, home position return is not required when power is switched on again.

This servo amplifier has the home position return methods given in this section. Choose the most appropriate method for your machine structure and application.

This servo amplifier has the home position return automatic return function which executes home position return by making an automatic return to a proper position if the machine has stopped beyond or at the proximity dog. Manual motion by jog operation or the like is not required.

| Туре                                                               | Home position return method                                                                                                    | Features                                                                                                    |
|--------------------------------------------------------------------|----------------------------------------------------------------------------------------------------|----------------------------------------------------------------------------------------------------|
| Dog type home position<br>return                                   | With deceleration started at the front end of a<br>proximity dog, the position where the first<br>Z-phase signal is given past the rear end of the dog or<br>a motion has been made over the home position shift<br>distance starting from the Z-phase signal is defined as<br>a home position.(Note)                                           | <ul> <li>General home position return method using a proximity dog.</li> <li>Repeatability of home position return is excellent.</li> <li>The machine is less burdened.</li> <li>Used when the width of the proximity dog can be set greater than the deceleration distance of the servo motor.</li> </ul> |
| Count type home position<br>return                                 | With deceleration started at the front end of a<br>proximity dog, the position where the first Z-phase<br>signal is given after advancement over the preset<br>moving distance after the proximity dog or a motion<br>has been made over the home position shift distance<br>starting from the Z-phase signal is defined as a home<br>position. | <ul> <li>Home position return method using a proximity dog.</li> <li>Used when it is desired to minimize the length of the proximity dog.</li> </ul>                                                                                                    |
| Data setting type home position return                             | The position reached after any automatic motion is defined as a home position.                                                                                                    | • No proximity dog required.                                                                                                    |
| Stopper type home<br>position return                               | The position where the machine stops when its part is<br>pressed against a machine stopper is defined as a<br>home position.                                                                                                    | <ul><li>Since the machine part collides with the machine be fully lowered.</li><li>The machine and stopper strength must be increased.</li></ul>                                                                                                    |
| Home position ignorance<br>(Servo-on position as<br>home position) | The position where servo is switched on is defined as a home position.                                                                                                    |                                                                                                    |
| Dog type rear end<br>reference                                     | The position where the axis, which had started<br>decelerating at the front end of a proximity dog, has<br>moved the after-proximity dog moving distance and<br>home position shift distance after it passed the rear<br>end is defined as a home position.                                                                                     | • The Z-phase signal is not needed.                                                                                                    |
| Count type front end<br>reference                                  | The position where the axis, which had started<br>decelerating at the front end of a proximity dog, has<br>moved the after-proximity dog moving distance and<br>home position shift distance is defined as a home<br>position.                                                                                                    | • The Z-phase signal is not needed.                                                                                                    |
| Dog cradle type                                                    | The position where the first Z-phase signal is issued<br>after detection of the proximity dog front end is<br>defined as a home position.                                                                                                    |                                                                                                    |

#### (1) Manual home position return types

Choose the optimum home position return according to the machine type, etc.

Note. The Z-phase signal is a signal recognized in the servo amplifier once per servo motor revolution and cannot be used as an output signal.

#### (2) Home position return parameter

When performing home position return, set parameter No.8 as follows.

| arameter No. | . 8                                                                                                    |
|--------------|----------------------------------------------------------------------------------------------------|
| 0            |                                                                                                    |
|              | Home position return method<br>0: Dog type<br>1: Count type<br>2: Data setting type<br>3: Stopper type<br>4: Home position ignorance (Servo-on position as home position)<br>5: Dog type rear end reference<br>6: Count type front end reference<br>7: Dog cradle type |
|              | <ul> <li>Home position return direction</li></ul>                                                                                                    |

- 1) Choose the home position return method.
- 2) Choose the starting direction of home position return. Set "0" to start home position return in the direction in which the address is incremented from the current position, or "1" to start home position return in the direction in which the address is decremented.
- 3) Choose the polarity at which the proximity dog is detected. Set "0" to detect the dog when the proximity dog device (across DOG-SG) is opened, or "1" to detect the dog when the device is shorted.

#### (3) Instructions

- 1) Before starting home position return, always make sure that the limit switch operates.
- 2) Confirm the home position return direction. Incorrect setting will cause the machine to run reversely.
- 3) Confirm the proximity dog input polarity. Otherwise, misoperation can occur.

## 4.4.2 Dog type home position return

A home position return method using a proximity dog. With deceleration started at the front end of the proximity dog, the position where the first Z-phase signal is given past the rear end of the dog or a motion has been made over the home position shift distance starting from the Z-phase signal is defined as a home position.

# (1) Signals, parameters

Set the input signals and parameters as follows.

| ltem                                                                | Device/Parameter used             | Description                                                                                                    |
|---------------------------------------------------------------------|-----------------------------------|----------------------------------------------------------------------------------------------------|
| M 11                                                                | Automatic/manual selection (MD0)  | Short MD0-SG (ON).                                                                                                    |
| manual nome position return                                         | Point table No. selection 1 (DI0) | Open DI0-SG (OFF).                                                                                                    |
| life selection                                                      | Point table No. selection 2 (DI1) | Open DI1-SG (OFF).                                                                                                    |
| Dog type home position return                                       | Parameter No.8                    | □□□0 :Dog type home position return is selected.                                                                        |
| Home position return direction                                      | Parameter No.8                    | Refer to section 4.4.1 (2) and choose home position return direction.                                                   |
| Dog input polarity                                                  | Parameter No.8                    | Refer to section 4.4.1 (2) and choose dog input polarity.                                                               |
| Home position return speed                                          | Parameter No.9                    | Set speed until detection of dog.                                                                                       |
| Creep speed                                                         | Parameter No.10                   | Set speed after detection of dog.                                                                                       |
| Home position shift distance                                        | Parameter No.11                   | Set when shifting the home position<br>starting at the first Z-phase signal after<br>passage of proximity dog rear end. |
| Home position return<br>acceleration/deceleration time<br>constants | Point table No.1                  | Use the acceleration/deceleration time constants of point table No.1.                                                   |
| Home position return position<br>data                               | Parameter No.42                   | Use to set the current position on completion of home position return.                                                  |

# (2) Length of proximity dog

To ensure that the Z-phase signal of the servo motor is generated during detection of the proximity dog (DOG), the proximity dog should have the length which satisfies formulas (4.2) and (4.3).

 $L_1$  : Proximity dog length [mm]

- V : Home position return speed [mm/min]
- td : Deceleration time [s]

 $L_2 \ge 2 \bullet \Delta S \qquad (4.3)$ 

L<sub>2</sub> : Proximity dog length [mm]

 ${\scriptstyle \Delta S}~$  : Moving distance per servo motor revolution [mm]

# 4. OPERATION

#### (3) Timing chart

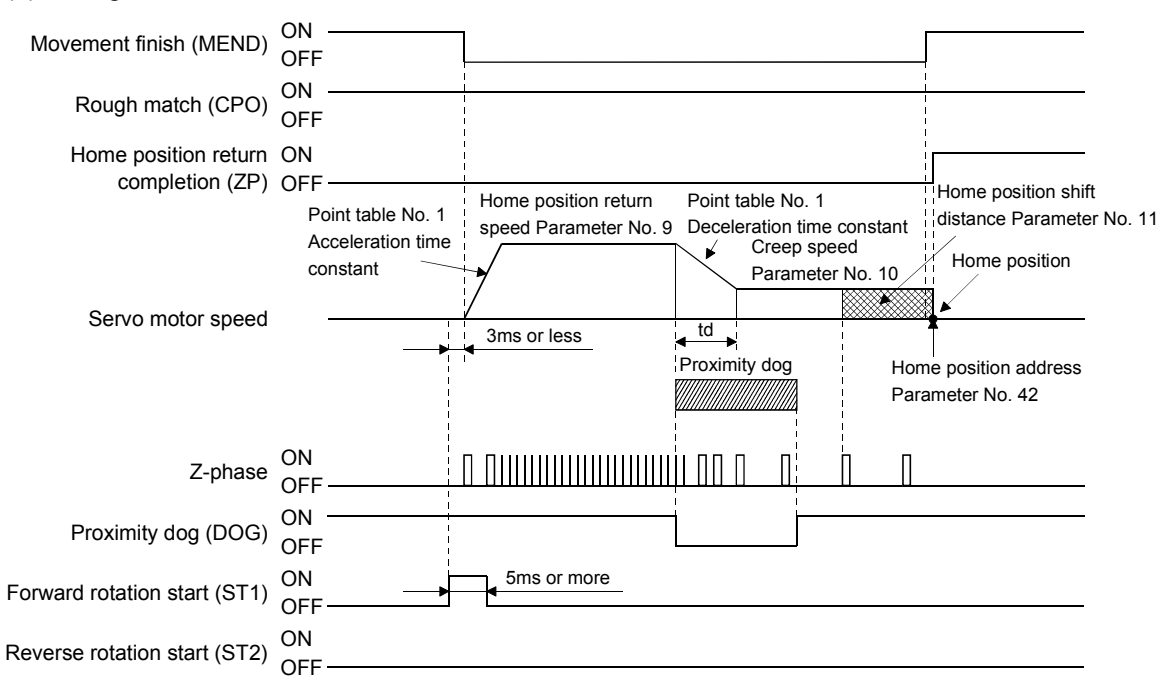

The parameter No.42 (home position return position data) setting value is the positioning address after the home position return is completed.

#### (4) Adjustment

In dog type home position return, adjust to ensure that the Z-phase signal is generated during dog detection. Locate the rear end of the proximity dog (DOG) at approximately the center of two consecutive Z-phase signals.

The position where the Z-phase signal is generated can be monitored in "Within one-revolution position" of "Status display".

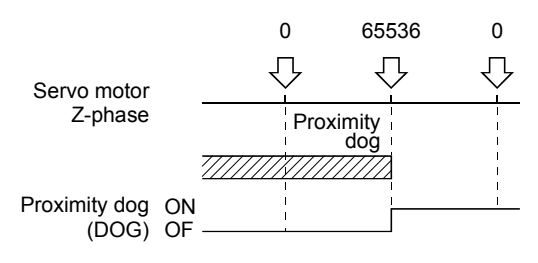

#### 4.4.3 Count type home position return

In count type home position return, a motion is made over the distance set in parameter No.43 (moving distance after proximity dog) after detection of the proximity dog front end. The position where the first Z-phase signal is given after that is defined as a home position. Hence, if the proximity dog (DOG) is 10ms or longer, there is no restriction on the dog length. This home position return method is used when the required proximity dog length cannot be reserved to use dog type home position return or when the proximity dog (DOG) is entered electrically from a controller or the like.

#### (1) Signals, parameters

Set the input signals and parameters as follows.

| Item                            | Device/Parameter used             | Description                                                |
|---------------------------------|-----------------------------------|------------------------------------------------------------|
| Manual home position notion     | Automatic/manual selection (MD0)  | Short MD0-SG (ON).                                         |
| manual nome position return     | Point table No. selection 1 (DI0) | Open DI0-SG (OFF).                                         |
| hidde selection                 | Point table No. selection 2 (DI1) | Open DI1-SG (OFF).                                         |
| Count type home position return | Parameter No 8                    | $\Box$ $\Box$ $\Box$ $1$ : Count type home position return |
| Count type nome position return |                                   | is selected.                                               |
| Homo position roturn direction  | Parameter No 8                    | Refer to section 4.4.1 (2) and choose home                 |
| Tionie position return unection |                                   | position return direction.                                 |
| Dog input polarity              | Parameter No 8                    | Refer to section 4.4.1 (2) and choose dog                  |
| Dog input polarity              | Tarameter No.8                    | input polarity.                                            |
| Home position return speed      | Parameter No.9                    | Set speed until detection of dog.                          |
| Creep speed                     | Parameter No.10                   | Set speed after detection of dog.                          |
|                                 |                                   | Set when shifting the home position,                       |
| Home position shift distance    | Parameter No.11                   | starting at the first Z-phase signal given                 |
| fione position sint distance    |                                   | after passage of the proximity dog front end               |
|                                 |                                   | and movement over the moving distance.                     |
| Moving distance after proximity | Parameter No 43                   | Set the moving distance after passage of                   |
| dog                             | Tarameter 10.40                   | proximity dog front end.                                   |
| Home position return            |                                   | Use the acceleration/deceleration time                     |
| acceleration/deceleration time  | Point table No.1                  | constants of point table No 1                              |
| constants                       |                                   |                                                            |
| Home position return position   | Parameter No 42                   | Use to set the current position on                         |
| data                            |                                   | completion of home position return.                        |

#### (2) Timing chart

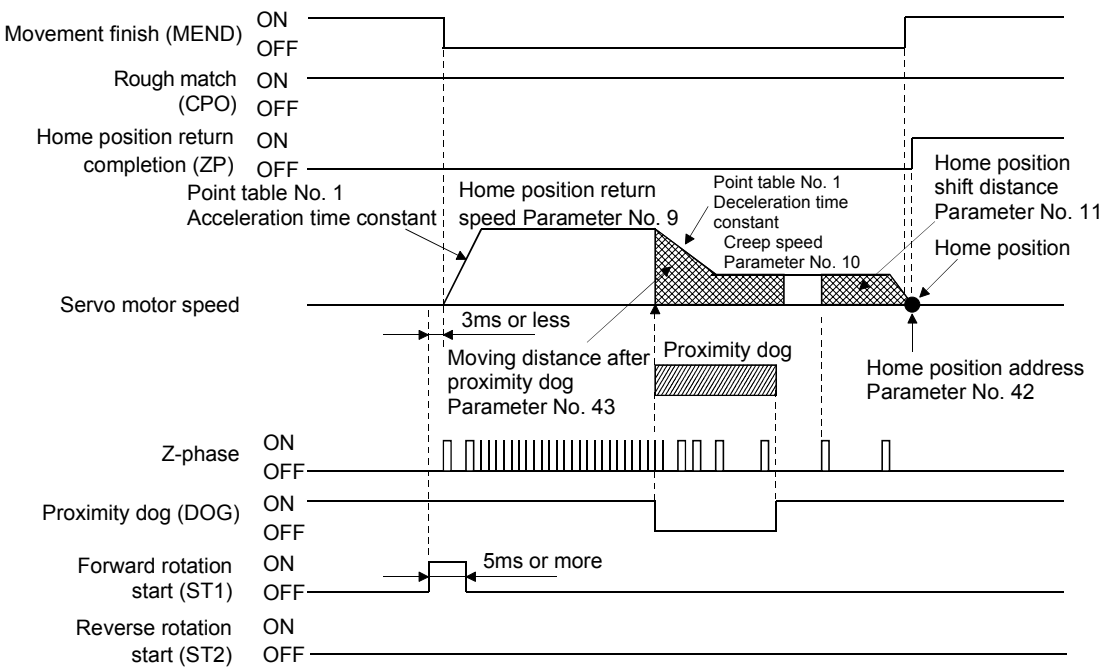

# 4.4.4 Data setting type home position return

Data setting type home position return is used when it is desired to determine any position as a home position. JOG operation, manual pulse generator operation or like can be used for movement.

#### (1) Signals, parameters

Set the input signals and parameters as follows.

| Item Device/Parameter used             |                                   | Description                                          |
|----------------------------------------|-----------------------------------|------------------------------------------------------|
|                                        | Automatic/manual selection (MD0)  | Short MD0-SG (ON).                                   |
| Manual home position return mode       | Point table No. selection 1 (DI0) | Open DI0-SG (OFF).                                   |
| selection                              | Point table No. selection 2 (DI1) | Open DI1-SG (OFF).                                   |
| Data acting type home position noture  | Denometer No 8                    | $\Box \Box \Box 2$ : Data setting type home position |
| Data setting type nome position return | r arameter 10.8                   | return is selected.                                  |
| II                                     | D ( N 19                          | Use to set the current position on completion        |
| Home position return position data     | Parameter 100.42                  | of home position return.                             |

### (2) Timing chart

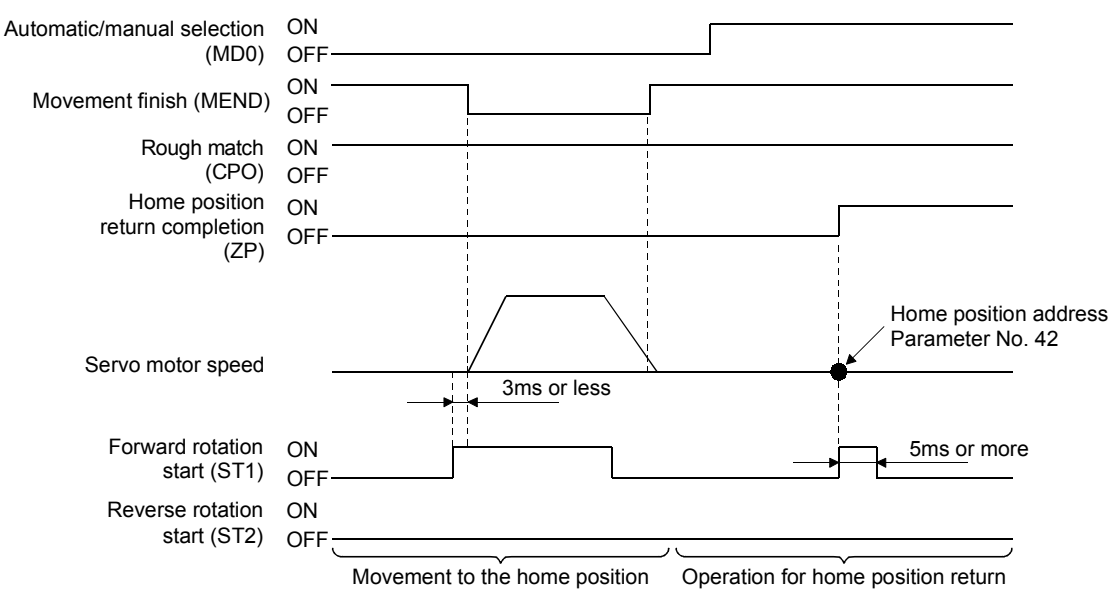

## 4.4.5 Stopper type home position return

In stopper type home position return, a machine part is pressed against a stopper or the like by jog operation, manual pulse generator operation or the like to make a home position return and that position is defined as a home position.

## (1) Signals, parameters

Set the input signals and parameters as follows.

| set the input signals and parameters as ione i.e.  |                                   |                                                                                                    |  |
|----------------------------------------------------|-----------------------------------|----------------------------------------------------------------------------------------------------|--|
| Item                                               | Device/Parameter used             | Description                                                                                                    |  |
| Nr. 11                                             | Automatic/manual selection (MD0)  | Short MD0-SG (ON).                                                                                                    |  |
| manual nome position return                        | Point table No. selection 1 (DI0) | Open DI0-SG (OFF).                                                                                                    |  |
| mode selection                                     | Point table No. selection 2 (DI1) | Open DI1-SG (OFF).                                                                                                    |  |
| Stopper type home position return                  | Parameter No.8                    | □□□3: Stopper type home position return is selected.                                                                                                    |  |
| Home position return<br>direction                  | Parameter No.8                    | Refer to section 4.4.1 (2) and choose the home position return direction.                                                                                    |  |
| Home position return speed                         | Parameter No.9                    | Set the speed till contact with the stopper.                                                                                                    |  |
| Stopper time                                       | Parameter No.44                   | Time from when the part makes contact with<br>the stopper to when home position return data is<br>obtained to output home position return<br>completion (ZP) |  |
| Stopper type home position<br>return torque limit  | Parameter No.45                   | Set the servo motor torque limit value for execution of stopper type home position return.                                                                   |  |
| Home position return<br>acceleration time constant | Point table No.1                  | Use the acceleration time constant of point table No.1.                                                                                                    |  |
| Home position return<br>position data              | Parameter No.42                   | Use to set the current position on completion of home position return.                                                                                       |  |

# 4. OPERATION

#### (2) Timing chart

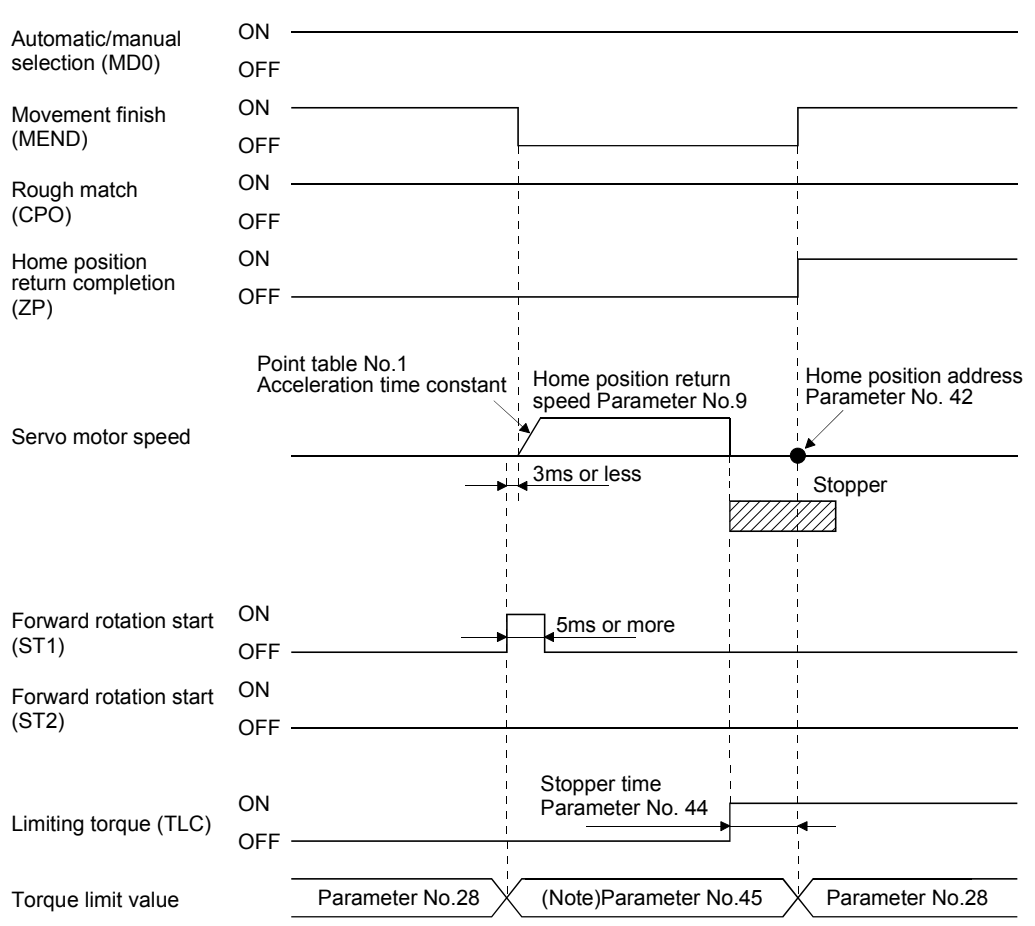

Note. The torque limit that is enabled at this point is as follows.

| (No<br>I/O de<br>TI 1 | ote)<br>evices<br>TI | Limit value status |                 | Torque limit to be<br>enabled |
|-----------------------|----------------------|--------------------|-----------------|-------------------------------|
| 0                     | 0                    |                    |                 | Parameter No.45               |
| 0                     | 1                    | TLA                | Parameter No.45 | Parameter No.45               |
| 0                     | 1                    | TLA                | Parameter No.45 | TLA                           |
| 1                     | 0                    | Parameter No.29    | Parameter No.45 | Parameter No.45               |
| 1                     | 0                    | Parameter No.29    | Parameter No.45 | Parameter No.45               |
| 1                     | 1                    | TLA                | Parameter No.45 | Parameter No.45               |
| 1                     | 1                    | TLA                | Parameter No.45 | TLA                           |

Note. 0: OFF 1: ON

### 4.4.6 Home position ignorance (servo-on position defined as home position)

The position where servo is switched on is defined as a home position.

#### (1) Signals, parameter

Set the input signals and parameter as follows.

| Item                                  | Device/Parameter used | Description                                                            |
|---------------------------------------|-----------------------|------------------------------------------------------------------------|
| Home position ignorance               | Parameter No.8        | $\Box \Box \Box 4$ : Home position ignorance is selected.              |
| Home position return position<br>data | Parameter No.42       | Use to set the current position on completion of home position return. |

#### (2) Timing chart

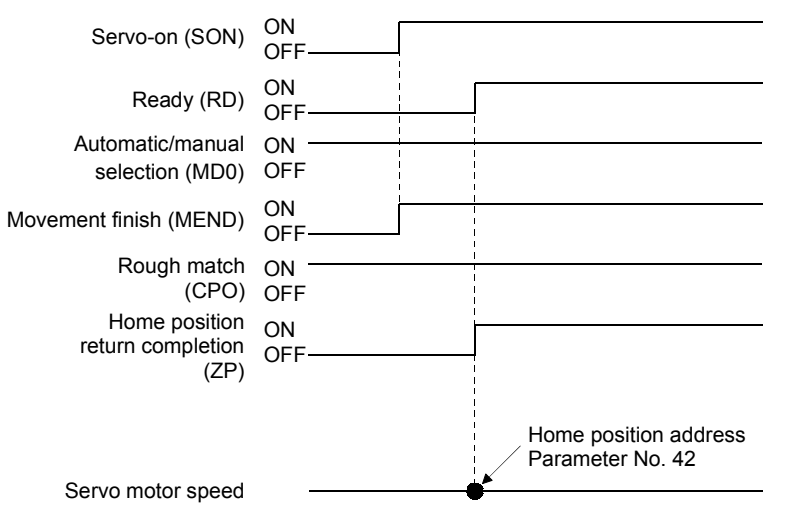

#### 4.4.7 Dog type rear end reference home position return

| POINT                         |                                                                  |
|-------------------------------|------------------------------------------------------------------|
| <ul> <li>This home</li> </ul> | e position return method depends on the timing of reading        |
| Proximity                     | dog (DOG) that has detected the rear end of a proximity dog.     |
| Hence, if a                   | home position return is made at the creep speed of 100r/min, an  |
| error of $\pm 2$              | 00 pulses will occur in the home position. The error of the home |
| position is                   | larger as the creep speed is higher.                             |

The position where the axis, which had started decelerating at the front end of a proximity dog, has moved the after-proximity dog moving distance and home position shift distance after it passed the rear end is defined as a home position. A home position return that does not depend on the Z-phase signal can be made.

#### (1) Signals, parameters

Set the input signals and parameters as indicated below.

| Item                                                              | Device/Parameter used             | Description                                                                                       |
|-------------------------------------------------------------------|-----------------------------------|---------------------------------------------------------------------------------------------------|
| Manual home position voture mode                                  | Automatic/manual selection (MD0)  | Short (turn on) MD0-SG.                                                                           |
| soloction                                                         | Point table No. selection 1 (DI0) | Open (turn off) DI0-SG.                                                                           |
| selection                                                         | Point table No. selection 2 (DI1) | Open (turn off) DI1-SG.                                                                           |
| Dog type rear end reference home<br>position return               | Parameter No.8                    | $\Box$ $\Box$ $\Box$ $5$ : Select the dog type rear end reference.                                |
| Home position return direction                                    | Parameter No.8                    | Refer to section 4.4.1 (2) and select the home position return direction.                         |
| Dog input polarity                                                | Parameter No.8                    | Refer to section 4.4.1 (2) and select the dog input polarity.                                     |
| Home position return speed                                        | Parameter No.9                    | Set the speed till the dog is detected.                                                           |
| Creep speed                                                       | Parameter No.10                   | Set the speed after the dog is detected.                                                          |
| Home position shift distance                                      | Parameter No.11                   | Set when the home position is moved from where the axis has passed<br>the proximity dog rear end. |
| Moving distance after proximity dog                               | Parameter No.43                   | Set the moving distance after the axis has passed the proximity dog rear end.                     |
| Home position return acceleration/<br>deceleration time constants | Point table No.1                  | Use the acceleration/deceleration time constant of point table No. 1.                             |
| Home position return position data                                | Parameter No.42                   | Use to set the current position on completion of home position return.                            |

#### (2) Timing chart

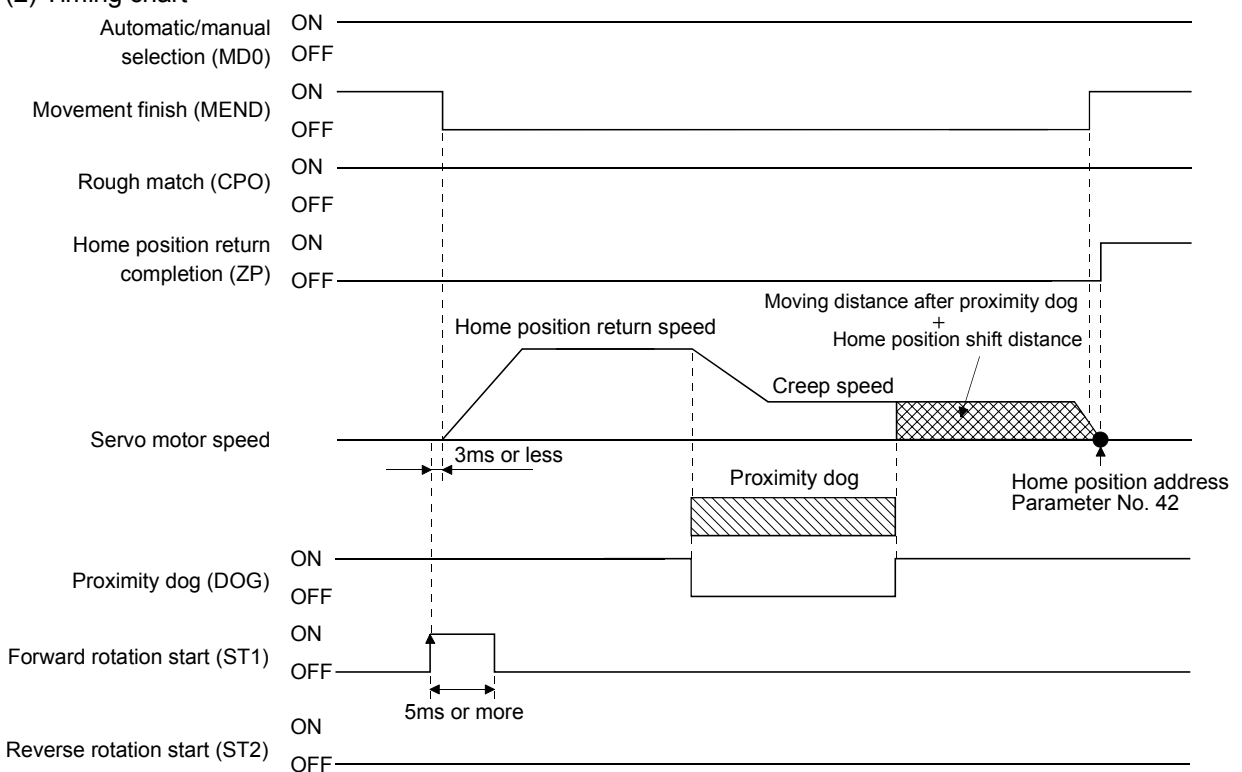

#### 4.4.8 Count type front end reference home position return

**POINT** • This home position return method depends on the timing of reading Proximity dog (DOG) that has detected the front end of a proximity dog. Hence, if a home position return is made at the home position return speed of 100r/min, an error of  $\pm 200$  pulses will occur in the home position. The error of the home position is larger as the home position return speed is higher.

The position where the axis, which had started decelerating at the front end of a proximity dog, has moved the after-proximity dog moving distance and home position shift distance is defined as a home position. A home position return that does not depend on the Z-phase signal can be made. The home position may change if the home position return speed varies.

#### (1) Signals, parameters

Set the input signals and parameters as indicated below.

| Item                                                              | Device/Parameter used             | Description                                                                                       |
|-------------------------------------------------------------------|-----------------------------------|---------------------------------------------------------------------------------------------------|
| Manual home position return mode                                  | Automatic/manual selection (MD0)  | Short (turn on) MD0-SG.                                                                           |
| soloction                                                         | Point table No. selection 1 (DI0) | Open (turn off) DIO-SG.                                                                           |
| Scicetion                                                         | Point table No. selection 2 (DI1) | Open (turn off) DI1-SG.                                                                           |
| Count type dog front end reference<br>home position return        | Parameter No.8                    | $\Box$ $\Box$ $\Box$ $G$ : Select the count type dog front end reference.                         |
| Home position return direction                                    | Parameter No.8                    | Refer to section 4.4.1 (2) and select the home position return direction.                         |
| Dog input polarity                                                | Parameter No.8                    | Refer to section 4.4.1 (2) and select the dog input polarity.                                     |
| Home position return speed                                        | Parameter No.9                    | Set the speed till the dog is detected.                                                           |
| Creep speed                                                       | Parameter No.10                   | Set the speed after the dog is detected.                                                          |
| Home position shift distance                                      | Parameter No.11                   | Set when the home position is moved from where the axis has passed<br>the proximity dog rear end. |
| Moving distance after proximity dog                               | Parameter No.43                   | Set the moving distance after the axis has passed the proximity dog rear end.                     |
| Home position return acceleration/<br>deceleration time constants | Point table No.1                  | Use the acceleration/deceleration time constant of point table No. 1.                             |
| Home position return position data                                | Parameter No.42                   | Use to set the current position on completion of home position return.                            |

#### (2) Timing chart

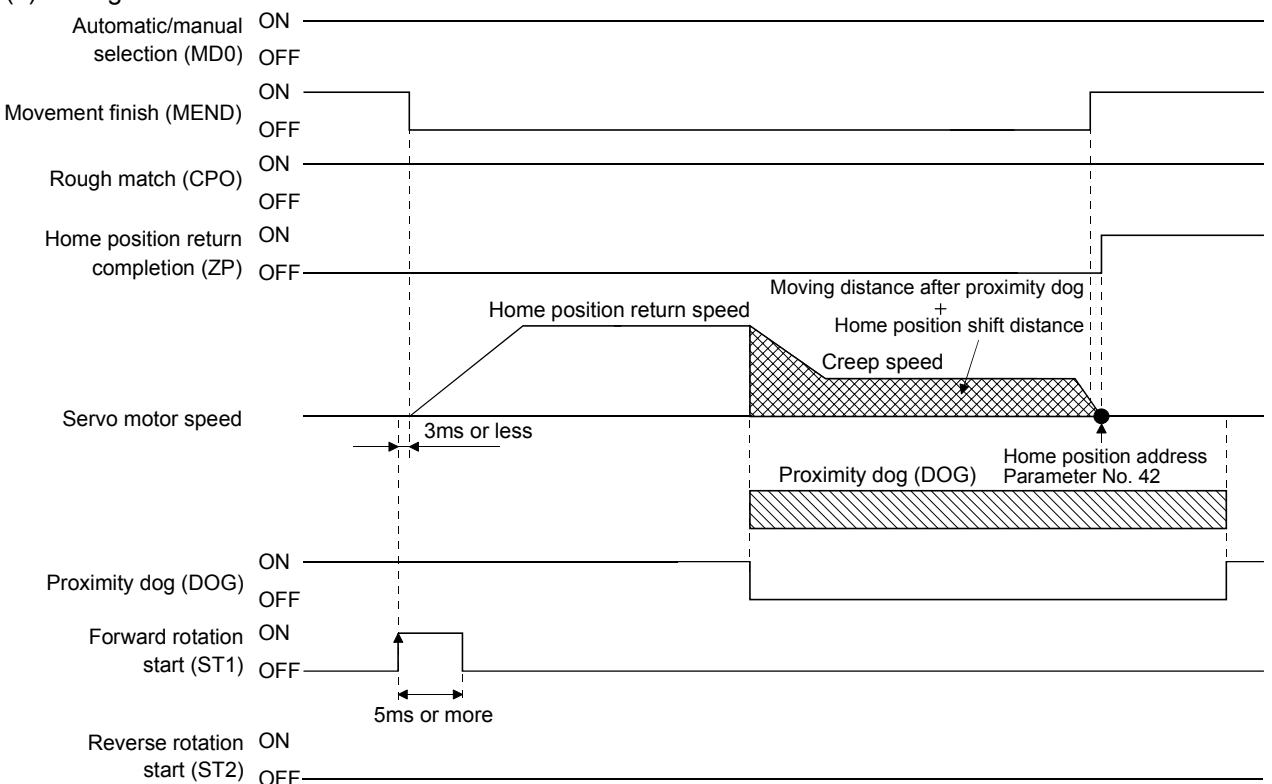

#### 4.4.9 Dog cradle type home position return

The position where the first Z-phase signal is issued after detection of the proximity dog front end can be defined as a home position.

#### (1) Signals, parameters

Set the input signals and parameters as indicated below.

| Item                                                                | Device/Parameter used             | Description                                                               |
|---------------------------------------------------------------------|-----------------------------------|---------------------------------------------------------------------------|
| M 11                                                                | Automatic/manual selection (MD0)  | Short (turn on) MD0-SG.                                                   |
| sologion                                                            | Point table No. selection 1 (DI0) | Open (turn off) DI0-SG.                                                   |
| Selection                                                           | Point table No. selection 2 (DI1) | Open (turn off) DI1-SG.                                                   |
| Dog cradle type home position return                                | Parameter No.8                    | $\Box$ $\Box$ $\Box$ 7: Select the dog cradle type.                       |
| Home position return direction                                      | Parameter No.8                    | Refer to section 4.4.1 (2) and select the home position return direction. |
| Dog input polarity                                                  | Parameter No.8                    | Refer to section 4.4.1 (2) and select the dog input polarity.             |
| Home position return speed                                          | Parameter No.9                    | Set the speed till the dog is detected.                                   |
| Creep speed                                                         | Parameter No.10                   | Set the speed after the dog is detected.                                  |
| Home position shift distance                                        | Parameter No.11                   | Set when the home position is moved from the Z-phase signal position.     |
| Home position return<br>acceleration/deceleration time<br>constants | Point table No.1                  | Use the acceleration/deceleration time constant of point table No. 1.     |
| Home position return position data                                  | Parameter No.42                   | Use to set the current position on completion of home position return.    |

#### (2) Timing chart

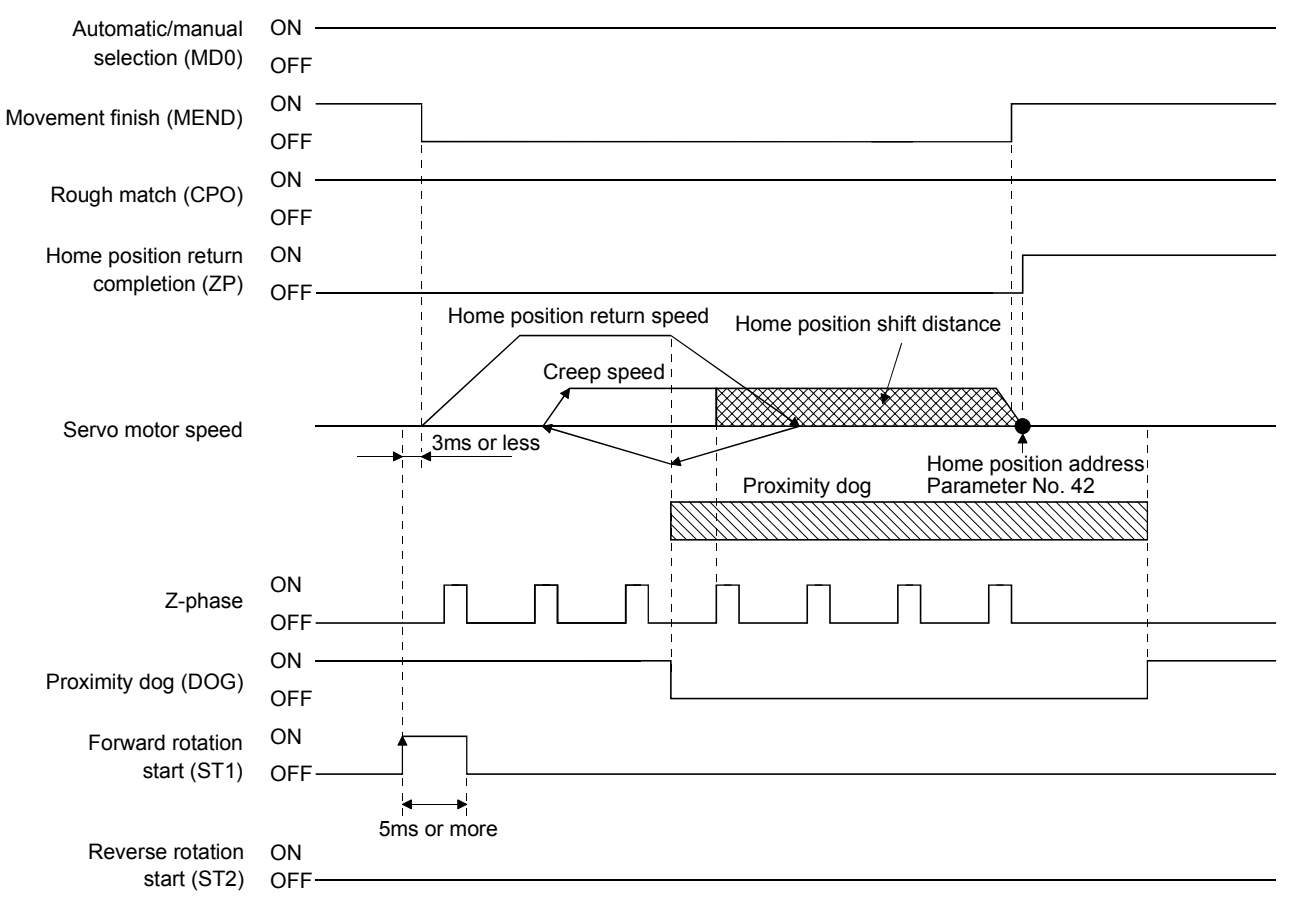

### 4.4.10 Home position return automatic return function

If the current position is at or beyond the proximity dog in the home position return using the proximity dog, this function starts home position return after making a return to the position where the home position return can be made.

#### (1) When the current position is at the proximity dog

When the current position is at the proximity dog, an automatic return is made before home position return.

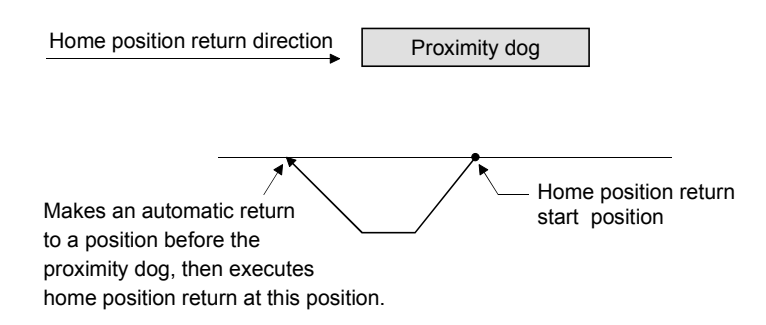

### (2) When the current position is beyond the proximity dog

At a start, a motion is made in the home position return direction and an automatic return is made on detection of the stroke end (LSP or LSN). The motion stops past the front end of the proximity dog, and home position return is resumed at that position. If the proximity dog cannot be detected, the motion stops on detection of the opposite LSP or LSN and home position return incomplete warning (AL. 90) occurs.

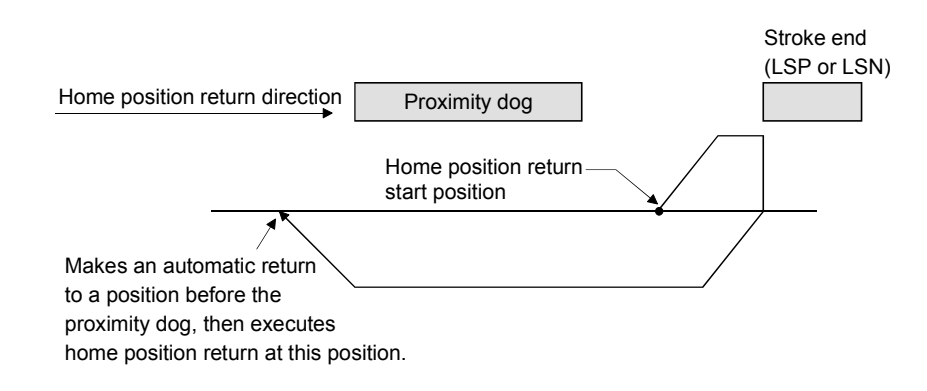

Software limit cannot be used with these functions.

#### 4.4.11 Automatic positioning function to the home position

| POINT       |                                                                |
|-------------|----------------------------------------------------------------|
| • You canno | t perform automatic positioning from outside the position data |
| setting rar | nge to the home position. In this case, make a home position   |
| return agai | in using a manual home position return.                        |

If this function is used when returning to the home position again after performing a manual home position return after a power-on and deciding the home position, automatic positioning can be carried out to the home position at high speed. In an absolute position system, manual home position return is not required after power-on.

Please perform a manual home position return beforehand after a power-on.

Set the input signals and parameter as follows.

| Item                              | Device/Parameter used             | Description                                       |
|-----------------------------------|-----------------------------------|---------------------------------------------------|
| Manual home position return mode  | Automatic/manual selection (MD0)  | Short MD0-SG (ON).                                |
| selection                         | Point table No. selection 1 (DI0) | Open DI0-SG (OFF).                                |
|                                   | Point table No. selection 2 (DI1) | Open DI1-SG (OFF).                                |
| Home position return speed        | Parameter No.9                    | Speed is set up.                                  |
| Home position return acceleration | Doint table No. 1                 | Use the acceleration time constant of point table |
| time constant                     | Fount table No.1                  | No.1.                                             |

Set up the home position return speed of the automatic positioning function to the home position by parameter No.9. Use the data of point table No.1 to set the acceleration time constant and deceleration time constant. When reverse rotation start (ST2) is ON, it will position automatically at the home position.

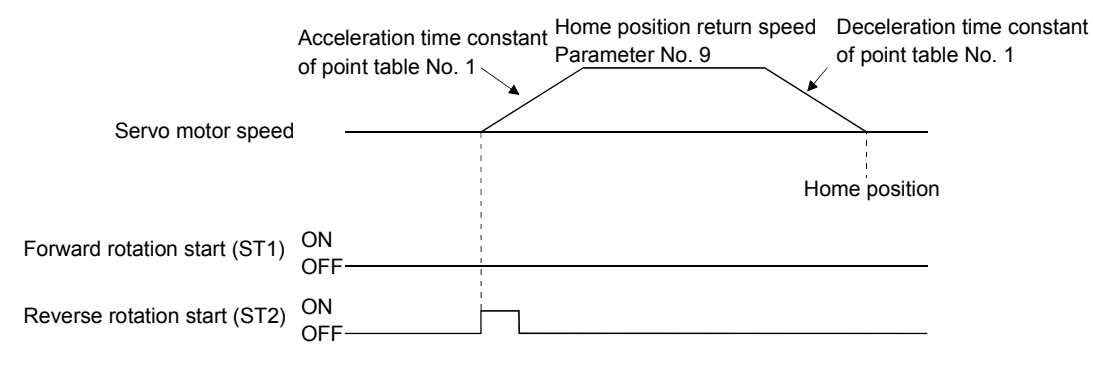

# 4. OPERATION

#### 4.5 Absolute position detection system

| <ul> <li>If an absolute position erase alarm (AL.25) or an absolute position counter warning<br/>(AL.E3) has occurred, always perform home position setting again. Not doing so<br/>can cause runaway.</li> </ul>                                                                                                    |  |  |  |  |
|----------------------------------------------------------------------------------------------------|--|--|--|--|
| <ul> <li>If an absolute position erase alarm (AL.25) or an absolute position counter warning (AL.E3) has occurred, always perform home position setting again. Not doing so can cause runaway.</li> <li>POINT         <ul> <li>When the following parameters are changed, the home position is lost when turning on the power after the change. Execute the home position return again when turning on the power.</li> <li>First digit of parameter No.1 (ST1 coordinate system selection)</li> <li>Parameter No. 4 (Electronic gear numerator)</li> <li>Parameter No. 5 (Electronic gear denominator)</li> <li>Parameter No. 42 (Home position return position data)</li> </ul> </li> </ul> |  |  |  |  |

This servo amplifier contains a single-axis controller. Also, all servo motor encoders are compatible with an absolute position system. Hence, an absolute position detection system can be configured up by merely loading an absolute position data back-up battery and setting parameter values.

## (1) Restrictions

An absolute position detection system cannot be built under the following conditions.

1) Stroke-less coordinate system, e.g. rotary shaft, infinite positioning.

2) Operation performed in incremental value command type positioning system.

#### (2) Specifications

| Item                                                  | Description                                                                            |  |  |
|-------------------------------------------------------|----------------------------------------------------------------------------------------|--|--|
| System                                                | Electronic battery backup system                                                       |  |  |
| Battery                                               | 1 piece of lithium battery ( primary battery, nominal + 3.6V)<br>Type: MR-BAT or A6BAT |  |  |
| Maximum revolution range                              | Home position $\pm$ 32767 rev.                                                         |  |  |
| (Note 1) Maximum speed at power failure               | 500r/min                                                                               |  |  |
| (Note 2) Battery backup time                          | Approx. 10,000 hours (battery life with power off)                                     |  |  |
| (Note 3) Data holding time during battery replacement | 2 hours at delivery, 1 hour in 5 years after delivery                                  |  |  |
| Battery storage period                                | 5 years from date of manufacture                                                       |  |  |

Note 1. Maximum speed available when the shaft is rotated by external force at the time of power failure or the like.

2. Time to hold data by a battery with power off. It is recommended to replace the battery in three years independently of whether power is kept on or off.

3. Period during which data can be held by the super capacitor in the encoder after power-off, with the battery voltage low or the battery removed, or during which data can be held with the encoder cable disconnected. Battery replacement should be finished within this period. (3) Structure

| Component       | Description                                     |  |
|-----------------|-------------------------------------------------|--|
| Servo amplifier | Hee stor doub models                            |  |
| Servo motor     | Use standard models.                            |  |
| Battery         | MR-BAT or A6BAT                                 |  |
|                 | Use a standard model.                           |  |
| Encoder cable   | When fabricating, refer to (2), section 14.1.4. |  |

(4) Outline of absolute position detection data communication

For normal operation, as shown below, the encoder consists of a detector designed to detect a position within one revolution and a cumulative revolution counter designed to detect the number of revolutions.

The absolute position detection system always detects the absolute position of the machine and keeps it battery-backed, independently of whether the general-purpose programming controller power is on or off. Therefore, once the home position is defined at the time of machine installation, home position return is not needed when power is switched on thereafter.

If a power failure or a fault occurs, restoration is easy.

Also, the absolute position data, which is battery-backed by the super capacitor in the encoder, can be retained within the specified period (cumulative revolution counter value retaining time) if the cable is unplugged or broken.

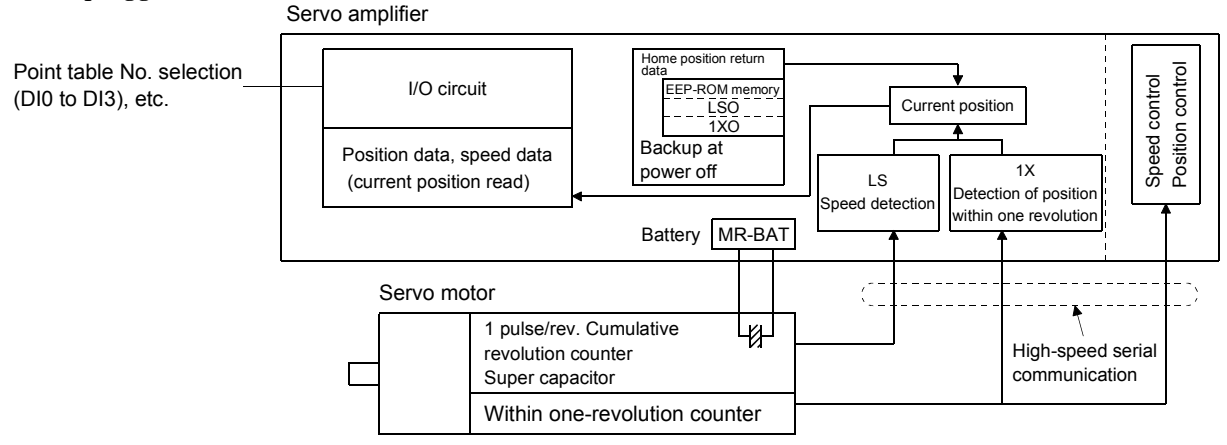

#### (5) Battery installation procedure

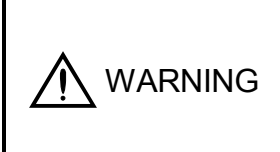

Before installing a battery, turn off the main circuit power while keeping the control circuit power on. Wait for 15 minutes or more until the charge lamp turns off. Then, confirm that the voltage between P and N is safe with a voltage tester and others. Otherwise, an electric shock may occur. In addition, always confirm from the front of the servo amplifier whether the charge lamp is off or not.

## POINT

• The internal circuits of the servo amplifier may be damaged by static electricity.

Always take the following precautions.

- Ground human body and work bench.
- Do not touch the conductive areas, such as connector pins and electrical parts, directly by hand.

- 1) Open the operation window. (When the model used is the MR-J2S-200CP MR-J2S-350CP or more, also remove the front cover.)
- 2) Install the battery in the battery holder.
- 3) Install the battery connector into CON1 until it clicks.

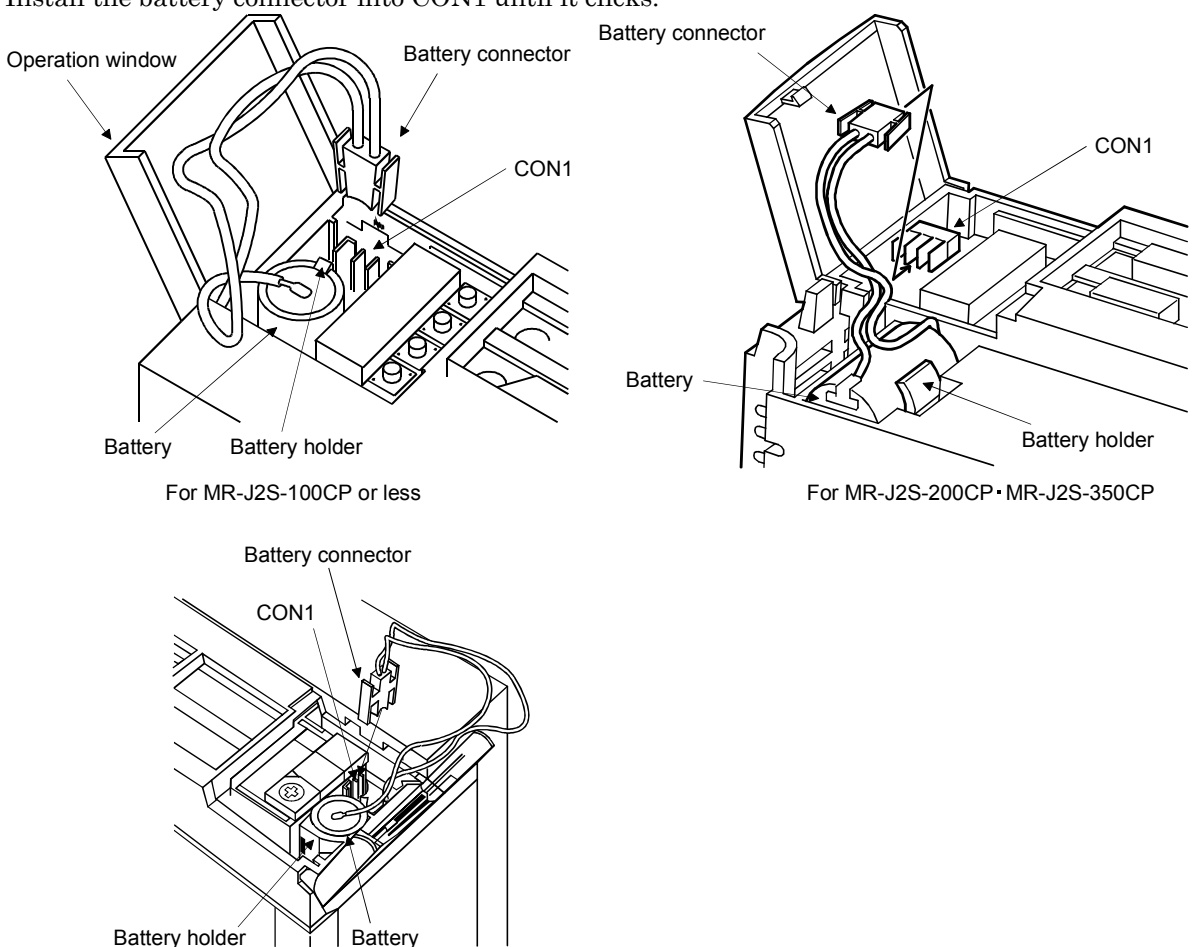

For MR-J2S-500CP • MR-J2S-700CP

#### (6) Parameter setting

Set parameter No.2 (Function selection 1) as indicated below to make the absolute position detection system valid.

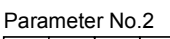

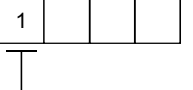

Selection of absolute position detection system 0: Incremental system 1: Absolute position detection system

### 4.6 Serial communication operation

The RS-422 or RS-232C communication function may be used to operate the servo amplifier from a command device (controller) such as a personal computer. Positioning operation can be performed with the positioning operation/position specified by selection of the point tables. Note that the RS-422 and RS-232C communication functions cannot be used at the same time.

This section provides a data transfer procedure. Refer to chapter 15 for full information on the connection and transferred data between the controller and servo amplifier.

### 4.6.1 Positioning operation in accordance with point tables

By selecting the point table No. and switching on the forward rotation start (ST1) or reverse rotation start (ST2) using the communication function, positioning operation in accordance with point tables can be started.

### (1) Selection of point tables

Using the device forced output from the controller (command [9][2], data No. [6][0]), choose point tables from among No.1 to 31.

### (2) Timing chart

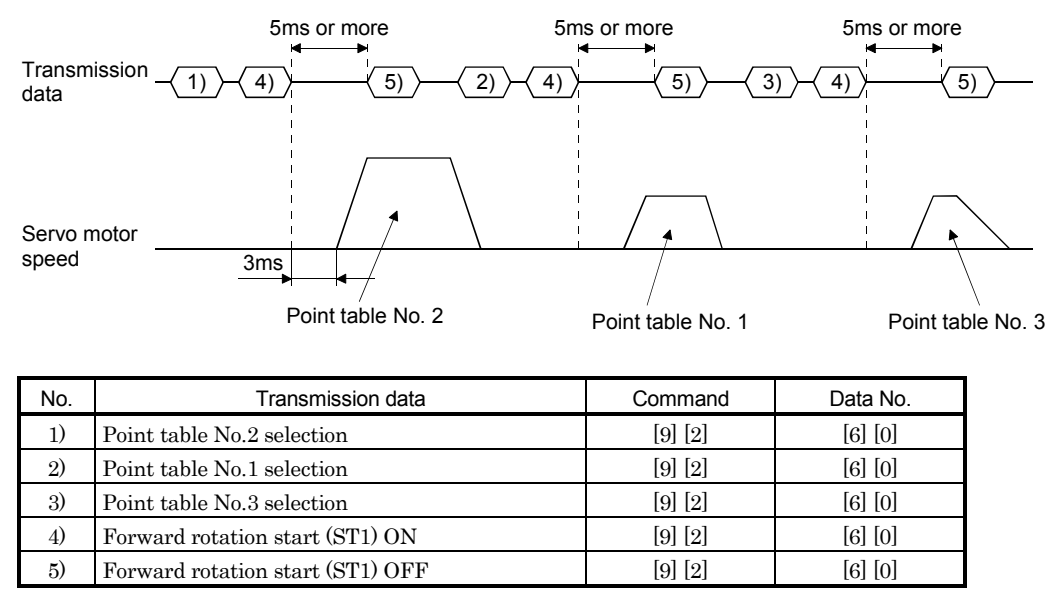

### 4.6.2 Positioning operation

Positioning operation can be performed by changing the point table settings and making a start. For example, positioning operation can be performed by writing the data of point table No.1, then specifying point table No.1, and making a start.

For transmission data details, refer to chapter 15.

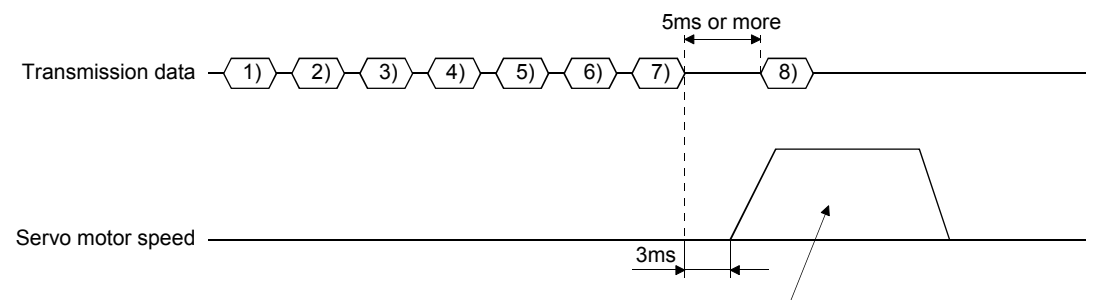

Values set with transmission data 1) to 5) are used for operation.

| No. | Transmission data                           | Command | Data No. |  |
|-----|---------------------------------------------|---------|----------|--|
| 1)  | Point table No.1 position data write        | [C] [0] | [0] [1]  |  |
| 2)  | Point table No.1 speed                      | [C] [6] | [0] [1]  |  |
| 3)  | Point table No.1 acceleration time constant | [C] [7] | [0] [1]  |  |
| 4)  | Point table No.1 deceleration time constant | [C] [8] | [0] [1]  |  |
| 5)  | Point table No.1 auxiliary function         | [C] [B] | [0] [1]  |  |
| 6)  | Point table No.1 selection                  | [9] [2] | [6] [0]  |  |
| 7)  | Forward rotation start (ST1) ON             | [9] [2] | [6] [0]  |  |
| 8)  | Forward rotation start (ST1) OFF            | [9] [2] | [6] [0]  |  |

#### 4.6.3 Multidrop system

The RS-422 communication function can be used to operate several servo amplifiers on the same bus. In this case, set the station numbers to the servo amplifiers to determine the destination servo amplifier of the currently transmitted data. Use parameter No.15 to set the station numbers.

Always set one station number to one servo amplifier. Normal communication cannot be made if one station number is set to two or more servo amplifiers. When using one command to operate several servo amplifiers, use the group designation function described in section 4.6.4.

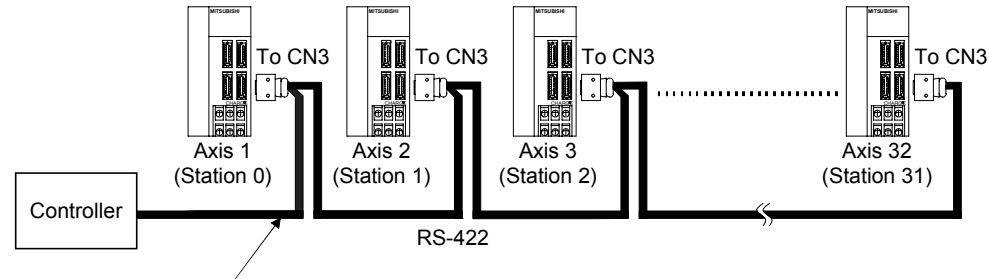

For cable connection diagram, refer to section 15.1.1.

# 4. OPERATION

#### 4.6.4 Group designation

When using several servo amplifiers, command-driven parameter settings, etc. can be made on a group basis.

You can set up to six groups, a to f. Set the group to each station using the communication command.

## (1) Group setting example

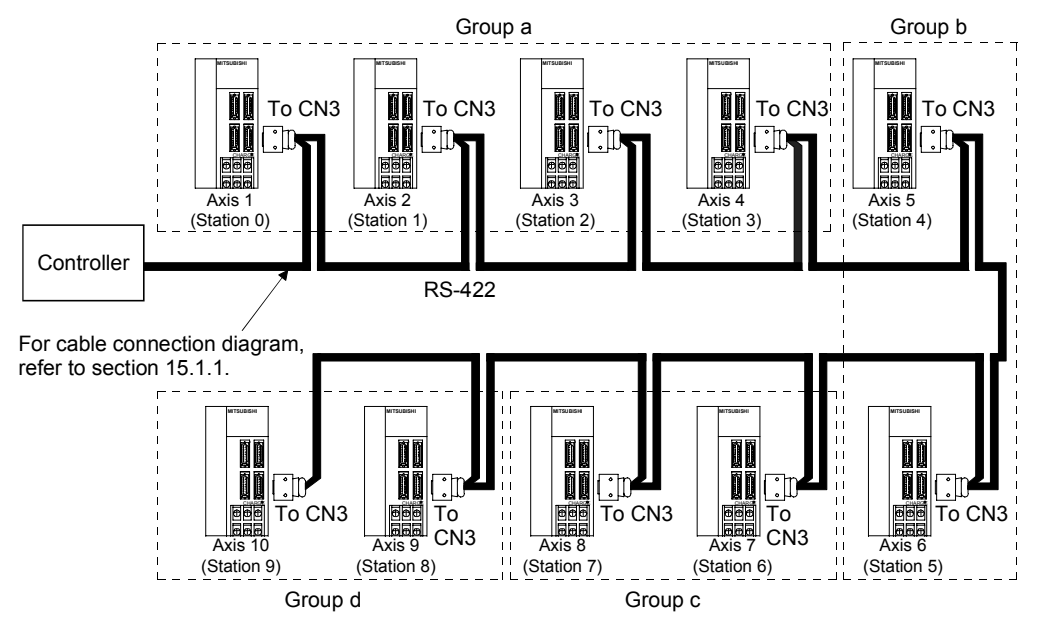

| Servo amplifier station No. | Group setting |
|-----------------------------|---------------|
| Station 0                   |               |
| Station 1                   |               |
| Station 2                   | a             |
| Station 3                   |               |
| Station 4                   | h             |
| Station 5                   | U             |
| Station 6                   |               |
| Station 7                   | с             |
| Station 8                   | 4             |
| Station 9                   | a             |

### (2) Timing chart

In the following timing chart, operation is performed group-by-group in accordance with the values set in point table No.1.

|         | Transmission data                 | -(1)-(2) | (3) $(4)$ $(5)$ | $\left( \begin{array}{c} 6 \end{array} \right) \left( \begin{array}{c} 7 \end{array} \right) \left( \begin{array}{c} 8 \end{array} \right)$ | (9)                                | (12)                          |
|---------|-----------------------------------|----------|-----------------|----------------------------------------------------------------------------------------------------|------------------------------------|-------------------------------|
|         | Station 0<br>Servo motor<br>speed |          |                 | <br> <br> <br> <br> <br> <br>                                                                                                    | <br> <br> <br> <br> <br> <br> <br> | <br> <br> <br> <br> <br> <br> |
|         | Station 1<br>Servo motor<br>speed |          |                 |                                                                                                    | 1<br>1<br>1<br>1<br>1<br>1         | 1<br>1<br>1<br>1<br>1<br>1    |
| Group a | Station 2<br>Servo motor<br>speed |          |                 |                                                                                                    |                                    | <br> <br> <br> <br> <br>      |
|         | Station 3<br>Servo motor<br>speed |          | $\square$       |                                                                                                    |                                    | <br> <br> <br> <br> <br> <br> |
| Group b | Station 4<br>Servo motor<br>speed |          |                 |                                                                                                    |                                    | <br> <br> <br> <br> <br> <br> |
| Croup 5 | Station 5<br>Servo motor<br>speed |          |                 |                                                                                                    | 1<br>1<br>1<br>1<br>1<br>1         | <br> <br> <br> <br> <br>      |
|         | Station 6<br>Servo motor<br>speed |          |                 |                                                                                                    |                                    | <br> <br> <br> <br> <br>      |
| Group c | Station 7<br>Servo motor<br>speed |          |                 |                                                                                                    |                                    | <br> <br> <br> <br>           |
|         | Station 8<br>Servo motor          |          |                 |                                                                                                    |                                    | $\bigcirc$                    |
| Group a | Station 9<br>Servo motor<br>speed |          |                 |                                                                                                    |                                    |                               |

| No. | Transmission data                        | Command | Data No. |
|-----|------------------------------------------|---------|----------|
| 1)  | Selection of point table No.1 of group a | [9] [2] | [6] [0]  |
| 2)  | Forward rotation start (ST1) ON          | [9] [2] | [6] [0]  |
| 3)  | Forward rotation start (ST1) OFF         | [9] [2] | [6] [0]  |
| 4)  | Selection of point table No.1 of group b | [9] [2] | [6] [0]  |
| 5)  | Forward rotation start (ST1) ON          | [9] [2] | [6] [0]  |
| 6)  | Forward rotation start (ST1) OFF         | [9] [2] | [6] [0]  |
| 7)  | Selection of point table No.1 of group c | [9] [2] | [6] [0]  |
| 8)  | Forward rotation start (ST1) ON          | [9] [2] | [6] [0]  |
| 9)  | Forward rotation start (ST1) OFF         | [9] [2] | [6] [0]  |
| 10) | Selection of point table No.1 of group d | [9] [2] | [6] [0]  |
| 11) | Forward rotation start (ST1) ON          | [9] [2] | [6] [0]  |
| 12) | Forward rotation start (ST1) OFF         | [9] [2] | [6] [0]  |

In addition, parameter values common to the stations of each group can be written and alarm reset can be made, for example.

#### (3) Group setting instructions

Only one servo amplifier may send a reply in any group. If two or more servo amplifiers send reply data at the same time, they may become faulty.

|  | <ul> <li>Never adjust or change the parameter values extremely as it will make operation<br/>instable.</li> </ul> |
|--|----------------------------------------------------------------------------------------------------|
|--|----------------------------------------------------------------------------------------------------|

### 5.1 Parameter list

5.1.1 Parameter write inhibit

| POINT         |                                                            |
|---------------|------------------------------------------------------------|
| • Set "000E"  | when using the MR Configurator (servo configuration        |
| software) t   | o make device setting.                                     |
| • After setti | ng the parameter No.19 value, switch power off, then on to |
| make that     | setting valid.                                             |

In the servo amplifier, its parameters are classified into the basic parameters (No.0 to 19), expansion parameters 1 (No.20 to 53), expansion parameters 2 (No.54 to 77) and special parameters (No.78 to 90) according to their safety aspects and frequencies of use. In the factory setting condition, the customer can change the basic parameter values but cannot change the expansion parameter 1,2 values and special parameter values. When fine adjustment, e.g. gain adjustment, is required, change the parameter No.19 setting to make the expansion parameters write-enabled.

The following table lists the parameters whose values are made valid for reference/write by setting parameter No. 19. Operation can be performed for the parameters marked  $\bigcirc$ .

| Parameter No.19<br>setting | Operation | Basic parameters<br>No.0 to No.19 | Expansion parameters 1<br>No.20 to No.53 | Expansion parameters 2<br>No.54 to No.77<br>special parameters (No.78 to 90) |
|----------------------------|-----------|-----------------------------------|------------------------------------------|------------------------------------------------------------------------------|
| 0000                       | Reference | 0                                 |                                          |                                                                              |
| (initial value)            | Write     | 0                                 |                                          |                                                                              |
| 0004                       | Reference | No.19 only                        |                                          |                                                                              |
| 000A                       | Write     | No.19 only                        |                                          |                                                                              |
| 000P                       | Reference | 0                                 | 0                                        |                                                                              |
| 000B                       | Write     | 0                                 |                                          |                                                                              |
| 0000                       | Reference | 0                                 | 0                                        |                                                                              |
| 0000                       | Write     | 0                                 | 0                                        |                                                                              |
| 000E                       | Reference | 0                                 | 0                                        | 0                                                                            |
| UUUE                       | Write     | 0                                 | 0                                        | 0                                                                            |

5.1.2 List

POINT
 The parameters marked \* before their symbols are made valid by switching power off once and then switching it on again after parameter setting.

Refer to the corresponding reference items for details of the parameters.

#### (1) Item list

| Class         | No. | Symbol         | Name and Function                                      | Initial value | Unit                                 | Customer setting |
|---------------|-----|----------------|--------------------------------------------------------|---------------|--------------------------------------|------------------|
|               | 0   | *STY           | Command system/regenerative option selection           | 0000          |                                      |                  |
|               | 1   | *FTY           | Feeding function selection                             | 0000          |                                      |                  |
|               | 2   | *OP1           | Function selection 1                                   | 0002          |                                      |                  |
|               | 3   | ATU            | Auto tuning                                            | 0105          |                                      |                  |
|               | 4   | *CMX           | Electronic gear numerator                              | 1             |                                      |                  |
|               | 5   | *CDV           | Electronic gear denominator                            | 1             |                                      |                  |
|               | 6   | INP            | In-position range                                      | 100           | pulse                                |                  |
| $\mathbf{rs}$ | 7   | PG1            | Position control gain 1                                | 35            | rad/s                                |                  |
| lete          | 8   | *ZTY           | Home position return type                              | 0010          |                                      |                  |
| ram           | 9   | $\mathbf{ZRF}$ | Home position return speed                             | 500           | r/min                                |                  |
| pa            | 10  | $\mathbf{CRF}$ | Creep speed                                            | 10            | r/min                                |                  |
| asic          | 11  | ZST            | Home position shift distance                           | 0             | μm                                   |                  |
| B             | 12  | CRP            | Rough match output range                               | 0             | $\times 10^{\text{STM}} \mu\text{m}$ |                  |
|               | 13  | JOG            | Jog speed                                              | 100           | r/min                                |                  |
|               | 14  | *STC           | S-pattern acceleration/deceleration time constant      | 0             | ms                                   |                  |
|               | 15  | *SNO           | Station number setting                                 | 0             | station                              |                  |
|               | 16  | *BPS           | Communication baud rate selection, alarm history clear | 0000          |                                      |                  |
|               | 17  | MOD            | Analog monitor output                                  | 0100          |                                      |                  |
|               | 18  | *DMD           | Status display selection                               | 0000          |                                      |                  |
|               | 19  | *BLK           | Parameter write inhibit                                | 0000          |                                      |                  |

| Class | No. | Symbol | Name and Function                                          | Initial value | Unit                                  | Customer<br>setting |
|-------|-----|--------|------------------------------------------------------------|---------------|---------------------------------------|---------------------|
|       | 20  | *OP2   | Function selection 2                                       | 0000          |                                       |                     |
|       | 21  |        | For manufacturer setting                                   | 0002          |                                       |                     |
|       | 22  | *OP4   | Function selection 4                                       | 0000          | $\square$                             |                     |
|       | 23  | SIC    | Serial communications time-out selection                   | 0             |                                       |                     |
|       | 24  | FFC    | Feed forward gain                                          | 0             | %                                     |                     |
|       | 25  | VCO    | Override offset                                            | 0             | mV                                    |                     |
| !     | 26  | TLO    | Torque limit offset                                        |               | mV                                    |                     |
|       | 27  | *ENR   | Encoder output pulses                                      | 4000          | pulse/rev                             |                     |
| l I   | 28  | TL1    | Internal torque limit 1                                    | 100           | %                                     |                     |
|       | 29  | TL2    | Internal torque limit 2                                    | 100           | %                                     |                     |
|       | 30  | *BKC   | Backlash compensation                                      | 0             | pulse                                 |                     |
| 1     | 31  | MO1    | Analog monitor 1 offset                                    | 0             | mV                                    |                     |
| 1     | 32  | MO2    | Analog monitor 2 offset                                    | 0             | mV                                    |                     |
| Ч     | 33  | MBR    | Electromagnetic brake sequence output                      | 100           | ms                                    | 1                   |
| cers  | 34  | GD2    | Ratio of load inertia moment to Servo motor inertia moment | 70            | 0.1 times                             | 1                   |
| met   | 35  | PG2    | Position control gain 2                                    | 35            | rad/s                                 | 1                   |
| ara   | 36  | VG1    | Speed control gain 1                                       | 177           | rad/s                                 | 1                   |
| d u   | 37  | VG2    | Speed control gain 2                                       | 817           | rad/s                                 | ĺ                   |
| nsic  | 38  | VIC    | Speed integral compensation                                | 48            | ms                                    |                     |
| Kpai  | 39  | VDC    | Speed differential compensation                            | 980           |                                       | ĺ                   |
| E3    | 40  |        |                                                            | 0             |                                       | $\leq$              |
| 1     | 41  |        | For manufacturer setting                                   | 0             |                                       |                     |
| 1     | 42  | *ZPS   | Home position return position data                         | 0             | $\times 10^{\text{STM}} \mu m$        | 1                   |
| 1     | 43  | DCT    | Moving distance after proximity dog                        | 1000          | $\times 10^{\text{STM}} \mu m$        | ĺ                   |
| 1     | 44  | ZTM    | Stopper type home position return stopper time             | 100           | ms                                    |                     |
| 1     | 45  | ZTT    | Stopper type home position return torque limit value       | 15            | %                                     | 1                   |
| 1     | 46  | *ι MD  |                                                            |               | 1 OCTM                                | ĺ                   |
| 1     | 47  | *LMP   | Software limit +                                           | 0             | $\times 10^{51M} \mu m$               | 1                   |
| 1     | 48  | *1.001 |                                                            |               |                                       | 1                   |
| 1     | 49  | *LMN   | Software limit—                                            | 0             | $\times 10^{\text{STM}} \mu \text{m}$ | 1                   |
| 1     | 50  | *1 DD  | <b>N</b>                                                   |               |                                       | 1                   |
| 1     | 51  | *LPP   | Position range output address+                             | 0             | $	imes 10^{STM} \mu m$                | 1                   |
| 1     | 52  |        |                                                            |               |                                       | 1                   |
| 1     | 53  | *LNP   | Position range output address—                             | 0             | $	imes 10^{\text{STM}} \mu m$         | 1                   |

| Class        | No.            | Symbol | Name and Function                                            | Initial value | Unit         | Customer setting |
|--------------|----------------|--------|--------------------------------------------------------------|---------------|--------------|------------------|
|              | 54             |        | For manufacturer setting                                     | 0000          |              |                  |
|              | 55             | *OP6   | Function selection 6                                         | 0000          |              |                  |
|              | 56             |        | For manufacturer setting                                     | 0000          | /            |                  |
|              | 57             | *OP8   | Function selection 8                                         | 0000          | /            |                  |
|              | 58             | *OP9   | Function selection 9                                         | 0000          |              |                  |
|              | 59             | *OPA   | Function selection A                                         | 0000          | /            |                  |
|              | 60             |        | For manufacturer setting                                     | 0000          |              |                  |
|              | 61             | NH1    | Machine resonance suppression filter 1                       | 0000          |              |                  |
| 2            | 62             | NH2    | Machine resonance suppression filter 2                       | 0000          |              |                  |
| cers         | 63             | LPF    | Low-pass filter, adaptive vibration suppression control      | 0000          | /            |                  |
| met          | 64             | GD2B   | Ratio of load inertia moment to Servo motor inertia moment 2 | 70            | 0.1 times    |                  |
| arar         | 65             | PG2B   | Position control gain 2 changing ratio                       | 100           | %            |                  |
| d u          | 66             | VG2B   | Speed control gain 2 changing ratio                          | 100           | %            |                  |
| lsic         | 67             | VICB   | Speed integral compensation changing ratio                   | 100           | %            |                  |
| tpaı         | 68             | *CDP   | Gain changing selection                                      | 0000          |              |                  |
| E            | 69             | CDS    | Gain changing condition                                      | 10            | (Note)       |                  |
|              | 70             | CDT    | Gain changing time constant                                  | 1             | ms           |                  |
|              | 71             | Ν      |                                                              | 100           | $\setminus$  |                  |
|              | 72             |        | For manufacturer setting                                     | 10000         | $\backslash$ |                  |
|              | 73             |        |                                                              | 10            | $\backslash$ |                  |
|              | 74             |        |                                                              | 10            | $\setminus$  |                  |
|              | 75<br>76       |        |                                                              | 100           | $\setminus$  |                  |
|              |                |        |                                                              | 100           |              |                  |
|              | 77             | 7      |                                                              | 100           | ] \          |                  |
|              | 78             | Ι      |                                                              | 0000          |              | $\setminus$      |
|              | 79<br>80<br>81 |        |                                                              | 0009          |              |                  |
|              |                | 1 \    |                                                              | 080A          |              |                  |
|              |                | 81     | 1 \                                                          |               | 0706         |                  |
| ers          | 82             |        | For manufacturer setting                                     | 020B          |              | $\setminus$      |
| met          | 83             | 1 \    |                                                              | 0504          |              | $\setminus$      |
| Special para | 84             |        |                                                              | 0002          |              | $\setminus$      |
|              | 95             | 5      |                                                              | 0000          |              | $\setminus$      |
|              | 00             |        |                                                              | 0000          |              | $\setminus$      |
|              | 00             |        |                                                              | 0005          |              | $\setminus$      |
|              | 87             |        |                                                              | 0D04          |              | $\setminus$      |
|              | 88             | \      |                                                              | 0102          |              |                  |
|              | 89             | \      |                                                              | 0             | \            |                  |
|              | 90             | ۱      |                                                              | 0             |              |                  |

Note. Depends on the parameter No. 68 setting.

# (2) Detail list

| Class            | No. | Symbol | Name and Function                                                                                                    | Initial<br>value | Unit | Setting<br>range                                        |
|------------------|-----|--------|----------------------------------------------------------------------------------------------------|------------------|------|---------------------------------------------------------|
|                  | 0   | *STY   | Command system, regenerative option selection<br>Used to select the command system and regenerative option.<br>Selection of command system (Refer to section 4.2)<br>O: Absolute value command system<br>1: Incremental value command system<br>2: Absolute value command/incremental<br>value command specifying system<br>Selection of regenerative option<br>(Refer to section 14.1.1)<br>O: Not used (The built-in regenerative resistor is used.<br>However, the MR-J2S-10CP does not have a built-in<br>regenerative resistor and therefore cannot use it.)<br>1: FR-RC, FR-BU2<br>2: MR-RB032<br>3: MR-RB12<br>4: MR-RB30<br>6: MR-RB50 (Cooling fan is required)<br>8: MR-RB31<br>9: MR-RB51 (Cooling fan is required)<br>If the regenerative option selected is not for use with the<br>servo amplifier, parameter error occurs                                                                                                    | value<br>0000    |      | range<br>Refer to<br>Name<br>and<br>function<br>column. |
| Basic parameters | 1   | *FTY   | Feeding function selection         Used to set the feed length multiplication factor and manual pulse generator         multiplication factor.         Image: State of the section of the section of | 0000             |      | Refer to<br>Name<br>and<br>function<br>column.          |

| Class            | No. | Symbol | Name and Function                                                                                                    | Initial<br>value | Unit | Setting<br>range                                        |
|------------------|-----|--------|----------------------------------------------------------------------------------------------------|------------------|------|---------------------------------------------------------|
|                  | 2   | *OP1   | Function selection 1<br>Used to select the input filter and absolute position detection system.                                                                                                    | value<br>0002    |      | range<br>Refer to<br>Name<br>and<br>function<br>column. |
| Basic parameters | 3   | ATU    | Auto tuning<br>Used to selection the response level, etc. for execution of auto tuning.<br>(Refer to chapter 7)         O       O         Auto tuning response level setting         Auto tuning response level setting         Auto tuning response level setting         Auto tuning response level setting         Image: transport of the setting of the setting of the set value.         Image: transport of the setting of the setting time, increase the set value.         Image: transport of the setting of the setting time, increase the set value.         Image: transport of the setting of the setting time, increase the set value.         Image: transport of the setting of the setting time, increase the set value.         Image: transport of the setting of the setting time, increase the set value.         Image: transport of the setting of the setting time, increase the set value.         Image: transport of the setting of the setting time, increase the set value.         Image: transport of the setting of the setting time, increase the set value.         Image: transport of the setting of the setting time, increase the set value.         Image: transport of the setting time, increase the set value.         Image: | 0105             |      | Refer to<br>Name<br>and<br>function<br>column.          |

| Class            | No. | Symbol | Name and Function                                                                                                    | Initial<br>value | Unit                            | Setting<br>range                               |
|------------------|-----|--------|----------------------------------------------------------------------------------------------------|------------------|---------------------------------|------------------------------------------------|
| Basic parameters | 4   | *CMX   | Electronic gear numerator<br>Set the value of electronic gear numerator. Setting "0" automatically sets the<br>resolution of the servo motor connected. (Refer to section 5.2.1)                                                                                                    | 1                |                                 | 0 to<br>65535                                  |
|                  | 5   | *CDV   | Electronic gear denominator<br>Set the value of electronic gear denominator (Refer to section 5.2.1)                                                                                                    | 1                |                                 | 1 to<br>65535                                  |
|                  | 6   | INP    | In-position range<br>Used to set the droop pulse range when the in-position (INP) is output.                                                                                                    | 100              | μm                              | 0 to<br>10000                                  |
|                  | 7   | PG1    | Position control gain 1<br>Used to set the gain of position loop 1. (Refer to chapter 8)<br>Increase the gain to improve tracking performance in response to the position<br>command.                                                                                                    | 36               | rad/s                           | 4 to 1000                                      |
|                  | 8   | *ZTY   | Home position return type<br>Used to set the home position return system, home position return direction and<br>proximity dog input polarity.<br>O<br>Home position return system<br>0: Dog type<br>1: Count type<br>2: Data setting type<br>3: Stopper type<br>4: Home position ignorance<br>(Servo-on position as home position)<br>5: Dog type rear end reference<br>6: Count type front end reference<br>7: Dog cradle type<br>Home position return direction<br>0: Address increment direction<br>1: Address decrement direction<br>Proximity dog input polarity<br>0: Dog is detected when DOG-SG are opened<br>1: Dog is detected when DOG-SG are shorted | 0010             |                                 | Refer to<br>Name<br>and<br>function<br>column. |
|                  | 9   | ZRF    | Home position return speed<br>Used to set the servo motor speed for home position return.<br>(Refer to section 4.4)                                                                                                    | 500              | r/min                           | 0 to<br>permissible<br>speed                   |
|                  | 10  | CRF    | Creep speed<br>Used to set the creep speed after proximity dog detection.<br>(Refer to section 4.4)                                                                                                    | 10               | r/min                           | 0 to<br>permissible<br>speed                   |
|                  | 11  | ZST    | Home position shift distance<br>Used to set the shift distance starting at the Z-phase pulse detection position<br>inside the encoder.                                                                                                    | 0                | μm                              | 0 to 65535                                     |
|                  | 12  | CRP    | Rough match output range<br>Used to set the command remaining distance range where the rough match<br>(CPO) is output.                                                                                                    | 0                | $	imes 10^{\text{STM}}$ $\mu m$ | 0 to 65535                                     |
|                  | 13  | JOG    | Jog speed<br>Used to set the jog speed command.                                                                                                    | 100              | r/min                           | 0 to<br>permissible<br>speed                   |
|                  | 14  | *STC   | S-pattern acceleration/deceleration time constant<br>Set when inserting S-pattern time constant into the acceleration/deceleration<br>time constant of the point table. (Refer to section 5.2.3)<br>This time constant is invalid for home position return.                                                                                                    | 0                | ms                              | 0 to 100                                       |
|                  | 15  | *SNO   | RS-422 station number setting<br>Used to specify the station number for RS-422 multidrop communication.<br>(Refer to section 4.6.3)<br>Always set one station to one axis of servo amplifier. If one station number is set<br>to two or more stations, normal communication cannot be made.                                                                                                    | 0                | Station                         | 0 to 31                                        |
| Class      | No. | Symbol | Name and Function                                                                                                    | Initial<br>value | Unit | Setting<br>range                               |
|------------|-----|--------|----------------------------------------------------------------------------------------------------|------------------|------|------------------------------------------------|
| parameters | 16  | *BPS   | Serial communication function selection, alarm history clear<br>Used to select the serial communication baud rate, select various<br>communication conditions, and clear the alarm history.<br>Serial baud rate selection<br>(Refer to section 15.2.2)<br>0: 9600 [bps]<br>1: 19200[bps]<br>2: 38400[bps]<br>3: 57600[bps]<br>4: 4800[bps]<br>4: 4800[bps]<br>5: 57600[bps]<br>4: 4800[bps]<br>6: Invalid<br>1: Valid<br>When alarm history clear (Refer to section 5.2.6)<br>0: Invalid<br>1: Valid<br>When alarm history clear is made valid,<br>the alarm history is cleared at next power-on.<br>After the alarm history is cleared, the setting<br>is automatically made invalid (reset to 0).<br>Serial communication standard selection<br>(Refer to section 15.2.2)<br>0: RS-232C used<br>1: RS-422 used<br>Serial communication response delay time<br>(Refer to section 15.2.2)<br>0: Invalid<br>1: Valid, reply sent after delay time of 800µs<br>or more | 0000             |      | Refer to<br>Name<br>and<br>function<br>column. |
| Basic      | 11  |        | Used to select the signals to be output to the analog monitor 1 (MO2) and analog<br>monitor 2 (MO2). (Refer to section 5.2.4)<br>0 0 0 Setting Analog monitor 2 (MO2) Analog monitor 1 (MO1)<br>0 Servo motor speed (±8V/max. speed)<br>1 Torque (±8V/max. torque) (Note)<br>2 Servo motor speed (±8V/max. speed)<br>3 Torque (±8V/max. torque) (Note)<br>4 Current command (±8V/max. current command)<br>5 Command pulse frequency (±10V/500kpulse/s)<br>6 Droop pulses (±10V/128 pulses)<br>7 Droop pulses (±10V/2048 pulses)<br>8 Droop pulses (±10V/32768 pulses)<br>9 Droop pulses (±10V/131072 pulses)<br>B Bus voltage (+8V/400V)<br>Note. 8V is outputted at the maximum torque. However, when parameter<br>No. 28 · 29 are set to limit torque, 8V is outputted at the torque highly<br>limited.                                                                                                    |                  |      | Name<br>and<br>function<br>column.             |

| Class            | No. | Symbol | Name and Function                                                                                                    | Initial<br>value | Unit | Setting range                                  |
|------------------|-----|--------|----------------------------------------------------------------------------------------------------|------------------|------|------------------------------------------------|
| Basic parameters | 18  | *DMD   | Status display selection Used to select the status display shown at power-on. (Refer to section 7.2)  Status display on servo amplifier display at power-on 00: Current position (initial value) 01: Command position 02: Command remaining distance 03: Point table No. 04: Cumulative feedback pulses 05: Servo motor speed 06: Droop pulses 07: Override voltage 08: Analog torque limit voltage 09: Regenerative load ratio 00: Within one-revolution position high 0F: ABS counter 10: Load inertia moment ratio 11: Bus voltage 03: Point table No. 04: Cumulative feedback pulses 05: Servo motor speed 06: Droop pulses 07: Override voltage 08: Analog torque limit voltage 09: Regenerative load ratio 00: Linstantaneous torque 00: Within one-revolution position high 0F: ABS counter 10: Load inertia moment ratio 11: Bus voltage Status display of MR-DP60 at power-on 00: Current position 02: Command position 02: Command remaining distance 03: Point table No. 04: Cumulative feedback pulses 05: Servo motor speed 06: Droop pulses 07: Override voltage 08: Analog torque limit voltage 09: Regenerative load ratio 00: Linstantaneous torque 00: Within one-revolution position 01: Load inertia moment ratio 11: Bus voltage 03: Point table No. 04: Cumulative feedback pulses 05: Servo motor speed 06: Droop pulses 07: Override voltage 08: Analog torque limit voltage 09: Regenerative load ratio 00: Linstantaneous torque 00: Within one-revolution position 00: Linstantaneous torque 00: Within one-revolution position 00: Linstantaneous torque 00: Within one-revolution position 01: ABS counter 05: Load inertia moment ratio 01: Bus voltage | 0000             |      | Refer to<br>Name<br>and<br>function<br>column. |

| Class                         | No. | Symbol                                                             |                    |                    | Name ar                           | nd Function                              |                                                     | Initial<br>value | Unit                   | Setting range |
|-------------------------------|-----|--------------------------------------------------------------------|--------------------|--------------------|-----------------------------------|------------------------------------------|-----------------------------------------------------|------------------|------------------------|---------------|
|                               | 19  | *BLK                                                               | Parameter          | write inhibit      | 0000                              |                                          | Refer to                                            |                  |                        |               |
|                               |     |                                                                    | Used to sel        | ect the referen    |                                   | \                                        | Name                                                |                  |                        |               |
|                               |     |                                                                    | Operation          | can be perforn     |                                   |                                          | and<br>function                                     |                  |                        |               |
|                               |     |                                                                    | Set<br>value       | Operation          | Basic<br>parameters<br>No.0 to 19 | Expansion<br>parameters 1<br>No.20 to 53 | No.54 to 77<br>special parameters<br>(No. 78 to 90) |                  |                        | column.       |
| ers                           |     |                                                                    | 0000               | Reference          | 0                                 |                                          |                                                     |                  |                        |               |
| amet                          |     |                                                                    | (initial<br>value) | Write              | 0                                 |                                          |                                                     |                  |                        |               |
| par                           |     |                                                                    | 000A               | Reference          | No.19 only                        |                                          |                                                     |                  |                        |               |
| asic                          |     |                                                                    | 00011              | Write              | No.19 only                        |                                          |                                                     |                  |                        |               |
| В                             |     |                                                                    | 000B               | Reference          | 0                                 | 0                                        |                                                     |                  |                        |               |
|                               |     |                                                                    |                    | Write              | 0                                 |                                          |                                                     |                  |                        |               |
|                               |     |                                                                    | 000C               | Reference          | 0                                 | 0                                        |                                                     |                  |                        |               |
|                               |     |                                                                    |                    | Write              | 0                                 | 0                                        |                                                     |                  |                        |               |
|                               |     |                                                                    | (Note)             | Reference          | 0                                 | 0                                        | 0                                                   |                  |                        |               |
|                               |     |                                                                    | 000E               | Write              |                                   | 0                                        |                                                     |                  |                        |               |
|                               |     |                                                                    | Note. Set th       | nis parameter v    | when making (                     | device setting u                         | sing the MR Configurator                            |                  |                        |               |
|                               | 20  | *OP2                                                               | (Serve             | election 2         | soltware).                        |                                          |                                                     | 0000             | \'                     | Refer to      |
|                               | 20  | *OP2                                                               | Used to sel        | ect slight vibra   | ation suppress                    | sion control.                            |                                                     | 0000             | $\backslash$           | Name          |
|                               |     |                                                                    |                    |                    |                                   |                                          |                                                     |                  |                        | and           |
|                               |     |                                                                    | 0                  | 0 0                |                                   |                                          |                                                     |                  |                        | function      |
|                               |     |                                                                    |                    | Slight v           | ibration supp                     | ression control                          | selection                                           |                  |                        | column.       |
|                               |     |                                                                    |                    | 0: Inva            | lid                               |                                          |                                                     |                  |                        |               |
|                               |     |                                                                    |                    | 1: Valio           | 1                                 |                                          |                                                     |                  |                        |               |
|                               | 21  | For manufacturer setting<br>Do not change this value by any means. |                    |                    |                                   |                                          |                                                     |                  |                        |               |
|                               | 22  | *OP4                                                               | Function se        | election 4         |                                   |                                          |                                                     | 0000             |                        | Refer to      |
| $^{\rm s}$ 1                  |     |                                                                    | Used to se         | elect stop proc    | essing at for                     | ward rotation                            | stroke end (LSP), reverse                           |                  | $\left  \right\rangle$ | Name          |
| leter                         |     |                                                                    | rotation str       | oke end (LSN)      | off.                              |                                          |                                                     |                  |                        | and           |
| ram                           |     |                                                                    | 0 0                | 0                  |                                   |                                          |                                                     |                  |                        | function      |
| n pa                          |     |                                                                    |                    |                    |                                   |                                          |                                                     |                  |                        | column.       |
| ision                         |     |                                                                    |                    | - Stoppi<br>stroke | ng method use<br>end (LSP) rev    | ed when forwar                           | d rotation                                          |                  |                        |               |
| ¢par                          |     |                                                                    |                    | end (L             | SN) device or                     | software limit is                        | s valid                                             |                  |                        |               |
| 臣                             |     |                                                                    |                    | (Refer             | to section 5.2                    | .5)                                      |                                                     |                  |                        |               |
|                               |     |                                                                    |                    | 0: Sud             | den stop                          |                                          |                                                     |                  |                        |               |
|                               |     |                                                                    |                    | 1. 5100            | vstop                             |                                          |                                                     |                  |                        |               |
|                               | 23  | SIC                                                                | Serial com         | nunication tin     | e-out selectio                    | n                                        |                                                     | 0                |                        | 0 to 60       |
|                               | 10  | 510                                                                | Used to cho        | ose the time-a     | ut period of co                   | <br>ommunication 1                       | protocol.                                           |                  |                        | 0.000         |
|                               |     |                                                                    | Set                | ting               | Desc                              | cription                                 |                                                     |                  |                        |               |
|                               |     |                                                                    | (                  | ) No ti            | me-out check                      |                                          |                                                     |                  |                        |               |
| Time-out check period setting |     |                                                                    |                    |                    |                                   |                                          |                                                     |                  |                        |               |
|                               |     |                                                                    | 1 to               | Chec               | k period <u>=</u> sett            | ing [s]                                  |                                                     |                  |                        |               |
|                               |     |                                                                    |                    |                    |                                   |                                          |                                                     |                  | $  \rangle$            |               |

| Class      | No. | Symbol | Name and Function                                                               | Initial<br>value | Unit   | Setting range |
|------------|-----|--------|---------------------------------------------------------------------------------|------------------|--------|---------------|
|            | 24  | FFC    | Feed forward gain                                                               | 0                | %      | 0 to 100      |
|            |     |        | Set the feed forward gain. When the setting is 100%, the droop pulses during    |                  |        |               |
|            |     |        | operation at constant speed are nearly zero. However, sudden                    |                  |        |               |
|            |     |        | acceleration/deceleration will increase the overshoot. As a guideline, when the |                  |        |               |
|            |     |        | feed forward gain setting is 100%, set 1s or more as the                        |                  |        |               |
|            |     |        | acceleration/deceleration time constant up to the rated speed.                  |                  |        |               |
|            | 25  | VCO    | Override offset                                                                 | 0                | mV     | -999 to       |
|            |     |        | Used to set the offset voltage to analog override.                              |                  |        | 999           |
|            | 26  | TLO    | Torque limit offset                                                             | 0                | mV     | -999 to       |
|            |     |        | Used to set the offset voltage to analog torque limit (TLA).                    |                  |        | 999           |
|            | 27  | *ENR   | Encoder output pulses                                                           | 4000             | pulse/ | 1             |
|            |     |        | Used to set the encoder pulses (A-phase, B-phase) output by the servo           |                  | rev    | to<br>65535   |
|            |     |        | amplifier.                                                                      |                  |        | 00000         |
|            |     |        | Set the value 4 times greater than the A-phase or B-phase pulses.               |                  |        |               |
|            |     |        | You can use parameter No. 58 to choose the output pulse setting or output       |                  |        |               |
|            |     |        | division ratio setting.                                                         |                  |        |               |
|            |     |        | The number of A/B-phase pulses actually output is 1/4 times greater than the    |                  |        |               |
|            |     |        | preset number of pulses.                                                        |                  |        |               |
|            |     |        | The maximum output frequency is 1.3Mpps (after multiplication by 4). Use        |                  |        |               |
|            |     |        | this parameter within this range.                                               |                  |        |               |
|            |     |        | • For output pulse designation                                                  |                  |        |               |
|            |     |        | Set " $0 \square \square \square$ " (initial value) in parameter No. 58.        |                  |        |               |
|            |     |        | Set the number of pulses per servo motor revolution.                            |                  |        |               |
| 's 1       |     |        | Output pulse $\pm$ set value [pulses/rev]                                       |                  |        |               |
| parameters |     |        | At the setting of 5600, for example, the actually output A/B-phase pulses are   |                  |        |               |
|            |     |        | as indicated below.                                                             |                  |        |               |
|            |     |        | A • B-phase output pulses = $\frac{3000}{4}$ = 1400[pulse]                      |                  |        |               |
| ion        |     |        | For output division ratio setting                                               |                  |        |               |
| ans        |     |        | Set " 1 🗆 🗆 " in parameter No. 58.                                              |                  |        |               |
| Exp        |     |        | The number of pulses per servo motor revolution is divided by the set value.    |                  |        |               |
|            |     |        | Output pulse = Resolution per servo motor revolution                            |                  |        |               |
|            |     |        | Set value                                                                       |                  |        |               |
|            |     |        | At the setting of 8, for example, the actually output A/B-phase pulses are as   |                  |        |               |
|            |     |        | indicated below.                                                                |                  |        |               |
|            |     |        | A · B-phase output pulses = $\frac{131072}{8} \cdot \frac{1}{4} = 4096$ [pulse] |                  |        |               |
|            | 28  | TL1    | Internal torque limit 1                                                         | 100              | %      | 0 to 100      |
|            |     |        | Used to limit servo motor-torque on the assumption that the maximum torque      |                  |        |               |
|            |     |        | is 100%. When 0 is set, torque is not produced.                                 |                  |        |               |
|            | 29  | TL2    | Internal torque limit 2                                                         | 100              | %      | 0 to 100      |
|            |     |        | Used to limit servo motor-torque on the assumption that the maximum torque      |                  |        |               |
|            |     |        | is 100%. When 0 is set, torque is not produced.                                 |                  |        |               |
|            |     |        | Made valid by switching on the internal torque limit selection (TL2).           |                  |        |               |
|            | 30  | *BKC   | Backlash compensation                                                           | 0                | pulse  | (Note)        |
|            |     |        | Used to set the backlash compensation made when the command direction is        |                  |        | 0             |
|            |     |        | reversed.                                                                       |                  |        | to            |
|            |     |        | This function compensates for the number of backlash pulses in the opposite     |                  |        | 1600          |
|            |     |        | direction to the nome position return direction. In the absolute position       |                  |        |               |
|            |     |        | detection system, this function compensates for the backlash pulse count in     |                  |        |               |
|            |     |        | the unrection opposite to the operating direction at power-on.                  |                  |        |               |
|            |     |        | amplifiers                                                                      |                  |        |               |
|            |     |        | ampinions.<br>Version A4 or later: 0 to 1600                                    |                  |        |               |
|            |     |        | Version A3 or before: 0 to 1000                                                 |                  |        |               |

| 31         MO1         Analog monitor 1 (MO1) offset<br>Used to set the offset voltage of the analog monitor 1 (MO1) output.         0         mV         -999 to<br>999           32         MO2         Analog monitor 2 (MO2) offset<br>Used to set the offset voltage of the analog monitor 2 (MO2) output.         0         mV         -999 to<br>999           33         MBR         Electromagnetic brake sequence output<br>Used to set the delay time (Tb) between when the electromagnetic brake<br>interlock (MBR) switches off and when the base circuit is shut off.<br>(Refer to section 3.9)         100         ms         0 to 1000           34         GD2         Ratio of bad inertia moment to servo motor shaft<br>inertia moment. (Refer to chapter 8)         70         ×0.1         0 to 1000           35         PG2         Position control gain 2         35         rad/s         1 to 1000           36         VG1         Speed control gain 1         rad/s         1 to 1000         1 to 1000           36         VG1         Speed control gain 1         177         rad/s         2 0 to<br>8000           37         VG2         Speed control gain 1         Normally this parameter value need not be changed.         817         rad/s         20 to<br>8000           38         VG1         Speed control gain 2         Set this parameter when vibration occurs on machines of low rigidity or large<br>backlash. Higher setting increasese the respon                                                                                                    | Class                  | No. | Symbol | Name and Function                                                                                                  | Initial<br>value | Unit                      | Setting range        |
|----------------------------------------------------------------------------------------------------|------------------------|-----|--------|----------------------------------------------------------------------------------------------------|------------------|---------------------------|----------------------|
| Image: 1         Used to set the offset voltage of the analog monitor 1 (MO1) output.         999           32         MO2         Analog monitor 2 (MO2) offset         0         mV         -999 to           33         MBR         Electromagnetic brake sequence output         100         ms         0 to 1000           33         MBR         Electromagnetic brake sequence output         100         ms         0 to 1000           34         GD2         Ratio of load inertia moment to servo motor inertia moment         70         × 0.1         0 to 1000           34         GD2         Ratio of load inertia moment to servo motor inertia moment         70         × 0.1         0 to 1000           35         PG2         Position control gain 2         35         rad/s         1 to 1000           35         FG2         Position control gain 1         177         rad/s         1 to 1000           36         VG1         Speed control gain 1         177         rad/s         20 to 8           36         VG1         Speed control gain 1         177         rad/s         20 to 8           37         VG2         Speed control gain 2         1         817         rad/s         20 to 8           36         VG1         Speed control gai                                                                                                    |                        | 31  | MO1    | Analog monitor 1 (MO1) offset                                                                                      | 0                | mV                        | -999 to              |
| 32         MO2         Analog monitor 2 (MO2) offset         0         mV         -999 to           33         MBR         Electromagnetic brake sequence output         100         ms         0 to 1000           34         GD2         Ratio of load inertia moment to servo motor inertia moment         70         ×0.1         0 to 1000           34         GD2         Ratio of load inertia moment to servo motor inertia moment         70         ×0.1         0 to 1000           35         PG2         Position control gain 2         35         rad/s         1 to 1000           36         VG1         Speed control gain 1         35         rad/s         1 to 1000           36         VG2         Speed control gain 1         100         ms         35         rad/s         1 to 1000           36         VG1         Speed control gain 1         177         rad/s         20 to so stom dagin of the position loop. (Refer to chapter s)         35         rad/s         1 to 1000           37         VG2         Speed control gain 1         177         rad/s         20 to so s000           36         VG1         Speed control gain 2         string increases the response level but is liable to generate vibration and/or noise. (Refer to chapter s)         817         rad/s <t< td=""><td></td><td></td><td></td><td>Used to set the offset voltage of the analog monitor 1 (MO1) output.</td><td></td><td></td><td>999</td></t<>                                                                                                    |                        |     |        | Used to set the offset voltage of the analog monitor 1 (MO1) output.                                               |                  |                           | 999                  |
| Used to set the offset voltage of the analog monitor 2 (MO2) output.         999           33         MBR         Electromagnetic brake sequence output<br>Used to set the delay time (Tb) between when the electromagnetic brake<br>interlock (MBR) switches off and when the base circuit is shut off.<br>(Refer to section 3.9)         100         ms         0 to 1000           34         GD2         Ratio of load inertia moment to servo motor inertia moment<br>Used to set the ratio of the load inertia moment to the servo motor shaft<br>inertia moment. (Refer to chapter 8)<br>When auto tuning is selected, the result of auto tuning is automatically set.         35         rad/s         1 to 1000           35         PG2         Position control gain 2<br>Used to set the gain of the position loop. (Refer to chapter 8)<br>Set this parameter to increase the position response level to load disturbance.<br>Higher setting increases the response level but is liable to generate vibration<br>and/or noise.         1177         rad/s         20 to           36         VG1         Speed control gain 1         177         rad/s         20 to           37         VG2         Speed control gain 2         1800         8107         rad/s         20 to           38         WG1         Speed control gain 2         1810         1810         100         20000           37         VG2         Speed control gain 2         100         117         rad/s         20 to         20000           38                                                                                                    |                        | 32  | MO2    | Analog monitor 2 (MO2) offset                                                                                      | 0                | mV                        | -999 to              |
| Image: Second Second |                        |     |        | Used to set the offset voltage of the analog monitor 2 (MO2) output.                                               |                  |                           | 999                  |
| Image: Second Second |                        | 33  | MBR    | Electromagnetic brake sequence output                                                                              | 100              | ms                        | 0 to 1000            |
| Termination of the second of the second of the seco            |                        |     |        | Used to set the delay time (Tb) between when the electromagnetic brake                                             |                  |                           |                      |
| (Refer to section 3.9)           34         GD2         Ratio of load inertia moment to servo motor inertia moment<br>Used to set the ratio of the load inertia moment to the servo motor shaft<br>inertia moment. (Refer to chapter 8)<br>When auto tuning is selected, the result of auto tuning is automatically set.         70         ×0.1         0 to 1000           35         PG2         Position control gain 2<br>Used to set the gain of the position loop. (Refer to chapter 8)<br>Set this parameter to increase the position response level to load disturbance.<br>Higher setting increases the response level but is liable to generate vibration<br>and/or noise.<br>When auto tuning is selected, the result of auto tuning is automatically set.         177         rad/s         20 to<br>8000           36         VG1         Speed control gain 1<br>Normally this parameter value need not be changed.<br>Higher setting increases the response level but is liable to generate vibration<br>and/or noise. (Refer to chapter 8)<br>When auto tuning is selected, the result of auto tuning is automatically set.         817         rad/s         20 to<br>20000           37         VG2         Speed control gain 2<br>Set this parameter who vibration occurs on machines of low rigidity or large<br>backlash. Higher setting increases the response level but is liable to generate<br>vibration and/or noise. (Refer to chapter 8)<br>When auto tuning is selected, the result of auto tuning is automatically set.         817         rad/s         20 to<br>20000           38         VIC         Speed integral compensation<br>Used to set the differential compensation. (Refer to chapter 8)<br>When auto tuning is selected, the result of auto tuning is automatical                                                                                                    |                        |     |        | interlock (MBR) switches off and when the base circuit is shut off.                                                |                  |                           |                      |
| 34       GD2       Ratio of load inertia moment to servo motor inertia moment       70       ×0.1       0 to 1000         Used to set the ratio of the load inertia moment to the servo motor shaft       inertia moment. (Refer to chapter 8)       35       PG2       Position control gain 2       35       rad/s       1 to 1000         35       PG2       Position control gain 2       Used to set the gain of the position loop. (Refer to chapter 8)       35       rad/s       1 to 1000         36       VG1       Speed control gain 1       35       rad/s       20 to         36       VG1       Speed control gain 1       177       rad/s       20 to         37       VG2       Speed control gain 1       177       rad/s       20 to         37       VG2       Speed control gain 1       177       rad/s       20 to         37       VG2       Speed control gain 2       817       rad/s       20 to         38       When auto tuning is selected, the result of auto tuning is automatically set.       817       rad/s       20 to         37       VG2       Speed control gain 2       817       rad/s       20 to         38       VIC       Speed integral compensation       20 to       20000       20000       20000       20000                                                                                                    |                        |     |        | (Refer to section 3.9)                                                                                             |                  |                           |                      |
| Image: Second second second |                        | 34  | GD2    | Ratio of load inertia moment to servo motor inertia moment                                                         | 70               | imes 0.1                  | 0 to 1000            |
| Inertia moment. (Refer to chapter 8)           When auto tuning is selected, the result of auto tuning is automatically set.         35         rad/s         1 to 1000           35         PG2         Position control gain 2         35         rad/s         1 to 1000           36         VG1         Speed control gain 1         177         rad/s         20 to set the gain of the position response level to load disturbance. Higher setting increases the response level but is liable to generate vibration and/or noise.         177         rad/s         20 to solution control gain 1           36         VG1         Speed control gain 1         177         rad/s         20 to solution and/or noise. (Refer to chapter 8)           37         VG2         Speed control gain 2         selected, the result of auto tuning is automatically set.         817         rad/s         20 to 20 to                                                                                                    |                        |     |        | Used to set the ratio of the load inertia moment to the servo motor shaft                                          |                  | times                     |                      |
| Image: Solution control gain 2       35       PG2       Position control gain 2       35       rad/s       1 to 1000         35       PG2       Used to set the gain of the position loop. (Refer to chapter 8)<br>Set this parameter to increase the position response level to load disturbance.<br>Higher setting increases the response level but is liable to generate vibration<br>and/or noise.       35       rad/s       1 to 1000         36       VG1       Speed control gain 1       177       rad/s       20 to<br>8000         37       VG2       Speed control gain 2       817       rad/s       20 to<br>8000         37       VG2       Speed control gain 2       817       rad/s       20 to<br>20000         38       VIC       Speed integral compensation<br>Used to set the integral time constant of the speed loop. (Refer to chapter 8)<br>When auto tuning is selected, the result of auto tuning is automatically set.       48       ms       1 to 1000         39       VIC       Speed integral compensation<br>Used to set the integral time constant of the speed loop. (Refer to chapter 8)<br>Made valid when the proportion cortrol (PC) is switched on.       980       0 to 1000         40       For manufacturer setting<br>Do not change this value by any means.       0       ×10 <sup>sTM</sup> -32768         42       *ZPS       Home position return position on completion of home position return.       0       ×10 <sup>sTM</sup> -32768 <td></td> <td></td> <td>inertia moment. (Refer to chapter 8)</td> <td></td> <td></td> <td></td>                                                                                                    |                        |     |        | inertia moment. (Refer to chapter 8)                                                                               |                  |                           |                      |
| 33       FG2       Position control gain 2       35       Pad/s       1 to 1000         Used to set the gain of the position loop. (Refer to chapter 8)       Set this parameter to increase the position response level to load disturbance. Higher setting increases the response level but is liable to generate vibration and/or noise.       177       rad/s       20 to         36       VG1       Speed control gain 1       177       rad/s       20 to         36       VG1       Speed control gain 1       177       rad/s       20 to         37       VG2       Speed control gain 2       817       rad/s       20 to         37       VG2       Speed control gain 2       817       rad/s       20 to         37       VG2       Speed control gain 2       817       rad/s       20 to         37       VG2       Speed control gain 2       817       rad/s       20 to         38       VIC       Speed integral compensation       20000       20000         backlash. Higher setting increases the response level but is liable to generate vibration and/or noise. (Refer to chapter 8)       When auto tuning is selected, the result of auto tuning is automatically set.       38       1 to 1000         38       VIC       Speed integral compensation       Used to set the differential compensation. (Refer to chapter 8)                                                                                                    |                        | 05  | DCo    | when auto tuning is selected, the result of auto tuning is automatically set.                                      | 05               | 1/                        | 1 / 1000             |
| Image: Section set the gain of the position loop, (there is chapter 3)         Set this parameter to increase the position response level to load disturbance.         Higher setting increases the response level but is liable to generate vibration and/or noise.         36       VG1         Speed control gain 1         Normally this parameter value need not be changed.         Higher setting increases the response level but is liable to generate vibration and/or noise. (Refer to chapter 8)         When auto tuning is selected, the result of auto tuning is automatically set.         37       VG2         Speed control gain 2         Set this parameter when vibration occurs on machines of low rigidity or large backlash. Higher setting increases the response level but is liable to generate vibration and/or noise. (Refer to chapter 8)         When auto tuning is selected, the result of auto tuning is automatically set.         38       VIC         Speed integral compensation       48         Used to set the differential compensation. (Refer to chapter 8)         When auto tuning is selected, the result of auto tuning is automatically set.         39       VDC         Speed differential compensation       980         Used to set the differential compensation. (Refer to chapter 8)         Made valid when the proportion control (PC) is switched on.         40       For manufacturer setting                                                                                                    |                        | 35  | PG2    | Position control gain 2                                                                                            | 35               | rad/s                     | 1 to 1000            |
| Image: Set this parameter to increase the response level but is liable to generate vibration and/or noise.       Image: Set this parameter value need not be changed.         36       VG1       Speed control gain 1       177       rad/s       20 to 8000         37       VG2       Speed control gain 2       817       rad/s       20 to 2000         37       VG2       Speed control gain 2       817       rad/s       20 to 2000         38       VIC       Speed integral compensation Used to set the integral time constant of the speed loop. (Refer to chapter 8)       When auto tuning is selected, the result of auto tuning is automatically set.         39       VDC       Speed differential compensation Used to set the differential compensation. (Refer to chapter 8)       980       0 to 1000         40       For manufacturer setting       0       2010       2010         41       Do not change this value by any means.       0       100       100 <sup>STM</sup> -32768         42       *ZPS       Home position return position on completion of home position return.       0       ×10 <sup>STM</sup> -32768                                                                                                    |                        |     |        | Set this parameter to increase the position response level to lead disturbance                                     |                  |                           |                      |
| Imagine setting increases the response level out is hable to generate violation and/or noise.       Imagine setting increases the response level out is hable to generate violation and/or noise.         36       VG1       Speed control gain 1       177       rad/s       20 to         Normally this parameter value need not be changed.       Higher setting increases the response level but is liable to generate vibration and/or noise. (Refer to chapter 8)       8000       8000         37       VG2       Speed control gain 2       817       rad/s       20 to 20000         backlash. Higher setting increases the response level but is liable to generate vibration and/or noise. (Refer to chapter 8)       817       rad/s       20 to 20000         38       VIC       Speed integral compensation       48       ms       1 to 1000         Used to set the integral time constant of the speed loop. (Refer to chapter 8)       980       0 to 1000         39       VDC       Speed differential compensation       980       0 to 1000         41       Do not change this value by any means.       0       10 set the current position data       0       × 10 <sup>STM</sup> -32768         42       *ZPS       Home position return position data       0       × 10 <sup>STM</sup> -32768                                                                                                    |                        |     |        | Higher setting increases the response level but is light to generate vibration                                     |                  |                           |                      |
| Image: When auto tuning is selected, the result of auto tuning is automatically set.       177       rad/s       20 to         36       VG1       Speed control gain 1       177       rad/s       20 to         36       VG1       Speed control gain 1       177       rad/s       20 to         37       VG2       Speed control gain 2       817       rad/s       20 to         37       VG2       Speed control gain 2       817       rad/s       20 to         37       VG2       Speed control gain 2       817       rad/s       20 to         37       VG2       Speed control gain 2       817       rad/s       20 to         20000       backlash. Higher setting increases the response level but is liable to generate vibration and/or noise. (Refer to chapter 8)       20000       20000         When auto tuning is selected, the result of auto tuning is automatically set.       817       rad/s       20 to         38       VIC       Speed integral compensation       48       ms       1 to 1000         39       VDC       Speed differential compensation. (Refer to chapter 8)       980       0 to 1000         41       Do not change this value by any means.       0       0       100         42       *ZPS       Home posit                                                                                                    |                        |     |        | and/or noise                                                                                                    |                  |                           |                      |
| 36       VG1       Speed control gain 1<br>Normally this parameter value need not be changed.<br>Higher setting increases the response level but is liable to generate vibration<br>and/or noise. (Refer to chapter 8)<br>When auto tuning is selected, the result of auto tuning is automatically set.       1177       rad/s       20 to<br>8000         37       VG2       Speed control gain 2<br>Set this parameter when vibration occurs on machines of low rigidity or large<br>backlash. Higher setting increases the response level but is liable to generate<br>vibration and/or noise. (Refer to chapter 8)<br>When auto tuning is selected, the result of auto tuning is automatically set.       817       rad/s       20 to<br>20000         38       VIC       Speed integral compensation<br>Used to set the integral time constant of the speed loop. (Refer to chapter 8)<br>When auto tuning is selected, the result of auto tuning is automatically set.       48       ms       1 to 1000         39       VDC       Speed differential compensation<br>Used to set the differential compensation. (Refer to chapter 8)<br>Made valid when the proportion control (PC) is switched on.       980       0 to 1000         40       For manufacturer setting<br>Do not change this value by any means.       0       ×10 <sup>STM</sup> -32768         42       *ZPS       Home position return position on completion of home position return.<br>(Refer to carcing 14)       0       ×10 <sup>STM</sup> -32768                                                                                                    |                        |     |        | When auto tuning is selected the result of auto tuning is automatically set                                        |                  |                           |                      |
| Image: Section of the speed control gain 1       111       111       111       111       111       111       111       111       111       111       111       111       111       111       111       111       111       111       111       111       111       111       111       111       111       111       111       111       111       111       111       111       111       111       111       111       111       111       111       111       111       111       111       111       111       111       111       111       111       111       111       111       111       111       111       111       111       111       111       111       111       111       111       111       111       111       111       111       111       111       111       111       111       111       111       111       111       111       111       111       111       111       111       111       111       111       111       111       111       111       111       111       111       111       111       111       111       111       111       111       111       111       111                                                                                                    |                        | 36  | VG1    | Speed control gain 1                                                                                               | 177              | rad/s                     | 20 to                |
| Total prime prime prima prime prima prima prime prime prima prima prima prima                    | Expansion parameters 1 | 00  | 101    | Normally this parameter value need not be changed.                                                                 | 111              | iuus                      | 8000                 |
| Image: second state of the second state state          |                        |     |        | Higher setting increases the response level but is liable to generate vibration                                    |                  |                           |                      |
| Separate       When auto tuning is selected, the result of auto tuning is automatically set.       817       rad/s       20 to         37       VG2       Speed control gain 2       817       rad/s       20 to         Set this parameter when vibration occurs on machines of low rigidity or large backlash. Higher setting increases the response level but is liable to generate vibration and/or noise. (Refer to chapter 8)       817       rad/s       20 to         38       VIC       Speed integral compensation       48       ms       1 to 1000         39       VDC       Speed differential compensation       980       0 to 1000         40       For manufacturer setting       0       0         41       Do not change this value by any means.       0       0         42       *ZPS       Home position return position data       0       ×10 <sup>STM</sup> -32768         42       *ZPS       Home position return position on completion of home position return.       0       ×10 <sup>STM</sup> -32768                                                                                                    |                        |     |        | and/or noise. (Refer to chapter 8)                                                                                 |                  |                           |                      |
| 37       VG2       Speed control gain 2<br>Set this parameter when vibration occurs on machines of low rigidity or large<br>backlash. Higher setting increases the response level but is liable to generate<br>vibration and/or noise. (Refer to chapter 8)<br>When auto tuning is selected, the result of auto tuning is automatically set.       817       rad/s       20 to<br>20000         38       VIC       Speed integral compensation<br>Used to set the integral time constant of the speed loop. (Refer to chapter 8)<br>When auto tuning is selected, the result of auto tuning is automatically set.       48       ms       1 to 1000         39       VDC       Speed differential compensation<br>Used to set the differential compensation. (Refer to chapter 8)<br>Made valid when the proportion control (PC) is switched on.       980       0 to 1000         40       For manufacturer setting<br>Do not change this value by any means.       0       ×10 <sup>STM</sup><br>um       -32768<br>to         42       *ZPS       Home position return position on completion of home position return.<br>(Refer to cost the current position on completion of home position return.       0       ×10 <sup>STM</sup><br>to       -32768                                                                                                    |                        |     |        | When auto tuning is selected, the result of auto tuning is automatically set.                                      |                  |                           |                      |
| Set this parameter when vibration occurs on machines of low rigidity or large backlash. Higher setting increases the response level but is liable to generate vibration and/or noise. (Refer to chapter 8)       20000         38       VIC       Speed integral compensation       48       ms       1 to 1000         39       VDC       Speed differential compensation       980       0 to 1000         40       For manufacturer setting       0       0         41       Do not change this value by any means.       0       ×10 <sup>STM</sup> -32768         42       *ZPS       Home position return position on completion of home position return.       0       ×10 <sup>STM</sup> -32768                                                                                                    |                        | 37  | VG2    | Speed control gain 2                                                                                               | 817              | rad/s                     | 20 to                |
| a.       backlash. Higher setting increases the response level but is liable to generate vibration and/or noise. (Refer to chapter 8)         When auto tuning is selected, the result of auto tuning is automatically set.       48         38       VIC         Speed integral compensation       48         Used to set the integral time constant of the speed loop. (Refer to chapter 8)         When auto tuning is selected, the result of auto tuning is automatically set.         39       VDC         Speed differential compensation       980         Used to set the differential compensation.       980         Wade valid when the proportion control (PC) is switched on.       0         40       For manufacturer setting       0         41       Do not change this value by any means.       0         42       *ZPS       Home position return position data       0       ×10 <sup>STM</sup> -32768         Used to set the current position on completion of home position return.       0       ×10 <sup>STM</sup> -32768                                                                                                    |                        |     |        | Set this parameter when vibration occurs on machines of low rigidity or large                                      |                  |                           | 20000                |
| Vibration and/or noise. (Refer to chapter 8)       When auto tuning is selected, the result of auto tuning is automatically set.         38       VIC       Speed integral compensation       48       ms       1 to 1000         Used to set the integral time constant of the speed loop. (Refer to chapter 8)       When auto tuning is selected, the result of auto tuning is automatically set.       980       0 to 1000         39       VDC       Speed differential compensation       980       0 to 1000         40       For manufacturer setting       0       0         41       Do not change this value by any means.       0       ×10 <sup>STM</sup> -32768         42       *ZPS       Home position return position on completion of home position return.       0       ×10 <sup>STM</sup> -32768                                                                                                    |                        |     |        | backlash. Higher setting increases the response level but is liable to generate                                    |                  |                           |                      |
| When auto tuning is selected, the result of auto tuning is automatically set.       48       ms       1 to 1000         38       VIC       Speed integral compensation       48       ms       1 to 1000         Used to set the integral time constant of the speed loop. (Refer to chapter 8)       When auto tuning is selected, the result of auto tuning is automatically set.       980       0 to 1000         39       VDC       Speed differential compensation       980       0 to 1000         Used to set the differential compensation.       (Refer to chapter 8)       980       0 to 1000         40       For manufacturer setting       0       0       0         41       Do not change this value by any means.       0       ×10 <sup>STM</sup> -32768         42       *ZPS       Home position return position on completion of home position return.       0       ×10 <sup>STM</sup> -32768                                                                                                    |                        |     |        | vibration and/or noise. (Refer to chapter 8)                                                                       |                  |                           |                      |
| $ \begin{array}{c c c c c c c c c c c c c c c c c c c $                                                                                                    |                        |     |        | When auto tuning is selected, the result of auto tuning is automatically set.                                      |                  |                           |                      |
| Used to set the integral time constant of the speed loop. (Refer to chapter 8)         When auto tuning is selected, the result of auto tuning is automatically set.         39       VDC         Speed differential compensation       980         Used to set the differential compensation. (Refer to chapter 8)         Made valid when the proportion control (PC) is switched on.         40       For manufacturer setting         0       0         41       Do not change this value by any means.         42       *ZPS         Home position return position data       0         Used to set the current position on completion of home position return.       0         (Refer to set the current position on completion of home position return.       0                                                                                                    |                        | 38  | VIC    | Speed integral compensation                                                                                        | 48               | ms                        | $1 \mbox{ to } 1000$ |
| When auto tuning is selected, the result of auto tuning is automatically set.       980       0 to 1000         39       VDC       Speed differential compensation<br>Used to set the differential compensation. (Refer to chapter 8)<br>Made valid when the proportion control (PC) is switched on.       980       0 to 1000         40       For manufacturer setting<br>Do not change this value by any means.       0       0         41       Do not change this value by any means.       0       ×10 <sup>STM</sup> 42       *ZPS       Home position return position data<br>Used to set the current position on completion of home position return.       0       ×10 <sup>STM</sup> (Befor to cartion 4.4)       0       ×10 <sup>STM</sup> 0       ×10 <sup>STM</sup>                                                                                                    |                        |     |        | Used to set the integral time constant of the speed loop. (Refer to chapter 8)                                     |                  |                           |                      |
| 39VDCSpeed differential compensation<br>Used to set the differential compensation. (Refer to chapter 8)<br>Made valid when the proportion control (PC) is switched on.9800 to 100040For manufacturer setting<br>Do not change this value by any means.00 $41$ $0$ $-32768$<br>µm $0$ 42*ZPSHome position return position data<br>Used to set the current position on completion of home position return. $0$ $\times 10^{STM}$ $-32768$<br>$1000$                                                                                                    |                        |     |        | When auto tuning is selected, the result of auto tuning is automatically set.                                      |                  |                           |                      |
| 40       For manufacturer setting       0         41       Do not change this value by any means.       0         42       *ZPS       Home position return position data       0         Used to set the current position on completion of home position return.       0       -32768                                                                                                    |                        | 39  | VDC    | Speed differential compensation                                                                                    | 980              | $\searrow$                | 0 to 1000            |
| 40For manufacturer setting<br>Do not change this value by any means.041 $0$ not change this value by any means.042*ZPSHome position return position data<br>Used to set the current position on completion of home position return.0 $(Pc)^{TM}$ $-32768$<br>$\mu m$ $0$                                                                                                    |                        |     |        | Used to set the differential compensation. (Refer to chapter 8)                                                    |                  |                           |                      |
| 40For manufacturer setting041Do not change this value by any means.042*ZPSHome position return position data<br>Used to set the current position on completion of home position return.0 $(Pofm ta spatian 4.4)0\times 10^{STM}(Pofm ta spatian 4.4)0\times 10^{STM}$                                                                                                    |                        |     |        | Made valid when the proportion control (PC) is switched on.                                                        |                  |                           |                      |
| 41Do not change this value by any means.042*ZPSHome position return position data0Used to set the current position on completion of home position return.0 $\mu m$ to $(Pefen te section 4.4)$                                                                                                    |                        | 40  |        | For manufacturer setting                                                                                           | 0                |                           | $\searrow$           |
| 42 *ZPS Home position return position data<br>Used to set the current position on completion of home position return.<br>(Refer to section 4.4) $0 \times 10^{\text{STM}}$ $-32768$ to                                                                                                    |                        | 41  |        | Do not change this value by any means.                                                                             | 0                |                           |                      |
| Used to set the current position on completion of home position return. $\mu$ m to                                                                                                    |                        | 42  | *ZPS   | Home position return position data                                                                                 | 0                | $	imes 10^{\mathrm{STM}}$ | -32768               |
| (Refer to control 1)                                                                                                    |                        |     |        | Used to set the current position on completion of home position return.                                            |                  | μm                        | to                   |
| (Refer to section 4.4) 32/6/                                                                                                    |                        | 10  | DOM    | (Refer to section 4.4)                                                                                             | 1000             |                           | 32767                |
| 43 DCT Moving distance after proximity dog $1000 \times 10^{SIM}$ 0 to                                                                                                    |                        | 43  | DCT    | Moving distance after proximity dog                                                                                | 1000             | ×10 <sup>51M</sup>        | 0 to                 |
| Used to set the moving distance after proximity dog in count type nome $\mu$ <sup>III</sup> 65535                                                                                                    |                        |     |        | Used to set the moving distance after proximity dog in count type nome negative return (Refer to section $4.4.2$ ) |                  | μΠ                        | 69939                |
| 44     ZTM     Steppen type home position network temper time     100     mg     5 to 1000                                                                                                    |                        | 4.4 | ZTM    | Stanpar time home position rature stanpar time                                                                     | 100              | ma                        | 5 to 1000            |
| 44 ZIM Stopper type nome position return used to set the time from when the                                                                                                    |                        | 44  | ZIM    | In stopper type nome position return stopper time                                                                  | 100              | ms                        | 5 to 1000            |
| machine part is pressed against the stopper and the torque limit set in                                                                                                    |                        |     |        | machine part is pressed against the stopper and the torque limit set in                                            |                  |                           |                      |
| narameter No 45 is reached to when the home position is set                                                                                                    |                        |     |        | narameter No 45 is reached to when the home position is set                                                        |                  |                           |                      |
| (Refer to section 4.4.5)                                                                                                    |                        |     |        | (Refer to section 4.4.5)                                                                                           |                  |                           |                      |
| 45 ZTT Stopper type home position return torque limit 15 % 1 to 100                                                                                                    |                        | 45  | ZTT    | Stopper type home position return torque limit                                                                     | 15               | %                         | 1 to 100             |
| Used to set the torque limit value relative to the max. torque in [%] in stopper                                                                                                    |                        |     |        | Used to set the torque limit value relative to the max. torque in [%] in stopper                                   |                  |                           |                      |
| type home position return. (Refer to section 4.4.5)                                                                                                    |                        |     |        | type home position return. (Refer to section 4.4.5)                                                                |                  |                           |                      |

| Class       | No.      | Symbol | Name and Function                                                                                                    | Initial<br>value | Unit                                                                  | Setting range              |
|-------------|----------|--------|----------------------------------------------------------------------------------------------------|------------------|-----------------------------------------------------------------------|----------------------------|
|             | 46<br>47 | *LMP   | Software limit +<br>Used to set the address increment side software stroke limit. The software limit<br>is made invalid if this value is the same as in "software limit —".                                               | 0                | $\begin{array}{c} \times  10^{\text{STM}} \\ \mu\text{m} \end{array}$ | -9999999<br>to<br>9999999  |
|             |          |        | (Refer to section 5.2.8)<br>Set the same sign to parameters No.46 and 47. Setting of different signs will<br>result in a parameter error.                                                                                 |                  |                                                                       |                            |
|             |          |        | Set address:□□□□□□<br>Upper 3 Lower 3<br>digits digits                                                                                                    |                  |                                                                       |                            |
|             |          |        | Parameter No. 47<br>Parameter No. 46                                                                                                    |                  |                                                                       |                            |
|             | 48<br>49 | *LMN   | Software limit —<br>Used to set the address decrement side software stroke limit. The software limit<br>is made invalid if this value is the same as in "software limit +".<br>(Refer to section 5.2.8)                   | 0                | $	imes 10^{\text{STM}}$ $\mu m$                                       | — 9999999<br>to<br>9999999 |
| ers 1       |          |        | Set the same sign to parameters No.48 and 49. Setting of different signs will result in a parameter error.                                                                                                    |                  |                                                                       |                            |
| ion paramet |          |        | Upper 3 Lower 3<br>digits digits<br>Parameter No. 49<br>Parameter No. 48                                                                                                    |                  |                                                                       |                            |
| Expansi     | 50<br>51 | *LPP   | Position range output address +<br>Used to set the address increment side position range output address. Set the<br>same sign to parameters No.50 and 51. Setting of different signs will result in a<br>parameter error. | 0                | $\overset{\times 10^{\text{STM}}}{\mu m}$                             | -9999999<br>to<br>9999999  |
|             |          |        | In parameters No. 50 to 53, set the range where position range (POT) turns on.<br>Set address:<br>Upper 3 Lower 3<br>digits digits                                                                                        |                  |                                                                       |                            |
|             |          |        | Parameter No. 51 Parameter No. 50                                                                                                    |                  |                                                                       |                            |
|             | 52<br>53 | *LNP   | Position range output address —<br>Used to set the address decrement side position range output address. Set the<br>same sign to parameters No.52 and 53. Setting of different signs will result in a<br>parameter error. | 0                | $	imes 10^{\text{STM}}$ $\mu m$                                       | 9999999<br>to<br>9999999   |
|             |          |        | Set address:<br>Upper 3 Lower 3<br>digits digits<br>Parameter No. 53<br>Parameter No. 52                                                                                                    |                  |                                                                       |                            |

| Class                 | No. | Symbol | Name and Function                                                                                                    | Initial<br>value | Unit | Setting<br>range                               |
|-----------------------|-----|--------|----------------------------------------------------------------------------------------------------|------------------|------|------------------------------------------------|
|                       | 54  |        | For manufacturer setting<br>Do not change this value by any means.                                                                                                    | 0000             |      |                                                |
|                       | 55  | *OP6   | Function selection 6<br>Used to select how to process the base circuit when reset (RES) is valid.<br>0       0       0         Processing of the base circuit when reset (RES) is valid.         0: Base circuit shut off         1: Base circuit not shut off | 0000             |      | Refer to<br>Name<br>and<br>function<br>column. |
|                       | 56  |        | For manufacturer setting<br>Do not change this value by any means.                                                                                                    | 0000             |      |                                                |
| xpansion parameters 2 | 57  | *0P8   | Function selection 8<br>Used to select the protocol of serial communication.<br>Protocol checksum selection<br>0: Yes (checksum added)<br>1: No (checksum not added)<br>Protocol checksum selection<br>0: With station numbers<br>1: No station numbers        | 0000             |      | Refer to<br>Name<br>and<br>function<br>column. |
| B                     | 58  | *OP9   | Function selection 9<br>Use to select the encoder output pulse direction and encoder pulse output<br>setting.                                                                                                    | 0000             |      | Refer to<br>Name<br>and<br>function<br>column. |

| Class | No. | Symbol |          |                |           | I                 | Name and          | Function                  |   | Initial<br>value | Unit | Setting range |
|-------|-----|--------|----------|----------------|-----------|-------------------|-------------------|---------------------------|---|------------------|------|---------------|
|       | 59  | *OPA   | Function | n select       | ion A     |                   |                   |                           |   | 0000             |      | Refer to      |
|       |     |        | Used to  | select t       | he alar   | m code.           |                   |                           |   |                  |      | Name          |
|       |     |        |          |                | •         |                   |                   |                           |   |                  |      | and           |
|       |     |        |          | 0              | 0         |                   |                   |                           |   |                  |      | function      |
|       |     |        |          |                | R         | otation dire      | ction in which to | orque limit is made valid | ן |                  |      | column.       |
|       |     |        |          | 36             | iung –    | CCW d             | irection          | CW direction              |   |                  |      |               |
|       |     |        |          |                | 0         | (                 | )                 | 0                         |   |                  |      |               |
|       |     |        |          |                | 1         |                   | )                 |                           |   |                  |      |               |
|       |     |        |          |                | -<br>     |                   | _                 |                           |   |                  |      |               |
|       |     |        |          |                | 4         |                   |                   | 0                         | J |                  |      |               |
|       |     |        |          | Set            | ting of a | larm co           | de output         |                           | _ |                  |      |               |
|       |     |        |          | Set            |           | C                 | Connector p       | bins                      |   |                  |      |               |
|       |     |        |          | value          | CN1B      | -19               | CN1A-18           | CN1A-19                   |   |                  |      |               |
|       |     |        |          | 0              | Signals a | issigned (        | to correspon      | ding pins are output.     |   |                  |      |               |
|       |     |        |          | 1 4            | Alarm co  | de 1s outp        | out at alarm      | occurrence.               |   |                  |      |               |
|       |     |        | (No      | ote) Alar      | m code    | A1                |                   |                           |   |                  |      |               |
|       |     |        | CN1      | IB CN1/        | A CN1A    | Alarm<br>display  |                   | Name                      |   |                  |      |               |
|       |     |        | pin '    | 19 pin 1       | 8 pin 19  | alopiay           |                   |                           |   |                  |      |               |
| rs 2  |     |        |          |                |           | 88888             | Watchdog          |                           |   |                  |      |               |
| lete  |     |        |          |                |           | AL.12             | Memory en         | ror 1                     |   |                  |      |               |
| ramet |     |        |          |                |           | AL.15             | Momory er         | ror 9                     |   |                  |      |               |
| pa    |     |        | 0        | 0              | 0         | AL 17             | Board erro        | r 2                       |   |                  |      |               |
| sion  |     |        |          |                |           | AL.19             | Memory en         | ror 3                     |   |                  |      |               |
| ans   |     |        |          |                |           | AL.37             | Parameter         | error                     |   |                  |      |               |
| Exp   |     |        |          |                |           | AL.8A             | Serial comm       | unication time-out error  |   |                  |      |               |
|       |     |        |          |                |           | AL.8E             | Serial com        | munication error          |   |                  |      |               |
|       |     |        | 0        | 0              | 1         | AL.30             | Regenerat         | ive error                 |   |                  |      |               |
|       |     |        |          |                |           | AL.33             | Overvoltag        | re                        |   |                  |      |               |
|       |     |        | 0        | 1              | 0         | AL.10             | Undervolt         | age                       |   |                  |      |               |
|       |     |        |          |                |           | AL.45             | Main circu        | it device overneat        |   |                  |      |               |
|       |     |        | 0        | 1              | 1         | AL 50             | Overload 1        | or overneat               |   |                  |      |               |
|       |     |        |          |                |           | AL.51             | Overload 2        |                           |   |                  |      |               |
|       |     |        |          |                |           | AL.24             | Main circu        | it                        |   |                  |      |               |
|       |     |        | 1        | 0              | 0         | AL.32             | Overcurre         | nt                        |   |                  |      |               |
|       |     |        |          |                |           | AL.31             | Overspeed         |                           |   |                  |      |               |
|       |     |        | 1        | 0              | 1         | AL.35             | Command           | pulse frequency error     |   |                  |      |               |
|       |     |        |          |                |           | AL.52             | Error exce        | ssive                     |   |                  |      |               |
|       |     |        |          |                |           | AL.61             | Home open         | ation alarm               |   |                  |      |               |
|       |     |        |          |                |           | AL.16             | Encoder ei        | ror 1                     |   |                  |      |               |
|       |     |        | 1        | 1              | 0         | AL.1A             | Motor com         | bination error            |   |                  |      |               |
|       |     |        |          |                |           | AL.20             | Encoder en        | ror 2                     |   |                  |      |               |
| 1     |     |        | Not      |                | SC ^#     | (open)            | Absolute p        | USILIUII ETASE            | I |                  |      |               |
| 1     |     |        | INOT     | ∪.PIN<br>1.Pin | -SG 01    | (open)<br>(short) |                   |                           |   |                  |      |               |
|       |     |        |          |                | 2001      | (3                |                   |                           |   |                  |      |               |

| Class | No. | Symbol |             |            |           | Nam                  | e and F    | unction     |              |           |   | Initial<br>value | Unit         | Setting range |
|-------|-----|--------|-------------|------------|-----------|----------------------|------------|-------------|--------------|-----------|---|------------------|--------------|---------------|
|       | 60  |        | For manuf   | acturer s  | etting    |                      |            |             |              |           |   | 0000             |              |               |
|       |     |        | Do not cha  | nge this   | value ł   | oy any m             | eans.      |             |              |           |   |                  |              |               |
|       | 61  | NH1    | Machine r   | esonance   | suppre    | ession fil           | ter 1      |             |              |           |   | 0000             |              | Refer to      |
|       |     |        | Used to se  | lection th | ie macł   | nine reso            | nance      | suppress    | ion filt     | er.       |   |                  |              | Name          |
|       |     |        | (Refer to s | ection 9.1 | .)        |                      |            |             |              |           |   |                  |              | and           |
|       |     |        | 0           |            |           |                      |            |             |              |           |   |                  |              | function      |
|       |     |        |             |            |           |                      |            |             |              |           |   |                  |              | column.       |
|       |     |        |             |            |           |                      |            |             |              |           |   |                  |              |               |
|       |     |        |             | <u> </u>   | Notch fr  | equency              | selecti    | on          |              |           |   |                  |              |               |
|       |     |        |             | 5          | Set "00'  | ' when yo            | bu have    | set adap    | tive vit     | pration   |   |                  |              |               |
|       |     |        |             | S          | suppres   | sion con             |            |             |              | ]         |   |                  |              |               |
|       |     |        | Setting     | (          | Sotting   |                      | Sotting    |             | Sotting      |           | l |                  |              |               |
|       |     |        | value       | Frequency  | value     | Frequency            | value      | Frequency   | value        | Frequency |   |                  |              |               |
|       |     |        | 00          | Invalid    | 08        | 562.5                | 10         | 281.3       | 18           | 187.5     |   |                  |              |               |
|       |     |        | 01          | 4500       | 09        | 500                  | 11         | 264.7       | 19           | 180       |   |                  |              |               |
|       |     |        | 02          | 2250       | 0A        | 450                  | 12         | 250         | 1A           | 173.1     |   |                  |              |               |
| rs 2  |     |        | 03          | 1500       | 0B        | 409.1                | 13         | 236.8       | 1B           | 166.7     |   |                  |              |               |
| ete:  |     |        | 04          | 1125       | 0C        | 375                  | 14         | 225         | 1C           | 160.1     |   |                  |              |               |
| am    |     |        | 05          | 900        | 0D        | 346.2                | 15         | 214.3       | 1D           | 155.2     |   |                  |              |               |
| раг   |     |        | 06          | 750        | 0E        | 321.4                | 16         | 204.5       | 1E           | 150       |   |                  |              |               |
| ion   |     |        | 07          | 642.9      | 0F        | 300                  | 17         | 195.7       | 1F           | 145.2     |   |                  |              |               |
| ansi  |     |        |             | <u> </u>   | lotch d   | epth sele            | ction      |             |              |           |   |                  |              |               |
| lxp   |     |        |             |            | Setting   | Depth                | Gai        | n           |              |           |   |                  |              |               |
| щ     |     |        |             | ŀ          | value     |                      |            | -           |              |           |   |                  |              |               |
|       |     |        |             | ŀ          | 0         | Deep                 | -40d       | B           |              |           |   |                  |              |               |
|       |     |        |             | ŀ          |           | to                   | -140       | В           |              |           |   |                  |              |               |
|       |     |        |             | ŀ          | 2         | Shallow              | -80<br>-4d | B           |              |           |   |                  |              |               |
|       |     | NILO   | 26.1.       | L          |           |                      |            |             |              |           |   | 0000             |              |               |
|       | 62  | NH2    | Machine r   | esonance   | suppre    | ession fil           | ter 2      |             |              |           |   | 0000             |              | Refer to      |
|       |     |        | Used to se  | t the mad  | chine re  | esonance             | suppr      | ession fil  | ter.         |           |   |                  | $\setminus$  | Name          |
|       |     |        | 0           |            |           |                      |            |             |              |           |   |                  | $\backslash$ | and           |
|       |     |        | ╵──┤┯─╵╸    |            |           |                      |            |             |              |           |   |                  |              | function      |
|       |     |        |             |            |           |                      |            |             |              |           |   |                  |              | column.       |
|       |     |        |             | └─Not      | ch freq   | uency                | narama     | ator No G   | 1            |           |   |                  |              |               |
|       |     |        |             | Sai<br>Hov | Never     | ng as in<br>vou need | not se     | t "00" if v | u<br>Su have | 2         |   |                  |              |               |
|       |     |        |             | set        | adaptiv   | /e vibratio          | on supr    | pression of | control      | to        |   |                  |              |               |
|       |     |        |             | be         | "valid" o | or "held".           | - 1- 1     |             |              |           |   |                  |              |               |
|       |     |        |             | Not        | ch dep    | th                   |            |             |              |           |   |                  |              |               |
|       |     |        |             | Sar        | ne sett   | ing as in            | parame     | eter No. 6  | 1            |           |   |                  |              |               |

| Class                  | No. | Symbol | Name and Function                                                                                                    | Initial<br>value | Unit          | Setting<br>range                               |
|------------------------|-----|--------|----------------------------------------------------------------------------------------------------|------------------|---------------|------------------------------------------------|
| Expansion parameters 2 | 63  | LPF    | Low-pass filter/adaptive vibration suppression control<br>Used to selection the low-pass filter and adaptive vibration suppression<br>control. (Refer to chapter 9)<br>Low-pass filter selection<br>0: Valid (Automatic adjustment)<br>1: Invalid<br>When you choose "valid", the filter of the handwidth<br>represented by the following expression is set automatically.<br>For 1kW or less<br>VG2 setting $\times 10$<br>$2\pi \times (1+GD2 \text{ setting} \times 0.1)$ [Hz]<br>For 2kW or more<br>VG2 setting $\times 5$<br>$2\pi \times (1+GD2 \text{ setting} \times 0.1)$ [Hz]<br>Adaptive vibration suppression control selection<br>Choosing "valid" or "held" in adaptive vibration<br>suppression control selection makes the machine<br>resonance control filter 1 (parameter No. 61) invalid.<br>0: Invalid<br>1: Valid<br>Machine resonance frequency is always detected<br>and the filter is generated in response to resonance<br>to suppress machine vibration.<br>2: Held<br>The characteristics of the filter generated so far are held,<br>and detection of machine resonance is stopped.<br>Adaptive vibration suppression control sensitivity selection<br>Used to set the sensitivity of machine resonance detection.<br>0: Normal<br>1: Large sensitivity | 0000             |               | Refer to<br>Name<br>and<br>function<br>column. |
|                        | 64  | GD2B   | Ratio of load inertia moment to servo motor inertia moment 2<br>Used to set the ratio of load inertia moment to servo motor inertia moment<br>when gain changing is valid.                                                                                                    | 70               | imes 0.1times | 0 to 3000                                      |
|                        | 65  | PG2B   | Position control gain 2 changing ratio<br>Used to set the ratio of changing the position control gain 2 when gain<br>changing is valid.<br>Made valid when auto tuning is invalid.                                                                                                    | 100              | %             | 10 to 200                                      |
|                        | 66  | VG2B   | Speed control gain 2 changing ratio<br>Used to set the ratio of changing the speed control gain 2 when gain changing<br>is valid.<br>Made valid when auto tuning is invalid.                                                                                                    | 100              | %             | 10 to 200                                      |
|                        | 67  | VICB   | Speed integral compensation changing ratio<br>Used to set the ratio of changing the speed integral compensation when gain<br>changing is valid. Made valid when auto tuning is invalid.                                                                                                    | 100              | %             | 50 to<br>1000                                  |

| Class              | No.                                                                              | Symbol | Name and Function                                                                                                    | Initial<br>value                                                                                                    | Unit                   | Setting<br>range                               |
|--------------------|----------------------------------------------------------------------------------|--------|----------------------------------------------------------------------------------------------------|----------------------------------------------------------------------------------------------------|------------------------|------------------------------------------------|
| parameters 2       | 68                                                                               | *CDP   | Gain changing selection<br>Used to select the gain changing condition. (Refer to section 9.5)<br>Gain changing selection<br>Gains are changed in accordance with the settings<br>of parameters No. 64 to 67 under any of the following<br>conditions:<br>0: Invalid<br>1: Gain changing (CDP) signal is ON<br>2: Command frequency is equal to higher than<br>parameter No. 69 setting<br>3: Droop pulse value is equal to higher than<br>parameter No. 69 setting<br>4: Servo motor speed is equal to higher than<br>parameter No. 69 setting | 0000                                                                                                    |                        | Refer to<br>Name<br>and<br>function<br>column. |
| Expansion 1        | 69                                                                               | CDS    | Gain changing condition<br>Used to set the value of gain changing condition (command frequency, droop<br>pulses, servo motor speed) selected in parameter No. 68. The set value unit<br>changes with the changing condition item. (Refer to section 9.5)                                                                                                    | 10                                                                                                    | kpps<br>pulse<br>r/min | 10 to<br>9999                                  |
|                    | 70                                                                               | CDT    | Gain changing time constant<br>Used to set the time constant at which the gains will change in response to the<br>conditions set in parameters No. 68 and 69.<br>(Refer to section 9.5)                                                                                                    | 1                                                                                                    | ms                     | 0 to 100                                       |
|                    | 71<br>72<br>73<br>74<br>75<br>76<br>77                                           |        | For manufacturer setting<br>Do not change this value by any means.                                                                                                    | 10<br>10000<br>10<br>100<br>100<br>100<br>100                                                                                                    |                        |                                                |
| Special parameters | 78<br>79<br>80<br>81<br>82<br>83<br>84<br>85<br>86<br>87<br>88<br>88<br>89<br>90 |        | For manufacturer setting<br>The settings are automatically changed.<br>For manufacturer setting<br>Do not change this value by any means.                                                                                                    | 130           0000           0009           080A           0706           020B           0504           0002           0000           0005           0D04           0102           0           0 |                        |                                                |

#### 5.2 Detailed explanation

#### 5.2.1 Electronic gear

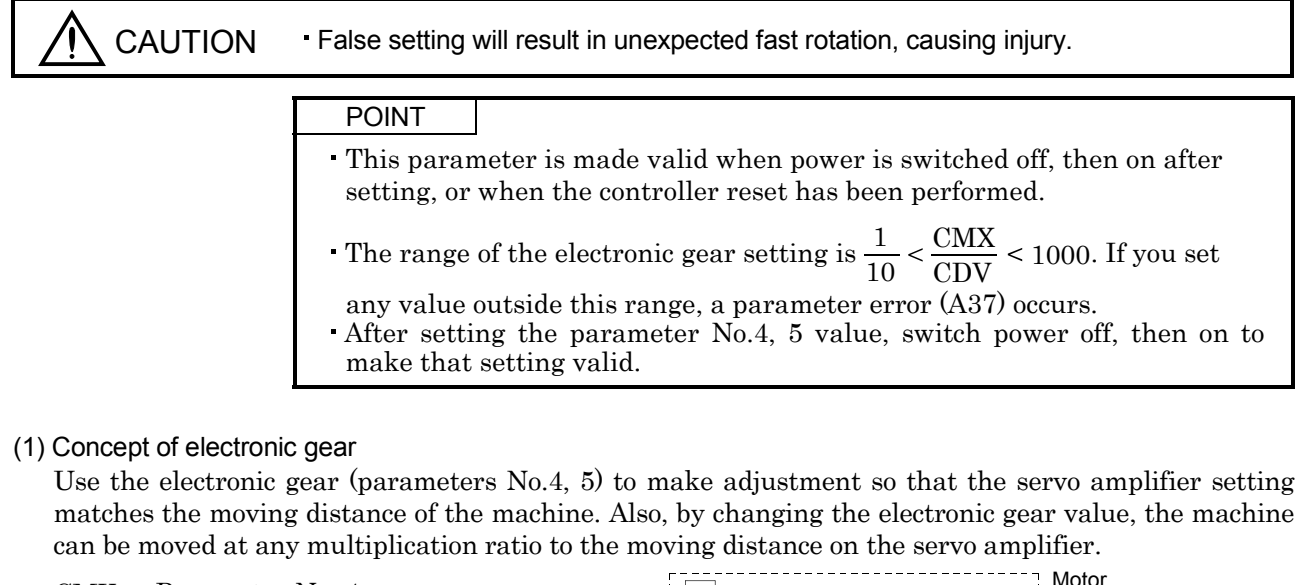

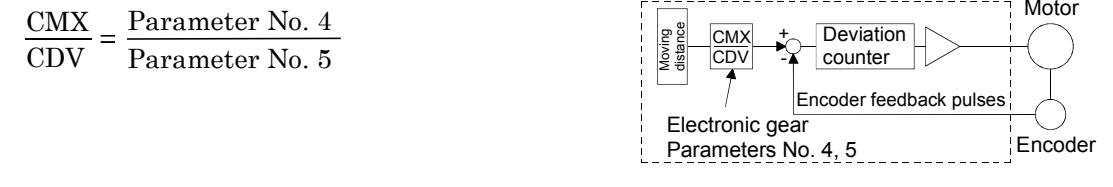

The following examples are used to explain how to calculate the electronic gear value.

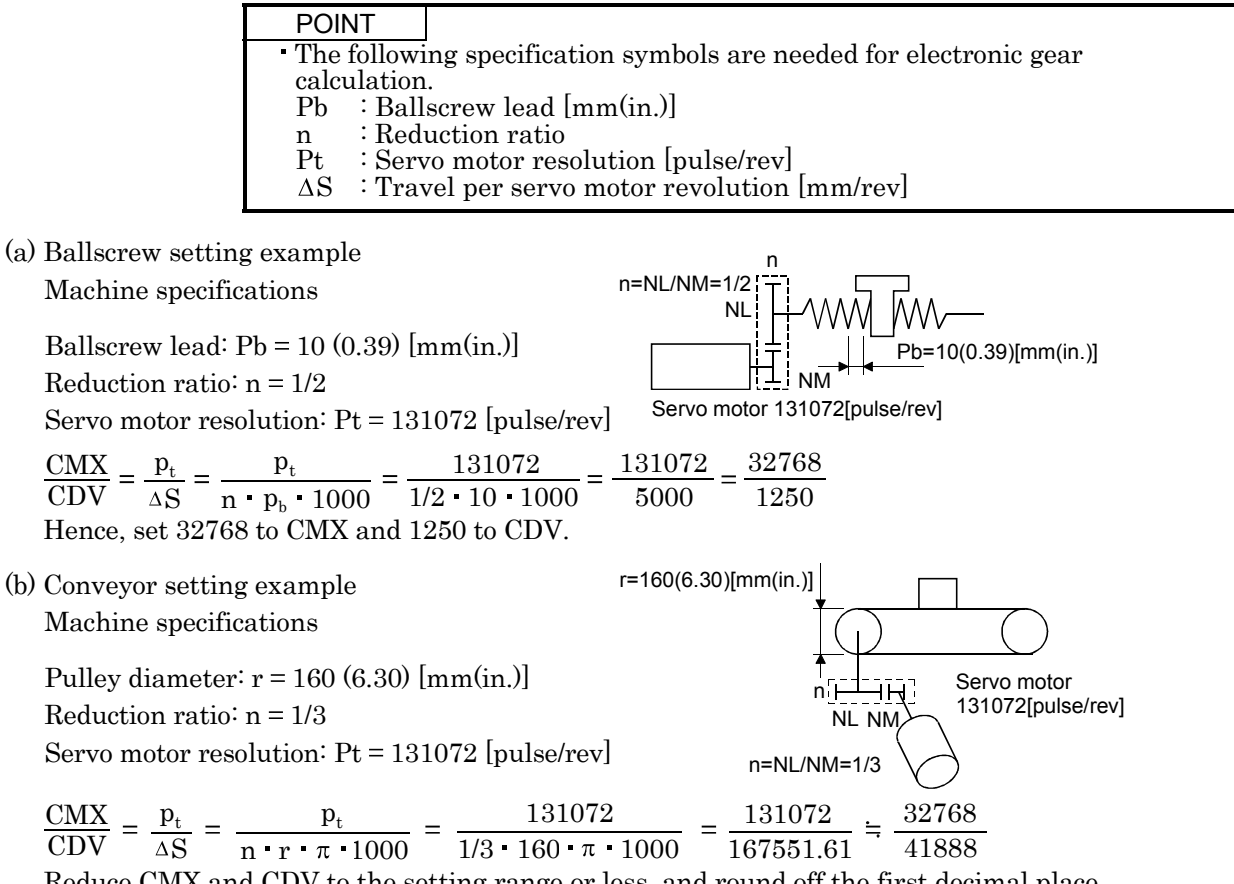

Reduce CMX and CDV to the setting range or less, and round off the first decimal place. Hence, set 32768 to CMX and 41888 to CDV.

#### 5.2.2 Changing the status display screen

The status display item of the servo amplifier display and the display item of the external digital display (MR-DP60) shown at power-on can be changed by changing the parameter No.18 (status display selection) settings. In the initial condition, the servo amplifier display shows the servo motor speed and the MR-DP60 shows the current position.

For display details, refer to section 7.2.

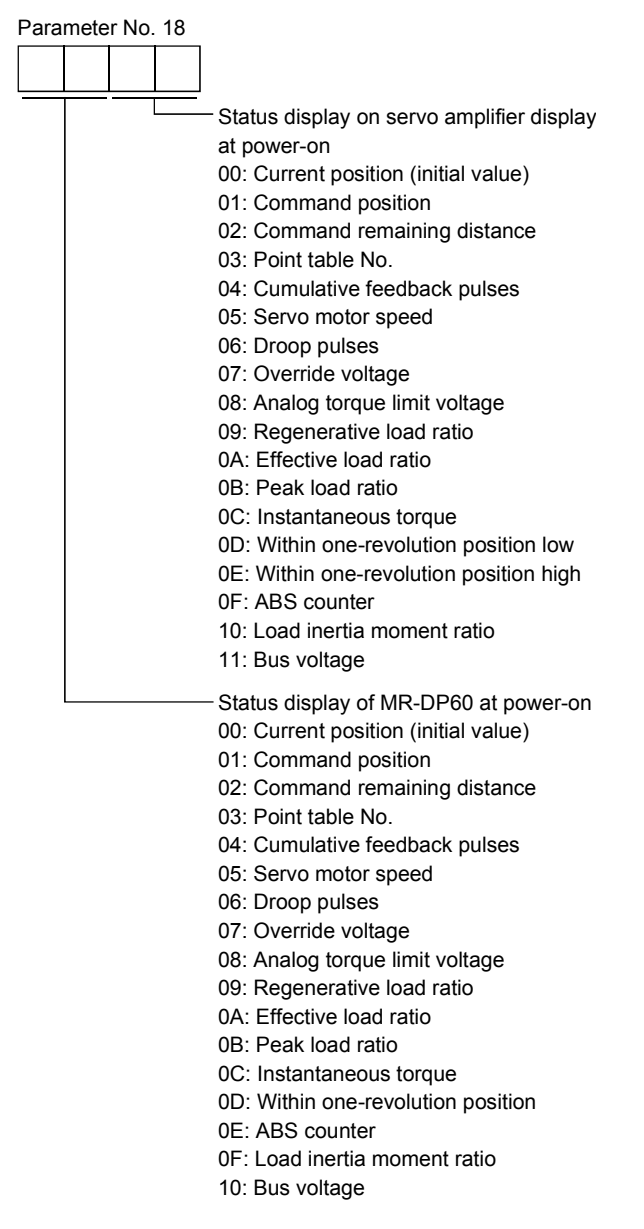

#### 5.2.3 S-pattern acceleration/deceleration

In servo operation, linear acceleration/deceleration is usually made. By setting the S-pattern acceleration/deceleration time constant (parameter No.14), a smooth start/stop can be made. When the S-pattern time constant is set, smooth positioning is executed as shown below. When the S-pattern acceleration/deceleration time constant is set, the time from when the positioning starts until the movement finish (MEND) is output will increase by the time equivalent to the S-pattern time constant setting.

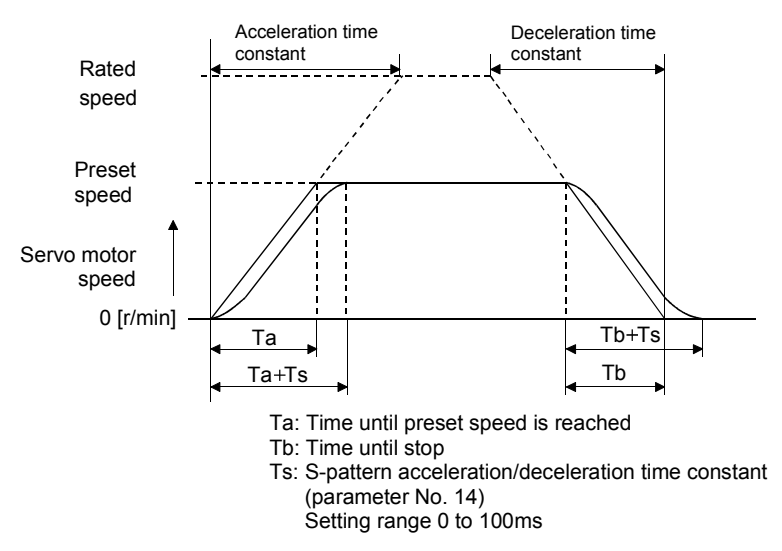

#### 5.2.4 Analog output

The servo status can be output to two channels in terms of voltage. The servo status can be monitored using an ammeter.

#### (1) Setting

Change the following digits of parameter No.17.

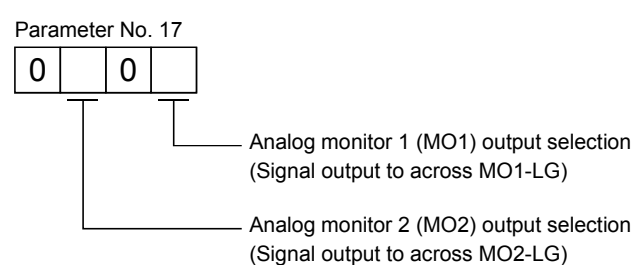

Parameters No.31 and 32 can be used to set the offset voltages to the analog output voltages. The setting range is between -999 and 999mV.

| Parameter       | Description                                                           | Setting range [mV] |
|-----------------|-----------------------------------------------------------------------|--------------------|
| Parameter No.31 | Used to set the offset voltage for the analog monitor 1 (MO1) output. | 000 to 000         |
| Parameter No.32 | Used to set the offset voltage for the analog monitor 2 (MO2) output. | -999 to 999        |

### (2) Contents of a setting

The servo amplifier is factory-set to output the servo motor speed to analog monitor 1 and the torque to analog monitor 2. The setting can be changed as listed below by changing the parameter No.17 (analog monitor output) value.

Refer to (3) for the measurement point.

| Setting | Output item       | Description                                                                                           | Setting | Output item                                 | Description                                                                          |
|---------|-------------------|----------------------------------------------------------------------------------------------------|---------|---------------------------------------------|--------------------------------------------------------------------------------------|
| 0       | Servo motor speed | 8[V] ▲CCW direction                                                                                   | 6       | Droop pulses (Note 1)<br>(±10V/128pulse)    | 10[V] ▲CCW direction                                                                 |
|         |                   | Max. speed<br>Max. speed<br>Max. speed<br>-8[V]<br>CW direction                                       |         |                                             | 128[pulse]<br>128[pulse]<br>128[pulse]<br>0 128[pulse]<br>CW direction               |
| 1       | Torque (Note 2)   | 8[V] Driving in CCW direction<br>Max. torque<br>0 Max. torque<br>Driving in CW direction<br>-8[V]     | 7       | Droop pulses (Note 1)<br>(±10V/2048pulse)   | 10[V] CW direction                                                                   |
| 2       | Servo motor speed | CW CCW<br>direction 8[V] direction<br>Max. speed 0 Max. speed                                         | 8       | Droop pulses (Note 1)<br>(±10V/8192pulse)   | 10[V] CCW direction<br>8192[pulse]<br>0 8192[pulse]<br>0 8192[pulse]<br>CW direction |
| 3       | Torque (Note 2)   | Driving in<br>CCW direction 8[V] CW direction<br>Max. torque 0 Max. torque                            | 9       | Droop pulses (Note 1)<br>(±10V/32768pulse)  | 10[V] ▲ CCW direction<br>32768[pulse] 0 32768[pulse]<br>CW direction -10[V]          |
| 4       | Current command   | 8[V] ▲ CCW direction<br>Max. command<br>current<br>0 Max. command<br>current<br>-8[V]<br>CW direction | A       | Droop pulses (Note 1)<br>(±10V/131072pulse) | 131072[pulse]<br>0 131072[pulse]<br>0 131072[pulse]<br>CW direction                  |
| 5       | Speed command     | Max. speed<br>Max. speed<br>Max. speed<br>Max. speed<br>Max. speed<br>Max. speed<br>Max. speed        | В       | Bus voltage                                 |                                                                                      |

Note 1. Encoder pulse unit.

2. 8V is outputted at the maximum torque. However, when parameter No. 28 • 29 are set to limit torque, 8V is outputted at the torque highly limited.

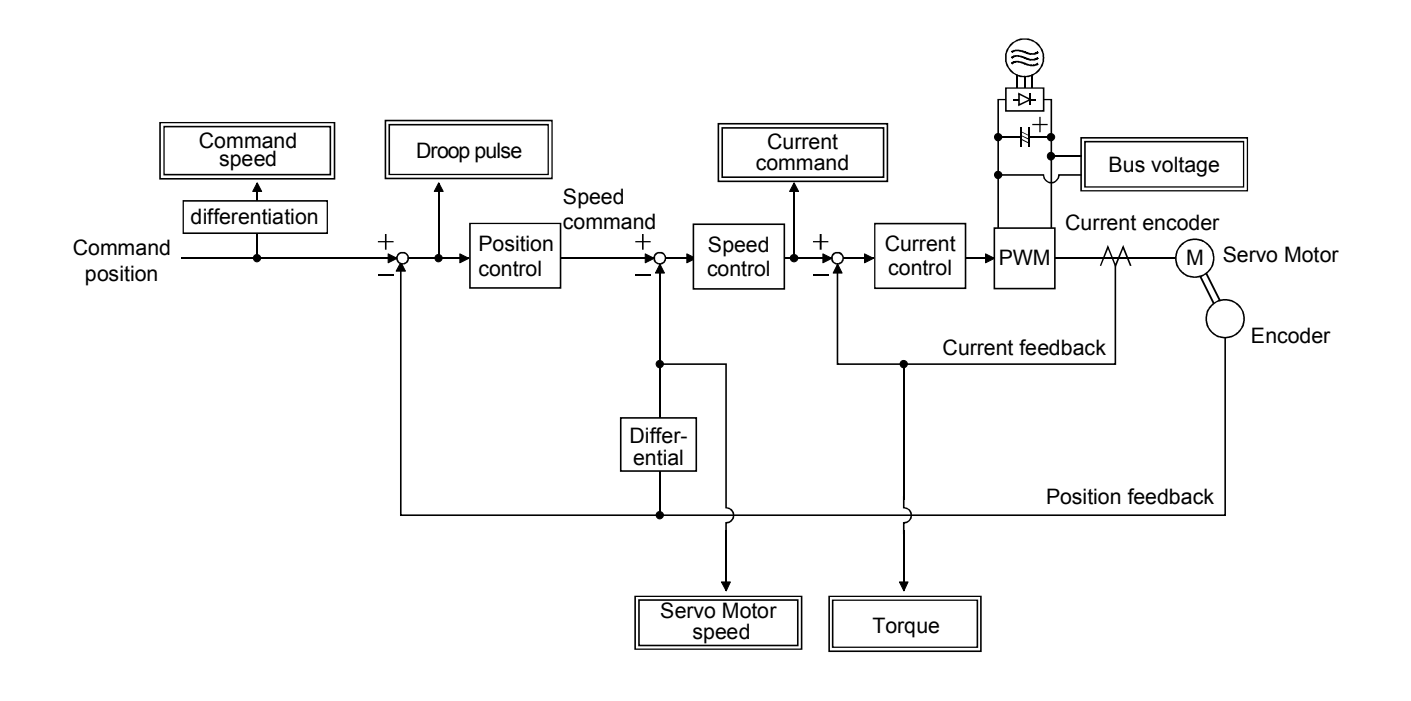

#### 5.2.5 Changing the stop pattern using a limit switch

The servo amplifier is factory-set to make a sudden stop when the limit switch or software limit is made valid. When a sudden stop is not required, e.g. when there is an allowance from the limit switch installation position to the permissible moving range of the machine, a slow stop may be selected by changing the parameter No.22 setting.

| Parameter No. 22 setting | Description                                                 |
|--------------------------|-------------------------------------------------------------|
| □□□0(initial value)      | Droop pulses are reset to make a stop. (Sudden stop)        |
|                          | Droop pulses are drawn out to make a slow stop. (Slow stop) |

#### 5.2.6 Alarm history clear

The alarm history can be confirmed by using the MR Configurator (Set-up Software) or communication function. The servo amplifier stores one current alarm and five past alarms from when its power is switched on first. To control alarms which will occur during operation, clear the alarm history using parameter No.16 (alarm history clear) before starting operation. Clearing the alarm history automatically returns to " $\Box \Box 0 \Box$ ".

This parameter is made valid by switching power off, then on after setting.

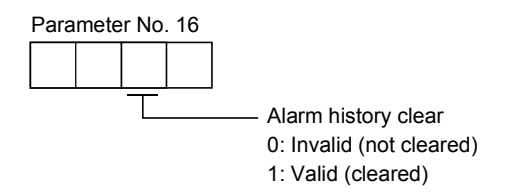

#### 5.2.7 Rough match output

Rough match (CPO) is output when the command remaining distance reaches the value set in parameter No. 12 (rough match output range). The set remaining distance is 0 to  $65535 [\times 10^{\text{STM}} \mu\text{m}]$ .

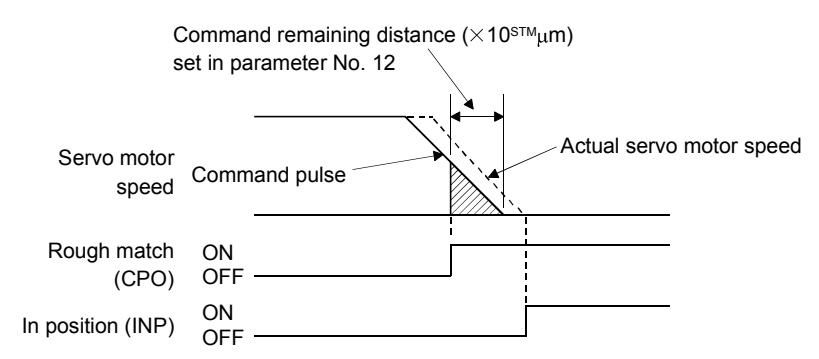

### 5.2.8 Software limit

A limit stop using a software limit is made as in stroke end operation. When a motion goes beyond the setting range, the motor is stopped and servo-locked. This function is made valid at power-on but made invalid during home position return. This function is made invalid when the software limit + setting is the same as the software limit - setting. A parameter error (AL. 37) will occur if the software limit + setting is less than the software limit - setting.

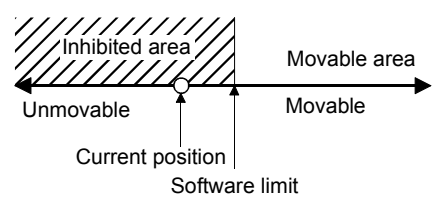

## 6. MR Configurator (SERVO CONFIGURATION SOFTWARE)

 POINT
 Some functions of the MR Configurator (servo configuration software) may be unavailable for some versions. For details, please contact us.

The MR Configurator (servo configuration software) (MR2JW3-SETUP151E or more) uses the communication function of the servo amplifier to perform parameter setting changes, graph display, test operation, etc. on a personal computer.

### 6.1 Specifications

| Item                     | Description                                                                                                    |
|--------------------------|----------------------------------------------------------------------------------------------------|
| Communication signal     | Conforms to RS-232C.                                                                                                    |
| Baud rate[bps]           | 57600, 38400, 19200, 9600                                                                                                    |
| System Station selection |                                                                                                    |
| Moniton                  | Batch display, high-speed display, graph display                                                                                                    |
| Wonitor                  | Minimum resolution changes with the processing speed of the personal computer.                                                                                                    |
| Alarm                    | Alarm display, alarm history, data display at alarm occurrence                                                                                                    |
| Diagnostic               | I/O display, function device display, no-rotation reason display, cumulative power-on time display, software number display, motor information display, tuning data display, ABS data display, shaft name setting. |
| Parameters               | Parameter setting, list display, change list display, detailed display, turning, device setting.                                                                                                    |
| Test operation           | Jog operation, positioning operation, motor-less operation, DO forced output, single-step feed.                                                                                                    |
| Advanced function        | Machine analyzer, gain search, machine simulation.                                                                                                    |
| Position-Data            | Point Tables                                                                                                    |
| File operation           | Data read, save, print                                                                                                    |
| Others                   | Station setting, help display                                                                                                    |

### 6.2 System configuration

#### (1) Components

To use this software, the following components are required in addition to the servo amplifier and servo motor.

| Model                            | (Note 1) Description                                                                                                    |
|----------------------------------|----------------------------------------------------------------------------------------------------|
| (Note 2)<br>Personal<br>computer | IBM PC-AT compatible where the English version of Windows <sup>®</sup> 95, Windows <sup>®</sup> 98, Windows <sup>®</sup> Me, Windows<br>NT <sup>®</sup> Workstation 4.0, Windows <sup>®</sup> 2000 Professional, Windows <sup>®</sup> XP Professional or Windows <sup>®</sup> XP Home<br>Edition operates<br>Processor: Pentium <sup>®</sup> 133MHz or more (Windows <sup>®</sup> 95, Windows <sup>®</sup> 98, Windows NT <sup>®</sup> Workstation 4.0,<br>Windows <sup>®</sup> 2000 Professional)<br>Pentium <sup>®</sup> 150MHz or more (Windows <sup>®</sup> Me)<br>Pentium <sup>®</sup> 300MHz or more (Windows <sup>®</sup> XP Professional, Windows <sup>®</sup> XP Home Edition)<br>Memory: 16MB or more (Windows <sup>®</sup> 95, 24MB or more (Windows <sup>®</sup> 98)<br>32MB or more (Windows <sup>®</sup> Me, Windows NT <sup>®</sup> Workstation 4.0, Windows <sup>®</sup> 2000 Professional)<br>128MB or more (Windows <sup>®</sup> XP Professional, Windows <sup>®</sup> XP Home Edition)<br>Free hard disk space: 60MB or more<br>Serial port used |
| OS                               | Windows <sup>®</sup> 95, Windows <sup>®</sup> 98, Windows <sup>®</sup> Me, Windows NT <sup>®</sup> Workstation 4.0, Windows <sup>®</sup> 2000 Professional, Windows <sup>®</sup> XP Home Edition (English version)                                                                                                    |
| Display                          | One whose resolution is $800 \times 600$ or more and that can provide a high color (16 bit) display.<br>Connectable with the above personal computer.                                                                                                    |
| Keyboard                         | Connectable with the above personal computer.                                                                                                    |
| Mouse                            | Connectable with the above personal computer. Note that a serial mouse is not used.                                                                                                    |
| Printer                          | Connectable with the above personal computer.                                                                                                    |
| Communication                    | MR-CPCATCBL3M                                                                                                    |
| cable                            | When this cannot be used, refer to section 14.1.4 (3) and fabricate.                                                                                                    |

Note 1. Windows and Windows NT are the registered trademarks of Microsoft Corporation in the United State and other countries. Pentium is the registered trademarks of Intel Corporation.

2. On some personal computers, this software may not run properly.

(2) Configuration diagram

(a) For use of RS-232C

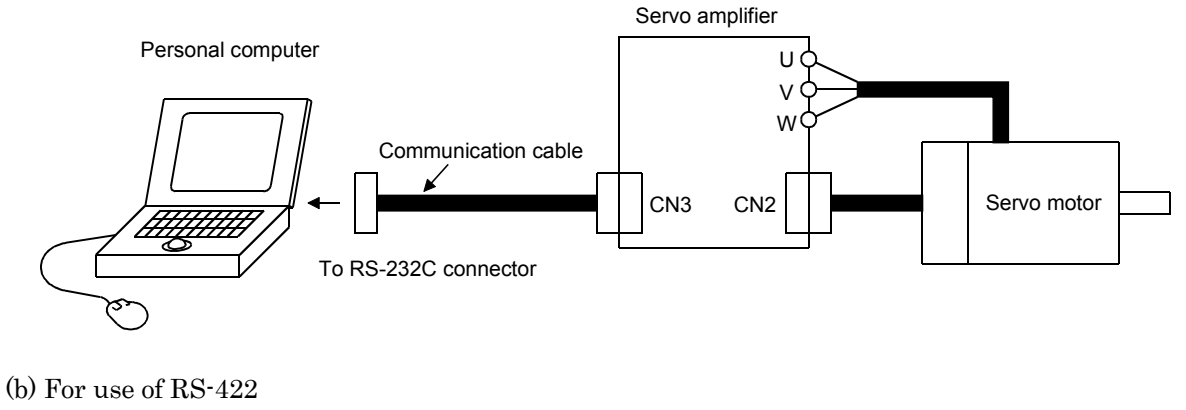

Up to 32 axes may be multidropped.

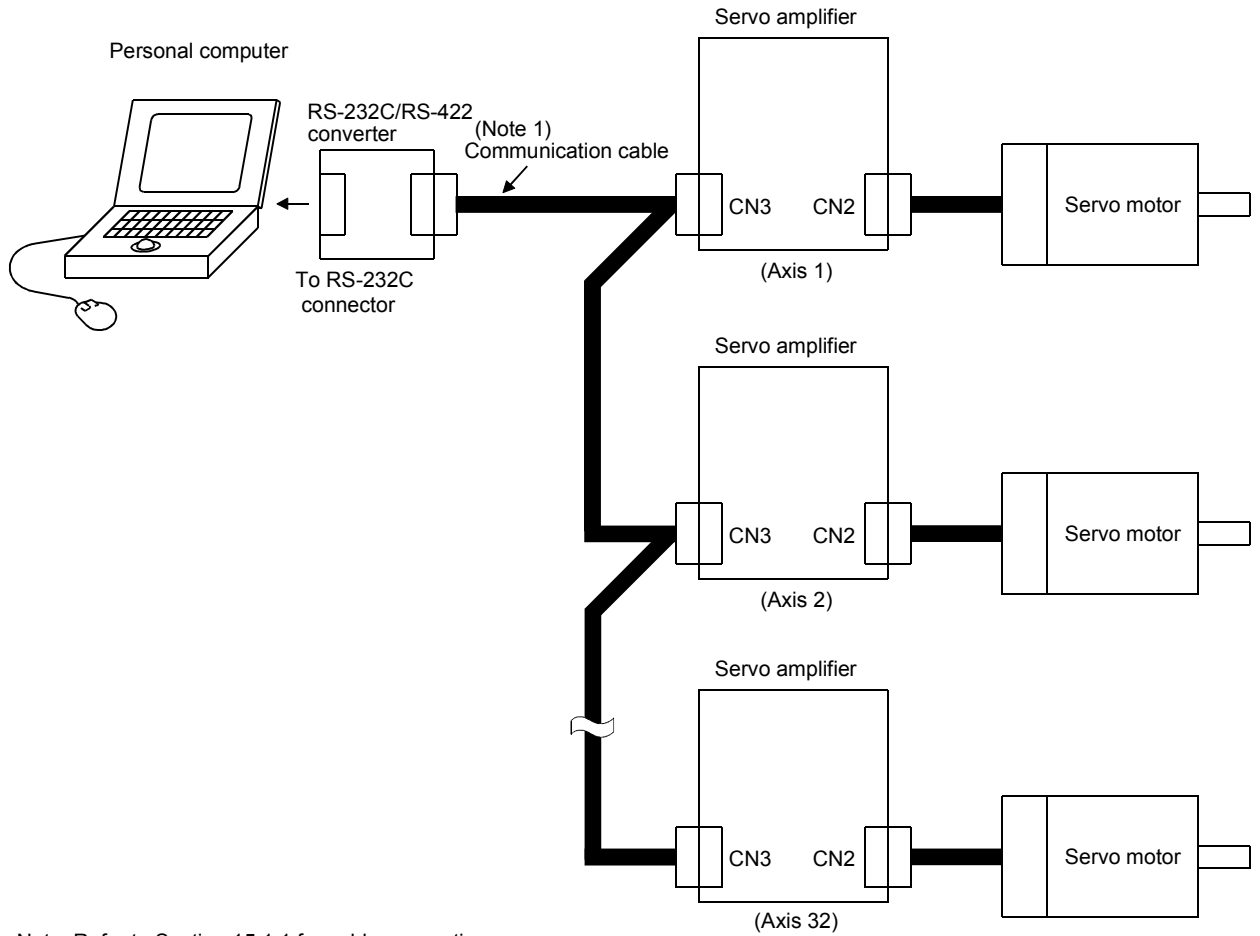

Note. Refer to Section 15.1.1 for cable connections.

## 6.3 Station setting

 $\operatorname{Click}$  "System" on the menu bar and  $\operatorname{click}$  "Station Selection" on the menu.

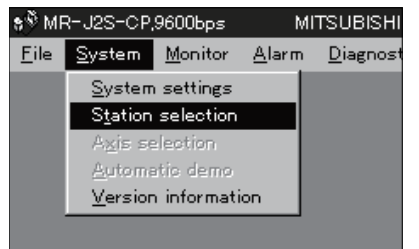

When the above choices are made, the following window appears.

| 🕈 Station Settings       |               |
|--------------------------|---------------|
| Station Selection        | 00 🔽          |
| <u>S</u> tation Settings | <u>C</u> lose |

### (1) Station number setting

Choose the station number in the combo box and click the "Station Settings" button to set the station number.

POINT
This setting should be the same as the station number which has been set in the parameter in the servo amplifier used for communication.

(2) Closing of the station setting window

Click the "Close" button to close the window.

## 6.4 Parameters

 $\operatorname{Click}$  "Parameters" on the menu bar and  $\operatorname{click}$  "Parameter List" on the menu.

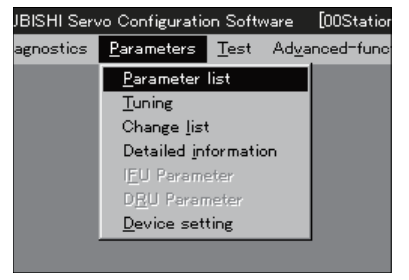

When the above choices are made, the following window appears.

|          | Name                      | Value            | Unit            | Setting range | <b>^</b> | <u>W</u> rite –          |
|----------|---------------------------|------------------|-----------------|---------------|----------|--------------------------|
|          |                           |                  |                 |               |          | ⊻erify –                 |
| -        |                           |                  |                 |               |          | <u>R</u> ead All –       |
|          |                           |                  |                 |               |          | Write <u>A</u> ll        |
|          |                           |                  |                 |               | <b>•</b> | Change <u>L</u> ist –    |
| arameter | s with an asterisk(*), cy | cle amplifier po | wer to initiate | changes.      |          | Help –                   |
|          | Parameter valu            | e                | -               |               |          | <u>S</u> et to default – |
|          |                           |                  |                 |               |          | <u>C</u> lose –          |
|          |                           |                  |                 |               | _        |                          |

### (1) Parameter value write (a))

Click the parameter whose setting was changed and press the "Write" button to write the new parameter setting to the servo amplifier.

## (2) Parameter value verify ( b) )

Click the "Verify" button to verify all parameter values being displayed and the parameter values of the servo amplifier.

- (3) Parameter value batch-read ( c) ) Click the "Read All" button to read and display all parameter values from the servo amplifier.
- (4) Parameter value batch-write (d)) Click the "Write All" button to write all parameter values to the servo amplifier.
- (5) Parameter change list display (e))

Click the "Change List" button to show the numbers, names, initial values and current values of the parameters whose initial value and current value are different. In the offline mode, the parameter change list is not shown.

(6) Parameter detail information (f))

Click the "Help" button or double-click the display field to show the detailed explanation of each parameter.

- (7) Parameter default value indication (g)) Click the "Set to default" button to show the initial value of each parameter.
- (8) Parameter value change (h))

Choose the parameter to be changed, enter a new value into the "Parameter value" input field, and press the enter key or Enter Data button.

(9) Parameter data file read

Used to read and display the parameter values stored in the file. Use the file selection window to read.

(10) Parameter value storage

Used to store all parameter values being displayed on the window into the specified file. Use the file selection window to store.

## (11) Parameter data list print

Used to print all parameter values being displayed on the window. Use the "File" menu on the menu bar to print.

## (12) Parameter list window closing ( i) )

Click the "Close" button to close the window. If the "Close" button is clicked without (1) parameter value write or (4) parameter value batch-write being performed, the parameter value changed is made invalid.

## 6.5 Point table

 $\operatorname{Click}$  "Position-Data" on the menu bar and  $\operatorname{click}$  "Point Tables" on the menu.

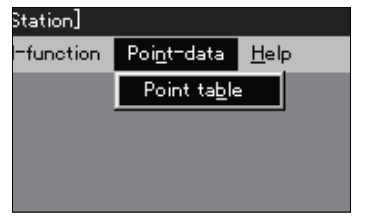

When the above choices are made, the following window appears.

| \$ <sup>®</sup> Point Table List _□ X |                |          |       |            |            |            |            |          |                   |      |
|---------------------------------------|----------------|----------|-------|------------|------------|------------|------------|----------|-------------------|------|
| Po                                    | oint Table Lis | st       |       | File n     | ame:       |            |            |          |                   |      |
|                                       | No.            | Position | Speed | Accel.time | Decel.time | Dwell time | Aux. func. | 1        | <u>W</u> rite     | — a) |
|                                       |                |          |       |            |            |            |            |          | ⊻erify            | — b) |
|                                       |                |          |       |            |            |            |            |          | Read All          | — c) |
|                                       |                |          |       |            |            |            |            | <b>-</b> | Write <u>A</u> ll | — d) |
|                                       |                |          | Sett  | ing        |            |            |            |          | <u>C</u> lose     | — h) |
|                                       |                | Insert I | Row   |            |            | Delete Row |            |          |                   |      |
|                                       |                | e)       | )     |            | g)         | f)         |            |          |                   |      |

(1) Point table data write (a))

Click the point table data changed and press the "Write" button to write the new point table data to the servo amplifier.

(2) Point table data verify ( b) )

Click the "Verify" button to verify all data being displayed and the data of the servo amplifier.

- (3) Point table data batch-read ( c) )
  - Click the "Read All" button to read and display all point table data from the servo amplifier.
- (4) Point table data batch-write ( d) ) Click the "Write All" button to write all point table data to the servo amplifier.
- (5) Point table data insertion ( e) )

Click the "Insert Row" button to insert one block of data into the position before the point table No. chosen. The blocks after the chosen point table No. are shifted down one by one.

(6) Point table data deletion ( f) )

Click the "Delete Row" button to delete all data in the point table No. chosen. The blocks after the chosen point table No. are shifted up one by one.

(7) Point table data change (g))

Click the data to be changed, enter a new value into the "Setting" input field, and press the enter key or Enter Data button.

(8) Point table data file read

Used to read and display the point table data stored in the file. Use the "File" menu on the menu bar to read.

(9) Point table data storage

Used to store all point table data being displayed on the window into the specified file. Use the "File" menu on the menu bar to store.

(10) Point table data list print

Used to print all point table data being displayed on the window. Use the "File" menu on the menu bar to print.

(11) Point table data list window closing ( h) ) Click the "Close" button to close the window.

### 6.6 Device assignment method

| POINT      |                                                        |
|------------|--------------------------------------------------------|
| When using | the device setting, preset "000E" in parameter No. 19. |

### (1) How to open the setting screen

Click "Parameters" on the menu bar and click "Device setting" in the menu.

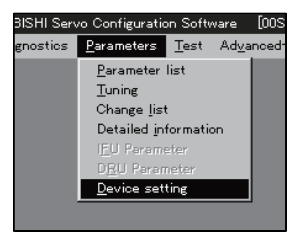

Making selection displays the following window.

| Device-s | etting X                                                                                                    |
|----------|----------------------------------------------------------------------------------------------------|
| ٩        | Read device settings from servo amplifier? Set parameter No. 19 to "000E". When<br>opened offline, the default input/output function device settings will display. |
|          | <u>Yes</u> <u>N</u> o Cancel                                                                                                    |

Click "Yes" button reads and displays the function assigned to each pin from the interface unit and extension IO unit.

Click "No" button displays the initial status of the interface unit and extension IO unit.

Click "Cancel" button terminates the processing.

Click "Yes" button or "No" button displays the following two windows.

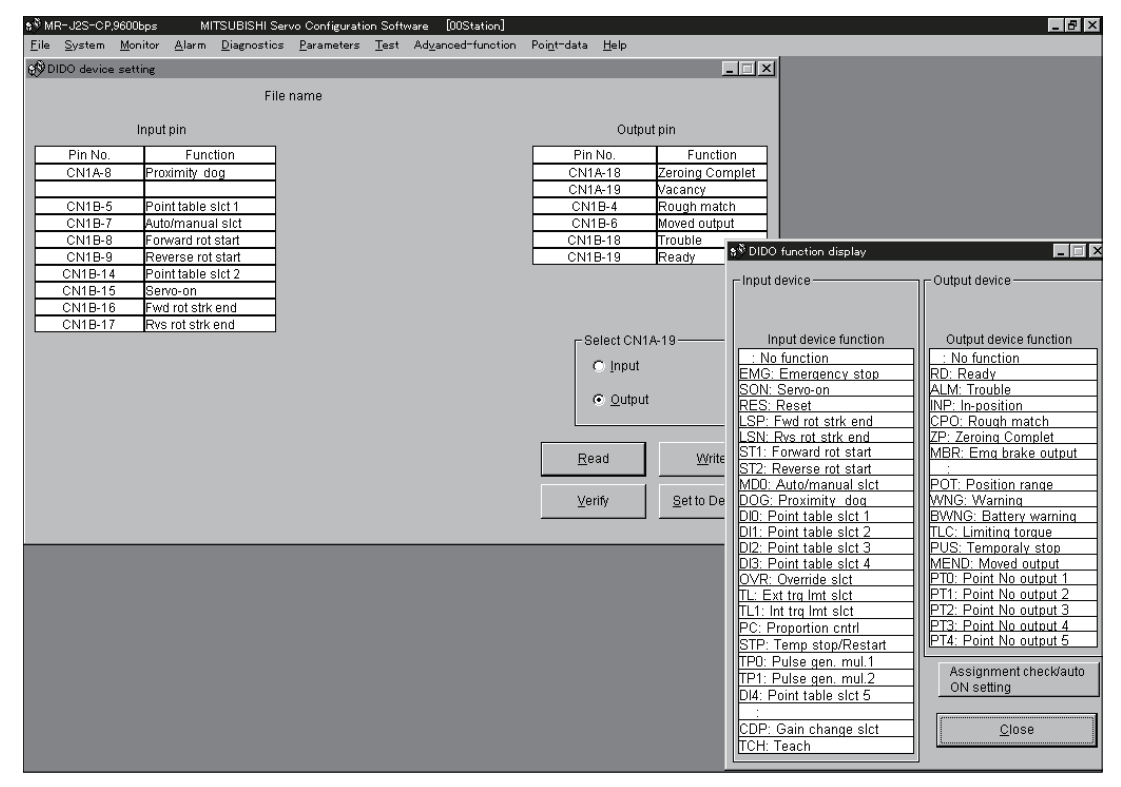

## (2) Screen explanation

(a) DIDO device setting window screen

This is the device assignment screen of the servo amplifier displays the pin assignment status of the servo amplifier.

| \$ <sup>®</sup> DIDO device se | etting             |         |                   |                 |
|--------------------------------|--------------------|---------|-------------------|-----------------|
|                                | Fi                 | le name |                   |                 |
|                                | Input pin          |         | Outpu             | ut pin          |
| Pin No.                        | Function           |         | Pin No.           | Function        |
| CN1A-8                         | Proximity dog      |         | CN1A-18           | Zeroing Complet |
|                                |                    |         | CN1A-19           | Vacancy         |
| CN1B-5                         | Point table slct 1 |         | CN1B-4            | Rough match     |
| CN1B-7                         | Auto/manual sict   |         | CN1B-6            | Moved output    |
| CN1B-8                         | Forward rot start  |         | CN1B-18           | Trouble         |
| CN1B-9                         | Reverse rot start  |         | CN1B-19           | Ready           |
| CN1B-14                        | Point table slct 2 |         |                   |                 |
| CN1B-15                        | Servo-on           |         |                   |                 |
| CN1B-16                        | Fwd rot strk end   |         |                   |                 |
| CN1B-17                        | Rvs rot strk end   |         |                   |                 |
|                                |                    |         | Celect CN1        | A-19            |
|                                |                    |         | Clinnut           |                 |
|                                |                    |         | inbar .           |                 |
|                                |                    |         | Output            |                 |
|                                |                    |         | is <u>o</u> diput |                 |
|                                |                    |         |                   |                 |
|                                |                    |         | (                 |                 |
|                                |                    |         | <u>R</u> ead      | <u>W</u> rite   |
|                                |                    |         |                   |                 |
|                                |                    |         | Verify            | Set to Default  |
|                                |                    |         |                   | _               |
|                                |                    |         |                   |                 |
|                                |                    |         |                   |                 |
|                                |                    |         |                   |                 |
|                                |                    |         | C)                |                 |

- Read of function assignment (a) ) Click the "Read" button reads and displays all functions assigned to the pins from the servo amplifier.
- 2) Write of function assignment (b)) Click the "Write" button writes all pins that are assigned the functions to the servo amplifier.
- 3) Verify of function assignment (c) ) Click the "Verify" button verifies the function assignment in the servo amplifier with the device information on the screen.
- 4) Initial setting of function assignment ( d) ) Click the "Set to Default" button initializes the function assignment.

(b) DIDO function display window screen

This screen is used to select the device assigned to the pins. The functions displayed below \* and \* are assignable.

| 🔊 DIDO function display                  |                        |      |  |  |
|------------------------------------------|------------------------|------|--|--|
| Input device                             | Output device          |      |  |  |
| Input device function                    | Output device function |      |  |  |
| EMG: Emergency stop                      | RD: Ready              |      |  |  |
| SON: Servo-on                            | ALM: Trouble           |      |  |  |
| RES: Reset                               | INP: In-position       |      |  |  |
| LSP: Fwd rot strk end                    | 7P: Zeroing Complet    |      |  |  |
| ST1: Forward rot start                   | MBR: Emg brake output  |      |  |  |
| ST2: Reverse rot start                   |                        |      |  |  |
| MD0: Auto/manual slct                    | POT: Position range    |      |  |  |
| DIO: Proximity dog                       | RWNG: Warning          |      |  |  |
| DI1: Point table sict 1                  | TLC: Limiting torque   |      |  |  |
| DI2: Point table slct 3                  | PUS: Temporaly stop    |      |  |  |
| DI3: Point table slct 4                  | MEND: Moved output     |      |  |  |
| OVR: Override slot                       | DT1: Doint No output 1 |      |  |  |
| TL: Ext trg Imt sict                     | PT2: Point No output 3 |      |  |  |
| PC: Proportion cntrl                     | PT3: Point No output 4 |      |  |  |
| STP: Temp stop/Restart                   | PT4: Point No output 5 |      |  |  |
| TPO: Pulse gen. mul.1                    | Accimpont sheek/outo   |      |  |  |
| TP1: Pulse gen. mul.2                    | ON setting             | — a) |  |  |
| DI4: Point table slct 5                  |                        |      |  |  |
| :<br>CDP: Gain change slct<br>TCH: Teach | <u>C</u> lose _        | — b) |  |  |
|                                          |                        |      |  |  |

Move the pointer to the place of the function to be assigned. Drag and drop it as-is to the pin you want to assign in the DIDO device setting window.

1) Assignment checking, automatic ON setting (a))

Press this button to display the screen that shows the assignment list and enables auto ON setting.

Refer to (4) of this section for more information.

2) Quitting

Click "Close" button to exit from the window. (b))

(c) Function device assignment checking • auto ON setting display

Click the "/" button in the DIDO function display window displays the following window.

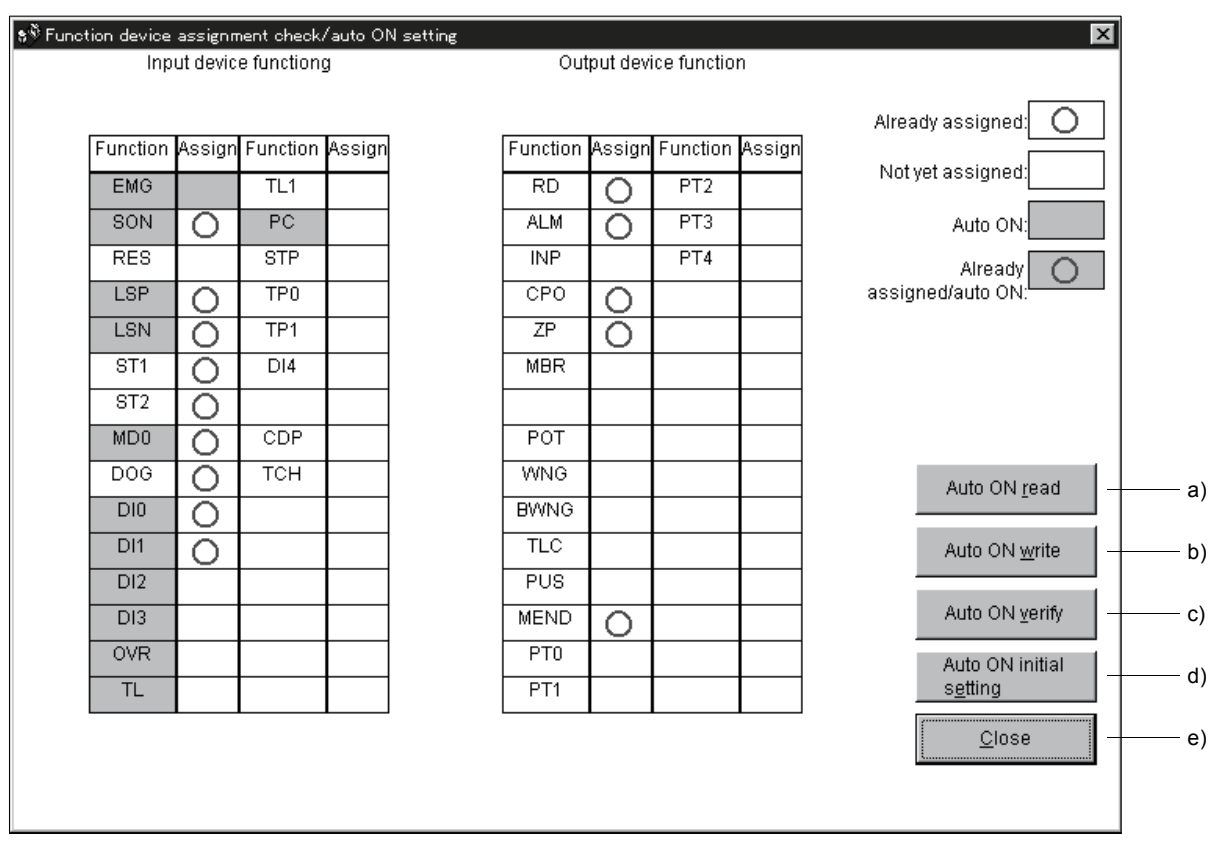

The assigned functions are indicated by  $\bigcirc.$ 

The functions assigned by auto ON are grayed. When you want to set auto ON to the function that is enabled for auto ON, click the corresponding cell. Clicking it again disables auto ON.

1) Auto ON read of function assignment ( a) )

Click "Auto ON read" button reads the functions set for auto ON from the interface unit and extension IO unit.

- 2) Auto ON write of function assignment (b)) Click "Auto ON write" button writes the functions currently set for auto ON to the interface unit and extension IO unit.
- 3) Auto ON verify of function assignment (c) ) Click "Auto ON verify" button verifies the current auto ON setting in the interface unit and extension IO unit with the auto ON setting on the screen.
- 4) Auto ON initial setting of function assignment ( d) ) Click "Auto ON initial setting" button initializes the auto ON setting.
- 5) Quitting the function device assignment checking/auto ON setting window ( e) ) Click "Close" button exits from the window.

## 6.7 Test operation

|                   | <ul> <li>When confirming the machine operation in the test operation mode, use the<br/>machine after checking that the safety mechanism such as the forced stop (EMG)</li> </ul> |
|-------------------|----------------------------------------------------------------------------------------------------|
| <u>VI</u> CAUTION | operates. <ul> <li>If any operational fault has occurred, stop operation using the forced stop (EMG).</li> </ul>                                                                 |

### 6.7.1 Jog operation

| POINT                                   |                                                                                                    |
|-----------------------------------------|----------------------------------------------------------------------------------------------------|
| • For the pro                           | ogram operation, refer to the manual of MR Configurator.                                                                                                    |
| • The servo<br>rotation st<br>Make auto | motor will not operate if the forced stop (EMG), forward<br>roke end (LSP) and reverse rotation stroke end (LSN) are off.<br>omatic ON setting to turn on these devices or make device |
| setting to a signals and                | assign them as external input signals and turn ON across these d SG. (Refer to section 6.6.)                                                                                           |
|                                         |                                                                                                    |

• When an alarm occurs, the JOG operation is automatically canceled.

Hold down the "Forward" or "Reverse" button to rotate the servo motor. Release the "Forward" or "Reverse" button to stop.

Click "Test" on the menu bar and choose "Jog" on the menu.

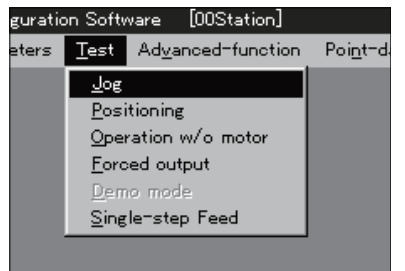

When the above choices are made, the following window appears.

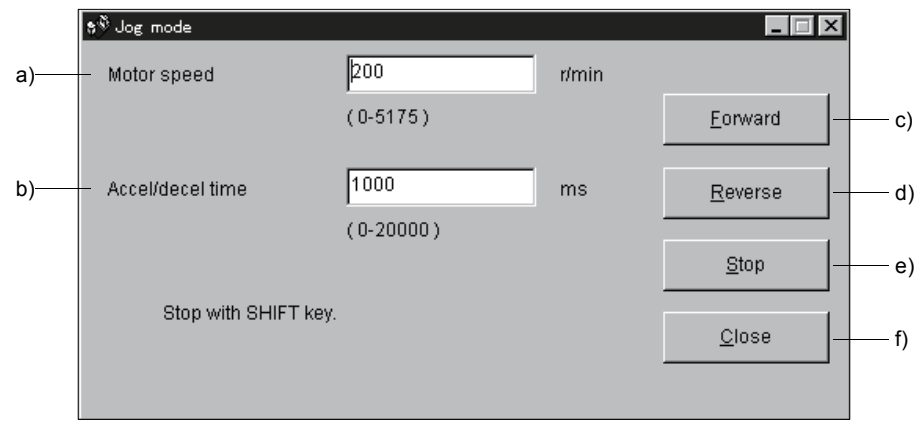

(1) Servo motor speed setting ( a) )

Enter a new value into the "Motor speed" input field and press the enter key.

- (2) Acceleration/deceleration time constant setting ( b) ) Enter a new value into the "Accel/decel time" input field and press the enter key.
- (3) Servo motor start ( c), d) )

Hold down the "Forward" button to rotate the servo motor in the CCW rotation direction. Hold down the "Reverse" button to rotate the servo motor in the CW rotation direction.

- (4) Servo motor stop ( e) ) Release the "Forward" or "Reverse" button to stop the rotation of the servo motor.
- (5) Jog operation window closing (f) ) Click the "Close" button to cancel the jog operation mode and close the window.

### 6.7.2 Positioning operation

| POINT                    |                                                                                            |
|--------------------------|--------------------------------------------------------------------------------------------|
| • The servo              | motor will not operate if the forced stop (EMG), forward                                   |
| rotation st              | roke end (LSP) and reverse rotation stroke end (LSN) are off.                              |
| Make auto                | matic ON setting to turn on these devices or make device                                   |
| setting to a signals and | assign them as external input signals and turn ON across these SG. (Refer to section 6.6.) |
| • When an canceled.      | alarm occurs, the positioning operation is automatically                                   |

Click the "Forward" or "Reverse" button to start and rotate the servo motor by the preset moving distance and then stop.

 ${\rm Click}\ ``{\sf Test}"$  on the menu bar and  ${\rm click}\ ``{\sf Positioning}"$  on the menu.

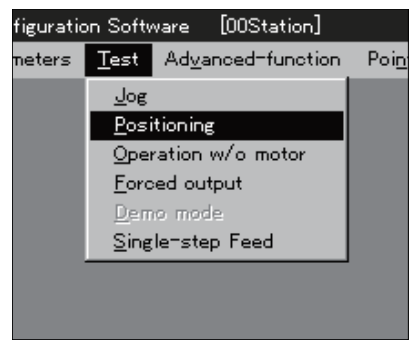

When the above choices are made, the following window appears.

|      | 💖 Positioning mode |               |       |                 |       |
|------|--------------------|---------------|-------|-----------------|-------|
| a) — | – Motor speed      | 200           | r/min | Forward         |       |
|      |                    | (0-5175)      |       |                 | —— a) |
| b) — | – Accel/decel time | 1000          | ms    |                 |       |
|      |                    | (0-20000)     |       |                 | —— e) |
| c) — | – Move distance    | 131072        | pulse |                 |       |
|      |                    | (0-9999999)   |       | <u>P</u> ause - | —— f) |
|      | Temporary stop wi  | th SHIFT key. |       |                 |       |
|      |                    |               |       | <u>C</u> lose - | g)    |
|      |                    |               |       |                 |       |

- (1) Servo motor speed setting (a)) Enter a new value into the "Motor speed" input field and press the enter key.
- (2) Acceleration/deceleration time constant setting ( b) ) Enter a new value into the "Accel/decel time" input field and press the enter key.
- (3) Moving distance setting ( c) ) Enter a new value into the "Move distance" input field and press the enter key.
- (4) Servo motor start (d), e))

Click the "Forward" button to rotate the servo motor in the forward rotation direction. Click the "Reverse" button to rotate the servo motor in the reverse rotation direction.

- (5) Temporary stop of servo motor (f) ) Click the "Pause" button to stop the servo motor temporarily.
- (6) Positioning operation window closing (g)) Click the "Close" button to cancel the positioning operation mode and close the window.

### 6.7.3 Motor-less operation

| POINT                     |                                                                                                   |
|---------------------------|---------------------------------------------------------------------------------------------------|
| • When this<br>home posit | operation is used in an absolute position detection system, the tion cannot be restored properly. |

Without a servo motor being connected, the output signals are provided and the servo amplifier display shows the status as if a servo motor is actually running in response to the external I/O signals. The sequence of the host programmable controller can be checked without connection of a servo motor.

Click "Test" on the menu bar and click "Operation w/o Motor" on the menu.

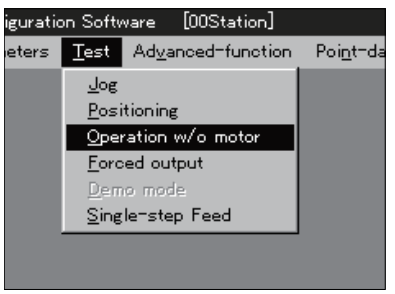

When the above choices are made, the following window appears.

| Select 'Start' to enter 'Operation without Motor'<br>Mode. |   |
|------------------------------------------------------------|---|
| Cycle amplifier power to restore Normal Mode.              |   |
| <u> </u>                                                   | J |
| — <u>S</u> tart <u>C</u> lose                              |   |

- (1) Execution of motor-less operation ( a) ) Click "Start" to perform motor-less operation.
- (2) Termination of motor-less operation ( b) ) Click "Close" to close the window.

### (3) Cancel of motor-less operation

To cancel motor-less operation, switch off the power of the servo amplifier.

## 6.7.4 Output signal (DO) forced output

| POINT       |                                                              |
|-------------|--------------------------------------------------------------|
| • When an a | larm occurs, the DO forced output is automatically canceled. |

Each servo amplifier output signal is forcibly switched on/off independently of the output condition of the output signal.

Click "Test" on the menu bar and click "Forced Output" on the menu.

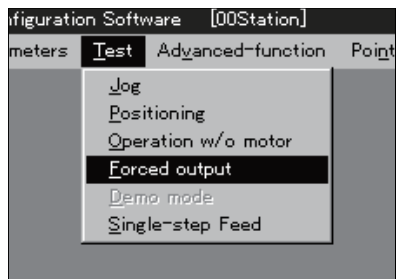

When the above choices are made, the following window appears.

| 🔊 Forced outpu | t mode |   |                 |
|----------------|--------|---|-----------------|
|                | 0      | 0 | : ON            |
| O CN1A-19      | 0      | 0 | : OFF           |
| O CN1B-4       | 0      | 0 |                 |
| O CN1B-6       | 0      | 0 |                 |
| O CN1B-18      | 0      | 0 | <u>0</u> N a)   |
| O CN1B-19      | 0      | 0 |                 |
| 0              | 0      | 0 | OEF by          |
| 0              | 0      | 0 |                 |
| 0              | 0      | 0 | <u>C</u> losec) |
| 0              | 0      | 0 |                 |
|                |        |   |                 |

(1) Signal ON/OFF setting (a), b))

Choose the signal name or pin number and click the "ON" or "OFF" button to write the corresponding signal status to the servo amplifier.

(2) DO forced output window closing (c))Click the "Close" button to cancel the DO forced output mode and close the window.

#### 6.7.5 Single-step feed

- POINT
- In the jog operation mode, do not rewrite data from the point table list screen or the servo amplifier's front panel. Otherwise, the set values are made invalid.
- The servo motor will not operate if the forced stop (EMG), forward rotation stroke end (LSP) and reverse rotation stroke end (LSN) are off. Make automatic ON setting to turn on these devices or make device setting to assign them as external input signals and turn ON across these signals and SG. (Refer to section 6.6.)

Operation is performed in accordance with the preset point table No. Click "Test" on the menu bar and click "Single-step Feed" on the menu.

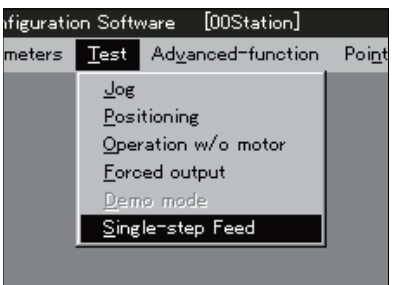

When the above choices are made, the following window appears.

|       | \$ <sup>®</sup> Single step mode |                  |                 | × |      |
|-------|----------------------------------|------------------|-----------------|---|------|
| a) —— | Point <u>t</u> able No.          |                  |                 |   |      |
|       |                                  |                  | <u>S</u> tart   |   | — b) |
|       |                                  |                  | <u>P</u> ause   |   | — c) |
|       |                                  |                  | <u>C</u> lose   |   | — d) |
|       |                                  | Temporary stop v | with SHIFT key. |   |      |
|       |                                  |                  |                 |   |      |

- (1) Point table No. setting (a) ) Enter the point table No. into the "Point table No." input field and press the enter key.
- (2) Servo motor start ( b) ) Click the "Start" button to rotate the servo motor.
- (3) Temporary stop of servo motor (c) ) Press the "Pause" button to stop the servo motor temporarily. Click the "Start" button to resume rotation.
- (4) Servo motor stop (d)) Click the "Pause" button again during a temporary stop of the servo motor to clear the remaining moving distance.
- (5) Single-step feed window closing ( e) ) Click the "Close" button to cancel the single-step feed mode and close the window.

## 6.8 Alarm history

 $\operatorname{Click}$  "Alarms" on the menu bar and  $\operatorname{click}$  "History" on the menu.

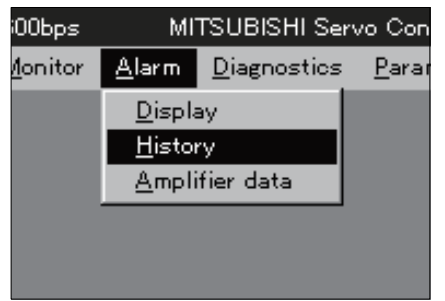

When the above choices are made, the following window appears.

| \$∛Alarm History 📃 🗖 🗙 |                |            |  |                |             |  |
|------------------------|----------------|------------|--|----------------|-------------|--|
| Latest Alarm First     |                |            |  |                |             |  |
|                        |                |            |  |                |             |  |
|                        | N              |            |  | <b>T</b> : a > |             |  |
| Seq No.                | Alarm No.      | Alarm Name |  | Time(hour)     | Detail(hex) |  |
|                        | No alarm       |            |  |                |             |  |
| 1                      | No alarm       |            |  |                |             |  |
| 2                      | No alarm       |            |  |                |             |  |
| 3                      | No alarm       |            |  |                |             |  |
| 4                      | No alarm       |            |  |                |             |  |
| 5                      | No alarm       |            |  |                |             |  |
|                        |                |            |  |                |             |  |
|                        | C <u>l</u> ear | r          |  | <u>C</u> lose  |             |  |

### (1) Alarm history display

The most recent six alarms are displayed. The smaller numbers indicate newer alarms.

#### (2) Alarm history clear

Click the "Clear" button to clear the alarm history stored in the servo amplifier.

### (3) Closing of alarm history window

Click the "Close" button to close the window.
# MEMO

| <br> |  |
|------|--|
|      |  |
|      |  |
|      |  |
|      |  |
|      |  |
|      |  |
| <br> |  |
|      |  |
|      |  |
|      |  |
|      |  |
|      |  |

# 7. DISPLAY AND OPERATION

## 7.1 Display flowchart

Use the display (5-digit, 7-segment LED) on the front panel of the servo amplifier for status display, parameter setting, etc. Set the parameters before operation, diagnose an alarm, confirm external sequences, and/or confirm the operation status. Press the "MODE" "UP" or "DOWN" button once to move to the next screen. Refer to section 7.2 and later for the description of the corresponding display mode. To refer to or set the expansion parameters 1, expansion parameters 2 and special parameters, make them valid with parameter No.19 (parameter write disable).

| Display                    | mode transition                                | Initial screen | Function                                                                                                    | Reference   |
|----------------------------|------------------------------------------------|----------------|----------------------------------------------------------------------------------------------------|-------------|
|                            |                                                |                | Servo status display.<br>Po5 appears at power-on.                                                                                                    | Section 7.2 |
|                            | Status display                                 |                | Alarm display, external signal display, output<br>signal (DO) forced output, test operation,<br>software version display, VC automatic offset,<br>motor series ID display, motor type ID display,<br>encoder ID display | Section 7.3 |
|                            | Alarm                                          |                | Current alarm display, alarm history display,<br>parameter error No. display, point table error<br>No. display.                                                                                                    | Section 7.4 |
| <ul> <li>button</li> </ul> | Point table                                    |                | Display and setting of point table data.                                                                                                    | Section 7.5 |
| MODE                       | (Basic parameter)                              |                | Display and setting of basic parameters.                                                                                                    |             |
|                            | Expansion parameter 1<br>Expansion parameter 2 |                | Display and setting of expansion parameters 1.                                                                                                    |             |
|                            | (Special parameter)                            | <b>F</b> 54    | Display and setting of expansion parameters 2.                                                                                                    | Section 7.6 |
|                            |                                                |                | Display and setting of special parameters.                                                                                                    |             |

## 7.2 Status display

The servo status during operation is shown on the 5-digit, 7-segment LED display. Press the "UP" or "DOWN" button to change display data as desired. When the required data is selected, the corresponding symbol appears. Press the "SET" button to display its data. At only power-on, however, data appears after the symbol of the status display selected in parameter No. 18 has been shown for 2[s].

The servo amplifier display shows the lower five digits of 16 data items such as the motor speed.

#### 7.2.1 Display transition

After choosing the status display mode with the "MODE" button, pressing the "UP" or "DOWN" button changes the display as shown below.

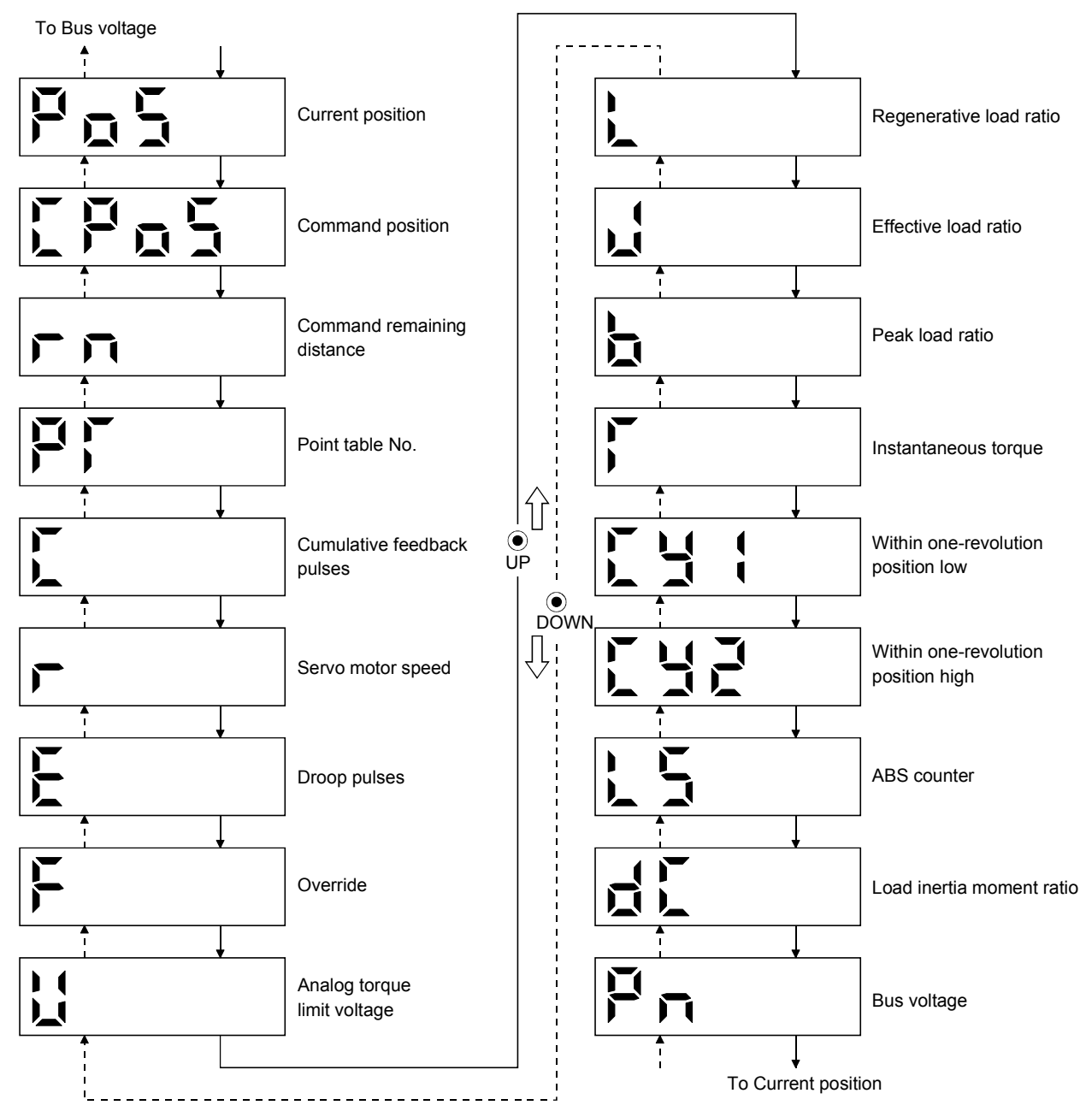

# 7.2.2 Display examples

# The following table lists display examples.

| Item                            | Status                           | Displayed data                                                                               |         |
|---------------------------------|----------------------------------|----------------------------------------------------------------------------------------------|---------|
| Status                          |                                  | Servo amplifier display                                                                      | MR-DP60 |
|                                 | Forward rotation<br>at 2500r/min |                                                                                              |         |
| speed                           | Reverse rotation<br>at 3000r/min | Reverse rotation is indicated by "-".                                                        |         |
| Load inertia<br>moment          | $15.5 	ext{ times}$              |                                                                                              |         |
|                                 | 11252pulse                       |                                                                                              |         |
| Multi-<br>revolution<br>counter | — 12566pulse                     | Lit<br>Negative value is indicated by the lit<br>decimal points in the upper four<br>digits. | - :2555 |

## 7.2.3 Status display list

| The following | table li | sts the  | servo | statuses | that m | av be | shown      |
|---------------|----------|----------|-------|----------|--------|-------|------------|
| The following | table II | 505 0110 | SCIVU | statuses | unat n | ay be | 5110 W 11. |

|                 |              |                          |                                                               | Display range              |                  |
|-----------------|--------------|--------------------------|---------------------------------------------------------------|----------------------------|------------------|
| Status display  | Symbol       | Unit                     | Description                                                   | Servo amplifier<br>display | MR-DP60          |
| Current         | PoS          | $\times 10^{\text{STM}}$ | The current position from the machine home position of 0 is   | -999999 to                 | -9999999 to      |
| position        | 105          | mm                       | displayed.                                                    | 99999                      | 999999           |
| Command         | CPoS         | $\times 10^{\text{STM}}$ | The command position is displayed.                            | -99999 to                  | -9999999 to      |
| position        | 0100         | mm                       |                                                               | 99999                      | 999999           |
| Command         |              | $\sim 10 \text{STM}$     | The command remaining distance of the currently selected      | -00000 to                  | -000000 to       |
| remaining       | rn           | ×10****                  | point table is displayed.                                     | 99999 10                   | 000000           |
| distance        |              | 11111                    |                                                               | 55555                      | 999999           |
| Point table No. | PT           |                          | The point table No. being executed is displayed.              | 0 to 31                    | 0 to 31          |
| Course la time  |              |                          | Feedback pulses from the servo motor encoder are counted      |                            |                  |
| Cumulative      | C            |                          | and displayed.                                                | -99999 to                  | -999999 to       |
| теедраск        | C            | puise                    | When the value exceeds $\pm 99999999$ , it returns to zero.   | 99999                      | 999999           |
| pulses          |              |                          | Press the "SET" button to reset the display value to zero.    |                            |                  |
|                 |              |                          | The servo motor speed is displayed.                           | <b>T</b> 100 i             | <b>2</b> 4 9 9 4 |
| Servo motor     | r            | r/min                    | "-" is added to the speed of the servo motor rotating in the  | -5400 to                   | -5400 to         |
| speed           | _            |                          | CW rotation.                                                  | 5400                       | 5400             |
|                 |              |                          | The number of droop pulses in the deviation counter is        |                            |                  |
|                 |              |                          | displayed                                                     |                            |                  |
| Droon nulses    | Е            | nulse                    | "—" is added to the droop pulses in the CW rotation           | -999999 to                 | -9999999 to      |
| Droop pulses    | Ц            | puise                    | The displayed number of nulses is not yet multiplied by the   | 99999                      | 999999           |
|                 |              |                          | electronic gear value                                         |                            |                  |
|                 |              |                          | The override setting is displayed                             |                            |                  |
| Override        | F            | %                        | 100% is displayed when override is invalid                    | 0 to 200                   | 0 to 200         |
| Applog torquo   |              |                          | The veltage of the Angleg torque limit (TLA) is displayed     |                            |                  |
| limit voltage   | u            | V                        | The voltage of the Analog torque mint (TLA) is displayed.     | 0.00 to 10.00              | 0.00 to $10.00$  |
| Regenerative    |              |                          | The natio of regenerative neuron to neuroiscible regenerative |                            |                  |
| Regenerative    | $\mathbf{L}$ | %                        | The ratio of regenerative power to permissible regenerative   | 0 to 100                   | 0 to 100         |
| load ratio      |              |                          | power is displayed in %.                                      |                            |                  |
| Effective load  | т            | 0/                       | The continuous effective load torque is displayed.            | 0 / 200                    | 0 / 200          |
| ratio           | 9            | %0                       | The effective value in the past 15 seconds is displayed       | 0 to 300                   | 0 to 300         |
|                 |              |                          | relative to the rated torque of 100%.                         |                            |                  |
|                 |              |                          | The maximum torque generated during                           |                            |                  |
| Peak load ratio | b            | %                        | acceleration/deceleration, etc.                               | 0 to 300                   | 0 to 300         |
|                 |              |                          | The highest value in the past 15 seconds is displayed         |                            |                  |
|                 |              |                          | relative to the rated torque of 100%.                         |                            |                  |
| Instantaneous   | _            |                          | Torque that occurred instantaneously is displayed.            |                            |                  |
| torque          | Т            | %                        | The value of the torque that occurred is displayed in real    | 0 to 400                   | 0 to 400         |
|                 |              |                          | time relative to the rate torque of 100%.                     |                            |                  |
|                 |              |                          | Position within one revolution is displayed in encoder        |                            |                  |
| Within one-     |              |                          | pulses.                                                       |                            |                  |
| revolution      | Cy1          | pulse                    | The value returns to 0 when it exceeds the maximum            | 0 to 99999                 |                  |
| position low    |              |                          | number of pulses.                                             |                            |                  |
|                 |              |                          | The value is incremented in the CCW direction of rotation.    |                            | (Note)           |
|                 |              |                          | The within one-revolution position is displayed in 100 pulse  |                            | 0 to 131071      |
| Within one-     |              | 100                      | increments of the encoder.                                    |                            |                  |
| revolution      | Cy2          | nulso                    | The value returns to 0 when it exceeds the maximum            | 0 to 1310                  |                  |
| position high   |              | puise                    | number of pulses.                                             |                            |                  |
|                 |              |                          | The value is incremented in the CCW direction of rotation.    |                            |                  |
|                 |              |                          | Travel value from the home position in the absolute position  | - 39769 +0                 | - 39769 +c       |
| ABS counter     | LS           | rev                      | detection systems is displayed in terms of the absolute       | 34700 LU<br>39767          | 32767            |
|                 |              |                          | position detectors counter value.                             | 02101                      | 52101            |
| Load inertia    | 10           | 41                       | The estimated ratio of the load inertia moment to the servo   | 0.0.4- 000.0               | 0.0.4- 900.0     |
| moment ratio    | aU           | times                    | motor shaft inertia moment is displayed.                      | 0.0 to 300.0               | 0.0 to 300.0     |
| D L             | D            | <b>T</b> 7               | The voltage (across P-N) of the main circuit converter is     | 0 1 170                    | 0.1.170          |
| Bus voltage     | Pn           | v                        | displayed.                                                    | 0 to 450                   | 0 to 450         |

Note. The MR-DP60 can display the status without dividing it into the high and low orders. The unit is [pulse].

# 7.3 Diagnosis mode

## 7.3.1 Display transition

After choosing the diagnosis mode with the "MODE" button, pressing the "UP" or "DOWN" button changes the display as shown below.

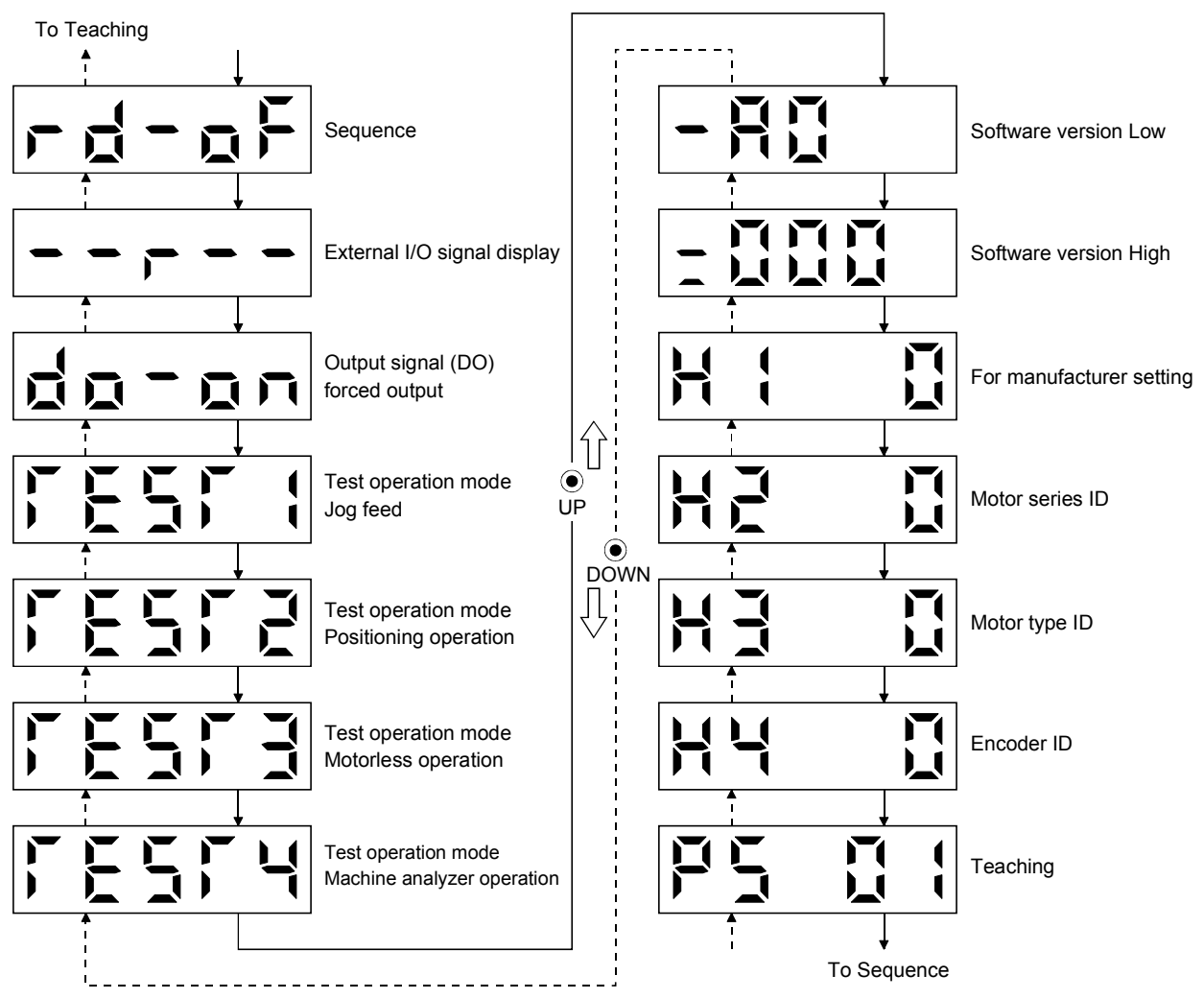

## 7.3.2 Diagnosis mode list

| Ν                              | lame                             | Display               | Description                                                                                                    |
|--------------------------------|----------------------------------|-----------------------|----------------------------------------------------------------------------------------------------|
| G                              |                                  |                       | Not ready.<br>Indicates that the servo amplifier is being initialized or an alarm<br>has occurred.                                                                                                    |
| Sequence                       |                                  |                       | Ready.<br>Indicates that the servo was switched on after completion of<br>initialization and the servo amplifier is ready to operate.                                                                                                    |
| External I/O signal<br>display |                                  | Refer to section 7.7. | Indicates the ON-OFF states of the external I/O signals.<br>The upper segments correspond to the input signals and the<br>lower segments to the output signals.<br>Lit: ON<br>Extinguished: OFF<br>The I/O signals can be changed using the MR Configurator (servo<br>configuration software).                         |
| Output sig<br>forced out       | gnal (DO)<br>put                 |                       | The digital output signal can be forced on/off. (Refer to section 7.8)                                                                                                    |
|                                | Jog feed                         |                       | Jog operation can be performed when there is no command from<br>the external command device. (Refer to section 7.9.2)                                                                                                    |
| Test<br>operation              | Positioning<br>operation         |                       | The MR Configurator (servo configuration software MRZJW3-<br>SETUP151E) is required for positioning operation. This operation<br>cannot be performed from the operation section of the servo<br>amplifier.<br>Positioning operation can be performed once when there is no<br>command from the external command device |
| mode                           | Motorless<br>operation           |                       | Without connection of the servo motor, the servo amplifier<br>provides output signals and displays the status as if the servo<br>motor is running actually in response to the external input<br>signal. (Refer to section 7.9.4)                                                                                       |
|                                | Machine<br>analyzer<br>operation |                       | Merely connecting the servo amplifier allows the resonance point<br>of the mechanical system to be measured.<br>The MR Configurator (servo configuration software MRZJW3-<br>SETUP151E or later) is required for machine analyzer operation.                                                                           |
| Software                       | version Low                      |                       | Indicates the version of the software.                                                                                                    |
| Software                       | version High                     |                       | Indicates the system number of the software.                                                                                                    |
| For manusetting                | facturer                         |                       | Manufacturer setting screen. Do not perform operation on this screen.                                                                                                    |

| Name         | Display | Description                                                                                                    |
|--------------|---------|----------------------------------------------------------------------------------------------------|
| Motor series |         | Press the "SET" button to show the motor series ID of the servo<br>motor currently connected.<br>For indication details, refer to the optional MELSERVO Servo<br>Motor Instruction Manual. |
| Motor type   |         | Press the "SET" button to show the motor type ID of the servo<br>motor currently connected.<br>For indication details, refer to the optional MELSERVO Servo<br>Motor Instruction Manual.   |
| Encoder      |         | Press the "SET" button to show the encoder ID of the servo motor<br>currently connected.<br>For indication details, refer to the optional MELSERVO Servo<br>Motor Instruction Manual.      |
| Teaching     |         | Pressing the "SET" button selects the teaching mode. Refer to Section 7.10 for details.                                                                                                    |

## 7.4 Alarm mode

The current alarm, past alarm history and parameter error are displayed. The lower 2 digits on the display indicate the alarm number that has occurred or the parameter number in error. Display examples are shown below.

#### 7.4.1 Display transition

After choosing the alarm mode with the "MODE" button, pressing the "UP" or "DOWN" button changes the display as shown below.

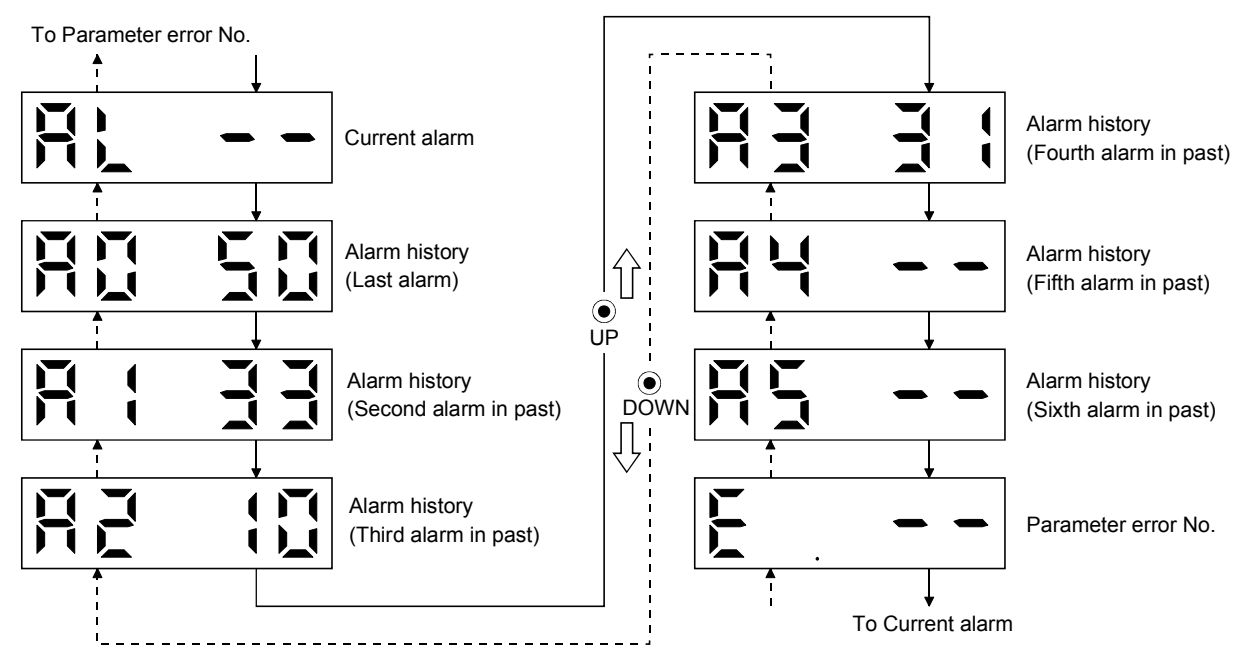

## 7.4.2 Alarm mode list

| Name                | Display | Description                                                                                                    |  |
|---------------------|---------|----------------------------------------------------------------------------------------------------|--|
|                     |         | Indicates no occurrence of an alarm.                                                                                                    |  |
| Current alarm       |         | Indicates the occurrence of overvoltage (AL.33).                                                                                                    |  |
|                     |         | Flickers at occurrence of the alarm.                                                                                                    |  |
|                     |         | Indicates that the last alarm is overload 1 (AL.50).                                                                                                    |  |
|                     |         | Indicates that the second alarm in the past is overvoltage<br>(AL.33).                                                                                                    |  |
| Alarm history       |         | Indicates that the third alarm in the past is undervoltage (AL.10).                                                                                                    |  |
|                     |         | Indicates that the fourth alarm in the past is overspeed (AL.31).                                                                                                    |  |
|                     |         | Indicates that there is no fifth alarm in the past.                                                                                                    |  |
|                     |         | Indicates that there is no sixth alarm in the past.                                                                                                    |  |
| Parameter error No. |         | Indicates no occurrence of parameter error.                                                                                                    |  |
|                     |         | Indicates that the data of parameter No. 1 is faulty.                                                                                                    |  |
|                     |         | Displayed when any of the set point table values exceeds the<br>setting range.<br>The display given on the left indicates an error in the position<br>data of point table No. 1.<br>P: Position data, d: Servo motor speed, A: Acceleration time<br>constant, b: Deceleration time constant, n: Dwell,<br>H: Auxiliary function |  |

Functions at occurrence of an alarm

- (1) Any mode screen displays the current alarm.
- (2) Even during alarm occurrence, the other screen can be viewed by pressing the button in the operation area. At this time, the decimal point in the fourth digit remains flickering.
- (3) For any alarm, remove its cause and clear it in any of the following methods (for clearable alarms, refer to section 11.2.1).
  - (a) Switch power OFF, then ON.
  - (b) Press the "SET" button on the current alarm screen.
  - (c) Turn on the reset (RES) signal.
- (4) Use parameter No. 16 to clear the alarm history.
- (5) Pressing "SET" on the alarm history display screen for 2s or longer shows the following detailed information display screen. Note that this is provided for maintenance by the manufacturer.

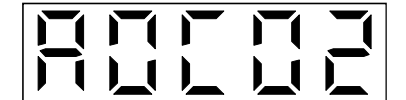

(6) Press "UP" or "DOWN" to move to the next history.

#### 7.5 Point table mode

You can set the target position, servo motor speed, acceleration time, deceleration time, dwell and auxiliary function.

#### 7.5.1 Point table transition

After choosing the point table mode with the "MODE" button, pressing the "UP" or "DOWN" button changes the display as shown below.

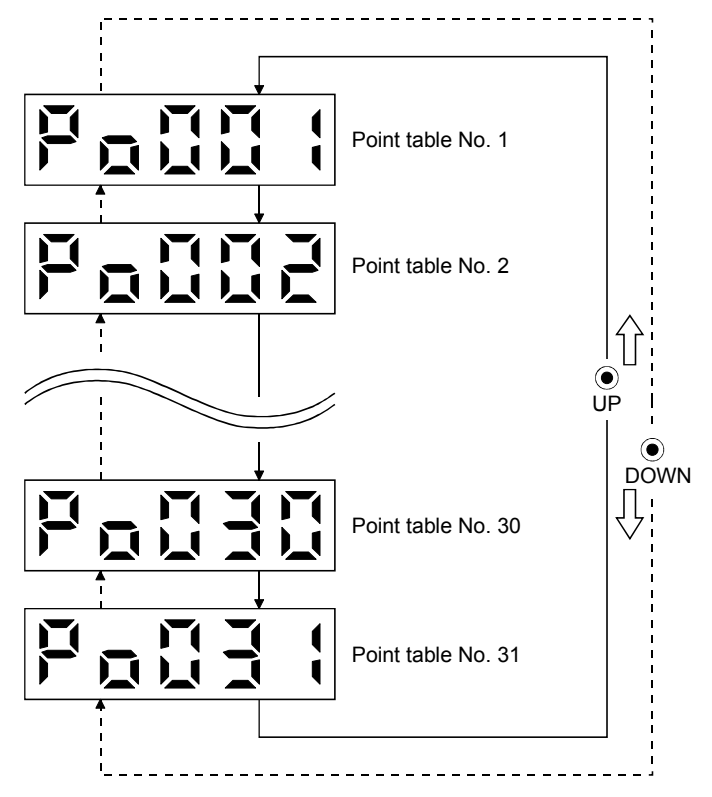

#### 7.5.2 Point table mode setting screen sequence

Press "SET" in the point table mode. The following screen appears. Press "UP" or "DOWN" to move to the next screen.

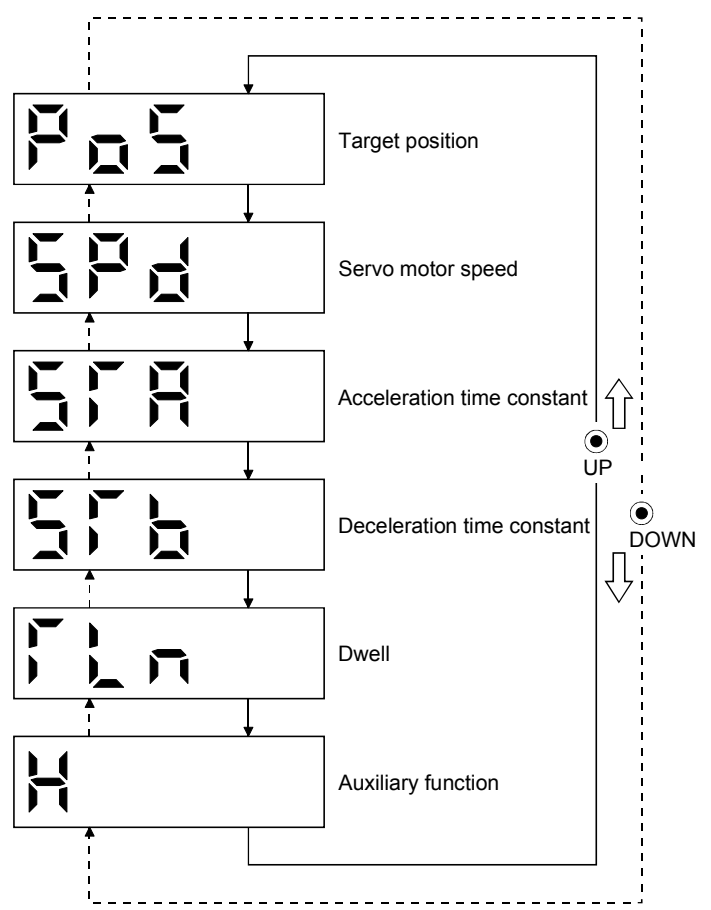

## 7.5.3 Operation method

#### (1) Setting of 5 or less-digit value

The following example provides the after-power-on operation procedure to set "1" in the auxiliary function of point table No.1.

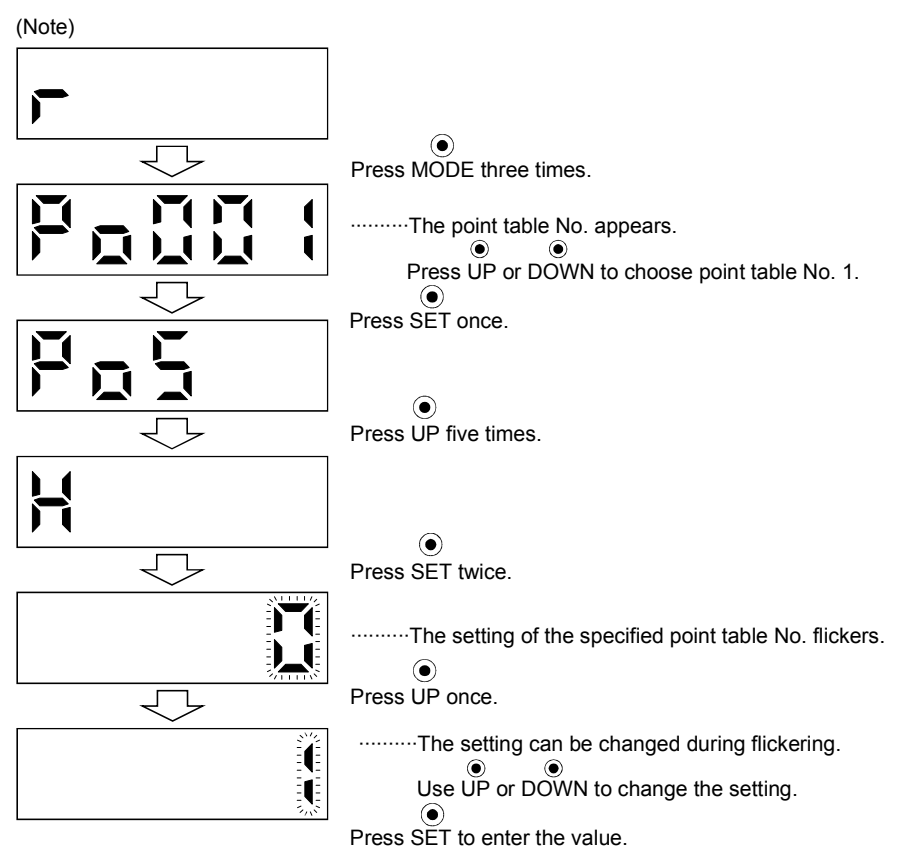

Note. The example assumes that the status display screen that appears at power-on has been set to the servo motor speed in parameter No. 18.

Press "UP" or "DOWN" after completion of the setting to return to the setting item screen. Further, press "UP" and "DOWN" together to return to the point table No. display screen.

#### (2) Setting of 6 or more-digit value

The following example gives the after-power-on operation procedure to change the target value of point table No.1 to "123456".

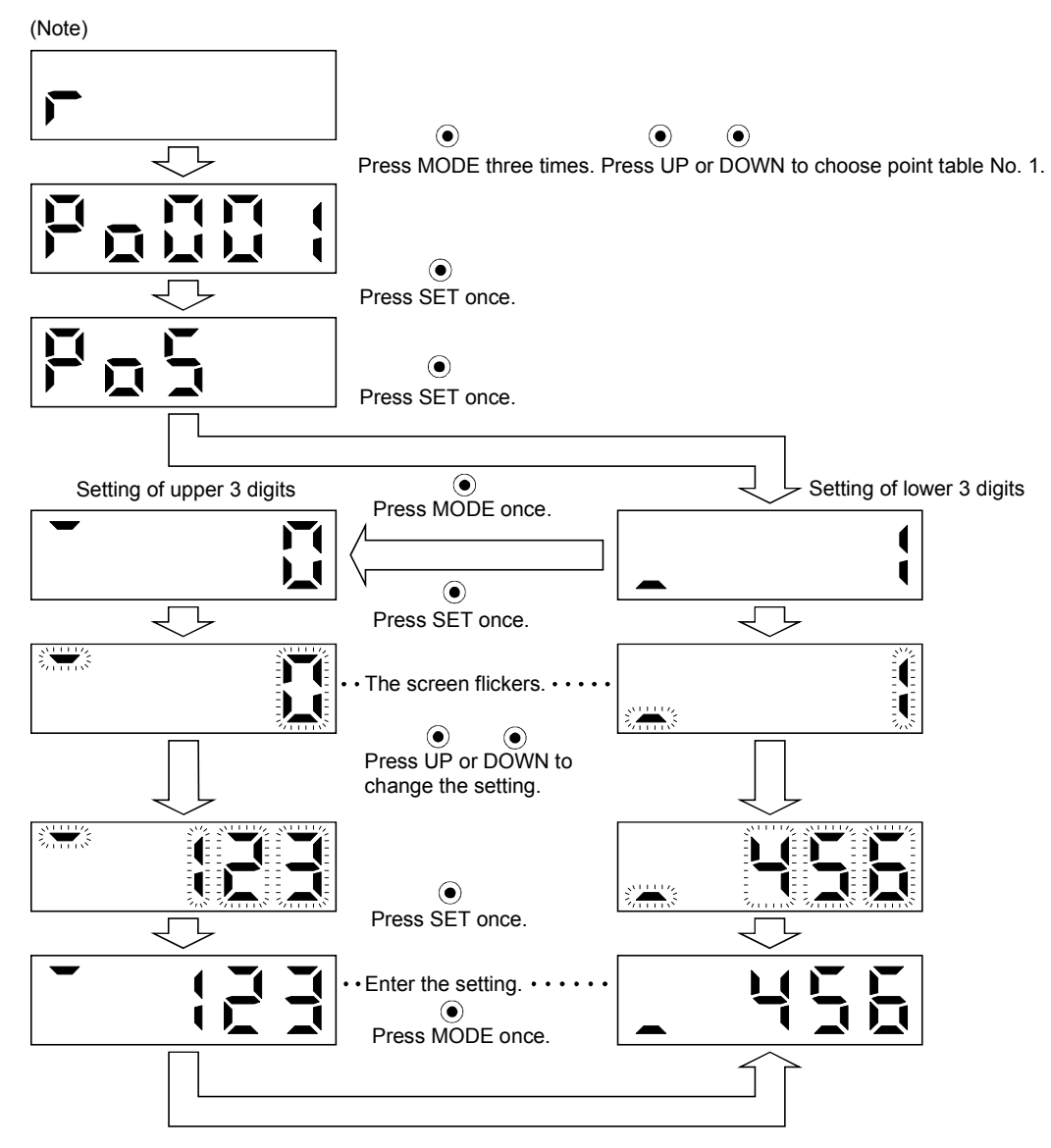

Note. The example assumes that the status display screen that appears at power-on has been set to the servo motor speed in parameter No. 18.

Press "UP" or "DOWN" after completion of the setting to return to the setting item screen. Further, press "UP" and "DOWN" together to return to the point table No. display screen.

#### 7.6 Parameter mode

| POINT        |                                                              |
|--------------|--------------------------------------------------------------|
| • To use the | expansion parameters, change the parameter No. 19 (parameter |
| write inhib  | bit) value. (Refer to section 5.1.1)                         |

#### 7.6.1 Parameter mode transition

After choosing the corresponding parameter mode with the "MODE" button, pressing the "UP" or "DOWN" button changes the display as shown below.

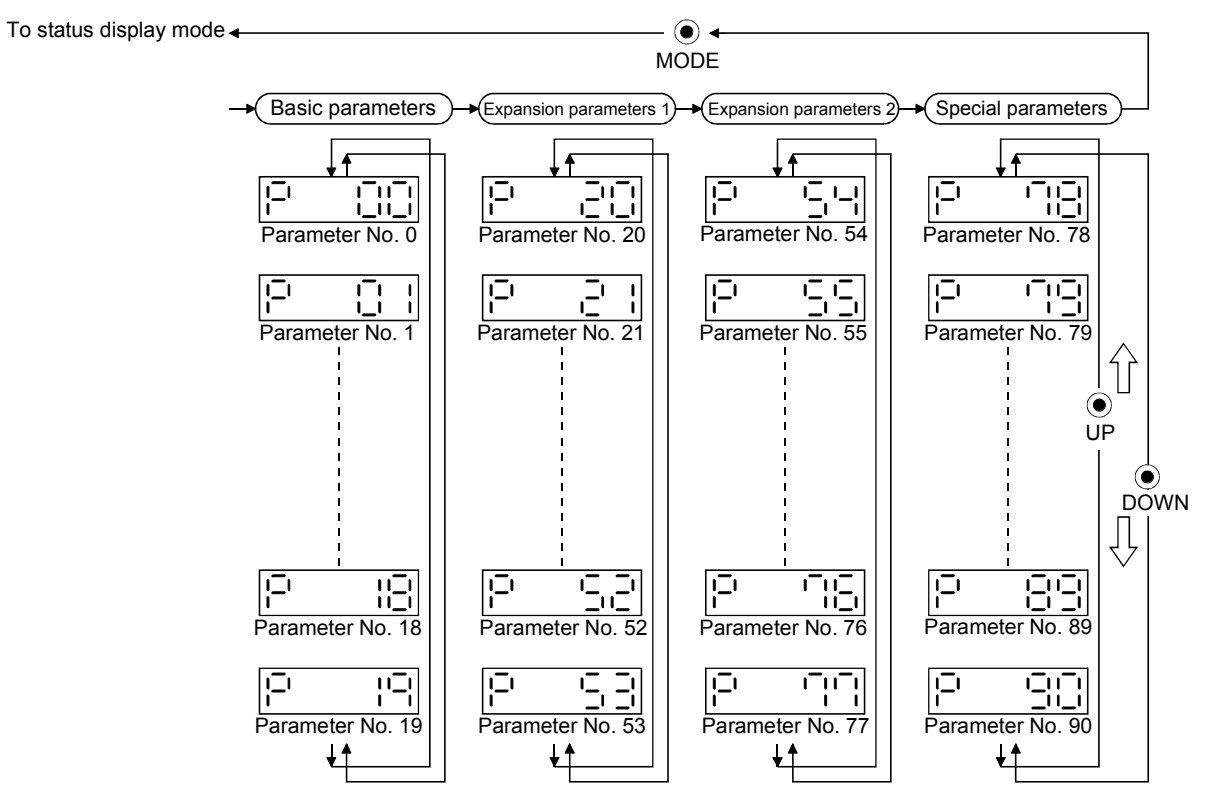

The parameter whose abbreviation is marked \* is made valid by switching power off, then on after changing its setting. (Refer to section 5.1.2)

## 7.6.2 Operation example

#### (1) Parameter of 5 or less digits

The following example shows the operation procedure performed after power-on to change the home position setting method (Parameter No.8) into the data setting type. Press "MODE" to switch to the basic parameter screeen.

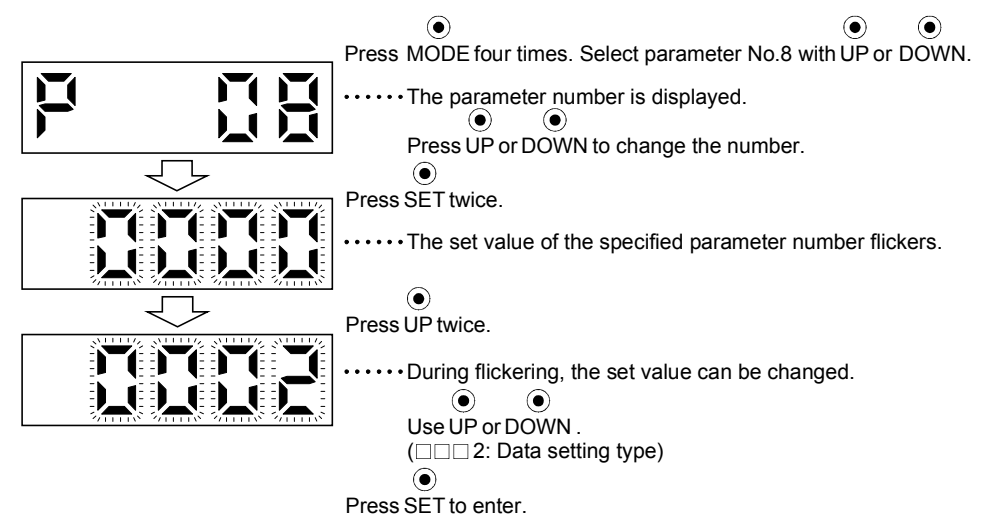

To shift to the next parameter, press the "UP" or "DOWN" button.

When changing the parameter No.8 (home position return type) setting, change its set value, then switch power off once and switch it on again to make the new value valid.

## (2) Signed 5-digit parameter

The following example gives the operation procedure to change the home position return position data (parameter No. 42) to "-12345".

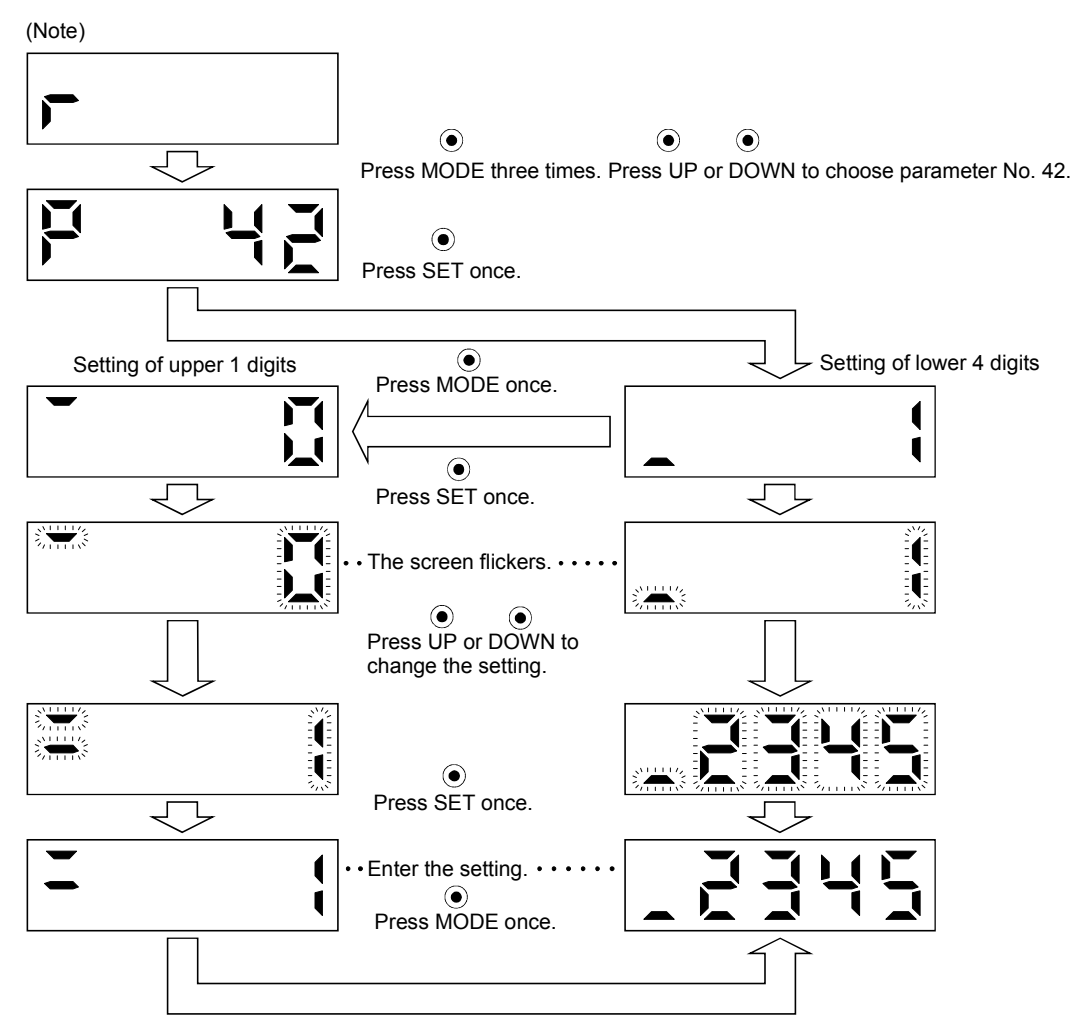

Note. The example assumes that the status display screen that appears at power-on has been set to the servo motor speed in parameter No. 18.

When changing the parameter No. 42 setting, change its set value, then switch power off once and switch it on again to make the new value valid.

# 7.7 External I/O signal display

The ON/OFF states of the digital I/O signals connected to the servo amplifier can be confirmed.

## (1) Operation

Call the display screen shown after power-on. Using the "MODE" button, show the diagnostic screen.

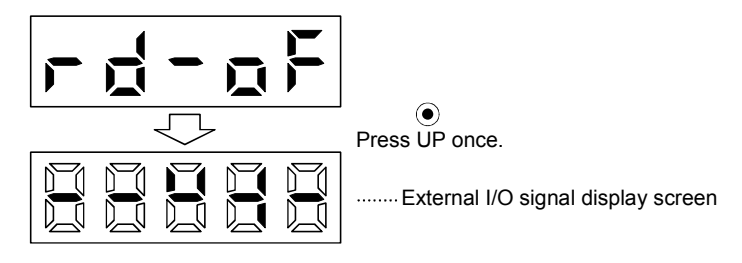

## (2) Display definition

The segments of the seven-segment LEDs correspond to the pins.

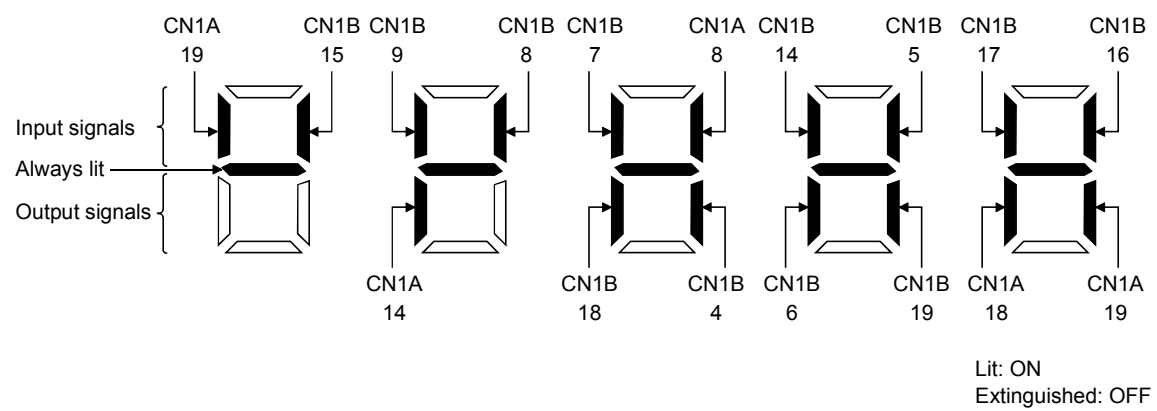

The 7-segment LED shown above indicates ON/OFF.

Each segment at top indicates the input signal and each segment at bottom indicates the output signal. The signals corresponding to the pins in the respective control modes are indicated below.

#### 7.8 Output signal (DO) forced output

| POINT        |                                                                     |
|--------------|---------------------------------------------------------------------|
| • When the s | servo system is used in a vertical lift application, turning on the |
| electromag   | netic brake interlock (MBR) after assigning it to pin CN1B-19       |
| will release | e the electromagnetic brake, causing a drop. Take drop              |
| preventive   | measures on the machine side.                                       |

The output signal can be forced on/off independently of the servo status. This function is used for output signal wiring check, etc. This operation must be performed in the servo off state (SON off).

Call the display screen shown after power-on.

Using the "MODE" button, show the diagnostic screen.

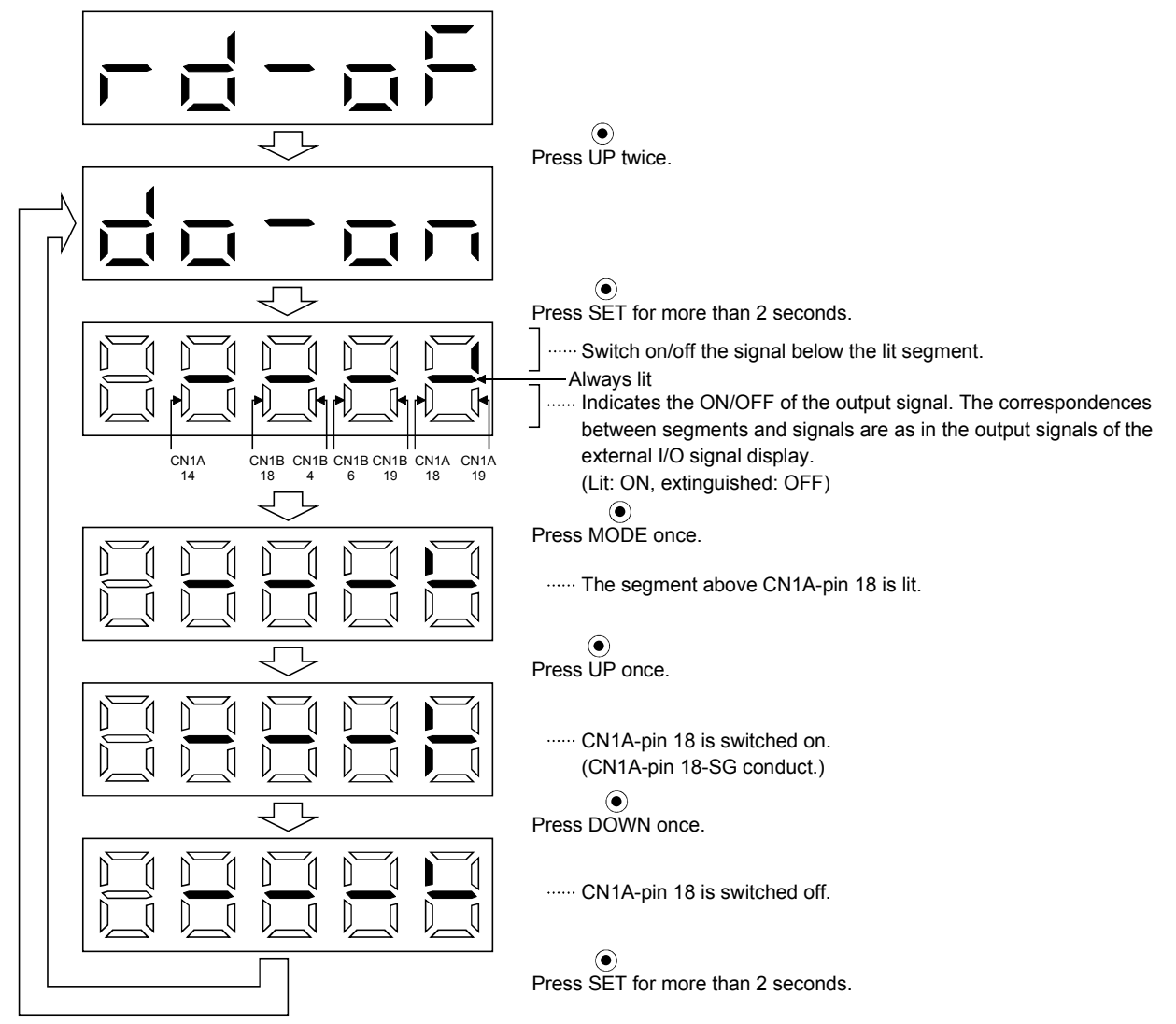

# 7. DISPLAY AND OPERATION

#### 7.9 Test operation mode

| <ul> <li>The test operation mode is designed to confirm servo operation and not to confirm machine operation. In this mode, do not use the servo motor with the machine. Always use the servo motor alone.</li> <li>If any operational fault has occurred, stop operation using the forced stop (EMG).</li> </ul> |  |  |
|----------------------------------------------------------------------------------------------------|--|--|
| •                                                                                                    |  |  |
| POINT                                                                                                    |  |  |
| • The test operation mode cannot be used in the absolute position detection system. Use it after choosing "Incremental system" in parameter No. 1.                                                                                                    |  |  |
| • The MR Configurator (servo configuration software) is required to perform positioning operation.                                                                                                    |  |  |
| • Test operation cannot be performed if the servo-on (SON) signal is not turned OFF.                                                                                                    |  |  |

#### 7.9.1 Mode change

Call the display screen shown after power-on. Choose jog operation/motor-less operation in the following procedure. Using the "MODE" button, show the diagnostic screen.

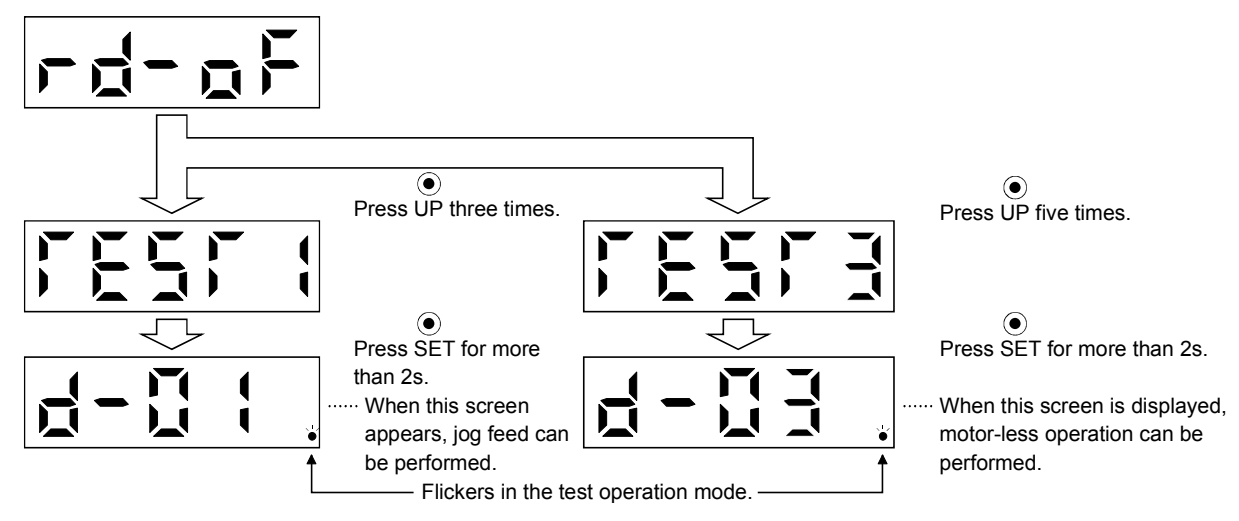

## 7.9.2 Jog operation

Jog operation can be performed when there is no command from the external command device.

(1) Operation

Connect EMG-SG to start jog operation and connect VDD-COM to use the internal power supply. Hold down the "UP" or "DOWN" button to run the servo motor. Release it to stop. When using the MR Configurator (servo configuration software), you can change the operation conditions. The initial conditions and setting ranges for operation are listed below.

| Item                                         | Initial setting | Setting range                        |
|----------------------------------------------|-----------------|--------------------------------------|
| Speed [r/min]                                | 200             | 0 to instantaneous permissible speed |
| Acceleration/deceleration time constant [ms] | 1000            | 0 to 50000                           |

#### How to use the buttons is explained below.

| Button | Description                                     |  |
|--------|-------------------------------------------------|--|
| "UP"   | Press to start CCW rotation.<br>Belease to stop |  |
| "DOWN" | Press to start CW rotation.<br>Release to stop. |  |

If the communication cable is disconnected during jog operation performed by using the MR Configurator (servo configuration software), the servo motor will be decelerated to a stop.

#### (2) Status display

You can confirm the servo status during jog operation.

Pressing the "MODE" button in the jog operation-ready status calls the status display screen. With this screen being shown, perform jog operation with the "UP" or "DOWN" button. Every time you press the "MODE" button, the next status display screen appears, and on completion of a screen cycle, pressing that button returns to the jog operation-ready status screen. For full information of the status display, refer to section 7.2. In the test operation mode, you cannot use the "UP" and "DOWN" buttons to change the status display screen from one to another.

#### (3) Termination of jog operation

To end the jog operation, switch power off once or press the "MODE" button to switch to the next screen and then hold down the "SET" button for 2 or more seconds.

#### 7.9.3 Positioning operation

| Î | POINT       |                                                                   |
|---|-------------|-------------------------------------------------------------------|
| Ĩ | • The MR Co | onfigurator (servo configuration software) is required to perform |
|   | positioning | goperation.                                                       |

Positioning operation can be performed once when there is no command from the external command device.

(1) Operation

Connect EMG-SG to start positioning operation and connect VDD-COM to use the internal power supply.

Pressing the "Forward" or "Reverse" button on the MR Configurator (servo configuration software) starts the servo motor, which will then stop after moving the preset travel distance. You can change the operation conditions on the MR Configurator (servo configuration software). The initial conditions and setting ranges for operation are listed below.

| Item                                         | Initial setting | Setting range                        |
|----------------------------------------------|-----------------|--------------------------------------|
| Travel distance [pulse]                      | 10000           | 0 to 9999999                         |
| Speed [r/min]                                | 200             | 0 to instantaneous permissible speed |
| Acceleration/deceleration time constant [ms] | 1000            | 0 to 50000                           |

How to use the keys is explained below.

| Кеу       | Description                                                                                                    |
|-----------|----------------------------------------------------------------------------------------------------|
| "Forward" | Click to start positioning operation CCW.                                                                                                    |
| "Reverse" | Click to start positioning operation CW.                                                                                                    |
| "Pause"   | Click during operation to make a temporary stop. Clicking the<br>"Pause" button again erases the remaining distance.<br>To resume operation, press the button that was pressed to<br>start the operation. |

If the communication cable is disconnected during positioning operation, the servo motor will come to a sudden stop.

#### (2) Status display

You can monitor the status display even during positioning operation.

#### 7.9.4 Motor-less operation

Without connecting the servo motor, you can provide output signals or monitor the status display as if the servo motor is running in response to external input signals. This operation can be used to check the sequence of a host programmable controller or the like.

#### (1) Operation

After turning off the signal across SON-SG, choose motor-less operation. After that, perform external operation as in ordinary operation.

#### (2) Status display

You can confirm the servo status during motor-less operation.

Pressing the "MODE" button in the motor-less operation-ready status calls the status display screen. With this screen being shown, perform motor-less operation. Every time you press the "MODE" button, the next status display screen appears, and on completion of a screen cycle, pressing that button returns to the motor-less operation-ready status screen. For full information of the status display, refer to section 7.2. In the test operation mode, you cannot use the "UP" and "DOWN" buttons to change the status display screen from one to another.

#### (3) Termination of motor-less operation

To terminate the motor-less operation, switch power off.

## 7.10 Teaching function

| POINT                                                    |                                                                  |  |
|----------------------------------------------------------|------------------------------------------------------------------|--|
| <ul> <li>This functi</li> </ul>                          | on is available for the absolute value command system. It is not |  |
| available fo                                             | or the incremental value command system.                         |  |
| • This function is enabled after a home position return. |                                                                  |  |
| • After maki                                             | ng sure that the servo motor has stopped, press the "SET"        |  |
| button in t                                              | he operation section or turn teach (TCH) ON and set the          |  |
| position da                                              | ta.                                                              |  |

Position data can be imported by pressing the "SET" button in the operation section or turning teach (TCH) ON after moving the axis to the target position by JOG operation or manual pulse generator operation.

## 7.10.1 Preparations for teaching

Press the "MODE" button to choose the diagnosis mode.

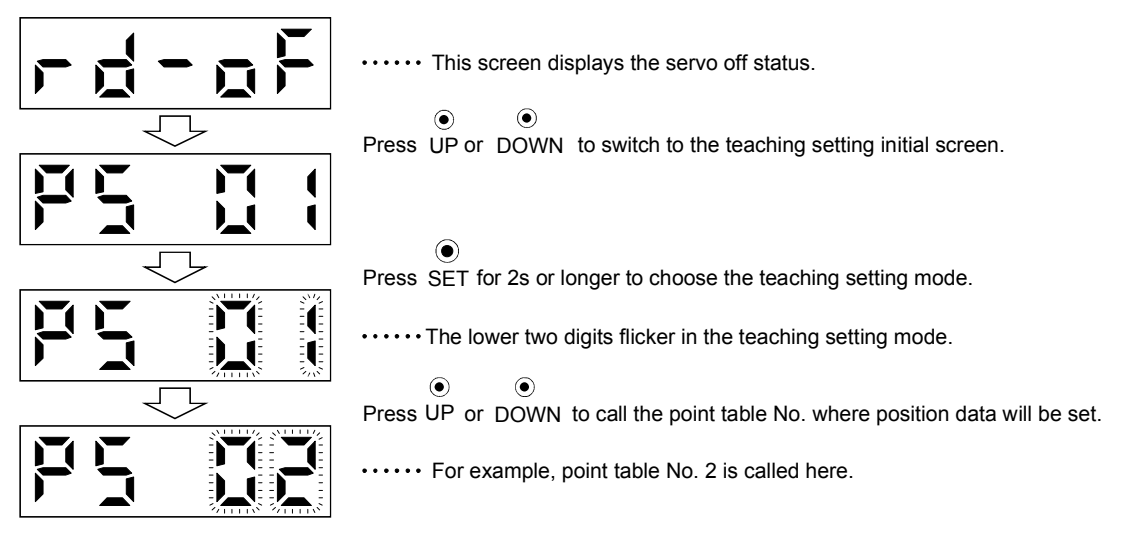

#### 7.10.2 Position data setting method

When the preparations for teaching are over, set position data in the following procedure.

- (1) When determining position data by JOG operation
  - 1) Turn automatic/manual selection (MD0) OFF to choose the manual operation mode. (Refer to section 4.3)
  - 2) Turn forward rotation start (ST1) or reverse rotation start (ST2) ON to rotate the servo motor until the target position is reached. (Refer to section 4.3.1)
  - 3) When positioning is completed, press the "SET" button in the operation section or turn teach (TCH) ON. This sets the address of positioning as the position data of the point table.
- (2) When determining position data by manual pulse generator operation
  - 1) Turn automatic/manual selection (MD0) OFF to choose the manual operation mode. (Refer to section 4.3)
  - 2) Turn the manual pulse generator to rotate the servo motor until the target position is reached. (Refer to section 4.3.2)
  - 3) When positioning is completed, press the "SET" button in the operation section or turn teach (TCH) ON. This sets the address of positioning as the position data of the point table.

When the setting is completed correctly, the upper digits in the display section flicker as shown below.

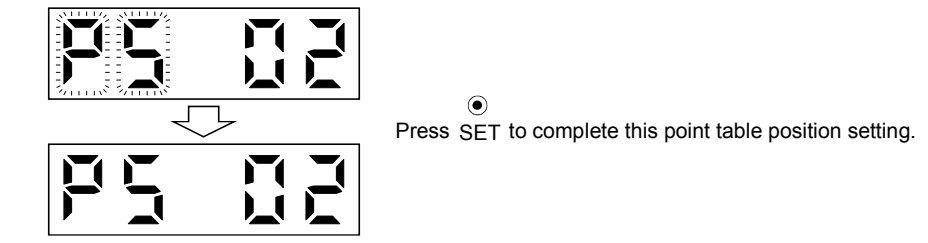

Press the "MODE" button on the flickering screen to return to the teaching initial screen.

# MEMO

| <br> |  |
|------|--|
|      |  |
|      |  |
|      |  |
| <br> |  |
|      |  |
| <br> |  |
|      |  |
|      |  |
|      |  |
| <br> |  |
|      |  |
|      |  |
|      |  |
| <br> |  |
|      |  |
|      |  |
|      |  |
|      |  |
| <br> |  |
|      |  |
|      |  |

# 8. GENERAL GAIN ADJUSTMENT

#### 8.1 Different adjustment methods

#### 8.1.1 Adjustment on a single servo amplifier

The gain adjustment in this section can be made on a single servo amplifier. For gain adjustment, first execute auto tuning mode 1. If you are not satisfied with the results, execute auto tuning mode 2, manual mode 1 and manual mode 2 in this order.

#### (1) Gain adjustment mode explanation

| Gain adjustment mode                  | Parameter No. 3 setting | Estimation of load inertia moment ratio | Automatically set<br>parameters                                                                                                    | Manually set parameters                                                                                                    |
|---------------------------------------|-------------------------|-----------------------------------------|----------------------------------------------------------------------------------------------------|----------------------------------------------------------------------------------------------------|
| Auto tuning mode 1<br>(initial value) | 010                     | Always estimated                        | PG1 (parameter No. 7)<br>GD2 (parameter No. 34)<br>PG2 (parameter No. 35)<br>VG1 (parameter No. 36)<br>VG2 (parameter No. 37)<br>VIC (parameter No. 38) | Response level setting of<br>parameter No. 3                                                                                                    |
| Auto tuning mode 2                    | 020                     |                                         | PG1 (parameter No. 7)<br>PG2 (parameter No. 35)<br>VG1 (parameter No. 36)<br>VG2 (parameter No. 37)<br>VIC (parameter No. 38)                           | GD2 (parameter No. 34)<br>Response level setting of<br>parameter No. 3                                                                                  |
| Manual mode 1                         | 030□                    | Fixed to parameter No.<br>34 value      | PG2 (parameter No. 35)<br>VG1 (parameter No. 36)                                                                                                    | PG1 (parameter No. 7)<br>GD2 (parameter No. 34)<br>VG2 (parameter No. 37)<br>VIC (parameter No. 38)                                                     |
| Manual mode 2                         | 040□                    |                                         |                                                                                                    | PG1 (parameter No. 7)<br>GD2 (parameter No. 34)<br>PG2 (parameter No. 35)<br>VG1 (parameter No. 36)<br>VG2 (parameter No. 37)<br>VIC (parameter No. 38) |
| Interpolation mode                    | 000                     | Always estimated                        | GD2 (parameter No. 34)<br>PG2 (parameter No. 35)<br>VG2 (parameter No. 37)<br>VIC (parameter No. 38)                                                    | PG1 (parameter No. 7)<br>VG1 (parameter No. 36)                                                                                                    |

#### (2) Adjustment sequence and mode usage

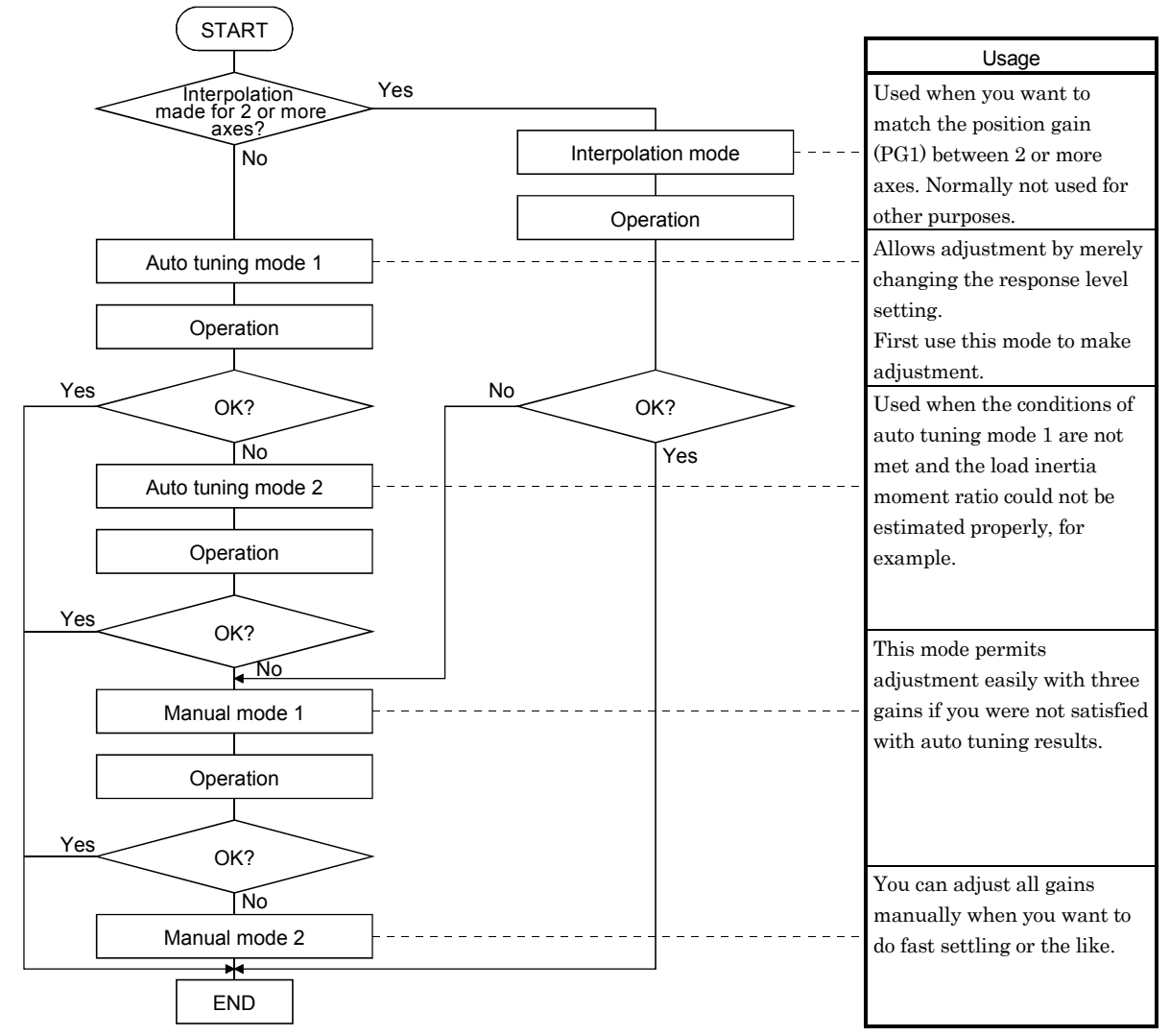

#### 8.1.2 Adjustment using MR Configurator (servo configuration software)

This section gives the functions and adjustment that may be performed by using the servo amplifier with the MR Configurator (servo configuration software) which operates on a personal computer.

| Function                                                                                                    | Description                                                                                                    | Adjustment                                                                                                    |
|----------------------------------------------------------------------------------------------------|----------------------------------------------------------------------------------------------------|----------------------------------------------------------------------------------------------------|
| Machine analyzer                                                                                                    | With the machine and servo motor<br>coupled, the characteristic of the<br>mechanical system can be measured by<br>giving a random vibration command from<br>the personal computer to the servo and<br>measuring the machine response. | <ul> <li>You can grasp the machine resonance frequency and determine the notch frequency of the machine resonance suppression filter.</li> <li>You can automatically set the optimum gains in response to the machine characteristic. This simple adjustment is suitable for a machine which has large machine resonance and does not require much settling time.</li> </ul> |
| Gain search                                                                                                    | Executing gain search under to and fro<br>positioning command measures settling<br>characteristic while simultaneously<br>changing gains, and automatically<br>searches for gains which make settling<br>time shortest.               | • You can automatically set gains which make positioning settling time shortest.                                                                                                    |
| Machine simulation Response at positioning settling of a machine can be simulated from machine analyzer results on personal computer. |                                                                                                    | • You can optimize gain adjustment and command pattern on personal computer.                                                                                                    |

## 8.2 Auto tuning

#### 8.2.1 Auto tuning mode

The servo amplifier has a real-time auto tuning function which estimates the machine characteristic (load inertia moment ratio) in real time and automatically sets the optimum gains according to that value. This function permits ease of gain adjustment of the servo amplifier.

#### (1) Auto tuning mode 1

The servo amplifier is factory-set to the auto tuning mode 1.

In this mode, the load inertia moment ratio of a machine is always estimated to set the optimum gains automatically.

The following parameters are automatically adjusted in the auto tuning mode 1.

| Parameter No. | Abbreviation | Name                                                       |
|---------------|--------------|------------------------------------------------------------|
| 7             | PG1          | Position control gain 1                                    |
| 34            | GD2          | Ratio of load inertia moment to servo motor inertia moment |
| 35            | PG2          | Position control gain 2                                    |
| 36            | VG1          | Speed control gain 1                                       |
| 37            | VG2          | Speed control gain 2                                       |
| 38            | VIC          | Speed integral compensation                                |

#### POINT

- The auto tuning mode 1 may not be performed properly if the following conditions are not satisfied.
  - Time to reach 2000r/min is the acceleration/deceleration time constant of 5s or less.
  - Speed is 150r/min or higher.
  - The ratio of load inertia moment to motor inertia moment is not more than 100 times.
- The acceleration/deceleration torque is 10% or more of the rated torque.
- Under operating conditions which will impose sudden disturbance torque during acceleration/deceleration or on a machine which is extremely loose, auto tuning may not function properly, either. In such cases, use the auto tuning mode 2 or manual mode 1,2 to make gain adjustment.

## (2) Auto tuning mode 2

Use the auto tuning mode 2 when proper gain adjustment cannot be made by auto tuning mode 1. Since the load inertia moment ratio is not estimated in this mode, set the value of a correct load inertia moment ratio (parameter No. 34).

The following parameters are automatically adjusted in the auto tuning mode 2.

| Parameter No. | Abbreviation | Name                        |
|---------------|--------------|-----------------------------|
| 7             | PG1          | Position control gain 1     |
| 35            | PG2          | Position control gain 2     |
| 36            | VG1          | Speed control gain 1        |
| 37            | VG2          | Speed control gain 2        |
| 38            | VIC          | Speed integral compensation |

#### 8.2.2 Auto tuning mode operation

The block diagram of real-time auto tuning is shown below.

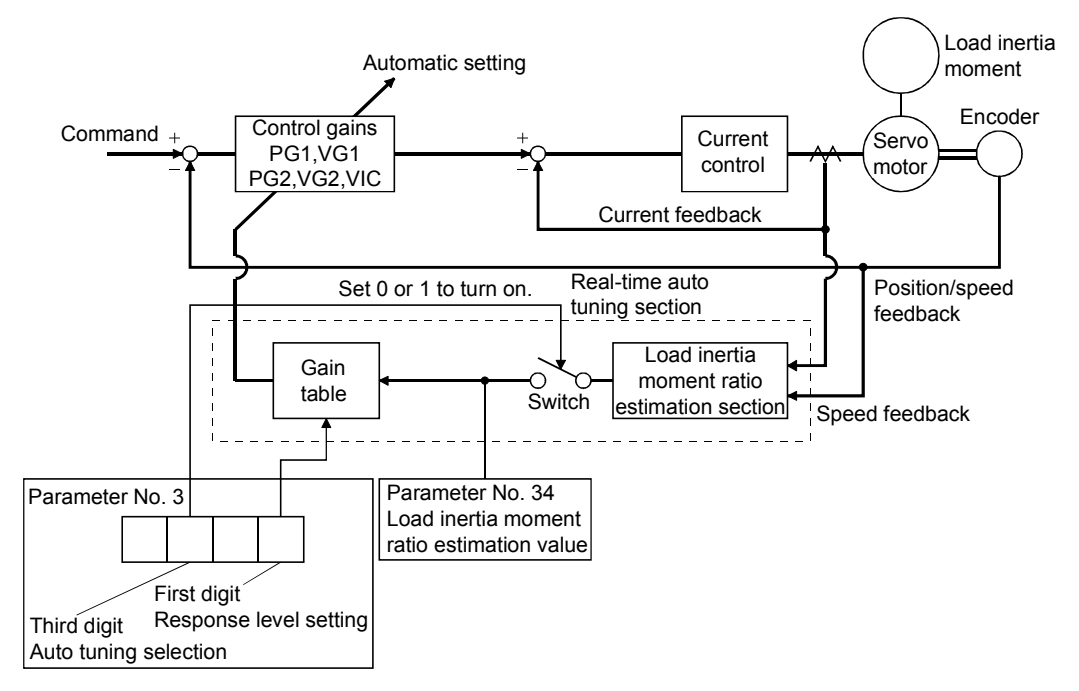

When a servo motor is accelerated/decelerated, the load inertia moment ratio estimation section always estimates the load inertia moment ratio from the current and speed of the servo motor. The results of estimation are written to parameter No. 34 (load inertia moment ratio). These results can be confirmed on the status display screen of the servo amplifier display section.

If the value of the load inertia moment ratio is already known or if estimation cannot be made properly, chose the "auto tuning mode 2" (parameter No.3: $\Box 2 \Box \Box$ ) to stop the estimation of the load inertia moment ratio (Switch in above diagram turned off), and set the load inertia moment ratio (parameter No. 34) manually.

From the preset load inertia moment ratio (parameter No. 34) value and response level (The first digit of parameter No. 3), the optimum control gains are automatically set on the basis of the internal gain tale.

The auto tuning results are saved in the EEP-ROM of the servo amplifier every 60 minutes since poweron. At power-on, auto tuning is performed with the value of each control gain saved in the EEP-ROM being used as an initial value.

#### POINT

- If sudden disturbance torque is imposed during operation, the estimation of the inertia moment ratio may malfunction temporarily. In such a case, choose the "auto tuning mode 2" (parameter No. 3:□2□□) and set the correct load inertia moment ratio in parameter No. 34.
- When any of the auto tuning mode 1, auto tuning mode 2 and manual mode 1 settings is changed to the manual mode 2 setting, the current control gains and load inertia moment ratio estimation value are saved in the EEP-ROM.

#### 8.2.3 Adjustment procedure by auto tuning

Since auto tuning is made valid before shipment from the factory, simply running the servo motor automatically sets the optimum gains that match the machine. Merely changing the response level setting value as required completes the adjustment. The adjustment procedure is as follows.

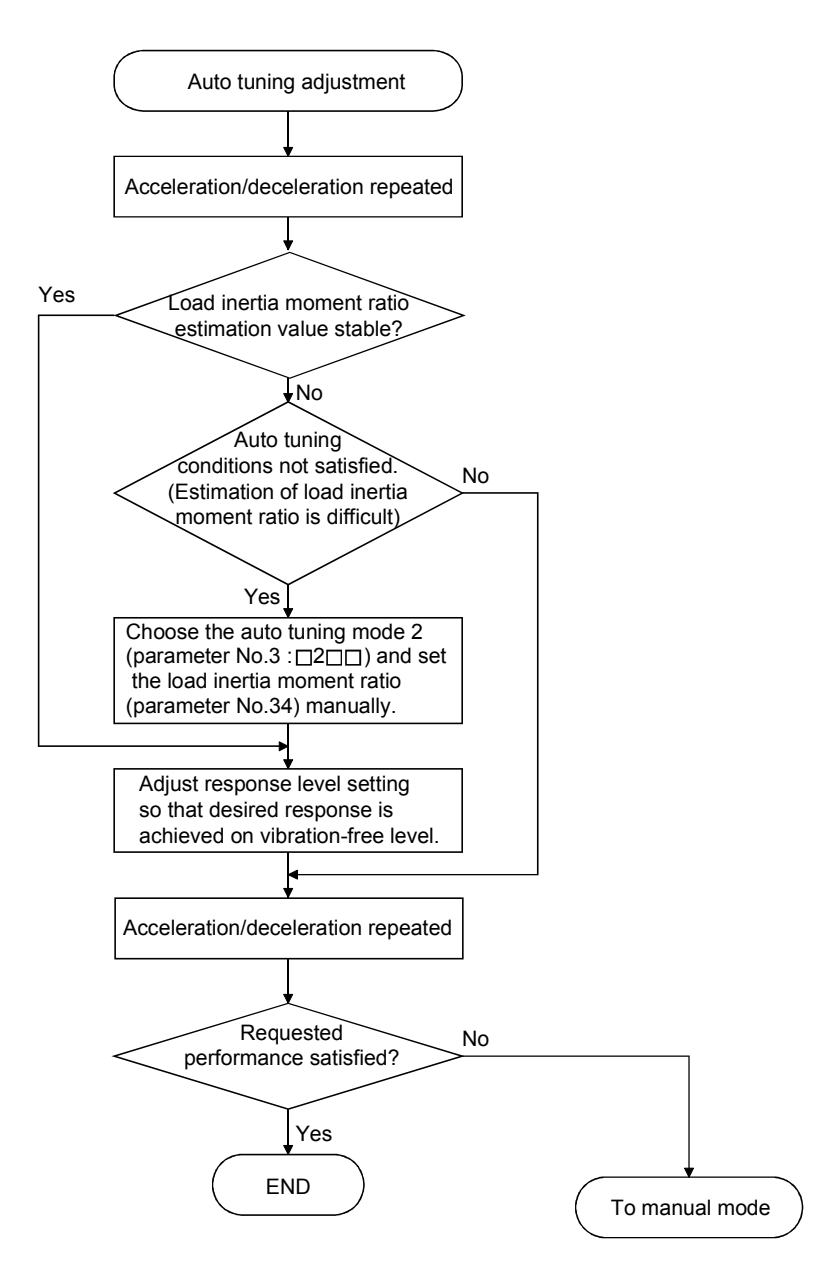

#### 8.2.4 Response level setting in auto tuning mode

Set the response (The first digit of parameter No.3) of the whole servo system. As the response level setting is increased, the track ability and settling time for a command decreases, but a too high response level will generate vibration. Hence, make setting until desired response is obtained within the vibration-free range.

If the response level setting cannot be increased up to the desired response because of machine resonance beyond 100Hz, adaptive vibration suppression control (parameter No. 63) or machine resonance suppression filter (parameter No.  $61 \cdot 62$ ) may be used to suppress machine resonance. Suppressing machine resonance may allow the response level setting to increase. Refer to section 9.3 for adaptive vibration suppression control and section 9.2 for machine resonance suppression filter.

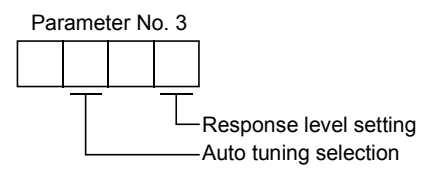

|                        | Machine characteristic |                                          |                                    |
|------------------------|------------------------|------------------------------------------|------------------------------------|
| Response level setting | Machine rigidity       | Machine resonance<br>frequency guideline | Guideline of corresponding machine |
| 1                      | Low                    | 15 Hz                                    |                                    |
| 2                      |                        | 20Hz                                     |                                    |
| 3                      |                        | 25 Hz                                    |                                    |
| 4                      | Ŷ                      | 30Hz                                     | Large conveyor                     |
| 5                      |                        | 35 Hz                                    |                                    |
| 6                      |                        | 45 Hz                                    | Arm robot                          |
| 7                      |                        | 55 Hz                                    |                                    |
| 8                      | Middle                 | 70Hz                                     | General machine<br>tool conveyor   |
| 9                      |                        | 85 Hz                                    | Precision                          |
| А                      |                        | 105 Hz                                   | working                            |
| В                      |                        | 130 Hz                                   |                                    |
| С                      | $\downarrow$           | 160 Hz                                   | Inserter<br>Mounter                |
| D                      |                        | 200Hz                                    | Bonder                             |
| Е                      |                        | 240Hz                                    |                                    |
| $\mathbf{F}$           | High                   | 300Hz                                    |                                    |

#### 8.3 Manual mode 1 (simple manual adjustment)

If you are not satisfied with the adjustment of auto tuning, you can make simple manual adjustment with three parameters.

#### 8.3.1 Operation of manual mode 1

In this mode, setting the three gains of position control gain 1 (PG1), speed control gain 2 (VG2) and speed integral compensation (VIC) automatically sets the other gains to the optimum values according to these gains.

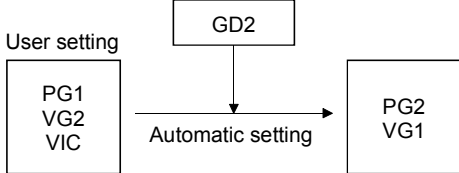

Therefore, you can adjust the model adaptive control system in the same image as the general PI control system (position gain, speed gain, speed integral time constant). Here, the position gain corresponds to PG1, the speed gain to VG2 and the speed integral time constant to VIC. When making gain adjustment in this mode, set the load inertia moment ratio (parameter No. 34) correctly.

#### 8.3.2 Adjustment by manual mode 1

POINT
If machine resonance occurs, adaptive vibration suppression control (parameter No. 63) or machine resonance suppression filter (parameter No. 61 • 62) may be used to suppress machine resonance. (Refer to section 9.2, 9.3.)

#### (1) For speed control

#### (a) Parameters

The following parameters are used for gain adjustment.

| Parameter No. | Abbreviation             | Name                                                       |
|---------------|--------------------------|------------------------------------------------------------|
| 7             | PG1                      | Position control gain 1                                    |
| 34            | GD2                      | Ratio of load inertia moment to servo motor inertia moment |
| 37            | VG2 Speed control gain 2 |                                                            |
| 38            | VIC                      | Speed integral compensation                                |

#### (b) Adjustment procedure

| Step | Operation                                                                                                    | Description                                                     |
|------|----------------------------------------------------------------------------------------------------|-----------------------------------------------------------------|
| 1    | Set an estimated value to the ratio of load inertia moment to servo motor inertia moment (parameter No. 34).                                                                                                    |                                                                 |
| 2    | Increase the speed control gain 2 (parameter No. 37) within the vibration-<br>and unusual noise-free range, and return slightly if vibration takes place.                                                                                                    | Increase the speed control gain.                                |
| 3    | Decrease the speed integral compensation (parameter No. 38) within the vibration-free range, and return slightly if vibration takes place.                                                                                                    | Decrease the time constant of the speed integral compensation.  |
| 4    | If the gains cannot be increased due to mechanical system resonance or<br>the like and the desired response cannot be achieved, response may be<br>increased by suppressing resonance with adaptive vibration suppression<br>control or machine resonance suppression filter and then executing steps<br>2 and 3. | Suppression of machine resonance.<br>Refer to section 9.2, 9.3. |
| 5    | While checking the settling characteristic and rotational status, fine-<br>adjust each gain.                                                                                                    | Fine adjustment                                                 |

#### (c) Adjustment description

1) Speed control gain 2 (parameter No. 37)

This parameter determines the response level of the speed control loop. Increasing this value enhances response but a too high value will make the mechanical system liable to vibrate. The actual response frequency of the speed loop is as indicated in the following expression.

| Speed loop response _ |  | Speed control gain 2 setting                                                 |
|-----------------------|--|------------------------------------------------------------------------------|
| frequency(Hz)         |  | (1+ratio of load inertia moment to servo motor inertia moment) $\times 2\pi$ |

2) Speed integral compensation (VIC: parameter No. 38)

To eliminate stationary deviation against a command, the speed control loop is under proportional integral control. For the speed integral compensation, set the time constant of this integral control. Increasing the setting lowers the response level. However, if the load inertia moment ratio is large or the mechanical system has any vibratory element, the mechanical system is liable to vibrate unless the setting is increased to some degree. The guideline is as indicated in the following expression.

Speed integral compensation setting(ms)  $\geq \frac{2000 \text{ to } 3000}{\text{Speed control gain 2 setting/ (1+ratio of load inertia moment to}}$ 

servo motor inertia moment settingimes 0.1)

#### (2) For position control

# (a) Parameters

The following parameters are used for gain adjustment.

| Parameter No. | Abbreviation | Name                                                       |
|---------------|--------------|------------------------------------------------------------|
| 7             | PG1          | Position control gain 1                                    |
| 34            | GD2          | Ratio of load inertia moment to servo motor inertia moment |
| 37            | VG2          | Speed control gain 2                                       |
| 38            | VIC          | Speed integral compensation                                |

#### (b) Adjustment procedure

| Step | Operation                                                                                                    | Description                                                     |
|------|----------------------------------------------------------------------------------------------------|-----------------------------------------------------------------|
| 1    | Set an estimated value to the ratio of load inertia moment to servo motor inertia moment (parameter No. 34).                                                                                                    |                                                                 |
| 2    | Set a slightly smaller value to the position control gain 1 (parameter No. 7).                                                                                                    |                                                                 |
| 3    | Increase the speed control gain 2 (parameter No. 37) within the vibration-<br>and unusual noise-free range, and return slightly if vibration takes place.                                                                                                    | Increase the speed control gain.                                |
| 4    | Decrease the speed integral compensation (parameter No. 38) within the vibration-free range, and return slightly if vibration takes place.                                                                                                    | Decrease the time constant of the speed integral compensation.  |
| 5    | Increase the position control gain 1 (parameter No. 7).                                                                                                    | Increase the position control gain.                             |
| 6    | If the gains cannot be increased due to mechanical system resonance or<br>the like and the desired response cannot be achieved, response may be<br>increased by suppressing resonance with adaptive vibration suppression<br>control or machine resonance suppression filter and then executing steps<br>3 to 5. | Suppression of machine resonance.<br>Refer to section 9.2, 9.3. |
| 7    | While checking the settling characteristic and rotational status, fine-<br>adjust each gain.                                                                                                    | Fine adjustment                                                 |

#### (c) Adjustment description

1) Position control gain 1 (parameter No. 7)

This parameter determines the response level of the position control loop. Increasing position control gain 1 improves track ability to a position command but a too high value will make overshooting liable to occur at the time of settling.

$$\frac{\text{Position control}}{\text{gain 1 guideline}} \le \frac{\text{Speed control gain 2 setting}}{(1 + \text{ratio of load inertia moment to servo motor inertia moment})} \times \left(\frac{1}{3} \text{ to } \frac{1}{5}\right)$$

2) Speed control gain 2 (VG2: parameter No. 37)

This parameter determines the response level of the speed control loop. Increasing this value enhances response but a too high value will make the mechanical system liable to vibrate. The actual response frequency of the speed loop is as indicated in the following expression.

 $\frac{\text{Speed loop response}}{\text{frequency(Hz)}} = \frac{\text{Speed control gain 2 setting}}{(1 + \text{ratio of load inertia moment to servo motor inertia moment}) \times 2\pi}$ 

3) Speed integral compensation (parameter No. 38)

To eliminate stationary deviation against a command, the speed control loop is under proportional integral control. For the speed integral compensation, set the time constant of this integral control. Increasing the setting lowers the response level. However, if the load inertia moment ratio is large or the mechanical system has any vibratory element, the mechanical system is liable to vibrate unless the setting is increased to some degree. The guideline is as indicated in the following expression.

| Speed integral           | 2000 to 3000                                                     |
|--------------------------|------------------------------------------------------------------|
| compensation setting(ms) | Speed control gain 2 setting/ (1+ratio of load inertia moment to |
|                          | servo motor inertia moment 2 setting $\times 0.1$ )              |
### 8.4 Interpolation mode

The interpolation mode is used to match the position control gains of the axes when performing the interpolation operation of servo motors of two or more axes for an X-Y table or the like. In this mode, the position control gain 2 and speed control gain 2 which determine command track ability are set manually and the other parameter for gain adjustment are set automatically.

### (1) Parameter

### (a) Automatically adjusted parameters

The following parameters are automatically adjusted by auto tuning.

| Parameter No. | Abbreviation | Name                                                       |  |
|---------------|--------------|------------------------------------------------------------|--|
| 34            | GD2          | Ratio of load inertia moment to servo motor inertia moment |  |
| 35            | PG2          | Position control gain 2                                    |  |
| 37            | VG2          | Speed control gain 2                                       |  |
| 38            | VIC          | Speed integral compensation                                |  |

#### (b) Manually adjusted parameters

The following parameters are adjustable manually.

| Parameter No. | Abbreviation | Name                    |  |
|---------------|--------------|-------------------------|--|
| 7             | PG1          | Position control gain 1 |  |
| 36            | VG1          | Speed control gain 1    |  |

#### (2) Adjustment procedure

| Step | Operation                                                                                                    | Description                       |
|------|----------------------------------------------------------------------------------------------------|-----------------------------------|
| 1    | Set 15Hz (parameter No. 3: 010□) as the machine resonance frequency of response in the auto tuning mode 1.                                                                                                    | Select the auto tuning mode 1.    |
| 2    | During operation, increase the response level setting (parameter No. 2), and return the setting if vibration occurs.                                                                                                    | Adjustment in auto tuning mode 1. |
| 3    | Check the values of position control gain 1 (parameter No. 7) and speed control gain 1 (parameter No. 36).                                                                                                    | Check the upper setting limits.   |
| 4    | Set the interpolation mode (parameter No. 3: 000□).                                                                                                    | Select the interpolation mode.    |
| 5    | Set the position control gain 1 of all the axes to be interpolated to the same value.<br>At that time, adjust to the setting value of the axis, which has the smallest<br>position control gain 1.                                      | Set position control gain 1.      |
| 6    | Using the speed control gain 1 value checked in step 3 as the guideline of the upper limit, look at the rotation status and set in speed control gain 1 the value three or more times greater than the position control gain 1 setting. | Set speed control gain 1.         |
| 7    | Looking at the interpolation characteristic and rotation status, fine-adjust the gains and response level setting.                                                                                                    | Fine adjustment.                  |

#### (3) Adjustment description

(a) Position control gain 1 (parameter No.7)

This parameter determines the response level of the position control loop. Increasing position control gain 1 improves track ability to a position command but a too high value will make overshooting liable to occur at the time of settling. The droop pulse value is determined by the following expression.

Droop pulse value (pulse) =  $\frac{\text{Rotation speed (r/min)} \times 131,072(\text{pulse})}{2}$ 

Position control gain 1 setting

(b) Speed control gain 1 (parameter No. 36)

Set the response level of the speed loop of the model. Make setting using the following expression as a guideline.

Speed control gain 1 setting  $\geq$  Position control gain 1 setting  $\times 3$ 

8.5 Differences in auto tuning between MELSERVO-J2 and MELSERVO-J2-Super

# 8.5.1 Response level setting

To meet higher response demands, the MELSERVO-J2-Super series has been changed in response level setting range from the MELSERVO-J2 series. The following table lists comparison of the response level setting.

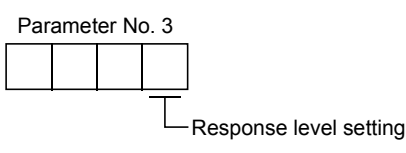

| MELSER                 | VO-J2 series                | MELSI                  | ERVO-J2-Super series                  |
|------------------------|-----------------------------|------------------------|---------------------------------------|
| Response level setting | Machine resonance frequency | Response level setting | Machine resonance frequency guideline |
|                        |                             | 1                      | 15Hz                                  |
| 1                      | 20Hz                        | 2                      | 20Hz                                  |
|                        |                             | 3                      | 25Hz                                  |
|                        |                             | 4                      | 30Hz                                  |
|                        |                             | 5                      | 35Hz                                  |
| 2                      | 40Hz                        | 6                      | 45Hz                                  |
|                        |                             | 7                      | 55Hz                                  |
| 3                      | 3 60Hz                      |                        | 70Hz                                  |
| 4                      | 80Hz                        | 9                      | 85Hz                                  |
| 5                      | 100Hz                       | Α                      | 105Hz                                 |
|                        |                             | В                      | 130Hz                                 |
|                        |                             | С                      | 160Hz                                 |
|                        |                             | D                      | 200Hz                                 |
|                        |                             | Е                      | 240Hz                                 |
|                        |                             | F                      | 300Hz                                 |

Note that because of a slight difference in gain adjustment pattern, response may not be the same if the resonance frequency is set to the same value.

## 8.5.2 Auto tuning selection

The MELSERVO-J2-Super series has an addition of the load inertia moment ratio fixing mode. It also has the addition of the manual mode 1 which permits manual adjustment with three parameters.

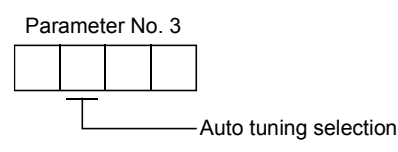

| Coin adjustment mode      |                    | Auto tu            | ining selection            | Bomarka                           |  |
|---------------------------|--------------------|--------------------|----------------------------|-----------------------------------|--|
| Gain au                   | justment mode      | MELSERVO-J2 series | s MELSERVO-J2-Super series |                                   |  |
| Interpolation r           | node               | 0                  | 0                          | Position control gain 1 is fixed. |  |
|                           | Auto tuning mode 1 | 1                  | 1                          | Ordinary auto tuning              |  |
| Auto tuning               | Auto tuning mode 2 |                    | 2                          | Estimation of load inertia moment |  |
|                           |                    |                    |                            | ratio stopped.                    |  |
|                           |                    |                    |                            | Response level setting valid.     |  |
| Auto tuning Manual mode 1 |                    |                    | 3                          | Simple manual adjustment          |  |
| invalid                   | Manual mode 2      | 2                  | 4                          | Manual adjustment of all gains    |  |

# MEMO

| <br> |      |
|------|------|
| <br> |      |
| <br> | <br> |
|      |      |
|      |      |
|      |      |
|      |      |
| <br> |      |

# 9. SPECIAL ADJUSTMENT FUNCTIONS

# POINT

• The functions given in this chapter need not be used generally. Use them if you are not satisfied with the machine status after making adjustment in the methods in chapter 8.

If a mechanical system has a natural resonance point, increasing the servo system response may cause the mechanical system to produce resonance (vibration or unusual noise) at that resonance frequency. Using the machine resonance suppression filter and adaptive vibration suppression control functions can suppress the resonance of the mechanical system.

# 9.1 Function block diagram

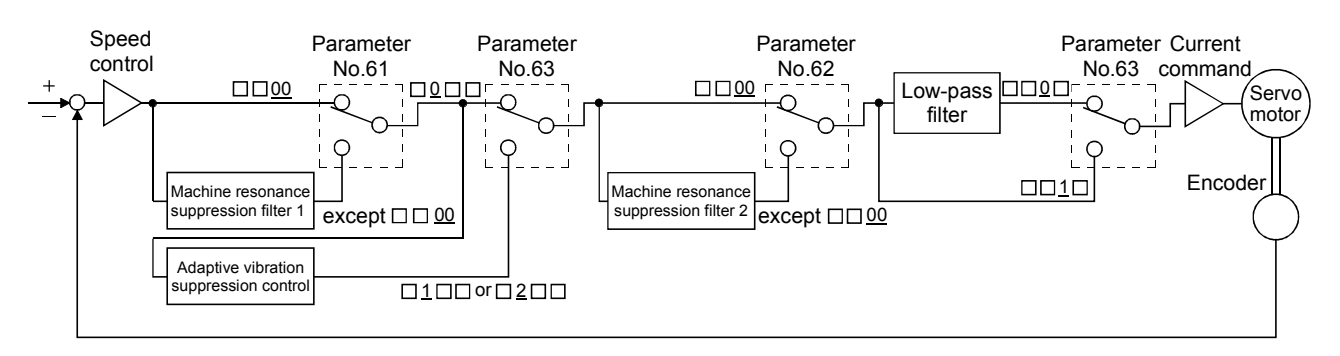

- 9.2 Machine resonance suppression filter
- (1) Function

The machine resonance suppression filter is a filter function (notch filter) which decreases the gain of the specific frequency to suppress the resonance of the mechanical system. You can set the gain decreasing frequency (notch frequency) and gain decreasing depth.

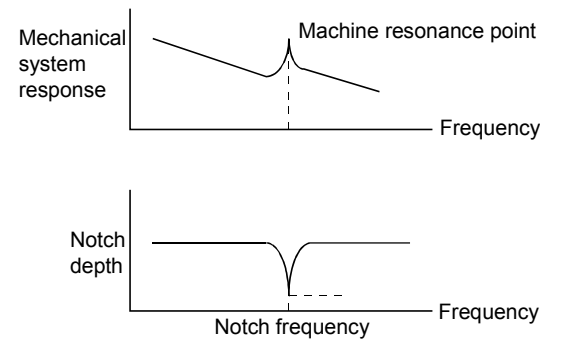

You can use the machine resonance suppression filter 1 (parameter No. 61) and machine resonance suppression filter 2 (parameter No. 62) to suppress the vibration of two resonance frequencies. Note that if adaptive vibration suppression control is made valid, the machine resonance suppression filter 1 (parameter No. 61) is made invalid.

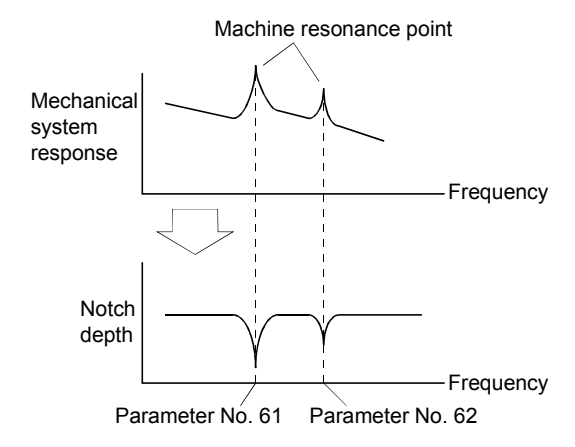

### POINT

• The machine resonance suppression filter is a delay factor for the servo system. Hence, vibration may increase if you set a wrong resonance frequency or a too deep notch.

## (2) Parameters

(a) Machine resonance suppression filter 1 (parameter No. 61)

Set the notch frequency and notch depth of the machine resonance suppression filter 1 (parameter No. 61)

When you have made adaptive vibration suppression control selection (parameter No. 63) "valid" or "held", make the machine resonance suppression filter 1 invalid (parameter No. 61: 0000).

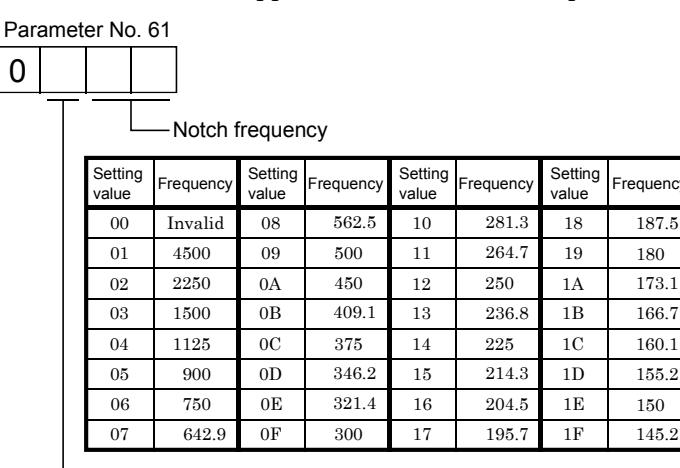

| <br>Notch | depth |
|-----------|-------|
|           | ~~~~  |

| Setting value | Depth (Gain)  |
|---------------|---------------|
| 0             | Deep (-40dB)  |
| 1             | ↑ (–14dB)     |
| 2             | ↓ (-8dB)      |
| 3             | Shallow(-4dB) |

## POINT

- If the frequency of machine resonance is unknown, decrease the notch frequency from higher to lower ones in order. The optimum notch frequency is set at the point where vibration is minimal.
- A deeper notch has a higher effect on machine resonance suppression but increases a phase delay and may increase vibration.
- The machine characteristic can be grasped beforehand by the machine analyzer on the MR Configurator (servo configuration software). This allows the required notch frequency and depth to be determined.
- Resonance may occur if parameter No. 61 62 is used to select a close notch frequency and set a deep notch.
- (b) Machine resonance suppression filter 2 (parameter No. 62)

The setting method of machine resonance suppression filter 2 (parameter No. 62) is the same as that of machine resonance suppression filter 1 (parameter No. 61). However, the machine resonance suppression filter 2 can be set independently of whether adaptive vibration suppression control is valid or invalid.

### 9.3 Adaptive vibration suppression control

### (1) Function

Adaptive vibration suppression control is a function in which the servo amplifier detects machine resonance and sets the filter characteristics automatically to suppress mechanical system vibration. Since the filter characteristics (frequency, depth) are set automatically, you need not be conscious of the resonance frequency of a mechanical system. Also, while adaptive vibration suppression control is valid, the servo amplifier always detects machine resonance, and if the resonance frequency changes, it changes the filter characteristics in response to that frequency.

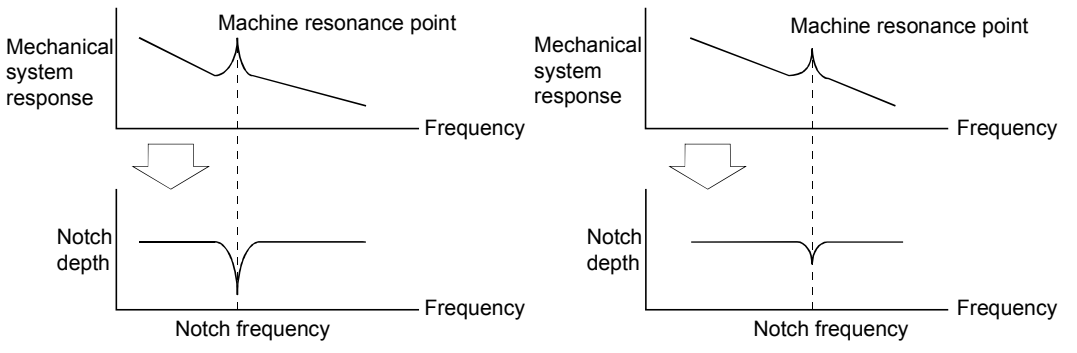

When machine resonance is large and frequency is low When machine resonance is small and frequency is high

#### POINT

- The machine resonance frequency which adaptive vibration suppression control can respond to is about 150 to 500Hz. Adaptive vibration suppression control has no effect on the resonance frequency outside this range. Use the machine resonance suppression filter for the machine resonance of such frequency.
- Adaptive vibration suppression control may provide no effect on a mechanical system which has complex resonance characteristics or which has too large resonance.
- Under operating conditions in which sudden disturbance torque is imposed during operation, the detection of the resonance frequency may malfunction temporarily, causing machine vibration. In such a case, set adaptive vibration suppression control to be "held" (parameter No. 63:  $\Box 2 \Box \Box$ ) to fix the characteristics of the adaptive vibration suppression control filter.

# (2) Parameters

The operation of adaptive vibration suppression control selection (parameter No.63).

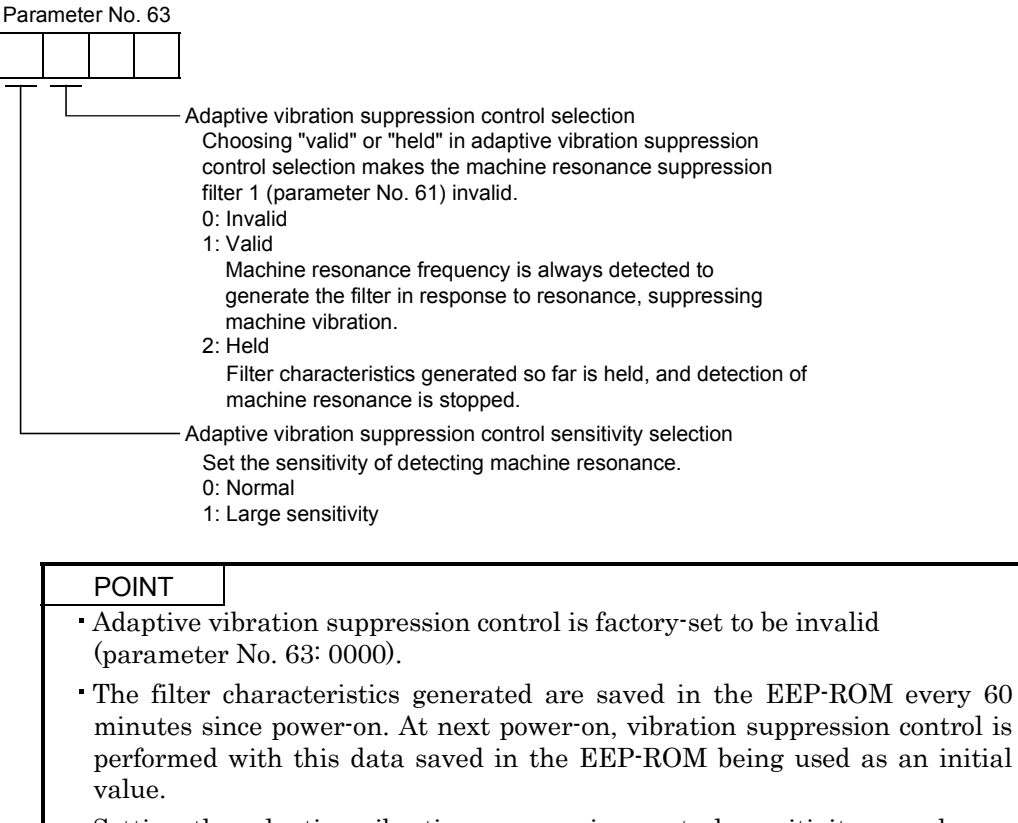

• Setting the adaptive vibration suppression control sensitivity can change the sensitivity of detecting machine resonance. Setting of "large sensitivity" detects smaller machine resonance and generates a filter to suppress machine vibration. However, since a phase delay will also increase, the response of the servo system may not increase.

## 9.4 Low-pass filter

# (1) Function

When a ballscrew or the like is used, resonance of high frequency may occur as the response of the servo system is increased. To prevent this, the low-pass filter is factory-set to be valid for a torque command. The filter frequency of this low-pass filter is automatically adjusted to the value in the following expression.

```
Filter frequency(Hz) = \frac{\text{Speed control gain 2 setting} \times 10}{2\pi \times (1 + \text{Ratio of load inertia moment to servo motor inertia moment setting} \times 0.1)}
```

## (2) Parameter

Set the operation of the low-pass filter (parameter No. 63.)

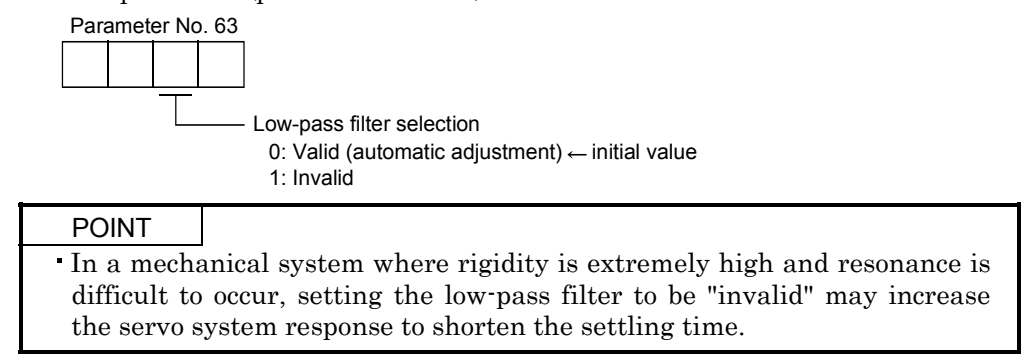

# 9.5 Gain changing function

This function can change the gains. You can change between gains during rotation and gains during stop or can use an external signal to change gains during operation.

## 9.5.1 Applications

This function is used when.

- (1) You want to increase the gains during servo lock but decrease the gains to reduce noise during rotation.
- (2) You want to increase the gains during settling to shorten the stop settling time.
- (3) You want to change the gains using an external signal to ensure stability of the servo system since the load inertia moment ratio varies greatly during a stop (e.g. a large load is mounted on a carrier).

### 9.5.2 Function block diagram

The valid control gains PG2, VG2, VIC and GD2 of the actual loop are changed according to the conditions selected by gain changing selection CDP (parameter No. 68) and gain changing condition CDS (parameter No. 69).

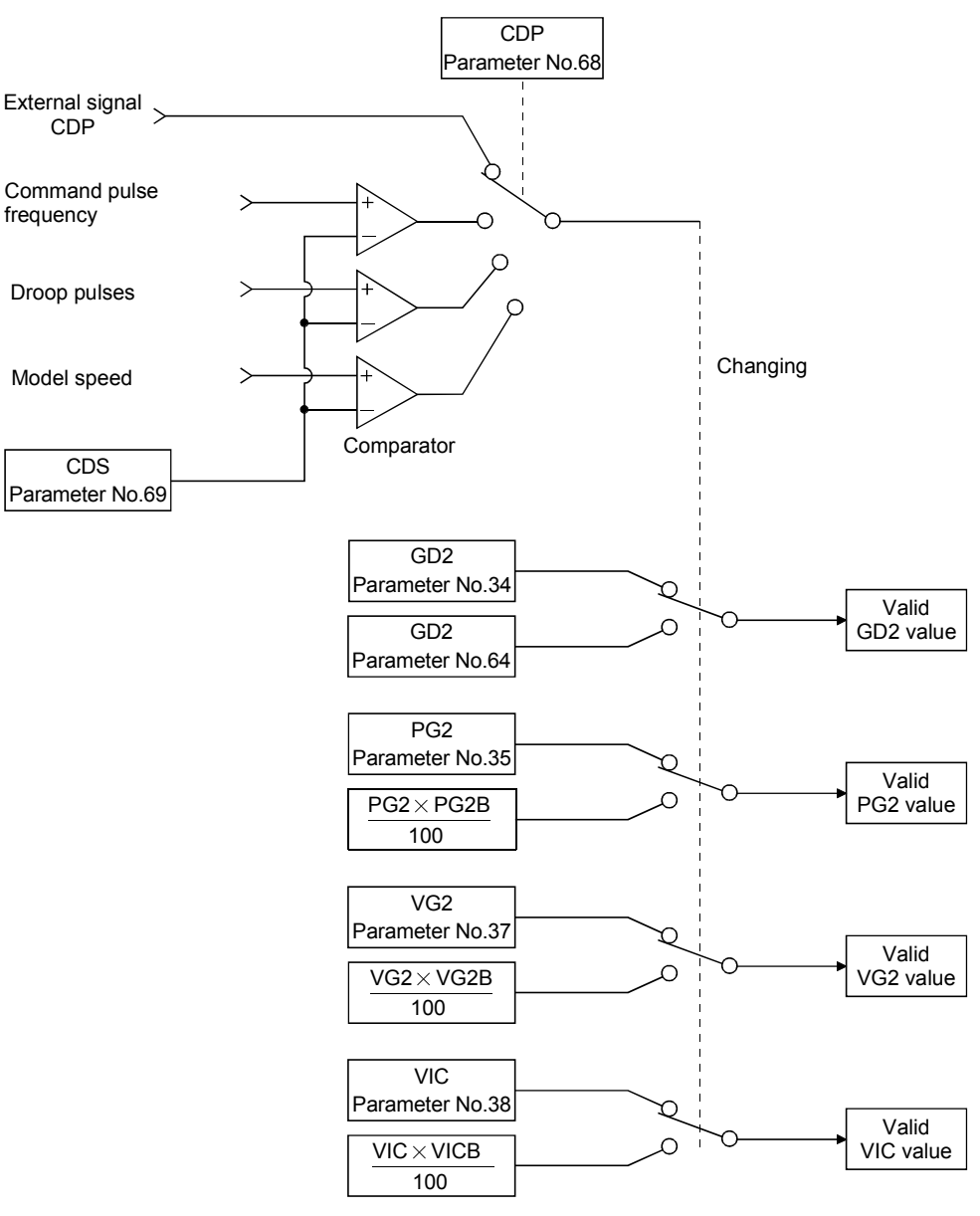

# 9.5.3 Parameters

When using the gain changing function, always set " $\Box 4 \Box \Box$ " in parameter No.3 (auto tuning) to choose the manual mode of the gain adjustment modes. The gain changing function cannot be used in the auto tuning mode.

| Parameter | Abbrev- | Name                             | Unit  | Description                                                         |
|-----------|---------|----------------------------------|-------|---------------------------------------------------------------------|
| No.       | iation  |                                  |       | ·                                                                   |
| 7         | PG1     | Position control gain 1          | rad/s | Position and speed gains of a model used to set the response        |
| 36        | VG1     | Speed control gain 1             | rad/s | level to a command. Always valid.                                   |
| 94        | CD9     | Ratio of load inertia moment to  | 0.1   | Control parameters before changing                                  |
| - 34      | GDZ     | servo motor inertia moment       | times |                                                                     |
| 35        | PG2     | Position control gain 2          | rad/s |                                                                     |
| 37        | VG2     | Speed control gain 2             | rad/s |                                                                     |
| 38        | VIC     | Speed integral compensation      | ms    |                                                                     |
|           | CDOD    | Ratio of load inertia moment to  | 0.1   | Used to set the ratio of load inertia moment to servo motor         |
| 64        | GD2B    | servo motor inertia moment 2     | times | inertia moment after changing.                                      |
| 07        | DCoD    | Position control gain 2 changing | 0/    | Used to set the ratio (%) of the after-changing position            |
| 69        | PG2B    | ratio                            | %     | control gain 2 to position control gain 2.                          |
| 00        | VCoD    | Speed control gain 2 changing    | 0/    | Used to set the ratio (%) of the after-changing speed control       |
| 66        | VG2D    | ratio                            | %0    | gain 2 to speed control gain 2.                                     |
| 07        | MCD     | Speed integral compensation      | 0/    | Used to set the ratio (%) of the after-changing speed integral      |
| 67        | VICD    | changing ratio                   | %0    | compensation to speed integral compensation.                        |
| 68        | CDP     | Gain changing selection          | /     | Used to select the changing condition.                              |
|           |         |                                  | kpps  | Used to set the changing condition values.                          |
| 69        | CDS     | Gain changing condition          | pulse |                                                                     |
|           |         |                                  | r/min |                                                                     |
| 70        | CDT     | Gain changing time constant      | ms    | You can set the filter time constant for a gain change at changing. |

## (1) Parameters No. 7, 34 to 38

These parameters are the same as in ordinary manual adjustment. Gain changing allows the values of ratio of load inertia moment to servo motor inertia moment, position control gain 2, speed control gain 2 and speed integral compensation to be changed.

(2) Ratio of load inertia moment to servo motor inertia moment 2 (GD2B: parameter No. 64)

Set the ratio of load inertia moment to servo motor inertia moment after changing. If the load inertia moment ratio does not change, set it to the same value as ratio of load inertia moment to servo motor inertia moment (parameter No. 34).

(3) Position control gain 2 changing ratio (parameter No. 65), speed control gain 2 changing ratio (parameter No. 66), speed integral compensation changing ratio (parameter No. 67)

Set the values of after-changing position control gain 2, speed control gain 2 and speed integral compensation in ratio (%). 100% setting means no gain change.

For example, at the setting of position control gain 2 = 100, speed control gain 2 = 2000, speed integral compensation = 20 and position control gain 2 changing ratio = 180%, speed control gain 2 changing ratio = 150% and speed integral compensation changing ratio = 80%, the after-changing values are as follows.

Position control gain 2 = Position control gain 2 × Position control gain 2 changing ratio /100=180rad/s Speed control gain 2 = Speed control gain 2 × Speed control gain 2 changing ratio /100 = 3000rad/s Speed integral compensation = Speed integral compensation × Speed integral compensation changing ratio /100 = 16ms

# (4) Gain changing selection (parameter No. 68)

Used to set the gain changing condition. Choose the changing condition in the first digit. If you set "1" here, you can use the gain changing (CDP) external input signal for gain changing. The gain changing signal (CDP) can be assigned to the pins using the MR Configurator (servo configuration software).

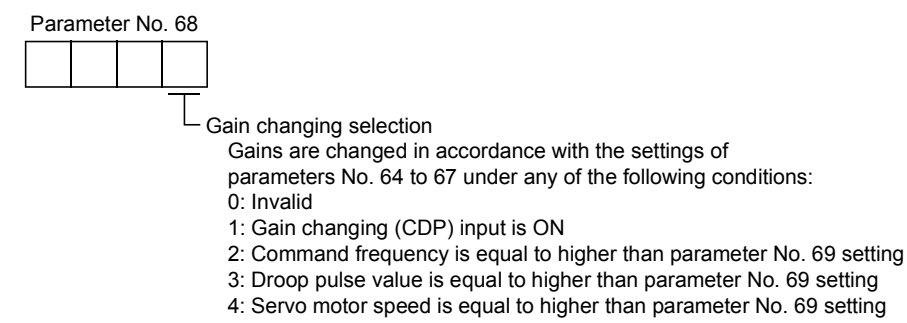

(5) Gain changing condition (parameter No. 69)

When you selected "command frequency", "droop pulses" or "servo motor speed" in gain changing selection (parameter No.68), set the gain changing level.

The setting unit is as follows.

| Gain changing condition | Unit  |
|-------------------------|-------|
| Command frequency       | kpps  |
| Droop pulses            | pulse |
| Servo motor speed       | r/min |

(6) Gain changing time constant (parameter No. 70)

You can set the primary delay filter to each gain at gain changing. This parameter is used to suppress shock given to the machine if the gain difference is large at gain changing, for example.

# 9.5.4 Gain changing operation

This operation will be described by way of setting examples.

(1) When you choose changing by external input

(a) Setting

| Parameter No. | Abbreviation | Name                                                                                                    | Setting                                      | Unit      |
|---------------|--------------|----------------------------------------------------------------------------------------------------|----------------------------------------------|-----------|
| 7             | PG1          | Position control gain 1                                                                                                    | 100                                          | rad/s     |
| 36            | VG1          | Speed control gain 1                                                                                                    | 1000                                         | rad/s     |
| 34            | GD2          | Ratio of load inertia moment to servo motor inertia moment                                                                                                    | 40                                           | 0.1 times |
| 35            | PG2          | Position control gain 2                                                                                                    | 120                                          | rad/s     |
| 37            | VG2          | Speed control gain 2                                                                                                    | rad/s                                        |           |
| 38            | VIC          | Position control gain 2     120       Speed control gain 2     3000       Speed integral compensation     20       Ratio of load inertia moment to<br>servo motor inertia moment 2     100       Position control gain 2     20 |                                              | ms        |
| 64            | GD2B         | Ratio of load inertia moment to servo motor inertia moment 2                                                                                                    | 100                                          | 0.1 times |
| 65            | PG2B         | Position control gain 2 changing ratio                                                                                                    | 70                                           | %         |
| 66            | VG2B         | Speed control gain 2 changing ratio                                                                                                    | 133                                          | %         |
| 67            | VICB         | Speed integral compensation changing ratio                                                                                                    | 250                                          | %         |
| 68            | CDP          | Gain changing selection                                                                                                    | 0001<br>(Changed by ON/OFF of<br>pin CN1A-8) |           |
| 70            | CDT          | Gain changing time constant                                                                                                    | 100                                          | ms        |

# (b) Changing operation

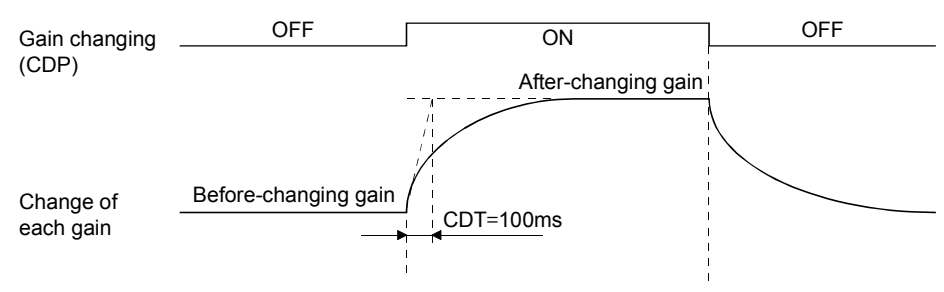

| Position control gain 1                                       |      | 100           |      |               |      |  |
|---------------------------------------------------------------|------|---------------|------|---------------|------|--|
| Speed control gain 1                                          |      | 1000          |      |               |      |  |
| Ratio of load inertia moment<br>to servo motor inertia moment | 4.0  | $\rightarrow$ | 10.0 | $\rightarrow$ | 4.0  |  |
| Position control gain 2                                       | 120  | $\rightarrow$ | 84   | $\rightarrow$ | 120  |  |
| Speed control gain 2                                          | 3000 | $\rightarrow$ | 4000 | $\rightarrow$ | 3000 |  |
| Speed integral compensation                                   | 20   | $\rightarrow$ | 50   | $\rightarrow$ | 20   |  |

# (2) When you choose changing by droop pulses

(a) Setting

| Parameter No. | Abbreviation | Name                                                         | Setting                           | Unit      |
|---------------|--------------|--------------------------------------------------------------|-----------------------------------|-----------|
| 7             | PG1          | Position control gain 1                                      | 100                               | rad/s     |
| 36            | VG1          | Speed control gain 1                                         | 1000                              | rad/s     |
| 34            | GD2          | Ratio of load inertia moment to servo motor inertia moment   | 40                                | 0.1 times |
| 35            | PG2          | Position control gain 2                                      | 120                               | rad/s     |
| 37            | VG2          | Speed control gain 2                                         | 3000                              | rad/s     |
| 38            | VIC          | Speed integral compensation                                  | 20                                | ms        |
| 64            | GD2B         | Ratio of load inertia moment to servo motor inertia moment 2 | 100                               | 0.1 times |
| 65            | PG2B         | Position control gain 2<br>changing ratio                    | 70                                | %         |
| 66            | VG2B         | Speed control gain 2 changing ratio                          | 133                               | %         |
| 67            | VICB         | Speed integral compensation changing ratio                   | 250                               | %         |
| 68            | CDP          | Gain changing selection                                      | 0003<br>(Changed by droop pulses) |           |
| 69            | CDS          | Gain changing condition                                      | 50                                | pulse     |
| 70            | CDT          | Gain changing time constant                                  | 100                               | ms        |

(b) Changing operation

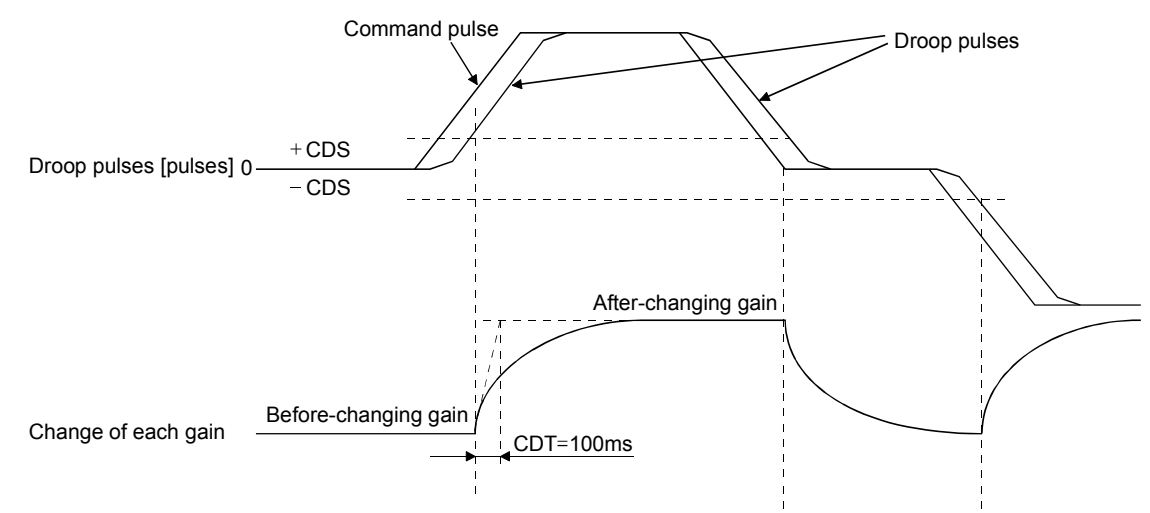

| Position control gain 1                                       | 100  |               |      |               |      |               |      |
|---------------------------------------------------------------|------|---------------|------|---------------|------|---------------|------|
| Speed control gain 1                                          |      | 1000          |      |               |      |               |      |
| Ratio of load inertia moment<br>to servo motor inertia moment | 4.0  | $\rightarrow$ | 10.0 | $\rightarrow$ | 4.0  | $\rightarrow$ | 10.0 |
| Position control gain 2                                       | 120  | $\rightarrow$ | 84   | $\rightarrow$ | 120  | $\rightarrow$ | 84   |
| Speed control gain 2                                          | 3000 | $\rightarrow$ | 4000 | $\rightarrow$ | 3000 | $\rightarrow$ | 4000 |
| Speed integral compensation                                   | 20   | $\rightarrow$ | 50   | $\rightarrow$ | 20   | $\rightarrow$ | 50   |

# MEMO

| <br> |  |
|------|--|
|      |  |
|      |  |
|      |  |
|      |  |
|      |  |
|      |  |
|      |  |
|      |  |
| <br> |  |
| <br> |  |
|      |  |
|      |  |
|      |  |
|      |  |
|      |  |
|      |  |
|      |  |
|      |  |
|      |  |

# **10. INSPECTION**

|  | <ul> <li>Before starting maintenance and/or inspection, turn off the power and wait for 15 minutes or more until the charge lamp turns off. Then, confirm that the voltage between P and N is safe with a voltage tester and others. Otherwise, an electric shock may occur. In addition, always confirm from the front of the servo amplifier whether the charge lamp is off or not.</li> <li>Any person who is involved in inspection should be fully competent to do the work. Otherwise, you may get an electric shock. For repair and parts replacement, contact your safes representative</li> </ul> |
|--|----------------------------------------------------------------------------------------------------|
|--|----------------------------------------------------------------------------------------------------|

# POINT

- Do not test the servo amplifier with a megger (measure insulation resistance), or it may become faulty.
- Do not disassemble and/or repair the equipment on customer side.

## (1) Inspection

It is recommended to make the following checks periodically.

- (a) Check for loose terminal block screws. Retighten any loose screws.
- (b) Check the cables and the like for scratches and cracks. Perform periodic inspection according to operating conditions.

## (2) Life

The following parts must be changed periodically as listed below. If any part is found faulty, it must be changed immediately even when it has not yet reached the end of its life, which depends on the operating method and environmental conditions. For parts replacement, please contact your sales representative.

|                 | Part name                 | Life guideline                                                        |  |  |
|-----------------|---------------------------|-----------------------------------------------------------------------|--|--|
|                 | Smoothing capacitor       | 10 years                                                              |  |  |
| Servo amplifier | Relay                     | Number of power-on and number of forced<br>stop times : 100,000 times |  |  |
|                 | Cooling fan               | 10,000 to 30,000hours (2 to 3 years)                                  |  |  |
|                 | Absolute position battery | Refer to section 4.5                                                  |  |  |

(a) Smoothing capacitor

Affected by ripple currents, etc. and deteriorates in characteristic. The life of the capacitor greatly depends on ambient temperature and operating conditions. The capacitor will reach the end of its life in 10 years of continuous operation in normal air-conditioned environment.

(b) Relays

Their contacts will wear due to switching currents and contact faults occur. Relays reach the end of their life when the cumulative number of power-on and forced stop times is 100,000, which depends on the power supply capacity.

(c) Servo amplifier cooling fan

The cooling fan bearings reach the end of their life in 10,000 to 30,000 hours. Normally, therefore, the cooling fan must be changed in a few years of continuous operation as a guideline. It must also be changed if unusual noise or vibration is found during inspection.

# MEMO

| <br> | <br> |  |
|------|------|--|
|      |      |  |
|      |      |  |
|      |      |  |
|      |      |  |
|      |      |  |
|      |      |  |
| <br> |      |  |
|      |      |  |
|      |      |  |
|      |      |  |
| <br> | <br> |  |
|      |      |  |
|      |      |  |
|      |      |  |
|      |      |  |
|      |      |  |
|      |      |  |
|      |      |  |
|      |      |  |
|      |      |  |
| <br> | <br> |  |
|      |      |  |
|      |      |  |
|      |      |  |
| <br> | <br> |  |
|      |      |  |

# 11.1 Trouble at start-up

CAUTION

• Excessive adjustment or change of parameter setting must not be made as it will make operation instable.

POINT
Using the MR Configurator (servo configuration software), you can refer to unrotated servo motor reasons, etc.

| No. | Start-up sequence  | Fault                                                                                      | Investigation                                                                                                    | Possible cause                                                                                                    | Reference     |
|-----|--------------------|--------------------------------------------------------------------------------------------|----------------------------------------------------------------------------------------------------|----------------------------------------------------------------------------------------------------|---------------|
| 1   | Power on           | <ul> <li>LED is not lit.</li> <li>LED flickers.</li> </ul>                                 | Not improved if connectors<br>CN1A, CN1B, CN2 and CN3<br>are disconnected.                                                                                                    | <ol> <li>Power supply voltage fault</li> <li>Servo amplifier is faulty.</li> </ol>                                      |               |
|     |                    |                                                                                            | Improved when connectors<br>CN1A and CN1B are<br>disconnected.                                                                                                    | Power supply of CN1 cabling is shorted.                                                                                 |               |
|     |                    |                                                                                            | Improved when connector<br>CN2 is disconnected.                                                                                                    | <ol> <li>Power supply of encoder<br/>cabling is shorted.</li> <li>Encoder is faulty.</li> </ol>                         |               |
|     |                    |                                                                                            | Improved when connector CN3 is disconnected.                                                                                                    | Power supply of CN3 cabling is shorted.                                                                                 |               |
|     |                    | Alarm occurs.                                                                              | Refer to section 11.2 and reme                                                                                                    | ove cause.                                                                                                    | Section 11.2  |
| 2   | Switch on servo-on | Alarm occurs.                                                                              | Refer to section 11.2 and reme                                                                                                    | ove cause.                                                                                                    | Section 11.2  |
| - 2 | signal.            | Servo motor shaft is<br>not servo-locked<br>(is free).                                     | <ol> <li>Check the display to see if<br/>the servo amplifier is<br/>ready to operate.</li> <li>Check the external I/O<br/>signal indication to see if<br/>the servo-on (SON) signal<br/>is ON.</li> </ol>         | <ol> <li>Servo-on signal is not input.<br/>(Wiring mistake)</li> <li>24VDC power is not<br/>supplied to COM.</li> </ol> | Section 7.3.2 |
| 3   | Gain adjustment    | Kotation ripples<br>(speed fluctuations)<br>are large at low<br>speed.                     | <ul> <li>Make gain adjustment in the following procedure.</li> <li>1. Increase the auto tuning response level.</li> <li>2. Repeat acceleration and deceleration several times to complete auto tuning.</li> </ul> | Gain adjustment fault                                                                                                   | Chapter 7     |
|     |                    | Large load inertia<br>moment causes the<br>servo motor shaft to<br>oscillate side to side. | If the servo motor may be<br>run with safety, repeat<br>acceleration and<br>deceleration several times to<br>complete auto tuning.                                                                                | Gain adjustment fault                                                                                                   | Chapter 7     |
| 4   | Cyclic operation   | Position shift occurs                                                                      | Confirm the cumulative<br>command pulses, cumulative<br>feedback pulses and actual<br>servo motor position.                                                                                                    | Pulse counting error, etc.<br>due to noise.                                                                             |               |

The following faults may occur at start-up. If any of such faults occurs, take the corresponding action.

# 11.2 When alarm or warning has occurred

| POINT        |                                                                  |
|--------------|------------------------------------------------------------------|
| Configure    | up a circuit which will detect the trouble (ALM) signal and turn |
| off the serv | 70-on (SON) signal at occurrence of an alarm.                    |

### 11.2.1 Alarms and warning list

When a fault occurs during operation, the corresponding alarm or warning is displayed. If any alarm or warning has occurred, refer to section 11.2.2 or 11.2.3 and take the appropriate action.

Set "1 $\Box$   $\Box$  " in parameter No. 59 to output the alarm code in ON/OFF status across the corresponding pin and SG. Warnings (AL.90 to AL.E9) have no alarm codes. Any alarm code is output at occurrence of the corresponding alarm. In the normal status, the signals available before alarm code setting (CN1B-19, CN1A-18, CN1A-19) are output.

After its cause has been removed, the alarm can be deactivated in any of the methods marked  $\bigcirc$  in the alarm deactivation column.

| Ν   |         | (No            | te 2) Alarm c  | ode            |                                     | Alarm deactivation |                                                  |                                   |  |
|-----|---------|----------------|----------------|----------------|-------------------------------------|--------------------|--------------------------------------------------|-----------------------------------|--|
|     | Display | CN1B-19<br>pin | CN1A-18<br>pin | CN1A-19<br>pin | Name                                | Power<br>OFF→ON    | Press<br>"SET" on<br>current<br>alarm<br>screen. | Alarm<br>reset<br>(RES)<br>signal |  |
|     | AL.10   | 0              | 1              | 0              | Undervoltage                        | 0                  | 0                                                | 0                                 |  |
|     | AL.12   | 0              | 0              | 0              | Memory error 1                      | 0                  |                                                  | /                                 |  |
|     | AL.13   | 0              | 0              | 0              | Clock error                         | 0                  |                                                  |                                   |  |
|     | AL.15   | 0              | 0              | 0              | Memory error 2                      | 0                  |                                                  |                                   |  |
|     | AL.16   | 1              | 1              | 0              | Encoder error 1                     | 0                  |                                                  |                                   |  |
|     | AL.17   | 0              | 0              | 0              | Board error                         | 0                  |                                                  |                                   |  |
|     | AL.19   | 0              | 0              | 0              | Memory error 3                      | 0                  |                                                  |                                   |  |
|     | AL.1A   | 1              | 1              | 0              | Motor combination error             | 0                  |                                                  |                                   |  |
|     | AL.20   | 1              | 1              | 0              | Encoder error 2                     | 0                  |                                                  |                                   |  |
|     | AL.24   | 1              | 0              | 0              | Main circuit error                  | 0                  |                                                  |                                   |  |
|     | AL.25   | 1              | 1              | 0              | Absolute position erase             | 0                  |                                                  |                                   |  |
| ø   | AL.30   | 0              | 0              | 1              | Regenerative error                  | ○ (Note 1)         | ○ (Note 1)                                       | ○ (Note 1)                        |  |
| rm  | AL.31   | 1              | 0              | 1              | Overspeed                           | 0                  | 0                                                | 0                                 |  |
| Лa  | AL.32   | 1              | 0              | 0              | Overcurrent                         | 0                  | 0                                                | 0                                 |  |
| 1   | AL.33   | 0              | 0              | 1              | Overvoltage                         | 0                  |                                                  |                                   |  |
|     | AL.35   | 1              | 0              | 1              | Command pulse frequency error       | 0                  | 0                                                | 0                                 |  |
|     | AL.37   | 0              | 0              | 0              | Parameter error                     | 0                  |                                                  |                                   |  |
|     | AL.45   | 0              | 1              | 1              | Main circuit device overheat        | ○ (Note 1)         | ○ (Note 1)                                       | ○ (Note 1)                        |  |
|     | AL.46   | 0              | 1              | 1              | Servo motor overheat                | ○ (Note 1)         | ○ (Note 1)                                       | ○ (Note 1)                        |  |
|     | AL.50   | 0              | 1              | 1              | Overload 1                          | ○ (Note 1)         | ○ (Note 1)                                       | ○ (Note 1)                        |  |
|     | AL.51   | 0              | 1              | 1              | Overload 2                          | ○ (Note 1)         | ○ (Note 1)                                       | ○ (Note 1)                        |  |
|     | AL.52   | 1              | 0              | 1              | Error excessive                     | 0                  | 0                                                | 0                                 |  |
|     | AL.61   | 1              | 0              | 1              | Home operation alarm                | 0                  | 0                                                | 0                                 |  |
|     | AL.8A   | 0              | 0              | 0              | Serial communication time-out error | 0                  | 0                                                | 0                                 |  |
|     | AL.8E   | 0              | 0              | 0              | Serial communication error          | 0                  | 0                                                | 0                                 |  |
|     | 88888   | 0              | 0              | 0              | Watchdog                            | 0                  |                                                  |                                   |  |
|     | AL.90   | $\searrow$     |                |                | Home position return incomplete     |                    |                                                  |                                   |  |
|     | AL.92   |                |                |                | Open battery cable warning          |                    |                                                  |                                   |  |
|     | AL.96   |                |                |                | Home position setting warning       |                    |                                                  |                                   |  |
| s   | AL.98   |                |                |                | Software limit warning              |                    |                                                  |                                   |  |
| ing | AL.9F   |                | $\mathbf{i}$   |                | Battery warning                     | Removing t         | he cause of o                                    | ccurrence                         |  |
| arn | AL.E0   |                |                |                | Excessive regenerative warning      | deactivates        | the alarm                                        |                                   |  |
| W.  | AL.E1   |                |                | <              | Overload warning                    | automatica         | шу.                                              |                                   |  |
|     | AL.E3   |                |                | $\mathbf{i}$   | Absolute position counter warning   | 1                  |                                                  |                                   |  |
|     | AL E6   |                |                |                | Servo forced stop warning           |                    |                                                  |                                   |  |
|     | AL.E9   |                |                | $\sim$         | Main circuit off warning            |                    |                                                  |                                   |  |

Note 1. Deactivate the alarm about 30 minutes of cooling time after removing the cause of occurrence.

2. 0: Pin-SG off (open)

1: Pin-SG on (short)

## 11.2.2 Remedies for alarms

| <ul> <li>When any alarm has occurred, eliminate its cause, ensure safety, then reset the alarm, and restart operation. Otherwise, injury may occur.</li> <li>If an absolute position erase alarm (AL.25) occurred, always make home position setting again. Otherwise, misoperation may occur.</li> </ul>                                                                                                    |  |  |
|----------------------------------------------------------------------------------------------------|--|--|
| <ul> <li>POINT</li> <li>When any of the following alarms has occurred, always remove its cause and allow about 30 minutes for cooling before resuming operation. If operation is resumed by switching control circuit power off, then on to reset the alarm, the servo amplifier and servo motor may become faulty.</li> <li>Regenerative error (AL.30)</li> <li>Overload 1 (AL.50)</li> <li>Overload 2 (AL.51)</li> <li>The alarm can be deactivated by switching power off, then on press the "SET" button on the current alarm screen or by turning on the reset (RES). For details, refer to section 11.2.1.</li> </ul> |  |  |

When an alarm occurs, the trouble (ALM) switches off and the dynamic is operated to stop the servo motor. At this time, the display indicates the alarm No. The servo motor comes to a stop. Remove the cause of the alarm in accordance with this section. The

|    |                                                                                            |              |                    | <u> </u>                    | A                               |        |  |  |
|----|--------------------------------------------------------------------------------------------|--------------|--------------------|-----------------------------|---------------------------------|--------|--|--|
| op | optional MR Configurator (servo configuration software) may be used to refer to the cause. |              |                    |                             |                                 |        |  |  |
| Th | ne serv                                                                                    | vo motor con | nes to a stop. Rei | move the cause of the alarm | in accordance with this section | n. The |  |  |

| Display | Name            | Definition                                                                                         | Cause                                                                                                    | Action                      |
|---------|-----------------|----------------------------------------------------------------------------------------------------|----------------------------------------------------------------------------------------------------|-----------------------------|
| AL.10   | Undervoltage    | Power supply<br>voltage dropped.<br>MR-J2S-□CP:<br>160VAC or less<br>MR-J2S-□CP1:<br>83VAC or less | <ol> <li>Power supply voltage is low.</li> <li>There was an instantaneous<br/>control power failure of 60ms or<br/>longer.</li> <li>Shortage of power supply capacity<br/>caused the power supply voltage to<br/>drop at start, etc.</li> <li>The bus voltage dropped to the<br/>following value or less.<br/>MR-J2S-□CP: 200VDC<br/>MR-J2S-□CP1: 158VDC</li> </ol> | Review the power supply.    |
|         |                 |                                                                                                    | 5. Faulty parts in the servo amplifier<br>Checking method —<br>Alarm (AL.10) occurs if power is<br>switched on after disconnection<br>of all cables but the control<br>circuit power supply cables.                                                                                                    | Change the servo amplifier. |
| AL.12   | Memory error 1  | RAM, memory fault                                                                                  | Faulty parts in the servo amplifier                                                                                                    | Change the servo amplifier. |
| AL.13   | Clock error     | Printed board fault                                                                                | Checking method<br>Alarm (any of AL.12 and 13)<br>occurs if power is switched on<br>after disconnection of all cables<br>but the control circuit power<br>supply cables.                                                                                                    |                             |
| AL.15   | Memory error 2  | EEP-ROM fault                                                                                      | <ol> <li>Faulty parts in the servo amplifier         <ul> <li>Checking method</li> <li>Alarm (AL.15)</li> <li>occurs if power is switched on<br/>after disconnection of all cables<br/>but the control circuit power<br/>supply cables.</li> </ul> </li> <li>The number of write times to EEP-<br/>BOM exceeded 100,000</li> </ol>                                  | Change the servo amplifier. |
| AL 16   | Encoder error 1 | Communication                                                                                      | 1 Encode connector (CN2)                                                                                                    | Connect correctly           |
| 111,10  | Encouer error 1 | error occurred                                                                                     | disconnected.                                                                                                    | Connect correctly.          |
|         |                 | between encoder                                                                                    | 2. Encoder fault                                                                                                    | Change the servo motor.     |
|         |                 | and servo amplifier.                                                                               | 3. Encoder cable faulty<br>(wire breakage or short)                                                                                                    | Repair or change the cable. |

| Display | Name                          | Definition                                                                                                    | Cause                                                                                                    | Action                                                                                                    |
|---------|-------------------------------|----------------------------------------------------------------------------------------------------|----------------------------------------------------------------------------------------------------|----------------------------------------------------------------------------------------------------|
| AL.17   | Board error                   | CPU/parts fault                                                                                                    | 1. Faulty parts in the servo amplifier.<br>Checking method<br>Alarm (AL.17) occurs if power is<br>switched on after disconnection<br>of all cable but the control circuit<br>power supply cable. | Change the servo amplifier.                                                                                                    |
|         |                               | The output terminals<br>U, V, W of the servo<br>amplifier and the<br>input terminals U, V,<br>W of the servo motor<br>are not connected. | 2. The wiring of U, V, W is<br>disconnected or not connected.                                                                                                    | Correctly connect the output terminals U,<br>V, W of the servo amplifier and the input<br>terminals U, V, W of the servo motor.                                                                     |
| AL.19   | Memory error 3                | ROM memory fault                                                                                                    | Faulty parts in the servo amplifier.<br>Checking method<br>Alarm (AL.19) occurs if power is<br>switched on after disconnection<br>of all cable but the control circuit<br>power supply cable.    | Change the servo amplifier.                                                                                                    |
| AL.1A   | Motor<br>combination<br>error | Wrong combination<br>of servo amplifier<br>and servo motor.                                                                              | Wrong combination of servo amplifier and servo motor connected.                                                                                                    | Use correct combination.                                                                                                    |
| AL.20   | Encoder error 2               | Communication<br>error occurred<br>between encoder and<br>servo amplifier.                                                               | <ol> <li>Encoder connector (CN2)<br/>disconnected.</li> <li>Encoder fault</li> <li>Encoder cable faulty<br/>(wire breakage or shorted)</li> </ol>                                                | Connect correctly.<br>Change the servo motor.<br>Repair or change the cable.                                                                                                    |
| AL.24   | Main circuit<br>error         | Encoder detected<br>acceleration error.<br>Ground fault<br>occurred at the servo                                                         | <ol> <li>Excessive acceleration is occurred<br/>due to oscillation and others.</li> <li>Power input wires and servo motor<br/>output wires are in contact at main</li> </ol>                     | <ol> <li>Decrease the speed control gain 2.</li> <li>Decrease the auto tuning response level.</li> <li>Connect correctly.</li> </ol>                                                                |
|         |                               | motor outputs (U,V<br>and W phases) of the<br>servo amplifier.                                                                           | circuit terminal block (TE1).<br>2. Sheathes of servo motor power<br>cables deteriorated, resulting in<br>ground fault.<br>3. Main circuit of servo amplifier                                    | Change the cable.                                                                                                    |
|         |                               |                                                                                                    | AL.24 occurs if the servo is<br>switched on after disconnecting<br>the U, V, W power cables from<br>the servo amplifier.                                                                         | Change the servo ampimer.                                                                                                    |
| AL.25   | Absolute<br>position erase    | Absolute position<br>data in error                                                                                                    | 1. Reduced voltage of super capacitor<br>in encoder                                                                                                    | After leaving the alarm occurring for a few<br>minutes, switch power off, then on again.<br>Always make home position setting again.                                                                |
|         |                               | Power was switched<br>on for the first time<br>in the absolute<br>position detection<br>system.                                          | <ol> <li>Battery voltage low</li> <li>Battery cable or battery is faulty.</li> <li>Super capacitor of the absolute<br/>position encoder is not charged</li> </ol>                                | Change battery.<br>Always make home position setting again.<br>After leaving the alarm occurring for a few<br>minutes, switch power off, then on again.<br>Always make home position setting again. |

| Display | Name         | Definition                                                     | Cause                                                                                                    | Action                                                                                                    |
|---------|--------------|----------------------------------------------------------------|----------------------------------------------------------------------------------------------------|----------------------------------------------------------------------------------------------------|
| AL.30   | Regenerative | Permissible                                                    | 1. Wrong setting of parameter No. 0                                                                                                    | Set correctly.                                                                                                    |
|         | error        | regenerative power<br>of the built-in<br>regenerative resistor | 2. Built-in regenerative resistor or<br>regenerative option is not<br>connected.                                                                                                    | Connect correctly                                                                                                    |
|         |              | or regenerative<br>option is exceeded.                         | 3. High-duty operation or continuous<br>regenerative operation caused the<br>permissible regenerative power of<br>the regenerative option to be<br>exceeded.<br>Checking method<br>Call the status display and check<br>the regenerative load ratio.         | <ol> <li>Reduce the frequency of positioning.</li> <li>Use the regenerative option of larger<br/>capacity.</li> <li>Reduce the load.</li> </ol>                                                                             |
|         |              |                                                                | 4. Power supply voltage is abnormal.<br>MR-J2S-□CP:260VAC or more<br>MR-J2S-□CP1:135VAC or more                                                                                                    | Review power supply                                                                                                    |
|         |              |                                                                | 5. Built-in regenerative resistor or regenerative option faulty.                                                                                                    | Change servo amplifier or regenerative option.                                                                                                    |
|         |              | Regenerative<br>transistor fault                               | <ul> <li>6. Regenerative transistor faulty.</li> <li>Checking method</li> <li>1) The regenerative option has overheated abnormally.</li> <li>2) The alarm occurs even after removal of the built-in regenerative resistor or regenerative option.</li> </ul> | Change the servo amplifier.                                                                                                    |
| AL.31   | Overspeed    | Speed has exceeded<br>the instantaneous<br>permissible speed.  | 1. Input command pulse frequency<br>exceeded the permissible<br>instantaneous speed frequency.                                                                                                    | Set command pulses correctly.                                                                                                    |
|         |              | r                                                              | 2. Small acceleration/deceleration<br>time constant caused overshoot to<br>be large.                                                                                                    | Increase acceleration/deceleration time constant.                                                                                                    |
|         |              |                                                                | 3. Servo system is instable to cause<br>overshoot.                                                                                                    | <ol> <li>Re-set servo gain to proper value.</li> <li>If servo gain cannot be set to proper value.</li> <li>Reduce load inertia moment ratio; or</li> <li>Reexamine acceleration/<br/>deceleration time constant.</li> </ol> |
|         |              |                                                                | 4. Electronic gear ratio is large<br>(parameters No. 4, 5)                                                                                                    | Set correctly.                                                                                                    |
|         |              |                                                                | 5. Encoder faulty.                                                                                                    | Change the servo motor.                                                                                                    |

| Display | Name            | Definition                        | Cause                                | Action                                 |
|---------|-----------------|-----------------------------------|--------------------------------------|----------------------------------------|
| AL.32   | Overcurrent     | Current that flew is              | 1. Short occurred in servo amplifier | Correct the wiring.                    |
|         |                 | higher than the                   | output phases U, V and W.            |                                        |
|         |                 | permissible current               | 2. Transistor (IPM) of the servo     | Change the servo amplifier.            |
|         |                 | of the servo                      | amplifier faulty.                    |                                        |
|         |                 | amplifier. (If the                | Checking method                      |                                        |
|         |                 | alarm (AL.32) occurs              | Alarm (AL.32) occurs if power is     |                                        |
|         |                 | again when turning                | switched on after U,V and W          |                                        |
|         |                 | ON the servo after                | are disconnected.                    |                                        |
|         |                 | resetting the alarm               | 3. Ground fault occurred in servo    | Correct the wiring.                    |
|         |                 | by turning OFF/ON                 | amplifier output phases U, V and     |                                        |
|         |                 | the power when the                | W.                                   |                                        |
|         |                 | alarm (AL.32) first               | 4. External noise caused the         | Take noise suppression measures.       |
|         |                 | transistor (IPM                   | overcurrent detection circuit to     |                                        |
|         |                 | IGBT) of the servo                | misoperate.                          |                                        |
|         |                 | amplifier may be at               |                                      |                                        |
|         |                 | fault. In the case, do            |                                      |                                        |
|         |                 | not repeat to turn                |                                      |                                        |
|         |                 | OFF/ON the power.                 |                                      |                                        |
|         |                 | Check the transistor              |                                      |                                        |
|         |                 | with the checking                 |                                      |                                        |
|         |                 | method of "Cause                  |                                      |                                        |
| AT 33   | Overveltage     | 2 .)<br>Converter bus             | 1 Perspective ention is not used     | Use the regenerative ention            |
| AL.55   | Overvoltage     | voltage exceeded                  | 2. Though the regenerative option is | Make correct setting                   |
|         |                 | 400VDC.                           | used the parameter No 0 setting      | Make correct setting.                  |
|         |                 |                                   | is " $\Box 0 \Box \Box$ (not used)". |                                        |
|         |                 |                                   | 3. Lead of built-in regenerative     | 1. Change lead.                        |
|         |                 |                                   | resistor or regenerative option is   | 2. Connect correctly.                  |
|         |                 |                                   | open or disconnected.                |                                        |
|         |                 |                                   | 4. Regenerative transistor faulty.   | Change servo amplifier                 |
|         |                 |                                   | 5. Wire breakage of built-in         | 1. For wire breakage of built-in       |
|         |                 |                                   | regenerative resistor or             | regenerative resistor, change servo    |
|         |                 |                                   | regenerative option                  | amplifier.                             |
|         |                 |                                   |                                      | 2. For wire breakage of regenerative   |
|         |                 |                                   |                                      | option, change regenerative option.    |
|         |                 |                                   | 6. Capacity of built-in regenerative | Add regenerative option or increase    |
|         |                 |                                   | resistor or regenerative option is   | capacity.                              |
|         |                 |                                   | 7 Power supply voltage high          | Pariow the new or gunnly               |
|         |                 |                                   | 8. The jumper agrees BUE-SD of the   | Fit the jumper serves BUE-SD           |
|         |                 |                                   | FR-BU2 brake unit is removed.        | The fumper across DOE SD.              |
| AL.35   | Command pulse   | Input pulse                       | 1. Pulse frequency of the manual     | Change the pulse frequency to a proper |
|         | frequency error | trequency of the command pulse is | pulse generator is too high.         | value.                                 |
|         |                 | too high.                         | 2. Noise entered the pulses of the   | Take action against noise.             |
|         |                 |                                   | manual pulse generator.              |                                        |
|         |                 |                                   | 3. Manual pulse generator failure    | Change the manual pulse generator.     |

| Display | Name            | Definition           | Cause                                                                                                    | Action                                                               |
|---------|-----------------|----------------------|----------------------------------------------------------------------------------------------------|----------------------------------------------------------------------|
| AL.37   | Parameter       | Parameter setting is | 1. Servo amplifier fault caused the                                                                                                    | Change the servo amplifier.                                          |
|         | error           | wrong.               | parameter setting to be rewritten.                                                                                                    |                                                                      |
|         |                 |                      | 2. Regenerative option not used with serve amplifier was selected in                                                                                                    | Set parameter No.0 correctly.                                        |
|         |                 |                      | parameter No.0.                                                                                                    |                                                                      |
|         |                 |                      | 3. Value outside setting range has                                                                                                    | Set the parameter correctly.                                         |
|         |                 |                      | been set in some parameter.                                                                                                    | Sat nonamatana No. 4. 5 compathy                                     |
|         |                 |                      | been set in electronic gear.                                                                                                    | Set parameters No. 4, 5 correctly.                                   |
|         |                 |                      | 5. Opposite sign has been set in<br>software limit increasing side<br>(parameters No. 46, 47). Similarly,<br>opposite sign has been set in<br>software limit decreasing side<br>(appropriate No. 48, 40)                                    | Set parameters No. 46 to 49 correctly.                               |
|         |                 |                      | <ul> <li>6. Opposite sign has been set in position range output address increasing side (parameters No. 50, 51). Similarly, opposite sign has been set in position range output address decreasing side (parameters No. 52, 53).</li> </ul> | Set parameters No. 50 to 53 correctly.                               |
|         |                 |                      | 7. The number of write times to EEP-<br>ROM exceeded 100,000 due to<br>parameter write, program write,<br>etc.                                                                                                    | Change the servo amplifier.                                          |
| AL.45   | Main circuit    | Main circuit device  | 1. Servo amplifier faulty.                                                                                                    | Change the servo amplifier.                                          |
|         | device overheat | overheat             | <ol> <li>The power supply was turned on<br/>and off continuously by overloaded<br/>status.</li> </ol>                                                                                                    | The drive method is reviewed.                                        |
|         |                 |                      | 3. Air cooling fan of servo amplifier                                                                                                    | 1. Exchange the cooling fan or the servo                             |
|         |                 |                      | stops.                                                                                                    | amplifier.                                                           |
| AL 46   | Servo motor     | Servo motor          | 1 Ambient temperature of servo                                                                                                    | 2. Reduce ambient temperature.<br>Review environment so that ambient |
| 1111110 | overheat        | temperature rise     | motor is over 40°C (104°F).                                                                                                    | temperature is 0 to $40^{\circ}$ C (32 to $104^{\circ}$ F).          |
|         |                 | actuated the         | 2. Servo motor is overloaded.                                                                                                    | 1. Reduce load.                                                      |
|         |                 | thermal sensor.      |                                                                                                    | 2. Review operation pattern.                                         |
|         |                 |                      |                                                                                                    | output.                                                              |
|         |                 |                      | 3. Thermal sensor in encoder is faulty.                                                                                                    | Change servo motor.                                                  |
| AL.50   | Overload 1      | Load exceeded        | 1. Servo amplifier is used in excess of                                                                                                    | 1. Reduce load.                                                      |
|         |                 | overload protection  | its continuous output current.                                                                                                    | 2. Review operation pattern.                                         |
|         |                 | characteristic of    |                                                                                                    | 3. Use servo motor that provides larger                              |
|         |                 | servo ampimer.       | 2. Servo system is instable and                                                                                                    | 1 Repeat acceleration/                                               |
|         |                 |                      | hunting.                                                                                                    | deceleration to execute auto tuning.                                 |
|         |                 |                      |                                                                                                    | 2. Change auto tuning response setting.                              |
|         |                 |                      |                                                                                                    | 3. Set auto tuning to OFF and make gain                              |
|         |                 |                      | 3. Machine struck something.                                                                                                    | 1. Review operation pattern.                                         |
|         |                 |                      |                                                                                                    | 2. Install limit switches.                                           |
|         |                 |                      | 4. Wrong connection of servo motor.                                                                                                    | Connect correctly.                                                   |
|         |                 |                      | Servo amplifier's output terminals<br>U, V, W do not match servo motor's<br>input terminals U, V, W.                                                                                                    |                                                                      |
|         |                 |                      | 5. Encoder faulty.                                                                                                    | Change the servo motor.                                              |
|         |                 |                      | Checking method                                                                                                    |                                                                      |
|         |                 |                      | When the servo motor shaft is                                                                                                    |                                                                      |
|         |                 |                      | cumulative feedback pulses do                                                                                                    |                                                                      |
|         |                 |                      | not vary in proportion to the                                                                                                    |                                                                      |
|         |                 |                      | rotary angle of the shaft but the                                                                                                    |                                                                      |
|         |                 |                      | indication skips or returns midway.                                                                                                    |                                                                      |

| Display | Name            | Definition            | Cause                                                           | Action                                       |
|---------|-----------------|-----------------------|-----------------------------------------------------------------|----------------------------------------------|
| AL.51   | Overload 2      | Machine collision or  | 1. Machine struck something.                                    | 1. Review operation pattern.                 |
|         |                 | the like caused max.  |                                                                 | 2. Install limit switches.                   |
|         |                 | For the time of the   | 2. Wrong connection of servo motor.                             | Connect correctly.                           |
|         |                 | refer to the section  | U, V, W do not match servo motor's                              |                                              |
|         |                 | 13.1.                 | input terminals U, V, W.                                        |                                              |
|         |                 |                       | 3. Servo system is instable and                                 | 1. Repeat acceleration/deceleration to       |
|         |                 |                       | nunning.                                                        | 2. Change auto tuning response setting.      |
|         |                 |                       |                                                                 | 3. Set auto tuning to OFF and make gain      |
|         |                 |                       |                                                                 | adjustment manually.                         |
|         |                 |                       | 4. Encoder faulty.                                              | Change the servo motor.                      |
|         |                 |                       | When the serve motor shaft is                                   |                                              |
|         |                 |                       | rotated with the servo off, the                                 |                                              |
|         |                 |                       | cumulative feedback pulses do                                   |                                              |
|         |                 |                       | not vary in proportion to the rotary angle of the shaft but the |                                              |
|         |                 |                       | indication skips or returns midway.                             |                                              |
| AL.52   | Error excessive | The difference        | 1. Acceleration/deceleration time                               | Increase the acceleration/deceleration       |
|         |                 | between the model     | constant is too small.                                          | time constant.                               |
|         |                 | position and the      | 2. Internal torque limit 1 (parameter                           | Increase the torque limit value.             |
|         |                 | position exceeds 2.5  | 3. Motor cannot be started due to                               | 1. Review the power supply capacity.         |
|         |                 | rotations. (Refer to  | torque shortage caused by power                                 | 2. Use servo motor which provides larger     |
|         |                 | the function block    | supply voltage drop.                                            | output.                                      |
|         |                 | 1.1.1)                | No.7) value is small.                                           | proper operation.                            |
|         |                 |                       | 5. Servo motor shaft was rotated by                             | 1. When torque is limited, increase the      |
|         |                 |                       | external force.                                                 | limit value.                                 |
|         |                 |                       |                                                                 | 3. Use servo motor that provides larger      |
|         |                 |                       |                                                                 | output.                                      |
|         |                 |                       | 6. Machine struck something.                                    | 1. Review operation pattern.                 |
|         |                 |                       | 7. Encoder faulty                                               | Change the servo motor.                      |
|         |                 |                       | 8. Wrong connection of servo motor.                             | Connect correctly.                           |
|         |                 |                       | Servo amplifier's output terminals                              |                                              |
|         |                 |                       | U, V, W do not match servo motor's input terminals U, V, W.     |                                              |
| AL.61   | Operation       | "1" or more has been  | Setting mistake of auxiliary function                           | Set "0" to auxiliary function of point table |
|         | alarm           | set to auxiliary      | of point table No. 31.                                          | No. 31.                                      |
|         |                 | table No. 31.         |                                                                 |                                              |
| AL.8A   | Serial          | RS-232C or RS-422     | 1. Communication cable breakage.                                | Repair or change communication cable         |
|         | communication   | communication         | 2. Communication cycle longer than                              | Set correct value in parameter.              |
|         | time-out error  | than the time set in  | 2 Wrong protocol                                                | Correct protocol                             |
|         |                 | parameter No.23.      | b. Wrong protocol.                                              |                                              |
| AL.8E   | Serial          | Serial                | 1. Communication cable fault                                    | Repair or change the cable.                  |
|         | error           | error occurred        | (Open cable or short circuit)                                   |                                              |
|         |                 | between servo         | 2. Communication device (e.g.                                   | Change the communication device (e.g.        |
|         |                 | amplifier and         | personal computer) faulty                                       | personal computer).                          |
|         |                 | device (e.g. personal |                                                                 |                                              |
|         |                 | computer).            |                                                                 |                                              |
| 88888   | Watchdog        | CPU, parts faulty     | Fault of parts in servo amplifier                               | Change servo amplifier.                      |
|         |                 |                       | Checking method                                                 |                                              |
|         |                 |                       | switched on after disconnection                                 |                                              |
|         |                 |                       | of all cables but the control                                   |                                              |
|         |                 |                       | circuit power supply cables.                                    |                                              |
|         |                 |                       |                                                                 |                                              |

### 11.2.3 Remedies for warnings

| <ul> <li>If an absolute position counter warning (AL.E3) occurred, always make home</li> </ul> |  |  |  |
|------------------------------------------------------------------------------------------------|--|--|--|
| position setting again. Otherwise, misoperation may occur.                                     |  |  |  |

# POINT

When any of the following alarms has occurred, do not resume operation by switching power of the servo amplifier OFF/ON repeatedly. The servo amplifier and servo motor may become faulty. If the power of the servo amplifier is switched OFF/ON during the alarms, allow more than 30 minutes for cooling before resuming operation.
Excessive regenerative warning (AL.E0)

• Overload warning 1 (AL.E1)

If AL.E6 occurs, the servo off status is established. If any other warning occurs, operation can be continued but an alarm may take place or proper operation may not be performed. Use the optional MR Configurator (servo configuration software) to refer to the cause of warning.

| Display | Name                                  |                  | Definition                                                                                          | Cause                                                                                                    | Action                                                                                                    |
|---------|---------------------------------------|------------------|----------------------------------------------------------------------------------------------------|----------------------------------------------------------------------------------------------------|----------------------------------------------------------------------------------------------------|
| AL.90   | Home position<br>return<br>incomplete | ital system      | Positioning operation<br>was performed<br>without home<br>position return.                          | 1. Positioning operation was performed<br>without home position return.                                                                                                    | Perform home position return.                                                                                                    |
|         |                                       | In incremer      | Home position return<br>ended abnormally.                                                           | <ol> <li>Home position return speed could not be<br/>decreased to creep speed.</li> <li>Limit switch was actuated during home<br/>position return starting at other than<br/>position beyond dog.</li> </ol>   | Review home position return<br>speed/creep speed/moving<br>distance after proximity dog.                                                   |
|         |                                       | system           | Positioning operation<br>was performed<br>without home<br>position setting.                         | 1. Positioning operation was performed<br>without home position setting.                                                                                                    | Perform home position setting.                                                                                                    |
|         |                                       | ion detection    | Home position setting<br>ended abnormally.                                                          | <ol> <li>Home position setting speed could not be<br/>decreased to creep speed.</li> <li>Limit switch was actuated during home<br/>position setting starting at other than<br/>position beyond dog.</li> </ol> | Review home position setting<br>speed/creep speed/moving<br>distance after proximity dog.                                                  |
|         |                                       | n absolute posit | Operation was<br>performed without<br>making home position<br>setting while an<br>absolute position | 4. Voltage drop in encoder<br>(Battery disconnected.)                                                                                                    | After leaving the alarm<br>occurring for a few minutes,<br>switch power off, then on again.<br>Always make home position<br>setting again. |
|         |                                       | Ι                | erase (AL.25) is being occurred.                                                                    | <ul><li>5. Battery voltage low</li><li>6. Battery cable or battery is faulty.</li></ul>                                                                                                    | Change battery. Always make home position setting again.                                                                                   |
| AL.92   | Open battery                          | Abs              | olute position                                                                                      | 1. Battery cable is open.                                                                                                    | Repair cable or changed.                                                                                                    |
|         | cable warning                         | dete<br>volt     | ection system battery<br>age is low.                                                                | <ol> <li>Battery voltage supplied from the servo<br/>amplifier to the encoder fell to about<br/>3.2V or less.</li> <li>(Detected with the encoder)</li> </ol>                                                  | Change battery.                                                                                                    |
| AL.96   | Home position                         | Hor              | ne position setting                                                                                 | 1. Droop pulses remaining are greater                                                                                                    | Remove the cause of droop pulse                                                                                                    |
|         | setting warning                       | cou              | ld not be made.                                                                                     | than the in-position range setting.                                                                                                    | occurrence                                                                                                    |
|         |                                       |                  |                                                                                                    | 2. Command pulse entered after clearing                                                                                                    | Do not enter command pulse                                                                                                    |
|         |                                       |                  |                                                                                                    | of droop pulses.                                                                                                    | after clearing of droop pulses.                                                                                                    |
|         |                                       |                  |                                                                                                    | 3. Creep speed high.                                                                                                    | Reduce creep speed.                                                                                                    |

| Display | Name                                 | Definition                                                                                                    | Cause                                                                                                    | Action                                                                                                    |
|---------|--------------------------------------|----------------------------------------------------------------------------------------------------|----------------------------------------------------------------------------------------------------|----------------------------------------------------------------------------------------------------|
| AL.98   | Software limit<br>warning            | Software limit set in parameter is reached.                                                                                                    | 1. Software limit was set within actual operation range.                                                                                                    | Set parameter No. 48 to 51 correctly.                                                                                                    |
|         |                                      |                                                                                                    | 2. Point table of position data in excess of software limit was executed.                                                                                                    | Set point table correctly.                                                                                                    |
|         |                                      |                                                                                                    | <ol> <li>Software limit was reached during JOG<br/>operation or manual pulse generator<br/>operation.</li> </ol>                                                                                                    | Perform operation within software limit range.                                                                                                    |
| AL.9F   | Battery warning                      | Voltage of battery for<br>absolute position<br>detection system reduced.                                                                                             | Battery voltage fell to 3.2V or less.<br>(Detected with the servo amplifier)                                                                                                    | Change the battery.                                                                                                    |
| AL.E0   | Excessive<br>regenerative<br>warning | There is a possibility that<br>regenerative power may<br>exceed permissible<br>regenerative power of<br>built-in regenerative<br>resistor or regenerative<br>option. | Regenerative power increased to 85% or<br>more of permissible regenerative power of<br>built-in regenerative resistor or<br>regenerative option.<br>Checking method<br>Call the status display and check<br>regenerative load ratio. | <ol> <li>Reduce frequency of<br/>positioning.</li> <li>Change regenerative option<br/>for the one with larger<br/>capacity.</li> <li>Reduce load.</li> </ol> |
| AL.E1   | Overload<br>warning                  | There is a possibility that<br>overload alarm 1 or 2<br>may occur.                                                                                                   | Load increased to 85% or more of overload<br>alarm 1 or 2 occurrence level.<br>Cause, checking method<br>Refer to AL.50,51.                                                                                                    | Refer to AL.50, AL.51.                                                                                                    |
| AL.E3   | Absolute position<br>counter warning | Absolute position encoder pulses faulty.                                                                                                    | 1. Noise entered the encoder.                                                                                                    | Take noise suppression<br>measures.                                                                                                    |
|         |                                      | The multi-revolution counter<br>value of the absolute position<br>encoder exceeded the<br>maximum revolution range.                                                  | <ol> <li>Encoder faulty.</li> <li>The movement amount from the home<br/>position exceeded a 32767 rotation or<br/>-37268 rotation in succession.</li> </ol>                                                                          | Change servo motor.<br>Make home position setting<br>again.                                                                                                  |
| AL.E6   | Servo forced stop<br>warning         | EMG-SG are open.                                                                                                    | External forced stop was made valid.<br>(EMG-SG opened.)                                                                                                    | Ensure safety and deactivate forced stop.                                                                                                    |
| AL.E9   | Main circuit off<br>warning          | Servo was switched on<br>with main circuit power<br>off.                                                                                                    |                                                                                                    | Switch on main circuit power.                                                                                                    |

11.3 MR-DP60 external digital display error

When MR-DP60 external digital display detects an error, the following alarms are displayed. The alarms are displayed only on the MR-DP60, but not on the servo amplifier display.

| Display | Name          | Definition          | Cause                          | Action                        |
|---------|---------------|---------------------|--------------------------------|-------------------------------|
| AL. CPU | CPU error     | CPU error           | Faulty parts in the MR-D60.    | Exchange the MR-D60.          |
| AL. CO  | Communication | Communication error | 1. CN3 connector disconnected. | Connect correctly.            |
|         | error         | and MR-J2S-CP.      | 2. Wire breakage of the cable. | Repair or exchange the cable. |

# 12. OUTLINE DIMENSION DRAWINGS

# 12.1 Servo amplifiers

(1) MR-J2S-10CP to MR-J2S-60CP MR-J2S-10CP1 to MR-J2S-40CP1

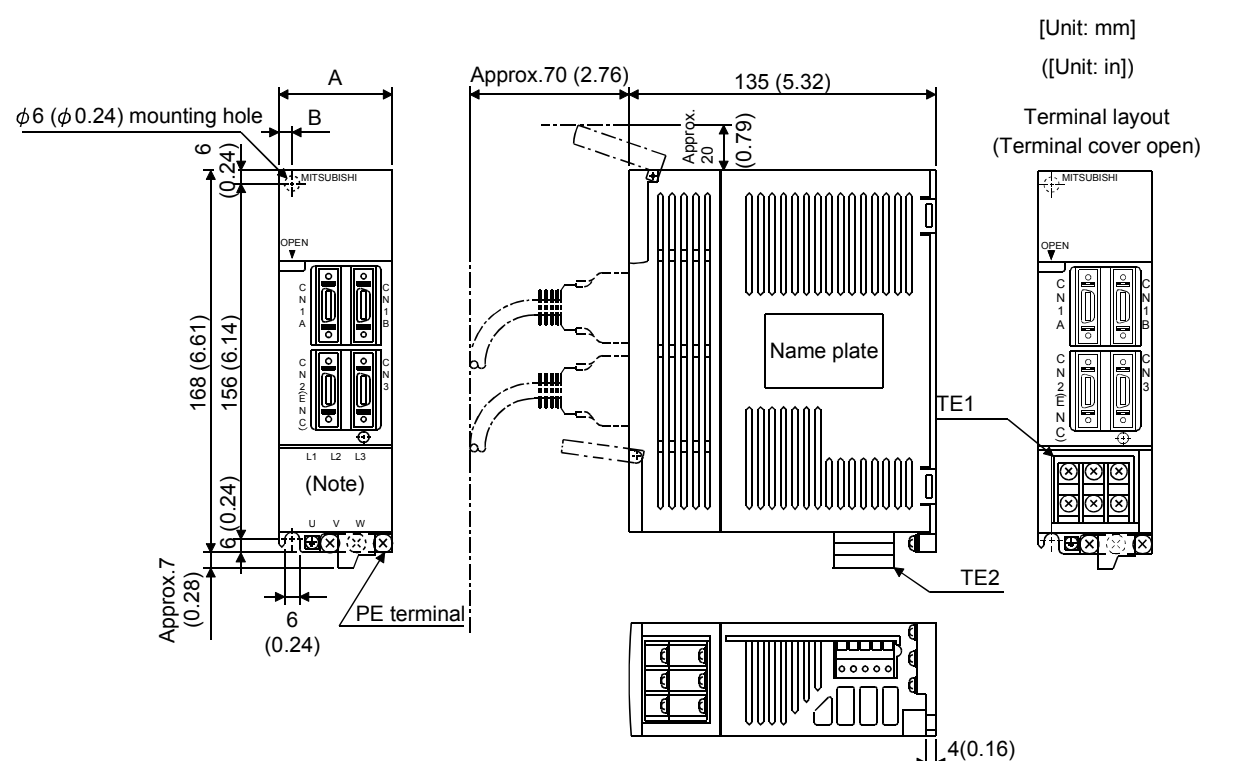

| Sonyo amplifiar | Variable d | Mass      |            |
|-----------------|------------|-----------|------------|
| Servo ampliner  | А          | В         | [kg]([lb]) |
| MR-J2S-10CP(1)  | 50 (1.07)  | C (0.24)  | 0.7(1.54)  |
| MR-J2S-20CP(1)  | 50 (1.97)  | 6 (0.24)  | 0.7 (1.54) |
| MR-J2S-40CP(1)  | 70 (9.70)  | 22 (0.27) | 1 1 (9 49) |
| MR-J2S-60CP     | 10 (2.76)  | 22 (0.87) | 1.1 (2.43) |

Note. This data applies to the 3-phase 200 to 230VAC and 1-phase 230VAC power supply models.

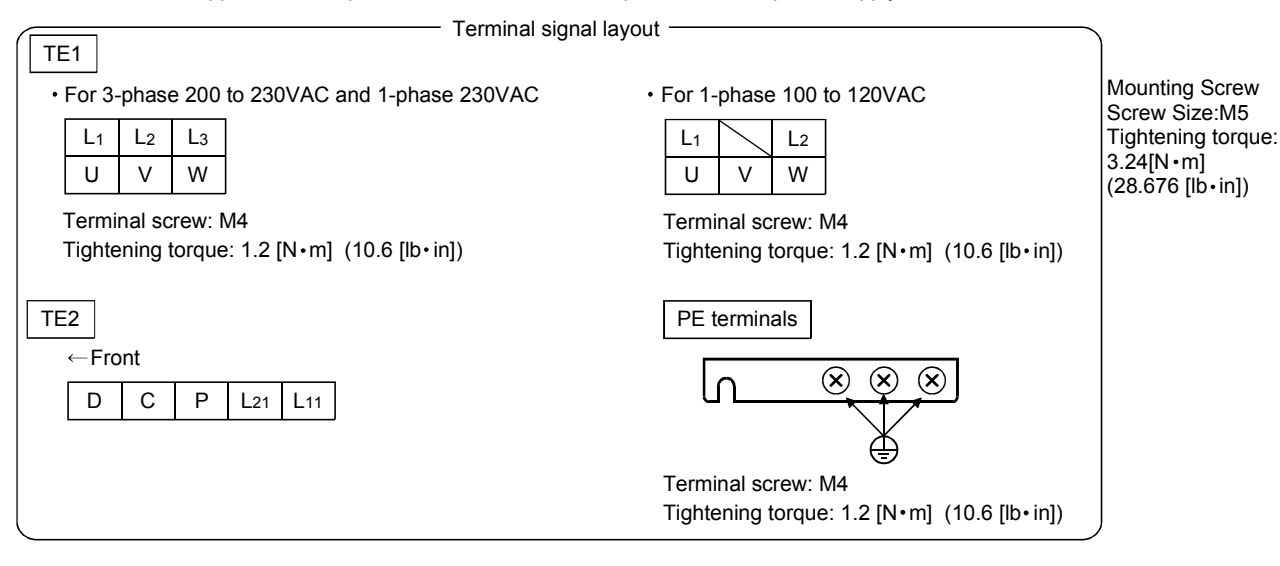

# (2) MR-J2S-70CP • MR-J2S-100CP

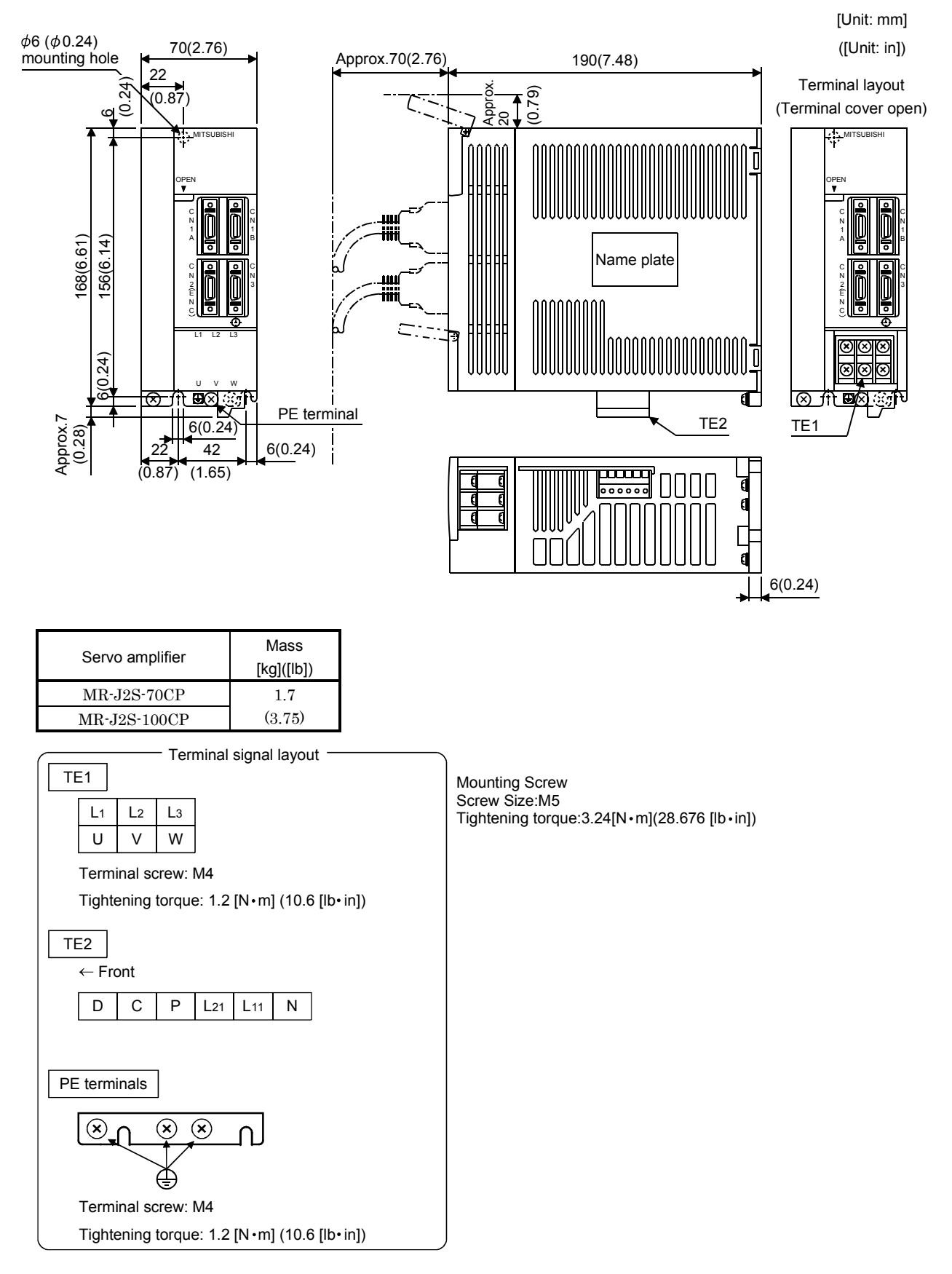

# (3) MR-J2S-200CP • MR-J2S-350CP

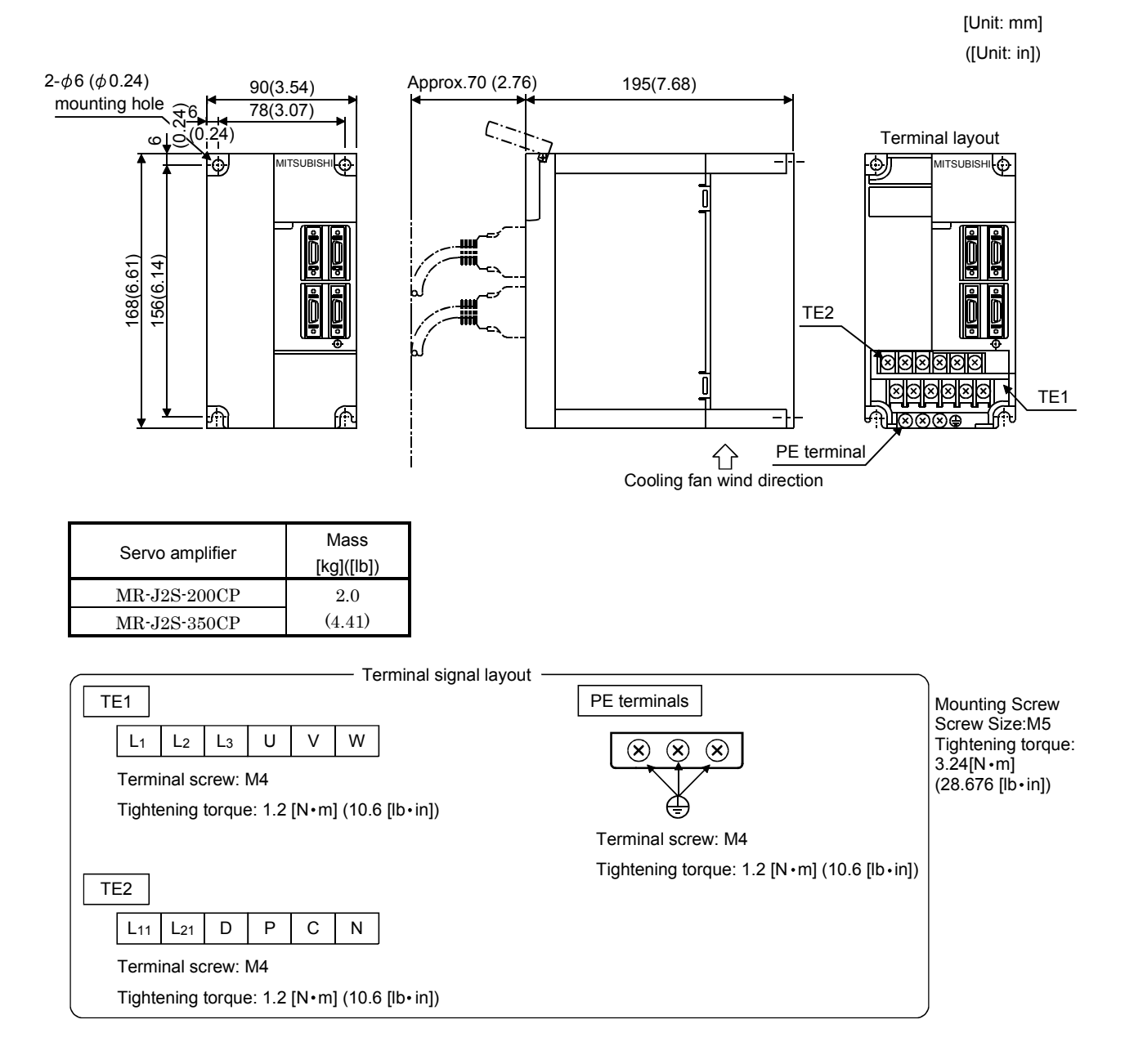

# (4) MR-J2S-500CP

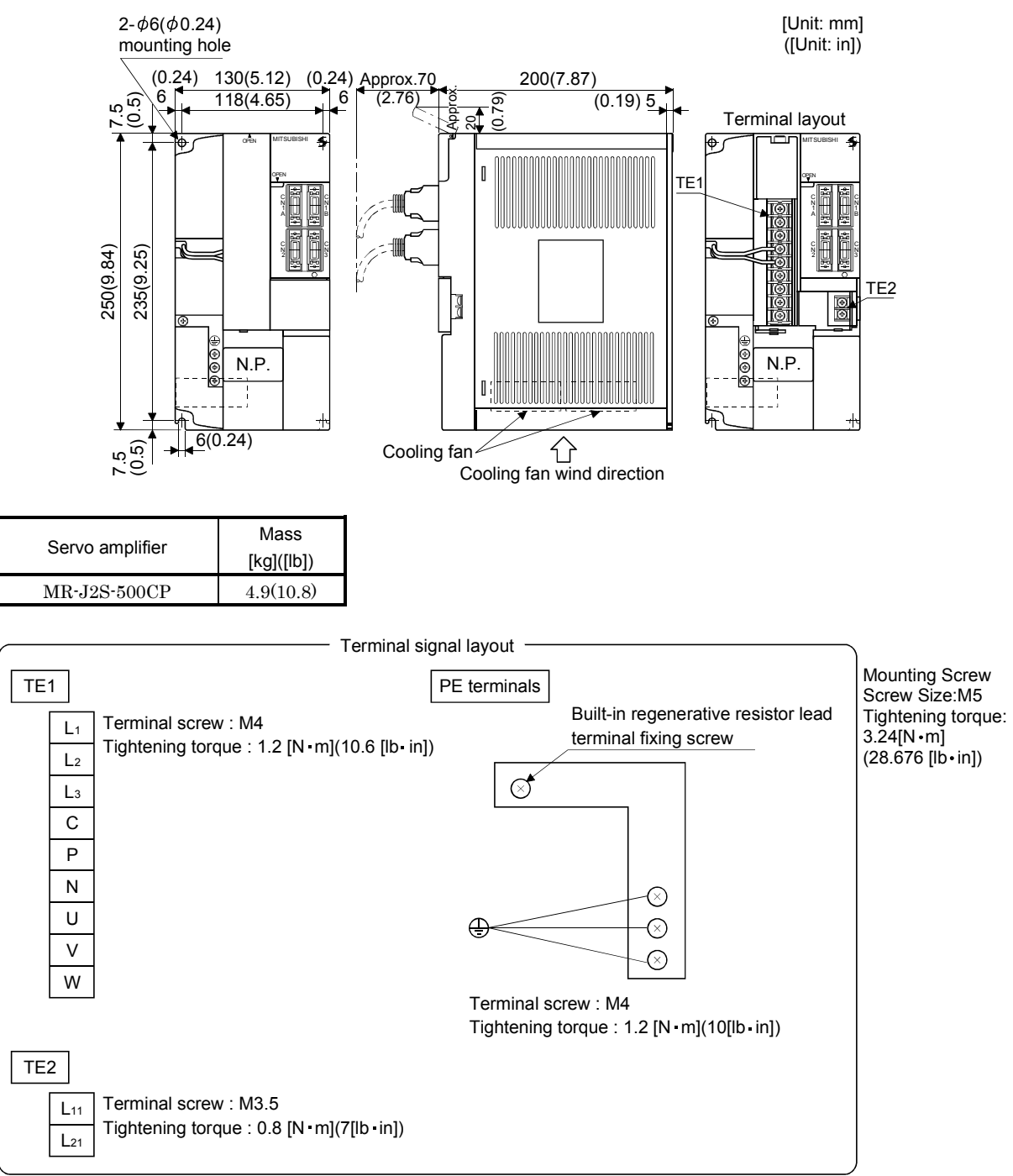

# (5) MR-J2S-700CP

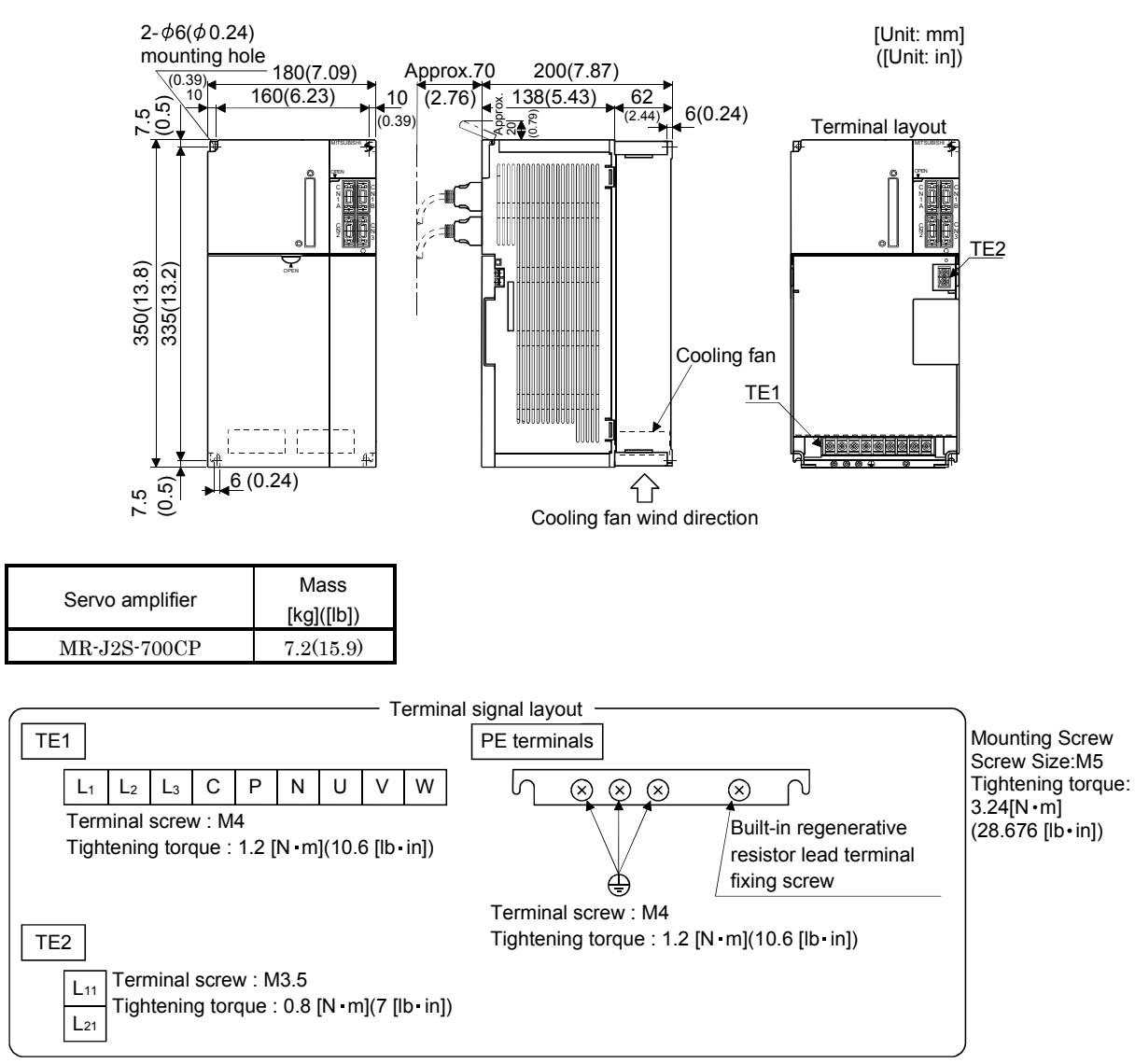

# 12.2 Connectors

# (1) Servo amplifier side

<3M >

(a) Soldered type

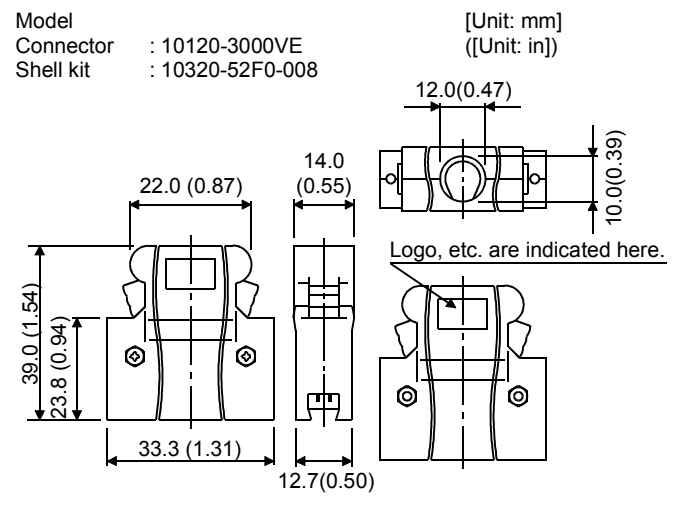

(b) Threaded type

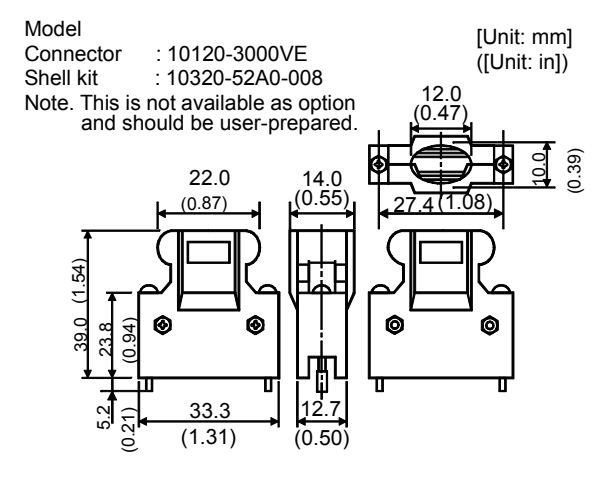

(c) Insulation displacement type

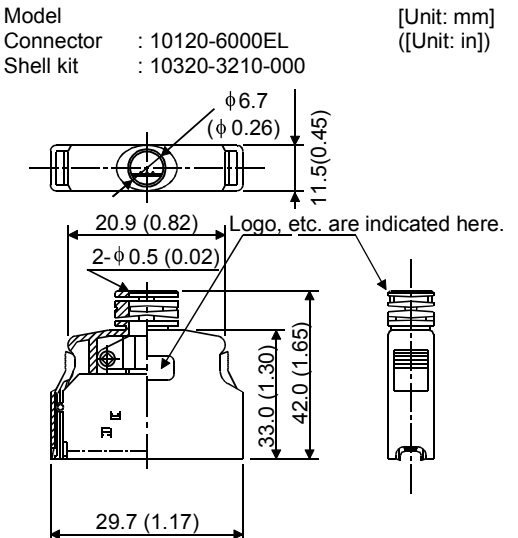

# (2) Communication cable connector

<JAE>

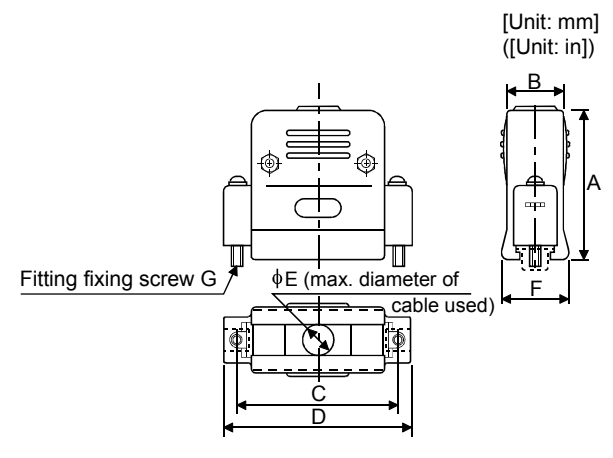

| Туре        | A<br>±1     | B<br>±1   | C<br>±0.25   | D<br>±1   | φE       | F<br>reference | G     |
|-------------|-------------|-----------|--------------|-----------|----------|----------------|-------|
| DE-C1-J6-S6 | 34.5 (1.36) | 19 (0.75) | 24.99 (0.98) | 33 (1.30) | 6 (0.24) | 18 (0.71)      | #4-40 |

# MEMO

| <br> |  |
|------|--|
|      |  |
|      |  |
|      |  |
| <br> |  |
|      |  |
|      |  |
|      |  |
|      |  |
|      |  |
|      |  |
| <br> |  |
| <br> |  |
|      |  |
|      |  |
|      |  |
|      |  |
|      |  |
|      |  |
|      |  |

# **13. CHARACTERISTICS**

# 13.1 Overload protection characteristics

An electronic thermal relay is built in the servo amplifier to protect the servo motor and servo amplifier from overloads. Overload 1 alarm (AL.50) occurs if overload operation performed is above the electronic thermal relay protection curve shown in any of Figs 13.1. Overload 2 alarm (AL.51) occurs if the maximum current flew continuously for several seconds due to machine collision, etc. Use the equipment on the left-hand side area of the continuous or broken line in the graph.

In a machine like the one for vertical lift application where unbalanced torque will be produced, it is recommended to use the machine so that the unbalanced torque is 70% or less of the rated torque.

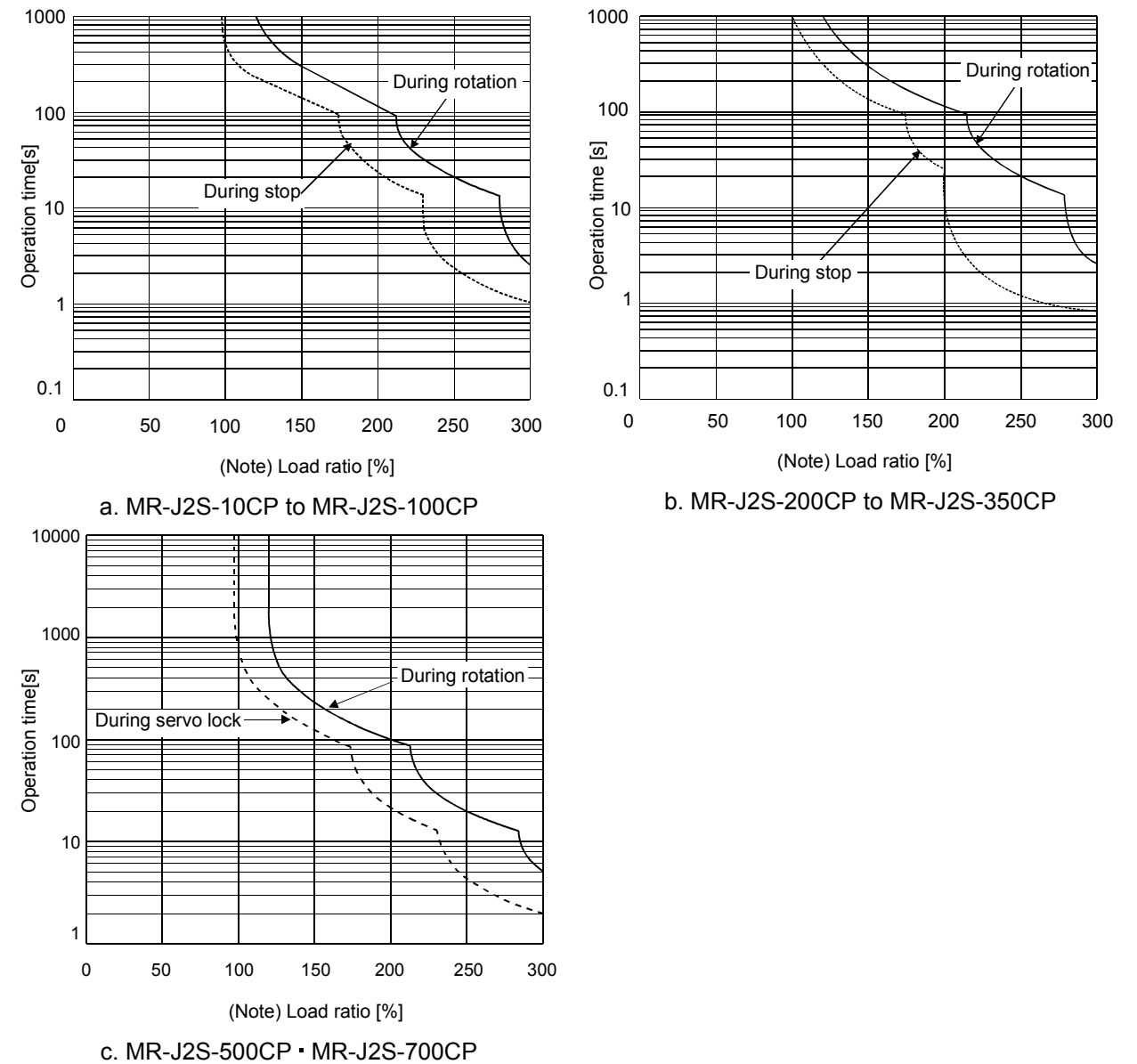

Note. If operation that generates torque more than 100% of the rating is performed with an abnormally high frequency in a servo motor stop status (servo lock status) or in a 30r/min or less low-speed operation status, the servo amplifier may fail even when the electronic thermal relay protection is not activated.

Fig 13.1 Electronic thermal relay protection characteristics

## 13.2 Power supply equipment capacity and generated loss

## (1) Amount of heat generated by the servo amplifier

Table 12.1 indicates servo amplifier's power supply capacities and losses generated under rated load. For thermal design of an enclosure, use the values in Table 13.1 in consideration for the worst operating conditions. The actual amount of generated heat will be intermediate between values at rated torque and servo-off according to the duty used during operation. When the servo motor is run at less than the maximum speed, the power supply capacity will be smaller than the value in the table, but the servo amplifier's generated heat will not change.

| Servo amplifier | Servo motor            | (Note 1)      | (Note 2)          |                | Area required for heat dissipation |       |
|-----------------|------------------------|---------------|-------------------|----------------|------------------------------------|-------|
|                 |                        | Power supply  | Servo amplifier-g |                | [                                  |       |
|                 | ILC IIICONO LO         | capacity[kvA] | At rated torque   | With servo off | [m²]                               | [ft²] |
| MR-J2S-10CP(1)  | HC-KFS053 • 13         | 0.3           | 25                | 15             | 0.5                                | 5.4   |
|                 | HC-MFS053 • 13         | 0.3           | 25                | 15             | 0.5                                | 5.4   |
|                 | HC-UFS13               | 0.3           | 25                | 15             | 0.5                                | 5.4   |
| MR-J2S-20CP(1)  | HC-KFS23               | 0.5           | 25                | 15             | 0.5                                | 5.4   |
|                 | HC-MFS23               | 0.5           | 25                | 15             | 0.5                                | 5.4   |
|                 | HC-UFS23               | 0.5           | 25                | 15             | 0.5                                | 5.4   |
| MR-J2S-40CP(1)  | HC-KFS43               | 0.9           | 35                | 15             | 0.7                                | 7.5   |
|                 | HC-MFS43               | 0.9           | 35                | 15             | 0.7                                | 7.5   |
|                 | HC-UFS43               | 0.9           | 35                | 15             | 0.7                                | 7.5   |
| MR-J2S-60CP     | HC-SFS52               | 1.0           | 40                | 15             | 0.8                                | 8.6   |
|                 | HC-SFS53               | 1.0           | 40                | 15             | 0.8                                | 8.6   |
|                 | HC-LFS52               | 1.0           | 40                | 15             | 0.8                                | 8.6   |
| MR-J2S-70CP     | HC-KFS73               | 1.3           | 50                | 15             | 1.0                                | 10.8  |
|                 | HC-MFS73               | 1.3           | 50                | 15             | 1.0                                | 10.8  |
|                 | HC-UFS72 • 73          | 1.3           | 50                | 15             | 1.0                                | 10.8  |
| MR-J2S-100CP    | HC-SFS81               | 1.5           | 50                | 15             | 1.0                                | 10.8  |
|                 | HC-SFS102 • 103        | 1.7           | 50                | 15             | 1.0                                | 10.8  |
|                 | HC-LFS102              | 1.7           | 50                | 15             | 1.0                                | 10.8  |
| MR-J2S-200CP    | HC-SFS121              | 2.1           | 90                | 20             | 1.8                                | 19.4  |
|                 | HC-SFS201              | 3.5           | 90                | 20             | 1.8                                | 19.4  |
|                 | HC-SFS152 • 153        | 2.5           | 90                | 20             | 1.8                                | 19.4  |
|                 | HC-SFS202 • 203        | 3.5           | 90                | 20             | 1.8                                | 19.4  |
|                 | HC-RFS103              | 1.8           | 50                | 15             | 1.0                                | 10.8  |
|                 | HC-RFS153              | 2.5           | 90                | 20             | 1.8                                | 19.4  |
|                 | HC-UFS152              | 2.5           | 90                | 20             | 1.8                                | 19.4  |
|                 | HC-LFS152              | 2 5           | 90                | 20             | 1.8                                | 19.4  |
| MR-J2S-350CP    | HC-SFS301              | 4.8           | 120               | 20             | 2.7                                | 29.1  |
|                 | HC-SFS352 • 353        | 5.5           | 130               | 20             | 2.7                                | 29.1  |
|                 | HC-RFS203              | 3.5           | 90                | 20             | 1.8                                | 19.4  |
|                 | HC-UFS202              | 3.5           | 90                | 20             | 1.8                                | 19.1  |
|                 | HC-LFS202              | 3.5           | 90                | 20             | 1.8                                | 19.4  |
| MR-J2S-500CP    | HC-SES502              | 7.5           | 195               | 25             | 3.9                                | 42.0  |
|                 | HC-BFS353              | 5.5           | 135               | 25             | 9.7                                | 99.1  |
|                 | HC-RFS503              | 7.5           | 195               | 25             | 3.0                                | 42.0  |
|                 | HC-IIFS352             | 7.5           | 105               | 25             | 3.0                                | 42.0  |
|                 | HC-UFS502              | 0.0<br>7 K    | 105               | 20             | 3.0<br>3.0                         | 42.0  |
|                 | HC-I F2202             | 1.0           | 190               | 20             | 0.9<br>0.4                         | 442.0 |
|                 | HULF 530Z              | 4.0           | 120               | 20             | 2.4                                | 20.8  |
|                 | HA-LF 5002             | 1.0           | 199               | 20             | 3.9                                | 42.0  |
| MR-J2S-700CP    | 110-SF S /02           | 10.0          | 300               | 20<br>05       | 0.0                                | 04.0  |
|                 | na <sup>-</sup> LfS702 | 10.6          | 300               | 25             | 6.0                                | 64.6  |

Table 13.1 Power supply capacity and generated heat per servo amplifier at rated output

Note 1. Note that the power supply capacity will vary according to the power supply impedance. This value assumes that the power factor improving reactor is not used.

2. Heat generated during regeneration is not included in the servo amplifier-generated heat. To calculate heat generated by the regenerative option, Refer to section 14.1.1.

### (2) Heat dissipation area for enclosed servo amplifier

The enclosed control box (hereafter called the control box) which will contain the servo amplifier should be designed to ensure that its temperature rise is within  $\pm 10^{\circ}$ C ( $\pm 50^{\circ}$ F) at the ambient temperature of  $40^{\circ}$ C ( $104^{\circ}$ F). (With a 5°C ( $41^{\circ}$ F) safety margin, the system should operate within a maximum 55°C ( $131^{\circ}$ F) limit.) The necessary enclosure heat dissipation area can be calculated by Equation 13.1.

$$A = \frac{P}{K \cdot \Delta T}.$$
(13.1)

- where, A = Heat dissipation area  $[m^2]$ 
  - P : Loss generated in the control box [W]
  - $\Delta T$  : Difference between internal and ambient temperatures [°C]
  - K : Heat dissipation coefficient [5 to 6]

When calculating the heat dissipation area with Equation 13.1, assume that P is the sum of all losses generated in the enclosure. Refer to Table 13.1 for heat generated by the servo amplifier. "A" indicates the effective area for heat dissipation, but if the enclosure is directly installed on an insulated wall, that extra amount must be added to the enclosure's surface area.

The required heat dissipation area will vary wit the conditions in the enclosure. If convection in the enclosure is poor and heat builds up, effective heat dissipation will not be possible. Therefore, arrangement of the equipment in the enclosure and the use of a cooling fan should be considered.

Table 13.1 lists the enclosure dissipation area for each servo amplifier when the servo amplifier is operated at the ambient temperature of  $40^{\circ}$ C ( $104^{\circ}$ F) under rated load.

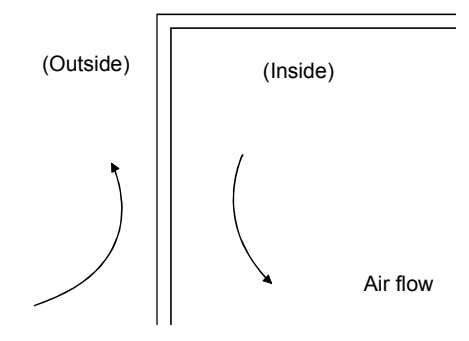

Fig. 13.2 Temperature distribution in enclosure

When air flows along the outer wall of the enclosure, effective heat exchange will be possible, because the temperature slope inside and outside the enclosure will be steeper.
- 13.3 Dynamic brake characteristics
- 13.3.1 Dynamic brake operation
- (1) Calculation of coasting distance

Fig. 13.3 shows the pattern in which the servo motor comes to a stop when the dynamic brake is operated. Use Equation 13.2 to calculate an approximate coasting distance to a stop. The dynamic brake time constant  $\tau$  varies with the servo motor and machine operation speeds. (Refer to (2) of this section.)

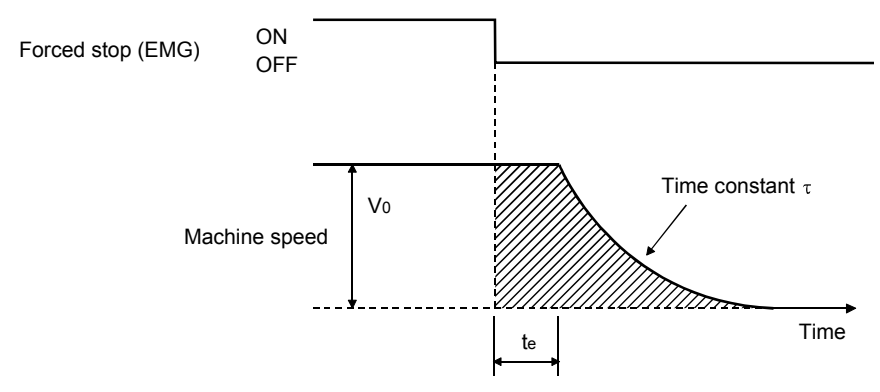

# Fig. 13.3 Dynamic brake operation diagram

| Lmax             | $=\frac{V_0}{2\Omega} \cdot \left\{ t_e + \tau \left[ 1 + \frac{J_L}{\tau} \right] \right\}.$ (13.2)                     |
|------------------|----------------------------------------------------------------------------------------------------|
| Lmax             | 60 [ J <sub>M</sub> J]<br>: Maximum coasting distance                                                                    |
| V <sub>0</sub>   | : Machine rapid feed rate                                                                                                |
| Јм               | : Servo motor inertial moment                                                                                            |
| $J_{\mathrm{L}}$ | : Load inertia moment converted into equivalent value on servo motor shaft[kg • cm <sup>2</sup> ][oz • in <sup>2</sup> ] |
| τ                | : Brake time constant                                                                                                    |
| te               | : Delay time of control section                                                                                          |
|                  | (There is internal relay delay time of about 30ms.)                                                                      |

#### (2) Dynamic brake time constant

The following shows necessary dynamic brake time constant  $\tau$  for the equations (13.2).

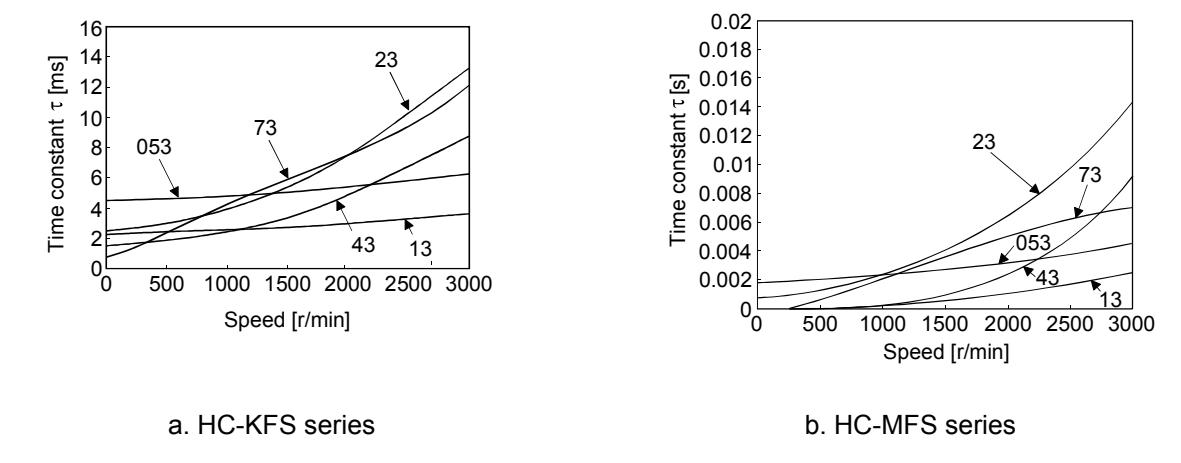

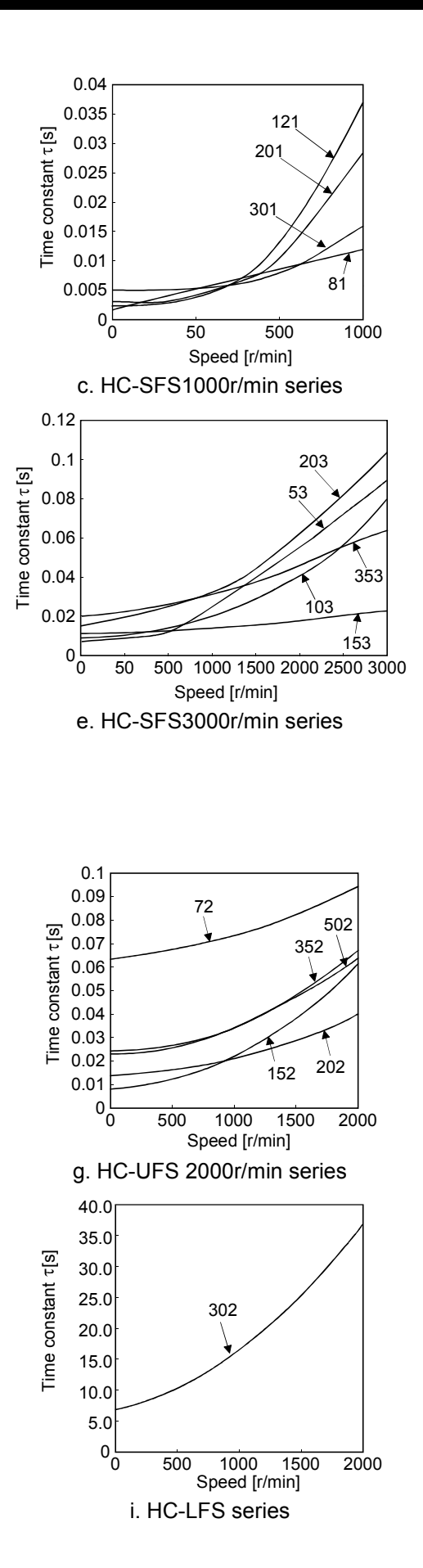

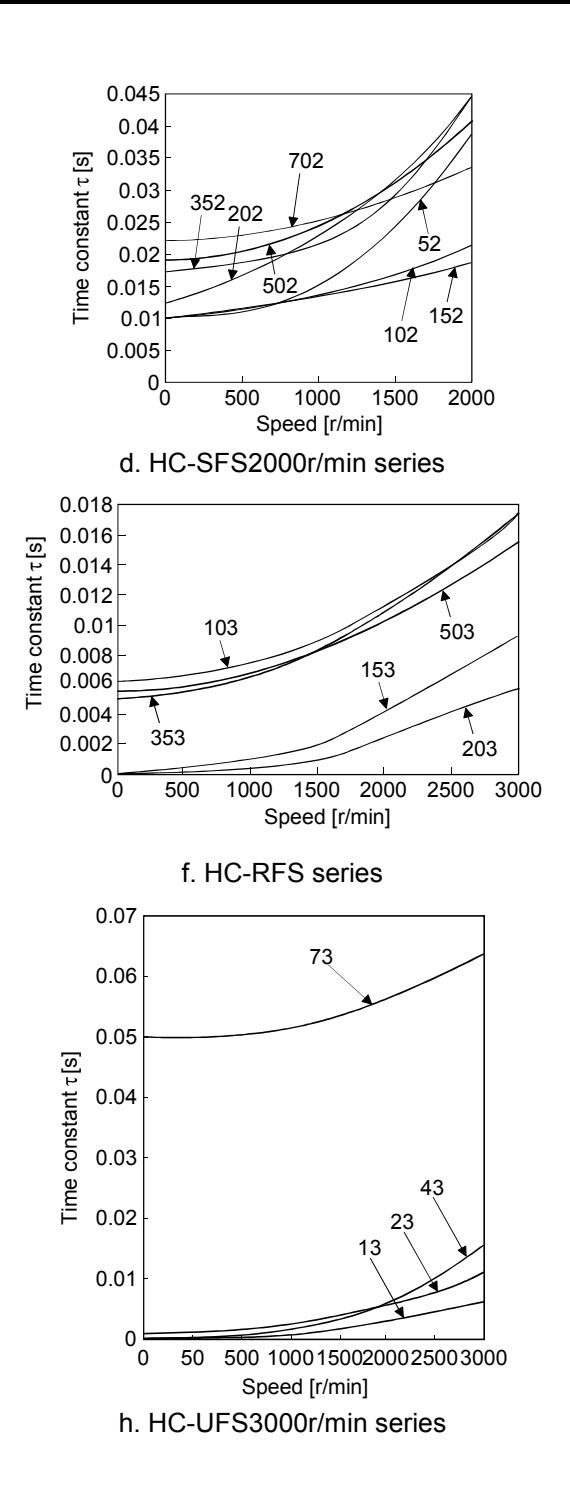

# 13.3.2 The dynamic brake at the load inertia moment

Use the dynamic brake under the load inertia moment ratio indicated in the following table. If the load inertia moment is higher than this value, the built-in dynamic brake may burn. If there is a possibility that the load inertia moment may exceed the value, contact Mitsubishi.

| Servo amplifier                                             | Load inertia moment ratio [times] |
|-------------------------------------------------------------|-----------------------------------|
| MR-J2S-10CP to MR-J2S-200CP<br>MR-J2S-10CP1 to MR-J2S-40CP1 | 30                                |
| MR-J2S-350CP                                                | 16                                |
| MR-J2S-500CP • MR-J2S-700CP                                 | 15                                |

#### 13.4 Encoder cable flexing life

The flexing life of the cables is shown below. This graph calculated values. Since they are not guaranteed values, provide a little allowance for these values.

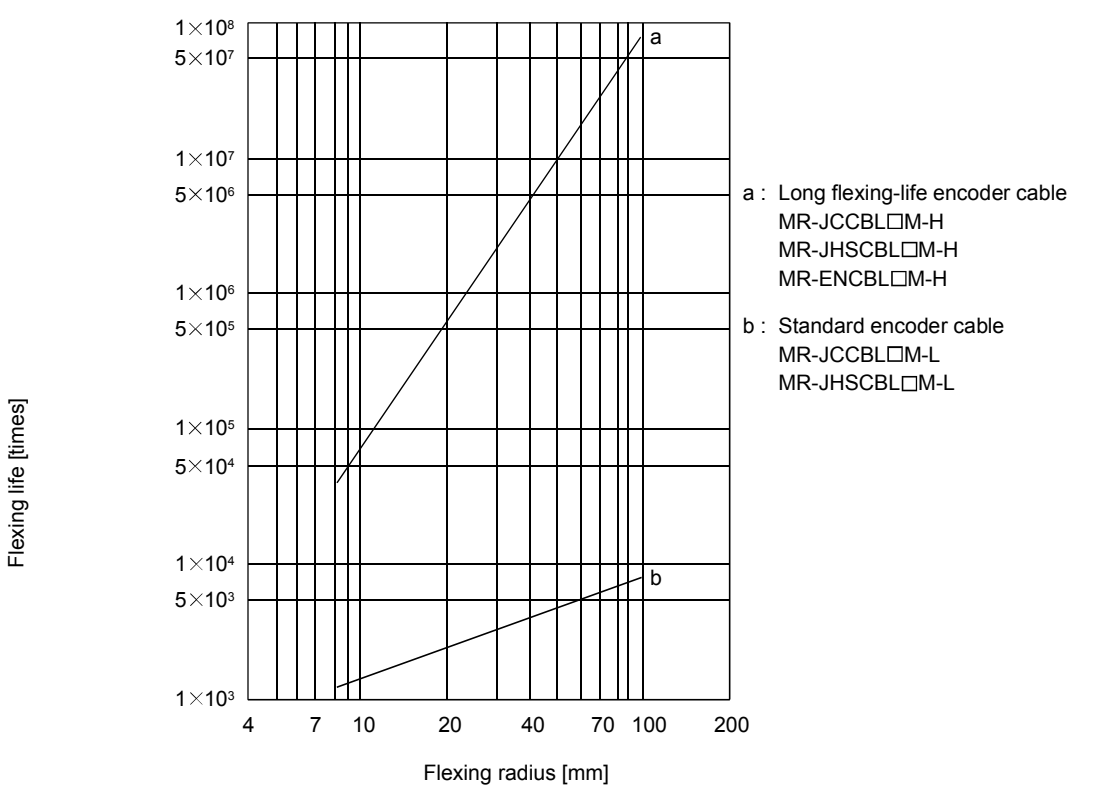

# 13.5 Inrush currents at power-on of main circuit and control circuit

The following table indicates the inrush currents (reference value) that will flow when the maximum permissible voltage (253VAC) is applied at the power supply capacity of 2500kVA and the wiring length of 1m.

| Sonia Amplifior      | Inrush Currents (A <sub>0-p</sub> )                                           |                                                                   |  |  |
|----------------------|-------------------------------------------------------------------------------|-------------------------------------------------------------------|--|--|
| Servo Ampinier       | Main circuit power supply (L <sub>1</sub> , L <sub>2</sub> , L <sub>3</sub> ) | Control circuit power supply (L <sub>11</sub> , L <sub>21</sub> ) |  |  |
| MR-J2S-10CP 20CP     | 30A (Attenuated to approx. 5A in 10ms)                                        | 70 +- 100 4                                                       |  |  |
| MR-J2S-40CP 60CP     | 30A (Attenuated to approx. 5A in 10ms)                                        | (Attenueted to enpress 0A in 0.5 to 1mg)                          |  |  |
| MR-J2S-70CP 100CP    | 54A (Attenuated to approx. 12A in 10ms)                                       | (Attenuated to approx. oA in 0.5 to rms)                          |  |  |
| MB-199-900CD - 950CD |                                                                               | 100 to 130A                                                       |  |  |
| MR-J25-200CP - 350CP | 120A (Attenuated to approx. 12A in 20ms)                                      | (Attenuated to approx. 0A in 0.5 to 1ms)                          |  |  |
| MR-J2S-500CP         | 44A (Attenuated to approx. 20A in 20ms)                                       | 30A                                                               |  |  |
| MR-J2S-700CP         | 88A (Attenuated to approx. 20A in 20ms)                                       | (Attenuated to approx. 0A in several ms)                          |  |  |
| MR-J2S-10CP1 20CP1   | 59A (Attenuated to approx. 5A in 4ms)                                         | 100 to 130A                                                       |  |  |
| MR-J2S-40CP1         | 72A (Attenuated to approx. 5A in 4ms)                                         | (Attenuated to approx. 0A in 0.5 to 1ms)                          |  |  |

Since large inrush currents flow in the power supplies, always use no-fuse breakers and magnetic contactors. (Refer to section 14.2.2.)

When circuit protectors are used, it is recommended to use the inertia delay type that will not be tripped by an inrush current.

# MEMO

| <br> |  |
|------|--|
|      |  |
|      |  |
|      |  |
|      |  |
|      |  |
| <br> |  |
|      |  |
|      |  |
|      |  |
|      |  |
|      |  |
|      |  |
|      |  |
|      |  |
|      |  |
|      |  |
| <br> |  |
|      |  |
|      |  |
| <br> |  |
|      |  |

# 14. OPTIONS AND AUXILIARY EQUIPMENT

| <ul> <li>Before connecting any option or peripheral equipment, turn off the power and wait<br/>for 15 minutes or more until the charge lamp turns off. Then, confirm that the<br/>voltage between P and N is safe with a voltage tester and others. Otherwise, an<br/>electric shock may occur. In addition, always confirm from the front of the servo<br/>amplifier whether the charge lamp is off or not.</li> </ul> |
|----------------------------------------------------------------------------------------------------|
|                                                                                                    |

| <ul> <li>Use the specified auxiliary equipment and options. Unspecified ones may lead to a</li> </ul> |
|----------------------------------------------------------------------------------------------------|
| fault or fire.                                                                                        |

14.1 Options

14.1.1 Regenerative options

# (1) Combination and regenerative power

The power values in the table are resistor-generated powers and not rated powers.

|                 |                                |                   | Re               | generative po    | ower[W]          |                            |                   |                             |
|-----------------|--------------------------------|-------------------|------------------|------------------|------------------|----------------------------|-------------------|-----------------------------|
| Servo amplifier | Built-in regenerative resistor | MR-RB032<br>[40Ω] | MR-RB12<br>[40Ω] | MR-RB32<br>[40Ω] | MR-RB30<br>[13Ω] | (Note)<br>MR-RB50<br>[13Ω] | MR-RB31<br>[6.7Ω] | (Note)<br>MR-RB51<br>[6.7Ω] |
| MR-J2S-10CP(1)  |                                | 30                |                  |                  |                  |                            |                   |                             |
| MR-J2S-20CP (1) | 10                             | 30                | 100              |                  |                  |                            |                   |                             |
| MR-J2S-40CP (1) | 10                             | 30                | 100              |                  |                  |                            |                   |                             |
| MR-J2S-60CP     | 10                             | 30                | 100              |                  |                  |                            |                   |                             |
| MR-J2S-70CP     | 20                             | 30                | 100              | 300              |                  |                            |                   |                             |
| MR-J2S-100CP    | 20                             | 30                | 100              | 300              |                  |                            |                   |                             |
| MR-J2S-200CP    | 100                            |                   |                  |                  | 300              | 500                        |                   |                             |
| MR-J2S-350CP    | 100                            |                   |                  |                  | 300              | 500                        |                   |                             |
| MR-J2S-500CP    | 130                            |                   |                  |                  | 300              | 500                        |                   |                             |
| MR-J2S-700CP    | 170                            |                   |                  |                  |                  |                            | 300               | 500                         |

Note. Always install a cooling fan.

#### (2) Selection of the regenerative option

(a) Simple selection method

In horizontal motion applications, select the regenerative option as described below. When the servo motor is run without load in the regenerative mode from the running speed to a stop, the permissible duty is as indicated in section 5.1 of the separately available Servo Motor Instruction Manual.

For the servo motor with a load, the permissible duty changes according to the inertia moment of the load and can be calculated by the following formula.

Permissible \_ Permissible duty for servo motor with no load (value indication section 5.1 in Servo Motor Instruction Manual) (m+1)

$$\times \left(\frac{\text{ratedspeed}}{\text{running speed}}\right)^2 [\text{times/min}]$$

where m = load inertia moment/servo motor inertia moment

From the permissible duty, find whether the regenerative option is required or not. Permissible duty < number of positioning times [times/min] Select the regenerative option out of the combinations in (1) of this section. (b) To make selection according to regenerative energy

Use the following method when regeneration occurs continuously in vertical motion applications or when it is desired to make an in-depth selection of the regenerative option.

a. Regenerative energy calculation

Use the following table to calculate the regenerative energy.

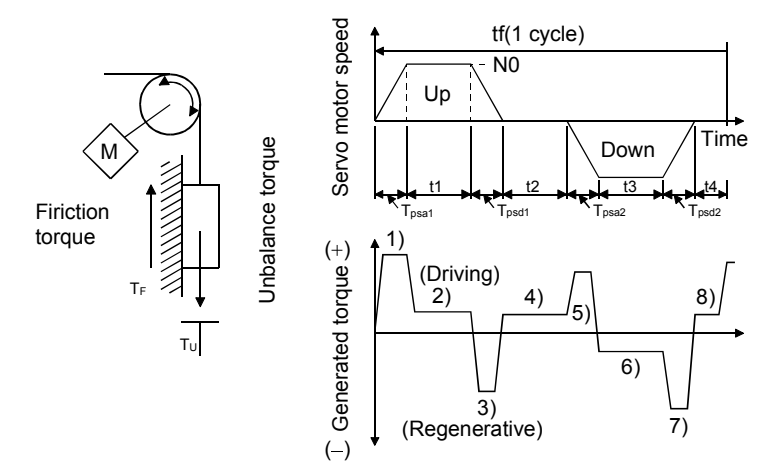

Formulas for calculating torque and energy in operation

| Regenerative power | Torque applied to servo motor [N · m]                                                                    | Energy [J]                                                                                                    |
|--------------------|----------------------------------------------------------------------------------------------------|----------------------------------------------------------------------------------------------------|
| 1)                 | $T_1 = \frac{(J_{L}+J_M) \cdot N_0}{9.55 \times 10^4} \cdot \frac{1}{T_{psa1}} + T_U + T_F$              | $E_1 = \frac{0.1047}{2} \cdot N_0 \cdot T_1 \cdot T_{psa1}$                                                    |
| 2)                 | $T_2 = T_U + T_F$                                                                                        | $E_2 = 0.1047$ $N_0$ $T_2$ $t_1$                                                                               |
| 3)                 | $T_{3} = \frac{-(J_{L}+J_{M}) \cdot N_{0}}{9.55 \times 10^{4}} \cdot \frac{1}{T_{psd1}} + T_{U} + T_{F}$ | $E_3 = \frac{0.1047}{2} \cdot N_0 \cdot T_3 \cdot T_{psd1}$                                                    |
| 4), 8)             | $T_4 = T_U$                                                                                              | E₄≥0 (N0 regeneration)                                                                                         |
| 5)                 | $T_5 = \frac{(J_L + J_M) \cdot N_0}{9.55 \times 10^4} \cdot \frac{1}{T_{psa2}} - T_U + T_F$              | $E_5 = \frac{0.1047}{2} \cdot N_0 \cdot T_5 \cdot T_{psa2}$                                                    |
| 6)                 | $T_6 = -T_U + T_F$                                                                                       | $E_6 = 0.1047 \cdot N_0 \cdot T_6 \cdot t_3$                                                                   |
| 7)                 | $T_7 = \frac{-(J_{L} + J_M) \cdot N_0}{9.55 \times 10^4} \cdot \frac{1}{T_{psd2}} - T_U + T_F$           | $\mathrm{E}_{7} = \frac{0.1047}{2} \cdot \mathrm{N}_{0} \cdot \mathrm{T}_{7} \cdot \mathrm{T}_{\mathrm{psd2}}$ |

From the calculation results in 1) to 8), find the absolute value (Es) of the sum total of negative energies.

b. Losses of servo motor and servo amplifier in regenerative mode

The following table lists the efficiencies and other data of the servo motor and servo amplifier in the regenerative mode.

| Servo amplifier | Inverse efficiency[%] | Capacitor charging[J] |
|-----------------|-----------------------|-----------------------|
| MR-J2S-10CP     | 55                    | 9                     |
| MR-J2S-10CP1    | 55                    | 4                     |
| MR-J2S-20CP     | 70                    | 9                     |
| MR-J2S-20CP1    | 70                    | 4                     |
| MR-J2S-40CP     | 85                    | 11                    |
| MR-J2S-40CP1    | 85                    | 12                    |
| MR-J2S-60CP     | 85                    | 11                    |
| MR-J2S-70CP     | 80                    | 18                    |
| MR-J2S-100CP    | 80                    | 18                    |
| MR-J2S-200CP    | 85                    | 40                    |
| MR-J2S-350CP    | 85                    | 40                    |
| MR-J2S-500CP    | 90                    | 45                    |
| MR-J2S-700CP    | 90                    | 70                    |

| Inverse efficiency (η)  | :Efficiency including some efficiencies of the servo motor and servo       |
|-------------------------|----------------------------------------------------------------------------|
|                         | amplifier when rated (regenerative) torque is generated at rated speed.    |
|                         | Since the efficiency varies with the speed and generated torque, allow for |
|                         | about 10%.                                                                 |
| Capacitor charging (Ec) | Energy charged into the electrolytic capacitor in the servo amplifier.     |

Subtract the capacitor charging from the result of multiplying the sum total of regenerative energies by the inverse efficiency to calculate the energy consumed by the regenerative option.

 $ER[J] = \eta \cdot Es - Ec$ 

Calculate the power consumption of the regenerative option on the basis of single-cycle operation period tf [s] to select the necessary regenerative option.

$$PR[W] = ER/tf$$

(3) Connection of the regenerative option

Set parameter No.0 according to the option to be used.

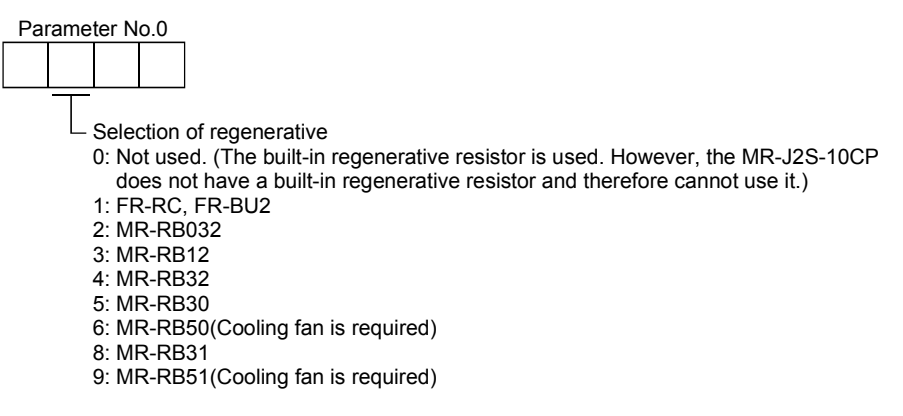

(4) Connection of the regenerative option

| POINT        |                                                                  |
|--------------|------------------------------------------------------------------|
| • When the l | MR-RB50 • MR-RB51 is used, a cooling fan is required to cool it. |
| The cooling  | g fan should be prepared by the customer.                        |

The regenerative option will generate heat of about 100°C. Fully examine heat dissipation, installation position, used cables, etc. before installing the option. For wiring, use flame-resistant cables and keep them clear of the regenerative option body. Always use twisted cables of max. 5m (16.4ft) length for connection with the servo amplifier.

#### (a) MR-J2S-350CP or less

Always remove the wiring from across P-D and fit the regenerative option across P-C.

The G3 and G4 terminals act as a thermal sensor. G3-G4 is opened when the regenerative option overheats abnormally.

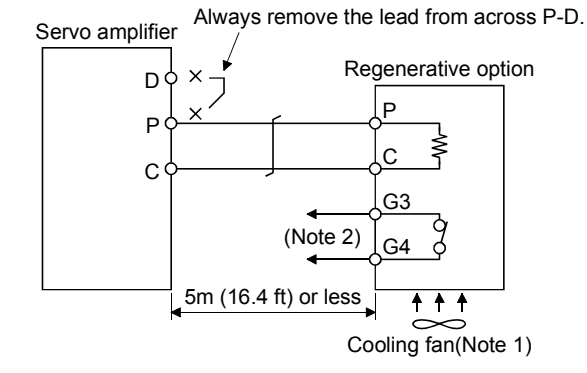

Note 1. When using the MR-RB50, forcibly cool it with a cooling fan ( $92 \times 92$ , minimum air flow :  $1.0m^3$ ).

2. Make up a sequence which will switch off the magnetic contactor (MC) when abnormal heating occurs.

G3-G4 contact specifications Maximum voltage: 120V AC/DC Maximum current: 0.5A/4.8VDC Maximum capacity: 2.4VA

For the MR-RB50 install the cooling fan as shown.

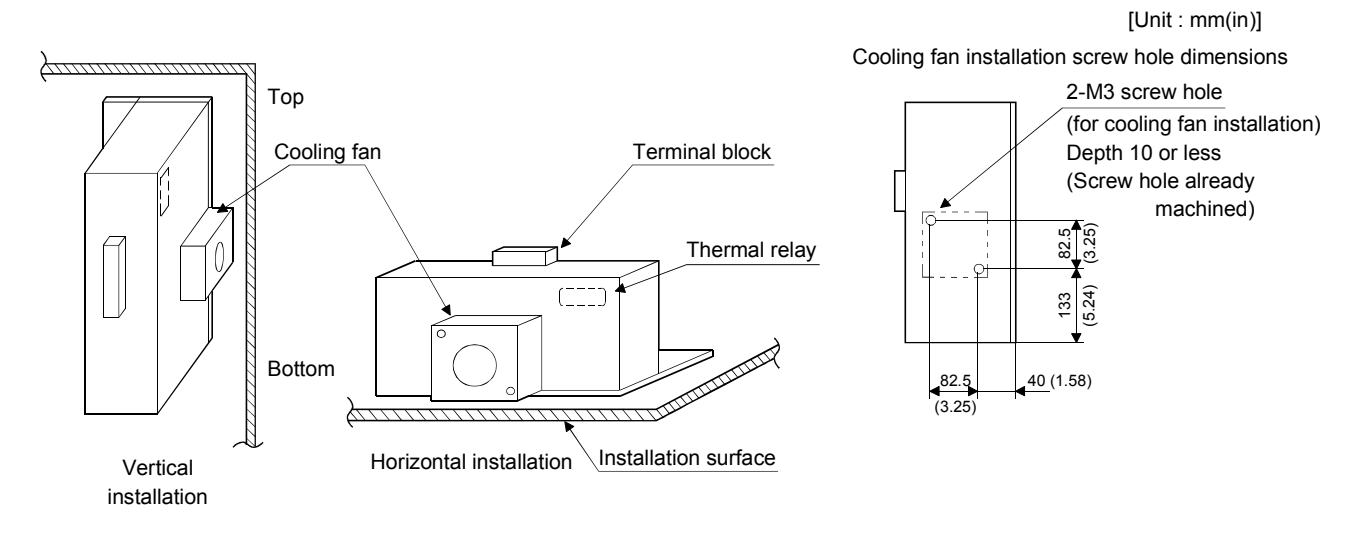

(b) MR-J2S-500CP • MR-J2S-700CP

Always remove the wiring (across P-C) of the servo amplifier built-in regenerative resistor and fit the regenerative option across P-C.

The G3 and G4 terminals act as a thermal sensor. G3-G4 is opened when the regenerative option overheats abnormally.

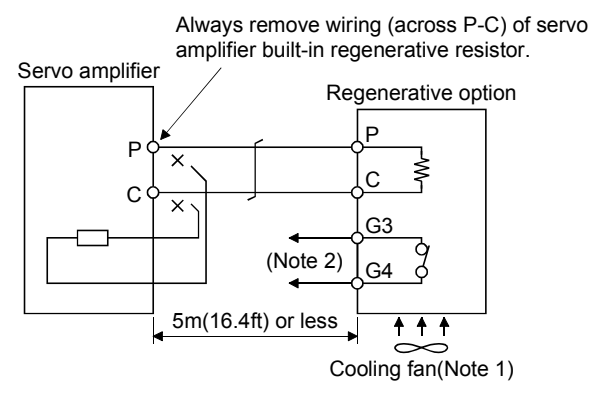

Note 1. When using the MR-RB50 MR-RB51, forcibly cool it with a cooling fan  $(92 \times 92, \text{ minimum air flow} : 1.0\text{m}^3)$ . 2. Make up a sequence which will switch off the magnetic contactor (MC) when abnormal heating occurs.

G3-G4 contact specifications Maximum voltage: 120V AC/DC Maximum current: 0.5A/4.8VDC Maximum capacity: 2.4VA

When using the regenerative resistor option, remove the servo amplifier's built-in regenerative resistor terminals (across P-C), fit them back to back, and secure them to the frame with the accessory screw as shown below.

Mounting method

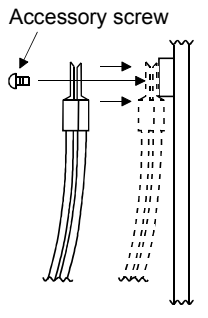

For MR-J2S-500CP

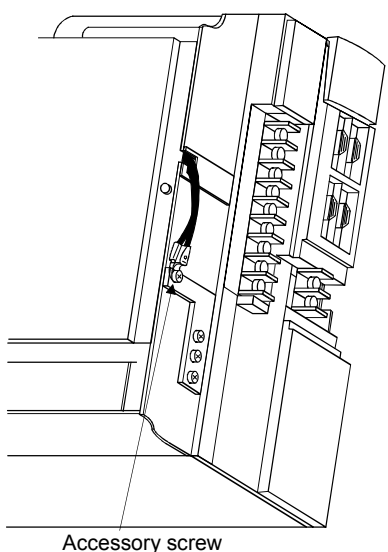

For MR-J2S-700CP

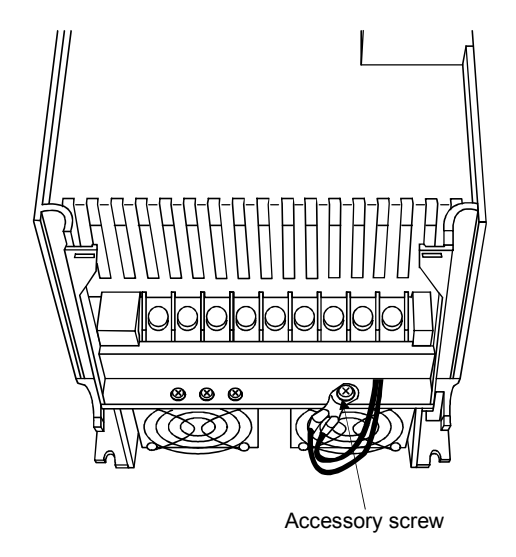

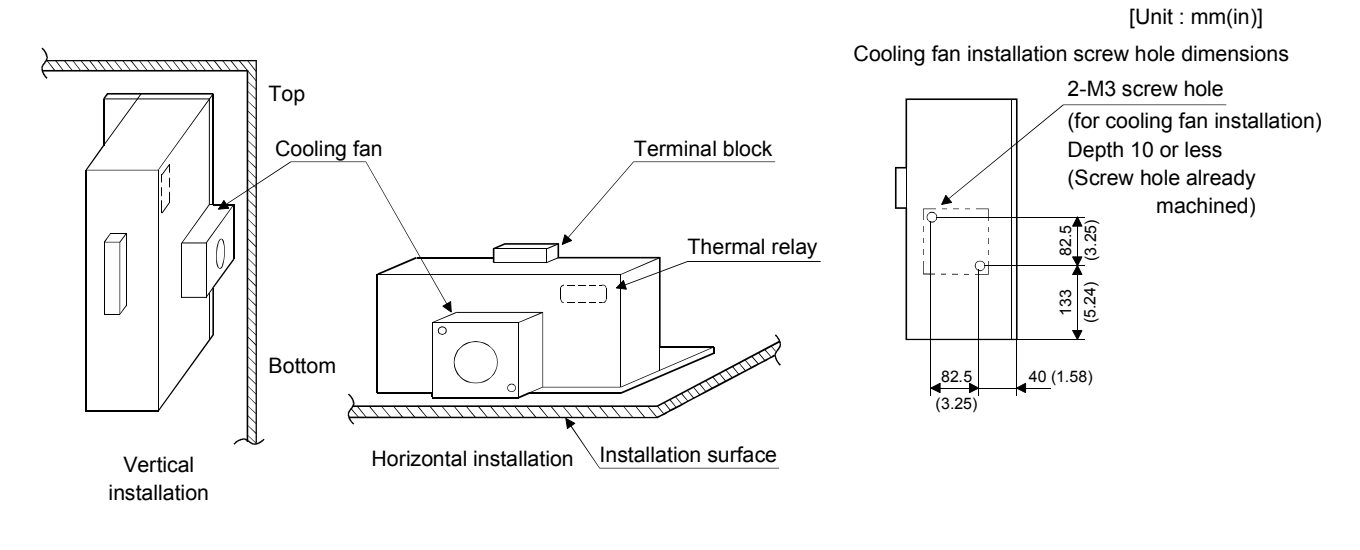

For the MR-RB50 • MR-RB51 install the cooling fan as shown.

(5) Outline drawing

(a) MR-RB032 • MR-RB12

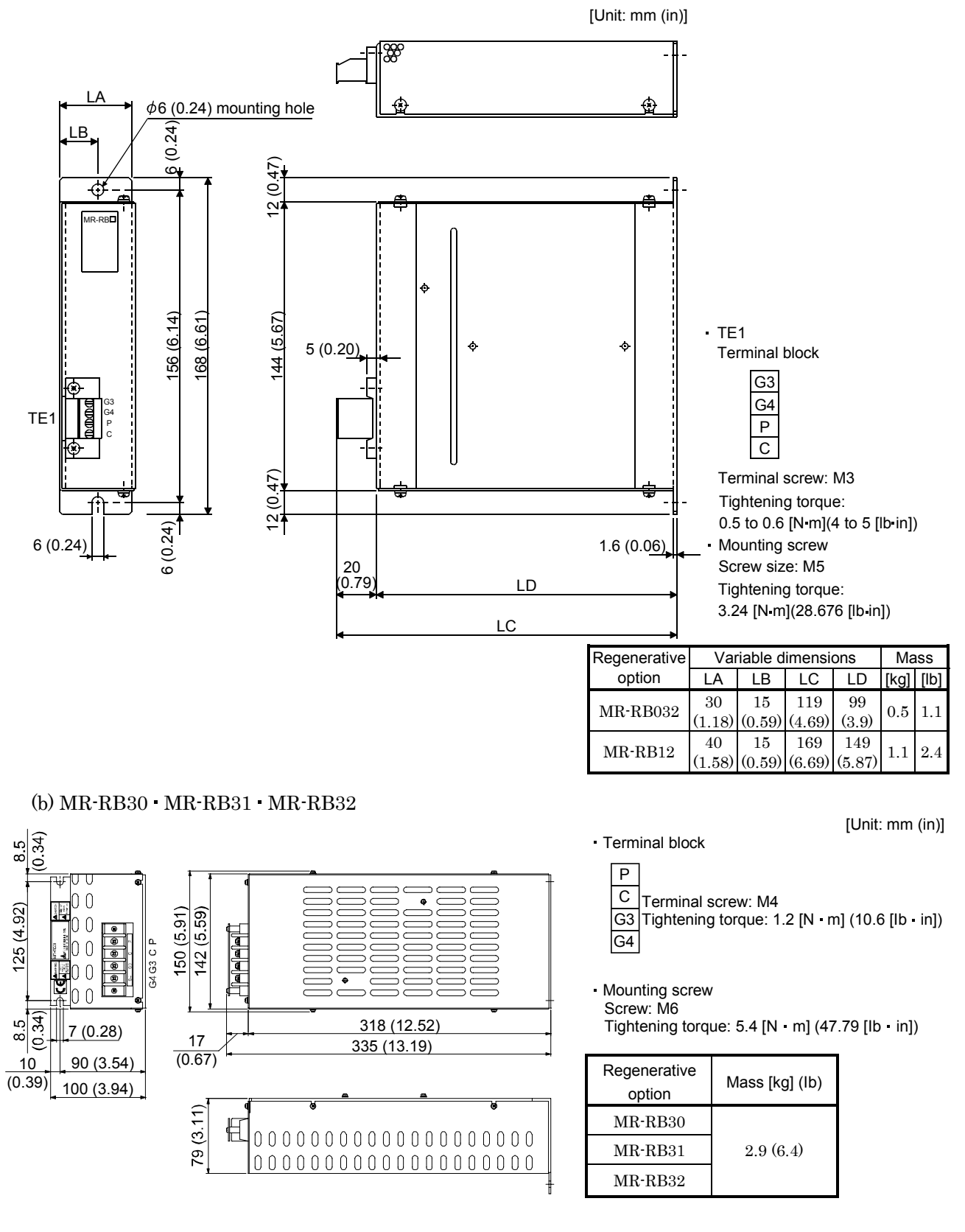

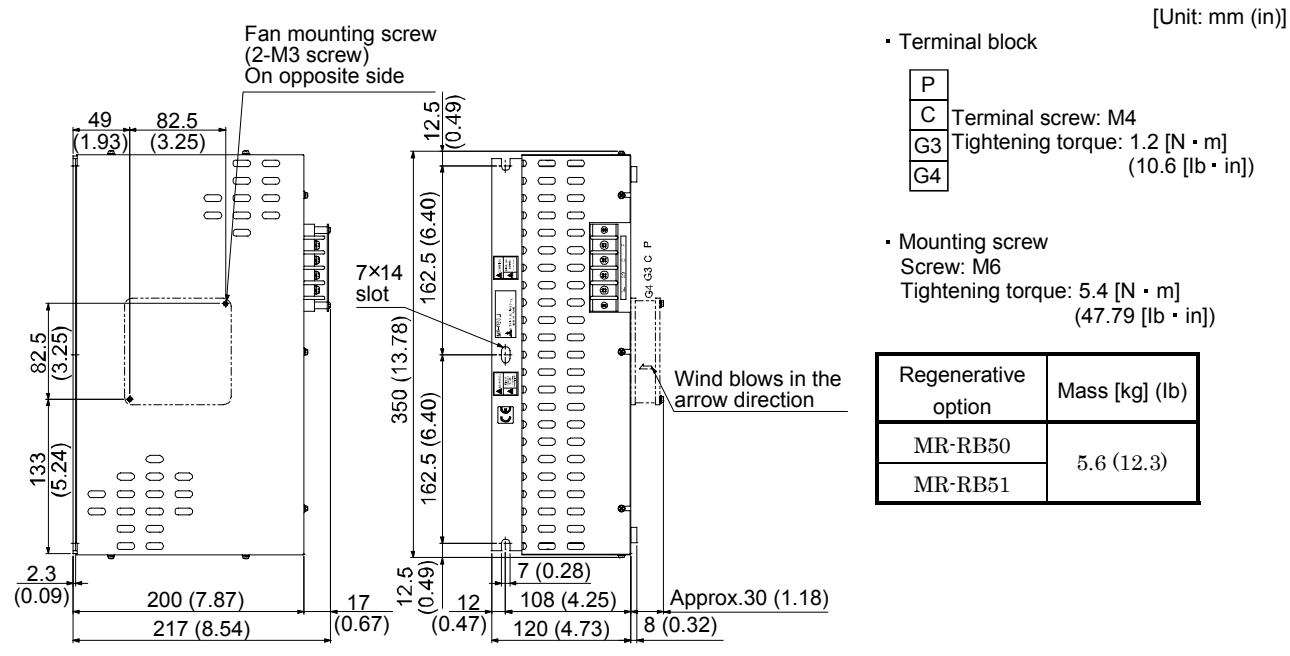

#### (c) MR-RB50 • MR-RB51

# 14.1.2 FR-BU2 brake unit

| POINT                          |                                                                                    |
|--------------------------------|------------------------------------------------------------------------------------|
| • Use a 200V                   | V class brake unit and a resistor unit with a 200V class servo                     |
| amplifier.                     | Combination of different voltage class units and servo amplifier                   |
| cannot be                      | used.                                                                              |
| • Install a bi                 | cake unit and a resistor unit on a flat surface vertically. When                   |
| the unit is                    | installed horizontally or diagonally, the heat dissipation effect                  |
| diminishes                     | 5.                                                                                 |
| • Temperatu                    | re of the resistor unit case rises to higher than 100°C. Keep                      |
| cables and                     | flammable materials away from the case.                                            |
| • Ambient te                   | emperature condition of the brake unit is between $-10^{\circ}$ C (14°F)           |
| and $+50^{\circ}$              | $C(122^{\circ}\mathrm{F})$ . Note that the condition is different from the ambient |
| temperatu                      | re condition of the servo amplifier (between $0^{\circ}C$ (32°F) and               |
| +55°C (13                      | 1°F)).                                                                             |
| Configure                      | the circuit to shut down the power-supply with the alarm                           |
| output of t                    | he brake unit and resistor unit under abnormal condition.                          |
| • Use the br                   | ake unit with a combination indicated in this section (1).                         |
| • For execut                   | ing a continuous regenerative operation, use FR-RC power                           |
| regenerati                     | on converter.                                                                      |
| <ul> <li>Brake unit</li> </ul> | and regenerative options (Regenerative resistor) cannot be                         |
| used simul                     | taneously.                                                                         |

Connect the brake unit to the bus of the servo amplifier. As compared to the MR-RB regenerative option, the brake unit can return larger power. Use the brake unit when the regenerative option cannot provide sufficient regenerative capability.

When using the brake unit, set the parameter No.0 of the servo amplifier to "  $01 \square \square$ ".

When using the brake unit, always refer to the FR-BU2-(H) Brake Unit Instruction Manual.

# (1) Selection

Use a combination of servo amplifier, brake unit and resistor unit listed below.

| Brake unit | Resistor unit | Number of<br>connected<br>units | Permissible<br>continuous<br>power [kW] | Total<br>resistance<br>[Ω] | Applicable servo<br>amplifier |
|------------|---------------|---------------------------------|-----------------------------------------|----------------------------|-------------------------------|
| FR-BU2-15K | FR-BR-15K     | 1                               | 0.99                                    | 8                          | MR-J2S-350CP<br>MR-J2S-500CP  |
| FR-BU2-30K | FR-BR-30K     | 1                               | 1.99                                    | 4                          | MR-J2S-500CP<br>MR-J2S-700CP  |

# (2) Brake unit parameter setting

Normally, when using the FR-BU2, changing parameters is not necessary. Whether a parameter can be changed or not is listed below.

|     | Parameter                                           | Change                  |                                                           |
|-----|-----------------------------------------------------|-------------------------|-----------------------------------------------------------|
| No. | Name                                                | possible/<br>impossible | Remarks                                                   |
| 0   | Brake mode switchover                               | Impossible              | Do not change the parameter.                              |
| 1   | Monitor display data selection                      | Possible                | Refer to the FR-BU2-(H) Brake Unit<br>Instruction Manual. |
| 2   | Input terminal function selection 1                 | Impossible              | Do not change the parameter.                              |
| 3   | Input terminal function selection 2                 |                         |                                                           |
| 77  | Parameter write selection                           |                         |                                                           |
| 78  | Cumulative energization time<br>carrying-over times |                         |                                                           |
| CLr | Parameter clear                                     |                         |                                                           |
| ECL | Alarm history clear                                 |                         |                                                           |
| C1  | For manufacturer setting                            |                         |                                                           |

# (3) Connection example

| POINT                          |                                                            |
|--------------------------------|------------------------------------------------------------|
| <ul> <li>Connecting</li> </ul> | g PR terminal of the brake unit to P terminal of the servo |
| amplifier r                    | esults in brake unit malfunction. Always connect the PR    |
| terminal of                    | f the brake unit to the PR terminal of the resistor unit.  |

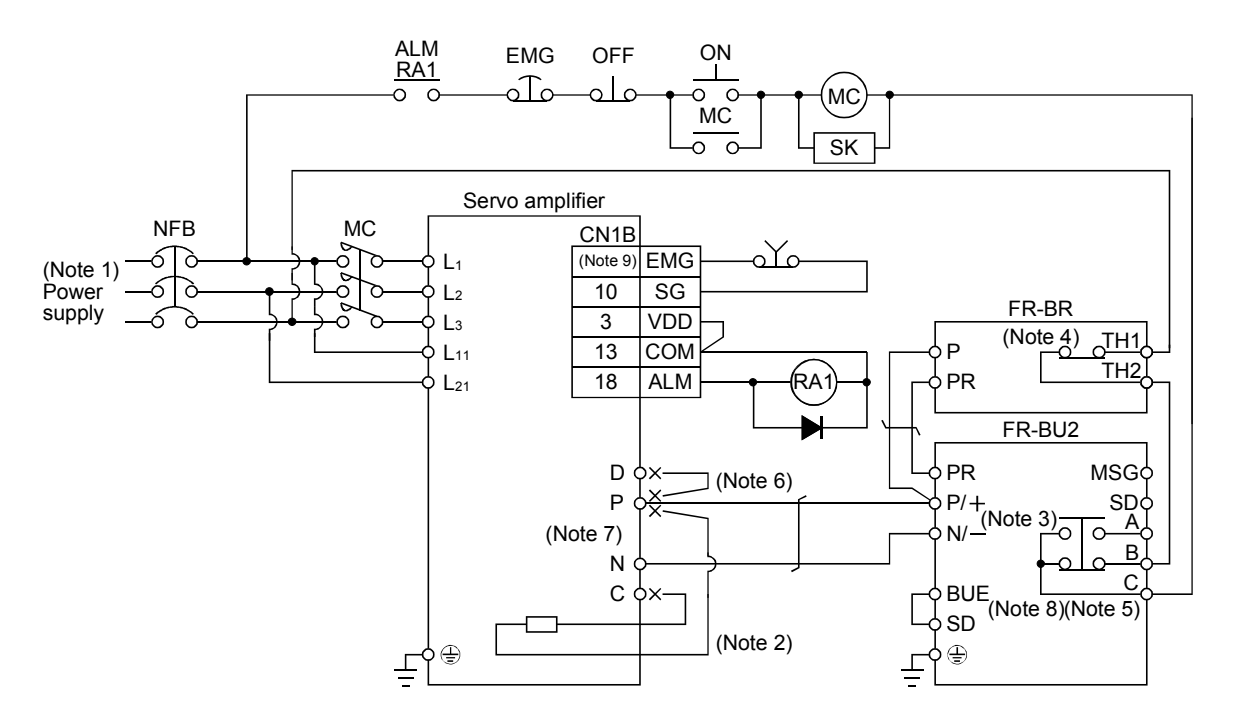

Note 1. For power supply specifications, refer to section 1.2.

- 2. For the servo amplifier of 5k and 7kW, always disconnect the lead of built-in regenerative resistor, which is connected to the P and C terminals.
- 3. Connect the P/+ and N/- terminals of the brake unit to a correct destination. Wrong connection results in servo amplifier and brake unit malfunction.
- 4. Contact rating: 1b contact, 110VAC\_5A/220VAC\_3A
- Normal condition: TH1-TH2 is conducting. Abnormal condition: TH1-TH2 is not conducting.
- 5. Contact rating: 230VAC\_0.3A/30VDC\_0.3A Normal condition: B-C is conducting/A-C is not conducting. Abnormal condition: B-C is not conducting/A-C is conducting.
- 6. For the servo amplifier of 3.5kW, always disconnect the wiring between P and D terminals.
- 7. Do not connect more than one cable to each P to N terminals of the servo amplifier.
- 8. Always connect between BUE and SD terminals (Factory-wired).
- 9. In the device setting, assign the forced stop (EMG) to any pin (Refer to section 6.6).

# (a) Precautions for wiring

The cables between the servo amplifier and the brake unit, and between the resistor unit and the brake unit should be as short as possible. Always twist the cable longer than 5m (twist five times or more per one meter). Even when the cable is twisted, the cable should be less than 10m. Using cables longer than 5m without twisting or twisted cables longer than 10m, may result in the brake unit malfunction.

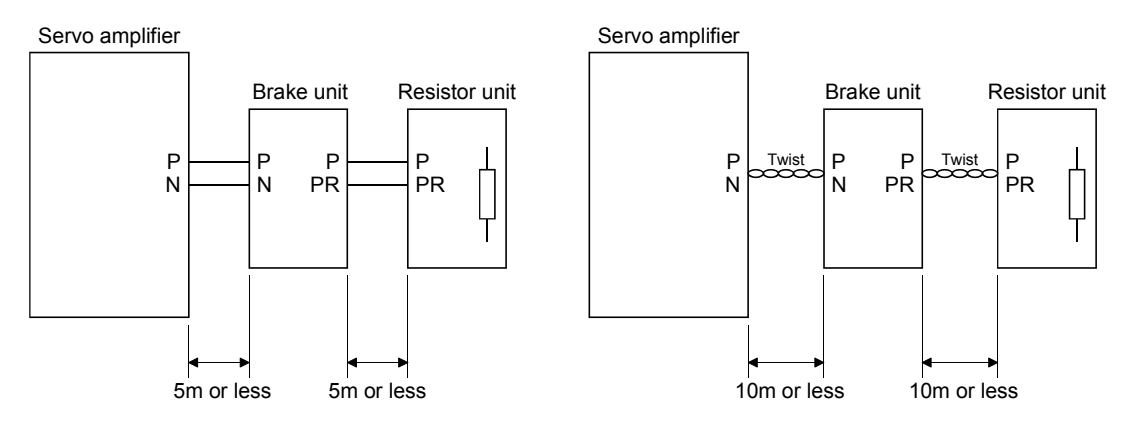

(b) Cables

1) Cables for the brake unit

For the brake unit, HIV cable (600V grade heat-resistant PVC insulated wire) is recommended.

a) Main circuit terminal

| L | N/— | P/+ | PR |  |
|---|-----|-----|----|--|

|            | Main Crimping circuit terminal |                    | Tightening            | Cable size<br>N/−, P/+, PR, ⊕ |     |  |
|------------|--------------------------------|--------------------|-----------------------|-------------------------------|-----|--|
| Brake unit | terminal<br>screw<br>size      | N/−, P/+,<br>PR, ⊕ | [N · m]<br>[Ib · in]) | HIV cables,<br>etc. [mm²]     | AWG |  |
| FR-BU2-15K | M4                             | 5.5 - 4            | 1.5(13.3)             | 3.5                           | 12  |  |
| FR-BU2-30K | M5                             | 5.5-5              | 2.5(22.1)             | 5.5                           | 10  |  |

Terminal block

# b) Control circuit terminal

POINT • Undertightening can cause a cable disconnection or malfunction. Overtightening can cause a short circuit or malfunction due to damage to the screw or the brake unit.

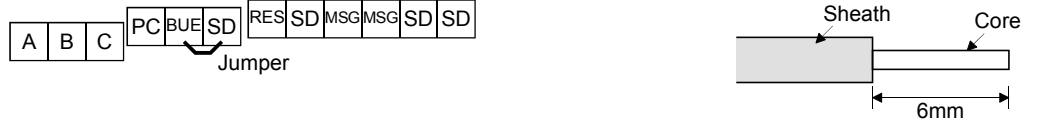

Terminal block

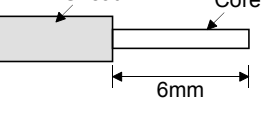

Wire the stripped cable after twisting to prevent the cable from becoming loose. In addition, do not solder it. Screw size: M3 Tightening torque: 0.5N • m to 0.6N • m Cable size: 0.3mm<sup>2</sup> to 0.75 mm<sup>2</sup> Screw driver: Small flat-blade screwdriver (Tip thickness: 0.4mm/Tip width 2.5mm)

(c) Crimping terminals for P and N terminals of servo amplifier

| POINT |
|-------|
|       |

Always use recommended crimping terminals or equivalent since some crimping terminals cannot be installed depending on the size.

| Servo amplifier | Brake unit | Number of<br>connected<br>units | Crimping terminal | Applicable tool | Manufacturer                 |
|-----------------|------------|---------------------------------|-------------------|-----------------|------------------------------|
| MR-J2S-350CP    | FR-BU2-15K | 1                               |                   | YNT-1210S       | Japan Solderless<br>Terminal |
| MD-19C FOOCD    | FR-BU2-15K | 1                               |                   |                 |                              |
| MR-J2S-500CP    | FR-BU2-30K | 1                               | г у Дэ.э-54       |                 |                              |
| MR-J2S-700CP    | FR-BU2-30K | 1                               |                   |                 |                              |

# (4) Outline dimension drawings

(a) FR-BU2 brake unit

FR-BU2-15K  $\phi$  5 hole (Screw size: M4) GR) +٥  $\widetilde{\Phi}$ (P) 118 128 Rating 0 plate п 000 囹 Æ 5 2 4 56 18.5 52 62 132.5 68

[Unit: mm]

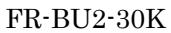

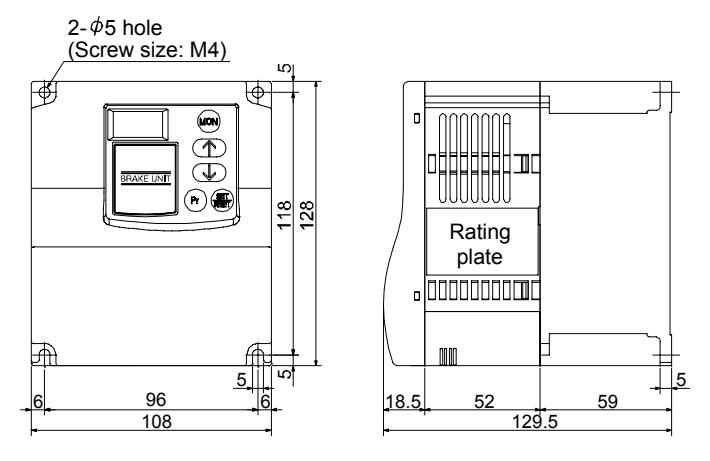

#### (b) FR-BR resistor unit

[Unit: mm]

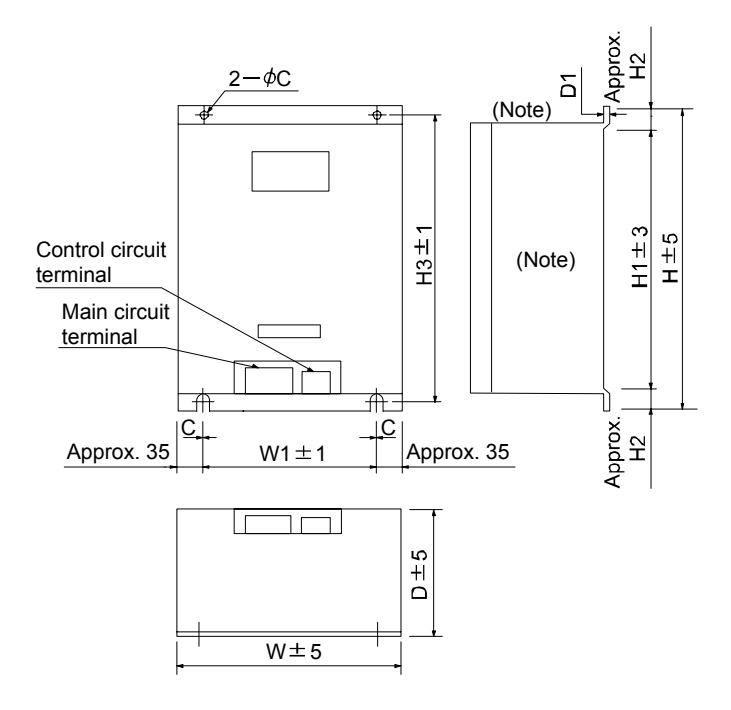

Note. Ventilation ports are provided on both sides and the top. The bottom is open.

| Resistor unit | W   | W1  | Н   | H1  | H2 | H3  | D   | D1  | С  | Approximate<br>mass<br>[kg]([lb]) |
|---------------|-----|-----|-----|-----|----|-----|-----|-----|----|-----------------------------------|
| FR-BR-15K     | 170 | 100 | 450 | 410 | 20 | 432 | 220 | 3.2 | 6  | 15(33.1)                          |
| FR-BR-30K     | 340 | 270 | 600 | 560 | 20 | 582 | 220 | 4   | 10 | 30(66.1)                          |

#### 14.1.3 Power regeneration converter

When using the power regeneration converter, set " $01\Box\Box$ " in parameter No.0.

# (1) Selection

The converters can continuously return 75% of the nominal regenerative power. They are applied to the servo amplifiers of the MR-J2S-500CP and MR-J2S-700CP.

| Power        | Nominal      |                 |
|--------------|--------------|-----------------|
| regeneration | regenerative | Servo amplifier |
| converter    | power (kW)   |                 |
| FR-RC15      | 15           | MR-J2S-500CP    |
| FR-RC30      | 30           | MR-J2S-700CP    |

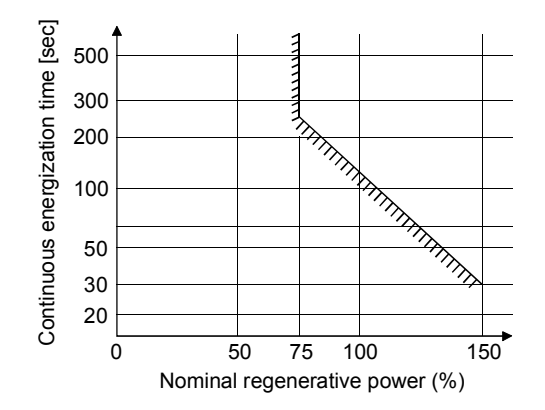

#### (2) Connection example

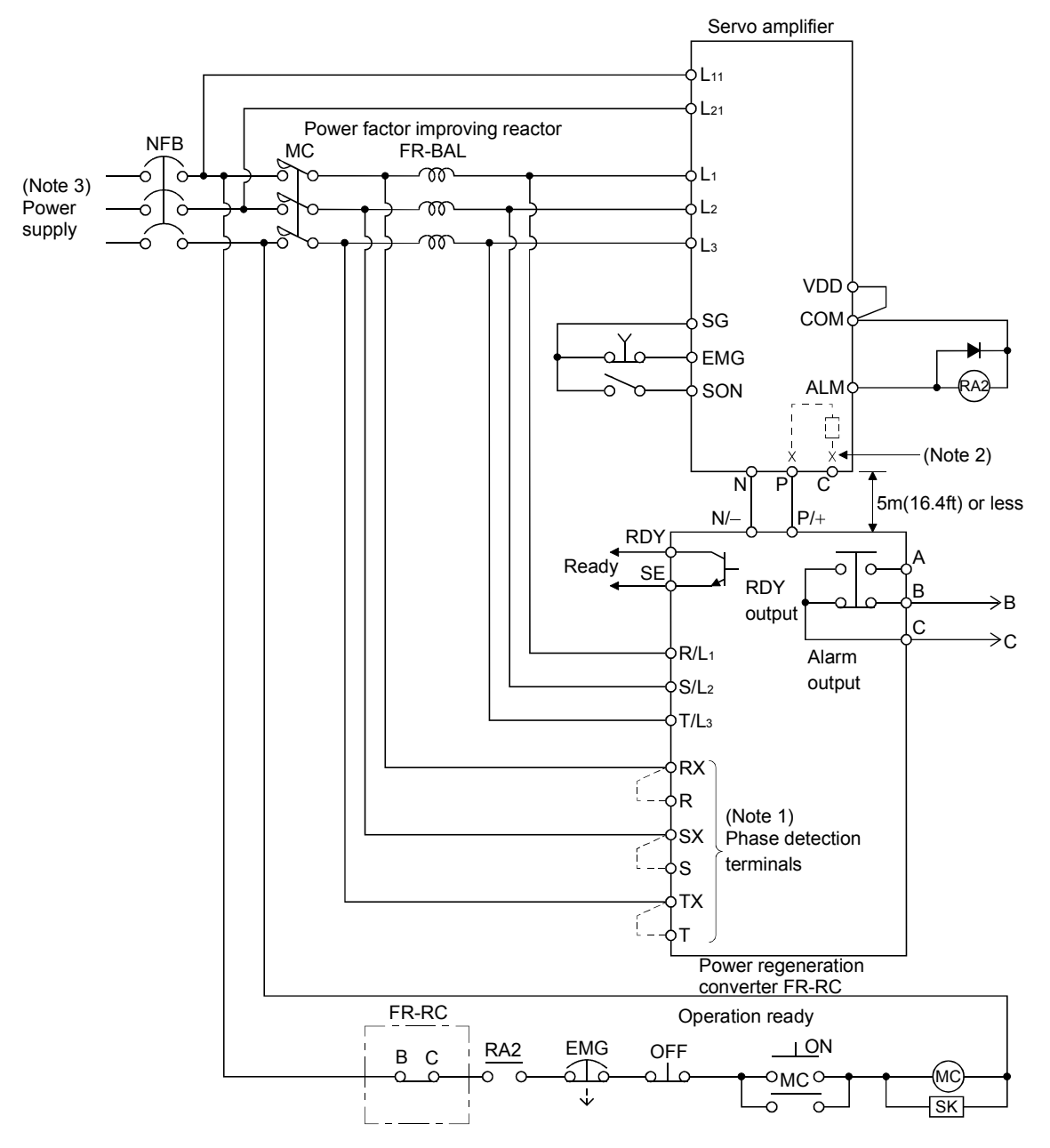

- Note 1. When not using the phase detection terminals, fit the jumpers across RX-R, SX-S and TX-T. If the jumpers remain removed, the FR-RC will not operate.
  - 2. When using servo amplifiers of 5kW and 7kW, always remove the lead of built-in regenerative resistor connected to P terminal and C terminal.
  - 3. Refer to section 1.2 for the power supply specification.

# (3) Outside dimensions of the power regeneration converters

[Unit : mm(in)]

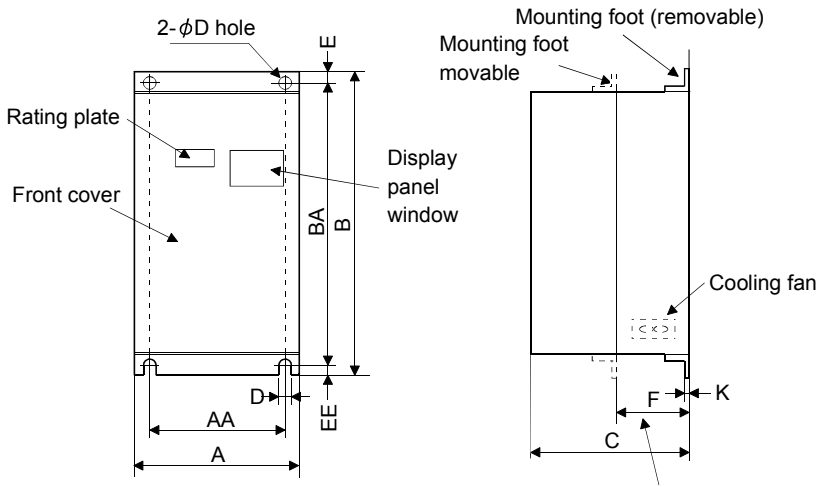

Heat generation area outside mounting dimension

| Power<br>regeneration<br>converter | A        | AA       | В        | BA       | С       | D       | E       | EE      | к       | F       | Approx.<br>Mass [kg(lb)] |
|------------------------------------|----------|----------|----------|----------|---------|---------|---------|---------|---------|---------|--------------------------|
| FR-RC-15K                          | 270      | 200      | 450      | 432      | 195     | 10      | 10      | 8       | 3.2     | 87      | 19                       |
|                                    | (10.630) | (7.874)  | (17.717) | (17.008) | (7.677) | (0.394) | (0.394) | (0.315) | (0.126) | (3.425) | (41.888)                 |
| FR-RC-30K                          | 340      | 270      | 600      | 582      | 195     | 10      | 10      | 8       | 3.2     | 90      | 31                       |
|                                    | (13.386) | (10.630) | (23.622) | (22.913) | (7.677) | (0.394) | (0.394) | (0.315) | (0.126) | (3.543) | (68.343)                 |

#### (4) Mounting hole machining dimensions

When the power regeneration converter is fitted to a totally enclosed type box, mount the heat generating area of the converter outside the box to provide heat generation measures. At this time, the mounting hole having the following dimensions is machined in the box.

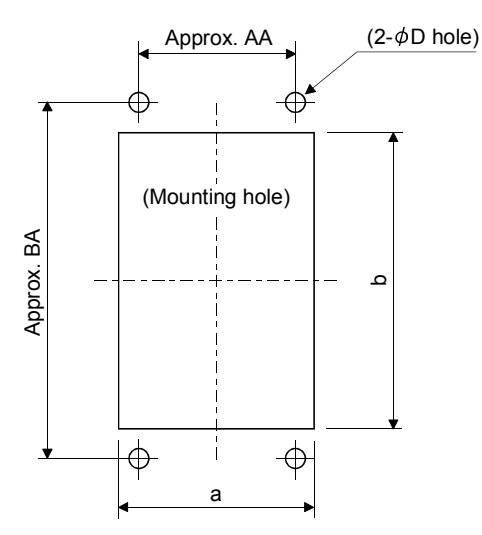

|           |                             |                 |               | [Unit           | : mm(in)]       |
|-----------|-----------------------------|-----------------|---------------|-----------------|-----------------|
| Model     | Α                           | В               | D             | AA              | BA              |
| FR-RC-15K | 260<br>(10,236)             | 412<br>(16 220) | 10<br>(0.394) | 200<br>(7.874)  | 432<br>(17 009) |
| FR-RC-30K | (10.200)<br>330<br>(12.992) | 562<br>(22.126) | 10 (0.394)    | 270<br>(10.630) | 582<br>(22.913) |

# 14.1.4 Cables and connectors

#### (1) Cable make-up

The following cables are used for connection with the servo motor and other models. Those indicated by broken lines in the figure are not options.

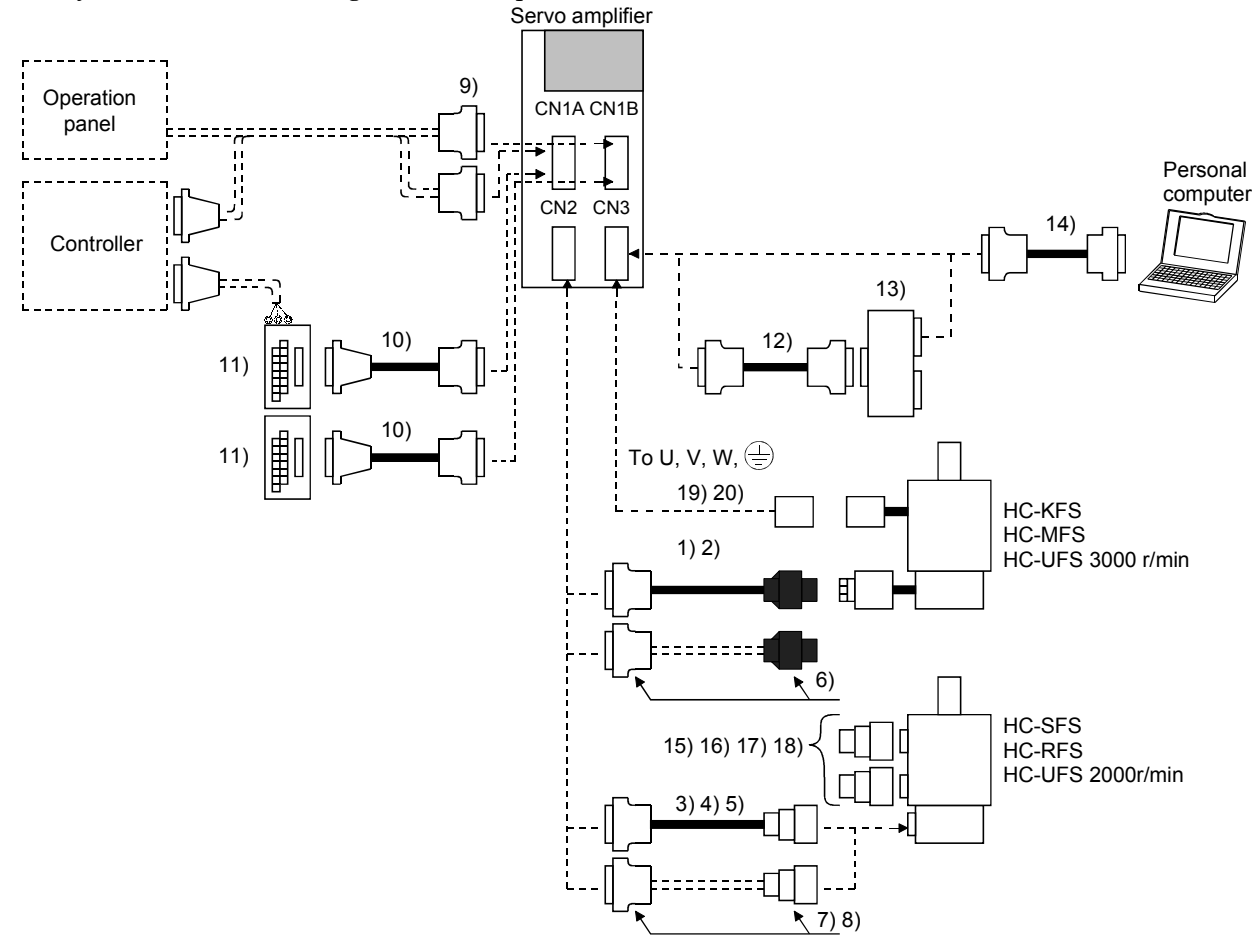

# 14. OPTIONS AND AUXILIARY EQUIPMENT

| No. | Product                            | Model                                             |                                                                            | Description                                                                                                    | Application                                                    |
|-----|------------------------------------|---------------------------------------------------|----------------------------------------------------------------------------|----------------------------------------------------------------------------------------------------|----------------------------------------------------------------|
| 1)  | Standard encoder<br>cable          | MR-JCCBL□M-L<br>Refer to (2) of this<br>section.  | Connector: 10120-3000PE<br>Shell kit: 10320-52F0-008<br>(3M or equivalent) | Housing: 1-172161-9<br>Connector pin: 170359-1<br>(Tyco Electronics or equivalent)<br>Cable clamp: MTI-0002<br>(Toa Electric Industry) | Standard<br>flexing life<br>IP20                               |
| 2)  | Long flexing life<br>encoder cable | MR-JCCBL□M-H<br>Refer to (2) of this<br>section.  |                                                                            |                                                                                                    | Long flexing<br>life<br>IP20                                   |
| 3)  | Standard encoder<br>cable          | MR-JHSCBL□M-L<br>Refer to (2) of this<br>section. | Connector: 10120-3000PE<br>Shell kit: 10320-52F0-008<br>(3M or equivalent) | Connector: D/MS3106B20-29S<br>Cable clamp: D/MS3057-12A<br>(DDK)                                                                       | Standard<br>flexing life<br>IP20                               |
| 4)  | Long flexing life<br>encoder cable | MR-JHSCBL□M-H<br>Refer to (2) of this<br>section. |                                                                            |                                                                                                    | Long flexing<br>life                                           |
| 5)  | IP65-compliant<br>encoder cable    | MR-ENCBL□M-H<br>Refer to (2) of this<br>section.  | Connector: 10120-3000PE<br>Shell kit: 10320-52F0-008<br>(3M or equivalent) | Connector: D/MS3106A20-29S<br>(D190)<br>Cable clamp: CE3057-12A-3-D<br>Back shell: CE02-20BS-S-D<br>(DDK)                              | Long flexing<br>life<br>IP65<br>IP67<br>Not oil-<br>resistant. |
| 6)  | Encoder<br>connector set           | MR-J2CNM                                          | Connector: 10120-3000PE<br>Shell kit: 10320-52F0-008<br>(3M or equivalent) | Housing: 1-172161-9<br>Pin: 170359-1<br>(Tyco Electronics or equivalent)<br>Cable clamp: MTI-0002<br>(Toa Electric Industry)           | IP20                                                           |
|     |                                    |                                                   |                                                                            | •                                                                                                    |                                                                |
| 7)  | Encoder<br>connector set           | MR-J2CNS                                          | Connector: 10120-3000PE<br>Shell kit: 10320-52F0-008<br>(3M or equivalent) | Connector: D/MS3106B20-29S<br>Cable clamp: D/MS3057-12A<br>(DDK)                                                                       | IP20                                                           |
| 8)  | Encoder<br>connector set           | MR-ENCNS                                          | Connector: 10120-3000PE<br>Shell kit: 10320-52F0-008<br>(3M or equivalent) | Connector: D/MS3106A20-29S<br>(D190)<br>Cable clamp: CE3057-12A-3-D<br>Back shell: CE02-20BS-S-D<br>(DDK)                              | IP65<br>IP67                                                   |
|     |                                    |                                                   |                                                                            |                                                                                                    |                                                                |

| No. | Product                             | Model                                                           | Description                                                                                                    | Application                                                            |
|-----|-------------------------------------|-----------------------------------------------------------------|----------------------------------------------------------------------------------------------------|------------------------------------------------------------------------|
| 9)  | Control signal<br>connector set     | MR-J2CN1                                                        | Connector: 10120-3000PE<br>Shell kit: 10320-52F0-008<br>(3M or equivalent) Qty: 2 eac                                                                                                    | h                                                                      |
| 10) | Junction<br>terminal block<br>cable | MR-J2TBL□M<br>Refer to<br>section14.1.5.                        | Connector: HIF3BA-20D-2.54R<br>(Hirose Electric) Shell kit: 10320-3210-000<br>(3M or equivalent)                                                                                                    | For junction<br>terminal<br>block<br>connection                        |
| 11) | Junction<br>terminal block          | MR-TB20                                                         | Refer to section 14.1.5.                                                                                                    |                                                                        |
| 12) | Bus cable                           | MR-J2HBUS□M<br>Refer to<br>section14.1.6.                       | Connector:         10120-6000EL         Connector:         10120-6000EL           Shell kit:         10320-3210-000         Shell kit:         10320-3210-000           (3M or equivalent)         (3M or equivalent)         (3M or equivalent) | For<br>maintenance<br>junction<br>card<br>connection                   |
| 13) | Maintenance<br>junction card        | MR-J2CN3TM                                                      | Refer to section 14.1.6.                                                                                                    |                                                                        |
| 14) | Communication<br>cable              | MR-CPCATCBL3M<br>Refer to (3) of this<br>section.               | Connector:         10120-6000EL         Connector:         DE-9SF-N           Shell kit:         10320-3210-000         Case:         DE-C1-J6-S6           (3M or equivalent)         (JAE)                                                     | For<br>connection<br>with PC-AT-<br>compatible<br>personal<br>computer |
| 15) | Power supply<br>connector set       | MR-PWCNS1<br>Refer to the Servo<br>Motor Instruction<br>Manual. | Connector: CE05-6A22-23SD-D-BSS<br>Cable clamp:CE3057-12A-2-D<br>(DDK)                                                                                                    | Must be                                                                |
| 16) | Power supply<br>connector set       | MR-PWCNS2<br>Refer to the Servo<br>Motor Instruction<br>Manual. | Connector: CE05-6A24-10SD-D-BSS<br>Cable clamp: CE3057-16A-2-D<br>(DDK)                                                                                                    | used to<br>comply with<br>the EN<br>Standard.                          |
| 17) | Power supply<br>connector set       | MR-PWCNS3<br>Refer to the Servo<br>Motor Instruction<br>Manual. | Plug: CE05-6A32-17SD-D-BSS<br>Cable clamp: CE3057-20A-1-D<br>(DDK)                                                                                                    | IP65 IP67                                                              |
| 18) | Brake connector<br>set              | MR-BKCN<br>Refer to the Servo<br>Motor Instruction<br>Manual.   | Plug: D/MS3106A10SL-4S (D190) (DDK)<br>Cable connector: YS010-5-8 (Daiwa Dengyo)                                                                                                    | EN<br>Standard-<br>compliant<br>IP65 IP67                              |
| 19) | Power supply<br>connector set       | MR-PWCNK1<br>Refer to the Servo<br>Motor Instruction<br>Manual. | Plug: 5559-04P-210<br>Terminal: 5558PBT3L (For AWG16)(6 pcs.)<br>(Molex)                                                                                                    | IP20                                                                   |
| 20) | Power supply<br>connector set       | MR-PWCNK2                                                       | Plug: 5559-06P-210<br>Terminal: 5558PBT3L (For AWG16)(8 pcs.)<br>(Molex)                                                                                                    | For motor<br>with brake<br>IP20                                        |

# 14. OPTIONS AND AUXILIARY EQUIPMENT

#### (2) Encoder cable

CAUTION If you have fabricated the encoder cable, connect it correctly. Otherwise, misoperation or explosion may occur.

- The encoder cable is not oil resistant.
- Refer to section 13.4 for the flexing life of the encoder cable.
- When the encoder cable is used, the sum of the resistance values of the cable used for P5 and the cable used for LG should be within  $2.4\Omega$ .
- When soldering the wire to the connector pin, insulate and protect the connection portion using heat-shrinkable tubing.

Generally use the encoder cable available as our options. If the required length is not found in the options, fabricate the cable on the customer side.

# (a) MR-JCCBL $\square$ M-L • MR-JCCBL $\square$ M-H

These encoder cables are used with the HC-KFS • HC-MFS • HC-UFS3000r/min series servo motors.

1) Model explanation

Model: MR-JCCBL<u></u>M-

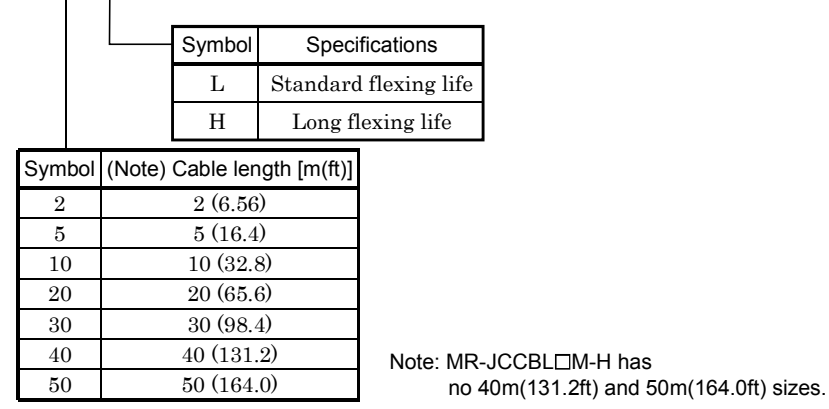

2) Connection diagram

For the pin assignment on the servo amplifier side, refer to section 3.3.1.

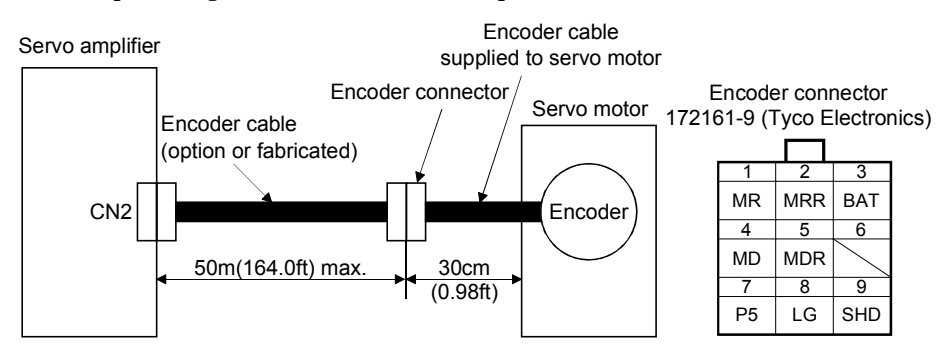

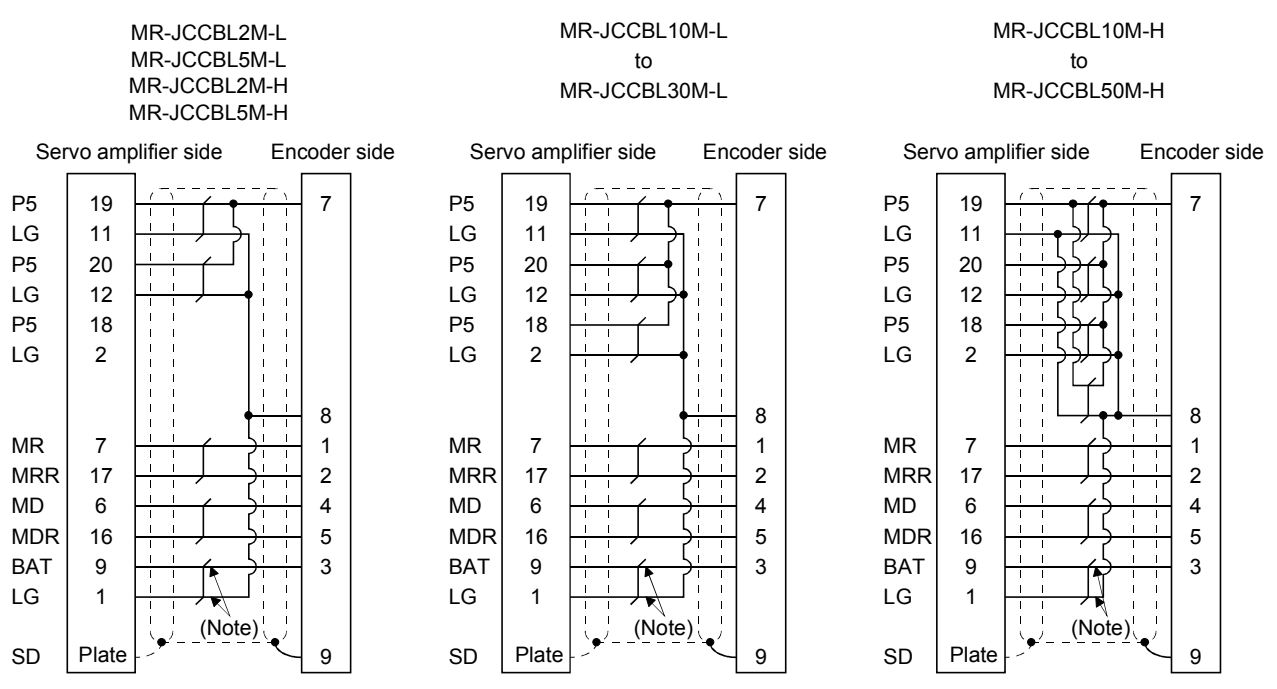

Note. Always make connection for use in an absolute position detection system. This wiring is not needed for use in an incremental system.

When fabricating an encoder cable, use the recommended wires given in section 14.2.1 and the MR-J2CNM connector set for encoder cable fabrication, and fabricate an encoder cable as shown in the following wiring diagram. Referring to this wiring diagram, you can fabricate an encoder cable of up to 50m(164.0ft) length including the length of the encoder cable supplied to the servo motor.

When the encoder cable is to be fabricated by the customer, the wiring of MD and MDR is not required. Refer to chapter 3 of the servo motor instruction guide and choose the encode side connector according to the servo motor installation environment.

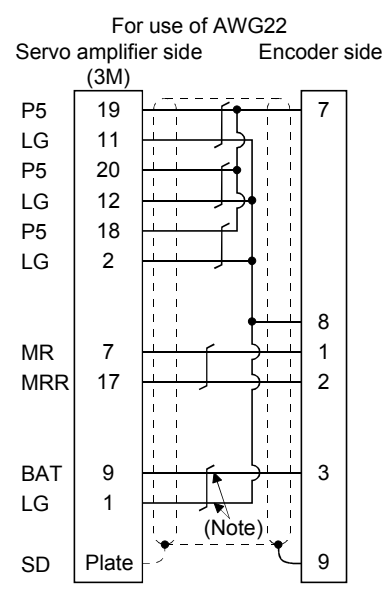

Note. Always make connection for use in an absolute position detection system. This wiring is not needed for use in an incremental system.

# (b) MR-JHSCBL $\Box$ M-L • MR-JHSCBL $\Box$ M-H • MR-ENCBL $\Box$ M-H

These encoder cables are used with the HC-SFS • HC-RFS • HC-UFS2000r/min series servo motors. 1) Model explanation

Model: MR-JHSCBL⊟M- □ T T

|           | Symbol                  | Specific     | ations     |  |
|-----------|-------------------------|--------------|------------|--|
|           | L                       | Standard fl  | exing life |  |
|           | Н                       | Long flex    | ing life   |  |
| Symbol    | Cable ler               | ngth [m(ft)] |            |  |
| 2         | 2 (6.56)                |              |            |  |
| 5         | 5 (16.4)                |              |            |  |
| 10        | 10 (32.8)               |              |            |  |
| 20        | 20 (                    | (65.6)       |            |  |
| 30        | 30 (98.4)               |              |            |  |
| 40        | 40 (131.2)              |              |            |  |
| 50        | 50 (                    |              |            |  |
| Note: MR- | Note: MR-JHSCBL□M-L has |              |            |  |

no 40(131.2) and 50m(164.0ft) sizes.

#### Model: MR-ENCBLDM-H

| TL     | —— Long flexing life |
|--------|----------------------|
| Symbol | Cable length [m(ft)] |
| 2      | 2(6.56)              |
| 5      | 5 (16.4)             |
| 10     | 10 (32.8)            |
| 20     | 20 (65.6)            |
| 30     | 30 (98.4)            |
| 40     | 40 (131.2)           |
| 50     | 50 (164.0)           |

2) Connection diagram

For the pin assignment on the servo amplifier side, refer to section 3.3.1.

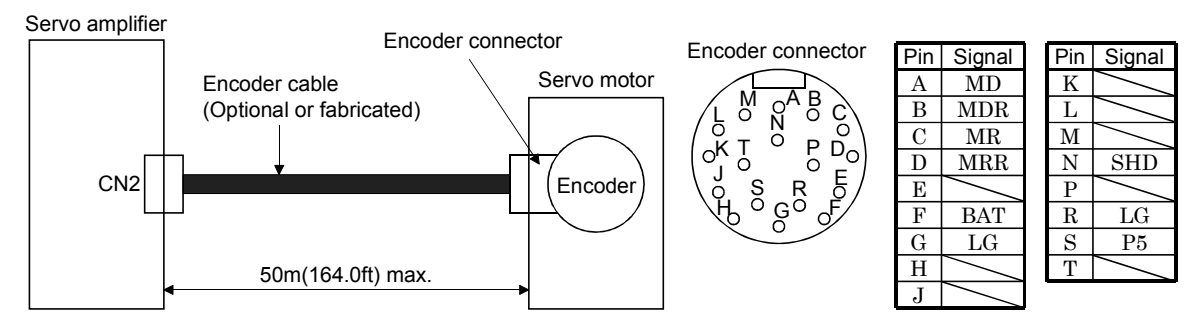

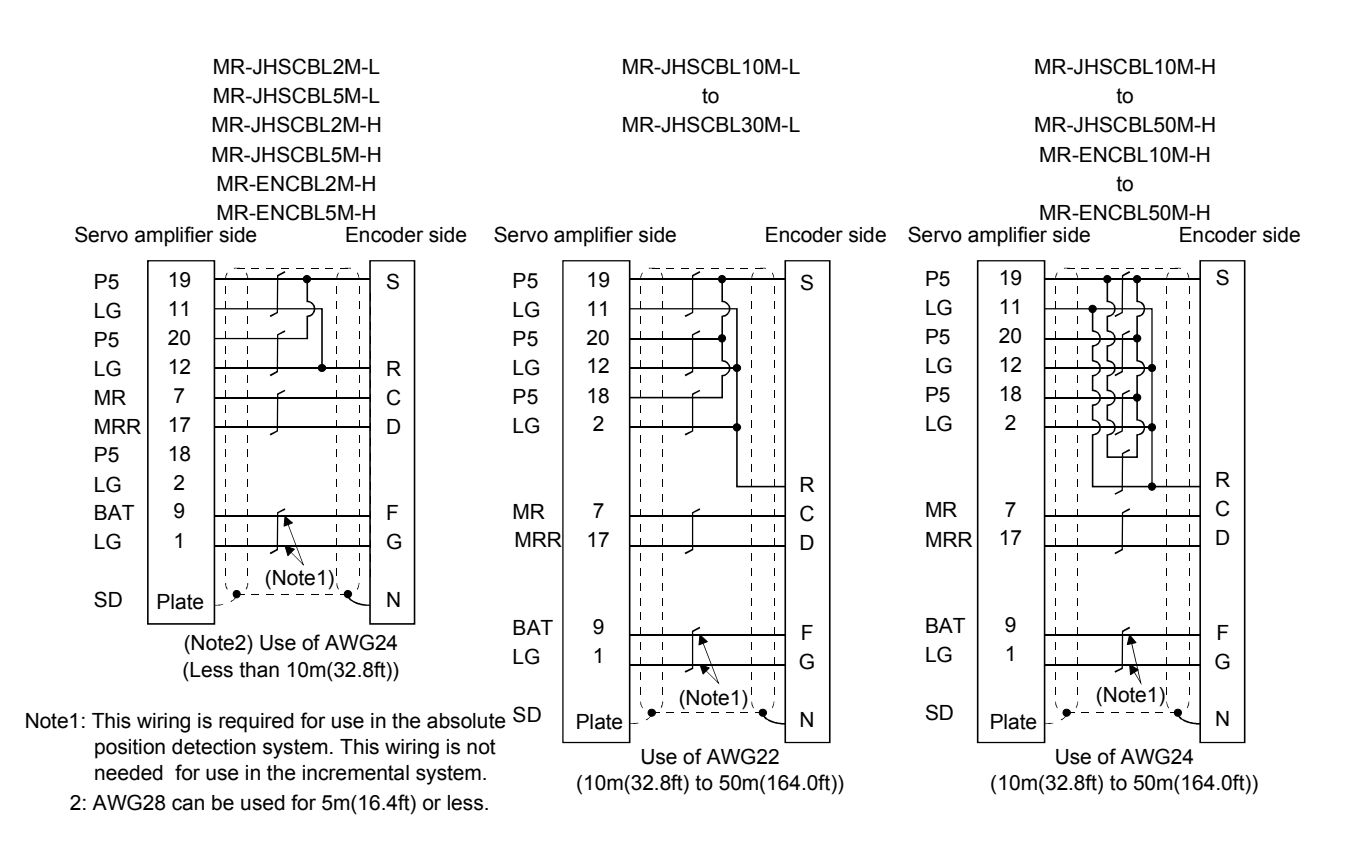

When fabricating an encoder cable, use the recommended wires given in section 14.2.1 and the MR-J2CNS connector set for encoder cable fabrication, and fabricate an encoder cable in accordance with the optional encoder cable wiring diagram given in this section. You can fabricate an encoder cable of up to 50m(164.0ft) length.

Refer to chapter 3 of the servo motor instruction guide and choose the encode side connector according to the servo motor installation environment.

# (3) Communication cable

POINT
This cable may not be used with some personal computers. After fully examining the signals of the RS-232C connector, refer to this section and fabricate the cable.

(a) Model definition

Model : MR-CPCATCBL3M

— Cable length 3[m](10[ft])

(b) Connection diagram

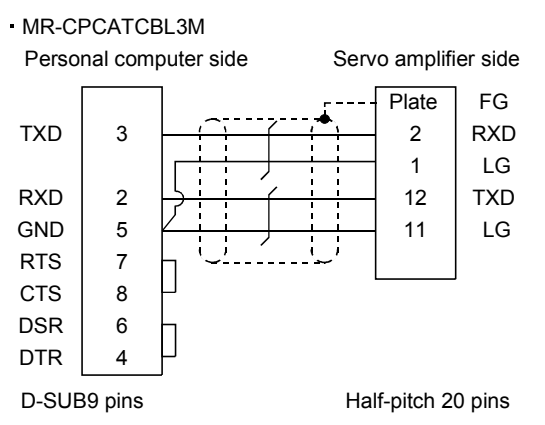

When fabricating the cable, refer to the connection diagram in this section.

The following must be observed in fabrication.

- 1) Always use a shielded, multi-core cable and connect the shield with FG securely.
- 2) The optional communication cable is 3m(10ft) long. When the cable is fabricated, its maximum length is 15m(49ft) in offices of good environment with minimal noise.

14.1.5 Junction terminal block (MR-TB20)

| POINT                                                                  |  |  |  |
|------------------------------------------------------------------------|--|--|--|
| • When using the junction terminal block, you cannot use SG of CN1A-20 |  |  |  |
| and CN1B-20. Use SG of CN1A-4 and CN1B-4.                              |  |  |  |

#### (1) How to use the junction terminal block

Always use the junction terminal block (MR-TB20) with the junction terminal block cable (MR-J2TBL  $\Box$  M) as a set. A connection example is shown below.

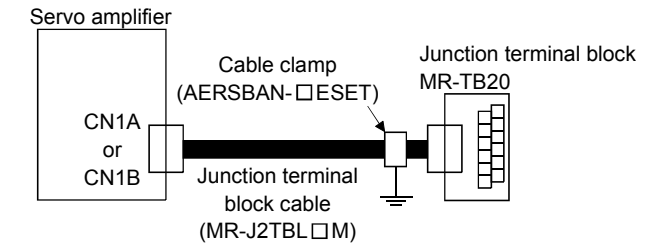

Ground the junction terminal block cable on the junction terminal block side with the standard accessory cable clamp fitting (AERSBAN- $\Box$ ESET). For the use of the cable clamp fitting, refer to section 13.2.6, (2)(c).

#### (2) Terminal labels

The junction terminal block does not include the terminal block labels which indicate the signal layouts for MR-J2S-CP. Cut off the terminal block label in Appendix 2 at the dotted line and fold it up at the centerline for use.

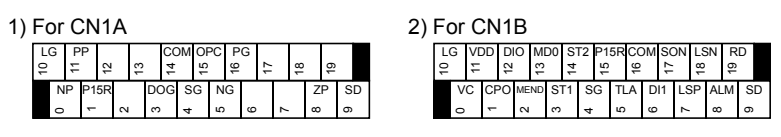

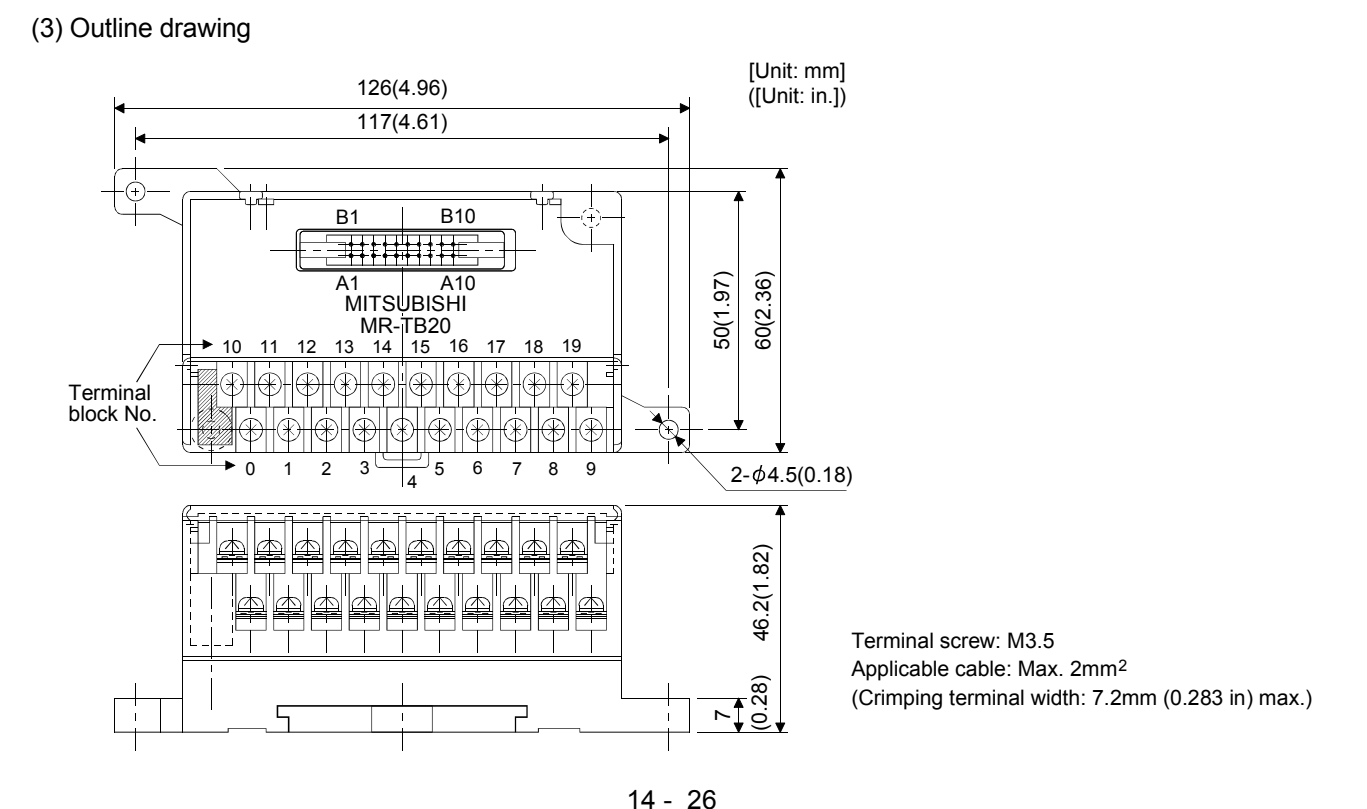

(4) Junction terminal block cable (MR-J2TBLDM)

| Model : MR-J2TBL | Π |
|------------------|---|
| _                |   |

| Symbol | Cable length[m(ft)] |
|--------|---------------------|
| 05     | 0.5(1.64)           |
| 1      | 1 (3.28)            |

Junction terminal block side connector (Hirose Electric) HIF3BA-20D-2.54R (connector)

Servo amplifier side (CN1A • CN1B) connector (3M) 10120-6000EL (connector) 10320-3210-000 (shell kit)

| Terminal block label |          | Junction terminal  | Pin |     | Pin   |
|----------------------|----------|--------------------|-----|-----|-------|
| For CN1A             | For CN1B | block terminal No. | No. |     | INU.  |
| LG                   | LG       | 10                 | B1  |     | 1     |
| NP                   | VC       | 0                  | A1  | ſ   | 2     |
| PP                   | VDD      | 11                 | B2  |     | 3     |
| P15R                 | CPO      | 1                  | A2  | - í | 4     |
|                      | DI0      | 12                 | B3  | ,   | 5     |
|                      | MEND     | 2                  | A3  | ſ   | 6     |
|                      | MD0      | 13                 | B4  |     | 7     |
| DOG                  | ST1      | 3                  | A4  | ſ   | 8     |
| COM                  | ST2      | 14                 | B5  |     | 9     |
| SG                   | SG       | 4                  | A5  | ſ   | 10    |
| OPC                  | P15R     | 15                 | B6  | ,   | 11    |
| NG                   | TLA      | 5                  | A6  | ſ   | 12    |
| PG                   | COM      | 16                 | B7  |     | 13    |
|                      | DI1      | 6                  | A7  | ſ   | 14    |
|                      | SON      | 17                 | B8  |     | 15    |
|                      | LSP      | 7                  | A8  | f   | 16    |
|                      | LSN      | 18                 | B9  |     | 17    |
| ZP                   | ALM      | 8                  | A9  | - í | 18    |
|                      | RD       | 19                 | B10 | J   | 19    |
| SD                   | SD       | 9                  | A10 |     | 20    |
|                      |          |                    |     |     | Plate |

# 14.1.6 Maintenance junction card (MR-J2CN3TM)

#### (1) Usage

The maintenance junction card (MR-J2CN3TM) is designed for use when a personal computer and analog monitor are used at the same time.

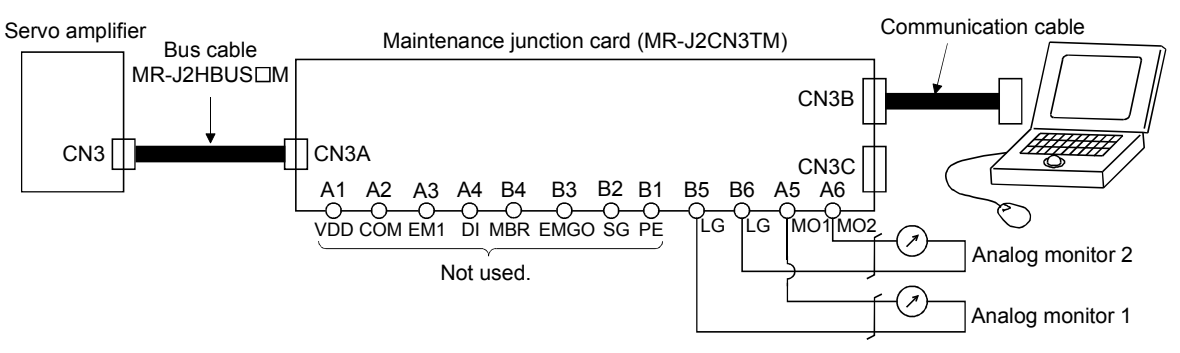

#### (2) Connection diagram

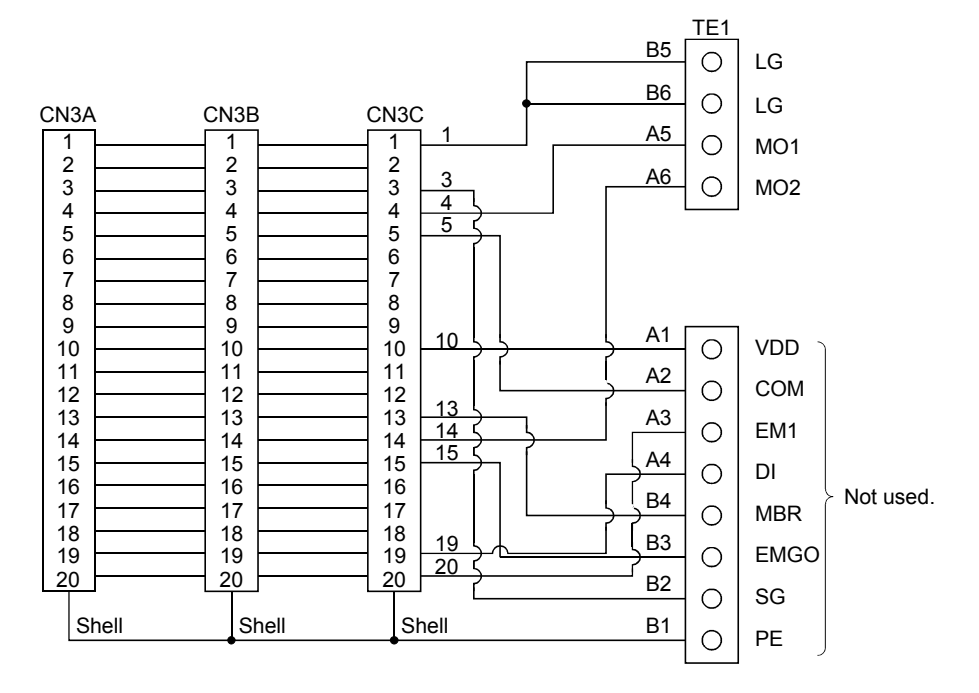

# (3) Outline drawing

[Unit: mm] ([Unit: in])

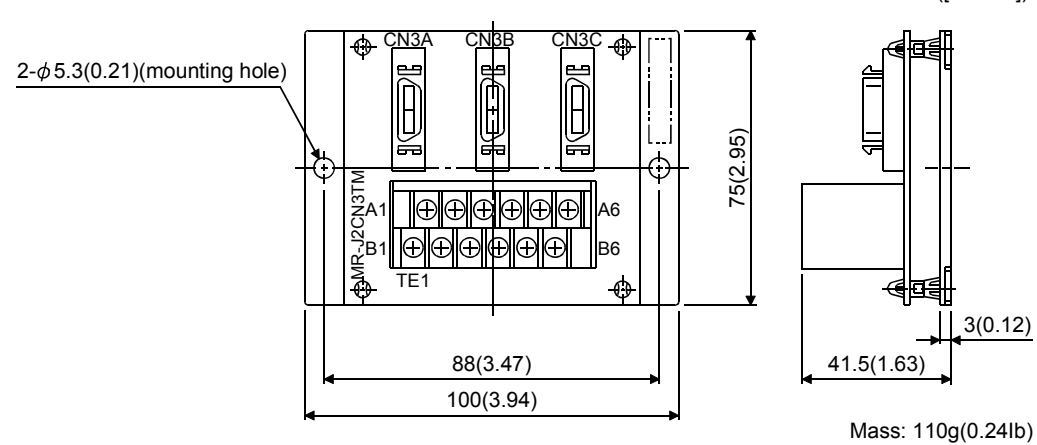

(4) Bus cable (MR-J2HBUS□M)

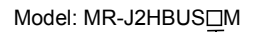

| Symbol | Cable length [m(ft)] |
|--------|----------------------|
| 05     | 0.5(1.64)            |
| 1      | 1 (3.28)             |
| 5      | 5 (16.4)             |

MR-J2HBUS05M MR-J2HBUS1M MR-J2HBUS5M

10120-6000EL (connector) 10320-3210-000 (shell kit) 10120-6000EL (connector) 10320-3210-000 (shell kit)

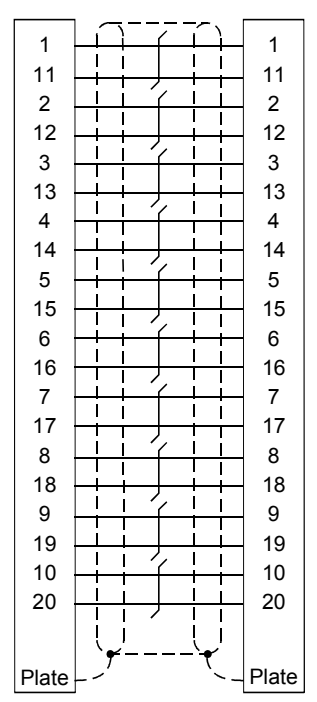

#### 14.1.7 External digital display (MR-DP60)

The data equivalent to the servo amplifier status display can be displayed on the MR-DP60. When using the MR-DP60, set " $\Box 1 \Box 4$ " in parameter No. 16. The items that appear at the time of power-on can be selected in parameter No.18.

#### (1) Specifications

| Item                                   |                                 | Specifications                                    |
|----------------------------------------|---------------------------------|---------------------------------------------------|
| Display                                |                                 | Red seven-segment LED, signed, six digits         |
| Power supply                           | Permissible voltage fluctuation | Single-phase, 85 to 253VAC, 50/60Hz               |
|                                        | Current consumption             | Within 200mA                                      |
| Communication                          | Interface                       | Conforms to RS-422                                |
|                                        | Baud rate                       | 4800bps, asynchronous                             |
|                                        | Bit length                      | Start bit=1, date bit=8, parity bit=1, stop bit=1 |
|                                        | Protocol                        | MELSERVO protocol                                 |
|                                        | Communication commands          | Commands dedicated to MELSERVO                    |
| Operating temperature / humidity range |                                 | $0^{\circ}$ C to + $60^{\circ}$ C (32 to 140°F),  |
|                                        |                                 | 90%RH or less, non-condensing                     |
| Storage temperature range              |                                 | $-5^{\circ}$ C to + 70°C (23 to 158°F)            |

#### (2) Connection example

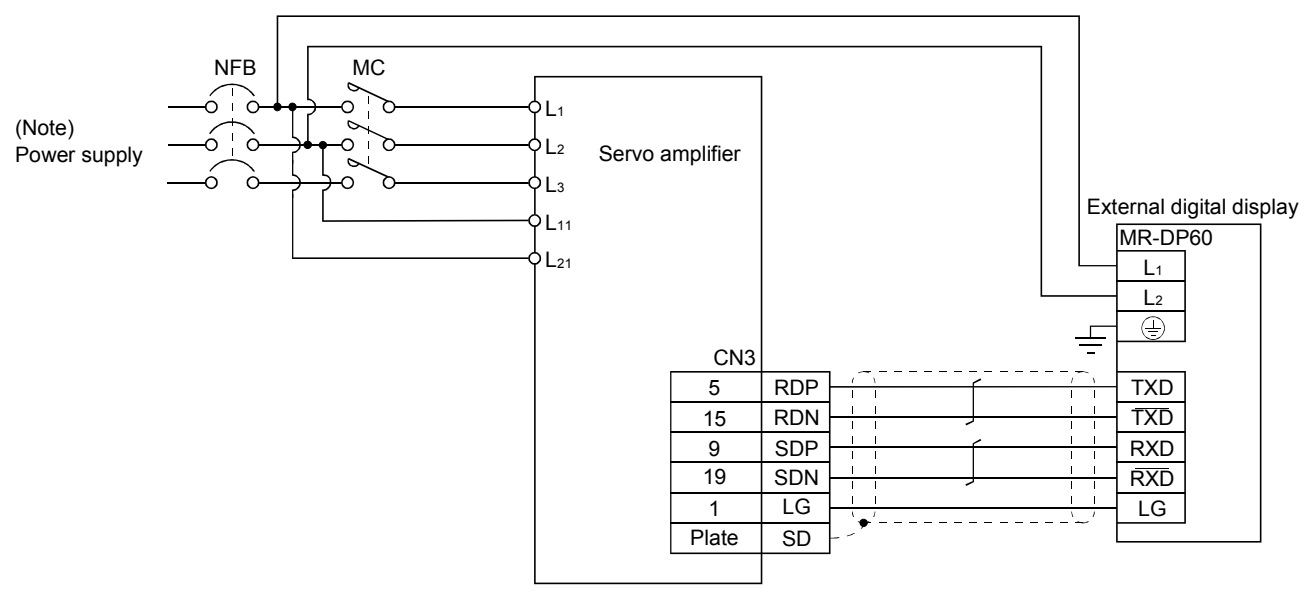

Note. Refer to section 1.2 for the power supply specification.

#### (3) Terminal arrangement

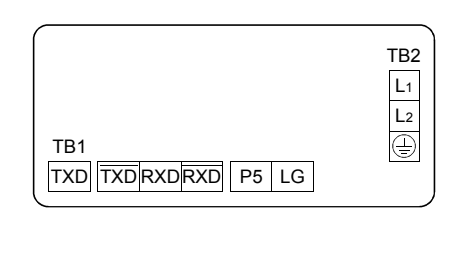

| Signal | Description                        |  |
|--------|------------------------------------|--|
| L1     | 100 to 220WAC                      |  |
| $L_2$  | 100 to 230 vAC power input         |  |
| 0      | Ground                             |  |
| RXD    | Receive signal input               |  |
| RXD    | Inverse receive signal input       |  |
| TXD    | Inverse transmission signal output |  |
| TXD    | Transmission signal output         |  |
| P5     | 5VDC output (Note)                 |  |
| LG     | Control common                     |  |

Note. The 5VDC output is designed for the internal control circuit and used to make a voltage check, etc. Do not use this terminal to supply a voltage to the other equipment.

# (4) Mounting

[Unit: mm (in)]

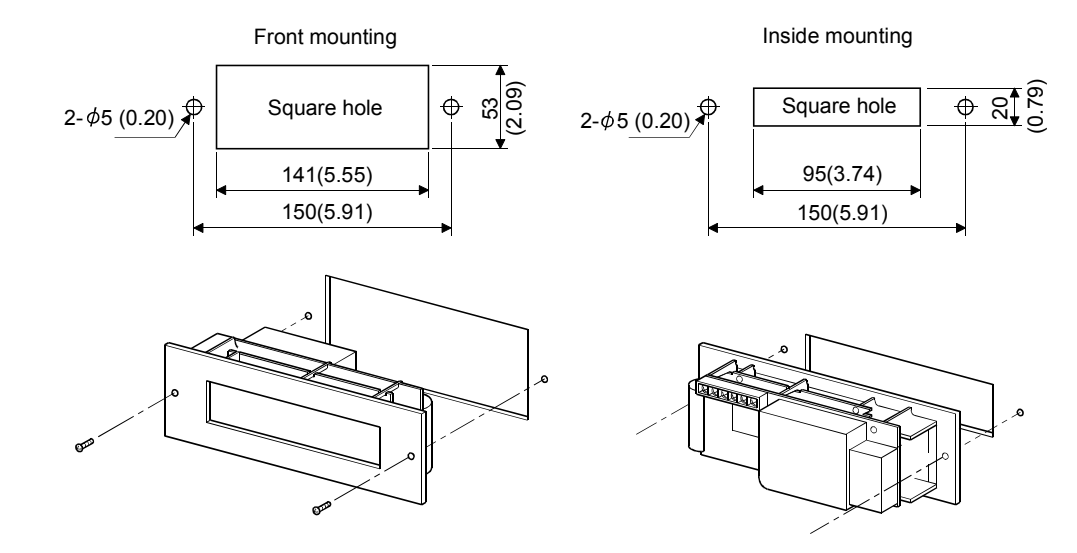

(5) Outline dimension drawing

[Unit: mm (in)]

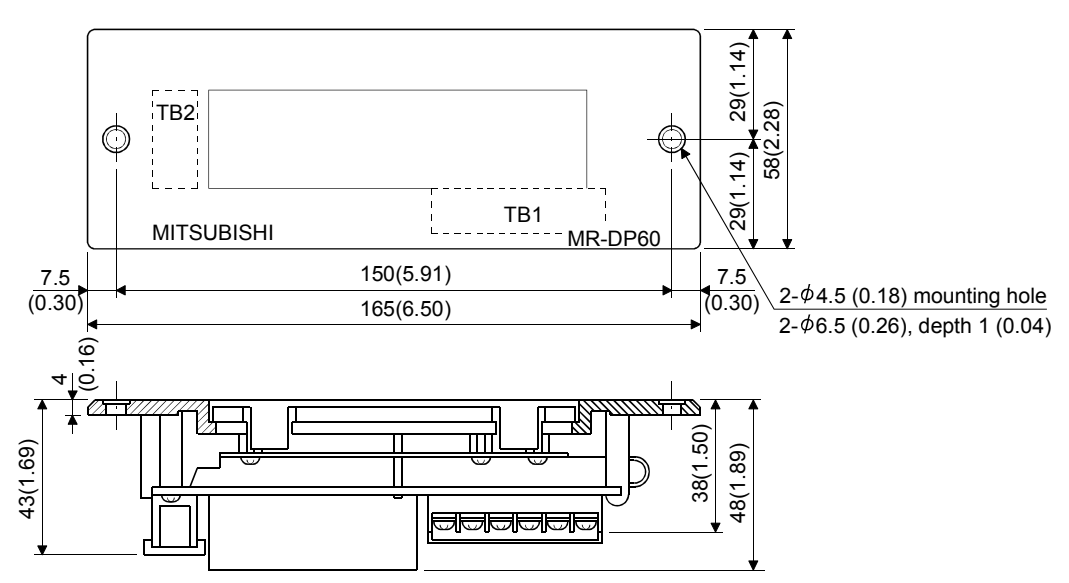
## 14.1.8 Manual pulse generator (MR-HDP01)

## (1) Specifications

| Item                        |                     | Specifications                                                 |  |  |  |
|-----------------------------|---------------------|----------------------------------------------------------------|--|--|--|
| Powor supply                | Voltage             | 4.5 to 13.2VDC                                                 |  |  |  |
| Fower supply                | Current consumption | 60mA max.                                                      |  |  |  |
| Interface                   |                     | Output current max. 20mA for open collector output             |  |  |  |
| Pulse signal form           |                     | A-phase and B-phase signals with 90°phase difference           |  |  |  |
| Pulse resolution            |                     | 100pulse / rev                                                 |  |  |  |
| Max. speed                  |                     | Instantaneous max. 600r/min, ordinary 200r/min                 |  |  |  |
| Operating temperature range |                     | $-10^{\circ}$ C to +60°C (14 to 140°F)                         |  |  |  |
| Storage temperat            | ure range           | $-30^{\circ}$ C to $+80^{\circ}$ C ( $-22$ to $176^{\circ}$ F) |  |  |  |

## (2) Connection example

Use an external power supply to supply power to the manual pulse generator.

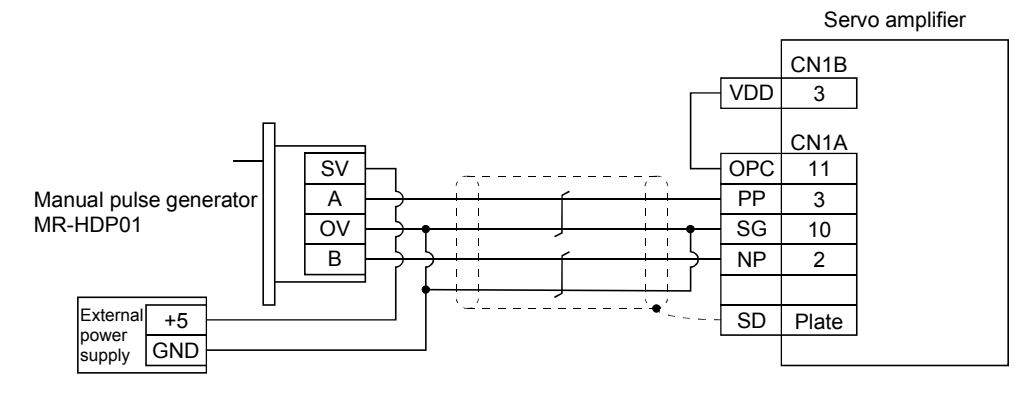

#### (3) Terminal arrangement

| +5 to      |           |           |           |
|------------|-----------|-----------|-----------|
| <u>12V</u> | 0V        | А         | В         |
| $\otimes$  | $\otimes$ | $\otimes$ | $\otimes$ |

| Signal name | Description             |
|-------------|-------------------------|
| +5 to 12V   | Power input             |
| 0V          | Power and signal common |
| А           | A-phase pulse output    |
| В           | B-phase pulse output    |

## (4) Mounting

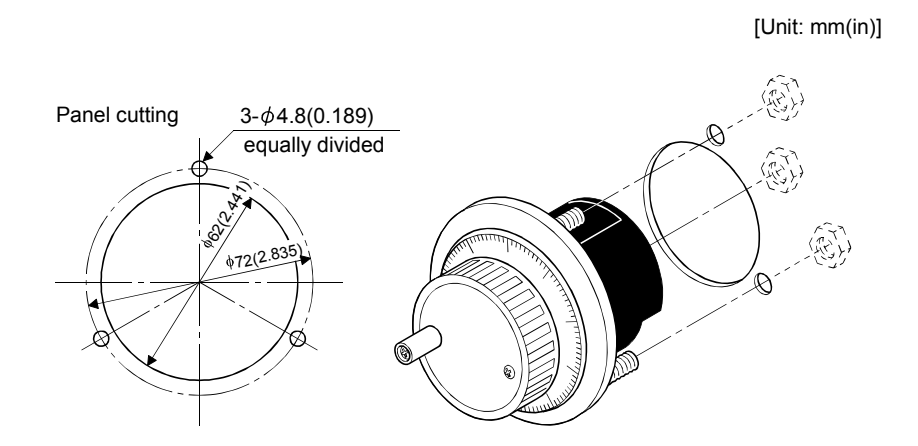

## (5) Outline dimension drawing

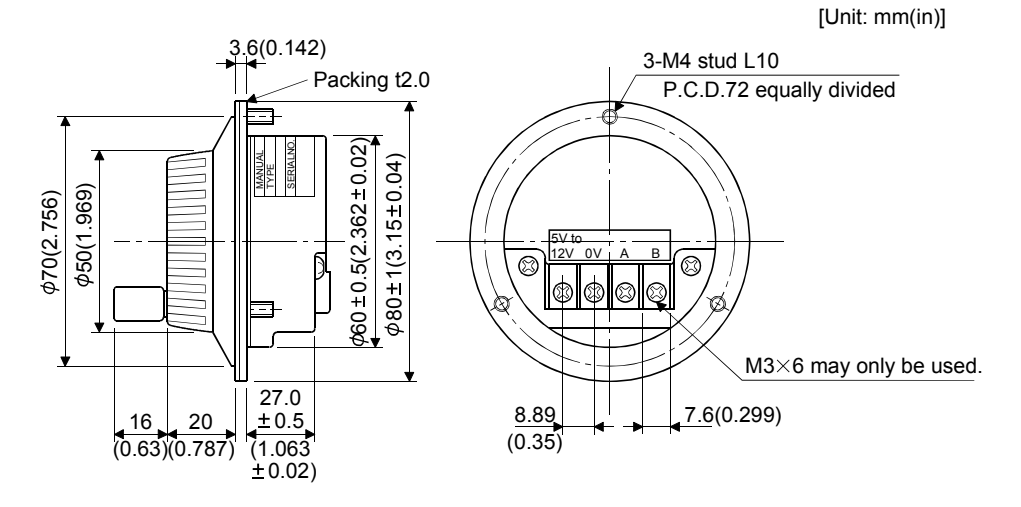

14.1.9 Battery (MR-BAT, A6BAT)

POINT
The revision (Edition 44) of the Dangerous Goods Rule of the International Air Transport Association (IATA) went into effect on January 1, 2003 and was enforced immediately. In this rule, "provisions of the lithium and lithium ion batteries" were revised to tighten the restrictions on the air transportation of batteries. However, since this battery is non-dangerous goods (non-Class 9), air transportation of 24 or less batteries is outside the range of the restrictions. Air transportation of more than 24 batteries requires packing compliant with the Packing Standard 903. When a self-certificate is necessary for battery safety tests, contact our branch or representative. For more information, consult our branch or representative. (As of September, 2007).

Use the battery to build an absolute position detection system.

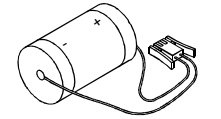

#### 14.2 Auxiliary equipment

Always use the devices indicated in this section or equivalent. To comply with the EN Standard or UL/C-UL (CSA) Standard, use the products which conform to the corresponding standard.

#### 14.2.1 Recommended wires

#### (1) Wires for power supply wiring

The following diagram shows the wires used for wiring. Use the wires given in this section or equivalent.

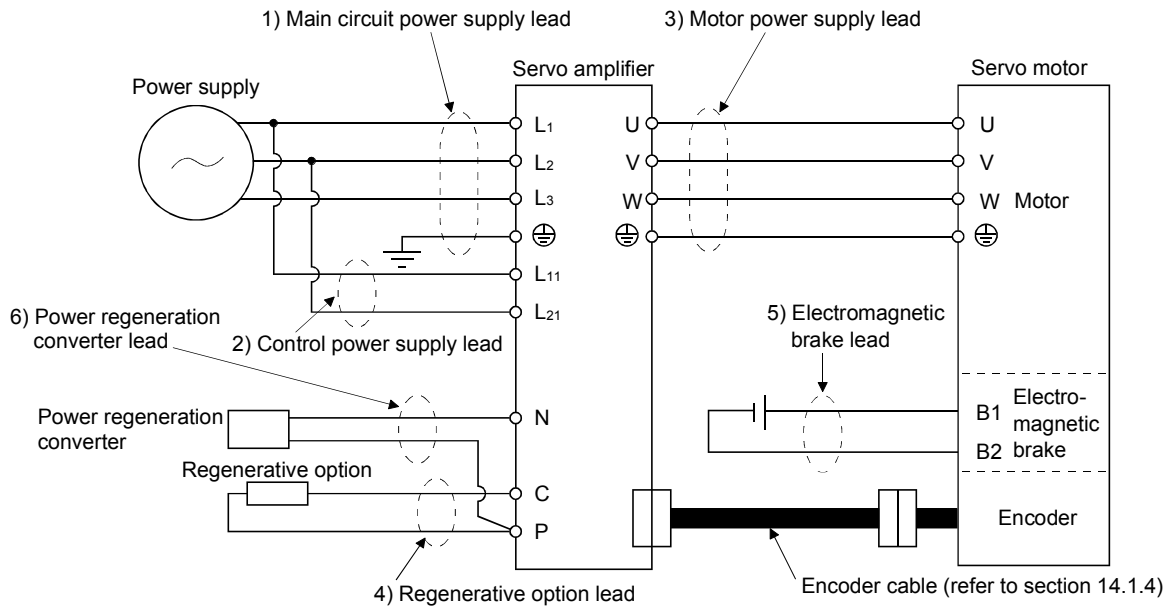

The following table lists wire sizes. The wires used assume that they are 600V vinyl wires and the wiring distance is 30m(98.4ft) max. If the wiring distance is over 30m(98.4ft), choose the wire size in consideration of voltage drop.

The alphabets (a, b, c) in the table correspond to the crimping terminals (Table 14.2) used to wire the servo amplifier. For connection with the terminal block TE2 of the MR-J2S-100CP or less, refer to section 3.11.

The servo motor side connection method depends on the type and capacity of the servo motor. Refer to section 3.8.

To comply with the UL/C-UL (CSA) Standard, use UL-recognized copper wires rated at 60 (140) or more for wiring.

| Sonyo omplifior | (Note 1) Wires [mm <sup>2</sup> ] |              |                  |                   |              |  |  |  |  |  |
|-----------------|-----------------------------------|--------------|------------------|-------------------|--------------|--|--|--|--|--|
| Servo ampliller | 1) L1 • L2 • L3                   | 2) L11 • L21 | 3) U · V · W · 🕀 | 4) P • C          | 5) B1 • B2   |  |  |  |  |  |
| MR-J2S-10CP(1)  |                                   |              |                  |                   |              |  |  |  |  |  |
| MR-J2S-20CP(1)  |                                   |              |                  |                   |              |  |  |  |  |  |
| MR-J2S-40CP(1)  | 2(AWG14)                          |              | 1.25 (AWG16) : a |                   |              |  |  |  |  |  |
| MR-J2S-60CP     | 2 (AWG14) · a                     |              |                  |                   |              |  |  |  |  |  |
| MR-J2S-70CP     |                                   |              |                  | $2(\Lambda WG14)$ |              |  |  |  |  |  |
| MR-J2S-100CP    |                                   | 1.25 (AWG16) | 2 (AWG14) : a    | 2 (AW014) · a     | 1.25 (AWG16) |  |  |  |  |  |
| MR-J2S-200CP    | 3.5 (AWG12) : b                   |              | 3.5 (AWG12) : b  |                   |              |  |  |  |  |  |
| MP-198-250CP    |                                   |              | (Note 2)         |                   |              |  |  |  |  |  |
| MIX 525 55001   | 5.5 (AWG10) : b                   |              | 5.5 (AWG10) : b  |                   |              |  |  |  |  |  |
| MR-J2S-500CP    |                                   |              | 5.5 (AWG10) : b  |                   |              |  |  |  |  |  |
| MR-J2S-700CP    | 8 (AWG8) : c                      |              | 8 (AWG8) : c     | 3.5(AW12) : c     |              |  |  |  |  |  |

Table 14.1 Recommended wires

Note 1. For the crimping terminals and applicable tools, refer to table 14.2.

2. 3.5mm<sup>2</sup> for use of the HC-RFS203 servo motor.

Use wires 6) of the following sizes with the power regeneration converter (FR-RC).

| Model     | Wires[mm <sup>2</sup> ] |  |  |
|-----------|-------------------------|--|--|
| FR-RC-15K | 14(AWG6)                |  |  |

## Table 14.2 Recommended crimping terminals

| Symbol | Symbol Servo amplifier side crimping terminals |                                                       |                              |  |  |  |  |  |
|--------|------------------------------------------------|-------------------------------------------------------|------------------------------|--|--|--|--|--|
| Symbol | Crimping terminal Applicable tool              |                                                       | Manufacturer                 |  |  |  |  |  |
| а      | 32959                                          | 47387                                                 | Tugo Flogtropies             |  |  |  |  |  |
| b      | EVD5.5-4                                       | YNT-1210S                                             | Tyco Electronics             |  |  |  |  |  |
| с      | FVD8-5                                         | Body YF-1 • E-4<br>Head YNE-38<br>Die DH-111 • DH-121 | Japan Solderless<br>Terminal |  |  |  |  |  |

#### (2) Wires for cables

When fabricating a cable, use the wire models given in the following table or equivalent.

| Table 14. | 3 Wires for option cables |   |
|-----------|---------------------------|---|
|           |                           | _ |

|               |               | Length              | Core size          | Number     | C          | haracteristics of         | (Note 3)           |           |                |
|---------------|---------------|---------------------|--------------------|------------|------------|---------------------------|--------------------|-----------|----------------|
| Туре          | Model         | [m(ft)]             | [mm <sup>2</sup> ] | of Cores   | Structure  | Conductor                 | Insulation coating | Finishing | Wire model     |
|               |               | [(17)]              | []                 | 01 00100   | [Wires/mm] | resistance[ $\Omega$ /mm] | ODd[mm] (Note 1)   | OD [mm]   |                |
|               |               | 2 to 10             | 0.08               | 12         | 7/0 197    | 999                       | 0.38               | 56        | UL20276 AWG#28 |
|               | MR-JCCBL□M-L  | (6.56 to 32.8)      | 0.00               | (6 pairs)  | 110.121    | 222                       | 0.58               | 5.0       | 6pair (BLACK)  |
|               |               | 20 • 30             | 0.3                | 12         | 12/0.18    | 62                        | 19                 | 82        | UL20276 AWG#22 |
|               |               | $(65.6 \cdot 98.4)$ | 0.0                | (6 pairs)  | 12/0.10    | 02                        | 1.2                | 0.2       | 6pair (BLACK)  |
|               |               | 2•5                 | 0.2                | 12         | 40/0.08    | 105                       | 0.88               | 7.2       | (Note 2)       |
|               | MR-JCCBL□M-H  | $(6.56 \cdot 16.4)$ | 0.2                | (6 pairs)  | 10/0.00    | 100                       | 0.00               | 1.2       | A14B2343 6P    |
|               |               | 10 to 50            | 0.2                | 14         | 40/0.08    | 105                       | 0.88               | 8.0       | (Note 2)       |
|               |               | (32.8 to 164)       | 0.2                | (7 pairs)  | 10/0.00    | 100                       | 0.00               | 0.0       | A14B0238 7P    |
|               |               | 2•5                 | 0.08               | 8          | 7/0 127    | 222                       | 0.38               | 47        | UL20276 AWG#28 |
| Encoder cable | MR-JHSCBL□M-L | $(6.56 \cdot 16.4)$ | 0.00               | (4 pairs)  |            |                           | 0.00               |           | 4pair (BLACK)  |
|               |               | 10 to 30            | 0.3                | 12         | 12/0.18    | 62                        | 1.2                | 8.2       | UL20276 AWG#22 |
|               |               | (32.8 to 98.4)      |                    | (6 pairs)  |            |                           |                    |           | 6pair (BLACK)  |
|               | MR-JHSCBL□M-H | 2.5                 | 0.2                | 8          | 40/0.08    | 105                       | 0.88               | 6.5       | (Note 2)       |
|               |               | $(6.56 \cdot 16.4)$ |                    | (4 pairs)  |            |                           |                    | 0.0       | A14B2339 4P    |
|               |               | 10 to 50            | 0.2                | 12         | 40/0.08    | 105                       | 0.88               | 7.2       | (Note 2)       |
|               |               | (32.8 to 164)       |                    | (6 pairs)  |            |                           |                    |           | A14B2343 6P    |
|               |               | 2.5                 | 0.2                | 8          | 40/0.08    | 105                       | 0.88               | 6.5       | (Note 2)       |
|               | MR-ENCBL□M-H  | $(6.56 \cdot 16.4)$ |                    | (4 pairs)  |            |                           |                    |           | A14B2339 4P    |
|               |               | 10 to 50            | 0.2                | 12         | 40/0.08    | 105                       | 0.88               | 7.2       | (Note 2)       |
|               |               | (32.8 to 164)       | 0.2                | (6 pairs)  | 10/0100    | 100                       | 0.00               |           | A14B2343 6P    |
| Communication | MR-CPCATCBL3M | 3 (9.84)            | 0.08               | 6          | 7/0.127    | 222                       | 0.38               | 4.6       | UL20276 AWG#28 |
| cable         |               | 0 (0.0 1)           | 0.00               | (3 pairs)  |            |                           | 0.00               | 1.0       | 3pair (BLACK)  |
| Bus cable     | MR-J2HBUS□M   | 0.5 to 5            | 0.08               | 20         | 7/0 127    | 222                       | 0.38               | 61        | UL20276 AWG#28 |
| 1545 04510    | Sin Shibos an | (1.64  to  16.4)    | 0.00               | (10 pairs) | 110.127    | 222                       | 0.38               | 0.1       | 10pair (CREAM) |

Note 1. d is as shown below.

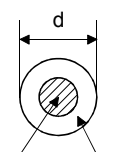

Conductor Insulation sheath

2. Purchased from Toa Electric Industry

3. Standard OD. Max. OD is about 10% greater.

## 14.2.2 Circuit breakers, fuses, magnetic contactors

Always use one circuit breaker and one magnetic contactor with one servo amplifier. When using a fuse instead of the circuit breaker, use the one having the specifications given in this section.

| Sonio amplifiar     | Circuit brooker |       | Fuse        | Magnetia contactor |                    |
|---------------------|-----------------|-------|-------------|--------------------|--------------------|
| Servo ampliner      |                 | Class | Current [A] | Voltage [V]        | magnetic contactor |
| MR-J2S-10CP(1)      | 30 frame 5A     | K5    | 10          |                    |                    |
| MR-J2S-20CP         | 30 frame 5A     | K5    | 10          |                    |                    |
| MR-J2S-40CP • 20CP1 | 30 frame 10A    | K5    | 15          |                    | S-N10              |
| MR-J2S-60CP • 40CP1 | 30 frame 15A    | K5    | 20          |                    | 5 1110             |
| MR-J2S-70CP         | 30 frame 15A    | K5    | 20          | 25040              |                    |
| MR-J2S-100CP        | 30 frame 15A    | K5    | 25          | 250AC              |                    |
| MR-J2S-200CP        | 30 frame 20A    | K5    | 40          |                    | S-N18              |
| MR-J2S-350CP        | 30 frame 30A    | K5    | 70          |                    | S-N20              |
| MR-J2S-500CP        | 50 frame 50A    | K5    | 125         |                    | S-N35              |
| MR-J2S-700CP        | 100 frame 75A   | K5    | 150         |                    | S-N50              |

#### 14.2.3 Power factor improving reactors

The input power factor is improved to be about 90%. For use with a 1-phase power supply, it may be slightly lower than 90%.

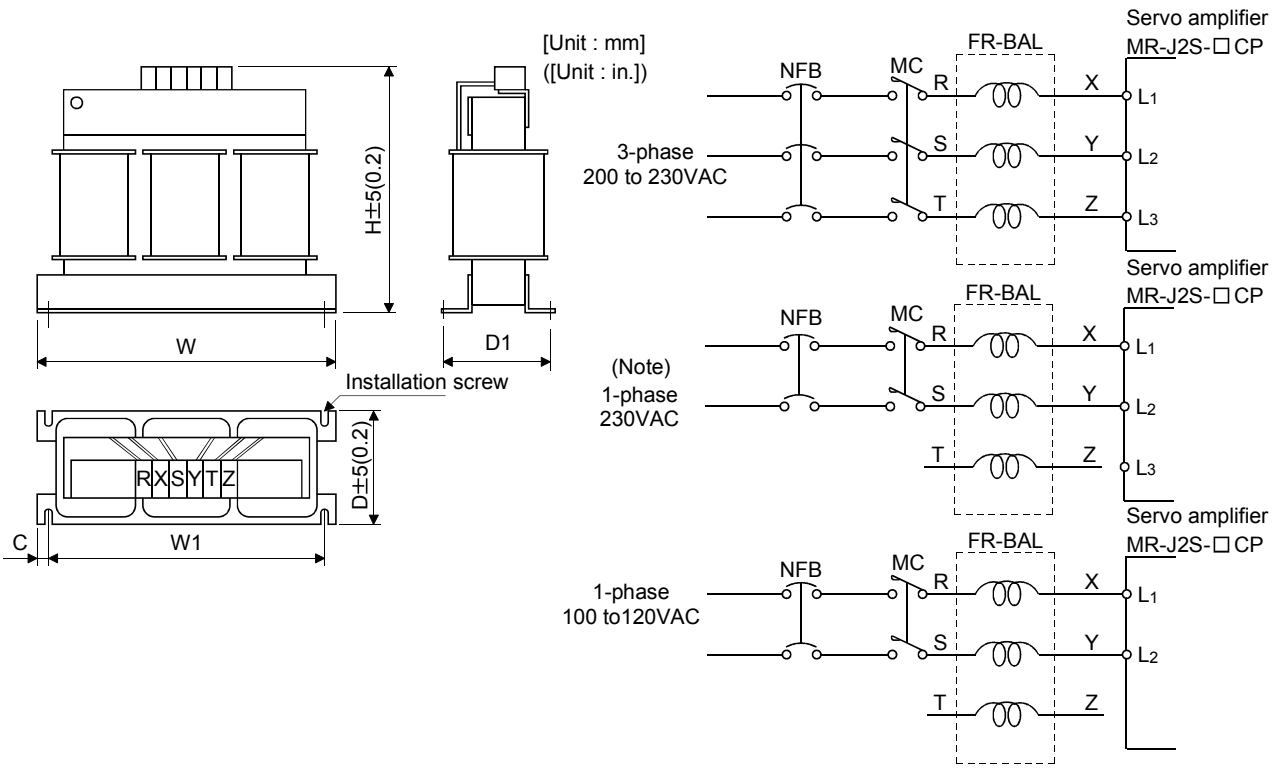

Note. Connect a 1-phase 230VAC power supply to  $L_1/L_2$  and keep  $L_3$  open.

| Sonyo amplifior             | Serve amplifier Model Dimensions [mm (in) ] |             |             |             |            |                                                                     |             | Mounting   | Terminal   | Mass        |
|-----------------------------|---------------------------------------------|-------------|-------------|-------------|------------|---------------------------------------------------------------------|-------------|------------|------------|-------------|
| Servo ampliller             | WOder                                       | W           | W1          | Н           | D          | D1                                                                  | С           | screw size | screw size | [kg (lb)]   |
| MR-J2S-10CP(1)/20CP         | FR-BAL-0.4K                                 | 135 (5.31)  | 120 (4.72)  | 115 (4.53)  | 59 (2.32)  | $\begin{array}{c} 45^{0}_{-2.5} \\ (1.77^{0}_{-0.098}) \end{array}$ | 7.5 (0.29)  | M4         | M3.5       | 2.0 (4.4)   |
| MR-J2S-40CP/20CP1           | FR-BAL-0.75K                                | 135 (5.31)  | 120 (4.72)  | 115 (4.53)  | 69 (2.72)  | $57^{0}_{-2.5} \\ (2.24^{0}_{-0.098})$                              | 7.5 (0.29)  | M4         | M3.5       | 2.8 (6.17)  |
| MR-J2S-60CP/ 70CP/<br>40CP1 | FR-BAL-1.5K                                 | 160 (6.30)  | 145 (5.71)  | 140 (5.51)  | 71 (2.79)  | $\begin{array}{c} 55^{0}_{-2.5} \\ (2.17^{0}_{-0.098}) \end{array}$ | 7.5 (0.29)  | M4         | M3.5       | 3.7 (8.16)  |
| MR-J2S-100CP                | FR-BAL-2.2K                                 | 160 (6.30)  | 145 (5.71)  | 140 (5.51)  | 91 (3.58)  | $75^{0}_{-2.5}$ $(2.95^{0}_{-0.098})$                               | 7.5 (0.29)  | M4         | M3.5       | 5.6 (12.35) |
| MR-J2S-200CP                | FR-BAL-3.7K                                 | 220 (8.66)  | 200 (7.87)  | 192 (7.56)  | 90 (3.54)  | $70^{\circ}_{-2.5}$<br>(2.76 $^{\circ}_{-0.098}$ )                  | 10 (0.39)   | M5         | M4         | 8.5 (18.74) |
| MR-J2S-350CP                | FR-BAL-7.5K                                 | 220 (8.66)  | 200 (7.87)  | 194 (7.64)  | 120 (4.72) | $100^{0}_{-2.5}$<br>(3.94 $^{0}_{-0.098}$ )                         | 10 (0.39)   | M5         | M5         | 14.5 (32.0) |
| MR-J2S-500CP                | FR-BAL-11K                                  | 280 (11.02) | 255 (10.04) | 220 (8.66)  | 135 (5.31) | $\frac{100^{0}}{(3.94^{0}_{-0.098})}$                               | 12.5 (0.49) | M6         | M6         | 19 (41.9)   |
| MR-J2S-700CP                | FR-BAL-15K                                  | 295 (11.61) | 270 (10.62) | 275 (10.83) | 133 (5.24) | $110^{0}_{-2.5}$ $(4.33^{0}_{-0.098})$                              | 12.5 (0.49) | M6         | M6         | 27 (59.5)   |

## 14.2.4 Relays

The following relays should be used with the interfaces.

| Interface                                              | Selection example                                            |
|--------------------------------------------------------|--------------------------------------------------------------|
| Relay used for input signals (interface DI-1) signals  | To prevent defective contacts , use a relay for small signal |
|                                                        | (twin contacts).                                             |
|                                                        | (Ex.) Omron : type G2A , MY                                  |
| Relay used for digital output signals (interface DO-1) | Small relay with 12VDC or 24VDC of 40mA or less              |
|                                                        | (Ex.) Omron : type MY                                        |

## 14.2.5 Surge absorbers

A surge absorber is required for the electromagnetic brake. Use the following surge absorber or equivalent. Insulate the wiring as shown in the diagram.

|                    | Maximum rating   |                    |                    |             |                          |     | Static                   |                     |                                  |                                         |
|--------------------|------------------|--------------------|--------------------|-------------|--------------------------|-----|--------------------------|---------------------|----------------------------------|-----------------------------------------|
| Permissib<br>volta | le circuit<br>ge | Surge<br>immunity  | Energy<br>immunity | Rated power | Maximum<br>limit voltage |     | Maximum<br>limit voltage |                     | capacity<br>(reference<br>value) | Varistor voltage<br>rating (range) V1mA |
| AC[Vma]            | DC[V]            | [A]                | [J]                | [W]         | [A]                      | [V] | [pF]                     | [V]                 |                                  |                                         |
| 140                | 180              | (Note)<br>500/time | 5                  | 0.4         | 25                       | 360 | 300                      | 220<br>(198 to 242) |                                  |                                         |

Note. 1 time = 8  $\times$  20 $\mu$ s

(Example) ERZV10D221 (Matsushita Electric Industry) TNR-10V221K (Nippon chemi-con) Outline drawing [mm] ( [in] ) (ERZ-C10DK221)

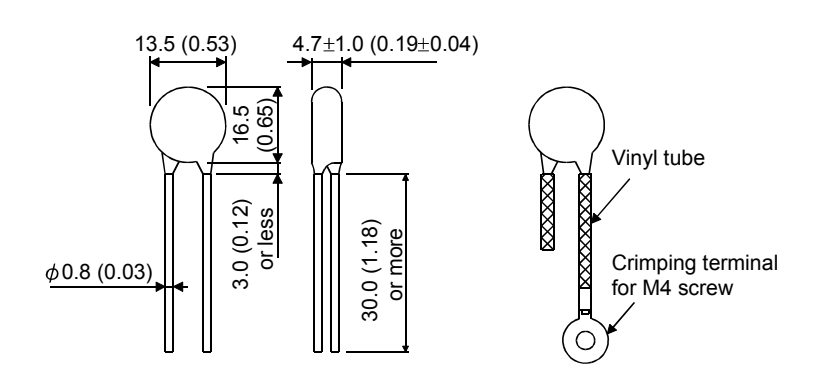

#### 14.2.6 Noise reduction techniques

Noises are classified into external noises which enter the servo amplifier to cause it to malfunction and those radiated by the servo amplifier to cause peripheral devices to malfunction. Since the servo amplifier is an electronic device which handles small signals, the following general noise reduction techniques are required.

Also, the servo amplifier can be a source of noise as its outputs are chopped by high carrier frequencies. If peripheral devices malfunction due to noises produced by the servo amplifier, noise suppression measures must be taken. The measures will vary slightly with the routes of noise transmission.

## (1) Noise reduction techniques

- (a) General reduction techniques
  - Avoid laying power lines (input and output cables) and signal cables side by side or do not bundle them together. Separate power lines from signal cables.
  - Use shielded, twisted pair cables for connection with the encoder and for control signal transmission, and connect the shield to the SD terminal.
  - Ground the servo amplifier, servo motor, etc. together at one point (refer to section 3.10).

(b) Reduction techniques for external noises that cause the servo amplifier to malfunction

If there are noise sources (such as a magnetic contactor, an electromagnetic brake, and many relays which make a large amount of noise) near the servo amplifier and the servo amplifier may malfunction, the following countermeasures are required.

- Provide surge absorbers on the noise sources to suppress noises.
- Attach data line filters to the signal cables.
- Ground the shields of the encoder connecting cable and the control signal cables with cable clamp fittings.
- Although a surge absorber is built into the servo amplifier, to protect the servo amplifier and other equipment against large exogenous noise and lightning surge, attaching a varistor to the power input section of the equipment is recommended.

(c) Techniques for noises radiated by the servo amplifier that cause peripheral devices to malfunction Noises produced by the servo amplifier are classified into those radiated from the cables connected to the servo amplifier and its main circuits (input and output circuits), those induced electromagnetically or statically by the signal cables of the peripheral devices located near the main circuit cables, and those transmitted through the power supply cables.

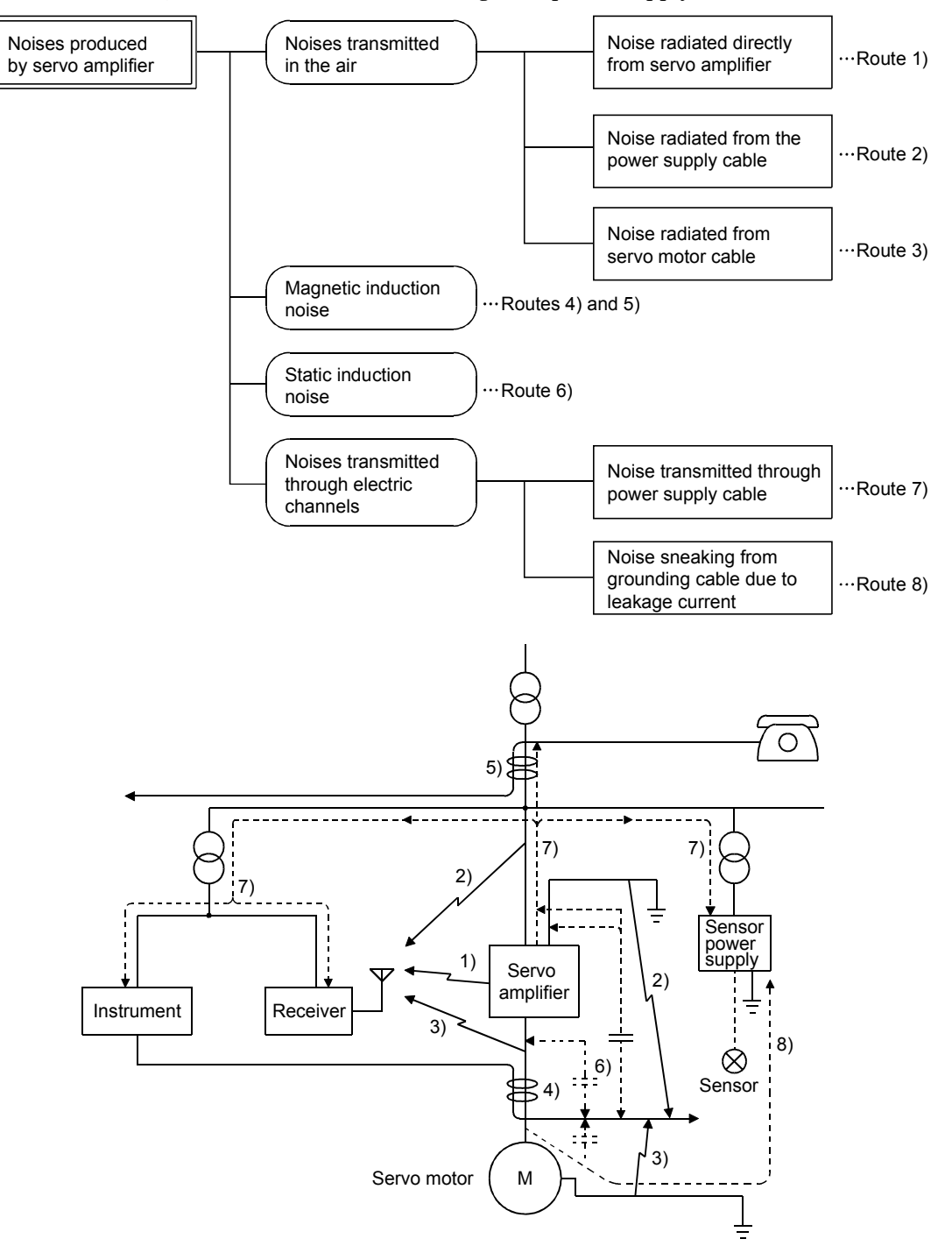

# 14. OPTIONS AND AUXILIARY EQUIPMENT

| Noise transmission route | Suppression techniques                                                                                                    |
|--------------------------|----------------------------------------------------------------------------------------------------|
|                          | When measuring instruments, receivers, sensors, etc. which handle weak signals and may                                          |
|                          | malfunction due to noise and/or their signal cables are contained in a control box together with the                            |
|                          | servo amplifier or run near the servo amplifier, such devices may malfunction due to noises                                     |
|                          | transmitted through the air. The following techniques are required.                                                             |
|                          | 1. Provide maximum clearance between easily affected devices and the servo amplifier.                                           |
| 1) 2) 3)                 | 2. Provide maximum clearance between easily affected signal cables and the I/O cables of the servo amplifier.                   |
|                          | 3. Avoid laying the power lines (Input cables of the servo amplifier) and signal cables side by side or bundling them together. |
|                          | 4. Insert a line noise filter to the I/O cables or a radio noise filter on the input line.                                      |
|                          | 5. Use shielded wires for signal and power cables or put cables in separate metal conduits.                                     |
|                          | When the power lines and the signal cables are laid side by side or bundled together, magnetic                                  |
|                          | induction noise and static induction noise will be transmitted through the signal cables and                                    |
|                          | malfunction may occur. The following techniques are required.                                                                   |
|                          | 1. Provide maximum clearance between easily affected devices and the servo amplifier.                                           |
| 4) 5) 6)                 | 2. Provide maximum clearance between easily affected signal cables and the I/O cables of the servo                              |
|                          | amplifier.                                                                                                    |
|                          | 3. Avoid laying the power lines (Input cables of the servo amplifier) and signal cables side by side or                         |
|                          | bundling them together.                                                                                                    |
|                          | 4. Use shielded wires for signal and power cables or put the cables in separate metal conduits.                                 |
|                          | When the power supply of peripheral devices is connected to the power supply of the servo                                       |
|                          | amplifier system, noises produced by the servo amplifier may be transmitted back through the                                    |
| 7)                       | power supply cable and the devices may malfunction. The following techniques are required.                                      |
|                          | 1. Insert the radio noise filter (FR-BIF) on the power cables (Input cables) of the servo amplifier.                            |
|                          | 2. Insert the line noise filter (FR-BSF01 · FR-BLF) on the power cables of the servo amplifier.                                 |
|                          | When the cables of peripheral devices are connected to the servo amplifier to make a closed loop                                |
| 8)                       | circuit, leakage current may flow to malfunction the peripheral devices. If so, malfunction may be                              |
|                          | prevented by disconnecting the grounding cable of the peripheral device.                                                        |

## (2) Noise reduction products

#### (a) Data line filter

Noise can be prevented by installing a data line filter onto the encoder cable, etc.

For example, the ZCAT3035-1330 of TDK and the ESD-SR-25 of NEC Tokin make are available as data line filters.

As a reference example, the impedance specifications of the ZCAT3035-1330 (TDK) are indicated below.

This impedances are reference values and not guaranteed values.

| Impedance[ $\Omega$ ]           |                  |  |  |  |  |
|---------------------------------|------------------|--|--|--|--|
| $10 \ {\rm to} \ 100 {\rm MHz}$ | 100  to  500 MHz |  |  |  |  |
| 80                              | 150              |  |  |  |  |

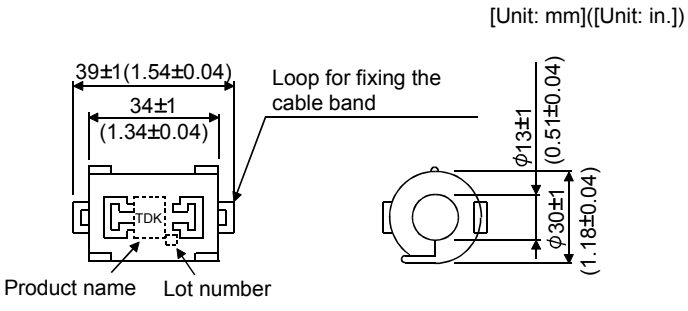

Outline drawing (ZCAT3035-1330)

(b) Surge suppressor

The recommended surge suppressor for installation to an AC relay, AC valve, AC electromagnetic brake or the like near the servo amplifier is shown below. Use this product or equivalent.

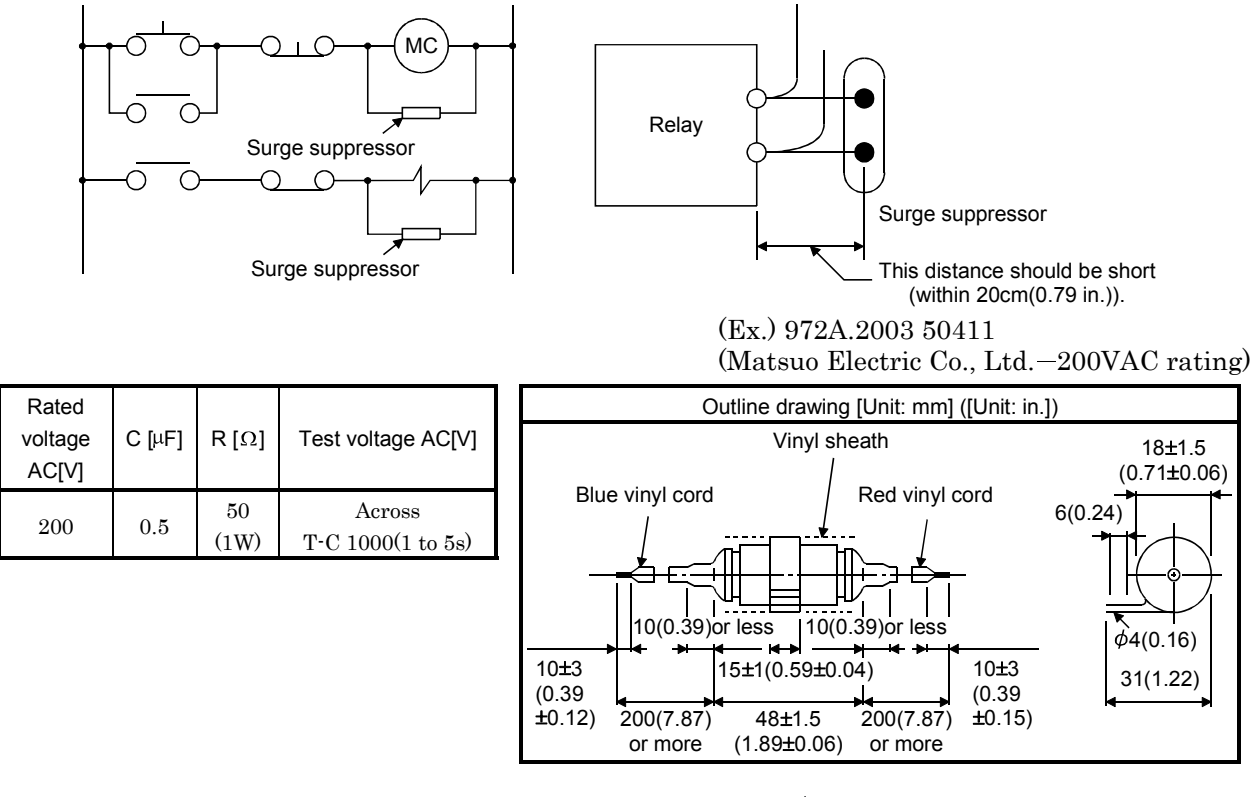

Note that a diode should be installed to a DC relay, DC valve or the like.

Maximum voltage: Not less than 4 times the drive voltage of the relay or the like Maximum current: Not less than twice the drive current of

the relay or the like

-0 0 RA Diode

(c) Cable clamp fitting (AERSBAN-□SET)

Generally, the earth of the shielded cable may only be connected to the connector's SD terminal. However, the effect can be increased by directly connecting the cable to an earth plate as shown below.

Install the earth plate near the servo amplifier for the encoder cable. Peel part of the cable sheath to expose the external conductor, and press that part against the earth plate with the cable clamp. If the cable is thin, clamp several cables in a bunch.

The clamp comes as a set with the earth plate.

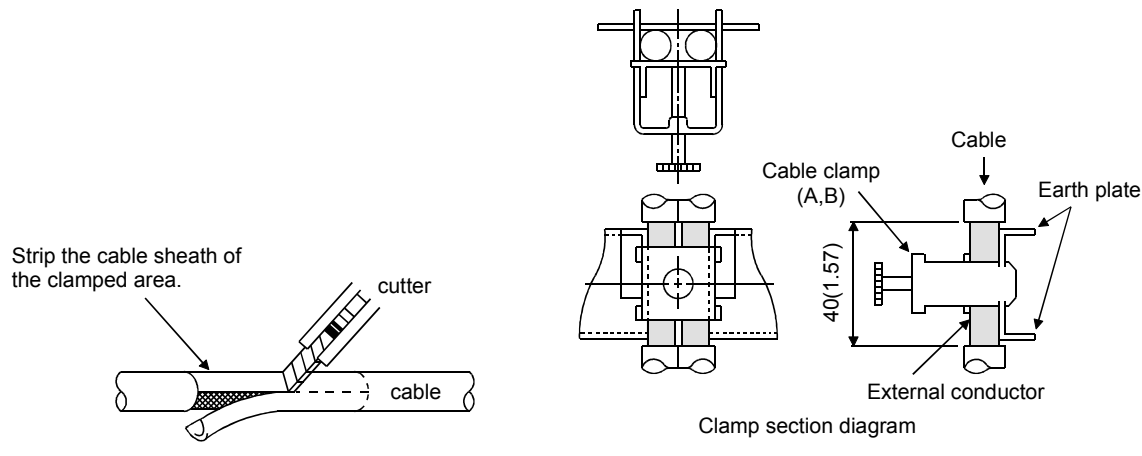

## • Outline drawing

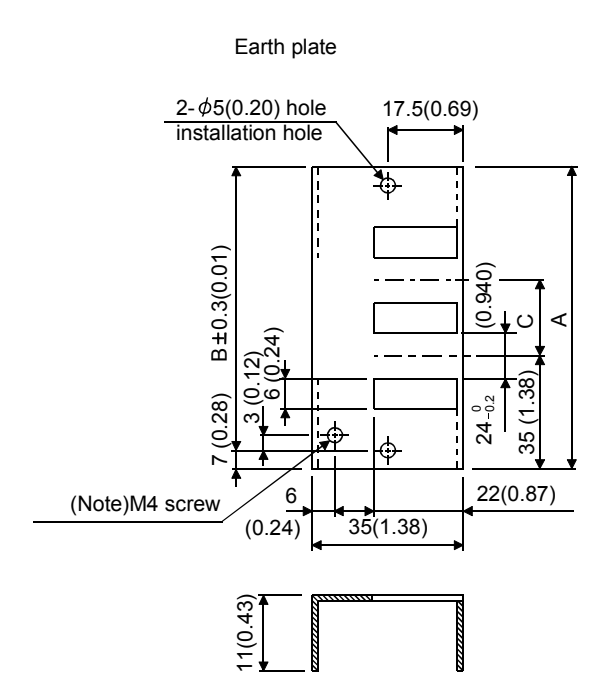

[Unit: mm] ([Unit: in.])

Clamp section diagram

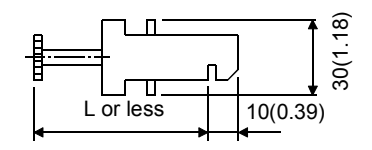

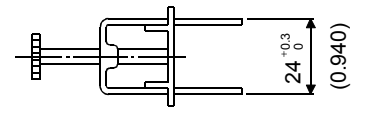

Note: Screw hole for grounding. Connect it to the earth plate of the control box.

| Туре         | А             | В            | С            | Accessory fittings |
|--------------|---------------|--------------|--------------|--------------------|
| AERSBAN-DSET | 100<br>(3.94) | 86<br>(3.39) | 30<br>(1.18) | clamp A: 2pcs.     |
| AERSBAN-ESET | 70<br>(2.76)  | 56<br>(2.20) | $\searrow$   | clamp B: 1pc.      |

| Clamp fitting | L            |
|---------------|--------------|
| А             | 70<br>(2.76) |
| В             | 45<br>(1.77) |

(d) Line noise filter (FR-BLF, FR-BSF01)

This filter is effective in suppressing noises radiated from the power supply side and output side of the servo amplifier and also in suppressing high-frequency leakage current (zero-phase current) especially within 0.5MHz to 5MHz band.

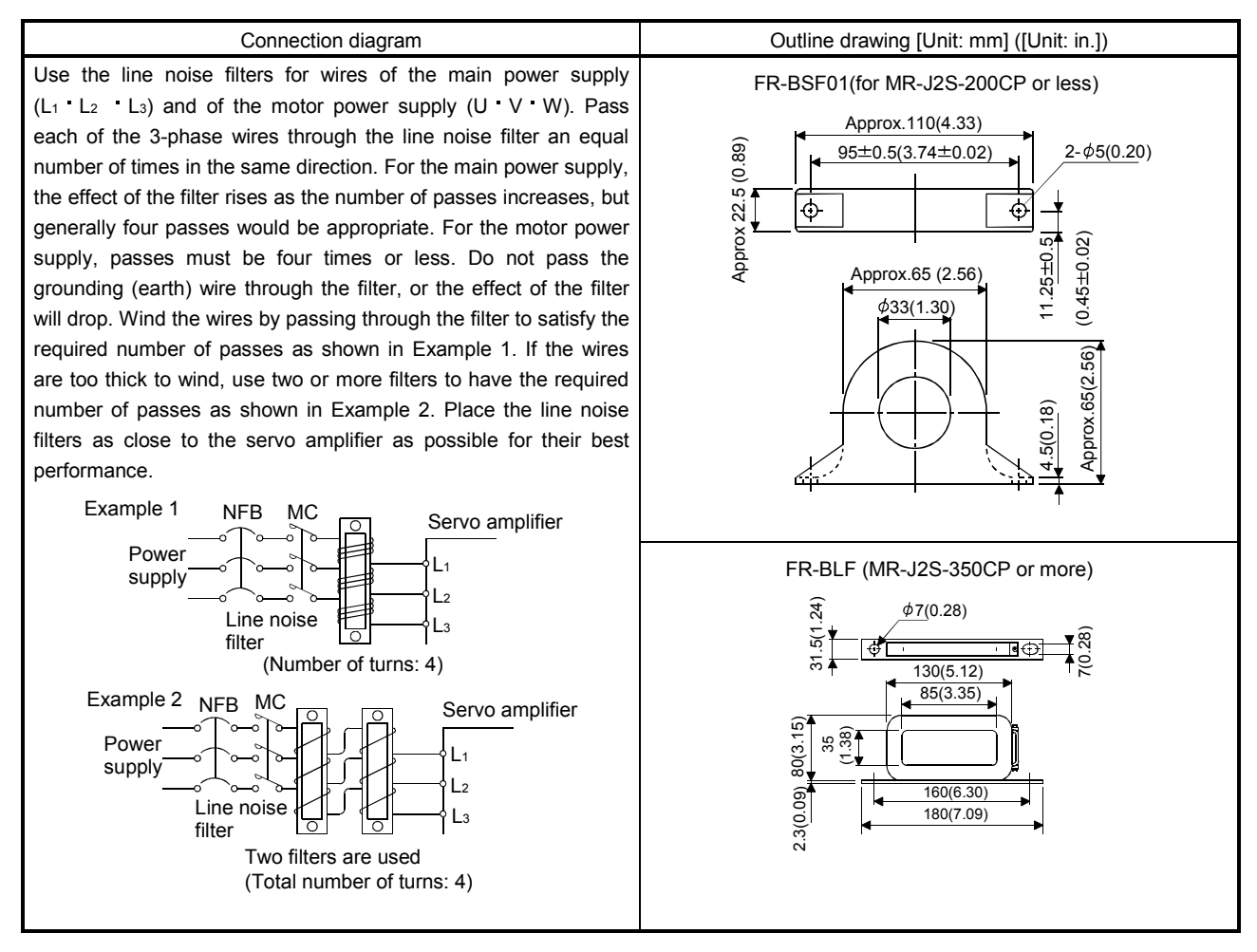

(e) Radio noise filter (FR-BIF)...for the input side only

This filter is effective in suppressing noises radiated from the power supply side of the servo amplifier especially in 10MHz and lower radio frequency bands. The FR-BIF is designed for the input only.

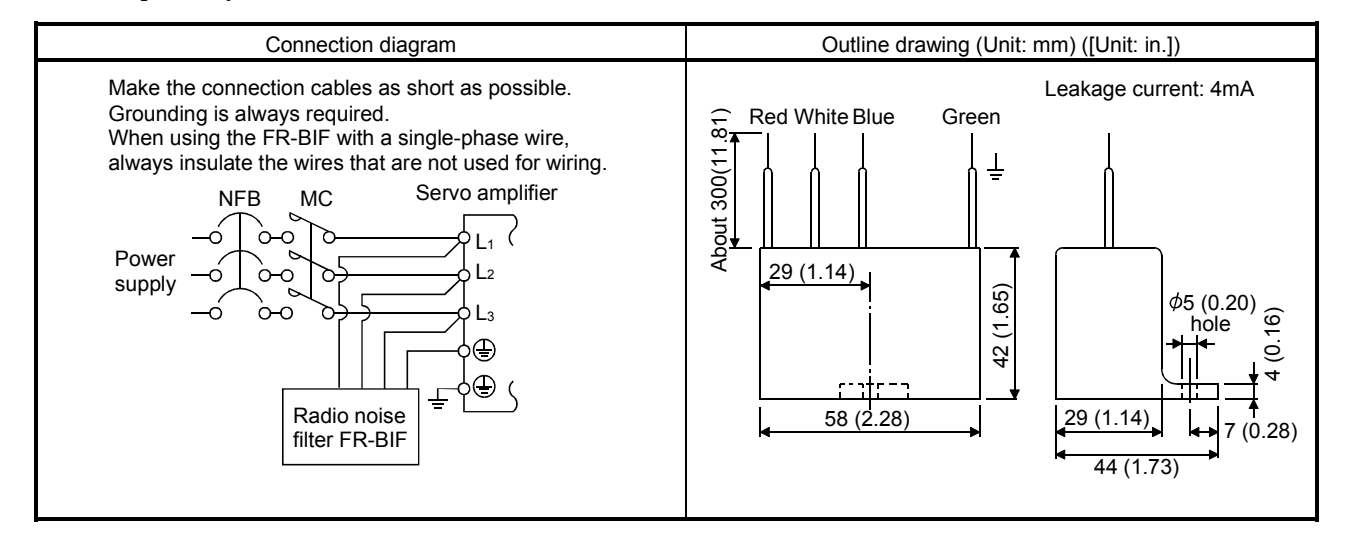

## (f) Varistors for input power supply (Recommended)

Varistors are effective to prevent exogenous noise and lightning surge from entering the servo amplifier. When using a varistor, connect it between each phase of the input power supply of the equipment. For varistors, the TND20V-431K and TND20V-471K, manufactured by NIPPON CHEMI-CON, are recommended. For detailed specification and usage of the varistors, refer to the manufacturer catalog.

|             |                   |                    | Maximum ratir          | ng                 |                         |                          |     | Static                           | Variator valtaga       |
|-------------|-------------------|--------------------|------------------------|--------------------|-------------------------|--------------------------|-----|----------------------------------|------------------------|
| Varistor    | Permissil<br>volt | ble circuit<br>age | Surge current immunity | Energy<br>immunity | Rated<br>pulse<br>power | Maximum limit<br>voltage |     | capacity<br>(reference<br>value) | rating (range)<br>V1mA |
|             | AC[Vrms]          | DC[V]              | 8/20µs[A]              | 2ms[J]             | [W]                     | [A]                      | [V] | [pF]                             | [V]                    |
| TND20V-431K | 275               | 350                | 10000/1 time           | 195                | 1.0                     | 100                      | 710 | 1300                             | 430(387 to 473)        |
| TND20V-471K | 300               | 385                | 7000/2 time            | 215                | 1.0                     | 100                      | 775 | 1200                             | 470(423 to 517)        |

[Unit: mm]

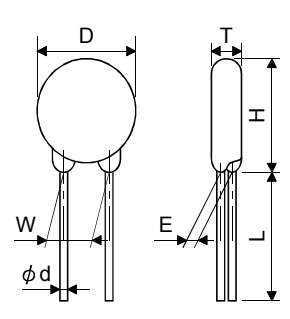

| Model       | D<br>Max. | H<br>Max. | T<br>Max. | E<br>±1.0 | (Note)L<br>min. | ¢d<br>±0.05 | W<br>±1.0 |
|-------------|-----------|-----------|-----------|-----------|-----------------|-------------|-----------|
| TND20V-431K | 91 5      | 94 5      | 6.4       | 3.3       | 20              | 0.8         | 10.0      |
| TND20V-471K | 21.0      | 24.0      | 6.6       | 3.5       | 20              | 0.8         | 10.0      |

Note. For special purpose items for lead length (L), contact the manufacturer.

#### 14.2.7 Leakage current breaker

#### (1) Selection method

High-frequency chopper currents controlled by pulse width modulation flow in the AC servo circuits. Leakage currents containing harmonic contents are larger than those of the motor which is run with a commercial power supply.

Select a leakage current breaker according to the following formula, and ground the servo amplifier, servo motor, etc. securely.

Make the input and output cables as short as possible, and also make the grounding cable as long as possible (about 30cm (11.8 in)) to minimize leakage currents.

Rated sensitivity current  $\geq 10 \cdot \{Ig1+Ign+Iga+K \cdot (Ig2+Igm)\} [mA] \dots (14.1)$ 

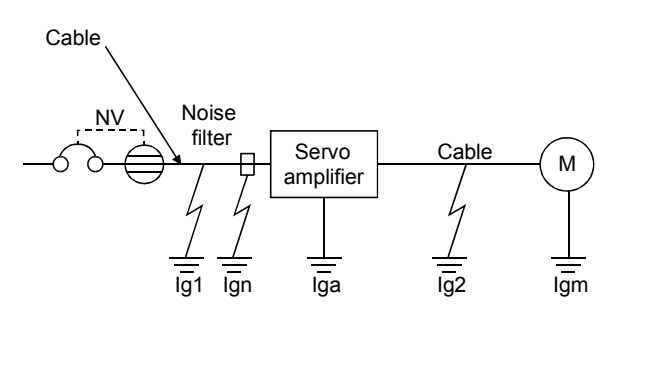

|                      | 9                   |   |
|----------------------|---------------------|---|
| Leakage curr         | K                   |   |
| Туре                 | Mitsubishi products | ĸ |
|                      | NV-SP               |   |
| Models provided with | NV-SW               |   |
| harmonic and surge   | NV-CP               | 1 |
| reduction techniques | NV-CW               |   |
|                      | NV-HW               |   |
|                      | BV-C1               |   |
| General models       | NFB                 | 3 |
|                      | NV-L                |   |

K: Constant considering the harmonic contents

- Ig1: Leakage current on the electric channel from the leakage current breaker to the input terminals of the servo amplifier (Found from Fig. 14.1.)
- Ig2: Leakage current on the electric channel from the output terminals of the servo amplifier to the servo motor (Found from Fig. 14.1.)
- Ign: Leakage current when a filter is connected to the input side (4.4mA per one FR-BIF)
- Iga: Leakage current of the servo amplifier (Found from Table 14.5.)
- Igm: Leakage current of the servo motor (Found from Table 14.4.)

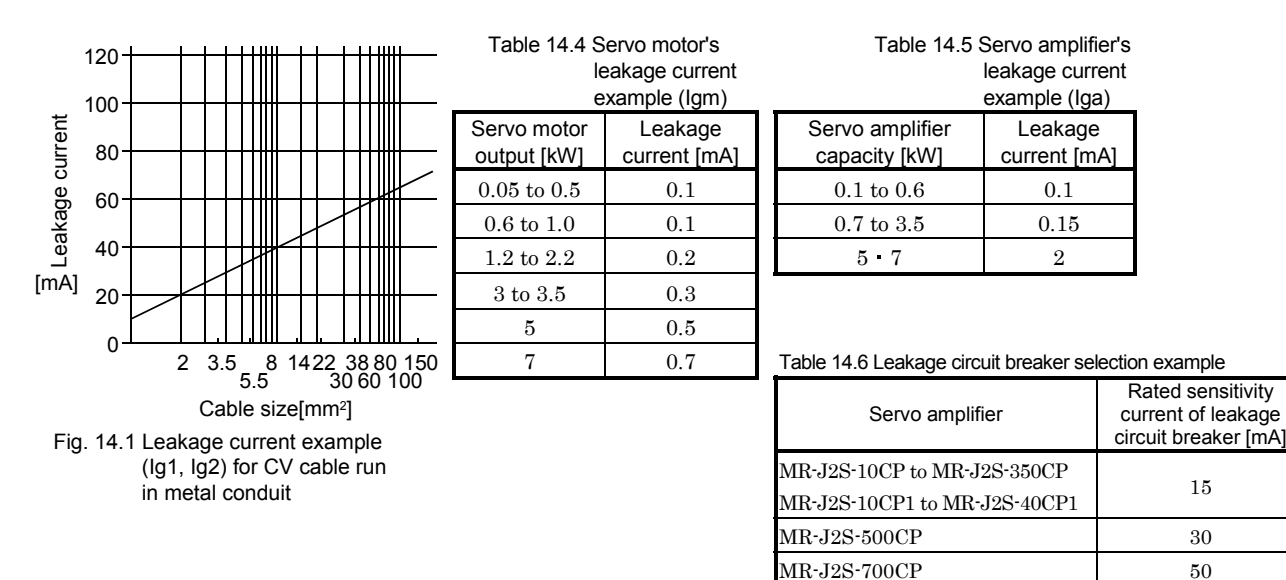

## (2) Selection example

Indicated below is an example of selecting a leakage current breaker under the following conditions.

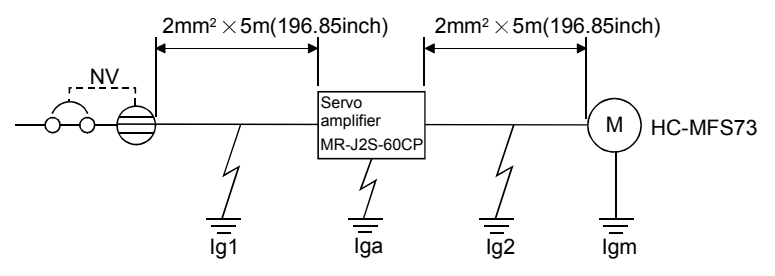

Use a leakage current breaker designed for suppressing harmonics/surges. Find the terms of Equation (14.1) from the diagram.

$$Ig1 = 20 \cdot \frac{5}{1000} = 0.1 \ [mA]$$

$$Ig2 = 20 \cdot \frac{5}{1000} = 0.1 \text{ [mA]}$$

Ign = 0 (not used)

Iga = 0.1 [mA]

Igm = 0.1 [mA]

Insert these values in Equation (14.1).

 $Ig \ge 10 \cdot \{0.1+0+0.1+1 \cdot (0.1+0.1)\}$ 

≥4 [mA]

According to the result of calculation, use a leakage current breaker having the rated sensitivity current (Ig) of 4[mA] or more. A leakage current breaker having Ig of 15[mA] is used with the NV-SP/CP/SW/CW/HW series.

## 14.2.8 EMC filter

For compliance with the EMC Directive of the EN Standard, it is recommended to use the following filter. Some EMC filters are large in leakage current.

#### (1) Combination with the servo amplifier

| Son o amplifier              | Recomme            |                      |                 |  |
|------------------------------|--------------------|----------------------|-----------------|--|
|                              | Model              | Leakage current [mA] | Mass [kg]([lb]) |  |
| MR-J2S-10CP to MR-J2S-100CP  | CELOFO             | 20                   | 0.75 (1.65)     |  |
| MR-J2S-10CP1 to MR-J2S-40CP1 | SF1252             | 38                   | 0.75 (1.65)     |  |
| MR-J2S-200CP • MR-J2S-350CP  | SF1253             | 57                   | 1.37 (1.65)     |  |
| MR-J2S-500CP                 | (Note) HF-3040A-TM | 1.5                  | 5.5 (12.13)     |  |
| MR-J2S-700CP                 | (Note) HF-3050A-TM | 1.5                  | 6.7 (14.77)     |  |

Note. Soshin Electric. A surge protector is separately required to use any of these EMC filters. (Refer to the EMC Installation Guidelines.)

#### (2) Connection example

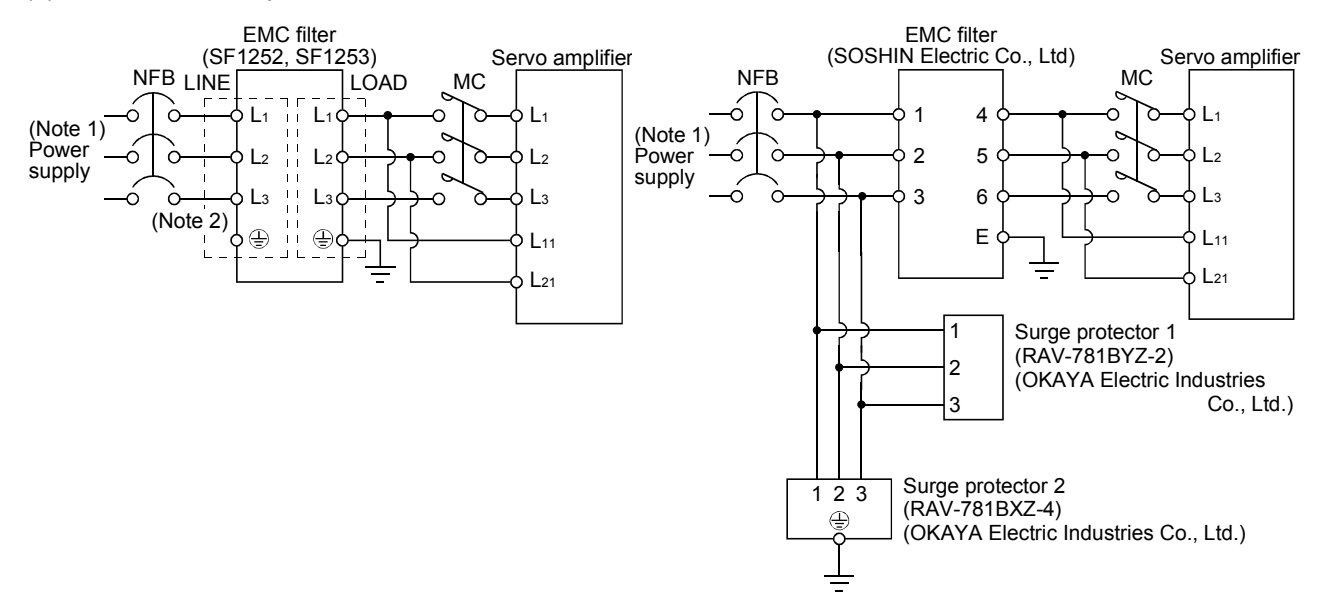

Note 1. For 1-phase 230VAC power supply, connect the power supply to L1,L2 and leave L3 open.

There is no L<sub>3</sub> for 1-phase 100 to 120VAC power supply. Refer to section 1.2 for the power supply specification.

2. Connect when the power supply has earth.

## (3) Outline drawing

(a) EMC filter

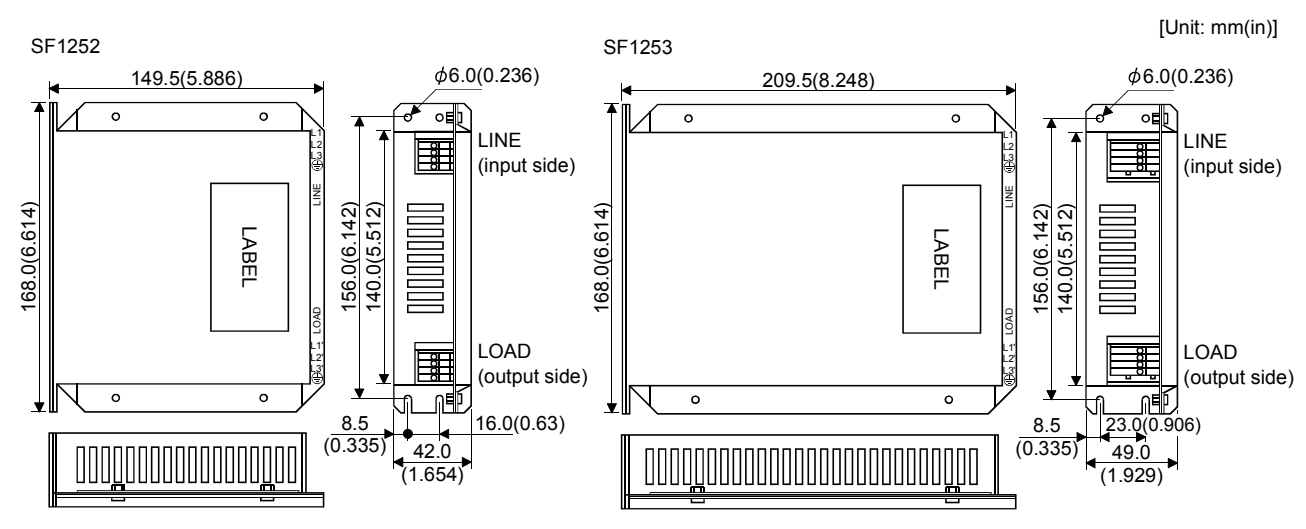

HF3040-TM • HF-3050A-TM

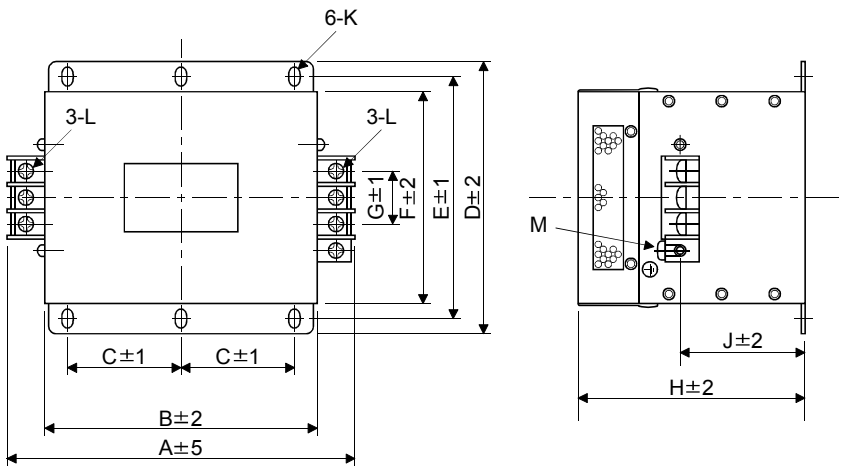

| Madal            |         | Dimensions [mm(in)] |        |        |        |        |        |        |        |          |    |       |
|------------------|---------|---------------------|--------|--------|--------|--------|--------|--------|--------|----------|----|-------|
| woder            | А       | В                   | С      | D      | Е      | F      | G      | Н      | J      | К        | L  | М     |
| HF3040A-TM       | 260     | 210                 | 85     | 155    | 140    | 125    | 44     | 140    | 70     |          | M5 | M4    |
| 111 50 4011 1111 | (10.23) | (8.27)              | (3.35) | (6.10) | (5.51) | (4.92) | (1.73) | (5.51) | (2.76) | R3.25,   | MO | 141-1 |
| LIE2050A-TM      | 290     | 240                 | 100    | 190    | 175    | 160    | 44     | 170    | 100    | length 8 | Mc | MA    |
| ПГ 3050А-1 М     | (11.42) | (9.45)              | (3.94) | (7.48) | (6.89) | (6.30) | (1.73) | (5.51) | (3.94) |          | MO | 1014  |

## (b) Surge protector

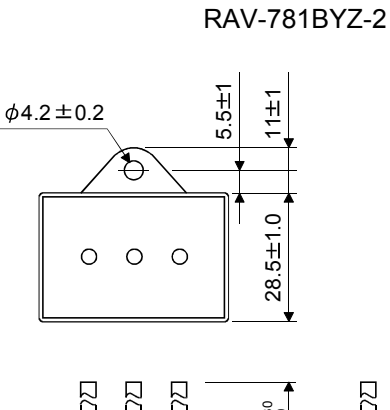

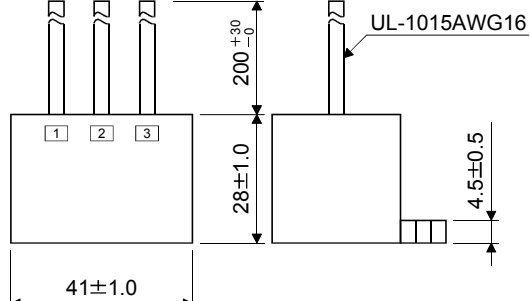

RAV-781BXZ-4

[Unit: mm]

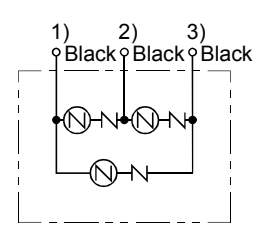

[Unit: mm]

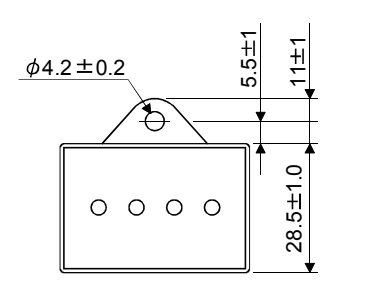

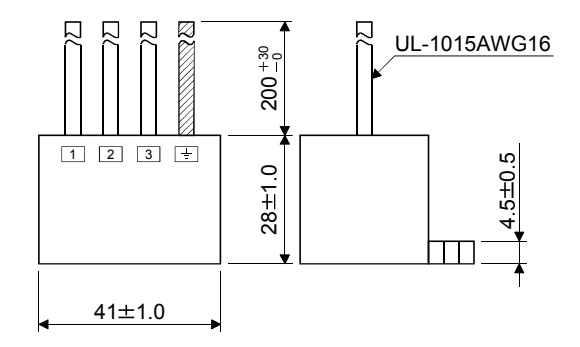

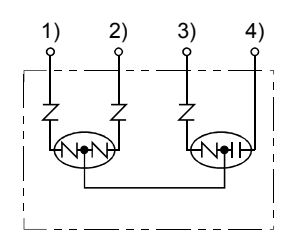

## 14.2.9 Setting potentiometers for analog inputs

The following variable resistors are available for use with analog inputs.

#### (1) Single-revolution type

### WA2WYA2SEBK2KQ (Japan Resistor make)

| Rated power | Resistance | Resistance<br>tolerance | Dielectric strength<br>(for 1 minute) | Insulation resistance | Mechanical<br>rotary angle | Rotary torque         |
|-------------|------------|-------------------------|---------------------------------------|-----------------------|----------------------------|-----------------------|
| 2W          | $2k\Omega$ | ±10%                    | 700V A.C                              | 100MΩor more          | $300^{\circ}\pm5^{\circ}$  | 10 to 100g-cm or less |

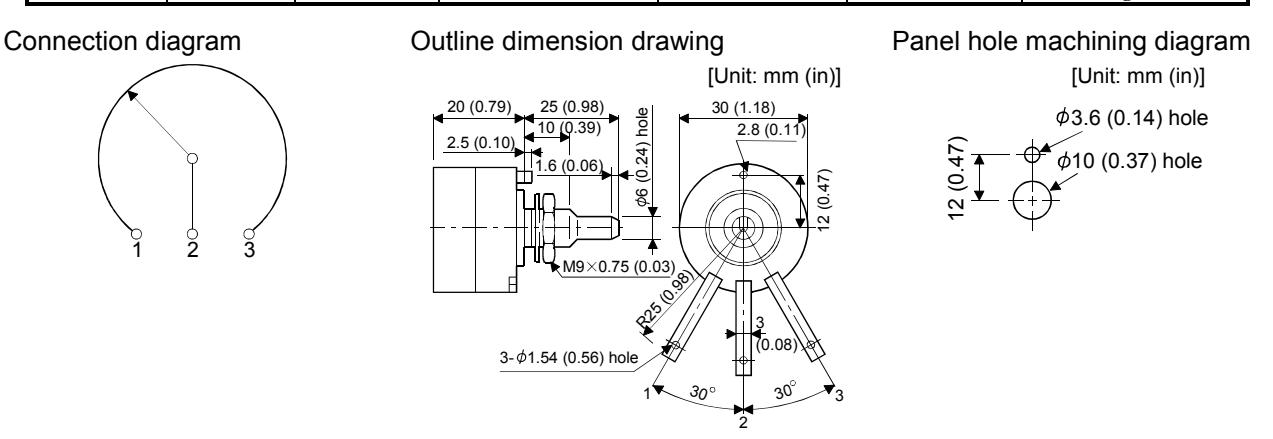

#### (2) Multi-revolution type

Position meter: RRS10M202 (Japan Resistor make) Analog dial: 23M (Japan Resistor make)

| 8           |            |                         |                                       |                        |                                               |                 |
|-------------|------------|-------------------------|---------------------------------------|------------------------|-----------------------------------------------|-----------------|
| Rated power | Resistance | Resistance<br>tolerance | Dielectric strength<br>(for 1 minute) | Insulation resistance  | Mechanical<br>rotary angle                    | Rotary torque   |
| 1W          | $2k\Omega$ | ±10%                    | 700V A.C                              | $1000 M\Omega$ or more | $3600^{\circ}  {}^{+10^{\circ}}_{-0^{\circ}}$ | 100g-cm or less |

#### Connection diagram

![](_page_306_Figure_11.jpeg)

#### Panel hole machining diagram

![](_page_306_Figure_13.jpeg)

#### Outline dimension drawing RRS10M202

![](_page_306_Figure_15.jpeg)

![](_page_306_Figure_16.jpeg)

# **15. COMMUNICATION FUNCTIONS**

This servo amplifier has the RS-422 and RS-232C serial communication functions. These functions can be used to perform servo operation, parameter changing, monitor function, etc.

However, the RS-422 and RS-232C communication functions cannot be used together. Select between RS-422 and RS-232C with parameter No.16. (Refer to section 15.2.2.)

#### 15.1 Configuration

#### 15.1.1 RS-422 configuration

#### (1) Outline

Up to 32 axes of servo amplifiers from stations 0 to 31 can be operated on the same bus.

![](_page_307_Figure_8.jpeg)

#### (2) Cable connection diagram

Wire as shown below.

![](_page_307_Figure_11.jpeg)

Note 1. Connector set MR-J2CN1 (3M)

Connector: 10120-3000PE

Shell kit: 10320-52F0-008

2. In the last axis, connect TRE and RDN.

3. 30m (98.4ft) or less in environment of little noise.

## 15.1.2 RS-232C configuration

### (1) Outline

A single axis of servo amplifier is operated.

![](_page_308_Figure_4.jpeg)

#### (2) Cable connection diagram

Wire as shown below. The communication cable for connection with the personal computer (MR-CPCATCBL3M) is available. (Refer to section 14.1.4.)

![](_page_308_Figure_7.jpeg)

Note 1. Connector set MR-J2CN1 (3M) Connector: 10120-6000EL

Shell kit: 10320-3210-000

2. 15m (49.2ft) or less in environment of little noise. However, this distance should be 3m (9.84ft) or less for use at 38400bps or more baud rate.

## 15.2 Communication specifications

## 15.2.1 Communication overview

This servo amplifier is designed to send a reply on receipt of an instruction. The device which gives this instruction (e.g. personal computer) is called a master station and the device which sends a reply in response to the instruction (servo amplifier) is called a slave station. When fetching data successively, the master station repeatedly commands the slave station to send data.

| Item              | Description                                        |                |  |  |  |  |
|-------------------|----------------------------------------------------|----------------|--|--|--|--|
| Baud rate         | 9600/19200/38400/57600 asynchronous system         |                |  |  |  |  |
|                   | Start bit                                          | : 1 bit        |  |  |  |  |
| <b>T (</b> 1).    | Data bit                                           | ÷8 bits        |  |  |  |  |
| Transfer code     | Parity bit                                         | : 1 bit (even) |  |  |  |  |
|                   | Stop bit                                           | : 1 bit        |  |  |  |  |
| Transfer protocol | Character system, half-duplex communication system |                |  |  |  |  |

![](_page_309_Figure_5.jpeg)

## 15.2.2 Parameter setting

When the RS-422/RS-232C communication function is used to operate the servo, set the communication specifications of the servo amplifier in the corresponding parameters.

After setting the values of these parameters, they are made valid by switching power off once, then on again.

#### (1) Serial communication baud rate

Choose the communication speed. Match this value to the communication speed of the sending end (master station).

![](_page_310_Figure_6.jpeg)

(2) Serial communication selection

Select the RS-422 or RS-232C communication standard. RS-422 and RS-232C cannot be used together.

![](_page_310_Figure_9.jpeg)

(3) Serial communication response delay time

Set the time from when the servo amplifier (slave station) receives communication data to when it sends back data. Set "0" to send back data in less than  $800\mu s$  or "1" to send back data in  $800\mu s$  or more.

Parameter No. 16 Serial communication response delay time 0: Invalid 1: Valid, reply sent in 800µs or more

(4) Station number setting

Set the station number of the servo amplifier in parameter No. 15. The setting range is stations 0 to 31.

(5) Protocol station number selection

When communication is made without setting station numbers to servo amplifiers, choose "no station numbers" in parameter No. 57. The communication protocol will be free of station numbers.

Parameter No. 57

![](_page_310_Figure_18.jpeg)

## 15.3 Protocol

| POINT        |                                                               |
|--------------|---------------------------------------------------------------|
| • Whether s  | tation number setting will be made or not must be selected if |
| the RS-23    | 2C communication function is used. Note that choosing "no     |
| station nu   | mbers" in parameter No. 57 will make the communication        |
| protocol fre | ee of station numbers.                                        |

Since up to 32 axes may be connected to the bus, add a station number or group to the command, data No., etc. to determine the destination servo amplifier of data communication. Set the station number to each servo amplifier using the parameter and set the group to each station using the communication command. Transmission data is valid for the servo amplifier of the specified station number or group. When "\*" is set as the station number added to the transmission data, the transmission data is made

valid for all servo amplifiers connected. However, when return data is required from the servo amplifier in response to the transmission data, set "0" to the station number of the servo amplifier which must provide the return data.

#### (1) Transmission of data from the controller to the servo

![](_page_311_Figure_6.jpeg)

![](_page_311_Figure_7.jpeg)

#### (3) Recovery of communication status by time-out

| Controller side (Master station) |
|----------------------------------|
|----------------------------------|

EOT causes the servo to return to the receive neutral status.

Servo side (Slave station)

## (4) Data frames

The data length depends on the command.

![](_page_312_Figure_7.jpeg)

## 15.4 Character codes

#### (1) Control codes

| Code name | Hexadecimal<br>(ASCII code) | Description         | Personal computer terminal key operation<br>(General) |
|-----------|-----------------------------|---------------------|-------------------------------------------------------|
| SOH       | 01H                         | start of head       | $\operatorname{ctrl} + \operatorname{A}$              |
| STX       | 02H                         | start of text       | $\operatorname{ctrl} + \operatorname{B}$              |
| ETX       | 03H                         | end of text         | $\operatorname{ctrl} + \operatorname{C}$              |
| EOT       | 04H                         | end of transmission | ctrl + D                                              |

## (2) Codes for data

ASCII codes are used.

| [ | $\rightarrow$ |
|---|---------------|
|   | $\rightarrow$ |
|   | $\rightarrow$ |
|   |               |
|   |               |

| b <sub>8</sub> | 0 | 0 | 0 | 0 | 0 | 0 | 0 | 0 |
|----------------|---|---|---|---|---|---|---|---|
| b <sub>7</sub> | 0 | 0 | 0 | 0 | 1 | 1 | 1 | 1 |
| b <sub>6</sub> | 0 | 0 | 1 | 1 | 0 | 0 | 1 | 1 |
| b <sub>5</sub> | 0 | 1 | 0 | 1 | 0 | 1 | 0 | 1 |

| b <sub>8</sub> to<br>b <sub>5</sub> | b <sub>4</sub> | b <sub>3</sub> | b <sub>2</sub> | b <sub>1</sub> |
|-------------------------------------|----------------|----------------|----------------|----------------|
|                                     | 0              | 0              | 0              | 0              |
|                                     | 0              | 0              | 0              | 1              |
|                                     | 0              | 0              | 1              | 0              |
|                                     | 0              | 0              | 1              | 1              |
|                                     | 0              | 1              | 0              | 0              |
|                                     | 0              | 1              | 0              | 1              |
|                                     | 0              | 1              | 1              | 0              |
|                                     | 0              | 1              | 1              | 1              |
|                                     | 1              | 0              | 0              | 0              |
|                                     | 1              | 0              | 0              | 1              |
|                                     | 1              | 0              | 1              | 0              |
|                                     | 1              | 0              | 1              | 1              |
|                                     | 1              | 1              | 0              | 0              |
|                                     | 1              | 1              | 0              | 1              |
|                                     | 1              | 1              | 1              | 0              |
|                                     | 1              | 1              | 1              | 1              |

| C<br>R | 0   | 1               | 2     | 3        | 4 | 5            | 6 | 7   |
|--------|-----|-----------------|-------|----------|---|--------------|---|-----|
| 0      | NUL | DLE             | Space | 0        | @ | Р            | ` | р   |
| 1      | SOH | DC1             | !     | 1        | Α | Q            | а | q   |
| 2      | STX | DC <sub>2</sub> | "     | 2        | В | R            | b | r   |
| 3      | ETX | $DC_3$          | #     | 3        | С | $\mathbf{S}$ | с | s   |
| 4      |     |                 | \$    | 4        | D | Т            | d | t   |
| 5      |     |                 | %     | <b>5</b> | Е | U            | е | u   |
| 6      |     |                 | &     | 6        | F | V            | f | v   |
| 7      |     |                 | ٢     | 7        | G | W            | g | w   |
| 8      |     |                 | (     | 8        | Η | Х            | h | х   |
| 9      |     |                 | )     | 9        | Ι | Y            | i | у   |
| 10     |     |                 | *     | •••      | J | Ζ            | j | Z   |
| 11     |     |                 | +     | ;        | Κ | [            | k | {   |
| 12     |     |                 | ,     | <        | L | ¥            | 1 |     |
| 13     |     |                 | _     | Ш        | Μ | ]            | m | }   |
| 14     |     |                 |       | >        | Ν | ^            | n | -   |
| 15     |     |                 | /     | ?        | 0 |              | 0 | DEL |

## (3) Station numbers

You may set 32 station numbers from station 0 to station 31 and the ASCII unit codes are used to specify the stations.

| ASCII code 0 1 2 3 4 5 6 7 8 9 A B C D E F | Station number | 0 | 1 | 2 | 3 | 4 | 5 | 6 | 7 | 8 | 9 | 10 | 11 | 12 | 13 | 14 | 15 |
|--------------------------------------------|----------------|---|---|---|---|---|---|---|---|---|---|----|----|----|----|----|----|
|                                            | ASCII code     | 0 | 1 | 2 | 3 | 4 | 5 | 6 | 7 | 8 | 9 | А  | В  | С  | D  | Е  | F  |

| Station number | 16 | 17 | 18 | 19 | 20 | 21 | 22 | 23 | 24 | 25 | 26 | 27 | 28 | 29 | 30 | 31 |
|----------------|----|----|----|----|----|----|----|----|----|----|----|----|----|----|----|----|
| ASCII code     | G  | Н  | Ι  | J  | Κ  | L  | Μ  | Ν  | 0  | Р  | Q  | R  | S  | Т  | U  | V  |

For example, "30H" is transmitted in hexadecimal for the station number of "0" (axis 1).

#### (4) Group

| Group      | а | b | с | d | е | f | All group |
|------------|---|---|---|---|---|---|-----------|
| ASCII code | а | b | с | d | е | f | *         |

For example, "61H" is transmitted in hexadecimal for group a.

### 15.5 Error codes

Error codes are used in the following cases and an error code of single-code length is transmitted.

On receipt of data from the master station, the slave station sends the error code corresponding to that data to the master station.

The error code sent in upper case indicates that the servo is normal and the one in lower case indicates that an alarm occurred.

| Error        | code        | Error namo       | Description                                                      | Remarks           |  |  |
|--------------|-------------|------------------|------------------------------------------------------------------|-------------------|--|--|
| Servo normal | Servo alarm |                  | Remaiks                                                          |                   |  |  |
| [A]          | [a]         | Normal operation | Data transmitted was processed properly.                         | Positive response |  |  |
| [B]          | [b]         | Parity error     | Parity error occurred in the transmitted data.                   |                   |  |  |
| [C]          | [c]         | Checksum error   | Checksum error occurred in the transmitted data.                 |                   |  |  |
| [D] [d]      |             | Character error  | Character error Character not existing in the specifications was |                   |  |  |
|              |             |                  | transmitted.                                                     | Negative response |  |  |
| [F] [a]      |             | Command orror    | Command not existing in the specifications was                   | regative response |  |  |
| [12]         | [6]         | Command error    | transmitted.                                                     |                   |  |  |
| [17]         | [4]         | Data Na amon     |                                                                  |                   |  |  |
| լբյ          | [I]         | Data no. error   | transmitted.                                                     |                   |  |  |

## 15.6 Checksum

The checksum is a ASCII-coded hexadecimal representing the lower two digits of the sum of ASCII-coded hexadecimal numbers up to ETX, with the exception of the first control code (STX or SOH).

![](_page_314_Figure_8.jpeg)

## 15.7 Time-out operation

The master station transmits EOT when the slave station does not start reply operation (STX is not received) 300[ms] after the master station has ended communication operation. 100[ms] after that, the master station retransmits the message. Time-out occurs if the slave station does not answer after the master station has performed the above operation three times. (Communication error)

![](_page_315_Figure_3.jpeg)

Servo (Slave station)

#### 15.8 Retry operation

When a fault occurs in communication between the master and slave stations, the error code in the response data from the slave station is a negative response code ([B] to [F], [b] to [f]). In this case, the master station retransmits the message which was sent at the occurrence of the fault (Retry operation). A communication error occurs if the above operation is repeated and results in the error three or more consecutive times.

![](_page_315_Figure_7.jpeg)

Similarly, when the master station detects a fault (e.g. checksum, parity) in the response data from the slave station, the master station retransmits the message which was sent at the occurrence of the fault. A communication error occurs if the retry operation is performed three times.

### 15.9 Initialization

After the slave station is switched on, it cannot reply to communication until the internal initialization processing terminates. Hence, at power-on, ordinary communication should be started after.

- (1) 1s or more time has elapsed after the slave station is switched on; and
- (2) Making sure that normal communication can be made by reading the parameter or other data which does not pose any safety problems.

#### 15.10 Communication procedure example

The following example reads the set value of parameter No.2 "function selection 1" from the servo amplifier of station 0.

| Data item      | Value | Description               |
|----------------|-------|---------------------------|
| Station number | 0     | Servo amplifier station 0 |
| Command        | 05    | Read command              |
| Data No.       | 02    | Parameter No.2            |

![](_page_316_Figure_8.jpeg)

## 15.11 Command and data No. list

| POINT                                          |                                                                                                    |
|------------------------------------------------|----------------------------------------------------------------------------------------------------|
| <ul> <li>If the com<br/>interface a</li> </ul> | mand/data No. is the same, its data may be different from the and drive units and other servo amplifiers. |

### 15.11.1 Read commands

| (1) Status di | isplay (Com | mand [0][1]) |
|---------------|-------------|--------------|
|---------------|-------------|--------------|

| Command | Data No. | Description                   | Display item                   | Frame length |
|---------|----------|-------------------------------|--------------------------------|--------------|
| [0][1]  | [8][0]   | Status display data value and | Current position               | 12           |
| [0][1]  | [8][1]   | processing information        | Command position               | 12           |
| [0][1]  | [8][2]   |                               | Command remaining distance     | 12           |
| [0][1]  | [8][3]   |                               | Point table No.                | 12           |
| [0][1]  | [8][4]   |                               | Cumulative feedback pulses     | 12           |
| [0][1]  | [8][5]   |                               | Servo motor speed              | 12           |
| [0][1]  | [8][6]   |                               | Droop pulses                   | 12           |
| [0][1]  | [8][7]   |                               | Override                       | 12           |
| [0][1]  | [8][8]   |                               | Torque limit voltage           | 12           |
| [0][1]  | [8][9]   |                               | Regenerative load ratio        | 12           |
| [0][1]  | [8][A]   |                               | Effective load ratio           | 12           |
| [0][1]  | [8][B]   |                               | Peak load ratio                | 12           |
| [0][1]  | [8][C]   |                               | Instantaneous torque           | 12           |
| [0][1]  | [8][D]   |                               | Within one-revolution position | 12           |
| [0][1]  | [8][E]   |                               | ABS counter                    | 12           |
| [0][1]  | [8][F]   |                               | Load inertia moment ratio      | 12           |
| [0][1]  | [9][0]   |                               | Bus voltage                    | 12           |

## (2) Parameter (Command [0][5])

| Command | Data No.            | Description                                                                                                    | Frame length |
|---------|---------------------|----------------------------------------------------------------------------------------------------|--------------|
| [0][5]  | [0][0] to<br>[5][A] | Current value of each parameter<br>The decimal equivalent of the data No. value (hexadecimal) corresponds<br>to the parameter number. | 8            |

## (3) External I/O signals (Command [1][2])

| Command | Data No. | Description                                                 | Frame length |
|---------|----------|-------------------------------------------------------------|--------------|
| [1][2]  | [0][0]   | Input device statuses                                       | 8            |
| [1][2]  | [4][0]   | External input pin statuses                                 | 8            |
| [1][2]  | [6][0]   | Statuses of input devices switched on through communication | 8            |
| [1][2]  | [8][0]   | Output device statuses                                      | 8            |
| [1][2]  | [C][0]   | External output pin statuses                                | 8            |

| (4) Alarm history (Command [3] |
|--------------------------------|
|--------------------------------|

| Command | Data No. | Description                    | Alarm occurrence sequence | Frame length |
|---------|----------|--------------------------------|---------------------------|--------------|
| [3][3]  | [1][0]   | Alarm number in alarm history  | Most recent alarm         | 4            |
| [3][3]  | [1][1]   |                                | First alarm in past       | 4            |
| [3][3]  | [1][2]   |                                | Second alarm in past      | 4            |
| [3][3]  | [1][3]   |                                | Third alarm in past       | 4            |
| [3][3]  | [1][4]   |                                | Fourth alarm in past      | 4            |
| [3][3]  | [1][5]   |                                | Fifth alarm in past       | 4            |
| [3][3]  | [2][0]   | Alarm occurrence time in alarm | Most recent alarm         | 8            |
| [3][3]  | [2][1]   | history                        | First alarm in past       | 8            |
| [3][3]  | [2][2]   |                                | Second alarm in past      | 8            |
| [3][3]  | [2][3]   |                                | Third alarm in past       | 8            |
| [3][3]  | [2][4]   |                                | Fourth alarm in past      | 8            |
| [3][3]  | [2][5]   |                                | Fifth alarm in past       | 8            |

## (5) Current alarm (Command [0][2] • [3][5])

| Command | Data No. | Description          | Frame length |
|---------|----------|----------------------|--------------|
| [0][2]  | [0][0]   | Current alarm number | 4            |

| Command | Data No. | Description                     | Status display item            | Frame length |
|---------|----------|---------------------------------|--------------------------------|--------------|
| [3][5]  | [8][0]   | Status display data value and   | Current position               | 12           |
| [3][5]  | [8][1]   | processing information at alarm | Command position               | 12           |
| [3][5]  | [8][2]   | occurrence                      | Command remaining distance     | 12           |
| [3][5]  | [8][3]   |                                 | Point table No.                | 12           |
| [3][5]  | [8][4]   |                                 | Cumulative feedback pulses     | 12           |
| [3][5]  | [8][5]   |                                 | Servo motor speed              | 12           |
| [3][5]  | [8][6]   |                                 | Droop pulses                   | 12           |
| [3][5]  | [8][7]   |                                 | Override                       | 12           |
| [3][5]  | [8][8]   |                                 | Torque limit voltage           | 12           |
| [3][5]  | [8][9]   |                                 | Regenerative load ratio        | 12           |
| [3][5]  | [8][A]   |                                 | Effective load ratio           | 12           |
| [3][5]  | [8][B]   |                                 | Peak load ratio                | 12           |
| [3][5]  | [8][C]   |                                 | Instantaneous torque           | 12           |
| [3][5]  | [8][D]   |                                 | Within one-revolution position | 12           |
| [3][5]  | [8][E]   |                                 | ABS counter                    | 12           |
| [3][5]  | [8][F]   |                                 | Load inertia moment ratio      | 12           |
| [3][5]  | [9][0]   |                                 | Bus voltage                    | 12           |

# **15. COMMUNICATION FUNCTIONS**

| Command | Data No.            | Description                                                                                                    | Frame length |
|---------|---------------------|----------------------------------------------------------------------------------------------------|--------------|
| [4][0]  | [0][1] to<br>[1][F] | Position data read<br>The decimal equivalent of the data No. value (hexadecimal) corresponds<br>to the Point table No. | 8            |

## (6) Point table/position data (Command [4][0])

## (7) Point table/speed data (Command [5][0])

| Command | Data No.            | Description                                                                                                    | Frame length |
|---------|---------------------|----------------------------------------------------------------------------------------------------|--------------|
| [5][0]  | [0][1] to<br>[1][F] | Speed data read<br>The decimal equivalent of the data No. value (hexadecimal) corresponds<br>to the Point table No. | 8            |

## (8) Point table/acceleration time constant (Command [5][4])

| Command | Data No.            | Description                                                                                                    | Frame length |
|---------|---------------------|----------------------------------------------------------------------------------------------------|--------------|
| [5][4]  | [0][1] to<br>[1][F] | Acceleration time constant read<br>The decimal equivalent of the data No. value (hexadecimal) corresponds<br>to the Point table No. | 8            |

#### (9) Point table/deceleration time constant (Command [5][8])

| Command | Data No.            | Description                                                                                                    | Frame length |
|---------|---------------------|----------------------------------------------------------------------------------------------------|--------------|
| [5][8]  | [0][1] to<br>[1][F] | Deceleration time constant read<br>The decimal equivalent of the data No. value (hexadecimal) corresponds<br>to the Point table No. | 8            |

## (10) Point table/dwell (Command [6][0])

| Command | Data No.            | Description                                                                                                    | Frame length |
|---------|---------------------|----------------------------------------------------------------------------------------------------|--------------|
| [6][0]  | [0][1] to<br>[1][F] | Dwell read<br>The decimal equivalent of the data No. value (hexadecimal) corresponds<br>to the Point table No. | 8            |

## (11) Point table/auxiliary function (Command [6][4])

| Command | Data No.            | Description                                                                                                    | Frame length |
|---------|---------------------|----------------------------------------------------------------------------------------------------|--------------|
| [6][4]  | [0][1] to<br>[1][F] | Auxiliary function read<br>The decimal equivalent of the data No. value (hexadecimal) corresponds<br>to the Point table No. | 8            |

## (12) Group setting (Command [1][F])

| Command | Data No. | Description                    | Frame length |
|---------|----------|--------------------------------|--------------|
| [1][F]  | [0][0]   | Reading of group setting value | 4            |

## (13) Software version (Command [0][2])

| Command | Data No. | Description      | Frame length |
|---------|----------|------------------|--------------|
| [0][2]  | [7][0]   | Software version | 16           |

## 15.11.2 Write commands

## (1) Status display (Command [8][1])

| Command | Data No. | Description               | Setting range | Frame length |
|---------|----------|---------------------------|---------------|--------------|
| [8][1]  | [0][0]   | Status display data clear | 1EA5          | 4            |

### (2) Parameter (Command [8][4])

| Command | Data No.  | Description                                        | Setting range  | Frame length |
|---------|-----------|----------------------------------------------------|----------------|--------------|
| [8][4]  | [0][0] to | Each parameter write                               | Depends on     |              |
|         | [5][A]    | The decimal equivalent of the data No. value       | the parameter. | 8            |
|         | [0][A]    | (hexadecimal) corresponds to the parameter number. |                |              |

## (3) External I/O signal (Command [9][2])

| Command | Data No. | Description                       | Setting range   | Frame length |
|---------|----------|-----------------------------------|-----------------|--------------|
| വിപ     |          | Communication input device signal | Refer to        | 0            |
| [9][2]  | [0][0]   |                                   | section 15.12.5 | 0            |

## (4) Alarm history (Command [8][2])

| Command | Data No. | Description         | Setting range | Frame length |
|---------|----------|---------------------|---------------|--------------|
| [8][2]  | [2][0]   | Alarm history clear | 1EA5          | 4            |

## (5) Current alarm (Command [8][2])

| Command | Data No. | Description | Setting range | Frame length |
|---------|----------|-------------|---------------|--------------|
| [8][2]  | [0][0]   | Alarm reset | 1EA5          | 4            |

## (6) Point table/position data (Command [C][0])

| Command | Data No.            | Description                                                         | Setting range         | Frame length |
|---------|---------------------|---------------------------------------------------------------------|-----------------------|--------------|
| [C][0]  | [0][1] to<br>[1][F] | Position data write<br>The decimal equivalent of the data No. value | -9999999 to<br>999999 | 8            |
|         | [1][1]              | (hexadecimal) corresponds to the Point table No.                    |                       |              |

#### (7) Point table/speed data (Command [C][6])

| Command | Data No.            | Description                                      | Setting range    | Frame length |
|---------|---------------------|--------------------------------------------------|------------------|--------------|
| [C][6]  | [0][1] +-           | Speed data write                                 | 0 to Permissible |              |
|         | [0][1] to<br>[1][F] | The decimal equivalent of the data No. value     | instantaneous    | 8            |
|         |                     | (hexadecimal) corresponds to the Point table No. | speed            |              |

#### (8) Point table/acceleration time constant (Command [C][7])

| Command | Data No.            | Description                                      | Setting range | Frame length |
|---------|---------------------|--------------------------------------------------|---------------|--------------|
| [C][7]  | [0][1] to<br>[1][F] | Acceleration time constant write                 | 0 to 20000    |              |
|         |                     | The decimal equivalent of the data No. value     |               | 8            |
|         |                     | (hexadecimal) corresponds to the Point table No. |               |              |

# **15. COMMUNICATION FUNCTIONS**

## (9) Point table/deceleration time constant (Command [C][8])

| Command | Data No.            | Description                                                                                                    | Setting range |   |  |  |  |
|---------|---------------------|----------------------------------------------------------------------------------------------------|---------------|---|--|--|--|
| [C][8]  | [0][1] to<br>[1][F] | Deceleration time constant write<br>The decimal equivalent of the data No. value<br>(have decimal) correspondents the Baint table No. | 0 to 20000    | 8 |  |  |  |

## (10) Point table/dwell (Command [C][A])

| Command | Data No.            | Description                                                                                                    | Setting range | Frame length |
|---------|---------------------|----------------------------------------------------------------------------------------------------|---------------|--------------|
| [C][A]  | [0][1] to<br>[1][F] | Dwell write<br>The decimal equivalent of the data No. value<br>(hexadecimal) corresponds to the Point table No. | 0 to 20000    | 8            |

## (11) Point table/auxiliary function (Command [C][B])

| Command | Data No.            | Description                                                                                                    | Setting range | Frame length |
|---------|---------------------|----------------------------------------------------------------------------------------------------|---------------|--------------|
| [C][B]  | [0][1] to<br>[1][F] | Auxiliary function write<br>The decimal equivalent of the data No. value<br>(hexadecimal) corresponds to the Point table No. | 0, 1          | 8            |

## (12) External input signal disable (Command [9][0])

| Command | Data No. | Description                                                | Setting range   | Frame length |
|---------|----------|------------------------------------------------------------|-----------------|--------------|
|         |          | Turns off the input devices, external analog input signals | 1EA5            |              |
| [9][0]  | [0][0]   | and pulse train inputs with the exception of EMG, LSP and  |                 | 4            |
|         |          | LSN, independently of the external ON/OFF statuses.        |                 |              |
| [9][0]  | [0][3]   | Disables all output devices (DO).                          | $1\mathrm{EA5}$ | 4            |
|         |          | Enables the disabled input devices (DI), external analog   | $1\mathrm{EA5}$ |              |
| [9][0]  | [1][0]   | input signals and pulse train inputs with the exception of |                 | 4            |
|         |          | EMG, LSP and LSN.                                          |                 |              |
| [9][0]  | [1][3]   | Enables the disabled output devices (DO).                  | 1EA5            | 4            |

#### (13) Operation mode selection (Command [8][B])

| Command | Data No. | Description                                                                                                    | Setting range | Frame length |
|---------|----------|----------------------------------------------------------------------------------------------------|---------------|--------------|
| [8][B]  | [0][0]   | Operation mode changing<br>0000: Exit from test operation mode<br>0001: Jog operation<br>0002: Positioning operation<br>0003: Motor-less operation<br>0004: Output signal (DO) forced output | 0000 to 0004  | 4            |

# **15. COMMUNICATION FUNCTIONS**

| Command | Data No. | Description                                                  | Setting range   | Frame length                                                                        |  |
|---------|----------|--------------------------------------------------------------|-----------------|-------------------------------------------------------------------------------------|--|
| [9][2]  | [0][0]   | Input signal for test operation                              | Refer to        | 8                                                                                   |  |
|         |          |                                                              | section 15.12.7 |                                                                                     |  |
| [9][2]  | [A][0]   | Forced output from signal pin                                | Refer to        | 8                                                                                   |  |
|         |          |                                                              | section 15.12.9 |                                                                                     |  |
| r       |          |                                                              |                 |                                                                                     |  |
| Command | Data No. | Description                                                  | Setting range   | Frame length                                                                        |  |
| [4][6]  | [1][0]   | Writes the speed of the test operation mode (jog operation,  | 0000 to 7FFF    | 4                                                                                   |  |
| [A][0]  | [1][0]   | positioning operation).                                      |                 | Frame length<br>8<br>Frame length<br>4<br>8<br>4<br>8<br>4<br>4<br>8<br>4<br>8<br>4 |  |
| [4][6]  | [1][1]   | Writes the acceleration/deceleration time constant of the    | 00000000 to     | 0                                                                                   |  |
| [A][0]  |          | test operation mode (jog operation, positioning operation).  | 7FFFFFFF        | ð                                                                                   |  |
|         |          | Clears the acceleration/deceleration time constant of the    | $1\mathrm{EA5}$ | 4                                                                                   |  |
| [A][0]  | [1][2]   | test operation mode (jog operation, positioning operation).  |                 | 4                                                                                   |  |
| [4][0]  | [1][0]   | Writes the moving distance (in pulses) of the test operation | 80000000 to     | 0                                                                                   |  |
| [A][0]  | [1][3]   | mode (jog operation, positioning operation).                 | 7FFFFFFF        | 8                                                                                   |  |
| [+][0]  | [1][#]   | Temporary stop command of the test operation mode (jog       | 1EA5            | 4                                                                                   |  |
| [A][0]  | [1][5]   | operation, positioning operation)                            |                 | 4                                                                                   |  |

# (14) Data for test operation mode (Command [9][2] · [A][0])

## (15) Group setting (Command [9][F])

| Command | Data No. | Description      | Setting range | Frame length |
|---------|----------|------------------|---------------|--------------|
| [9][F]  | [0][0]   | Setting of group | a to f        | 4            |

## 15.12 Detailed explanations of commands

### 15.12.1 Data processing

When the master station transmits a command + data No. or a command + data No. + data to a slave station, the servo amplifier returns a reply or data according to the purpose.

When numerical values are represented in these send data and receive data, they are represented in decimal, hexadecimal, etc.

Therefore, data must be processed according to the application.

Since whether data must be processed or not and how to process data depend on the monitoring, parameters, etc., follow the detailed explanation of the corresponding command.

The following methods are how to process send and receive data when reading and writing data.

## (1) Processing the read data

When the display type is 0, the eight-character data is converted from hexadecimal to decimal and a decimal point is placed according to the decimal point position information.

When the display type is 1, the eight-character data is used unchanged.

The following example indicates how to process the receive data "003000000929" given to show. The receive data is as follows.

| 0 | 0 | 3 | 0 | 0                                                                                                    | 0                                                                                                   | 0                                                                                                    | 0                                                                                         | 0                                                                                  | 9                                                                         | 2                                                          | 9                                |                                                                         |
|---|---|---|---|----------------------------------------------------------------------------------------------------|----------------------------------------------------------------------------------------------------|----------------------------------------------------------------------------------------------------|-------------------------------------------------------------------------------------------|------------------------------------------------------------------------------------|---------------------------------------------------------------------------|------------------------------------------------------------|----------------------------------|-------------------------------------------------------------------------|
|   |   |   |   | Dat<br>(Da<br>Disp<br>0: D<br>1: D<br>Dec<br>0: N<br>1: Fi<br>2: S<br>3: Ti<br>4: Fi<br>5: Fi<br>6: S | a 32-<br>ta cc<br>lay t<br>ata n<br>ata is<br>imal  <br>o dec<br>rst le<br>econ<br>hird l<br>fth le | bits<br>nver<br>ype<br>hust l<br>s use<br>coint<br>cimal<br>ast s<br>d lea<br>east<br>east<br>s<br>ast s<br>east | lengt<br>sion<br>be cc<br>d un<br>posi<br>signi<br>signifi<br>signi<br>signifi<br>signifi | h (he<br>is rec<br>onver<br>chang<br>tion<br>t<br>cant<br>ficant<br>ficant<br>cant | xade<br>quired<br>ted ir<br>ged i<br>digit<br>t digit<br>t digit<br>digit | ccima<br>d as i<br>n hto de<br>n hex<br>(norr<br>igit<br>t | I rep<br>ndica<br>ecima<br>kadec | resentation)<br>ated in the display type)<br>al.<br>cimal.<br>not used) |

Since the display type is "0" in this case, the hexa decimal data is converted into decimal.  $00000929 {\rm H}{\rightarrow}2345$ 

As the decimal point position is "3", a decimal point is placed in the third least significant digit. Hence, "23.45" is displayed.
#### (2) Writing the processed data

When the data to be written is handled as decimal, the decimal point position must be specified. If it is not specified, the data cannot be written. When the data is handled as hexadecimal, specify "0" as the decimal point position.

The data to be sent is the following value.

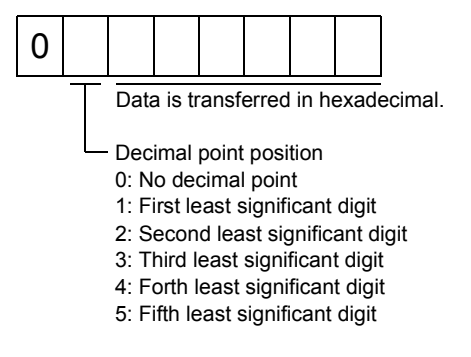

By way of example, here is described how to process the set data when a value of "15.5" is sent. Since the decimal point position is the second digit, the decimal point position data is "2". As the data to be sent is hexadecimal, the decimal data is converted into hexadecimal.

155→9B

Hence, "0200009B" is transmitted.

#### 15.12.2 Status display

#### (1) Status display data read

When the master station transmits the data No. to the slave station, the slave station sends back the data value and data processing information.

(a) Transmission

Transmit command [0][1] and the data No. corresponding to the status display item to be read. Refer to section 15.11.1.

(b) Reply

The slave station sends back the status display data requested.

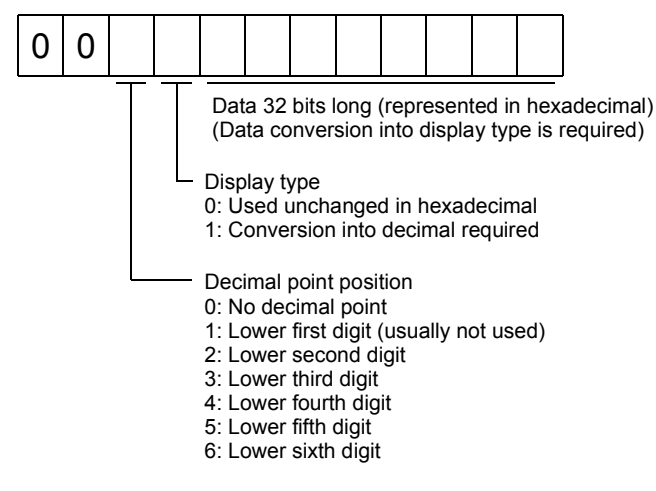

#### (2) Status display data clear

The cumulative feedback pulse data of the status display is cleared. Send this command immediately after reading the status display item. The data of the status display item transmitted is cleared to zero.

| Command | Data No. | Data            |
|---------|----------|-----------------|
| [8][1]  | [0][0]   | $1\mathrm{EA5}$ |

For example, after sending command [0][1] and data No. [8][0] and receiving the status display data, send command [8][1], data No. [0][0] and data [1EA5] to clear the cumulative feedback pulse value to zero.

#### 15.12.3 Parameter

#### (1) Parameter read

Read the parameter setting.

(a) Transmission

Transmit command [0][5] and the data No. corresponding to the parameter No.

| Command | Data No.            | Data No. definition              |
|---------|---------------------|----------------------------------|
| [0][5]  | [0][0] to<br>[5][A] | Corresponds to the parameter No. |

#### (b) Reply

The slave station sends back the data and processing information of the requested parameter No.

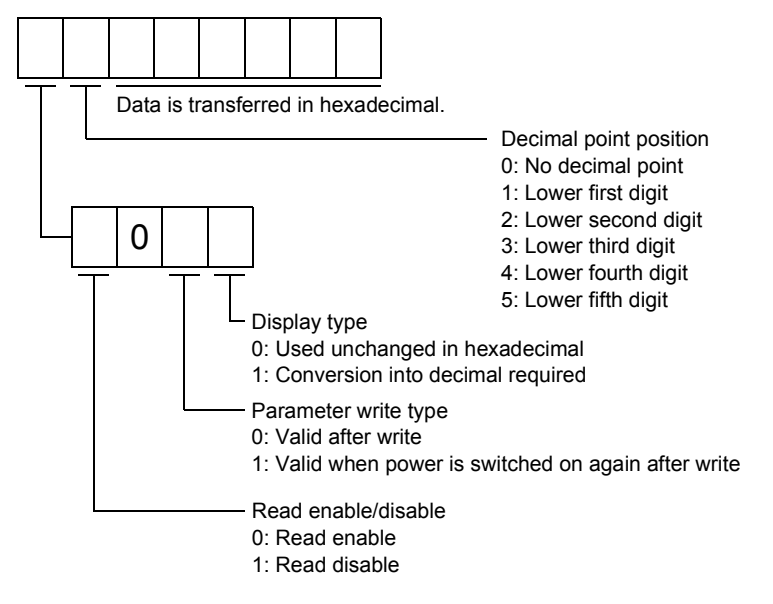

Enable/disable information changes according to the setting of parameter No.19 "parameter write inhibit". When the enable/disable setting is read disable, ignore the parameter data part and process it as unreadable.

#### (2) Parameter write

| POINT                            |                                                                  |
|----------------------------------|------------------------------------------------------------------|
| <ul> <li>If setting v</li> </ul> | alues need to be changed with a high frequency (i.e. one time or |
| more per o                       | ne hour), write the setting values to the RAM, not the EEP-      |
| ROM. The                         | EEP-ROM has a limitation in the number of write times and        |
| exceeding                        | this limitation causes the servo amplifier to malfunction. Note  |
| that the nu                      | amber of write times to the EEP-ROM is limited to                |
| approxima                        | tely 100, 000.                                                   |

Write the parameter setting.

Write the value within the setting range. Refer to section 5.1 for the setting range.

Transmit command [8][4], the data No., and the set data.

The data number is represented in hexadecimal. The decimal value converted from the data number value corresponds to the parameter number. Refer to (1) (a) of this section.

When the data to be written is handled as decimal, the decimal point position must be specified. If it is not specified, data cannot be written. When the data is handled as hexadecimal, specify 0 as the decimal point position.

Write the data after making sure that it is within the upper/lower limit value range given in section 5.1.2. Read the parameter data to be written, confirm the decimal point position, and create transmission data to prevent error occurrence. On completion of write, read the same parameter data to verify that data has been written correctly.

| Com | manc                                                                                                    | Data No.                                                                                                    | Set data                                                                                                    |       |
|-----|----------------------------------------------------------------------------------------------------|----------------------------------------------------------------------------------------------------|----------------------------------------------------------------------------------------------------|-------|
| [8] | [4]                                                                                                    | [0][0] to<br>[5][A]                                                                                                    | See below.                                                                                                    |       |
|     | Da<br>De<br>0:<br>1:<br>2:<br>3:<br>4:<br>5:<br>5:<br>0:<br>3:<br>3:<br>3:<br>3:<br>Wh<br>se<br>Wh<br>do | a is transferred i<br>cimal point position<br>to decimal point<br>cower first digit<br>cower second dig<br>cower third digit<br>cower forth digit<br>cower forth digit<br>cower fifth digit<br>te mode<br>Vrite to EEP-ROI<br>Vrite to RAM<br>en the paramete<br>"3" to the write n<br>en changing data<br>not write it to the | n hexadecimal.<br>on<br>it<br>M<br>r data is changed frequently through communication,<br>node to change only the RAM data in the servo ampli<br>a frequently (once or more within one hour),<br>EEP-ROM. | fier. |

#### 15.12.4 External I/O signal statuses

#### (1) Reading of input device statuses

Read the statuses of the input devices.

(a) Transmission

Transmit command [1][2] and data No. [0][0].

| Command | Data No. |
|---------|----------|
| [1][2]  | [0][0]   |

(b) Reply

The slave station sends back the statuses of the input pins.

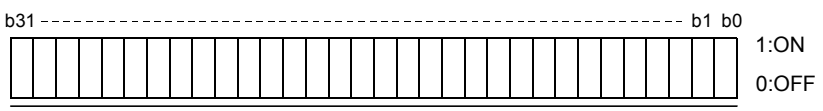

Command of each bit is transmitted to the master station as hexadecimal data.

| bit      | Signal name                           | bit | Signal name                       | bi      | t Signal name                     |
|----------|---------------------------------------|-----|-----------------------------------|---------|-----------------------------------|
| 0        | Servo-on (SON)                        | 12  | Reverse rotation start (ST2)      | $2^{4}$ | Temporary stop/restart (STP)      |
| 1        | Forward rotation stroke limit (LSP)   | 13  |                                   | 21      | Manual pulse generator            |
| 2        | Reverse rotation stroke limit (LSN)   | 14  |                                   | 20      | multiplication 1 (TP0)            |
| 3        | External torque limit selection (TL)  | 15  |                                   | 20      | Manual pulse generator            |
| 4        | Internal torque limit selection (TL2) | 16  | Forced stop (EMG)                 | 21      | multiplication 2 (TP1)            |
| <b>5</b> | Proportion control selection (PC)     | 17  | Automatic/manual selection (MD0)  | 2'      | 7 Gain switch (CDP)               |
| 6        | Reset (RES)                           | 18  | Proximity dog (DOG)               | 28      | 3                                 |
| 7        |                                       | 19  | Point table No. selection 1 (DI0) | 2       | Point table No. selection 5 (DI4) |
| 8        |                                       | 20  | Point table No. selection 2 (DI1) | 30      | ) Teach (TCH)                     |
| 9        |                                       | 21  | Point table No. selection 3 (DI2) | 3       |                                   |
| 10       |                                       | 22  | Point table No. selection 4 (DI3) | _       |                                   |
| 11       | Forward rotation start (ST1)          | 23  | Override selection (OVR)          |         |                                   |

#### (2) External input pin status read

Read the ON/OFF statuses of the external output pins.

#### (a) Transmission

Transmit command [1][2] and data No. [4][0].

| Command | Data No. |
|---------|----------|
| [1][2]  | [4][0]   |

#### (b) Reply

The ON/OFF statuses of the input pins are sent back.

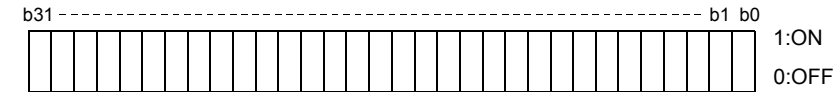

Command of each bit is transmitted to the master station as hexadecimal data.

| bit | External input pin | bit | External input pin |
|-----|--------------------|-----|--------------------|
| 0   | CN1B-16            | 5   | CN1A-8             |
| 1   | CN1B-17            | 6   | CN1B-7             |
| 2   | CN1B-15            | 7   | CN1B-8             |
| 3   | CN1B-5             | 8   | CN1B-9             |
| 4   | CN1B-14            | 9   | CN1A-19            |

#### (3) Read of the statuses of input devices switched on through communication

Read the ON/OFF statuses of the input devices switched on through communication. (a) Transmission

Transmit command [1][2] and data No. [6][0].

| Command | Data No. |
|---------|----------|
| [1][2]  | [6][0]   |

(b) Reply

The slave station sends back the statuses of the input pins.

| Ł | 031 |  | <br> | <br> | <br> | <br> | <br> | <br> | <br> | <br> | <br> | <br> | <br> | <br> | <br> | <br> | b1 | bC | ) |      |
|---|-----|--|------|------|------|------|------|------|------|------|------|------|------|------|------|------|----|----|---|------|
|   |     |  |      |      |      |      |      |      |      |      |      |      |      |      |      |      |    |    |   | 1:ON |

0:OFF

Command of each bit is transmitted to the master station as hexadecimal data.

| bit      | Signal name                           | bit             | Signal name                       | bit | Signal name                       |
|----------|---------------------------------------|-----------------|-----------------------------------|-----|-----------------------------------|
| 0        | Servo-on (SON)                        | 12              | Reverse rotation start (ST2)      | 24  | Temporary stop/restart (STP)      |
| 1        | Forward rotation stroke limit (LSP)   | 13              |                                   | 25  | Manual pulse generator            |
| 2        | Reverse rotation stroke limit (LSN)   | 14              |                                   | 20  | multiplication 1 (TP0)            |
| 3        | External torque limit selection (TL)  | 15              |                                   | 26  | Manual pulse generator            |
| 4        | Internal torque limit selection (TL2) | 16              | Forced stop (EMG)                 | 20  | multiplication 2 (TP1)            |
| <b>5</b> | Proportion control selection (PC)     | 17              | Automatic/manual selection (MD0)  | 27  | Gain switch (CDP)                 |
| 6        | Reset (RES)                           | 18              | Proximity dog (DOG)               | 28  |                                   |
| 7        |                                       | 19              | Point table No. selection 1 (DI0) | 29  | Point table No. selection 5 (DI4) |
| 8        |                                       | 20              | Point table No. selection 2 (DI1) | 30  | Teach (TCH)                       |
| 9        |                                       | 21              | Point table No. selection 3 (DI2) | 31  |                                   |
| 10       |                                       | $\overline{22}$ | Point table No. selection 4 (DI3) |     |                                   |
| 11       | Forward rotation start (ST1)          | 23              | Override selection (OVR)          |     |                                   |

#### (4) External output pin status read

Read the ON/OFF statuses of the external output pins.

(a) Transmission

Transmit command [1][2] and data No. [C][0].

| Command | Data No. |
|---------|----------|
| [1][2]  | [C][0]   |

#### (b) Reply

The slave station sends back the ON/OFF statuses of the output pins.

| k | 031 | 1 | <br> | <br> | <br> | <br> | <br> | <br> | <br> | <br> | <br> | <br> | <br> | <br> | <br> | <br>- | b1 | b0 | )     |  |
|---|-----|---|------|------|------|------|------|------|------|------|------|------|------|------|------|-------|----|----|-------|--|
|   |     |   |      |      |      |      |      |      |      |      |      |      |      |      |      |       |    |    | 1:ON  |  |
|   |     |   |      |      |      |      |      |      |      |      |      |      |      |      |      |       |    |    | 0:OFF |  |

Command of each bit is transmitted to the master

station as hexadecimal data.

| bit | External output pin |
|-----|---------------------|
| 0   | CN1A-19             |
| 1   | CN1A-18             |
| 2   | CN1B-19             |
| 3   | CN1B-6              |
| 4   | CN1B-4              |

| bit          | External output pin |
|--------------|---------------------|
| 5            | CN1B-18             |
| 6            | CN1A-14             |
| /            |                     |
| $\sim$       |                     |
| $\backslash$ |                     |

#### (5) Read of the statuses of output devices

Read the ON/OFF statuses of the output devices. (a) Transmission

Transmit command [1][2] and data No. [8][0].

| Command | Data No. |
|---------|----------|
| [1][2]  | [8][0]   |

(b) Reply

The slave station sends back the statuses of the output devices.

| k | o3 <sup>-</sup> | 1 - | <br> | <br> | <br> | <br> | <br> | <br> | <br> | <br> | <br> | <br> | <br> | <br> | <br> | <br> | b1 | b0 |       |
|---|-----------------|-----|------|------|------|------|------|------|------|------|------|------|------|------|------|------|----|----|-------|
|   |                 |     |      |      |      |      |      |      |      |      |      |      |      |      |      |      |    |    | 1:ON  |
|   |                 |     |      |      |      |      |      |      |      |      |      |      |      |      |      |      |    |    | 0:OFF |

Command of each bit is transmitted to the master station as hexadecimal data.

| bit | Signal name           | bit | Signal name                     | b        | it Signal name              |
|-----|-----------------------|-----|---------------------------------|----------|-----------------------------|
| 0   | Ready (RD)            | 10  | Electromagnetic brake (MBR)     | 1        | 9 Temporary stop (PUS)      |
| 1   |                       | 11  | Dynamic brake interlock (DBR)   | <b>2</b> | 0 Point No. output 1 (PT0)  |
| 2   |                       | 12  |                                 | <b>2</b> | 1 Point No. output 2 (PT1)  |
| 3   | Limiting torque (TLC) | 13  |                                 | <b>2</b> | 2 Point No. output 3 (PT 2) |
| 4   |                       | 14  |                                 | <b>2</b> | 3 Point No. output 4 (PT 3) |
| 5   | In position (INP)     | 15  | Battery warning (BWNG)          | <b>2</b> | 4 Point No. output 5 (PT 4) |
| 6   |                       | 16  | Rough match (CPO)               |          |                             |
| 7   | Warning (WNG)         | 17  | Home position return completion |          |                             |
| 8   | Trouble (ALM)         | 17  | (ZP)                            |          |                             |
| 9   |                       | 18  | Position range (POT)            |          |                             |

15.12.5 Input devices ON/OFF

POINT
The ON/OFF states of all devices in the servo amplifier are the states of the data received last. Hence, when there is a device which must be kept ON, send data which turns that device ON every time.

Each input device can be switched on/off. However, when the device to be switched off exists in the external input signal, also switch off that input signal. Send command [9][2], data No. [6][0] and data.

|   |     |       |          |            |          | _     |  |  |  |  |  |
|---|-----|-------|----------|------------|----------|-------|--|--|--|--|--|
|   | Cor | nmand | Data No. | Set dat    | Set data |       |  |  |  |  |  |
|   | [   | 9][2] | [6][0]   | See below. |          |       |  |  |  |  |  |
| I | b31 |       |          |            |          | b1 b0 |  |  |  |  |  |
|   |     |       |          |            |          | 1:ON  |  |  |  |  |  |
|   |     |       |          |            |          | 0:OFF |  |  |  |  |  |

Command of each bit is transmitted to the slave station as hexadecimal data.

| bit    | Signal name                                                                   | bit      | Signal name                       | bit | Signal name                                      |
|--------|-------------------------------------------------------------------------------|----------|-----------------------------------|-----|--------------------------------------------------|
| 0      | Servo-on (SON)                                                                | 12       | Reverse rotation start (ST2)      | 24  | Temporary stop/restart (STP)                     |
| 1<br>2 | Forward rotation stroke limit (LSP)<br>Reverse rotation stroke limit (LSN)    | 13<br>14 |                                   | 25  | Manual pulse generator<br>multiplication 1 (TP0) |
| 3<br>4 | External torque limit selection (TL)<br>Internal torque limit selection (TL2) | 15<br>16 | Forced stop (EMG)                 | 26  | Manual pulse generator<br>multiplication 2 (TP1) |
| 5      | Proportion control selection (PC)                                             | 17       | Automatic/manual selection (MD0)  | 27  | Gain switch (CDP)                                |
| 6      | Reset (RES)                                                                   | 18       | Proximity dog (DOG)               | 28  |                                                  |
| 7      |                                                                               | 19       | Point table No. selection 1 (DI0) | 29  | Point table No. selection 5 (DI4)                |
| 8      |                                                                               | 20       | Point table No. selection 2 (DI1) | 30  | Teach (TCH)                                      |
| 9      |                                                                               | 21       | Point table No. selection 3 (DI2) | 31  |                                                  |
| 10     |                                                                               | 22       | Point table No. selection 4 (DI3) |     |                                                  |
| 11     | Forward rotation start (ST1)                                                  | 23       | Override selection (OVR)          |     |                                                  |

#### 15.12.6 Disable/enable of I/O devices (DIO)

Inputs can be disabled independently of the I/O devices ON/OFF. When inputs are disabled, the input signals (devices) are recognized as follows. Among the input devices, EMG, LSP and LSN cannot be disabled.

| Signal                        | Status |
|-------------------------------|--------|
| Input devices (DI)            | OFF    |
| External analog input signals | 0V     |
| Pulse train inputs            | None   |

(1) Disabling/enabling the input devices (DI), external analog input signals and pulse train inputs with the exception of EMG, LSP and LSN.

Transmit the following communication commands.

(a) Disable

| Command | Data No. | Data |
|---------|----------|------|
| [9][0]  | [0][0]   | 1EA5 |

(b) Enable

| Command | Data No. | Data            |
|---------|----------|-----------------|
| [9][0]  | [1][0]   | $1\mathrm{EA5}$ |

(2) Disabling/enabling the output devices (DO)

Transmit the following communication commands.

(a) Disable

| Command | Data No. | Data |
|---------|----------|------|
| [9][0]  | [0][3]   | 1EA5 |

(b) Enable

| Command | Data No. | Data            |
|---------|----------|-----------------|
| [9][0]  | [1][3]   | $1\mathrm{EA5}$ |

#### 15.12.7 Input devices ON/OFF (test operation)

Each input devices can be turned on/off for test operation. when the device to be switched off exists in the external input signal, also switch off that input signal.

Send command [9] [2], data No. [0] [0] and data.

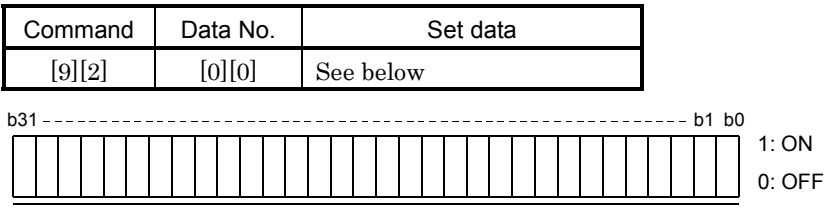

Command of each bit is transmitted to the slave station as hexadecimal data.

| bit      | Signal name                           | bit | Signal name                       | bi | Signal name                       |
|----------|---------------------------------------|-----|-----------------------------------|----|-----------------------------------|
| 0        | Servo-on (SON)                        | 12  | Reverse rotation start (ST2)      | 24 | Temporary stop/restart (STP)      |
| 1        | Forward rotation stroke limit (LSP)   | 13  |                                   | 95 | Manual pulse generator            |
| 2        | Reverse rotation stroke limit (LSN)   | 14  |                                   | Δi | multiplication 1 (TP0)            |
| 3        | External torque limit selection (TL)  | 15  |                                   | 90 | Manual pulse generator            |
| 4        | Internal torque limit selection (TL2) | 16  | Forced stop (EMG)                 | 20 | multiplication 2 (TP1)            |
| <b>5</b> | Proportion control selection (PC)     | 17  | Automatic/manual selection (MD0)  | 27 | Gain switch (CDP)                 |
| 6        | Reset (RES)                           | 18  | Proximity dog (DOG)               | 28 | 3                                 |
| 7        |                                       | 19  | Point table No. selection 1 (DI0) | 29 | Point table No. selection 5 (DI4) |
| 8        |                                       | 20  | Point table No. selection 2 (DI1) | 30 | Teach (TCH)                       |
| 9        |                                       | 21  | Point table No. selection 3 (DI2) | 31 |                                   |
| 10       |                                       | 22  | Point table No. selection 4 (DI3) |    |                                   |
| 11       | Forward rotation start (ST1)          | 23  | Override selection (OVR)          |    |                                   |

#### 15.12.8 Test operation mode

#### (1) Instructions for test operation mode

The test operation mode must be executed in the following procedure. If communication is interrupted for longer than 0.5s during test operation, the servo amplifier causes the motor to be decelerated to a stop and servo-locked. To prevent this, continue communication without a break, e.g. monitor the status display.

(a) Execution of test operation

1) Turn off all input devices.

2) Disable the input devices.

| Command | Data No. | Data            |
|---------|----------|-----------------|
| [9][0]  | [0][0]   | $1\mathrm{EA5}$ |

3) Choose the test operation mode.

| Command | Data No. | Transmission data | Selection of test operation mode |
|---------|----------|-------------------|----------------------------------|
| [8][B]  | [0][0]   | 0000              | Test operation mode cancel       |
| [8][B]  | [0][0]   | 0001              | Jog operation                    |
| [8][B]  | [0][0]   | 0002              | Positioning operation            |
| [8][B]  | [0][0]   | 0003              | Motor-less operation             |
| [8][B]  | [0][0]   | 0004              | DO forced output                 |

4) Set the data needed for test operation.

5) Start.

6) Continue communication using the status display or other command.

(b) Termination of test operation

To terminate the test operation mode, complete the corresponding operation and.

1) Clear the test operation acceleration/deceleration time constant.

| Command | Data No. | Data            |
|---------|----------|-----------------|
| [A][0]  | [1][2]   | $1\mathrm{EA5}$ |

2) Cancel the test operation mode.

| Command | Data No. | Data |
|---------|----------|------|
| [8][B]  | [0][0]   | 0000 |

3) Enable the disabled input devices.

| Command | Data No. | Data            |
|---------|----------|-----------------|
| [9][0]  | [1][0]   | $1\mathrm{EA5}$ |

#### (2) Jog operation

Transmit the following communication commands.

(a) Setting of jog operation data

| Item                                    | Command | Data No. | Data                                                                   |
|-----------------------------------------|---------|----------|------------------------------------------------------------------------|
| Speed                                   | [A][0]  | [1][0]   | Write the speed [r/min] in hexadecimal.                                |
| Acceleration/deceleration time constant | [A][0]  | [1][1]   | Write the acceleration/deceleration time constant [ms] in hexadecimal. |

#### (b) Start

Turn on the input devices SON  $\cdot$  LSP  $\cdot$  LSN and ST1/ST2 by using command [9][2] + data No. [0][0].

| Item                   | Command | Data No. | Data                                        |
|------------------------|---------|----------|---------------------------------------------|
| Forward rotation start | [9][2]  | [0][0]   | 00000807: Turns on SON • LSP • LSN and ST1. |
| Reverse rotation start | [9][2]  | [0][0]   | 00001007: Turns on SON • LSP • LSN and ST2. |
| Stop                   | [9][2]  | [0][0]   | 00000007: Turns on SON • LSP and LSN.       |

#### (3) Positioning operation

Transmit the following communication commands.

#### (a) Setting of positioning operation data

| Item                                    | Command | Data No. | Data                                                                   |
|-----------------------------------------|---------|----------|------------------------------------------------------------------------|
| Speed                                   | [A][0]  | [1][0]   | Write the speed [r/min] in hexadecimal.                                |
| Acceleration/deceleration time constant | [A][0]  | [1][1]   | Write the acceleration/deceleration time constant [ms] in hexadecimal. |
| Moving distance                         | [A][0]  | [1][3]   | Write the moving distance [pulse] in hexadecimal.                      |

#### (b) Input of servo-on • stroke end

Turn on the input devices SON • LSP and LSN by using command [9][2] + data No. [0][0].

| Item                       | Command | Data No. | Data                                               |
|----------------------------|---------|----------|----------------------------------------------------|
| Servo-on                   | [9][2]  | [0][0]   | 00000001: Turns on SON.                            |
| Servo OFF<br>Stroke end ON | [9][2]  | [0][0]   | 00000006: Turns off SON and turns on LSP •<br>LSN. |
| Servo-on<br>Stroke end OFF | [9][2]  | [0][0]   | Turns on SON • LSP • LSN.                          |

#### (c) Start of positioning operation

Transmit the speed and acceleration/deceleration time constant, turn on the servo-on (SON) and forward/reverse rotation stroke end (LSP  $\cdot$  LSN), and then send the moving distance to start positioning operation. After that, positioning operation will start every time the moving distance is transmitted. To start opposite rotation, send the moving distance of a negative value.

When the servo-on (SON) and forward/reverse rotation stroke end (LSP  $\cdot$  LSN) are off, the transmission of the moving distance is invalid. Therefore, positioning operation will not start if the servo-on (SON) and forward/reverse rotation stroke end (LSP  $\cdot$  LSN) are turned on after the setting of the moving distance.

#### (d) Temporary stop

A temporary stop can be made during positioning operation.

| Command | Data No. | Data            |
|---------|----------|-----------------|
| [A][0]  | [1][5]   | $1\mathrm{EA5}$ |

Retransmit the same communication commands as at the start time to resume operation.

To stop positioning operation after a temporary stop, retransmit the temporary stop communication command. The remaining moving distance is then cleared.

#### 15.12.9 Output signal pin ON/OFF output signal (DO) forced output

In the test operation mode, the output signal pins can be turned on/off independently of the servo status. Using command [9][0], disable the output signals in advance.

#### (1) Choosing DO forced output in test operation mode

Transmit command [8][B] + data No. [0][0] + data "0004" to choose DO forced output.

Selection of test operation mode
 4: DO forced output (output signal forced output)

#### (2) External output signal ON/OFF

Transmit the following communication commands.

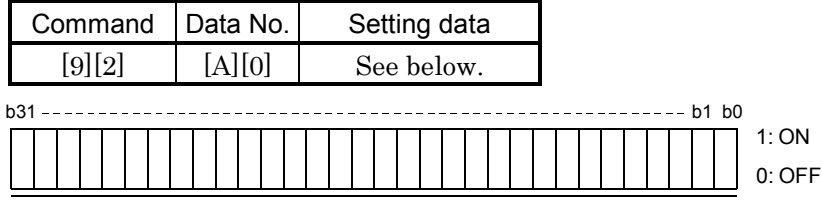

Command of each bit is sent to the slave station in hexadecimal.

| bit | External output pin |
|-----|---------------------|
| 0   | CN1A-19             |
| 1   | CN1A-18             |
| 2   | CN1B-19             |
| 3   | CN1B-6              |
| 4   | CN1B-4              |
| 5   | CN1B-18             |
| 6   | CN1A-14             |
| 7   |                     |

| bit | External output pin |
|-----|---------------------|
| 8   |                     |
| 9   |                     |
| 10  |                     |
| 11  |                     |
| 12  |                     |
| 13  |                     |
| 14  |                     |
| 15  |                     |

| bit | External output pin |
|-----|---------------------|
| 16  |                     |
| 17  |                     |
| 18  |                     |
| 19  |                     |
| 20  |                     |
| 21  |                     |
| 22  |                     |
| 93  |                     |

| bit | External output pin |
|-----|---------------------|
| 24  |                     |
| 25  |                     |
| 26  |                     |
| 27  |                     |
| 28  |                     |
| 29  |                     |
| 30  |                     |
| 31  |                     |

#### 15.12.10 Alarm history

#### (1) Alarm No. read

Read the alarm No. which occurred in the past. The alarm numbers and occurrence times of No.0 (last alarm) to No.5 (sixth alarm in the past) are read.

(a) Transmission

Send command [3][3] and data No. [1][0] to [1][5]. Refer to section 15.11.1.

(b) Reply

The alarm No. corresponding to the data No. is provided.

| 0 | 0 |      |
|---|---|------|
|   |   | <br> |

Alarm No. is transferred in decimal.

For example, "0032" means AL.32 and "00FF" AL.\_ (no alarm).

#### (2) Alarm occurrence time read

Read the occurrence time of alarm which occurred in the past.

The alarm occurrence time corresponding to the data No. is provided in terms of the total time beginning with operation start, with the minute unit omitted.

(a) Transmission

Send command [3][3] and data No. [2][0] to [2][5]. Refer to section 15.11.1.

(b) Reply

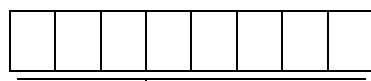

The alarm occurrence time is transferred in decimal. Hexadecimal must be converted into decimal.

For example, data [0][1][F][5] indicates that the alarm occurred 501 hours after start of operation.

#### (3) Alarm history clear

Erase the alarm history.

Send command [8][2] and data No. [2][0].

| Command | Data No. | Data |
|---------|----------|------|
| [8][2]  | [2][0]   | 1EA5 |

#### 15.12.11 Current alarm

#### (1) Current alarm read

Read the alarm No. which is occurring currently.

(a) Transmission

Send command [0][2] and data No. [0][0].

| Command | Data No. |
|---------|----------|
| [0][2]  | [0][0]   |

(b) Reply

The slave station sends back the alarm currently occurring.

Alarm No. is transferred in decimal.

For example, "0032" means AL.32 and "00FF" AL.\_ (no alarm).

#### (2) Read of the status display at alarm occurrence

Read the status display data at alarm occurrence. When the data No. corresponding to the status display item is transmitted, the data value and data processing information are sent back.

#### (a) Transmission

Send command [3][5] and any of data No. [8][0] to [8][E] corresponding to the status display item to be read. Refer to section 15.11.1.

#### (b) Reply

The slave station sends back the requested status display data at alarm occurrence.

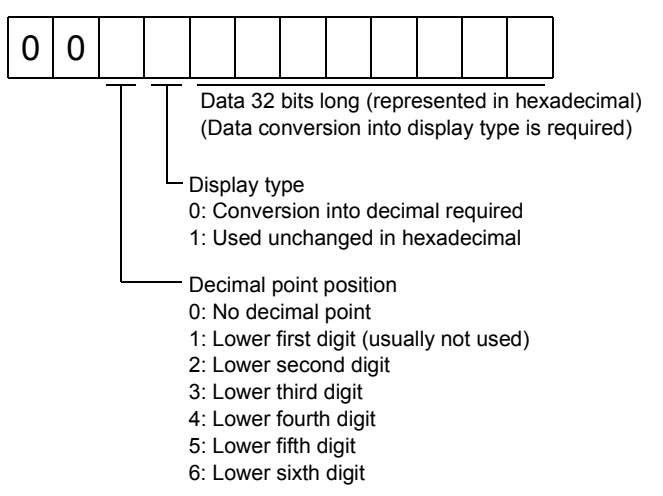

#### (3) Current alarm clear

As by the entry of the Reset (RES), reset the servo amplifier alarm to make the servo amplifier ready to operate. After removing the cause of the alarm, reset the alarm with no command entered.

(a) Transmission

| Command | Data No. | Data |
|---------|----------|------|
| [8][2]  | [0][0]   | 1EA5 |

#### 15.12.12 Point table

#### (1) Data read

(a) Position data

Read the position data of the point table.

1) Transmission

Transmit command [4][0] and any of data No. [0][1] to [1][F] corresponding to the point table to be read. Refer to section 15.11.1.

2) Reply

The slave station sends back the position data of the requested point table.

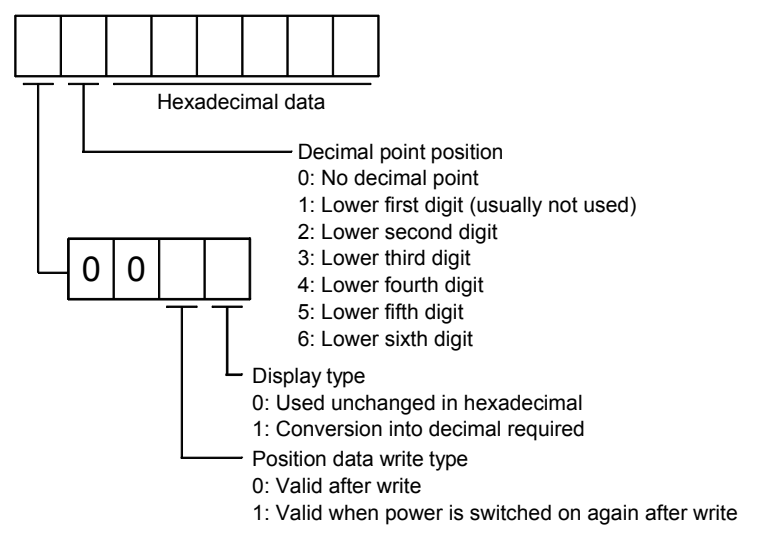

#### (b) Speed data

Read the speed data of the point table.

1) Transmission

Transmit command [5][0] and any of data No. [0][1] to [0][F] corresponding to the point table to be read. Refer to section 15.11.1.

2) Reply

The slave station sends back the speed data of the requested point table.

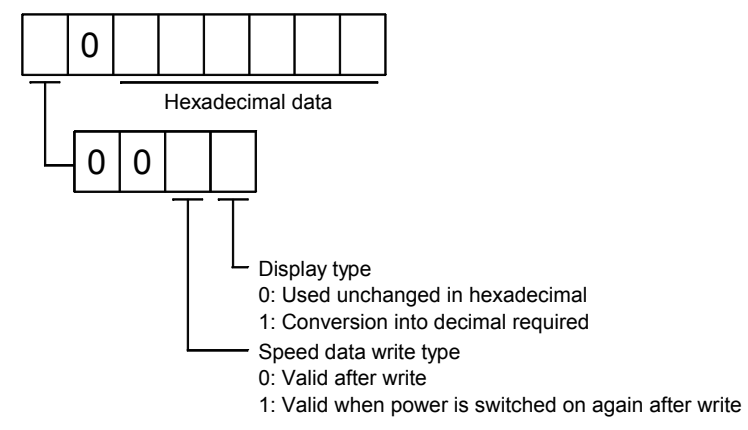

#### (c) Acceleration time constant

Read the acceleration time constant of the point table.

1) Transmission

Transmit command [5][4] and any of data No. [0][1] to [1][F] corresponding to the point table to be read. Refer to section 15.11.1.

#### 2) Reply

The slave station sends back the acceleration time constant of the requested point table.

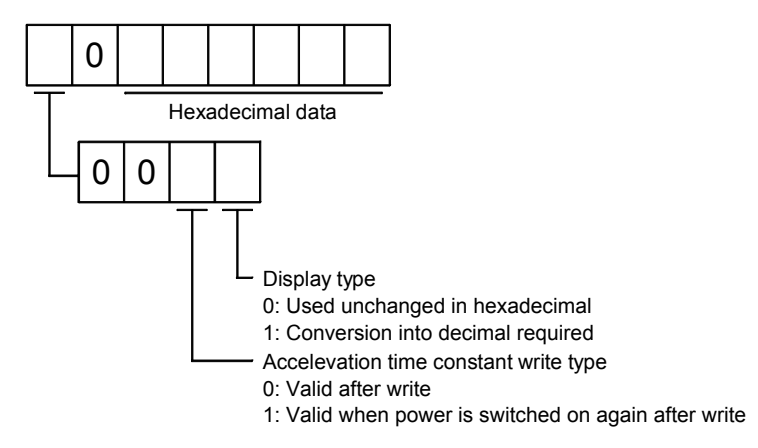

#### (d) Deceleration time constant

Read the deceleration time constant of the point table.

1) Transmission

Transmit command [5][8] and any of data No. [0][1] to [1][F] corresponding to the point table to be read. Refer to section 15.11.1.

#### 2) Reply

The slave station sends back the deceleration time constant of the requested point table.

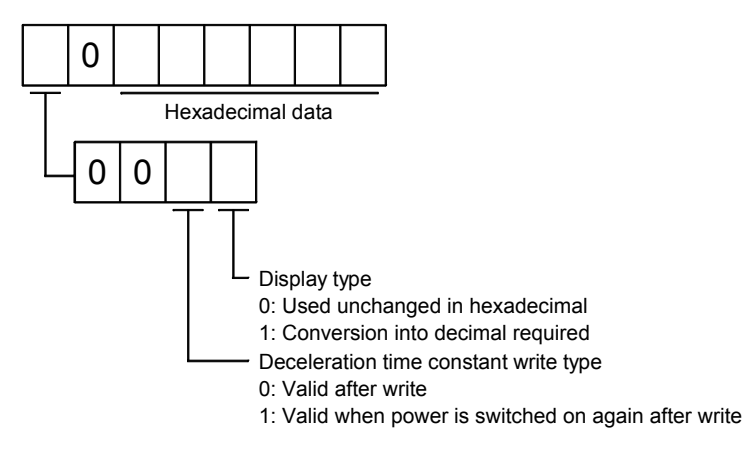

#### (e) Dwell

Read the dwell of the point table.

1) Transmission

Transmit command [6][0] and any of data No. [0][1] to [1][F] corresponding to the point table to be read. Refer to section 15.11.1.

#### 2) Reply

The slave station sends back the dwell of the requested point table.

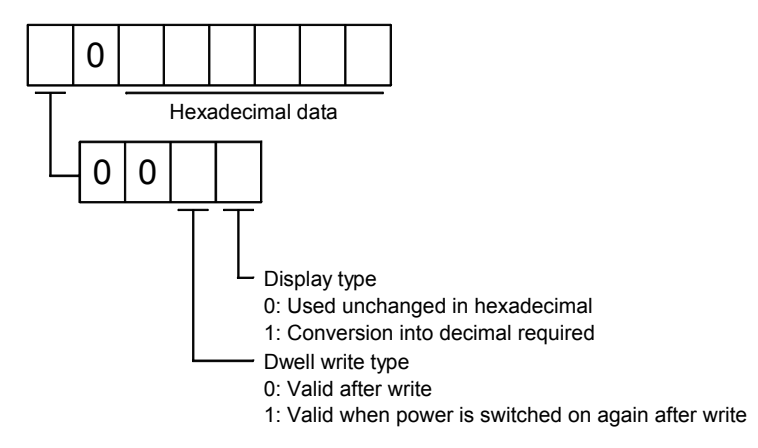

#### (f) Auxiliary function

Read the auxiliary function of the point table.

1) Transmission

Transmit command [6][4] and any of data No. [0][1] to [1][F] corresponding to the point table to be read. Refer to section 15.11.1.

#### 2) Reply

The slave station sends back the auxiliary function of the requested point table.

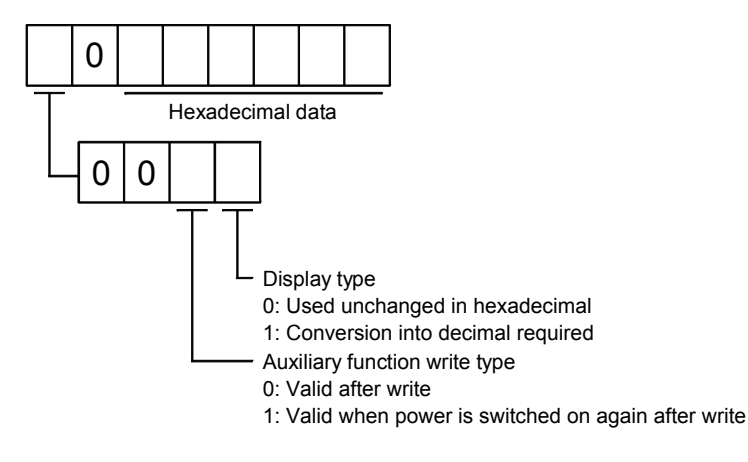

#### (2) Data write

POINT
If setting values need to be changed with a high frequency (i.e. one time or more per one hour), write the setting values to the RAM, not the EEP-ROM. The EEP-ROM has a limitation in the number of write times and exceeding this limitation causes the servo amplifier to malfunction. Note that the number of write times to the EEP-ROM is limited to approximately 100, 000.

(a) Position data

Write the position data of the point table.

Transmit command [C][0], any of data No. [0][1] to [1][F] corresponding to the point table to be written to, and the data. Refer to section 15.11.2.

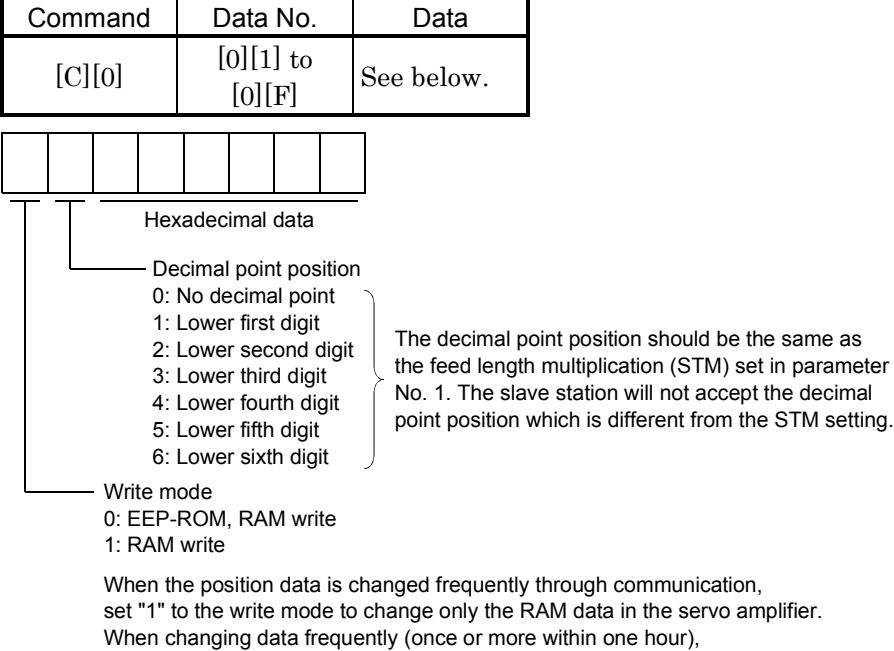

do not write it to the EEP-ROM.

(b) Speed data

Write the speed data of the point table.

Transmit command [C][6], any of data No. [0][1] to [1][F] corresponding to the point table to be written to, and the data. Refer to section 15.11.2.

|   | Сс | omn                    | nand                | k                           | D              | ata            | No.              |            | Data                                     |                                         |
|---|----|------------------------|---------------------|-----------------------------|----------------|----------------|------------------|------------|------------------------------------------|-----------------------------------------|
|   |    | [C][                   | [6]                 |                             | [(             | )][1]<br>[0][] | to<br>F]         |            | See below.                               |                                         |
|   | 0  |                        |                     |                             |                |                |                  |            |                                          |                                         |
| T | -  | - Writ<br>0: E<br>1: R | Hex<br>e mc<br>EP-F | adeo<br>ode<br>ROM<br>write | , RAN          | data<br>⁄I wri | te               |            |                                          |                                         |
|   |    | Whe<br>set '           | en the<br>"1" to    | e sp<br>o the               | eed d<br>write | ata is<br>mod  | s cha<br>le to ( | nge<br>cha | ed frequently throu<br>ange only the RAM | gh communication<br>data in the servo a |

set "1" to the write mode to change only the RAM data in the servo amplifier. When changing data frequently (once or more within one hour), do not write it to the EEP-ROM. (c) Acceleration time constant

Write the acceleration time constant of the point table.

Transmit command [C][7], any of data No. [0][1] to [1][F] corresponding to the point table to be written to, and the data. Refer to section 15.11.2.

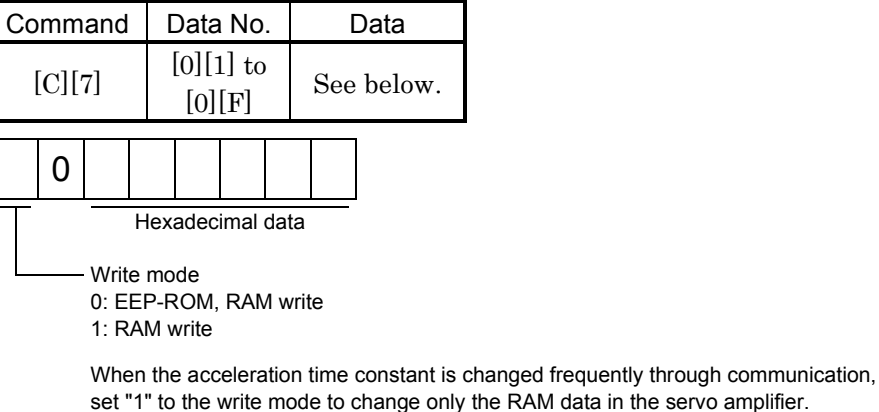

When changing data frequently (once or more within one hour), do not write it to the EEP-ROM.

(d) Deceleration time constant

Write the deceleration time constant of the point table.

Transmit command [C][8], any of data No. [0][1] to [1][F] corresponding to the point table to be written to, and the data. Refer to section 15.11.2.

| Comn     | nand                      | Data                      | a No.          | Data       |   |
|----------|---------------------------|---------------------------|----------------|------------|---|
| [C]      | [8]                       | [0]<br>[0]                | [1] to<br>][F] | See below. |   |
| 0        |                           |                           |                |            | - |
| <u> </u> | <u> </u>                  | lexadec                   | imal da        | ta         |   |
|          | - Write<br>0: EE<br>1: RA | mode<br>P-ROM,<br>M write | , RAM v        | vrite      |   |

When the deceleration time is changed frequently through communication, set "1" to the write mode to change only the RAM data in the servo amplifier. When changing data frequently (once or more within one hour), do not write it to the EEP-ROM.

#### (e) Dwell

Write the dwell of the point table.

Transmit command [C][A], any of data No. [0][1] to [1][F] corresponding to the point table to be written to, and the data. Refer to section 15.11.2.

| Cor | nm   | and                     | [                            | Data                        | ı No            |              |                 | Data                       |            |            |
|-----|------|-------------------------|------------------------------|-----------------------------|-----------------|--------------|-----------------|----------------------------|------------|------------|
| [(  | C][/ | A]                      |                              | :][0]<br>[0]                | 1] to<br>[F]    |              | See             | below.                     |            |            |
|     | 0    |                         |                              |                             |                 |              |                 |                            |            | _          |
|     |      | Write<br>0: EE<br>1: RA | Hexa<br>e mo<br>EP-F<br>AM v | adec<br>de<br>ROM,<br>vrite | imal<br>RAN     | data<br>1 wr | ite             |                            |            |            |
|     |      | Whe<br>set "            | n the<br>1" to               | e dwe                       | ell co<br>write | nsta<br>mo   | ant is<br>de to | changed fre<br>change only | eq<br>ly t | eq<br>ly i |

When changing data frequently (once or more within one hour), do not write it to the EEP-ROM.

(f) Auxiliary function

Write the auxiliary function of the point table.

Transmit command [C][B], any of data No. [0][1] to [1][F] corresponding to the point table to be written to, and the data. Refer to section 15.11.2.

| Comm | nand                                                | Da | ta No | <b>)</b> . |       | Dat | ta |  |  |
|------|-----------------------------------------------------|----|-------|------------|-------|-----|----|--|--|
| [C][ | [0][1] to<br>[0][F]                                 |    |       | Se         | e bel | 0W. |    |  |  |
| 0    |                                                     |    |       |            |       |     |    |  |  |
|      | Write mode<br>0: EEP-ROM, RAM write<br>1: RAM write |    |       |            |       |     |    |  |  |

When the auxiliary function constant is changed frequently through communication, set "1" to the write mode to change only the RAM data in the servo amplifier. When changing data frequently (once or more within one hour), do not write it to the EEP-ROM.

#### 15.12.13 Servo amplifier group designation

With group setting made to the slave stations, data can be transmitted simultaneously to two or more slave stations set as a group through RS-422 communication.

#### (1) Group setting write

Write the group designation value to the slave station.

#### (a) Transmission

Transmit command [9][F], data No. [0][0] and data.

| Command |       |            | ł                  | Data No.                                                                                                    | Data                                                                                           |                                       |
|---------|-------|------------|--------------------|----------------------------------------------------------------------------------------------------|------------------------------------------------------------------------------------------------|---------------------------------------|
|         | [9][] | <u>[</u> ] |                    | [0][0]                                                                                                    | See below.                                                                                     |                                       |
| 0       |       | 0          |                    | ]                                                                                                    |                                                                                                |                                       |
|         |       |            | Τ                  | <ul> <li>Group design</li> <li>O: No group of</li> <li>1: Group a</li> <li>2: Group b</li> <li>3: Group c</li> <li>4: Group d</li> <li>5: Group e</li> <li>6: Group f</li> </ul> | nation<br>designation                                                                          |                                       |
|         |       |            | - R<br>;<br>;<br>; | esponse comma<br>Set whether data<br>esponse to the<br>): Response dis<br>Data cannot<br>1: Response en:<br>Data can be                                                          | and enable<br>a can be sent bac<br>read command o<br>able<br>be set back.<br>able<br>set back. | ck or not in<br>f the master station. |

#### (2) Group setting read

Read the set group designation value from the slave station.

#### (a) Transmission

Transmit command [1][F] and data No. [0][0].

| Command | Data No. |
|---------|----------|
| [1][F]  | [0][0]   |

(b) Reply

The slave station sends back the group setting of the point table requested.

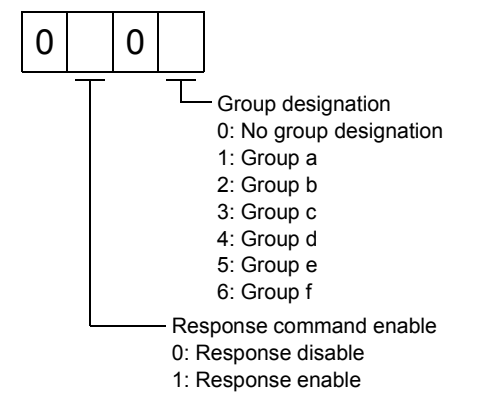

#### 15.12.14 Software version

Reads the software version of the servo amplifier.

(a) Transmission

Send command [0] [2] and data No. [7] [0].

| Command | Data No. |
|---------|----------|
| [0][2]  | [7][0]   |

(b) Reply

The slave station returns the software version requested.

Space

Software version (15 digits)

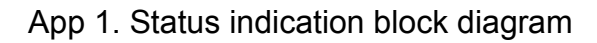

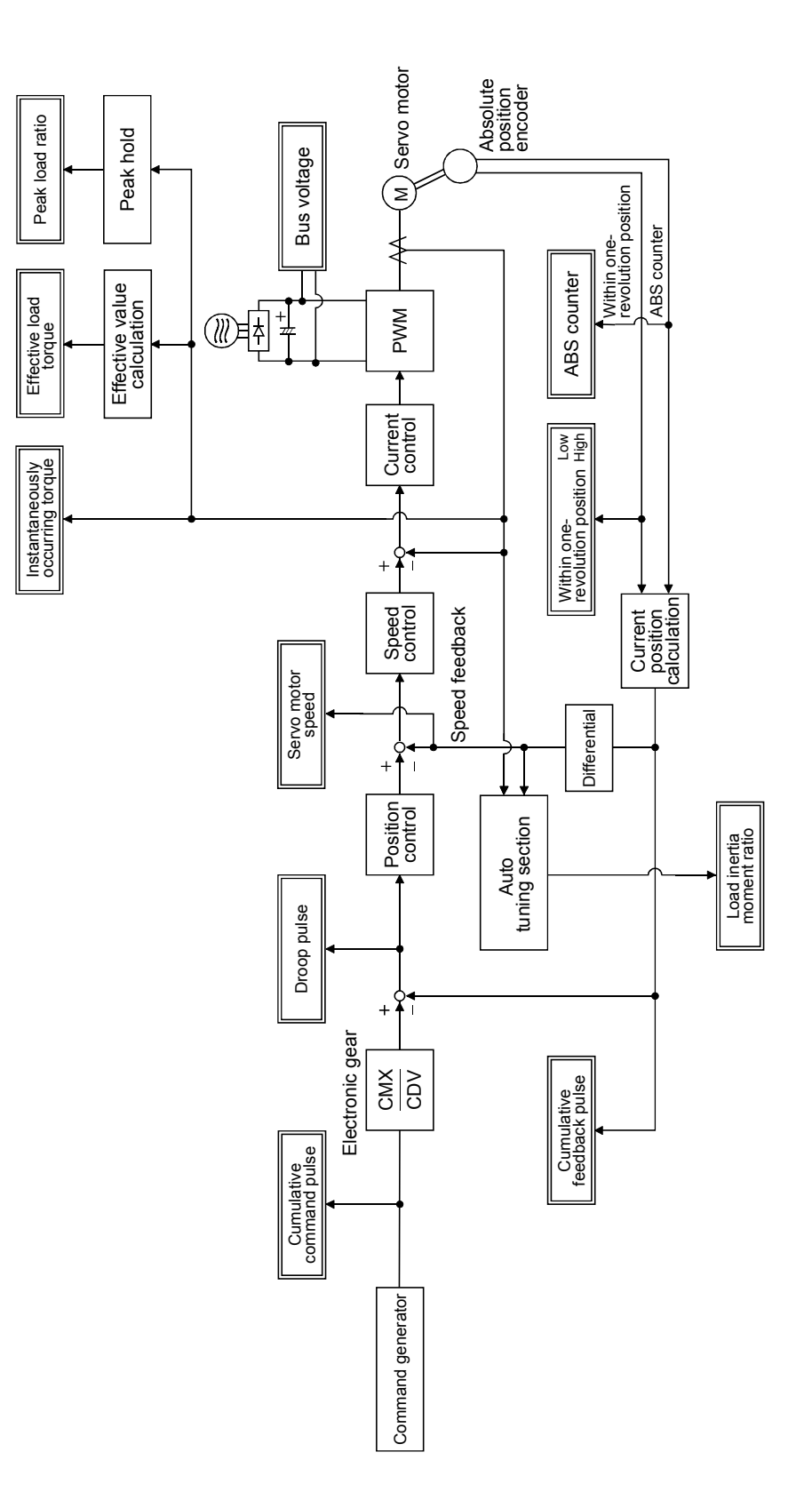

### App 2. Junction terminal block (MR-TB20) terminal block labels

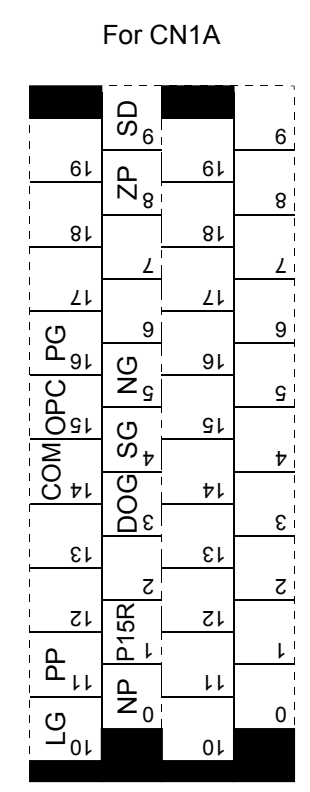

For CN1B

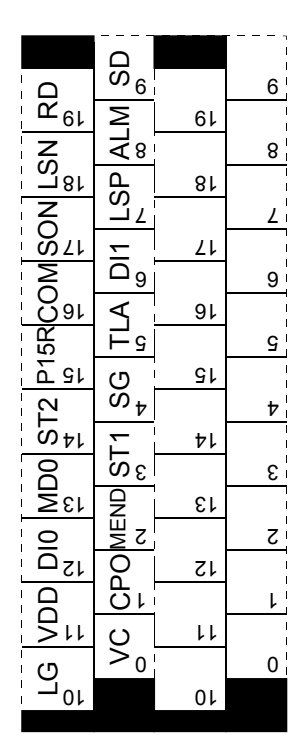

# App 3. Combination of servo amplifier and servo motor

The servo amplifier software versions compatible with the servo motors are indicated in the parentheses. The servo amplifiers whose software versions are not indicated can be used regardless of the versions.

| Sonyo motor            | Servo amplifier    |
|------------------------|--------------------|
| Servo motor            | (Software version) |
| HC-VESOF2              | MR-J2S-10CP        |
| HU-KF 5055             | MR-J2S-10CP1       |
| UC-VES19               | MR-J2S-10CP        |
| HU-KF515               | MR-J2S-10CP1       |
| UC-VEG99               | MR-J2S-20CP        |
| HU <sup>-</sup> KF525  | MR-J2S-20CP1       |
| HC-VES49               | MR-J2S-40CP        |
| n0 <sup>-</sup> Kr 545 | MR-J2S-40CP1       |
| HC-KFS73               | MR-J2S-70CP        |
| HC-MESOF2              | MR-J2S-10CP        |
| HC-MF 5053             | MR-J2S-10CP1       |
| HC-MES12               | MR-J2S-10CP        |
| 110 101515             | MR-J2S-10CP1       |
| HC-MES92               | MR-J2S-20CP        |
| HC-MIF525              | MR-J2S-20CP1       |
| HC-MES42               | MR-J2S-40CP        |
| n0-mr843               | MR-J2S-40CP1       |
| HC-MFS73               | MR-J2S-70CP        |
| HC-SFS81               | MR-J2S-100CP       |
| HC-SFS121              | MR-J2S-200CP       |
| HC-SFS201              | MR-J2S-200CP       |
| HC-SFS301              | MR-J2S-350CP       |
| HC-SFS52               | MR-J2S-60CP        |
| HC-SFS102              | MR-J2S-100CP       |
| HC-SFS152              | MR-J2S-200CP       |
| HC-SFS202              | MR-J2S-200CP       |
| HC-SFS352              | MR-J2S-350CP       |
| HC-SFS502              | MR-J2S-500CP       |
| HC-SFS702              | MR-J2S-700CP       |
| HC-SFS53               | MR-J2S-60CP        |
| HC-SFS103              | MR-J2S-100CP       |
| HC-SFS153              | MR-J2S-200CP       |
| HC-SFS203              | MR-J2S-200CP       |
| HC-SFS353              | MR-J2S-350CP       |

| Son/o motor | Servo amplifier                    |
|-------------|------------------------------------|
| Servo motor | (Software version)                 |
| HC-RFS103   | MR-J2S-200CP                       |
| HC-RFS153   | MR-J2S-200CP                       |
| HC-RFS203   | MR-J2S-350CP                       |
| HC-RFS353   | MR-J2S-500CP                       |
| HC-RFS503   | MR-J2S-500CP                       |
| HC-UFS72    | MR-J2S-70CP                        |
| HC-UFS152   | MR-J2S-200CP                       |
| HC-UFS202   | MR-J2S-350CP                       |
| HC-UFS352   | MR-J2S-500CP                       |
| HC-UFS502   | MR-J2S-500CP                       |
| HC-HEC19    | MR-J2S-10CP                        |
| HC-0F515    | MR-J2S-10CP1                       |
| HC-HES92    | MR-J2S-20CP                        |
| 110 01 525  | MR-J2S-20CP1                       |
| HC-IIFS42   | MR-J2S-40CP                        |
| ПС-01545    | MR-J2S-40CP1                       |
| HC-UFS73    | MR-J2S-70CP                        |
| HC-LFS52    | MR-J2S-60CP (Version A2 or later)  |
| HC-LFS102   | MR-J2S-100CP (Version A2 or later) |
| HC-LFS152   | MR-J2S-200CP (Version A2 or later) |
| HC-LFS202   | MR-J2S-350CP (Version A2 or later) |
| HC-LFS302   | MR-J2S-500CP (Version A2 or later) |
| HA-LFS502   | MR-J2S-500CP                       |
| HA-LFS702   | MR-J2S-700CP                       |

## App 4. Change of connector sets to the RoHS compatible products

Connector sets (options) in the following table are changed to the RoHS compatible products after September, 2006 shipment.

Please accept that the current products might be mixed with RoHS compatible products based on availability.

| Model     | Current Product                          | RoHS Compatible Product                  |
|-----------|------------------------------------------|------------------------------------------|
| MR-J2CNM  | Amplifier connector (3M or equivalent)   | Amplifier connector (3M or equivalent)   |
| MR-J2CN1  | 10120-3000VE (connector)                 | 10120-3000PE (connector)                 |
| MR-J2CNS  | Amplifier connector (3M or equivalent)   | Amplifier connector (3M or equivalent)   |
|           | 10120-3000VE (connector)                 | 10120-3000PE (connector)                 |
|           | Encoder connector (DDK)                  | Encoder connector (DDK)                  |
|           | MS3057-12A (Cable clump)                 | D/MS3057-12A (Cable clump)               |
|           | MS3106B20-29S (Straight plug)            | D/MS3106B20-29S (Straight plug)          |
| MR-ENCNS  | Amplifier connector (3M or equivalent)   | Amplifier connector (3M or equivalent)   |
|           | 10120-3000VE (connector)                 | 10120-3000PE (connector)                 |
|           | MS3106A20-29S (D190) (Plug, DDK)         | D/MS3106A20-29S (D190) (Plug, DDK)       |
|           | CE3057-12A-3 (D265) (Cable clump, DDK)   | CE3057-12A-3-D (Cable clump, DDK)        |
|           | CE02-20BS-S (Back shell, DDK)            | CE02-20BS-S-D (Back shell, DDK)          |
| MR-PWCNS1 | Power supply connector (DDK)             | Power supply connector (DDK)             |
|           | CE05-6A22-23SD-B-BSS (Connector and back | CE05-6A22-23SD-D-BSS (Connector and back |
|           | shell)                                   | shell)                                   |
|           | CE3057-12A-2 (D265) (Cable clump)        | CE3057-12A-2-D (Cable clump)             |
| MR-PWCNS2 | Power supply connector (DDK)             | Power supply connector (DDK)             |
|           | CE05-6A24-24SD-B-BSS (Connector and back | CE05-6A24-10SD-B-BSS (Connector and back |
|           | shell)                                   | shell)                                   |
|           | CE3057-16A-2 (D265) (Cable clump)        | CE3057-16A-2-D (Cable clump)             |
| MR-PWCNS3 | Power supply connector (DDK)             | Power supply connector (DDK)             |
|           | CE05-6A32-17SD-B-BSS (Connector and back | CE05-6A32-17SD-D-BSS (Connector and back |
|           | shell)                                   | shell)                                   |
|           | CE3057-20A-1 (D265) (Cable clump)        | CE3057-20A-1-D (Cable clump)             |
| MR-BKCN   | Electromagnetic brake connector          | Electromagnetic brake connector          |
|           | MS3106A10SL-4S (D190) (Plug, DDK)        | D/MS3106A10SL-4S (D190) (Plug, DDK)      |

# REVISIONS

\*The manual number is given on the bottom left of the back cover.

| Print Data | *Manual Number | Revision                                                                    |  |  |  |
|------------|----------------|-----------------------------------------------------------------------------|--|--|--|
| Jan., 2002 | SH(NA)030017-A | First edition                                                               |  |  |  |
| Oct., 2002 | SH(NA)030017-B | Addition of Note to the environment conditions in Safety Instructions 4 (1) |  |  |  |
|            |                | Addition of "About processing of waste"                                     |  |  |  |
|            |                | Addition of "EEP-ROM life"                                                  |  |  |  |
|            |                | COMPLIANCE WITH EC DIRECTIVES 1. (1): Sentence change                       |  |  |  |
|            |                | (1): HA-LFS□, HC-LFS□ addition                                              |  |  |  |
|            |                | (6) (a): Deletion                                                           |  |  |  |
|            |                | (7) (c): Sentence change                                                    |  |  |  |
|            |                | CONFORMANCE WITH UL/C-UL STANDARD (1): HA-LFS□, HC-LFS□                     |  |  |  |
|            |                | addition                                                                    |  |  |  |
|            |                | (7): Addition                                                               |  |  |  |
|            |                | Section 1.5: HA-LFS□, HC-LFS□ addition                                      |  |  |  |
|            |                | Section 2.4 (2): Sentence change                                            |  |  |  |
|            |                | Section 3.3.2 (1) (c): Sentence change to "Position range (POT)"            |  |  |  |
|            |                | Section 3.5: Addition of Note into Figure                                   |  |  |  |
|            |                | Section 3.8.1: POINT addition                                               |  |  |  |
|            |                | Section 3.8.3 (1) Lead wire color deletion                                  |  |  |  |
|            |                | Section 4.1.1 (1) (b): Sentence change                                      |  |  |  |
|            |                | Section 4.2.6 (2) (a) 1): Figure change                                     |  |  |  |
|            |                | 2): Figure change                                                           |  |  |  |
|            |                | (b): Figure change                                                          |  |  |  |
|            |                | (c) 1): Figure change                                                       |  |  |  |
|            |                | 2): Figure change                                                           |  |  |  |
|            |                | (3): Figure change                                                          |  |  |  |
|            |                | Section 5.2.1 (2): Addition of sentence to parameters No. 50, 51            |  |  |  |
|            |                | Change of No. 55 setting                                                    |  |  |  |
|            |                | Section 6.2 (1): Change to display contents                                 |  |  |  |
|            |                | Section 7.1: Change to initial screen of point table                        |  |  |  |
|            |                | Section 7.2.2: POINT addition                                               |  |  |  |
|            |                | Section 7.5.1: Figure change                                                |  |  |  |
|            |                | Section 7.5.3 (1): Figure change, Note addition                             |  |  |  |
|            |                | (2): Figure change, Note addition                                           |  |  |  |
|            |                | Section 7.6.2 (2). Signed 5-digit parameter addition                        |  |  |  |
|            |                | Section 8.2.2. POINT addition                                               |  |  |  |
|            |                | Section 11.2.1. Addition of Note to AL.30                                   |  |  |  |
|            |                | Addition of AL.61 nome operation afarm                                      |  |  |  |
|            |                | Addition of Cause 4 from AL.16                                              |  |  |  |
|            |                | Addition of AL 61 home exercise alarm                                       |  |  |  |
|            |                | Section 13 1' Note addition                                                 |  |  |  |
|            |                | Section 13.2: Change of "zero torque" representation to "sorve off"         |  |  |  |
|            |                | Section 14.1.1 (1): Note described for MR-RR50 MR-RR51                      |  |  |  |
|            |                | (4): Note addition, cooling fan mounting diagram addition                   |  |  |  |
|            |                | Section 14.1.4 (2) (a): POINT addition                                      |  |  |  |
|            |                | Fabricating connection diagram change                                       |  |  |  |
|            |                | Section 14.2.6 (2) (b): Figure change                                       |  |  |  |
|            |                | Section 14.2.8: Sentence addition                                           |  |  |  |
|            |                | Section 14.2.9: Figure change                                               |  |  |  |

| Print data | *Manual number | Revision                                                                      |
|------------|----------------|-------------------------------------------------------------------------------|
| Oct., 2002 | SH(NA)030017-B | Section 15.10: Figure change                                                  |
|            |                | Section 15.12.3 (2): POINT addition                                           |
| Mar., 2004 | SH(NA)030017-C | Safety Instructions: Overall reexamination                                    |
|            |                | Section 1.1.1: Partial figure reexamination                                   |
|            |                | Section 1.5: Note addition                                                    |
|            |                | Section 1.7 (3): Note addition                                                |
|            |                | Section 1.7 (4): Note addition                                                |
|            |                | Section 3.1: Partial figure reexamination/Addition of Note 13                 |
|            |                | Section 3.6.1: Partial figure reexamination                                   |
|            |                | Section 3.8.2: Figure reexamination                                           |
|            |                | Section 3.8.3: Overall reexamination                                          |
|            |                | Section 3.9: Figure reexamination of CAUTION                                  |
|            |                | Section 4.1.2: Partial addition of CAUTION sentence                           |
|            |                | Section 4.1.2 (f): Partial table change                                       |
|            |                | Section 4.2.2 (3): Partial table addition                                     |
|            |                | Section 4.2.3 (3): Partial table addition                                     |
|            |                | Section 4.2.4: Overall reexamination                                          |
|            |                | Section 4.3.2: Partial table deletion                                         |
|            |                | Section 4.4.2 (3): Partial changing of text/Partial figure addition           |
|            |                | Section 4.4.3: Partial changing of figure, table and text                     |
|            |                | Section 4.4.4: Partial changing of figure, table and text                     |
|            |                | Section 4.4.5: Partial changing of figure, table and text                     |
|            |                | Section 4.4.6: Partial changing of figure, table and text                     |
|            |                | Section 4.4.7 (2): Partial changing of table and text/Partial figure addition |
|            |                | Section 4.4.8 (2): Partial changing of table and text/Partial figure addition |
|            |                | Section 4.4.9 (2): Partial changing of table and text/Partial figure addition |
|            |                | Section 4.4.11: Partial figure addition                                       |
|            |                | Section 5.1.2 (2): Partial addition of parameter No.0/change Setting range of |
|            |                | parameter No.35 to No.37, Partial text addition of parameter                  |
|            |                |                                                                               |
|            |                | Section 5.2.3: Partial text change                                            |
|            |                | Chapter 6. Title reexamination                                                |
|            |                | Section 6.2 (1). Table change                                                 |
|            |                | Section 6.7.2. Partial addition of POINT sentence                             |
|            |                | Section 6.7.3. POINT addition                                                 |
|            |                | Section 6.4 (2). Change                                                       |
|            |                | Section 11.2. Fartial text change                                             |
|            |                | toyt change of alarm 51, 52                                                   |
|            |                | Section 12 1: Overall reasonination                                           |
|            |                | Section 13.2: Table reevamination                                             |
|            |                | Section 13.3: Partial addition of text                                        |
|            |                | Section 13.5: Addition                                                        |
|            |                | Section 14.1.1 (3): Partial figure change                                     |
|            |                | Section 14.1.1 (4): Partial text change                                       |
|            |                | Section 14.1.1 (5): Partial reexamination                                     |
|            |                | Section 14.1.2: Partial addition of text                                      |
|            |                | Section 14.1.2 (2): Changing of Note 2                                        |
|            |                | Section 14.1.3: Partial addition of text                                      |
|            |                | Section 14.1.3 (2): Partial figure reexamination/Addition of Note 2           |
|            |                | Section 14.1.7: Partial addition of text                                      |

| Print data | *Manual number | Revision                                                                       |
|------------|----------------|--------------------------------------------------------------------------------|
| Mar., 2004 | SH(NA)030017-C | Section 14.1.9: POINT addition                                                 |
|            |                | Section 14.2.8 (3): Partial figure reexamination                               |
|            |                | Section 14.2.6 (2) (d): Partial figure change                                  |
|            |                | Section 14.2.6 (2) (e): Partial figure change                                  |
|            |                | Section 14.2.8: Partial figure change                                          |
|            |                | Appendix: Addition                                                             |
| Mar., 2005 | SH(NA)030017-D | COMPLIANCE WITH EC DIRECTIVES: "1. WHAT ARE EC DIRECTIVES?"                    |
|            |                | Sentence reexamination                                                         |
|            |                | Section 1. 1. 1 (1): Reexamination of words in figure                          |
|            |                | Section 1. 1. 1 (2): Addition, reexamination of the function block diagram for |
|            |                | MR-J2S-500CP, 700CP                                                            |
|            |                | Section 1. 4 (2): Note reexamination                                           |
|            |                | Section 3. 1: Figure reexamination                                             |
|            |                | Section 3. 3. 1 (2): Signal arrangement Deletion of PG, NG                     |
|            |                | Section 3. 3. 2 (1) (c): Sentence addition of rough match device               |
|            |                | Section 3. 3. 2 (2): Input signal Deletion of PG, NG                           |
|            |                | Section 3. 5: Addition of CAUTION sentence (3) Sentence reexamination          |
|            |                | Section 3. 6. 2 (3) 2): Figure reexamination of output pulse                   |
|            |                | Section 3. 6. 2 (6): Figure correction                                         |
|            |                | Section 3. 7. 2: Addition of explanation on the power supply terminals         |
|            |                | Section 3. 7. 3 (1) 1): Sentence addition                                      |
|            |                | Section 3.9: Sentence reexamination (3) (d), (e) Figure change                 |
|            |                | Section 3. 11: POINT addition (1) Sentence reexamination                       |
|            |                | Section 4. 2. 1 (2) (b): Note reexamination                                    |
|            |                | Section 4. 3. 2 (3) (b): Reexamination of sentence in table, note              |
|            |                | Section 4. 5: POINT addition, reexamination (1) Sentence reexamination         |
|            |                | Section 5. 1. 2 (1): No.60, No.87 Correction of initial value                  |
|            |                | Reexamination of words in table                                                |
|            |                | Section 5. 1. 2 (2): No.46 Figure reexamination No.87 Changing of initial      |
|            |                | value                                                                          |
|            |                | No.55 Reexamination of words in table                                          |
|            |                | Reexamination of words in table                                                |
|            |                | Section 6. 2 (1). Note sentence addition                                       |
|            |                | Section 7. 5. 3 (2). Partial changing of figure                                |
|            |                | Section 7. 6. Reexamination of words in POINT                                  |
|            |                | Section 7. 6. 2 (2). Partial changing of figure                                |
|            |                | Section 9. 4 (1). Calculation reexamination                                    |
|            |                | Section 11, 2, 2: AL 10 Sontoneo reavamination                                 |
|            |                | AL 17 AL 19 Sentence reexamination                                             |
|            |                | AL. 33 Sontoneo addition                                                       |
|            |                | AL. 46 Sontoneo roovamination                                                  |
|            |                | Section 11 2 3: Addition of CAUTION sentence                                   |
|            |                | AL E3 Sentence addition                                                        |
|            |                | Section 13 1: Note change                                                      |
|            |                | Section 13.3: Addition of HC-LFS series graph Sentence reexamination           |
|            |                | Section 14. 1. 1 (2): (b) Figure addition                                      |
|            |                | Section 14, 1, 1 (4): POINT addition                                           |
|            |                | Section 14. 1. 1 (4) (a): Sentence reexamination                               |
|            |                | Section 14, 1, 1 (4) (b): Sentence reexamination                               |
|            |                | Section 14. 1. 1 (5) (b): Reexamination of words in figure                     |

| Print data | *Manual number | Revision                                                                          |
|------------|----------------|-----------------------------------------------------------------------------------|
| Mar., 2005 | SH(NA)030017-D | Section 14. 1. 1 (5) (c): Partial changing of figure                              |
|            |                | Section 14. 1. 2 (2): Note reexamination                                          |
|            |                | Section 14. 1. 3 (2): Note reexamination                                          |
|            |                | Section 14. 1. 4 (1): Sentence reexamination (2) Sentence reexamination           |
|            |                | Section 14. 1. 9: Correction of words in POINT                                    |
|            |                | Section 14. 2. 3: Addition of MR-J2S-□CP                                          |
|            |                | Crossing change                                                                   |
|            |                | Section 14. 2. 6 (2): (d) Sentence reexamination (e) Connection diagram change    |
|            |                | Section 15. 8: Sentence reexamination                                             |
|            |                | App 3: Partial change                                                             |
| Jan., 2006 | SH(NA)030017-E | Safety Instructions: 4. (2) (4) Sentence addition                                 |
|            |                | Section 1.1.1: Correction of error in writing                                     |
|            |                | Section 1.4 (2): Note reexamination                                               |
|            |                | Section 1.6.1: Correction of instructions                                         |
|            |                | Section 1.7: Note reexamination                                                   |
|            |                | Chapter 2: CAUTION addition                                                       |
|            |                | Section 3.6.2 (3) (b): 2) Addition of descriptions                                |
|            |                | Section 3.8.3: Change of signal expression                                        |
|            |                | Section 3.9: CAUTION addition                                                     |
|            |                | Section 4.1.2 (2) (b): Sentence change                                            |
|            |                | Section 4.2.3 (2) (c): Sentence change/Partial figure reexamination               |
|            |                | Section 4.2.4 (2) (c): Sentence change/Partial figure reexamination               |
|            |                | Section 4.2.5 (2) (c): Sentence change/Partial figure reexamination               |
|            |                | Section 4.4.10: Home position return automatic return function. Correction of     |
|            |                | error III writing<br>Section 5.1.2 (2): Note addition of nerometer No. 17, No. 30 |
|            |                | Section 5.2.4. Sontance change                                                    |
|            |                | Section 5.2.4 (2): Note addition                                                  |
|            |                | Section 11.2.3: Sentence addition                                                 |
|            |                | Section 12.1: Correction of error in writing                                      |
|            |                | Section 14.2.6 (2) (d): Change of outline drawing                                 |
|            |                | Section 15.2.3 (2): Change of POINT sentence                                      |
|            |                | Section 15.12.12: POINT addition                                                  |
|            |                | Section 15.12.12 (3): Correction of error in writing                              |
|            |                | Section 15.12.12 (4): Correction of error in writing                              |
|            |                | Section 15.12.12 (5): Correction of error in writing                              |
|            |                | Section 15.12.12 (6): Correction of error in writing                              |
| Jul., 2006 | SH(NA)030017-F | Safety Instructions: 4. Additional instructions (2) Figure change                 |
|            |                | Section 1.1 (2): Figure correction                                                |
|            |                | Section 1.1.2: Correction of description for auxiliary functions                  |
|            |                | Section 1.6.2: Correction of words in CAUTION                                     |
|            |                | Chapter 2: Addition of CAUTION sentence                                           |
|            |                | Chapter 3: Addition of CAUTION sentence                                           |
|            |                | Section 3.7.2: Addition of sentence in Table                                      |
|            |                | Section 3.7.3 (3): CAUTION addition                                               |
|            |                | Section 3.8.2: CAUTION addition                                                   |
|            |                | Section 4.2.2 (2): Sentence reexamination                                         |
|            |                | Section 4.4.8: Correction of POINT sentence                                       |
|            |                | Section 4.5 (1): Sentence reexamination                                           |
|            |                | Section 5.2.1: Correction of POINT sentence                                       |
| l I        |                | Section 6.2 (1): Table change                                                     |

| Print data | *Manual number  | Revision                                                              |
|------------|-----------------|-----------------------------------------------------------------------|
| Jul., 2006 | SH(NA)030017-F  | Section 7.2.3: Correction of description for command position         |
|            |                 | Section 8.3.1 (1) (a): Addition of parameter in Table                 |
|            |                 | Section 8.4 (2): Correction of description for Step 5                 |
|            |                 | Section 11.2.2: Correction of name for Al. 17                         |
|            |                 | Section 11.2.3: Correction of description for Al. 90                  |
|            |                 | Section 12.2 (1) (b): Correction of error in dimensions               |
|            |                 | Section 14.1.1 (2): Correction of formula in Table                    |
|            |                 | Section 14.1.1 (4): Sentence reexamination                            |
|            |                 | Section 14.1.5 (3): Addition of pin No. in figure                     |
|            |                 | Section 14.1.7 (2): Correction of signal name for CN3-1 pin           |
|            |                 | Section 14.1.9: POINT reexamination                                   |
|            |                 | Section 15.12.3 (2): Correction of POINT sentence                     |
|            |                 | Section 15.12.5: Sentence addition                                    |
|            |                 | Section 15.12.12: Description reexamination                           |
| Sep., 2007 | SH(NA)-030017-G | Safety Instructions                                                   |
|            |                 | 1. To prevent electric shock: Partial change of sentence              |
|            |                 | 2. To prevent fire: Partial change of sentence                        |
|            |                 | 4. Additional Instructions                                            |
|            |                 | (2) Wiring: Addition of sentence                                      |
|            |                 | Section 1.1.1: Addition of Note                                       |
|            |                 | Section 1.6.2: WARNING Change of sentence                             |
|            |                 | Section 1.7: Addition of Note                                         |
|            |                 | Chapter 3: WARNING Change of sentence                                 |
|            |                 | Section 3.6.2 (2): Addition of sentence Addition of Note              |
|            |                 | Section 3.6.2 (6): Addition of Note                                   |
|            |                 | Section 3.7: CAUTION Change of sentence                               |
|            |                 | Section 3.9 (3): Change of timing chart                               |
|            |                 | Section 4.4.5 (3). Addition of Note                                   |
|            |                 | Section 4.4.8. POINT Unange of sentence                               |
|            |                 | Section 4.5. FUINT addition                                           |
|            |                 | Section 4.5 (5). CAUTION Change of sentence                           |
|            |                 | Section 5.1.2 (2) - Fartial change of parameter 10.0                  |
|            |                 | Section 11.2. Addition of AL 20 Definition                            |
|            |                 | Change of contense in AL 32 Definition                                |
|            |                 | Change of sentence in AL. 32. Definition                              |
|            |                 | Addition of Cause 6 for AL, 50                                        |
|            |                 | Change of sentence in AL 51 Definition                                |
|            |                 | Section 11 3: New addition                                            |
|            |                 | Chanter 14: WARNING Change of sentence                                |
|            |                 | Section 14 1 1 (3): Change of parameter No.0 definition               |
|            |                 | Section 14.1.1 (5) (b) (c): Change of outline dimension drawing       |
|            |                 | Section 14.1.2: Overall change to FR-BU2                              |
|            |                 | Section 14.1.4: Change of some connectors to RoHS compatible products |
|            |                 | Section 14.2.1 (1): Partial change of table 14.2                      |
|            |                 | Section 14.2.6 (2) (d): Change of sentence                            |
|            |                 | Section 14.2.8: Addition of connection diagram and surge protector    |
|            |                 | Appendix 6: Addition                                                  |
|            |                 |                                                                       |
|            |                 |                                                                       |
|            |                 |                                                                       |

| MODEL         |  |
|---------------|--|
| MODEL<br>CODE |  |

# MITSUBISHI ELECTRIC CORPORATION

HEAD OFFICE : TOKYO BLDG MARUNOUCHI TOKYO 100-8310